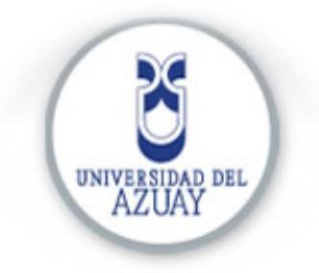

# FACULTAD DE CIENCIAS DE LA ADMINISTRACIÓN

## ESCUELA DE CONTABILIDAD SUPERIOR

"Diseño de un manual de políticas y procedimientos para el área de contabilidad en el Grupo Industrial Graiman Cía. Ltda."

## Tesis previa a la obtención del título de

"Ingenieras en Contabilidad y Auditoría"

## Autoras:

Piña Delgado Carolina Salomé

Tenecela Zhingre Paola Soledad

## Directora:

León Ordoñez Paola Andrea, Ing.

Cuenca, Ecuador

2015

#### DEDICATORIA

Dedico este trabajo de tesis a mis padres por ser mi mayor ejemplo de vida, me han enseñado que el esfuerzo y responsabilidad representan valores que con el tiempo son recompensados, por ser guías y consejeros y entregar su dedicación formándome como una persona de bien.

Carolina Piña D.

#### DEDICATORIA

Dedico de manera especial a mi madre que estuvo conmigo en todo momento, apoyándome en circunstancias difíciles y celebrando mis triunfos, por creer en mi capacidad de obtener mi Título Universitario, por su sacrificio y esfuerzo, todo, con el objetivo de verme siempre bien, por ser la primera promotora de mis sueños y por sus sabios consejos, que Dios la bendiga siempre por todo su amor incondicional.

Paola Tenecela Zh.

### AGRADECIMIENTO

Primeramente agradezco a Dios por sus bendiciones y por darme fortaleza para superar retos.

A mis padres Irma y Carlos y a mi hermana Samantha por su apoyo incondicional durante mi carrera.

A mi novio Álvaro por su paciencia y consejos.

A mi compañera de tesis y a mis profesores quienes han compartido su tiempo y conocimientos.

Y por último mi más sincero agradecimiento al Grupo Industrial Graiman por abrir sus puertas y darnos la oportunidad de realizar este trabajo.

### Carolina Piña D.

#### AGRADECIMIENTO

El amor recibido, la paciencia y el creer en mi han sido los pilares principales para lograr finalizar mi Tesis con éxito, agradezco a Dios y a María por guiar siempre mi vida a mis Padres, abuelos, hermanos y a mi compañera de tesis por todo su apoyo incondicional en el desarrollo de mi carrera y de manera especial en la tesis, a mis profesores que aportaron con sus conocimientos en mi formación profesional, hoy culmina una etapa más en mi vida pero sin duda muy importante, para mí es una bendición estar acompañada de personas inteligentes y que siempre me brindarán su apoyo.

#### Paola Tenecela Zh.

| DEDICATORIA 1                                       | II          |
|-----------------------------------------------------|-------------|
| DEDICATORIA 2                                       | III         |
| AGRADECIMIENTO 1                                    | IV          |
| AGRADECIMIENTO 2                                    | V           |
| RESUMEN                                             | X           |
| ABSTRACT                                            | XI <u>I</u> |
| INTRODUCCIÓN                                        | 1           |
| CAPÍTULO I                                          | 3           |
| ANTECEDENTES DEL GRUPO INDUSTRIAL GRAIMAN CÍA. LTDA | 3           |
| Introducción                                        | 3           |
| 1.1. Grupo Industrial Graiman Cía. Ltda             | 3           |
| 1.1.1. Misión                                       | 4           |
| 1.1.2. Visión                                       | 4           |
| 1.1.3. Valores                                      | 5           |
| 1.2. Tugalt S.A.                                    | 7           |
| 1.3. Vanderbilt S.A.                                |             |
| 1.4. Vías del Austro Cía. Ltda                      | 9           |
| 1.5. Industrias Químicas del Azuay                  |             |
| 1.6. Graiman Cía. Ltda.                             | 11          |
| 1.6.1. Misión                                       |             |
| 1.6.2. Metas                                        |             |
| 1.6.3. Política de la calidad                       |             |
| 1.7. Hidrosa S.A                                    | 14          |
| 1.8. Hormicreto                                     | 15          |
| 1.9. Sports Planet                                  |             |
| 1.10. Anumil S.A.                                   |             |
| 1.11. Calatayud                                     |             |
| 1.12. Fuenlabrada                                   |             |
| 1.13. Pecalpa                                       | 20          |
| 2.13.1. Objetivos                                   | 20          |
| CAPÍTULO II                                         | 21          |
| MARCO CONCEPTUAL                                    | 21          |
| Introducción                                        |             |

# ÍNDICE DE CONTENIDOS

| ontabilidad                                            | 21          |
|--------------------------------------------------------|-------------|
| ceso                                                   | 22          |
| edimiento                                              | 22          |
| rencia entre proceso y procedimiento                   | 23          |
| ıs definiciones                                        | 24          |
| nual                                                   | 25          |
| nual de Procedimientos                                 | 25          |
| Objetivo de un manual de procedimientos                | 26          |
| Importancia de un manual de procedimientos             | 26          |
| Características de un manual de procedimientos         | 26          |
| nual de procedimientos contable                        | 27          |
| Elementos de un manual de procedimientos contable      | 28          |
| Presentación                                           | 28          |
| Índice                                                 | 28          |
| Introducción                                           | 29          |
| Objetivo                                               | 29          |
| Alcance                                                | 29          |
| entificación de procesos                               | 29          |
| Definición de los procedimientos: actividades y tareas | 29          |
| Simbología                                             | 30          |
| Flujograma                                             | 30          |
| antamiento de procesos                                 | 32          |
|                                                        | 33          |
| O SITUACIONAL DEL DEPARTAMENTO DE CONTABILIDAD         | 33          |
| ón                                                     | 33          |
| ación actual del Departamento de Contabilidad          | 33          |
| Misión                                                 | 34          |
| Visión                                                 | 34          |
| Valores                                                | 34          |
| Organigrama                                            | 35          |
| Objetivos                                              | 36          |
| ntificación de procedimientos                          | 36          |
| Identificación de los procedimientos relevantes        | 36          |
| . Nóminas                                              | 38          |
| 2. Devolución de dinero clientes                       | 40          |
|                                                        | ontabilidad |

| 3.2.1.3.                          | Cuadre de impuestos                                           | 41              |
|-----------------------------------|---------------------------------------------------------------|-----------------|
| 3.2.1.4.                          | Importaciones                                                 | 42              |
| 3.2.1.5.                          | Negociaciones y cuadre proveedores del exterior               | 43              |
| CAPÍTULO IV                       |                                                               | 44              |
| ELABORACIÓN E                     | DEL MANUAL DE POLÍTICAS Y PROCEDIMIENTOS                      | 44              |
| Introducción                      |                                                               | 44              |
| 4.1. Formato d                    | el manual de políticas y procedimientos contables.            | 44              |
| 4.2. Elaboració<br>procesos relev | ón del manual de políticas y procedimientos para lo<br>vantes | <b>)s</b><br>46 |
| 4.3. Validació                    | n del manual propuesto                                        | 44              |
| 4.3.1. Manua                      | al validado                                                   | 46              |
| CONCLUSIONES                      | GENERALES                                                     | 139             |
| RECOMENDACIO                      | DNES                                                          | 140             |
| BIBLIOGRAFÍA                      |                                                               |                 |

## ÍNDICE DE ILUSTRACIONES Y CUADROS

| Gráfico 1. Logotipo de la empresa Tugalt                                 | . 7 |
|--------------------------------------------------------------------------|-----|
| Gráfico 2. Logotipo de la empresa Vanderbilt                             | 8   |
| Gráfico 3. Logotipo de la empresa Vías del Austro                        | 9   |
| Gráfico 4.Logotipo de la empresa Industrias Químicas del Azuay           | 10  |
| Gráfico 5. Logotipo de la empresa Graiman                                | 11  |
| Gráfico 6. Logotipo de la empresa Hidrosa                                | 14  |
| Gráfico 7. Logotipo de la empresa Hormicreto                             | 15  |
| Gráfico 8. Logotipo de la empresa Sports Planet                          | 16  |
| Gráfico 9. Logotipo de la empresa Anumil                                 | 17  |
| Gráfico 10. Logotipo de la empresa Calatayud                             | 18  |
| Gráfico 11. Logotipo de la empresa Fuenlabrada                           | 19  |
| Gráfico 12. Logotipo de la empresa Pecalpa                               | 20  |
| Gráfico 13. Características de un manual de procedimientos               | 27  |
| Gráfico14. Organigrama del Departamento de Contabilidad                  | 35  |
| Gráfico 15. Diagrama de flujo del procedimiento de cuadre de nóminas     | 38  |
| Gráfico 16. Diagrama de flujo del procedimiento de pagos varios de       |     |
| nóminas                                                                  | 39  |
| Gráfico 17. Diagrama de flujo del procedimiento de devolución de cliente | S   |
|                                                                          | 40  |
| Grático 18. Diagrama de flujo del procedimiento de cuadre de impuestos   | 41  |
| Gráfico 19. Diagrama de flujo del procedimiento de Importaciones         | 42  |
| Gráfico 20. Diagrama de flujo del procedimiento de negociaciones y       |     |
| cuadre proveedores del exterior                                          | 43  |
| Gratico 21. Formato del manual de politicas y procedimientos             | 45  |
| Gratico 22. Cronograma de revisión y validación                          | 45  |

| Cuadro 1. Procesos y Procedimientos              | . 24 |
|--------------------------------------------------|------|
| Cuadro 2. Políticas, Funciones y Responsabilidad | . 25 |
| Cuadro 3. Simbología de los diagramas de flujo   | . 31 |
| Cuadro 4. Códigos asignados a cada procedimiento | . 44 |

#### RESUMEN

La presente Tesis tiene como objetivo unificar criterios del personal en el departamento de contabilidad del Grupo Industrial Graiman Cía. Ltda., al momento de ejecutar las actividades diarias, identificando claramente las responsabilidades asignadas para cada empleado.

Actualmente, el departamento de contabilidad no cuenta de manera formal con un manual en el que se establezcan los lineamientos a seguir en sus procedimientos, por esta razón se ha elaborado un manual de políticas y procedimientos que facilitará la ejecución de las actividades para el personal contable y los departamentos involucrados. Para la realización del mismo se ha utilizado información propia de la empresa y leyes y reglamentos vigentes en las que se rigen, por consiguiente se ha aplicado el método inductivo para conocer y analizar la situación real del departamento de contabilidad y para definir las conclusiones, una vez realizado el manual, se ha utilizado el método de síntesis.

#### ABSTRACT

#### ABSTRACT

The objective of this thesis is to unify criteria among the staff working in the accounting department of *Grupo Industrial Graiman Cia. Ltda.*, when performing their daily activities so as to identify the responsibilities assigned to each employee. Currently, the accounting department does not have a manual with guidelines to follow its procedures; for this reason we have developed a manual of policies and procedures that will facilitate the implementation of activities for the accounting staff and the departments involved. For its implementation, we used the company's information as well as the current laws and regulations governing them; therefore, we applied the inductive method to understand and analyze the actual situation of the accounting department, and once the manual was completed, we used the method of synthesis to define the conclusions.

UNK AZUAY

Dpto. Idiomas

Lic. Lourdes Crespo

### INTRODUCCIÓN

Un manual es la recopilación de información, a partir de la cual se detalla los pasos a seguir, las responsabilidades y las políticas en los procesos establecidos por una empresa, esta información debe ser clara, ordenada y sistemática, de tal manera que permita la fácil comprensión para el interesado.

Acogiendo este concepto, hemos planteado el "Diseño de un manual de políticas y procedimientos para el área de contabilidad en el Grupo Industrial Graiman Cía. Ltda.", debido a que existe una debilidad en el manejo de las cuentas, documentos y procesos, así como la ausencia de guías específicas para la ejecución de cada actividad en el área contable.

Para la presente tesis, hemos establecido tres objetivos que consisten en: identificar el funcionamiento, alcance y responsabilidades del departamento de contabilidad en función de políticas, objetivos organizacionales y normativas, elaborar el manual de políticas y procedimientos para el departamento de contabilidad y lograr la validación del manual en el Grupo Industrial Graiman, para cumplir con lo establecido, hemos aplicado el método inductivo para describir los procedimientos actuales de la empresa, a través del análisis de la información proporcionada por el personal contable, y también el método de síntesis para establecer conclusiones y estrategias para el diseño del manual.

La presente tesis se ha dividido en cuatro capítulos, que contienen la información necesaria para elaborar el diseño del manual de políticas y procedimentos, distribuidos de la siguiente manera:

En el primer capítulo se describen los antecedentes del Grupo Industrial Graiman y cada una de las empresas que lo conforman, para tener claro la actividad a la que se dedica cada una de ellas.

En el segundo capítulo se contempla el marco teórico para el desarrollo de la investigación, tales como: conceptos, objetivos, alcances, políticas, responsabilidades, caracterísitcas, los mismos que servirán para ser aplicados en la práctica.

En el tercer capítulo se refleja la situación actual del departamento contable, con un plan estratégico resumido y también la diagramación de los procesos relevantes que manejan.

En el cuarto capítulo se presenta la elaboración de manual de políticas y procedimientos y a su vez la validación del mismo por parte de la gerencia contable.

Finalmente damos a conocer las conclusiones obtenidas del proceso desarrollado, en donde se plasmará los resultados obtenidos, en base a los objetivos planteados.

## CAPÍTULO I

### ANTECEDENTES DEL GRUPO INDUSTRIAL GRAIMAN CÍA. LTDA.

### Introducción

El Grupo Industrial Graiman Cía. Ltda., se dedica a la producción y comercialización de porcelanato de alta calidad que conserva sus propiedades físicas y químicas a través del tiempo, por esta razón actualmente es el líder en el mercado nacional e internacional.

Las empresas que conforman el Grupo Industrial Graiman se fueron construyendo simultáneamente conforme a las necesidades del consumidor nacional e internacional y las mismas han presentado un crecimiento notable con el transcurso de los años. Es importante resaltar la reseña histórica de cada empresa que integra el Grupo, por lo que hemos tomado el criterio de ordenar de manera cronológica cada una de ellas, según su año de creación, para conocer brevemente la actividad a la que se dedican.

Toda la información presentada a continuación, pertenece a la página web de la empresa, de su intranet.<sup>1</sup>

### 1.1. Grupo Industrial Graiman Cía. Ltda.

El Grupo Industrial Graiman se ha planteado en su plan estratégico los siguientes puntos:

<sup>&</sup>lt;sup>1</sup> www.graiman.com/intranet

### 1.1.1. Misión

"Nos comprometemos a:

- Entregar la mejor propuesta de valor para nuestros clientes, fabricando productos innovadores y de alta calidad, complementados con productos y servicios de excelencia que permitan mejorar la calidad de vida de quienes los utilizan.
- Incentivar los esfuerzos adicionales de nuestros colaboradores, viviendo siempre nuestros valores, en especial la justicia organizacional.
- Promover el desarrollo profesional y personal de nuestros colaboradores trabajando con un fuerte sentido de servicio a la organización.
- Validar con el compromiso incondicional de nuestros accionistas, la misión, visión y valores.
- Asegurar la sustentabilidad económica y financiera con un nivel de reinversión acorde para sostener el crecimiento del grupo, manteniendo un retorno adecuado que permita acceder a los beneficios esperados de los accionistas.
- Aportar al desarrollo de la colectividad y del Ecuador, generando oportunidades de trabajo y crecimiento."

## 1.1.2. Visión

"Ser un grupo industrial familiar con proyección empresarial, referente en todos los mercados donde estemos presentes por la calidad y el valor agregado de nuestros productos y servicios, la innovación en procesos productivos y la gestión organizacional de clase mundial, demostrando un compromiso con nuestros colaboradores, el cuidado del medioambiente y la responsabilidad social."

### 1.1.3. Valores

El Grupo Industrial Graiman para su desempeño laboral, tiene como base los siguientes valores:

- Lealtad: Nos identificamos con el Grupo Industrial Graiman y nos sentimos orgullosos de formar parte de él. Compartimos la misión y la visión y la vivimos en cada uno de nuestros actos. Nos comprometemos con la consecución de los objetivos del Grupo, con la fuerza y perseverancia que nos caracteriza a partir de nuestra historia y esencia.
- Transparencia: Actuamos siempre de manera honesta, con la verdad, incluso en situaciones difíciles, asumiendo la responsabilidad de nuestros errores. Comunicamos asertivamente y compartimos oportunamente la información relevante a todos quienes la necesiten para una mejor toma de decisiones. Actuamos de forma íntegra y ética en nuestras relaciones con clientes, socios, accionistas y compañeros.
- Trabajo en equipo: Establecemos relaciones basadas en el respeto mutuo y la confianza, con una comunicación efectiva para coordinar esfuerzos en función de la visión compartida del Grupo. Reconocemos la dignidad y valor de cada compañero, interactuando con tolerancia, cortesía, buen trato y consideración, apoyando el desarrollo y éxito de los otros.
- Responsabilidad: Nos hacemos cargo del cumplimiento de nuestros compromisos con un alto sentido del deber. Asumimos la responsabilidad de lo que hacemos y cómo lo hacemos para generar una cultura de rendición de cuentas. Demostramos compromiso para llevar a cabo las tareas, desde el principio hasta el final, en el tiempo requerido y con calidad.
- Justicia: Actuaremos siempre con un sentido de justicia, buscando siempre cumplir nuestros valores. Tomamos decisiones a través de procesos justos, contando con la información necesaria y comunicando abiertamente tanto el proceso utilizado como los resultados obtenidos.

 Seguridad: Cuidamos a las personas, siendo nuestra prioridad su seguridad. Nos comprometemos con establecer y cumplir los estándares de seguridad y salud en nuestro trabajo.

### 1.2. Tugalt S.A.

Gráfico No. 1

Logotipo de la empresa Tugalt

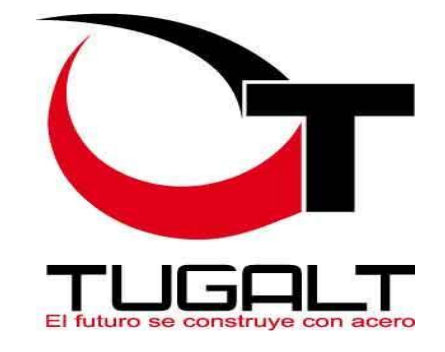

Fuente: Grupo Industrial Graiman

Tubería Galvanizada Ecuatoriana S.A. (Tugalt S.A.) es una empresa líder en la elaboración de Tubería de Acero y Productos Galvanizados, así como otros productos complementarios.

Fue constituida en 1963 y ha pasado de ser una empresa familiar a una empresa de corte institucional, comprometida con el país y la región. Tugalt cuenta actualmente con una amplia red de distribución nacional. Los productos que Tugalt ofrece al mercado son tubería negra y galvanizada, planchas de zinc, perfiles, placas colaborantes y techos trapezoidales.

### 1.3. Vanderbilt S.A.

Gráfico No. 2

Logotipo de la empresa Vanderbilt

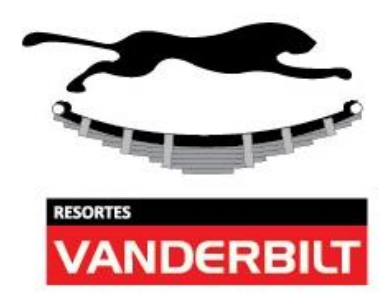

Fuente: Grupo Industrial Graiman

Fábrica de Resortes Vanderbilt S.A. inició sus actividades en el año de 1964, llegando a convertirse en la empresa líder a nivel nacional en la elaboración y distribución de hojas y paquetes de resorte para vehículos. Su sistema de calidad está basado en las normas ISO 9001:2000 e ISO TS 16949. 1.4. Vías del Austro Cía. Ltda.

Gráfico No.3

Logotipo de la empresa Vías del Austro

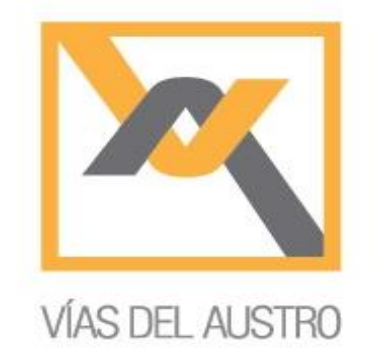

Fuente: Grupo Industrial Graiman

En el año de 1975 se crea la empresa Vías del Austro Cía. Ltda., cuyo objeto social inicial fue el Mantenimiento Vial, Construcción y alquiler de equipos.

Vías del Austro emprendió un reto mayor, la construcción de la carretera "Macas – Chiguaza – Río Pastaza" y los puentes ubicados en esta vía Guapula, Tayuntza y Shangayme, mediante un convenio entre el Estado Ecuatoriano representado por el Ministerio de Obras Públicas y la Compañía, el 31 de julio de 1979.

Actualmente la empresa opera con un aproximado de 20 tractocamiones, 14 volquetas, 18 tractores, 20 cargadoras, 9 excavadoras, 3 grúas, 4 trascavos y un sinnúmero de equipos adicionales como compresores, driles, martillos, camiones livianos, plataformas y presta mantenimiento a montacargas, generadores, tractores agrícolas, etc., en resumen atiende sobre los 200 equipos en su taller de mantenimiento y cuenta con 110 colaboradores para satisfacer las necesidades de las diferentes empresas de Industrias Graiman.

### 1.5. Industrias Químicas del Azuay

### Gráfico No.4

#### Logotipo de la empresa Industrias Químicas del Azuay

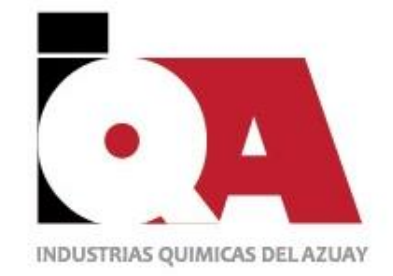

Fuente: Grupo Industrial Graiman

Industrias Químicas del Azuay (IQA) nace de la necesidad de crear una empresa que suministre Óxido de Zinc al país y principalmente a Erco a partir de los subproductos provenientes de la galvanización de Tugalt, para ello Alfredo Peña Calderón se asocia con Leonel Royo, uruguayo.

En 1983 luego de una serie de ensayos se consigue crear el óxido de zinc adecuado para el proceso de vulcanizado de Erco y en el año 1995 el producto fue homologado por General Tire y actualmente está homologado por Continental (Alemania) como material apto para cualquiera de sus plantas.

Ahora IQA ha incursionado con los productos UNIPLEX desde el año 2008.

### 1.6. Graiman Cía. Ltda.

Gráfico No. 5

Logotipo de la empresa Graiman

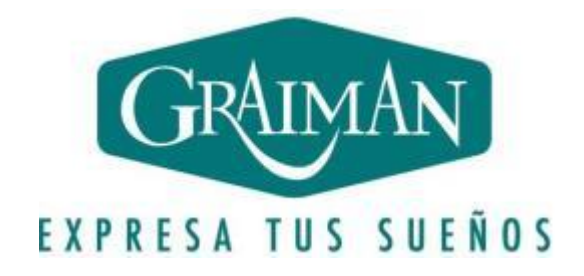

Fuente: Grupo Industrial Graiman

Graiman Cía. Ltda., fue fundada en febrero del año 1994, con una inversión de capitales 100% ecuatorianos. Ubicada estratégicamente en Cuenca, ciudad cerámica por excelencia.

Graiman Cía. Ltda., nació tecnológicamente como una de las plantas más modernas de América con una capacidad productiva de 1.500 metros diarios de cerámica con el impulso natural que nos da el contar con materias primas propias para más de 50 años.

Fabrica una amplia variedad de revestimientos cerámicos para pisos y paredes, que permiten crear ambientes cerámicos que cumplen con los más diversos requerimientos de los hogares ecuatorianos, y demás sectores de la actividad económica.

Graiman Cía. Ltda., posee salas de exhibición propias para la atención al cliente final de los pisos y revestimientos cerámicos, en las ciudades de Cuenca, Quito y Guayaquil, además cuenta con una cadena de distribuidores a nivel local y nacional. Están también enfocados a satisfacer los requerimientos de los mercados latinoamericanos y del mercado americano.

### 1.6.1. Misión

"Producir y comercializar cerámica plana y porcelanato, usando tecnología de vanguardia, amigable al medio ambiente, afianzándonos con altos estándares de calidad, servicio y eficiencia, manteniendo un personal con capacidad técnica, promoviendo el cumplimiento de principios éticos, morales y el desarrollo de virtudes humanas".

### 1.6.2. Metas

- Rentabilidad: Brindar al cliente un producto de altísima calidad, a precios accesibles, sin descuidar los costos, logrando de esta manera obtener réditos económicos.
- Liderazgo: Estar a la vanguardia en diseño, tecnología, tendencias y gustos del cliente, cualidades que permiten a la empresa posicionarse como una de las empresas líderes en el mercado de acabados de la construcción.
- Perdurar en el tiempo: La consecución de las dos primeras metas brinda a la empresa un señalado posicionamiento y demanda en el sector antes descrito, lo cual se convierte en el mayor activo, permitiendo mantenerse y desarrollarse a través del tiempo.

### 1.6.3. Política de la calidad

- Satisfacción de los clientes: Investigar permanente las necesidades de nuestros clientes y específicamente el uso que le dan a nuestros revestimientos cerámicos con el fin de satisfacer sus requisitos.
- Productos conformes con normas nacionales e internacionales: Fabricar y comercializar revestimientos cerámicos con altos estándares de calidad, asegurándonos que cumplan con normas nacionales e internacionales.

- Colaboradores confiables y con altos estándares de desempeño: Mantener un grupo humano con capacidad técnica, promover el cumplimiento de los principios éticos, morales y el desarrollo de las virtudes humanas.
- Mejoramiento continuo: Mejorar continuamente los procesos empleando tecnología moderna y materiales que cumplan los requisitos necesarios.

### 1.7. Hidrosa S.A.

Gráfico No. 6

Logotipo de la empresa Hidrosa

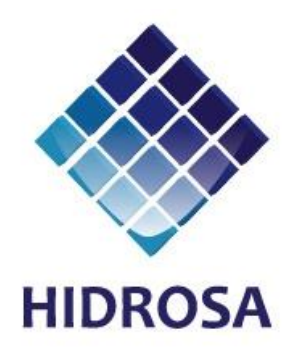

Fuente: Grupo Industrial Graiman

Hace más de 20 años, conscientes de la importancia de la Región Costa, el Grupo decide crear la empresa HIDROINSTALACIONES Y SERVICIOS AFINES S.A. HIDROSA.

Actualmente, HIDROSA cuenta con cerca de 100 distribuidores en la Zona Costa y 5 locales de venta al público en la ciudad de Guayaquil lo cual permite distribuir los productos fabricados por Tugalt y Graiman.

Por otra parte, HIDROSA también contribuye con la importación de diversas líneas de productos como: griferías, sanitarios y herramientas especializadas que complementan y embellecen los productos fabricados por el Grupo.

### 1.8. Hormicreto

Gráfico No. 7

Logotipo de la empresa Hormicreto

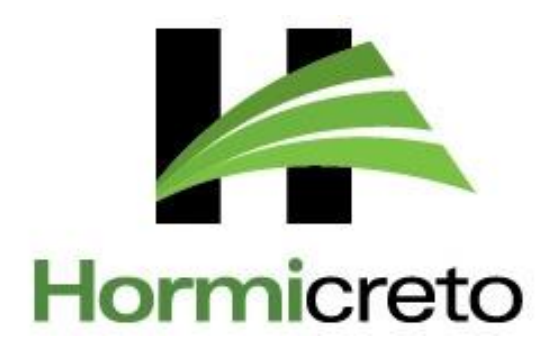

Fuente: Grupo Industrial Graiman

El Señor Alfredo Peña, su líder fundador, crea Hormicreto con la finalidad de construir el primer centro comercial de la ciudad "Milenium Plaza". Al ingresar en el mundo de los hormigones, empiezan a crecer un sin número de necesidades, por lo que estratégicamente se encadena a Hormicreto, la búsqueda de materias primas propias, con lo cual se concibe como un nuevo inicio el montaje de la planta de trituración en el Descanso-Tahual.

Esta incesante búsqueda por contar con los elementos necesarios para la elaboración de concreto, ha motivado la investigación, explotación, y fabricación de los diferentes insumos y materias primas a través de proyectos de gran envergadura como la "Planta de Clinker".

### 1.9. Sports Planet

Gráfico No. 8

Logotipo de la empresa Sports Planet

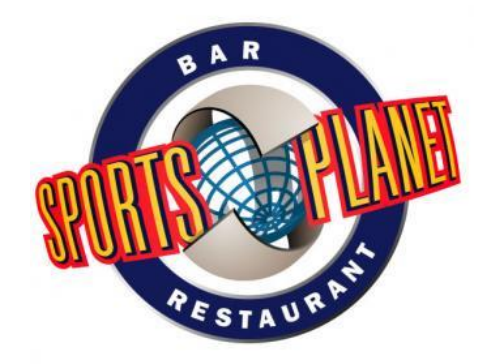

Fuente: Grupo Industrial Graiman

SPORTS PLANET BAR RESTAURANT, nace en 1997 como producto de la iniciativa de conocidos fanáticos del deporte. Ofrece a los clientes opciones deportivas en sus pantallas, además de un ambiente jovial y un servicio de gran eficiencia y dinamismo. El tipo de comida que se vende en el restaurante es principalmente TEX MEX y otros productos considerados dentro de la cocina internacional.

### 1.10. Anumil S.A.

Gráfico No. 9

### Logotipo de la empresa Anumil

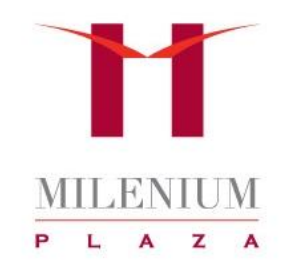

Fuente: Grupo Industrial Graiman

"ANUMIL SA." es una empresa ecuatoriana constituida en 1998, su giro comercial es la prestación de servicios. Anumil es dueña del Centro Comercial Milenium Plaza.

Es una empresa promotora de espacios y servicios comerciales que satisface las necesidades del mercado local, cuentan con un equipo e instalaciones modernas y confiables; recurso humano competente, que generan altos estándares de seguridad; dentro de una gestión eficiente y rentable, con beneficios de tener un espacio físico bien concebido, una ubicación comercial privilegiada dentro de la ciudad, seguridad, estabilidad y tráfico de clientes garantizados.

### 1.11. Calatayud

### Gráfico No. 10

### Logotipo de la empresa Calatayud

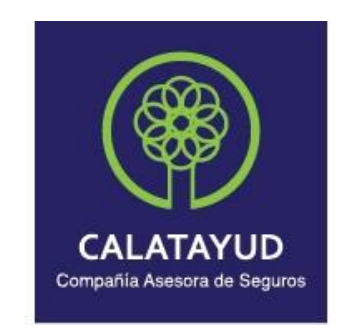

Fuente: Grupo Industrial Graiman

Con el propósito de brindar un servicio personalizado a todas las empresas que conforman Industrias Graiman, tomaron la decisión acertada de formar el Corredor de Seguros en el año 2002.

#### 1.12. Fuenlabrada

### Gráfico No. 11

### Logotipo de la empresa Fuenlabrada

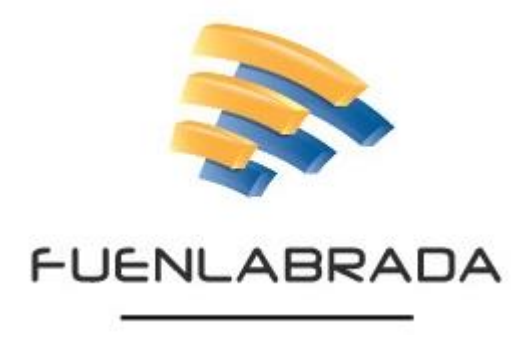

Fuente: Grupo Industrial Graiman

Con el propósito de organizar un equipo técnico permanente, capacitado en labores asociadas al manejo de la actividad minera, capaz de proveer sistemáticamente la materia prima necesaria y apropiada para la producción de cerámica plana. Se consolidó el 20 de marzo del 2003 en una empresa; lo que fue el Departamento de Geología y Minas de Graiman. Cía. Ltda., logrando mayor eficiencia y eficacia respecto a la búsqueda y obtención de materia prima requerida por Graiman.

### 1.13. Pecalpa

Gráfico No. 12

Logotipo de la empresa Pecalpa

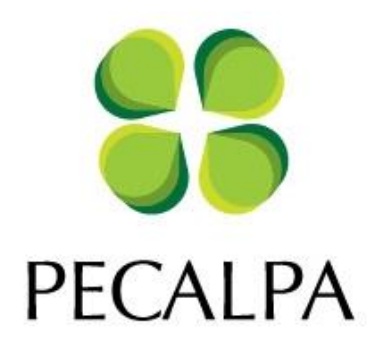

Fuente: Grupo Industrial Graiman

Una visión diferente que aproveche los recursos naturales, que incremente el valor de la tierra volviendo altamente productivo y además genere riquezas. En este caso las Haciendas Pecalpa poseen el recurso humano, los recursos naturales y el objetivo de demostrar que las Haciendas son un negocio rentable.

### 2.13.1. Objetivos

- Incrementar la productividad y rentabilidad de las haciendas.
- Mejorar el rendimiento y calidad de los productos actuales.
- Desarrollar nuevas tecnologías de producción agropecuaria para reducción de costos y nuevos ingresos.
- Favorecer en cualquiera de estos puntos al Medio Ambiente.

## CAPÍTULO II

### MARCO CONCEPTUAL

### Introducción

Partiendo de un concepto de contabilidad y la importancia que la misma tiene actualmente en las empresas, abordaremos definiciones que serán utilizadas para la realización del manual propuesto.

Es importante tener clara la diferencia entre procesos y procedimientos, ya que los procesos son fundamentales para el cumplimiento de los objetivos planteados previamente por la organización, mientras que los procedimientos facilitarán paso a paso la forma de cómo conseguirlos.

También se debe hacer énfasis en el significado de manual y los puntos relevantes a considerarse dentro del mismo, la importancia del uso de herramientas como el flujograma y otras definiciones que enriquezcan posteriormente la realización del manual contable.

### 2.1. La contabilidad

"La cultura con el paso del tiempo ha pasado de ser un conocimiento general y contemporáneo a un enfoque especializado, debido a las varias necesidades del hombre; a medida que sus necesidades han ido creciendo nace también la contabilidad, pues empezaron a reunirse en grupos y a hacer crecer su desarrollo económico, a partir de esto va surgiendo el concepto contabilidad, términos de la partida doble, números romanos, el mercantilismo y los mercaderes." (Ocampo, Lastra Rodriguez, & Gómez Martínez, 2011)

La contabilidad se fundamenta en el principio de la partida doble, en donde el debe es igual al haber, de esta manera las empresas han ido evolucionando y adaptando la contabilidad a sus necesidades. Por lo tanto comprendemos que la contabilidad es una herramienta que utilizan las empresas para obtener información financiera clara y precisa, de acuerdo a las actividades económicas a las que se dedican.

### 2.2. Proceso

Entendemos por proceso al conjunto de actividades secuenciales, en donde intervienen recursos humanos, materiales y tecnológicos establecidos en un tiempo determinado, que servirá para lograr la consecución de objetivos planteados en cada uno de los manuales contables a tratarse posteriormente.

"Un proceso se puede definir como una serie de actividades, acciones o eventos organizados interrelacionados, orientadas a obtener un resultado específico y predeterminado, como consecuencia del valor agregado que aporta cada una de las fases que se llevan a cabo en las diferentes etapas por los responsables que desarrollan las funciones de acuerdo con su estructura orgánica." (Zapata, 2014)

#### 2.3. Procedimiento

Un procedimiento se fundamenta en el seguimiento de pasos bien definidos, los cuales ayuden a realizar el trabajo de una manera más fácil, logrando eficacia y éxito en las actividades de todas las personas involucradas, garantizando una equidad entre ellas. "Un procedimiento consiste en seguir ciertos pasos predefinidos para desarrollar una labor de manera eficaz; su objetivo debería ser único y de fácil identificación, aunque es posible que existan diversos procedimientos que persigan el mismo fin, cada uno con estructuras y etapas diferentes y que ofrezcan más o menos eficiencia."<sup>2</sup>

### 2.4. Diferencia entre proceso y procedimiento

La diferencia entre procedimiento y proceso se plasma en el siguiente cuadro, que nos ayudará a tener una mejor apreciación de conceptos.

<sup>&</sup>lt;sup>2</sup> S.A. (2008). Fecha de consulta: 5 de Marzo de 2015. URL: http://definicion.de/procedimiento/#ixzz3QseMdjEz

### Cuadro No. 1

#### **Procesos y Procedimientos**

| Procesos                             | Procedimientos                       |  |  |
|--------------------------------------|--------------------------------------|--|--|
| Los procesos transforman las         | Los procedimientos documentan la     |  |  |
| entradas en salidas mediante la      | secuencia de pasos de ejecución      |  |  |
| utilización de recursos.             | de la actividad.                     |  |  |
| Los procesos son dinámicos.          | Los procedimientos son estáticos.    |  |  |
| Los procesos están impulsados para   | Los procedimientos están             |  |  |
| el logro de un resultado.            | impulsados por la finalización de la |  |  |
|                                      | tarea.                               |  |  |
| Los procesos se centran en la        | Los procedimientos se centran en el  |  |  |
| satisfacción de los clientes y otros | cumplimiento de las normas.          |  |  |
| interesados.                         |                                      |  |  |
| Los procesos contienen actividades   | Los procedimientos documentan        |  |  |
| que pueden realizar personas de      | actividades que pueden realizar      |  |  |
| diferentes departamentos con         | personas de diferentes               |  |  |
| objetivos comunes.                   | departamentos con diferentes         |  |  |
|                                      | objetivos.                           |  |  |

Fuente: Vergniaud, 2013 Elaboración: Las autoras

Dichas diferencias radican en que el proceso está orientado a resultados esperados, mientras que el procedimiento nos indica la manera de cómo realizar el proceso para alcanzar dichos resultados.

### 2.5. Otras definiciones

Es importante tomar en consideración ciertas definiciones que son claves y hay que tener presentes al momento de realizar el manual.

### Cuadro No. 2

|                                                                                                    | <br>, , ,                                                                                                    |                                                                                                    |
|----------------------------------------------------------------------------------------------------|----------------------------------------------------------------------------------------------------|----------------------------------------------------------------------------------------------------|
| Políticas                                                                                                    | Funciones                                                                                                    | Responsabilidad                                                                                                    |
| •Es la orientación o<br>directriz que debe<br>ser divulgada,<br>entendida y<br>acatada por todos<br>los miembros de la<br>organización, en<br>ella se contemplan<br>las nomas y<br>responsabilidades<br>de cada área de la<br>organización. | •La descripción de<br>funciones en la<br>empresa permite<br>definir las esperas<br>del empleador y de<br>los empleados,<br>delimitando<br>claramente las<br>competencias y<br>responsabilidades<br>del colaborador. | <ul> <li>Hay que tener claro<br/>que no es definir la<br/>rutina laboral diaria<br/>de quien ocupe ese<br/>puesto de trabajo, si<br/>no de las áreas en<br/>que ese trabajo<br/>tendrá incidencia.<br/>La definición de las<br/>responsabilidades<br/>tiene que ser clara.</li> </ul> |

Políticas, Funciones y Responsabilidad

Fuente: Medina, 2012 et al Violero 2012 & Weblog Recursos Humanos, 2012 Elaboración: Las autoras

### 2.6. Manual

"Un manual es una recopilación de texto, que recoge minuciosa y detalladamente las instrucciones que se deben seguir para realizar una determinada actividad, de una manera sencilla, para que sea fácil de entender y permita al lector desarrollar correctamente la labor propuesta." (Ortiz Ibañez, 2010)

### 2.7. Manual de Procedimientos

Una vez definido el concepto de manual de forma general, para nuestro interés se especificará el concepto de manual de procedimientos el cual se considera que es un "Instrumento administrativo que contiene en forma explícita, ordenada y sistemática información sobre objetivos, políticas, atribuciones, organización y procedimientos de los órganos de una
institución; así como las instrucciones o acuerdos que se consideren necesarios para la ejecución del trabajo asignado al personal, teniendo como marco de referencia los objetivos de la institución."<sup>3</sup>

Los puntos relevantes a considerar en un manual de procedimientos son:

## 2.7.1. Objetivo de un manual de procedimientos

El objetivo principal de un manual de procesos y procedimientos consiste en unificar todos los procesos que se ejecutan dentro de un área, es decir que los responsables de los mismos, tendrán que sujetarse a lo establecido en dicho manual.

## 2.7.2. Importancia de un manual de procedimientos

"El Manual de Procesos y Procedimientos documenta la experiencia, el conocimiento y las técnicas que se generan en un organismo; se considera que esta suma de experiencias y técnicas conforman la tecnología de la organización, misma que sirve de base para que siga creciendo y se desarrolle." (Ortiz Ibañez, 2010)

## 2.7.3. Características de un manual de procedimientos

Las características más importantes de un manual de procedimientos se detallan en el siguiente gráfico:

<sup>&</sup>lt;sup>3</sup> S.A. (S.f) Fecha de consulta: 7 de Marzo de 2015. URL: http://www.definicion.org/manual

#### Gráfico No. 13

#### Características de un manual de procedimientos

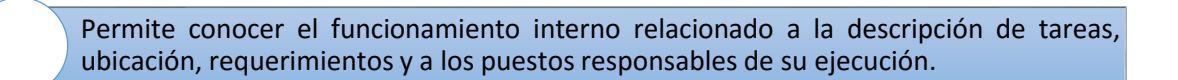

Auxilian en la inducción del puesto, adiestramiento y capacitación del personal, ya que describen en forma detallada las actividades de cada puesto.

Auxilian en el análisis o revisión de los procedimientos de un sistema e intervienen en la consulta de todo el personal.

Permiten establecer un sistema de información o bien modificar el ya existente.

Ayudan a determinar en forma más sencilla las responsabilidades por fallas o errores.

Facilitan las labores de auditoria y evaluación del control interno.

Aumenta la eficiencia de los empleados, indicándoles lo que deben hacer y cómo deben hacerlo.

Fuente: Palma, 2006 Elaboración: Las autoras

#### 2.8. Manual de procedimientos contable

A medida que las empresas van creciendo se exige que el personal se vaya especializando en materias importantes para el crecimiento de las mismas, como es la contabilidad pues es una de las áreas más críticas dentro de una organización, ya que demuestra la situación económica y financiera de las empresas.

Ante los diferentes procesos y procedimientos que se llevan a cabo en una empresa, surgen diferentes opiniones y criterios por parte del personal, para solucionar este inconveniente es importante el establecimiento de un manual que sea una guía para realizar las funciones dentro de la organización y específicamente en el departamento contable.

El manual busca unificar los criterios del personal al momento que las tareas sean repartidas, garantizando de esta manera una comprensión más clara, el cumplimiento de las políticas internas y obtener exactitud y fiabilidad en la información, para que pueda ser presentada tanto a las autoridades internas como a los organismos externos de control.

Es importante tener en cuenta que un manual no es perpetuo, es decir, a medida que pase el tiempo y los procesos vayan evolucionando lo debe hacer el manual también, actualizándose constantemente para evitar errores, conflictos y sanciones.

## 2.8.1. Elementos de un manual de procedimientos contable

Los siguientes conceptos han sido realizados en función de nuestro criterio:

## a) Presentación

La presentación es una portada en donde consta el logotipo de la empresa, el nombre, el título del manual, el área a la que va dirigida, los responsables y la fecha de validación.

## b) Índice

El índice explica de manera rápida la estructura del manual con cada uno de los temas, lo que facilitará la búsqueda de los mismos, a través de números, códigos, títulos y subtítulos.

## c) Introducción

En la introducción se expresa de manera de concisa y clara la idea general por la que se justifica la realización y uso del manual.

## d) Objetivo

El objetivo pretende alcanzar los resultados esperados de cada uno de los procesos y determinar la manera de cómo lograrlo, mediante esto se busca unificar criterios y actividades laborales y que todo el personal tenga claro el objetivo.

Los objetivos deben ser claros, medibles y cuantificables, además tienen que ser estructurados en un verbo en infinitivo de esta manera se facilitará su comprensión.

## e) Alcance

El alcance explica las limitaciones que tiene el manual de procedimientos, se dirige exactamente al área involucrada y sus responsables, pudiendo incluir normas que afecten a los procesos y que necesiten ser tomadas en cuenta.

#### f) Identificación de procesos

Se realizará un análisis de cada uno de los procesos que se realizan en el área contable que deban constar en el manual, la interdependencia entre los mismos y los responsables de su ejecución.

#### Definición de los procedimientos: actividades y tareas

Una vez determinado los procesos se procederá al registro de todas las actividades y tareas encontradas durante la ejecución del trabajo que realiza el personal y de esta manera plasmarlo en el manual de procedimientos.

## g) Simbología

La simbología representa la técnica que demostrará de manera gráfica los procedimientos encontrados, para ello se utilizará un diagrama de flujo o flujograma que refleje la información, documentos y puestos de trabajo de una manera lógica y secuencial.

#### Flujograma

Es una representación gráfica que contiene la información permitiendo seguir la secuencia, los controles, funcionamiento de los procesos y propone correcciones que se consideren necesarias. Un dato importante es que no existe una simbología universal, si no que se ajusta a las necesidades de cada organización.

## Cuadro No. 3

## Simbología de los diagramas de flujo

| Símbolos      | Representa                                                                      |  |  |
|---------------|---------------------------------------------------------------------------------|--|--|
|               | Inicio o termino. Indica el principio o fin del                                 |  |  |
|               | procedimiento.                                                                  |  |  |
|               | <b>Actividad.</b> Indica la ejecución de la actividad o funciones a realizarse. |  |  |
|               |                                                                                 |  |  |
|               | Documento. Representa los documentos utilizados                                 |  |  |
|               | en los procedimientos, ya sean internos o externos,                             |  |  |
|               | Multidocumento. Son copias y respaldos de los                                   |  |  |
|               | documentos.                                                                     |  |  |
|               | Decisión. Se generan varias alternativas de las cuales                          |  |  |
| se elige una. |                                                                                 |  |  |
|               | Archivo definitivo. Muestra que un documento se                                 |  |  |
|               | debe guardar de forma permanente.                                               |  |  |
|               |                                                                                 |  |  |
|               | Archivo provisional. Muestra que un documento se                                |  |  |
|               | puede guardar de manera eventual, pudiendo ser                                  |  |  |
|               | utilizado en cualquier momento.                                                 |  |  |
|               |                                                                                 |  |  |
|               | Conector. Representa el enlace o conexión con otra                              |  |  |
|               | parte del diagrama.                                                             |  |  |
|               | Conector fuera de página. Representa el enlace o                                |  |  |
|               | conexión con otra hoja en donde continúa el                                     |  |  |
|               | diagrama.                                                                       |  |  |
|               | Dirección de flujo o línea de unión. Representa el                              |  |  |
|               | orden en que se deben seguir las simbologías y las                              |  |  |
| Ļ             | conecta.                                                                        |  |  |

Fuente: Ramón Ramón, 2013

Elaboración: Las autoras

## 2.9. Levantamiento de procesos

Para realizar un levantamiento de procesos es importante y fundamental que exista un contacto con las personas encargadas de realizar las labores, pues ellas conocen exactamente el funcionamiento de las actividades y las responsabilidades de cada tarea y de esta manera se pueda realizar un control tanto interno como externo, a través de registros y documentos archivados adecuadamente.

Por lo tanto, "El levantamiento y descripción de los procesos es una forma de representar la realidad de la manera más exacta posible, a partir de la identificación de las diferentes actividades y tareas que se realizan en un proceso para lograr un determinado resultado." (Bergholz, 2011)

## CAPÍTULO III

## DIAGNÓSTICO SITUACIONAL DEL DEPARTAMENTO DE CONTABILIDAD

#### Introducción

Actualmente, las empresas utilizan varios métodos que les ayudan a tener un buen manejo de los procesos, cada una con características concretas que se aplican a los departamentos de la organización, como es el caso del Grupo Industrial Graiman Cía. Ltda., puesto que tienen un buen sistema de comunicación entre los departamentos, pero un inconveniente es la falta de un manual de políticas y procedimientos para el área de contabilidad que establezca de manera concreta la forma de realizar las actividades en cada uno de los procesos de las diferentes compañías que tiene como responsables a las contadoras y asistentes contables, lo que provoca una pérdida de tiempo y entrega inmediata de los reportes que se generan en las actividades sin dar paso a un mejoramiento continuo de los procesos.

#### 3.1. Situación actual del Departamento de Contabilidad

El Departamento de Contabilidad del Grupo Industrial Graiman había definido claramente la misión, la visión y los valores en los cuales el departamento está encaminado; sin embargo carecía de un organigrama el cual le permita al personal tener claro la división de funciones y de objetivos que les dirijan a un propósito en común.

Por esta razón hemos establecido un organigrama basado en la jerarquía y los cargos que ejerce el personal contable dentro del departamento, además 3 objetivos que guíen el cumplimiento de la misión y visión.

## 3.1.1. Misión

"Soportar con información financiera confiable y oportuna las decisiones del GIG, promoviendo nuestro sentido de pertenencia y espíritu de equipo, comprometiéndonos en desarrollar nuestras competencias con actualización y especialización, para potencializar nuestras capacidades viviendo con responsabilidad el código de ética del contador."

## 3.1.2. Visión

"Posicionarnos en 3 años como un departamento altamente especializado, conocedor de los negocios del GIG que identifique las mejores alternativas que guíen a la toma de decisiones."

## 3.1.3. Valores

- Integridad
- Objetividad
- Confidencialidad
- Oportunidad
- Trabajo en equipo
- Competencia profesional

## 3.1.4. Organigrama

#### Gráfico No. 14

## Organigrama del Departamento de Contabilidad

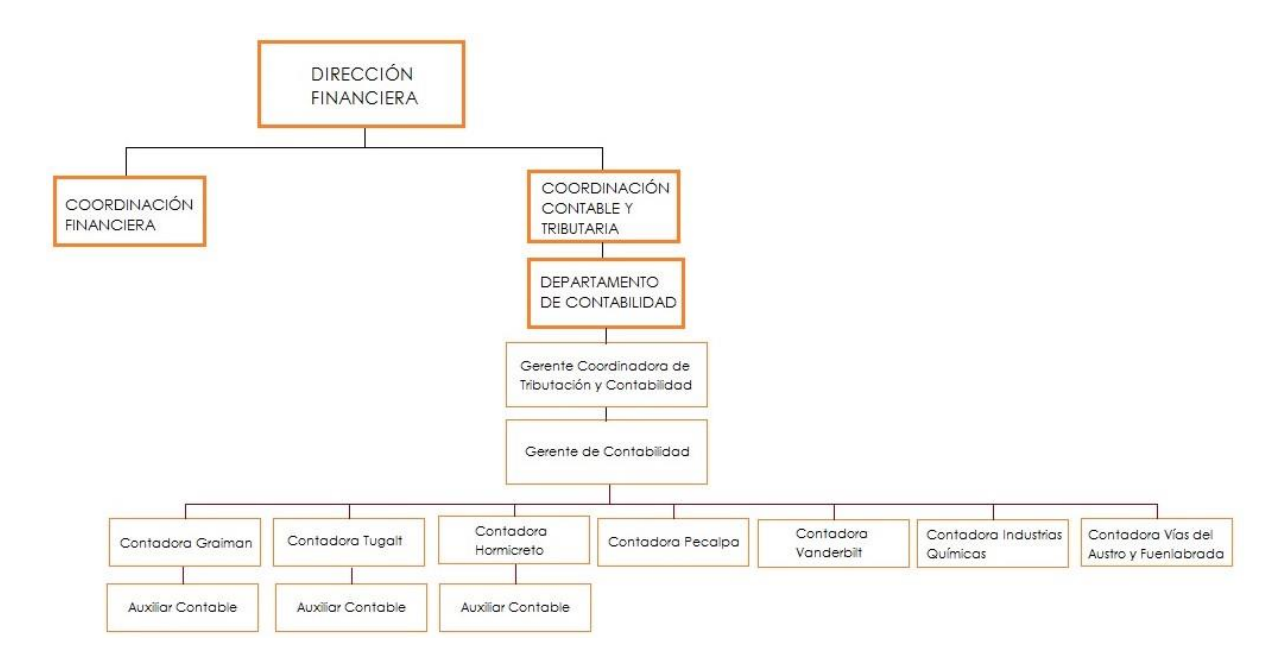

Fuente: Departamento de Contabilidad, Grupo Industrial Graiman, 2015

Elaboración: Las autoras

A partir de la información recibida por el Departamento de Contabilidad, se ha diseñado un organigrama que representa la jerarquía dentro del área contable. En este organigrama constan únicamente las empresas cuya contabilidad es manejada dentro del establecimiento del Grupo Industrial Graiman, mientras que la contabilidad de las empresas Hidrosa, Anumil, Sports Planet y Calatayud se lleva desde el establecimiento en donde están ubicadas.

Es importante mencionar que por la magnitud de las empresas Graiman, Tugalt y Hormicreto se ven en la necesidad de tener auxiliares contables que faciliten la ejecución del trabajo.

## 3.1.5. Objetivos

- Generar y proporcionar información confiable para los departamentos involucrados y las entidades de control, que esté encaminada a la toma de decisiones.
- Apalancar la operación del negocio.
- Lograr la consolidación del personal como equipo profesional altamente capacitado.

## 3.2. Identificación de procedimientos

El departamento de contabilidad en la ejecución de sus actividades, cuenta con 10 procedimientos enlistados a continuación:

- 1. Préstamos Bancarios
- 2. Ingreso de Facturas Cuentas por Pagar
- 3. Cuadre de Impuestos y Anexos
- 4. Registros de Tarjetas de Crédito
- 5. Nóminas
- 6. Negociaciones y Cuadre Proveedores del Exterior
- 7. Importaciones
- 8. Preparación de Caja Chica
- 9. Activos Fijos
- 10. Devolución de Dinero Clientes

## 3.2.1. Identificación de los procedimientos relevantes

En el departamento de Contabilidad del Grupo Industrial Graiman se llevó a cabo una reunión con la presencia de la Gerente Coordinadora y la Gerente de Contabilidad, en la cual se trató el tema de los procedimientos del departamento contable en donde se dio a conocer los más relevantes y que ameritaban la realización de un manual para cada uno de ellos. En estos procedimientos participan los departamentos de Calidad, Cartera, Contabilidad, Logística, Recursos Humanos (Sección Nóminas y Calidad de Vida), Tesorería, Tributación y Ventas; por este motivo se vio la importancia de realizar un manual para cada procedimiento debido a que se busca la integración y comunicación entre dichos departamentos y que el personal contable unifique sus criterios al momento de realizar las funciones.

El Departamento de Procesos en un levantamiento que realizó previamente a los procedimientos de contabilidad, nos proporcionó la diagramación de los mismos para una mayor comprensión de los 5 procedimientos más relevantes mencionados anteriormente, los cuales se detallan a continuación:

#### 3.2.1.1. Nóminas

#### Gráfico No. 15

#### Diagrama de flujo del procedimiento de cuadre de nóminas

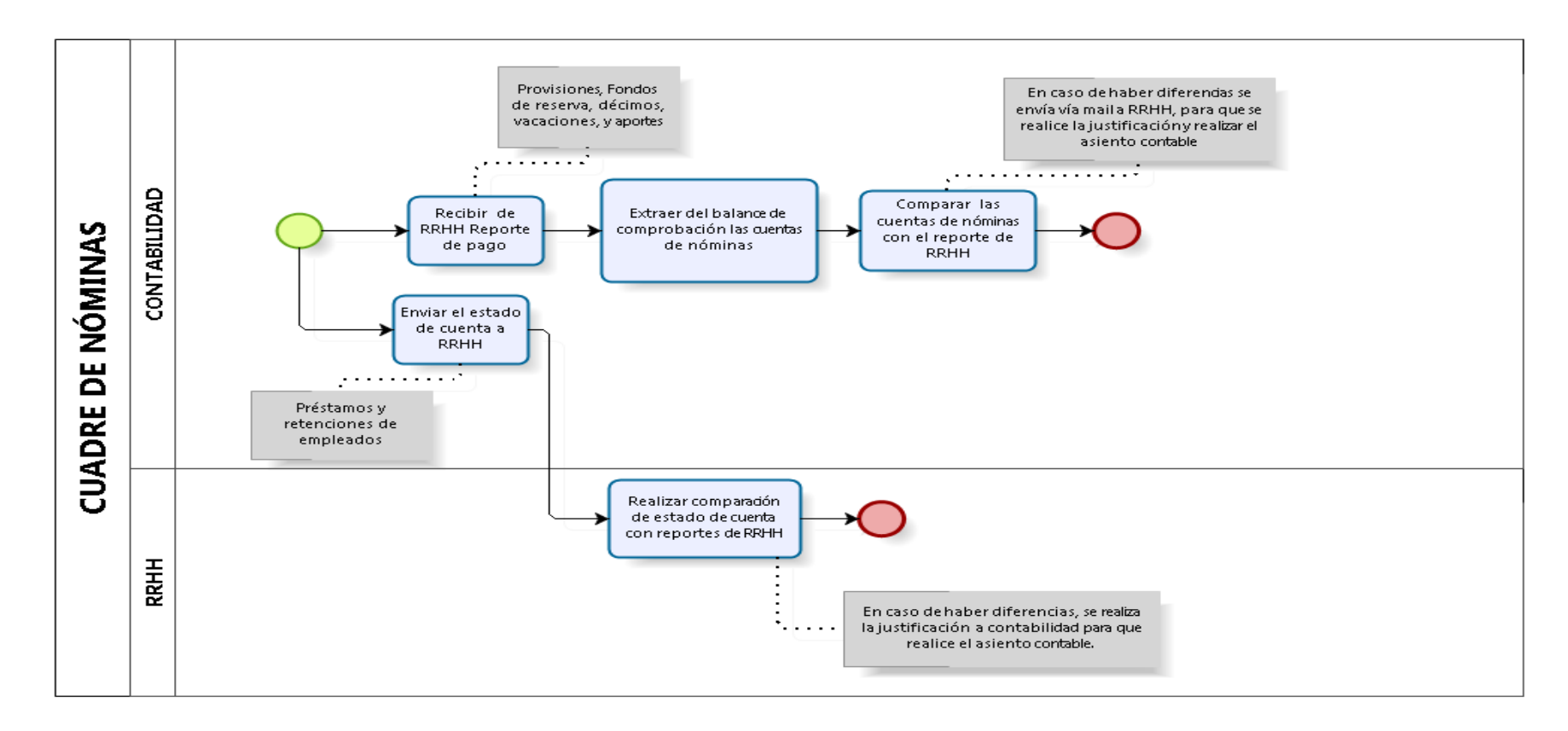

Gráfico No. 16

Diagrama de flujo del procedimiento de pagos varios de nóminas

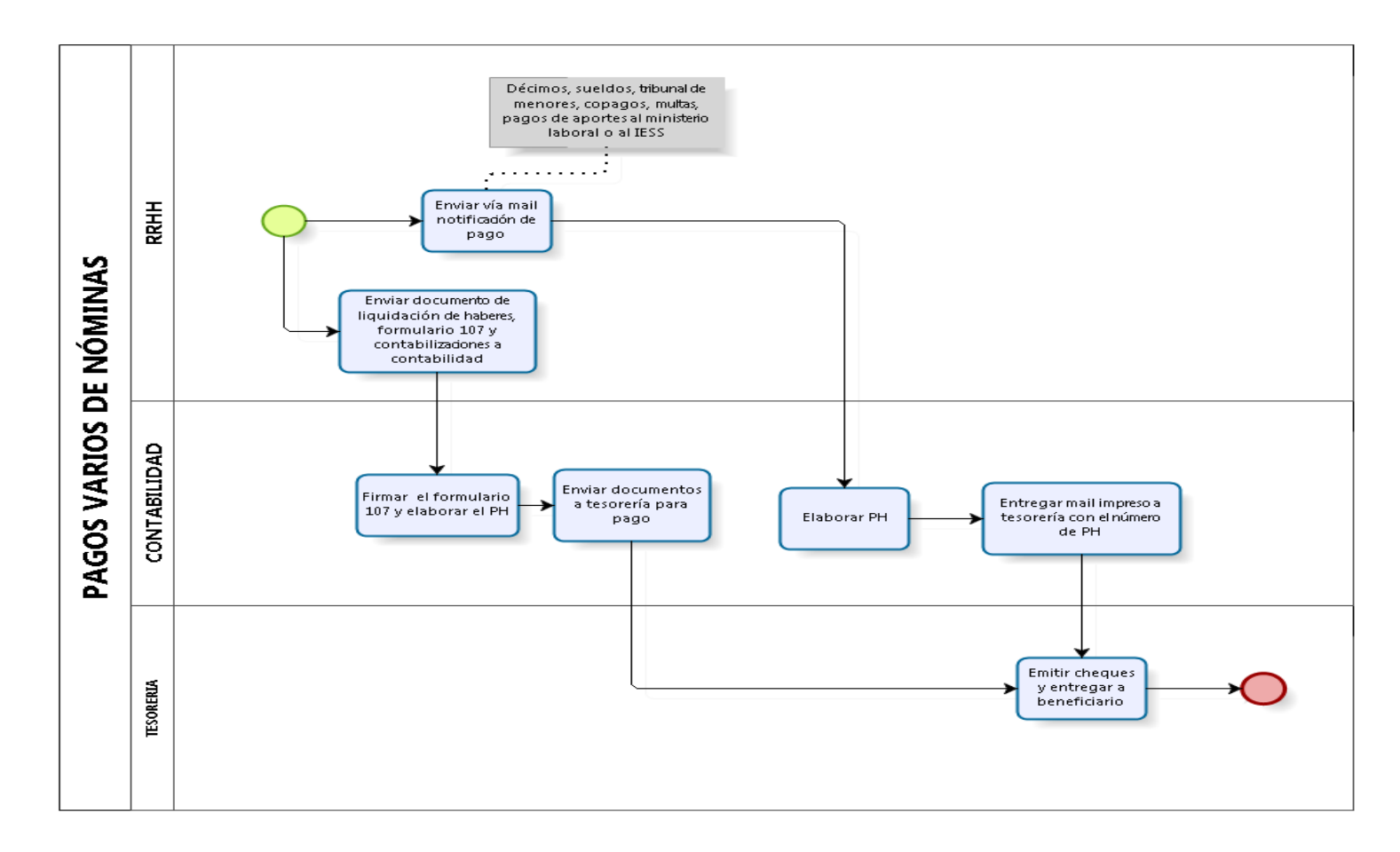

#### 3.2.1.2. Devolución de dinero clientes

## Gráfico No. 17

## Diagrama de flujo del procedimiento de devolución de clientes

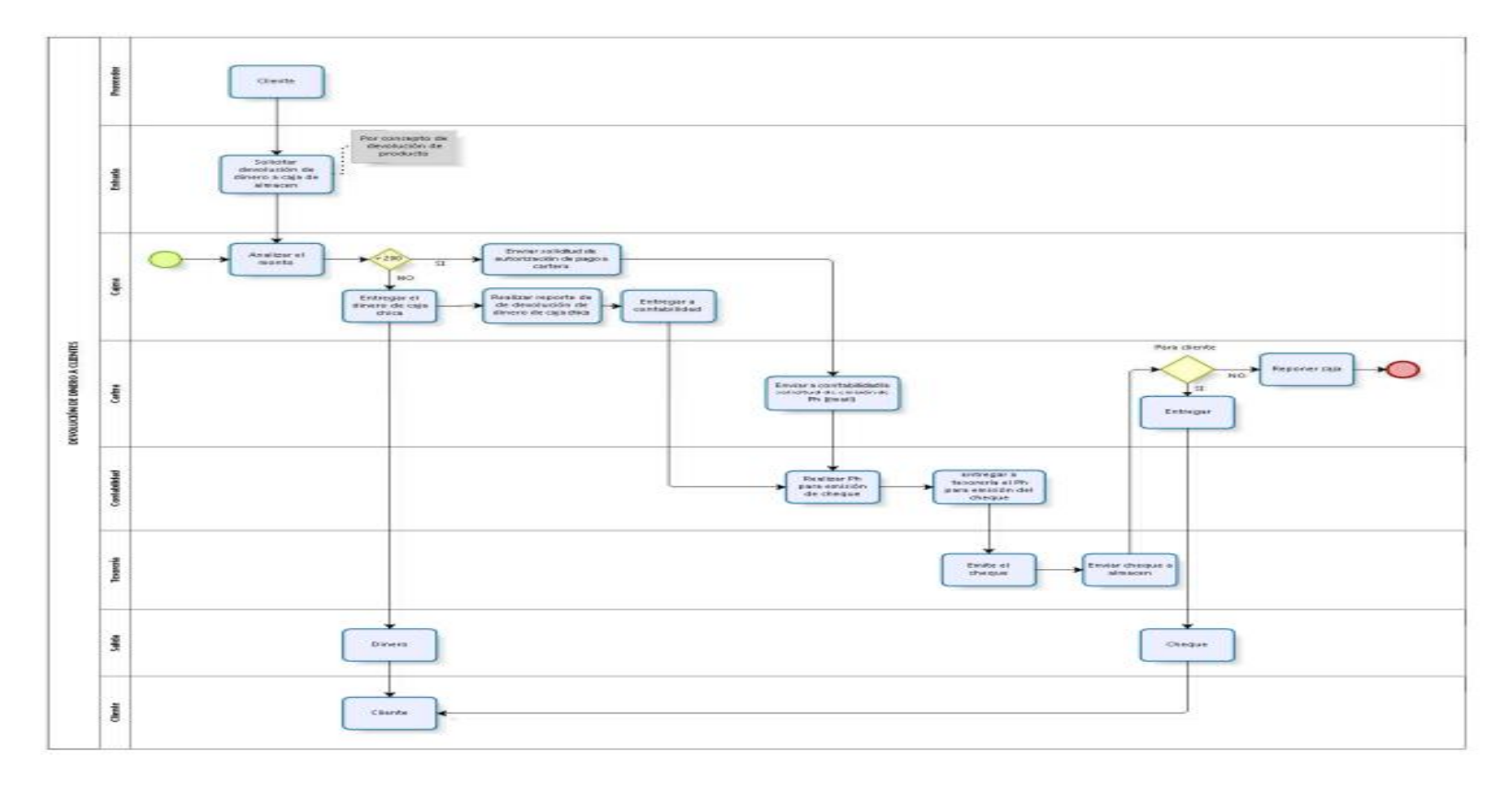

#### 3.2.1.3. Cuadre de impuestos

Gráfico No. 18

## Diagrama de flujo del procedimiento de cuadre de impuestos

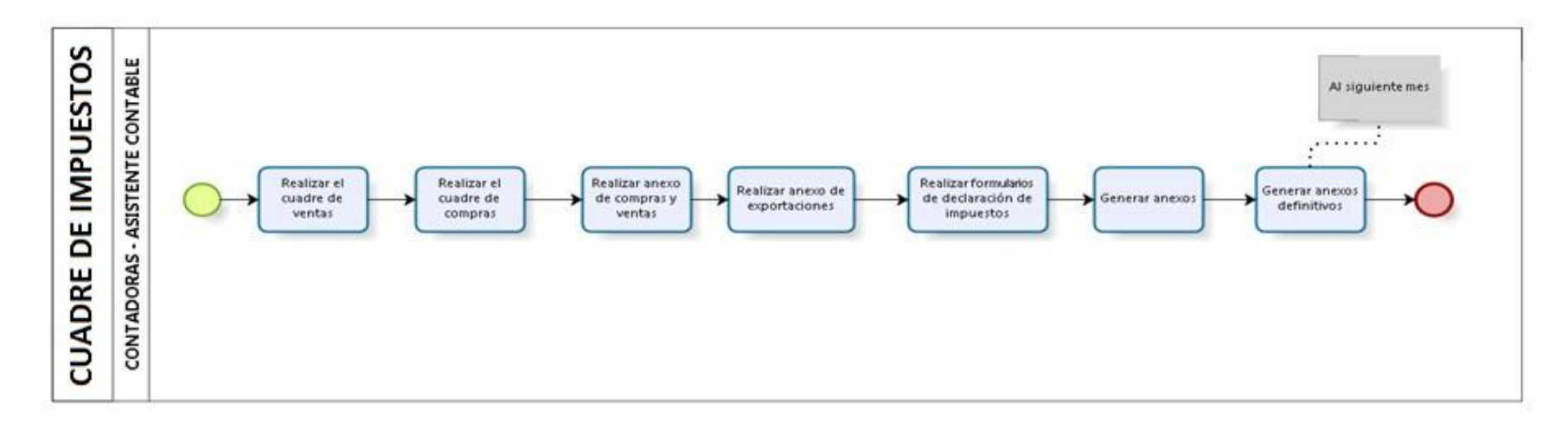

#### 3.2.1.4. Importaciones

Gráfico No. 19

Diagrama de flujo del procedimiento de Importaciones

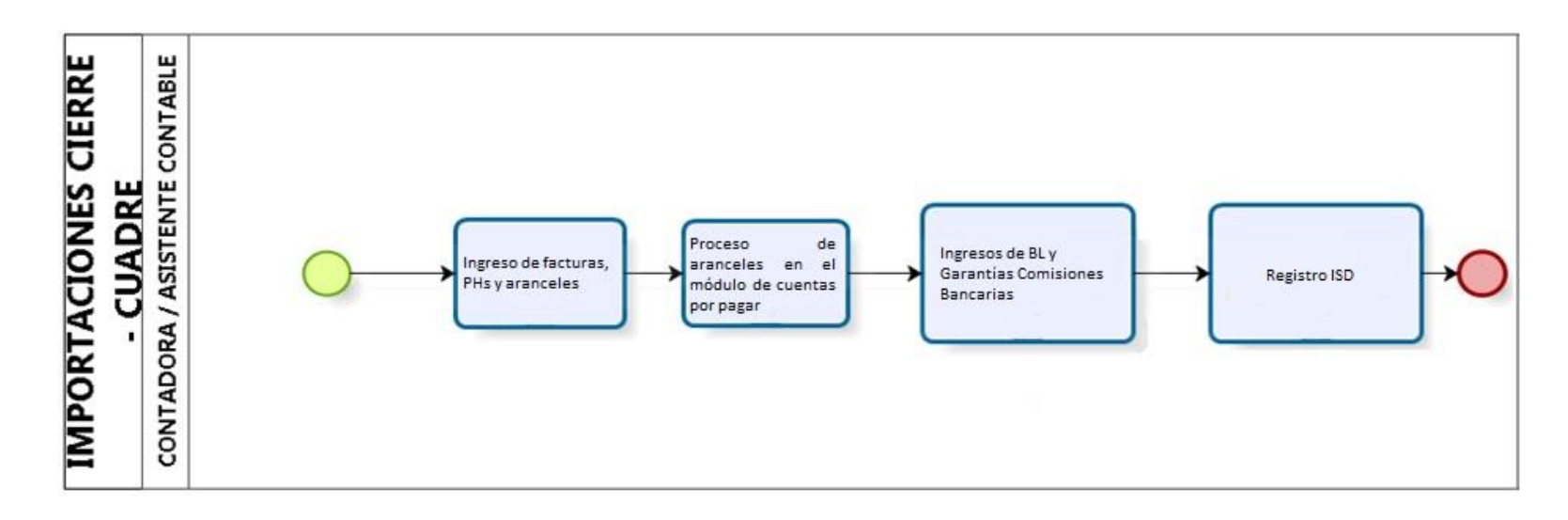

#### 3.2.1.5. Negociaciones y cuadre proveedores del exterior

#### Gráfico No. 20

#### Diagrama de flujo del procedimiento de negociaciones y cuadre proveedores del exterior

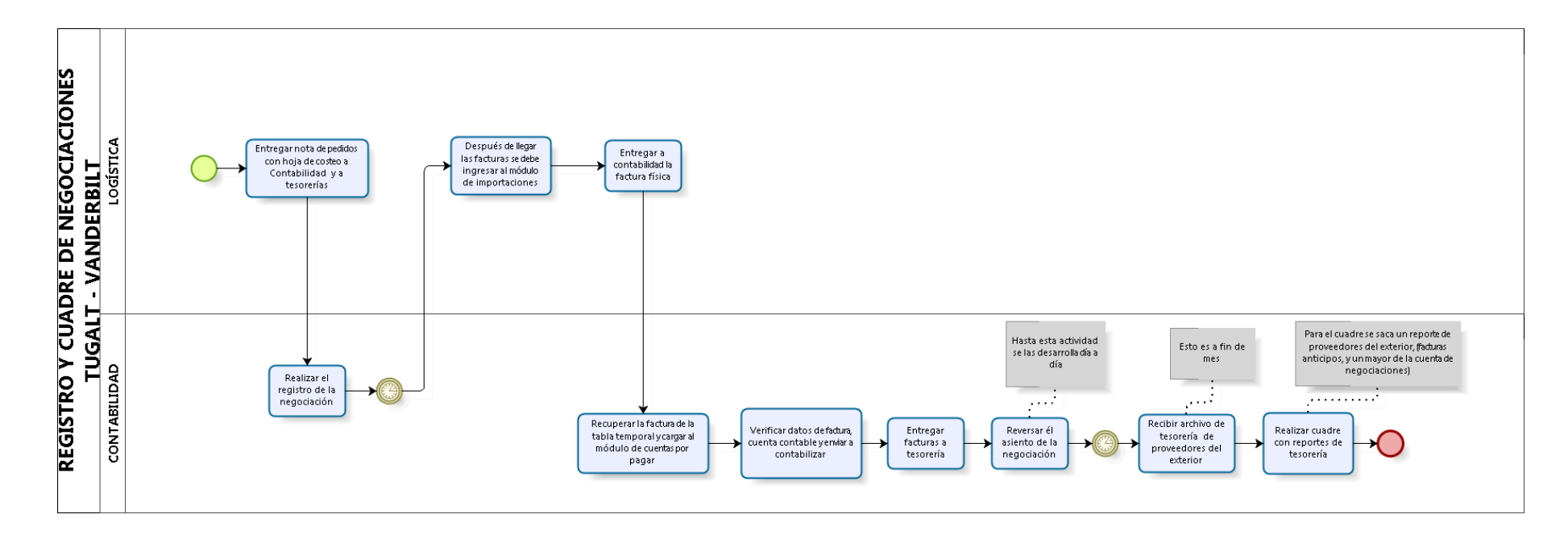

## **CAPÍTULO IV**

## ELABORACIÓN DEL MANUAL DE POLÍTICAS Y PROCEDIMIENTOS

#### Introducción

La diagramación obtenida del Departamento de Procesos es una guía que permite conocer cada procedimiento, las personas que interactúan, las actividades que se realizan y los reportes generados, con esta información se pretende unificar los criterios del personal contable, reducir tiempos de espera, recursos y que la comunicación con los departamentos involucrados sea eficiente. De esta manera se procede a elaborar el manual de políticas y procedimientos contables, en el cual constarán todos los puntos tratados anteriormente.

#### 4.1. Formato del manual de políticas y procedimientos contables

El Departamento de Calidad del Grupo Industrial Graiman proporcionó el formato de los manuales que utilizan todos los departamentos del Grupo en sus procedimientos, dicho formato consta de varios puntos que no se pueden modificar y deben cumplirse a cabalidad. Por esta razón en el manual se plasman los procedimientos de una manera detallada y fácil de comprender, lo que mejora la elaboración del trabajo tanto para el personal actual como para futuras contrataciones. El formato establecido por la empresa es el siguiente:

## Gráfico No. 21

## Formato del manual de políticas y procedimientos

|        | <b>3</b><br>7844 694/949 | MANUAL DE                                                            | Còdigo<br>Fecha<br>Revisión |
|--------|--------------------------|----------------------------------------------------------------------|-----------------------------|
| 1. OB. | JETIVO                   |                                                                      | 100                         |
| 2. ALC | ANCE                     |                                                                      |                             |
| 3. DEI | FINICIONES               |                                                                      |                             |
| 4. GEI | NERALIDADES              |                                                                      |                             |
| 5. ACI | TIVIDADES                |                                                                      |                             |
| 5.1    |                          |                                                                      | 28. 14.41 2.5               |
| -      |                          |                                                                      |                             |
| 1.0    |                          |                                                                      | ć                           |
|        | ATE:                     |                                                                      | 516<br>516                  |
| 6. REV | /ISIONES                 |                                                                      |                             |
| 6. REV | /ISIONES<br>Fecha        | Motivo                                                               |                             |
| 6. REV | /ISIONES<br>Fecha        | Motivo<br>Creación del Procedimiento                                 |                             |
| 6. REV | /ISIONES<br>Fecha        | Motivo<br>Creación del Procedimiento<br>Actualización de Actividades |                             |

Fuente y Elaboración: Departamento de Calidad, Grupo Industrial Graiman

4.2. Elaboración del manual de políticas y procedimientos para los procesos relevantes

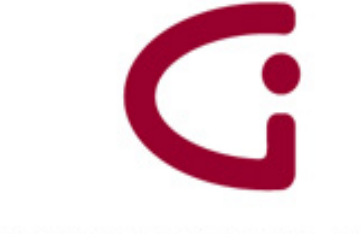

**GRUPO INDUSTRIAL GRAIMAN** 

# MANUAL DE POLÍTICAS Y PROCEDIMIENTOS

DEPARTAMENTO DE CONTABILIDAD

SEPTIEMBRE 2015

## VALIDACIÓN

El presente Manual de Políticas y Procedimientos de los procesos relevantes, para el Departamento de Contabilidad, consta de 5 procesos y manifiesta que la información contenida en el mismo fue proporcionada por las áreas responsables correspondientes, quedando formalizado a partir del mes de Septiembre de 2015, con las firmas de los siguientes responsables.<sup>4</sup>

|          | Nombre                       | Firma | Cargo                      |
|----------|------------------------------|-------|----------------------------|
| Elaboró  | Carolina Piña                |       | -                          |
|          | Paola Tenecela               |       | -                          |
| Revisó y | Ing Mánica Pachaca Painasa   |       | Gerente Coordinadora de    |
| Autorizó | ing. Monica i acheco keinoso |       | Tributación y Contabilidad |

<sup>&</sup>lt;sup>4</sup> La validación del manual se encuentra en la página 47.

## ÍNDICE

| INT                                            | RODUC                                             |                                                                  | I          |
|------------------------------------------------|---------------------------------------------------|------------------------------------------------------------------|------------|
| OB.                                            | JETIVO                                            | )                                                                | II         |
| ALC                                            |                                                   |                                                                  | 111        |
| PRO                                            | CEDIMI                                            | ENTO DE IMPORTACIONES                                            | 1          |
| 1.                                             | OBJ                                               | ΕΤΙνο                                                            | 2          |
| 2.                                             | ALC                                               | ANCE                                                             | 2          |
| 3.                                             | DEF                                               | INICIONES                                                        | 2          |
| 4.                                             | GEN                                               | IERALIDADES                                                      | 3          |
| 5.                                             | АСТ                                               | IVIDADES                                                         | 5          |
|                                                | 5.1.                                              | INGRESO DE FACTURAS EN EL MÓDULO DE CUENTAS POR PAGAR            | 5          |
|                                                | 5.2.                                              | PROCESO DE ARANCELES EN EL MÓDULO DE CUENTAS POR PAGAR           | 9          |
|                                                | 5.3.                                              | INGRESOS DE BL Y COMISIONES GARANTÍAS BANCARIAS (PH)             | . 12       |
|                                                | 5.4.                                              | DÉBITOS POR IMPORTACIONES                                        | . 13       |
|                                                | 5.5.                                              | REGISTRO ISD                                                     | . 13       |
| 5.6. CRUCE ARANCELES CON BENEFICIO DE GOBIERNO |                                                   | CRUCE ARANCELES CON BENEFICIO DE GOBIERNO                        | . 15       |
|                                                | 5.7.                                              | CUADRE DE IMPORTACIONES                                          | . 15       |
| 6.                                             | REV                                               | 'ISIONES                                                         | . 15       |
| 7.                                             | DIST                                              | FRIBUCIÓN                                                        | . 15       |
| Α                                              | NEXOS                                             |                                                                  | . 16       |
|                                                |                                                   | 1: REGLAMENTO DE COMPROBANTES DE VENTA, RETENCION Y              | 16         |
|                                                | Δηργο                                             | 2: CARTAS DE PORTE, GUIAS Y CONOCIMIENTOS DE EMBARQUE AEREOS     | . 10       |
|                                                | Δηρχο                                             |                                                                  | . 17<br>19 |
|                                                | Δηεγο                                             | 4. PROCESAMIENTO DE CLIENTAS POR PAGAR: SELECCIÓN DE DATOS/ENVÍO | 19         |
|                                                | Anexo                                             | 5: II ANAR CAMPOS REQUERIDOS POR LA PANTALLA                     | 20         |
|                                                | Anexo 5. LLANAR CAMPOS REQUERIDOS FOR LA PANTALLA |                                                                  |            |
|                                                | Anexo 7: LIENAR DATOS                             |                                                                  |            |
|                                                | Anexo                                             | 8: CONSULTA LM PROVEEDORES IMPORTA AUTOIMPRESORES DIGITACIÓN D   | E          |
|                                                | CAMP                                              | OS                                                               | . 21       |
|                                                | Anexo                                             | 9: VERIFICACIÓN DE DATOS                                         | . 22       |
|                                                | Anexo                                             | 10: VERIFICACIÓN DE CUENTA CONTABLE Y TIPO DE AUXILIAR           | . 23       |
|                                                | Anexo                                             | 11: INFORMACIÓN ADICIONAL/ENEXO TRANSACCIONAL                    | . 23       |

| Anexo 12: TRABAJO CON BATCHES                                                                                      | 24             |
|----------------------------------------------------------------------------------------------------|----------------|
| Anexo 13: INGRESO DIRECTO DE FACTURAS POR CUENTAS POR PAGAR                                                        | 24             |
| Anexo 14: ASIGNACION DE CUENTA CONTABLE                                                                            | 25             |
| Anexo 15: ASIGNACIÓN DE CUENTA CONTABLE                                                                            | 25             |
| Anexo 16: VERIFICACIÓN DE AUTORIZACIÓN                                                                             | 26             |
| <b>Anexo 17:</b> INGRESO EN LA APLICACIÓN P0411 "VERIFICACIÓN DE CUENTAS POR PAGAR"                                | 26             |
| Anexo 18: CONSULTA LM DE PROVEEDORES IMPORTA P8 ARANCELES                                                          | 27             |
| Anexo 19: TIPO DE ZONA FISCAL                                                                                      | 27             |
| Anexo 20: REVISIÓN DE IMPUESTOS                                                                                    | 28             |
| Anexo 21: VERIFICACIÓN DE CUENTA CONTABLE                                                                          | 28             |
| Anexo 22: INGRESO DE INFORMACIÓN ADICIONAL ANEXO TRANSACCIONAL                                                     | 29             |
| Anexo 23: ESCANEO Y GUARDADO DEL DOCUMENTO                                                                         | 29             |
| Anexo 24: INGRESOS DIRECTO DE BL Y COMISIONES DE GARANTIAS BANACARIAS (PE<br>POR CUENTAS POR PAGAR                 | +)<br>30       |
| Anexo 25: REGISTRO DEL ISD GASTO                                                                                   | 30             |
| Anexo 26: JG ISD IMPORTACIONES                                                                                     | 31             |
| Anexo 27: JL ISD IMPORTACIONES                                                                                     | 31             |
| ANEXO 28: JG ISD POR LIQUIDAR                                                                                      | 32             |
| Anexo 29: JL ISD POR LIQUIDAR                                                                                      | 32             |
| Anexo 30: REPORTE POR SUBLIBRO CUENTA BG001.11301.001                                                              | 33             |
| PROCEDIMIENTO DE NEGOCIACIONES Y CUADRE PROVEEDORES DEL EXTERIOR                                                   | 34             |
| 1. OBJETIVO                                                                                                    | 35             |
| 2. ALCANCE                                                                                                    | 35             |
| 3. DEFINICIONES                                                                                                    | 35             |
| 4. GENERALIDADES                                                                                                   | 35             |
| 5. ACTIVIDADES                                                                                                    | 36             |
| 5.1. REGISTRO DE NEGOCIACIONES                                                                                     | 36             |
| 5.2. REVERSO DE NEGOCIACIONES AL REGISTRAR LAS FACTURAS DEL EXTERIOR                                               | 36             |
| 5.3. GENERACIÓN REPORTES DE FACTURAS Y ANTICIPOS Y CONSULTA DEL LIBRO<br>MAYOR DE NEGOCIACIONES PENDIENTES DE PAGO | <b>)</b><br>37 |
| 5.4. CUADRE DE PROVEEDORES DEL EXTERIOR                                                                            | 37             |
| 6. REVISIONES                                                                                                    | 38             |
| 7. DISTRIBUCIÓN                                                                                                    | 38             |
| ANEXOS                                                                                                    | 39             |
| Anexo 1: GENERACIÓN REPORTE ARCHICO A LA FECHA                                                                     | 39             |

|     | <b>Anexo</b><br>FECHA      | <b>2:</b> GENERACIÓN REPORTE DETALLE DE CUENTAS POR PAGAR PENDIENTES A                                                           | LA<br>39  |
|-----|----------------------------|----------------------------------------------------------------------------------------------------|-----------|
|     | Anexo<br>01BG0             | <b>3:</b> CONSULTA DE LA CUENTA PROVEEDORES EXTERIOR NEGOCIACIONES                                                               | 41        |
|     | Anexo<br>CUEN <sup>-</sup> | • 4: CUADRO EXCEL ARMADO EN BASE A LA INFORMACION DE LOS REPORTES<br>TAS POR PAGAR Y CONSULTA DE LA CUENTA NEGOCIACIONES         | DE<br>41  |
|     | <b>Anexo</b><br>TESOR      | <b>5:</b> ARCHIVO REQUERIDO PARA EL CUADRE QUE SE RECIBE POR E-MAIL DE RERÍA, CON EL QUE SE COMPLETA EL CUADRO DE EXCEL ANTERIOR | 42        |
|     | <b>Anexo</b><br>PARA       | <b>9 6:</b> ENVÍO POR E-MAIL DE DIFERENCIAS ENCONTRADAS AL DPTO. DE TESOREI<br>SU REVISIÓN                                       | RIA<br>42 |
| PRO | CEDIM                      | IENTO DE CUADRE DE IMPUESTOS                                                                                                    | . 43      |
| 1   | . OBJ                      | IETIVO                                                                                                    | . 44      |
| 2   | . ALC                      | ANCE                                                                                                    | . 44      |
| 3   | . DEF                      | INICIONES                                                                                                    | . 44      |
| 4   | . GEN                      | NERALIDADES                                                                                                    | . 45      |
| 5   | . АСТ                      | rividades                                                                                                    | . 45      |
|     | 5.1.                       | IMPUESTOS COMPRAS                                                                                                    | . 45      |
|     | 5.2.                       | IMPUESTOS VENTAS                                                                                                    | . 48      |
|     | 5.3.                       | NÓMINAS                                                                                                    | . 49      |
|     | 5.4. PI                    | ROPORCIONAR INFORMACIÓN A TESORERÍA                                                                                              | . 49      |
|     | 5.5.                       | FORMULARIO 103, 104                                                                                                    | . 50      |
|     | 5.6.                       | ANEXO TRANSACCIONAL                                                                                                    | . 50      |
|     | 5.7.                       | ISD PRESUNTIVO: FORMULARIO 109                                                                                                   | . 52      |
| 6   | . REV                      | /ISIONES                                                                                                    | . 52      |
| 7.  | . DIS                      | TRIBUCIÓN                                                                                                    | . 52      |
| Α   | NEXOS                      |                                                                                                    | . 53      |
|     | Anexo                      | <b>1:</b> GENERACIÓN DEL REPORTE DE COMPRAS                                                                                      | . 53      |
|     | Anexo                      | <b>2:</b> INGRESO DE DATOS                                                                                                    | . 53      |
|     | Anexo                      | 3: GENERACIÓN DEL ANEXO TRANSACCIONAL DE COMPRAS                                                                                 | . 54      |
|     | Anexo                      | • 4: SELECCIÓN DE DATOS                                                                                                    | . 54      |
|     | Anexo                      | 5: REPORTE MANTEMIENTO ANEXO TRANSACCIONAL POR EMPRESA                                                                           | . 55      |
|     | Anexo                      | 6: SELECCIÓN DE OPCIONES                                                                                                    | . 55      |
|     | Anexo                      | <b>7:</b> EXPORTAR DATOS DEL REPORTE DE MANTENIMIENTO                                                                            | . 56      |
|     | Anexo                      | 8: CÓDIGOS DE SUSTENTO TRIBUTARIO                                                                                                | . 56      |
|     | Anexo                      | 9: RESUMEN DE COMPRAS                                                                                                    | . 57      |
|     | Anexo                      | <b>10:</b> COMPAS NO RETENIDAS                                                                                                   | . 58      |
|     | Anexo                      | <b>11:</b> RETENCIONES EN LA FUENTE IMPUESTO A LA RENTA                                                                          | . 58      |

|     | Anexo            | <b>12:</b> GENERACIÓN DEL BALANCE DE COMPROBACIÓN          | 59 |
|-----|------------------|------------------------------------------------------------|----|
|     | Anexo            | <b>13:</b> INFORMACIÓN RECIBIDA DEL DEPARTAMENTO DE VENTAS | 59 |
|     | Anexo            | <b>14:</b> SELECCIÓN DE TRABAJOS ENVIADOS                  | 60 |
|     | Anexo            | <b>15:</b> RECUPERACIÓN DEL REPORTE                        | 60 |
|     | Anexo            | <b>16:</b> REVISIÓN DE ERRORES DEL REPORTE                 | 61 |
|     | Anexo            | <b>17:</b> GENERACIÓN DE RETENCIONES CLIENTES ANEXO        | 61 |
|     | Anexo            | 18: CONSULTA CSV                                           | 62 |
|     | Anexo            | <b>19:</b> EXPORTACIÓN DEL RESUMEN DE VENTAS               | 62 |
|     | Anexo            | 20: ENVÍO DEL REPORTE MANTENIMIENTO ANEXO TRANSACCIONAL    | 63 |
|     | Anexo            | 21: INGRESO AL PROGRAMA FILEZILLA                          | 64 |
|     | Anexo            | 22: SITIO REMOTO DEL PROGRAMA FILEZILLA                    | 64 |
|     | Anexo            | 23: CLASIFICACIÓN DE CONCEPTOS DEL SRI FORMULARIO 109      | 65 |
| PF  | ROCEDI           | MIENTO CONTABLE DE NÓMINAS                                 | 66 |
| 1.  | OBJ              | ΕΤΙVΟ                                                      | 67 |
| 2.  | ALC              | ANCE                                                       | 67 |
| 3.  | DEF              | INICIONES                                                  | 67 |
| 4.  | GEN              | IERALIDADES                                                | 67 |
| 5.  | АСТ              | IVIDADES                                                   | 68 |
|     | 5.1.             | INTERFACES DE NÓMINAS                                      | 68 |
|     | 5.2.             | PAGOS VARIOS DE NÓMINAS                                    | 69 |
|     | 5.3.             | CUADRE DE NÓMINAS                                          | 71 |
| 6.  | REV              | 'ISIONES                                                   | 73 |
| 7.  | DIS              | TRIBUCIÓN                                                  | 73 |
| AI  | NEXOS            |                                                            | 74 |
|     | Anexo            | 1: INGRESO DE DATOS PARA LA INTERFAZ DE NÓMINAS            | 74 |
|     | Anexo            | 2: MIGRACIÓN, FINANZAS, VENTAS, CARTERA, NÓMINAS           | 74 |
|     | Anexo            | <b>3:</b> INGRESO EN EL PROCESO A/D BATCH                  | 75 |
|     | Anexo            | <b>4:</b> EN CASO DE ERROR, SE NOTIFICA POR E-MAIL         | 75 |
|     | Anexo            | 5: BALANCE DE COMPROBACIÓN PARA EL CUADRE DE PROVISIONES   | 76 |
| PRO | CEDIM            | IENTO DE DEVOLUCIÓN DE DINERO CLIENTES                     | 77 |
| 1.  | OBJ              | ΕΤΙVΟ                                                      | 78 |
| 2.  | ALC              | ANCE                                                       | 78 |
| 3.  | DEF              | INICIONES                                                  | 78 |
| 4.  | 4. GENERALIDADES |                                                            |    |
| 5.  | АСТ              | IVIDADES                                                   | 79 |
|     | 5.1.             | DEVOLUCIÓN DE DINERO A CLIENTES - CAJA CHICA               | 79 |

| 5.2.    | DEVOLUCIÓN A CLIENTES CON CHEQUE DESDE FÁBRICA                                   |
|---------|----------------------------------------------------------------------------------|
| 5.3.    | CUADRE DE LA CUENTA "CLIENTES DEVOLUCIÓN" 80                                     |
| 6. RE   | /ISIONES                                                                         |
| 7. DIS  | TRIBUCIÓN                                                                        |
| ANEXOS  | S                                                                                |
| Anex    | <b>1:</b> REGISTRO DEL DOCUMENTO DE PAGO PARA DEVOLUCIÓN DE CAJA CHICA 82        |
| Anex    | <b>2:</b> GENERACIÓN DEL MAYOR CONTABLE 11209.002 "CLIENTES DEVOLUCIONES".<br>82 |
| GLOSARI | O DE TÉRMINOS UTILIZADOS EN EL SISTEMA INFORMÁTICO JDE IV                        |

## INTRODUCCIÓN

Considerando la importancia que tiene la contabilidad dentro del Grupo Industrial Graiman, al igual que la responsabilidad del departamento al momento de manejar la información contable enviada y recibida, se debe tener un especial cuidado en su tratamiento, por esta razón se elaboró el presente Manual de Políticas y Procedimientos contables, el mismo que tiene la prioridad de dar a conocer objetivos, alcances, definiciones, políticas, actividades y su distribución hacia los departamentos involucrados.

Su consulta permite identificar de manera clara las funciones y responsabilidades que se deben realizar, de la misma manera, unificar criterios en la ejecución de actividades con el fin de optimizar recursos y disminuir el tiempo de entrega.

El presente manual deberá ser actualizado cuando exista algún cambio en los procesos que lo conforman, teniendo la responsabilidad de realizarlo el personal contable, aportando la información necesaria para su actualización.

### OBJETIVO

Determinar de manera clara y precisa las acciones a seguir dentro de cada uno de los procesos correspondientes, con la finalidad de ayudar al personal a realizar las actividades con efectividad cumpliendo con los requisitos establecidos y en consecuencia promover la mejora continua.

## ALCANCE

El presente manual está dirigido al departamento de contabilidad para todas las empresas que conforman el Grupo Industrial Graiman Cía. Ltda., tomando en cuenta que para la ejecución de las actividades el presente manual se rige en el siguiente marco jurídico:

- Ley Orgánica de Régimen Tributario Interno
- Código de Sustento Tributario
- Reglamento Interno de Trabajo
- Reglamento de comprobantes de venta, retención y complementarios

# PROCEDIMIENTO DE IMPORTACIONES

| GRUPO INDUSTRIAL GRAIMAN | MANUAL DE IMPORTACIONES         | Código: GP-620-2303<br>Fecha: 2015/08/13<br>Revisión: 1 |
|--------------------------|---------------------------------|---------------------------------------------------------|
| Elaborado por:           | Revisado y Aprobado po          | r:                                                      |
|                          |                                 |                                                         |
| Carolina Piña            |                                 |                                                         |
|                          | Mónica Pacheco Reinos           | 0                                                       |
|                          | Gerente Coord. Tributación y Co | ntabilidad                                              |
| Paola Tenecela           |                                 |                                                         |

#### 1. OBJETIVO

Establecer las políticas y lineamientos para el correcto registro de los gastos sustentables y los no deducibles en las respectivas cuentas contables, con el fin de cumplir lo establecido por los organismos de control.

#### 2. ALCANCE

A todas las empresas que conforman el Grupo Industrial Graiman.

#### 3. DEFINICIONES

- **3.1.OI.-**Orden de compra de importaciones de materia prima.
- **3.2. P0.-**Orden de compra de importaciones de repuestos.
- **3.3.JL.** Registro de un diario contable.
- **3.4. JG.**-Registro de un débito bancario por el módulo de contabilidad.
- **3.5. OV.-**Recepción en la bodega de la orden de importación.
- **3.6. PH.**-Documento generado en el módulo de cuentas por pagar para proceder con el pago.
- **3.7.BL (Documento de embarque).-** Documento con el cual se autoriza que la mercadería puede ser trasladada desde el lugar de origen al país destino, en este se detalla el valor del flete y THC (terminal handling charge), puede ser el costo por manipular un contenedor en el puerto del país origen o el costo por cargar el contenedor al buque.
- **3.8.** ARANCELES.- Impuestos que se grava a los bienes que se importa.
- **3.9. COTEJOS.-** Registro de una factura mediante una orden de compra de importación.
- **3.10. ISD.-** Impuesto a la Salida de Divisas, es el 5% de impuesto que se paga por una transferencia de dinero realizada al exterior.
- **3.11. SWIFT DE TRANSFERENCIA.-** Es un documento que contiene los datos de los proveedores, sirve para respaldar las transferencias bancarias que se han generado.
- **3.12.** ECUAPASS.- Es un sistema aduanero del país que permite realizar operaciones de importaciones y exportaciones.
- **3.13. LIQUIDACIÓN DE IMPORTACIÓN.-** Detalle de los gastos que se incurrieron en la importación de los bienes.
- 3.14. NOTA DE CRÉDITO POR COMPENSACIÓN GUBERNAMENTAL.- Por la no renovación del tratado del ATPDEA entre Ecuador con EEUU, el Gobierno Nacional brinda a las empresas exportadoras de productos a Estados Unidos un incentivo, emite una nota de crédito que compensa el pago de aranceles.
- **3.15. ATPDEA.** (Ley de preferencias arancelarias andinas y erradicación de la droga). Es un tratado en donde Estados Unidos otorga un acceso libre de aranceles a 4 países andinos: Ecuador, Colombia, Perú y Bolivia.

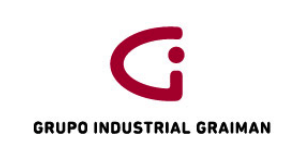

#### 4. GENERALIDADES

**4.1.**Los documentos que forman parte de una importación son:

| DOCUMENTO LEGAL      | DOCUMENTO JDE      |  |
|----------------------|--------------------|--|
| Factura              | PV                 |  |
| Factura del Exterior | Р9                 |  |
| Nota de Venta        | P5                 |  |
| Nota de Crédito      | PC                 |  |
| Aranceles            | P8                 |  |
| BL- Comisiones       | PH(conocimiento de |  |
| garantías bancarias  | embarque)          |  |

Estos documentos deberán contener los datos que especifica el Art. 19 del Reglamento de Comprobantes de Venta, retención y complementarios. (Anexo 1)

- **4.2.**Los aranceles se deben recibir con el documento de la liquidación y la consulta de detalle de la declaración (declaración aduanera de la importación).
- **4.3.** Los recibos deberán contener los requisitos que especifica la resolución de la Ley Orgánica del Régimen Tributario Interno del registro oficial NACDGERGCGC 0900286 en su artículo 2 y 6, en caso de no cumplir no forman parte de la importación y serán enviados a la cuenta FABND018.72101.002. "Importaciones Liquidadas" (Anexo 2).
- **4.4.** El Departamento de Logística entregará al Departamento de Contabilidad los documentos físicos correspondientes a los registros realizados en el módulo de importaciones y los que deban ingresarse directamente por el módulo de cuentas por pagar con los siguientes datos:
  - Número de OI o P0, con el nombre de la importación a la que pertenece.
  - Si la factura constituye el soporte del gasto de varias órdenes de importación, deberá venir detallada cada importación con su respectivo valor.
  - Si la factura no fue provisionada por el valor que indica la misma, deberá venir especificado el valor que se debe ajustar al gasto.
  - Las formas de pago pueden ser: Pagos automáticos, cheque manual o débito bancario, en el caso de Aranceles deberá venir con el detalle del banco donde fue realizado el débito, o si es un cruce con la Ecuapass.
  - Si el débito corresponde al pago de una factura más un recibo deben ser entregados conjuntamente, como soporte del valor total del débito.

| Forma de Pago       | Compensación<br>de Libro Mayor<br>(LM) |  |
|---------------------|----------------------------------------|--|
|                     |                                        |  |
| Débito Bancario     | VARI                                   |  |
| Caja Chica          | CAJA                                   |  |
| Pago Automático     | PLOC                                   |  |
| Pago Manual(Cheque) | PLOC                                   |  |
| Aranceles           | CAE                                    |  |

- Si la factura tiene otro tipo de moneda que no sea la oficial, detallar el tipo de cambio.
- Si la orden se encuentra en moneda oficial y la factura del exterior en otro tipo de moneda, se ingresará directamente por el módulo de cuentas por pagar.
- Se podrá provisionar las facturas del exterior, aranceles, ISD. Los otros rubros que queden fuera de la liquidación de la importación deberán venir con una orden de compra direccionada al SV08 (costo de importación).
- **4.5.** En la liquidación de la importación debe constar el valor de la provisión del ISD (5%) indicando si es Costo de importación o Crédito Tributario, de acuerdo a la partida arancelaria importada.
  - Crédito ISD se lo codifica como 259
  - Costo ISD se lo codifica como 258
- **4.6.** Cuando se necesite registrar el ISD de una importación aún no liquidada, se lo realizará a la cuenta BG001.11205.006 "ISD por Liquidar", mensualmente se deberán reclasificar los valores de esta cuenta al ISD costo o crédito conforme se liquiden las importaciones.
- **4.7.** Cuando se hace un pago a un proveedor del exterior a través de las cuentas bancarias del G.I.G del exterior, se registra un ISD Presuntivo; cuyo cálculo se debe hacer manualmente, tomando como base las transferencias realizadas desde las cuentas bancarias en el exterior.
- **4.8.** El Departamento de Tesorería al momento de entregar los soportes de las transferencias realizadas al exterior por pago de facturas debe adjuntar el Swift de transferencia que contenga los siguientes datos:
  - Número comprobante Swift.
  - Fecha de la transacción.
  - Valor de la transferencia.
  - Datos del Ordenante: cuenta bancaria, nombre de la empresa.
  - Datos del Beneficiario: cuenta bancaria y nombre del beneficiario.
  - La referencia: facturas a las qué corresponde el pago.

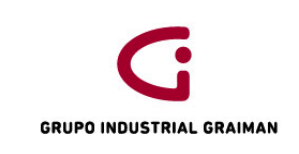

Estos documentos deberán ser registrados al momento que se genere la transferencia, por ningún motivo antes de esta fecha.

## 5. ACTIVIDADES

| 5.1. INGRESO DE FACTURAS EN EL MÓDULO DE CUENTAS POR PAGAR |                                                                                                    |                     |  |  |  |
|------------------------------------------------------------|----------------------------------------------------------------------------------------------------|---------------------|--|--|--|
| No.                                                        | ACTIVIDADES                                                                                                    | RESPONSABLE         |  |  |  |
| 5.1.1 COTEJO                                               | 5.1.1 COTEJOS DE FACTURAS DESDE EL MÓDULO DE IMPORTACIONES                                                                                                    |                     |  |  |  |
| 5.1.1.1                                                    | Recibir del Departamento de Logística los<br>soportes de los documentos ingresados<br>en el módulo de importaciones.                                                                                                    | Contador-Asistente  |  |  |  |
| 5.1.1.2                                                    | Ordenar las facturas por forma de pago<br>(automático o cheque) y por proveedor.                                                                                                    | Contador-Asistente  |  |  |  |
| 5.1.1.3                                                    | Ingresar en la aplicación PO411Z<br>"Verificación de cuentas por pagar",<br>colocar el N° de compañía y proveedor,<br>dar un clic en el botón buscar para<br>recuperar los documentos que fueron<br>ingresados por el Departamento de<br>Logística, copiar el ID usuario, el N° batch<br>y el N° de transacción. (Anexo 3)               | Contador -Asistente |  |  |  |
| 5.1.1.4                                                    | Ingresar en el reporte R550411Z1<br>"Procesamiento de cuentas por pagar",<br>dar clic en la opción selección de datos/<br>envío. (Anexo 4)<br>Llenar los campos de la pantalla. (Anexo<br>5)<br>Clic en la pestaña lista de valores y digitar<br>todos los batch que se copiaron en el<br>punto 5.1.1.3 (Anexo 6), dar clic en<br>ok/ok. | Contador -Asistente |  |  |  |
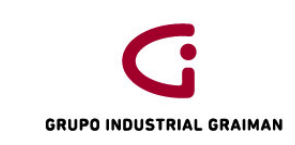

|         | En la siguiente pantalla digitar en la<br>cuadrícula "User ID" el usuario que<br>copiamos en el punto 5.1.1.3 y en la<br>cuadrícula "Date-For G/L" digitar la fecha<br>en la que estamos haciendo el registro<br>(Anexo 7), dar un clic en ok/ok.                                                                                                    |                     |
|---------|----------------------------------------------------------------------------------------------------|---------------------|
|         | Ingresar en la aplicación PO411 "Consulta<br>LM de Proveedores Importa Auto<br>impresores", digitar el N° compañía,<br>fecha de procesamiento LM y el N° de<br>factura y dar clic en buscar para<br>recuperar el documento a revisar.<br>(Anexo 8)                                                                                                    |                     |
| 5.1.1.5 | Ingresar con doble clic en el documento<br>para validar el ingreso del mismo, revisar<br>que los datos de la factura estén<br>correctamente ingresados en JDE, digitar<br>en la cuadrícula "observaciones" la<br>importación a la que corresponde el<br>gasto, verificar el área fiscal y el importe<br>ingresado para validar impuestos, dar ok.<br>(Anexo 9) | Contador -Asistente |
|         | En la pantalla distribución de LM verificar<br>la cuenta contable BG001.11301.001<br>"Importaciones en tránsito"; en la<br>cuadrícula "tipo auxiliar" esté poblado<br>con "P" y en la cuadrícula "LM auxiliar" el<br>N° de OI o PO según sea el caso y dar clic<br>en ok. (Anexo 10)                                                                           |                     |
| 5.1.1.6 | Partiendo del documento recuperado en<br>el punto 5.1.1.5 anexo 8, señalar el<br>mismo e ir al botón fila información<br>regional, anexo transaccional y validar la<br>autorización ingresada o de ser el caso<br>ingresarla. (Anexo 11)                                                                                                    | Contador -Asistente |

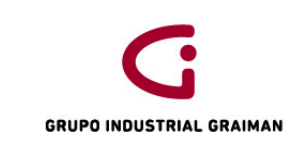

-

| 5.1.1.7      | Partiendo del documento recuperado en<br>el punto 5.1.1.5 anexo 8, señalar el<br>mismo e ir al botón fila: batches, ir al<br>botón fila, seleccionar aprobación de<br>batch y luego ir al botón fila:<br>contabilización por batch. (Anexo 12),<br>con lo que se contabiliza la factura para<br>la generación de la retención.                                                                                                    | Contador -Asistente |
|--------------|----------------------------------------------------------------------------------------------------|---------------------|
| 5.1.2 INGRES | O DIRECTO DE FACTURAS POR CUENTAS PO                                                                                                    | DR PAGAR            |
| 5.1.2.1      | Ver punto 5.1.1.1                                                                                                    | Contador-Asistente  |
| 5.1.2.2      | Ver punto 5.1.1.2                                                                                                    | Contador -Asistente |
| 5.1.2.3      | Registrar las facturas ingresando a la<br>aplicación P0411 "Registro de facturas<br>Autoimpresores".<br>Clic en el botón añadir y llenar los<br>campos requeridos en la pantalla.<br>Si se trata de una factura en otra moneda<br>diferente a la oficial, colocar la moneda<br>correspondiente y la cotización<br>respectiva.<br>Ingresar en la cuadrícula<br>"observaciones" y detallar a qué<br>corresponde el gasto y/o importación.<br>En la cuadrícula "compensación LM"<br>detallar el tipo de proveedor de acuerdo<br>a la forma de pago.<br>En la cuadrícula "explicación fiscal"<br>escoger el área de acuerdo a lo facturado<br>para aplicar los porcentajes de retención. | Contador -Asistente |

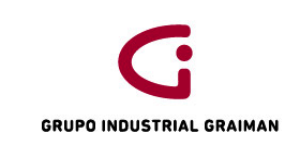

|         |                                                                                                    | 1                   |
|---------|----------------------------------------------------------------------------------------------------|---------------------|
|         | En la cuadrícula "importe imponible"<br>colocar el subtotal de la factura, dar ok.<br>(Anexo 13)                                                                                                    |                     |
|         | En la pantalla "Distribución de LM"<br>digitar en la cuadrícula "número de<br>cuenta" BG001.11301.001<br>"Importaciones en tránsito".                                                                                                    |                     |
|         | En el caso de las importaciones OI y PO,<br>digitar en la cuadrícula "tipo aux" "P" y<br>en la cuadrícula "Lm aux" el N° de OI o<br>PO.                                                                                                    |                     |
| 5.1.2.4 | En el caso de importaciones OI Y PO<br>pendientes digitar en la cuadrícula "tipo<br>aux" "A" y en la cuadrícula "Lm aux" el N°<br>de dirección del proveedor del exterior al<br>que corresponde la importación y dar un<br>ok. (Anexo 14). | Contador –Asistente |
|         | Si la importación está liquidada o la<br>factura corresponde a una muestra sin<br>valor comercial, la cuenta que se debe<br>utilizar es la FABPR018.51105.017<br>"Gastos de importaciones". (Anexo 15)                                     |                     |
| 5.1.2.5 | Verificar la autorización recuperada por<br>el sistema o ingresar la autorización de la<br>factura. (Anexo 16)                                                                                                    | Contador –Asistente |
| 5.1.2.6 | Ver el punto 5.1.1.7                                                                                                    | Contador –Asistente |

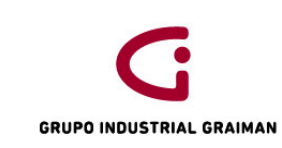

| 5.2. PROCESO DE ARANCELES EN EL MÓDULO DE CUENTAS POR PAGAR |                                                                                                    |                     |
|-------------------------------------------------------------|----------------------------------------------------------------------------------------------------|---------------------|
| No.                                                         | ACTIVIDADES                                                                                                    | RESPONSABLE         |
| 5.2.1 CO                                                    | TEJO DE ARANCELES DESDE EL MÓDULO DE IM                                                                                                    | PORTACIONES         |
| 5.2.1.1                                                     | Ver punto 5.1.1.1                                                                                                    | Contador-Asistente  |
| 5.2.1.2                                                     | Ingresar en la aplicación PO411Z<br>"Verificación de cuentas por pagar", colocar<br>el N° de compañía y proveedor 3076<br>"Servicio Nacional de Aduana del Ecuador",<br>dar un clic en el botón buscar para recuperar<br>los documentos que fueron ingresados por el<br>Departamento de Logística, copiar el ID<br>usuario, N° de batch y el N° de transacción.<br>(Anexo 17)                                                                                                    | Contador -Asistente |
| 5.2.1.3                                                     | Ver punto 5.1.1.4                                                                                                    | Contador -Asistente |
| 5.2.1.4                                                     | Ingresar en la aplicación P0411 "Consulta LM<br>de Proveedores Importa Autoimpresores"<br>Digitar el N° de compañía, fecha de<br>procesamiento LM y el proveedor 3076 y dar<br>clic en el botón buscar para recuperar el<br>documento a revisar. (Anexo 18)<br>Señalar e ingresar al documento que vamos<br>a revisar, verificar que el tipo de documento<br>sea P8, que en la cuadrícula "N° de factura"<br>conste el número de liquidación aduanera, la<br>fecha de emisión, luego colocar en la<br>cuadrícula "Observaciones" el concepto de la<br>importación (IVA-proveedor-número de<br>negociación).<br>Verificar los impuestos:<br>La primera línea corresponde al valor del IVA.<br>(valor del IVA dividido para 0.12) | Contador -Asistente |

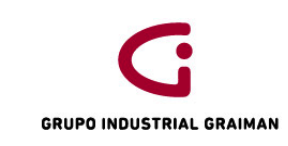

|         | En la cuadrícula "Explicación fiscal" debe ir<br>VT, y la zona tipo imptvo dependerá si se<br>trata de Activos Fijos: <u>IVAIMPORTA</u> , si es<br>inventariable: <u>IVAIMPORTI</u> (Anexo 19)<br>En la segunda línea se colocará la diferencia<br>del total aranceles menos el IVA, en la |                     |
|---------|----------------------------------------------------------------------------------------------------|---------------------|
|         | cuadrícula "Explicación fiscal" debe ir V, y en<br>la zona tipo imptvo NEXEN000 y luego dar un<br>ok. (Anexo 20)                                                                                                    |                     |
|         | Dar un clic en pantalla "Distribución LM" (G),<br>verificar en esta pantalla la cuenta y el<br>auxiliar de la importación, luego dar ok.<br>(Anexo 21)                                                                                                    |                     |
|         | Ingresar información adicional anexo<br>transaccional:                                                                                                    |                     |
| 5.2.1.5 | Señalar el arancel ingresado se da un clic en<br>fila/Información Regional/ anexo<br>transaccional/ok/ se digita el número de<br>DAU, la fecha de emisión de la liquidación, el<br>número del proveedor, el número de<br>liquidación, valor CIF, valor del IVA, dar un<br>ok. (Anexo 22)   | Contador –Asistente |
| 5.2.1.6 | Ver punto 5.1.1.7                                                                                                    | Contador –Asistente |
| 5.2.1.7 | Escanear el documento completo y guardar<br>por cada empresa en una carpeta llamada<br>"Declaraciones Aduaneras" y dentro de esta                                                                                                    | Contador –Asistente |

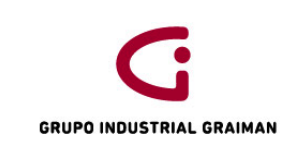

|          | una subcarpeta por mes, con el nombre del<br>N° de refrendo y la negociación. (Anexo 23)                                                                                                    |                     |
|----------|----------------------------------------------------------------------------------------------------|---------------------|
| 5.2.2 IN | GRESO DE ARANCELES DIRECTO POR CUENTAS I                                                                                                    | POR PAGAR           |
| 5.2.2.1  | Ver punto 5.1.1.1                                                                                                    | Contador –Asistente |
|          | Ingresar en la aplicación P0411 "Registro de<br>Caja Chica".<br>Clic en botón añadir.                                                                                                    |                     |
|          | Llenar los campos requeridos en la pantalla:<br>Proveedor 3076, el tipo de documento P8, la<br>compañía, unidad de negocio, el número de<br>liquidación, fecha de la liquidación, la fecha<br>de libro mayor. |                     |
|          | La primera línea corresponde al valor del IVA.<br>(valor del IVA dividido para 0.12)                                                                                                    |                     |
| 5.2.2.2  | En la cuadrícula "Explicación fiscal" debe ir<br>VT, y la zona tipo imptvo dependerá si es bien<br>IVAIMPORTI, si es un activo IVAIMPORTA.                                                                    | Contador -Asistente |
|          | En la segunda línea colocar la diferencia del<br>total aranceles menos el IVA, En la cuadrícula<br>"Explicación fiscal" debe ir V, y en la zona tipo<br>imptvo NEXEN000 y dar un clic en ok.                  |                     |
|          | En la siguiente pantalla se digita la cuenta de<br>la importación, el tipo auxiliar y auxiliar<br>dependiendo si es OI, PO o una importación<br>pendiente, dar clic en ok.                                    |                     |
|          | Llenar los campos de la información adicional<br>Anexo Transaccional:<br>El número de DAU, la fecha de emisión de la<br>liquidación, el número del proveedor, el                                              |                     |

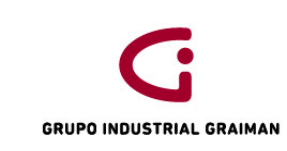

|         | número de liquidación, valor CIF, valor del IVA, dar un ok. |                     |
|---------|-------------------------------------------------------------|---------------------|
| 5.2.2.3 | Ver punto 5.1.1.7                                           | Contador –Asistente |
| 5.2.2.4 | Ver punto 5.2.1.7                                           | Contador –Asistente |

| 5.3. INGRESOS DE BL Y COMISIONES GARANTÍAS BANCARIAS (PH) |                                                                                                    |                     |
|-----------------------------------------------------------|----------------------------------------------------------------------------------------------------|---------------------|
| No.                                                       | ACTIVIDADES                                                                                                    | RESPONSABLE         |
| 5.3.1 COTEJOS                                             | DESDE EL MODULO DE IMPORTACIONES                                                                                                    |                     |
| 5.3.1.1                                                   | Las actividades de los cotejos de<br>importaciones BL y comisiones de<br>garantías bancarias se proceden de<br>igual manera que "Cotejos de<br>importaciones facturas".<br>Ver puntos 5.1.1.1 hasta el 5.1.1.4, en el<br>punto 5.1.1.5 en el área fiscal debe ir<br>NEXEN000.<br>Ver punto 5.1.1.7.                                                                                                    | Contador –Asistente |
| 5.3.2 INGRESO                                             | DIRECTO POR CUENTAS POR PAGAR                                                                                                    |                     |
| 5.3.2.1                                                   | Las actividades del ingreso por cuentas<br>por pagar de los BL y Comisiones<br>Garantías Bancarias, se proceden de<br>igual manera que "Ingreso de facturas<br>por cuentas por pagar".<br>Ver puntos 5.1.2.1 hasta el 5.1.2.4, en el<br>punto 5.1.2.5 en el área fiscal debe ir<br>NEXEN000.<br>Ver punto 5.1.2.7. Ingresar desde la<br>aplicación P0411 "Registro de facturas<br>Autoimpresos" (Anexo 24). | Contador –Asistente |

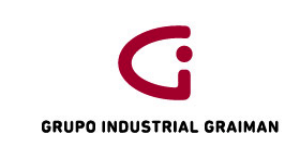

| 5.4. DÉBITOS POR IMPORTACIONES |                                                                                                    |                     |
|--------------------------------|----------------------------------------------------------------------------------------------------|---------------------|
| No.                            | ACTIVIDADES                                                                                                    | RESPONSABLE         |
| 5.4.1                          | Registrar los débitos bancarios<br>mediante la aplicación PO413M<br>"Registro débitos bancarios" desde el<br>módulo de cuentas por pagar. | Contador –Asistente |

| 5.5. REGISTRO ISD |                                                                                                    |                     |
|-------------------|----------------------------------------------------------------------------------------------------|---------------------|
| No.               | ACTIVIDADES                                                                                                    | RESPONSABLE         |
| 5.5.1 ISD IMPO    | RTACIONES                                                                                                    |                     |
| 5.5.1.1           | Recibir por e-mail el PDF de la<br>liquidación de la importación y la OV de<br>recepción en la bodega.                                                                                                    | Contador –Asistente |
| 5.5.1.2           | Cuando se trate de un ISD costo,<br>registrar un JL afectando a las cuentas<br>BG001.11301.001 "Importaciones en<br>Transito" con Auxiliar de la OI o PO en el<br>Debe y BG001.21603.010 "ISD por<br>Pagar" en el Haber. (Anexo 25)                                                                                                    | Contador –Asistente |
| 5.5.1.3           | Registrar el ISD Crédito al momento de<br>cancelar la factura del proveedor del<br>exterior.<br>Cuando los pagos se realizan a través de<br>cuentas bancarias nacionales se debe<br>contabilizar el ISD con un JG debitando<br>la cuenta BG001.11205.005 "Crédito<br>Tributario ISD" y acreditando la cuenta<br>del banco de la cual se realiza el débito<br>(anexo 26). | Contador –Asistente |

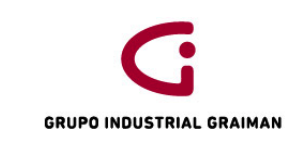

|                 | Para pagos al exterior a través de<br>cuentas bancarias en el exterior se debe<br>contabilizar el ISD con un JL debitando<br>la cuenta BG001.11205.005 "Crédito<br>Tributario ISD" y acreditando la cuenta<br>BG001.21204.003 (5% ISD por Pagar)<br>(anexo 27).                                                                                                    |                     |
|-----------------|----------------------------------------------------------------------------------------------------|---------------------|
| 5.5.2 ISD POR L | IQUIDAR                                                                                                    |                     |
| 5.5.2.1         | Cuando la cancelación a un proveedor<br>del exterior se realice con un anticipo,<br>contabilizar el ISD con un documento JG<br>en la cuenta BG001.11205.006 "ISD por<br>liquidar" en el Debe y en el Haber la<br>cuenta del banco de la cual se realiza el<br>débito, esto cuando los pagos se han<br>realizado con cuentas bancarias<br>nacionales (Anexo 28).<br>Cuando el pago se haya realizado a<br>través de cuentas en el exterior<br>registrar con un JL debitando la cuenta<br>BG001.11205.006 "ISD por liquidar" y<br>acreditando la cuenta<br>BG001.21204.003 "5% ISD por Pagar".<br>(Anexo 29) | Contador -Asistente |
| 5.5.2.2         | En el caso de que exista la cancelación<br>de una factura del exterior con PO u OI<br>pendiente, el registro del ISD se hará<br>utilizando los mismos criterios que en el<br>punto 5.5.2.1.                                                                                                    | Contador –Asistente |

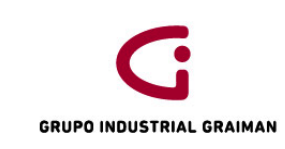

| 5.6. CRUCE AR | ANCELES CON BENEFICIO DE GOBIERNO                                                                                                    |                     |
|---------------|----------------------------------------------------------------------------------------------------|---------------------|
| No.           | ACTIVIDADES                                                                                                    | RESPONSABLE         |
| 5.6.1         | Generar un documento PH negativo y<br>registrar en la cuenta contable<br>FABAI018.71201.011 "Compensaciones<br>gubernamentales".        | Contador –Asistente |
| 5.6.2         | Realizar el cruce del PH negativo del<br>punto 5.6.1 con el arancel registrado<br>(P8), por la aplicación PO413M "Cruce<br>de cuentas". | Contador –Asistente |

| 5.7.CUADRE DE | E IMPORTACIONES                                                                                                    |                     |
|---------------|----------------------------------------------------------------------------------------------------|---------------------|
| 5.7.1         | Obtener el reporte de saldo de las<br>cuentas por sublibro BG001.11301.001<br>"Importaciones en Tránsito" para<br>verificar las importaciones con saldo al<br>cierre del mes. (Anexo 30) | Contador –Asistente |
| 5.7.2         | Realizar las reclasificaciones necesarias,<br>dejar cerrada la cuenta de importación,<br>con asientos de diarios JL.                                                                     | Contador –Asistente |
| 5.7.3         | Contabilizar.                                                                                                    | Contador-Asistente  |

# 6. **REVISIONES**

| No. | Fecha      | Motivo                       |
|-----|------------|------------------------------|
| 1   | 22/06/2015 | Creación del Procedimiento   |
| 2   | 07/09/2015 | Actualización de actividades |

# 7. DISTRIBUCIÓN

A los departamentos de Calidad, Contabilidad, Logística.

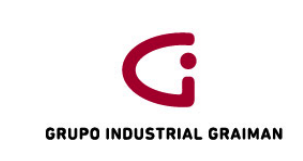

# ANEXOS

**Anexo 1:** REGLAMENTO DE COMPROBANTES DE VENTA, RETENCION Y COMPLEMENTARIOS.

"Decreto Ejecutivo 430 Registro Oficial 247 de 30-jul.-2010 Última modificación: 28-feb.-2015 Estado: Vigente REGLAMENTO DE COMPROBANTES DE VENTA, RETENCION Y DOCUMENTOS COMPLEMENTARIOS Rafael Correa Delgado PRESIDENTE CONSTITUCIONAL DE LA REPUBLICA

**Art. 19**.- Requisitos de llenado para facturas.- Las facturas contendrán la siguiente información no impresa sobre la transacción:

- Identificación del adquirente con sus nombres y apellidos, denominación o razón social y número de Registro Único de Contribuyentes (RUC) o cédula de identidad o pasaporte, cuando la transacción se realice con contribuyentes que requieran sustentar costos y gastos, para efectos de la determinación del impuesto a la renta o crédito tributario para el impuesto al valor agregado; caso contrario, y si la transacción no supera los US \$ 200 (doscientos dólares de los Estados Unidos de América), podrá consignar la leyenda "CONSUMIDOR FINAL", no siendo necesario en este caso tampoco consignar el detalle de lo referido en los números del 4 al 7 de este artículo;
- Descripción o concepto del bien transferido o del servicio prestado, indicando la cantidad y unidad de medida, cuando proceda. Tratándose de bienes que están identificados mediante códigos, número de serie o número de motor, deberá consignarse obligatoriamente dicha información.
   En los casos en que se refiera a envíos de divisas al exterior, se deberá indicar el valor

transferido al exterior y si la transacción se encuentra exenta del impuesto a la salida de divisas, junto con la razón de exención.

- 3. Precio unitario de los bienes o precio del servicio.
- 4. Valor subtotal de la transacción, sin incluir impuestos.
- 5. Descuentos o bonificaciones.
- 6. Impuesto al valor agregado, señalando la tarifa respectiva.
- En el caso de los servicios prestados por hoteles bares y restaurantes, debidamente calificados, la propina establecida por el Decreto Supremo No. 1269, publicado en el Registro Oficial No. 295 del 25 de agosto de 1971. Dicha propina no será parte de la base imponible del IVA.

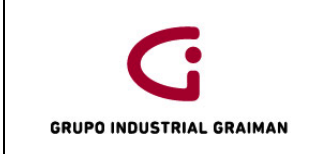

- 8. En el caso de que se refiera a servicios para efectuar transferencias de divisas al exterior, prestados por agentes de percepción del impuesto a la salida de divisas, se consignará el impuesto la salida de divisas percibido.
- 9. En el caso de las ventas efectuadas por los productores nacionales de bienes gravados con el ICE, se consignará el impuesto a los consumos especiales por separado.
- 10. Importe total de la transacción.
- 11. Signo y denominación de la moneda en la cual se efectúa la transacción, únicamente en los casos en que se utilice una moneda diferente a la de curso legal en el país.
- 12. Fecha de emisión.
- 13. Número de las guías de remisión, cuando corresponda.
- 14. Firma del adquirente del bien o servicio, como constancia de la entrega del comprobante de venta.

Cada factura debe ser totalizada y cerrada individualmente, debiendo emitirse conjuntamente el original y sus copias o, en el caso de utilización de sistemas computarizados autorizados, de manera consecutiva. En el caso de facturas emitidas por sistemas computarizados autorizados por el Servicio de Rentas Internas, que tuvieran más de una página, deberá numerarse cada una de las páginas que comprende la factura, especificando en cada página el número de la misma y el total de páginas que conforman la factura.

Nota: Numeral 1 reformado por Decreto Ejecutivo No. 539, publicado en Registro Oficial Suplemento

407 de 31 de Diciembre del 2014.

Nota: Numeral 1 reformado por Decreto Ejecutivo No. 580, publicado en Registro Oficial 448 de 28 de Febrero del 2015." (EEQ, s.f.)

Anexo 2: CARTAS DE PORTE, GUIAS Y CONOCIMIENTOS DE EMBARQUE AEREOS

"Resolución del SRI 179 Registro Oficial 49 de 27-mar.-2003 Última modificación: 19-ene.-2004 Estado: Vigente Econ. Elsa de Mena DIRECTORA GENERAL DEL SERVICIO DE RENTAS INTERNAS

**Art. 2.-** La guía aérea se considerará comprobante de venta válido únicamente para el sustento del flete y de los cargos incurridos en el transporte (Due Carrier), siempre que se adjunte el respectivo listado de exportadores (Export List).

Para que la guía aérea sustente costos y gastos, así como crédito tributario de IVA cuando corresponda, deberá incluir al menos la siguiente información:

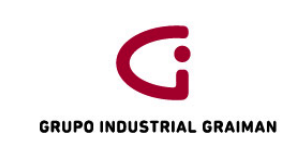

- a) La identificación completa de la aerolínea, con su RUC, razón social y el código de la IATA correspondiente;
- b) En el campo de agente emisor, deberán constar la razón social, RUC, dirección de la agencia de carga o de la aerolínea, según corresponda;
- c) Fecha de emisión;
- d) El valor del flete indicando si éste es prepagado (Prepaid) o por cobrar (Collect);
- e) El valor de los recargos de la aerolínea (Due Carrier) indicando si es prepagado (Prepaid) o por cobrar (Collect);
- f) Impuestos y tarifa cuando corresponda;
- g) Como dato informativo, el valor totalizado, incluidos los impuestos, de los cargos de la agencia de carga (Due Agent), cuando corresponda, indicando si es prepagado (Prepaid) o por cobrar (Collect);
- h) Los demás datos requeridos por la IATA.

#### B) Conocimientos de embarque

**Art. 6**.- Los conocimientos de embarque se consideran comprobantes de venta válidos y deberán emitirse individualmente por cada exportador; y servirán como sustento del flete y los recargos correspondientes a la compañía de transporte marítimo (Due Carrier) siempre que incluyan la siguiente información:

- a) La identificación completa de la compañía de transporte marítimo internacional;
- b) En el campo "Shipper", deberá constar la identificación del exportador con su RUC, razón social y dirección;
- c) En el campo "Forwarding Agent" deberá constar la razón social, RUC y dirección de la agencia de carga que actúa a nombre del exportador;
- d) La descripción detallada de los bienes transportados;
- e) Número de factura de exportación, cuando corresponda;
- f) Fecha de emisión;
- g) El valor del flete indicando si es prepagado (Prepaid) o por cobrar (Collect);
- h) El valor de los recargos de la compañía de transporte indicando si es prepagado (Prepaid) o por cobrar (Collect); e,
- i) Impuestos y tarifa cuando corresponda." (DERECHO ECUADOR, s.f.)

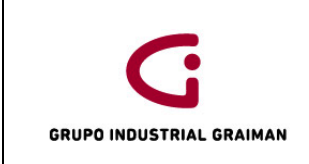

# Anexo 3: VERIFICACIÓN DE CUENTAS POR PAGAR

| 🖉 Verificación de Ctas. X Pag Trabajo con almacenamiento y transferencia de comprobantes - Windows Internet Explorer |           |                                               |                         |              |                         |                     |                      |               |                 |                |                        |                          |                                       |          |  |  |
|----------------------------------------------------------------------------------------------------|-----------|-----------------------------------------------|-------------------------|--------------|-------------------------|---------------------|----------------------|---------------|-----------------|----------------|------------------------|--------------------------|---------------------------------------|----------|--|--|
| 🕞 🔵 🗢 🙋 http://webpd:9090/ju                                                                                         | de/E1Me   | enu.maf?s                                     | electJPD2013=           | JDEFUN&en    | vRadioGroup             | =&jdeowpBackBut     | itonProtect=PROTEC   | TED           |                 |                | - +, ×                 | 8 Google                 | Q                                     | •        |  |  |
| Archivo Edición Ver Favoritos                                                                                        | Herra     | mientas                                       | Ayuda                   |              |                         |                     |                      |               |                 |                |                        |                          |                                       |          |  |  |
| 🚖 Favoritos 🛛 👍 ┥ Ingreso al                                                                                         | sistema   | 🖄 Lexis                                       | S.A El Porta            | l Jurídi 🏼 💋 | Llave en Lí             | nea 🥏 CNT 度 J       | D Edwards Enterprise | One SRI Inici | o - Servicio de | Rentas 흍 🤇     | Centrosur 度 JD Edv     | vards EnterpriseOne 🔀 Pi | incipal                               |          |  |  |
| 🌈 Verificación de Ctas. X Pag Traba                                                                                  | ijo con a | ilmace                                        |                         |              |                         |                     |                      |               |                 | 🏠 🔻            | 🔊 - 🗆 🌐 -              | r Página ▼ Seguridad ▼   | Herramientas 🔻 🕢 🔻                    | **       |  |  |
|                                                                                                    | WARD      | DS ENT                                        | ERPRISEO                | NE           |                         |                     |                      |               |                 |                |                        | CABRERA PALACIOS MA      | RIA AUXILIADORA [JPD201<br>Desconexió | 3]<br>5n |  |  |
| Menú EnterpriseOne 🛛 🖻 🗖                                                                                             | Ver       | ificació                                      | n de Ctas.              | X Pag T      | rabajo co               | n almacenamie       | ento y transferer    | ncia de comp  | robantes        |                |                        |                          | i ? !?                                | 8        |  |  |
| CARGA FACTURAS SHINE                                                                                                 | ▲ Selec   | cionar Bus                                    | scar (i) <u>A</u> ñadir | Copiar (Y) E | lim ( <u>D</u> ) Cerrar | (L) Fila (R) Herram | ientas               |               |                 |                |                        |                          |                                       |          |  |  |
| GRUPO INDUSTRIAL                                                                                                    |           | ·                                             | - u                     | 비표           |                         |                     | •                    |               |                 |                |                        |                          |                                       | _        |  |  |
| D Comercial                                                                                                    |           | Procesados Resumir Nª batch • Código moneda • |                         |              |                         |                     |                      |               |                 |                |                        |                          |                                       |          |  |  |
| ▷ Compras ▷ Inventarios                                                                                              |           |                                               | 0000000                 |              |                         |                     |                      |               |                 |                |                        |                          |                                       |          |  |  |
| Finanzas<br>Libro de Direcciones                                                                                     | 1 -       |                                               |                         |              |                         |                     |                      |               |                 |                |                        |                          |                                       |          |  |  |
| Contabilidad General                                                                                                 |           | De fech                                       | a                       |              |                         | A fecha             |                      |               | ۹               | Factura        | © LM                   | 🔘 Transmisión            |                                       |          |  |  |
| ✓ Cuentas por Pagar                                                                                                  |           |                                               |                         |              |                         |                     |                      |               |                 |                |                        |                          |                                       |          |  |  |
| <ul> <li>Operaciones Diarias</li> <li>Registro</li> </ul>                                                            | R         | Registros                                     | 1-3                     |              |                         |                     |                      |               |                 | Pe             | ersonalizar cuadrícula | Nombre formato de cua    | trícula1 🔻 📑 🗖                        |          |  |  |
| comprobantes                                                                                                    |           |                                               | 0000                    | 15           |                         |                     |                      | 3076          |                 |                |                        |                          |                                       |          |  |  |
| Comprobantes                                                                                                    |           | ID                                            |                         | N°           |                         | 110                 | Fecha                | N°            | Fecha           | Fecha          | No                     |                          | Importe                               |          |  |  |
|                                                                                                    |           | usuar                                         | io Cía                  | batch        |                         | transacción         | transmisión          | proveedor     | factura         | L/M            | factura                |                          | bruto                                 |          |  |  |
| - Verificación de                                                                                                    |           | CRUIZ                                         | 0000                    | 5 23115      | 5                       | 1                   |                      | 3076          | 08/04/15        | 09/04/15       | 32860142               |                          |                                       |          |  |  |
| Procesamiento                                                                                                    | 0         | CRUIZ                                         | 0000                    | 5 23115      | 5                       | 1                   |                      | 3076          | 08/04/15        | 09/04/15       | 32860142               |                          |                                       |          |  |  |
| de Ctas X Pag<br>– Consulta L/M de                                                                                   | 0         | D                                             |                         |              |                         |                     |                      |               |                 |                |                        |                          |                                       |          |  |  |
| Proveedores                                                                                                    | 4         |                                               |                         | III          |                         |                     |                      |               |                 |                |                        |                          | ÷.                                    |          |  |  |
| Autoimpresores                                                                                                    |           |                                               |                         |              |                         |                     |                      |               |                 |                |                        |                          |                                       |          |  |  |
| - Consulta L/M de<br>Porveedores                                                                                     |           |                                               |                         |              |                         |                     |                      |               |                 |                |                        |                          |                                       |          |  |  |
| Importa                                                                                                    |           |                                               |                         |              |                         |                     |                      |               |                 |                |                        |                          |                                       |          |  |  |
| ▷ Importaciones                                                                                                    |           |                                               |                         |              |                         |                     |                      |               |                 |                |                        |                          |                                       |          |  |  |
| Consultas                                                                                                    | *         |                                               |                         |              |                         |                     |                      |               |                 | A Tabara at la |                        | - descationals           | <b>₽</b> 100%                         | -        |  |  |
| LISTO                                                                                                    |           |                                               |                         |              |                         |                     |                      |               |                 | Intranet lo    | cai i iviodo protegido | : desactivado            | VIII • • 100% •                       |          |  |  |

#### Anexo 4: PROCESAMIENTO DE CUENTAS POR PAGAR: SELECCIÓN DE DATOS/ENVÍO

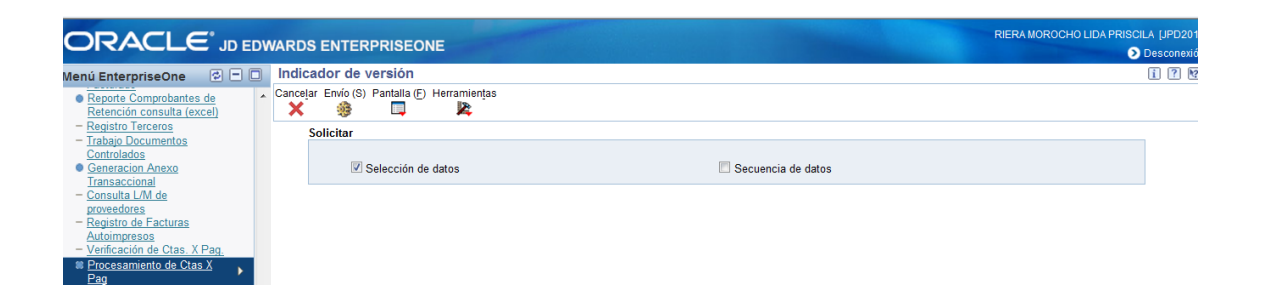

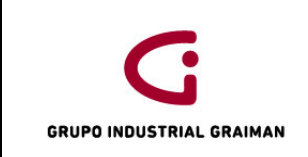

#### Anexo 5: LLANAR CAMPOS REQUERIDOS POR LA PANTALLA

| Indicador de versión - Windows Internet Explorer provided by Industrias Graiman                        |                                                                                                    |                          |                                                          |                            |                                                                                                    |  |  |  |  |  |  |  |  |  |  |
|----------------------------------------------------------------------------------------------------|----------------------------------------------------------------------------------------------------|--------------------------|----------------------------------------------------------|----------------------------|----------------------------------------------------------------------------------------------------|--|--|--|--|--|--|--|--|--|--|
| 🔵 🕞 🗢 🙋 http://webpd:9090/jde/E1N                                                                      | /lenu.maf?s                                                                                                    | electJPD201              | 3=RI05FAB06&envRadioGroup=&RENDER_MAFLET=E1Menu&jdeowpBa | ackButtonProtect=PROTECTED | En blanco<br>Cero                                                                                                    |  |  |  |  |  |  |  |  |  |  |
| Favoritos                                                                                              | avoritos   🌸 🖗 Registro de Factura-autoi 🝺 Stios sugeridos 👻 🔊 Factura Dígital CNT 🖉 Búsqueda de nº largo del 🖉 JD Edwards EnterpriseOne 🛒 Prir<br>Ø Indicador de versión 🛛 🗙 🍘 Sistema de Autorización d<br>DRACLE <sup>®</sup> JD EDWARDS ENTERPRISEONE |                          |                                                          |                            |                                                                                                    |  |  |  |  |  |  |  |  |  |  |
|                                                                                                    | RACLE <sup>®</sup> JD EDWARDS ENTERPRISEONE         InterpriseOne       P         Selección de datos                                                                                                    |                          |                                                          |                            |                                                                                                    |  |  |  |  |  |  |  |  |  |  |
| Reporte Comprobantes de<br>Retención consulta (excel)<br>- Registro Terceros                           | <u>о</u> к<br>•                                                                                                    | Cance <u>l</u> ar I      | Eliminar Arriba Abajo                                    |                            | Cuenta objeto (F041121) (OBJ) [BC]<br>Cia del documento (Orden de compra) (F0411<br>Cód 3 de explic fiscal - Retención (F041121) (<br>Cód de cate, - Libro de direcciones 07 (F041          |  |  |  |  |  |  |  |  |  |  |
| - Trabajo Documentos                                                                                   |                                                                                                    | Operador                 | Operando izquierdo                                       | Comparación                | Código de las condiciones de pago (F0411Z1)                                                                                                    |  |  |  |  |  |  |  |  |  |  |
| <u>Generacion Anexo</u>                                                                                |                                                                                                    | Donde                    | EDI procesado correctamente (F0411Z1) (EDSP) [BC]        | es distinto de 🔹 👻         | Código de moneda origen (F041121) (CRCD) Código explicación fiscal 1 (F041121) (EXR1)                                                                                                    |  |  |  |  |  |  |  |  |  |  |
| Transaccional<br>- Consulta L/M de                                                                     |                                                                                                    | Y 🔻                      | EDI - Número batch (F0411Z1) (EDBT) [BC]                 | es igual que 🔹             | Código gestión pagos (F0411Z1) (CRC) [BC]<br>Código reservado para el usuario (F0411Z1) (L                                                                                                  |  |  |  |  |  |  |  |  |  |  |
| - Registro de Facturas                                                                                 |                                                                                                    | Y 🔻                      |                                                          | •                          | EDBI_Batch [PO]<br>EDI - Identificación del usuario (F0411Z1) (ED                                                                                                    |  |  |  |  |  |  |  |  |  |  |
| Autoimpresos<br>- Verificación de Ctas. X Pag<br>Procesamiento de Ctas X<br>Pag<br>- Consulta I //M de | <u>Aña</u>                                                                                                    | <u>dir fila</u><br>Izado |                                                          |                            | EDI - Nº del grupo de transacciones (F0411Z1<br>EDI - Número batch (F0411Z1) (EDBT) [BC]<br>EDTN_NumeroTransaccion [PO]<br>EDUS_Usuario [PO]<br>Formato de transmisión - EDI (F041171) (EDE |  |  |  |  |  |  |  |  |  |  |

#### Anexo 6: DIGITACIÓN DE BATCHS

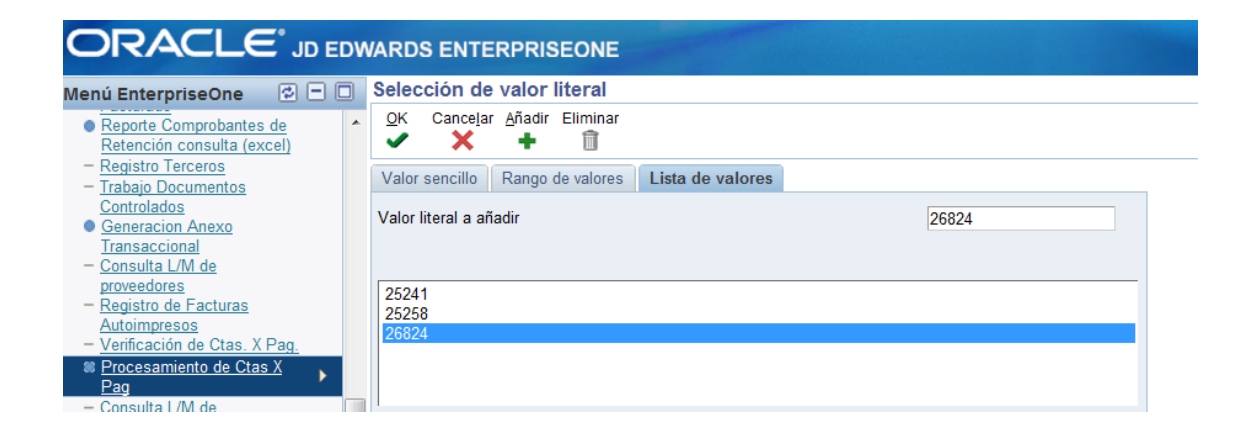

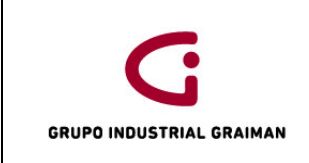

#### Anexo 7: LLENAR DATOS

|                                                                   | ow, | ARDS ENTERPRISEONE                    |          |
|-------------------------------------------------------------------|-----|---------------------------------------|----------|
| Menú EnterpriseOne 🛛 🖻 🗖                                          |     | Opciones de proceso                   |          |
| Abrir aplicaciones 🔁<br>• Procesamiento de Ctas X Pag 11          | *   | OK Cancelar                           |          |
| Procesamiento de Ctas X Pag 10     Verificación de Ctas. X Pag    |     | Parametros Version                    |          |
| <u>transferencia de comprobantes</u><br>- Registro Autorizaciones | Ε   | EDI - User ID                         | DSACTA   |
| proveedores - Nueva / Modificacion<br>Autorizacion                |     | Obsoleto sin valores                  |          |
| Nueva ventana                                                     |     | Date - For G/L (and Voucher) - Julian | 11/09/15 |
| ➡ Favoritos                                                       |     | EDI - Transaction Number              | 1        |

# Anexo 8: CONSULTA LM PROVEEDORES IMPORTA AUTOIMPRESORES DIGITACIÓN DE CAMPOS

|                                                           |          | _        |                         |          |                                    |              |                |                             |         |                  |          |              |                 |                  |              |                      |                  |               |               |                      |
|-----------------------------------------------------------|----------|----------|-------------------------|----------|------------------------------------|--------------|----------------|-----------------------------|---------|------------------|----------|--------------|-----------------|------------------|--------------|----------------------|------------------|---------------|---------------|----------------------|
| Menú EnterpriseOne 🛛 🖸                                    |          |          | Con                     | nsulta   | L/M de Pro                         | oveed        | ores Imp       | orta Aut                    | oimpres | sores -          | Cons     | ulta de      | LM de pro       | veedores         |              |                      |                  |               |               |                      |
|                                                           | Seleci   | cionar I | Buscar (l) <u>A</u> ñad | ir Copia | r ( <u>Y</u> ) Elim (<br>1)        | D) Cerrar (L | ) Pantalla (   | ( <u>F)</u> Fila ( <u>R</u> | Herra   | mien <u>t</u> as |          |              |                 |                  |              |                      |                  |               |               |                      |
| ▷ Compras ▷ Inventarios ▽ Finanzas                        |          |          | Se                      | elec cor | nsulta                             |              |                |                             |         |                  |          |              |                 | ▼ <u>Gu</u>      | ardar consul | ta <u>Editar cor</u> | nsulta           |               |               |                      |
| Dibro de Direcciones                                      |          |          | 1                       | N° prov  | veedor                             |              | ż              |                             |         |                  |          |              |                 |                  |              |                      |                  |               |               |                      |
| Contabilidad General                                      |          |          |                         | De fec   | cha                                |              |                |                             |         |                  | A        |              |                 |                  |              |                      | () Fac           | tura          | © LM          |                      |
| ♥ Operaciones Diarias ♥ Operaciones Diarias ♥ Registro    | 8        |          |                         | Re       | currente                           |              | Res            | umen                        |         |                  |          |              |                 |                  | © Pa         | gado (               | Pendiente        | © Retenido    | (             | O Todos              |
| comprobantes<br>▷ Cotejo de                               |          |          |                         | Nº bato  | ch                                 | 1            |                |                             | Có      | digo mon         | eda      |              | ź               |                  |              |                      |                  |               | Aostrar audit | oría                 |
| Comprobantes<br>▽ Importaciones<br>(Ctas X Pag)           |          |          |                         |          | Pagos Ordenes compra Maestro prove |              |                |                             |         |                  |          |              |                 |                  |              |                      |                  |               |               |                      |
| <ul> <li>Verificación de<br/>Ctas. X Paq.</li> </ul>      |          |          | R                       | egistro  | os 1 - 2                           |              |                |                             |         |                  |          |              |                 |                  |              | Personali            | zar cuadrícula N | ombre formati | ) de cuadrícu | ila2 🔻 🗈             |
| Procesamiento     de Ctas X Pag                           |          |          |                         |          |                                    |              |                |                             |         | 0                | 0005     |              |                 |                  | 09/04/15     |                      |                  | *9626*        |               |                      |
| – <u>Consulta L/M de</u><br><u>Proveedores</u><br>Importa | <u>}</u> |          |                         |          | Nº<br>documento                    | Tipo<br>doc  | Tipo<br>docume | nto                         |         | C                | ía<br>oc | Tp doc<br>PO | Orden<br>compra | Fecha<br>factura | Fecha<br>L/M | Fecha<br>vto         | Importe<br>bruto | №<br>factura  |               | Importe<br>pendiente |
| Autoimpresores                                            |          |          |                         | ]        | 15006428                           | PV           | Facturas       |                             |         | 00               | 0005     | 01           | 15000043        | 02/04/15         | 09/04/15     | 07/04/15             | 199              | .80 00100100  | 0009626       |                      |
| - Consulta L/M de                                         | 2        |          |                         | ]        |                                    |              |                |                             |         |                  |          |              |                 |                  |              |                      | 199              | .80           |               |                      |
| Importa                                                   |          |          | 4                       |          |                                    |              |                |                             |         |                  |          |              |                 |                  |              |                      |                  |               |               |                      |

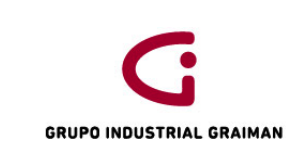

# Anexo 9: VERIFICACIÓN DE DATOS

| 🏉 Consulta L/M de Proveedores Imp                                                                                                   | sulta L/M de Proveedores Importa Autoimpresores - Registro de comprobantes - Información de - Windows Internet Explorer |                                                                                                    |                      |                                              |                                  |                            |                        |                  |              |           |                |         |                      |                                  |                                |  |
|----------------------------------------------------------------------------------------------------|----------------------------------------------------------------------------------------------------|----------------------------------------------------------------------------------------------------|----------------------|----------------------------------------------|----------------------------------|----------------------------|------------------------|------------------|--------------|-----------|----------------|---------|----------------------|----------------------------------|--------------------------------|--|
|                                                                                                    | /jde/E1                                                                                                    | Menu.m                                                                                                    | naf?selectJ          | PD2013=JDEFUN&envf                           | RadioGroup                       | =&jdeowpBackButto          | nProtect=PROTECTED     |                  |              |           |                | • •     | 🕈 🗙 🚺 Google         |                                  | م                              |  |
| Archivo Edición Ver Favorito                                                                                                    | os He                                                                                                    | erramient                                                                                                    | tas Ayu              | da                                           |                                  |                            |                        |                  |              |           |                |         |                      |                                  |                                |  |
| 🖕 Favoritos 🛛 👍 ┥ Ingreso                                                                                                    | al sister                                                                                                    | ma 📫 l                                                                                                    | Lexis S.A            | El Portal Jurídi 👔                           | Llave en Lír                     | nea 🌔 CNT 🖉 JD E           | Edwards EnterpriseOne. | . SRI Inicio -   | Servicio d   | le Rentas | 🤌 Centr        | rosur   | 🧉 JD Edwards Enter   | rpriseOne ៧ Princ                | zipal                          |  |
| Consulta L/M de Proveedores Im                                                                                                    | porta A                                                                                                    | utoimpr                                                                                                    | r                    |                                              |                                  |                            |                        |                  |              | 4         | • 🔊            | •       | 🛚 🖶 🔻 Página         | ▼ Seguridad ▼ H                  | Herramientas ▼ 🔞 ▼             |  |
|                                                                                                    | DWA                                                                                                    | RDS E                                                                                                    | NTERP                | RISEONE                                      |                                  |                            |                        |                  |              |           |                |         | CABRE                | RA PALACIOS MARI/                | AUXILIADORA (JPD2)<br>Descone> |  |
| Menú EnterpriseOne 🛛 🖻 🗍                                                                                                    | 🗆 C                                                                                                    | onsult                                                                                                    | ta L/M d             | e Proveedores Ir                             | nporta Ai                        | utoimpresores -            | Registro de comp       | robantes         | - Inform     | ación de  | pagos          |         |                      |                                  | <u>A</u> 1 7                   |  |
| <ul> <li>Libro de Direcciones</li> <li>Contabilidad General</li> <li>Contabilidad General</li> </ul>                                | ^ <u>(</u>                                                                                                    | <u>0</u> K Elim<br>∎ 〔                                                                                                    | n ( <u>D</u> ) Canci | elar Pantalla ( <u>F</u> ) Fila ( <u>R</u> ) | Herramien <u>t</u> a<br><b>k</b> | 35                         |                        |                  |              |           |                |         |                      |                                  |                                |  |
| ♥ Cuentas por Cobrar<br>♥ Cuentas por Pagar                                                                                         |                                                                                                    | <ul> <li>Esta pantalla tiene0 Errores 1 Advertencias</li> <li>Activar avisos emergentes de errore</li> </ul>                                                                                                    |                      |                                              |                                  |                            |                        |                  |              |           |                |         |                      |                                  |                                |  |
| <ul> <li>▽ Operaciones Diarias</li> <li>▷ Registro</li> <li>comprobantes</li> <li>▷ Cotejo de</li> <li>Comprobantes</li> </ul>      |                                                                                                    | Errores y avisos (haga clic en cada eliqueta para obtener más información): <u>Supricamb comprob con OC/contr ADV &gt;             </u> Busque los campos resaltados, corrija las entradas y vuelva a enviar la solicitud. |                      |                                              |                                  |                            |                        |                  |              |           |                |         |                      |                                  |                                |  |
| ✓ Importaciones<br>(Ctas X Pag)                                                                                                    | 1                                                                                                    | NPftipo/cia doc     15006428     PV     00005     Nº batch     2105635     Doc ant                                                                                                    |                      |                                              |                                  |                            |                        |                  |              |           |                |         |                      |                                  |                                |  |
| <ul> <li><u>Verificación de</u></li> <li><u>Ctas. X Paq.</u></li> <li><u>Procesamiento</u></li> <li><u>de</u> Ctas X Paq</li> </ul> | (                                                                                                    | Compañ<br>Nº prove                                                                                                    | iía *<br>edor *      | 00005<br>2210                                | G                                | RAIMAN CIA. LTDA.<br>SUARI | EZ SURATI MARCELO      | <i>P4</i> UniNeg |              | 0         | 5BG001         |         | Estable              | ecimiento<br>ST001               |                                |  |
| <ul> <li><u>Consulta L/M de</u></li> <li><u>Proveedores</u></li> </ul>                                                              | а I                                                                                                    | Nº factur                                                                                                    | a                    | 001001000                                    | 009626                           | <b>%</b> (                 | descuento              | Condici          | ones pago    | o p/def   | CO             | 1       |                      |                                  |                                |  |
| Importa<br>Autoimpresores                                                                                                    |                                                                                                    | F factura                                                                                                    | 1                    | 02/04/15                                     |                                  | FL/M *                     | 09/04/15               | Fecha s          | serv/fisc    | 06/0      | )4/15          |         |                      |                                  |                                |  |
| - Consulta L/M de<br>Porveedores                                                                                                    | 1                                                                                                    | Moneda                                                                                                    |                      | USD                                          | Ti                               | po cambio                  |                        | Base U           | SD           |           | MExt           |         |                      |                                  |                                |  |
| Importa<br>Preimpresos                                                                                                    |                                                                                                    | Registr                                                                                                    | ros 1 - 2            |                                              |                                  | _                          | _                      |                  |              |           | 1              |         |                      | Personalizar cuadri              | cula 土 土 🗆                     |  |
| <ul> <li>Importaciones</li> <li>Consultas</li> <li>Procesamiento</li> </ul>                                                         |                                                                                                    | Ø                                                                                                    | Ítem<br>pago         | Importe<br>bruto                             | Cond<br>pago                     | Descuento<br>disponible    | Observaciones          |                  | Fecha<br>vto |           | Estado<br>pago | Cd<br>C | Importe<br>pendiente | Nº cuenta bancari<br>libro mayor | a                              |  |
| Pagos manuales<br>Procesamiento                                                                                                    |                                                                                                    | ۲                                                                                                    | 001                  | 199.80                                       | C01                              |                            | Desp.aduana vidres     | porcel. 240      |              | 07/04/15  | Н              | D       | 199.80               | 05BG001.1110                     | )3.002                         |  |
| Pagos Automaticos                                                                                                    |                                                                                                    | 0                                                                                                    | 002                  |                                              |                                  |                            |                        |                  |              |           |                |         |                      |                                  |                                |  |
| Consultas                                                                                                    |                                                                                                    | •                                                                                                    |                      | III                                          |                                  |                            |                        |                  |              |           |                |         |                      |                                  | ۴                              |  |
| D Operaciones                                                                                                    | •                                                                                                    |                                                                                                    |                      |                                              |                                  |                            |                        |                  |              |           |                |         |                      |                                  |                                |  |
| Listo                                                                                                    |                                                                                                    |                                                                                                    |                      |                                              |                                  |                            |                        |                  |              | 嗿 Intran  | et local       | Modo p  | protegido: desactiva | do                               | 🐴 🔹 🔍 100% 👻                   |  |
|                                                                                                    |                                                                                                    |                                                                                                    |                      |                                              |                                  |                            |                        |                  |              |           |                |         |                      |                                  |                                |  |

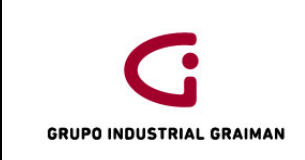

# Anexo 10: VERIFICACIÓN DE CUENTA CONTABLE Y TIPO DE AUXILIAR

| Consulta L/M de Proveedores Importa Au                                                                                                    | onsulta L/M de Proveedores Importa Autoimpresores - Distribución en el LM - Windows Internet Explorer |                                   |                        |                               |                      |                                       |                            |  |  |  |  |  |  |  |
|----------------------------------------------------------------------------------------------------|----------------------------------------------------------------------------------------------------|-----------------------------------|------------------------|-------------------------------|----------------------|---------------------------------------|----------------------------|--|--|--|--|--|--|--|
| Thttp://webpa:9090/jae/Ei                                                                                                    | INIERU.mat/select/PD2013=JDEFONdenvRadio                                                              | ooroup=cgdeowpbackbuttonProtect=F | KOTECTED               |                               |                      | ogie                                  | <i>p</i> .                 |  |  |  |  |  |  |  |
| Archivo Edición Ver Favoritos He                                                                                                    | erramientas Ayuda                                                                                     |                                   |                        |                               |                      |                                       |                            |  |  |  |  |  |  |  |
| 🖕 Favoritos 🛛 🍰 ┥ Ingreso al sisten                                                                                                    | ma 🖆 Lexis S.A El Portal Jurídi 👔 Llav                                                                | e en Línea 🌏 CNT 🔊 JD Edwards Er  | terpriseOne 580 Inicio | - Servicio de Rentas 💋 Centro | osur 🙋 JD Edwards B  | EnterpriseOne 💘 Principal             |                            |  |  |  |  |  |  |  |
| 🏉 Consulta L/M de Proveedores Importa A                                                                                                    | Autoimpr                                                                                              |                                   |                        | 🖄 <b>-</b> 🔊                  | 👻 🚍 👻 Pág            | jina 🕶 Seguridad 👻 Herramientas       | • @• <sup>»</sup>          |  |  |  |  |  |  |  |
|                                                                                                    | RDS ENTERPRISEONE                                                                                     |                                   |                        |                               | CA                   | ABRERA PALACIOS MARIA AUXILIADOR<br>D | A [JPD2013]<br>Desconexión |  |  |  |  |  |  |  |
| Menú EnterpriseOne 🗇 🗖 🗖 C                                                                                                    | Consulta L/M de Proveedores Impo                                                                      | rta Autoimpresores - Distribu     | ción en el LM          |                               |                      |                                       | i? M?                      |  |  |  |  |  |  |  |
| Contabilidad General     Cuentas por Cobrar     Cuentas por Cobrar     Cuentas por Pagar                                                                                                    | OK Elim (D) Cancejar Pantalia (E) Fila (R) Her                                                        | ramientas                         |                        |                               |                      |                                       |                            |  |  |  |  |  |  |  |
|                                                                                                    | Nº/tp/cía documento                                                                                   | 15006428 PV                       | 00005                  |                               | Nº batch             | 2105635                               | J                          |  |  |  |  |  |  |  |
| comprobantes                                                                                                    | Proveedor 2210                                                                                        | Explic                            | ación                  | SUAREZ SURATI MARCELO         | PATRICIO             |                                       |                            |  |  |  |  |  |  |  |
| Comprobantes                                                                                                    | E L/M 09/04/15                                                                                        | Impte                             | oor distr              | 222.00                        |                      |                                       |                            |  |  |  |  |  |  |  |
|                                                                                                    |                                                                                                    |                                   |                        | 222.00                        |                      |                                       |                            |  |  |  |  |  |  |  |
| - Verificación de                                                                                                    | Moneda USD                                                                                            | Tipo cambio                       |                        | Moneda base                   | USD                  | MExt                                  |                            |  |  |  |  |  |  |  |
| Ctas. X Pag.<br>Procesamiento                                                                                                    | Registros 1 2                                                                                         |                                   |                        |                               |                      | Derese lizer sus driaute              |                            |  |  |  |  |  |  |  |
| de Ctas X Pag                                                                                                    | Negistros 1-2                                                                                         | Descripción                       | Ev                     | plicación                     | Tino                 | Personalizar cuadricula Concernición  | 9 0                        |  |  |  |  |  |  |  |
| - Consulta L/M de<br>Proveedores                                                                                                    | N° cuenta *                                                                                           | cuenta                            | Importe -o             | bservación-                   | Cia aux aux          | k LM                                  |                            |  |  |  |  |  |  |  |
| Importa                                                                                                    | O5BG001.11301.001                                                                                     | IMPORTACIONES EN TRANSI           | 222.00                 | esp.aduana vidres porcel. 240 | 00005 P 150          | 000043                                |                            |  |  |  |  |  |  |  |
| Autoimpresores                                                                                                    | 0                                                                                                    |                                   | De                     | sp.aduana vidres porcel. 240  |                      |                                       |                            |  |  |  |  |  |  |  |
| Porveedores                                                                                                    | < III                                                                                                 |                                   |                        |                               |                      |                                       | . F                        |  |  |  |  |  |  |  |
| Importa<br>Prefemerses<br>D Importaciones<br>D Consultas<br>D Procesamiento<br>Procesamiento<br>Procesamiento<br>Pagos Automaticos<br>D Reportes y<br>Consultas<br>D Operaciones<br>Periódicas | Importe                                                                                               | 222.00                            | Restant                | e Intranst Incall I           | Ando protesido: deca | rtiado 🚯 y 🖲 1                        | 00% 🗸                      |  |  |  |  |  |  |  |

# Anexo 11: INFORMACIÓN ADICIONAL/ENEXO TRANSACCIONAL

| Ø Informacion Adicional Anexo Transaccional - Windows Internet Explorer                                                                          |                                                       | - 0 <u>- X -</u>               |
|----------------------------------------------------------------------------------------------------|-------------------------------------------------------|--------------------------------|
| 🕒 🕞 v 🔊 http://webpd:9090/jde/E1Menu.maf?selectJPD2013=JDEFUN&envRadioGroup=&jdeowpBackButtonProtect=PROTECTED                                   | - 4 X B Google                                        | + م                            |
| Archivo Edición Ver Favoritos Herramientas Ayuda                                                                                                 |                                                       |                                |
| 🖕 Favoritos 🛛 🖕 🔌 Ingreso al sistema 📫 Lexis S.A El Portal Jurídi 👔 Llave en Línea 🌏 CNT 👩 JD Edwards EnterpriseOne 📼 Inicio - Servicio de Rentr | ıs 👩 Centrosur 👩 JD Edwards EnterpriseOne 😹 Principal |                                |
| Generation Adicional Anexo Transaccional                                                                                                    | 🏠 🔻 🖾 👻 🖶 👻 Página 🕶 Seguridad 👻 Herramie             | entas 🔻 🔞 👻 🥍                  |
|                                                                                                    | CABRERA PALACIOS MARIA AUXILI                         | ADORA [JPD2013]<br>Desconexión |
| Menú EnterpriseOne 📀 🗖 🔲 Informacion Adicional Anexo Transaccional                                                                               |                                                       | i ? M                          |
| Libro de Direcciones     Concelar Herramientas     Concelar Merramientas     K                                                                   |                                                       |                                |
| D Cuentas por Cobrar                                                                                                    |                                                       | ^                              |
|                                                                                                    |                                                       |                                |
| P Registro Nº dirección 2210 SUAREZ SURATI MARCELO PATRICIO                                                                                      |                                                       |                                |
| Comprovanies     Comprovanies     Cotejo de     Tino documento     Tino documento     Facha Factura     Facha Factura                            | 0010445                                               |                                |
| Comprobantes The documents PV in documents TSUU0428 Focus Tables                                                                                 | 02/04/15                                              |                                |
| (Cias X Pag)                                                                                                    |                                                       |                                |
| Clas X Pag. Establecimiento 001 Pto. Emisión 001                                                                                                 |                                                       |                                |
|                                                                                                    |                                                       | =                              |
| - Consulta L/M de = Sec Transac Transac con devol IVA                                                                                            |                                                       |                                |
| Importa                                                                                                    |                                                       |                                |
| AutoImpresores                                                                                                    |                                                       |                                |
| Porvedores                                                                                                    |                                                       |                                |
| Importa                                                                                                    |                                                       |                                |
| D Importaciones                                                                                                    |                                                       |                                |
| D Consultas                                                                                                    |                                                       |                                |
| Pagos manuales                                                                                                    |                                                       |                                |
| P Procesamiento<br>Pagos Automaticos                                                                                                    |                                                       |                                |
| D Reportes y                                                                                                    |                                                       |                                |
| D Operaciones +                                                                                                    |                                                       | -                              |
| Listo                                                                                                    | ntranet local   Modo protegido: desactivado 🛛 🖓 🔻     | 🔍 100% 🔻                       |

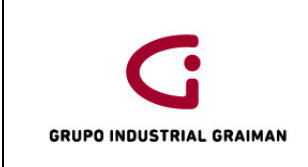

# Anexo 12: TRABAJO CON BATCHES

| Menú EnterpriseOne                                                                            | 3 🗆 🕻                                                                 |            | Cons    | ulta L/M    | l de Prove                       | edores Im      | porta Au               | toimpresores -                | Trabajo con b            | atches                |               |                       |                       |                         |  |
|-----------------------------------------------------------------------------------------------|-----------------------------------------------------------------------|------------|---------|-------------|----------------------------------|----------------|------------------------|-------------------------------|--------------------------|-----------------------|---------------|-----------------------|-----------------------|-------------------------|--|
| GRUPO INDUSTRIAL                                                                              | ⊳                                                                     | ^ <u>S</u> | eleccio | nar Busca   | r (l) Cerrar ( <u>L</u> )<br>  X | Pantalla (E)   | Fila ( <u>R</u> ) Herr | amien <u>t</u> as<br><b>X</b> |                          |                       |               |                       |                       |                         |  |
| <ul> <li>▷ Comercial</li> <li>▷ Compras</li> <li>▷ Inventarios</li> <li>▽ Finanzas</li> </ul> |                                                                       |            | 1       | √°/tipo bat | tch                              |                |                        | 2105635                       |                          | V                     | Registro de   | comprobantes          |                       |                         |  |
| Libro de Direcciones Contabilidad General                                                     |                                                                       |            |         | © Sin c     | contabilizar                     |                |                        | Contabilizad                  | los                      | @ T                   | odos          |                       | © Per                 | ndientes                |  |
| Cuentas por Cobrar<br>Cuentas por Pagar                                                       |                                                                       |            |         |             |                                  |                |                        |                               |                          |                       |               |                       |                       |                         |  |
| ♥ Operaciones Diarias<br>▷ Registro                                                           | 6                                                                     |            | Reg     | istros 1 -  | 1                                |                |                        |                               |                          |                       |               |                       | Personalizar cua      | drícula 🗈 🗖             |  |
| comprobantes<br>▷ Cotejo de                                                                   | <ul> <li>Registro<br/>comprobantes</li> <li>Cotejo de</li> </ul>      |            |         |             |                                  |                |                        |                               |                          |                       |               |                       |                       |                         |  |
| Comprobantes<br>v Importaciones                                                               | <ul> <li>Cotejo de<br/>Comprobantes</li> <li>Importaciones</li> </ul> |            |         |             | N°<br>batch                      | Fecha<br>batch | Estado<br>batch        | Descripción<br>estado         | Diferencia<br>documentos | Diferencia<br>importe | ID<br>usuario | Estado<br>revaluación | Estado<br>52 periodos | Estado base<br>efectivo |  |
| (Ctas X Pag)<br>- <u>Verificación de</u>                                                      |                                                                       | E          |         | V           | 2105635                          | 09/04/1        | 5 D                    | Contabilizado                 | 1                        | - 19,980-             | JLUCERO       |                       |                       |                         |  |
| Ctas. X Pag.<br>Procesamiento                                                                 |                                                                       |            |         |             |                                  |                |                        |                               |                          |                       |               |                       |                       |                         |  |
| – <u>Consulta L/M de</u>                                                                      | <u>)</u>                                                              |            |         |             |                                  |                |                        |                               |                          |                       |               |                       |                       |                         |  |
| Importa                                                                                       | •                                                                     |            |         |             |                                  |                |                        |                               |                          |                       |               |                       |                       |                         |  |
| Autoimpresores                                                                                |                                                                       |            |         |             |                                  |                |                        |                               |                          |                       |               |                       |                       |                         |  |

# Anexo 13: INGRESO DIRECTO DE FACTURAS POR CUENTAS POR PAGAR

|                                                                                                    | ^ | QK Elim (D) Cancelar Pantala (E) Fie (B) Herramiențas<br>■ |                                      |                      |                  |                                        |                                                                                                    |                 |               |         |              |         |    |              |                      |                                |         |                      |        |                                   |       |   |
|----------------------------------------------------------------------------------------------------|---|------------------------------------------------------------|--------------------------------------|----------------------|------------------|----------------------------------------|----------------------------------------------------------------------------------------------------|-----------------|---------------|---------|--------------|---------|----|--------------|----------------------|--------------------------------|---------|----------------------|--------|-----------------------------------|-------|---|
| <ul> <li>Inventarios</li> <li>Finanzas</li> <li>Libro de Direcciones</li> <li>Contabilidad General</li> <li>Cuentas por Covar</li> <li>Cuentas por Pagar</li> <li>Operaciones Diarias</li> <li>Registro</li> <li>comprobantes</li> </ul> |   | Cor<br>N° r<br>N° f                                        | mpañi<br>provee<br>factura<br>actura | iía *<br>edor *<br>a |                  | 00005<br>2142<br>011002000<br>03/08/15 | OD005         GRAIMAN CIA. LTDA.           2142         DHL EXPRESS (ECUADOR) SJ         UniNeg         05BG001           1310020002058007         % descuento         Condiciones pago pidef         C03           03008/15         F LM *         06/08/15         Fecha servifisc         06/08/15 |                 |               |         |              |         |    |              |                      | Establecimiento<br>05FABEST001 |         |                      |        |                                   |       |   |
| - Registro de                                                                                                    |   | Mor                                                        | Ioneda USD Tipo cambio Base USD MExt |                      |                  |                                        |                                                                                                    |                 |               |         |              |         |    |              |                      |                                |         |                      |        |                                   |       |   |
| Autoimpresos                                                                                                    |   |                                                            |                                      | afran f. 0           |                  |                                        |                                                                                                    |                 |               |         |              |         |    |              |                      |                                |         |                      | -      |                                   |       |   |
| - Registro                                                                                                    |   | Re                                                         | agistro                              | gjistros 1 - 2       |                  |                                        |                                                                                                    |                 |               |         |              |         |    |              | Personalizar cuadric | ula 🖾                          |         |                      |        |                                   |       |   |
| <u>Autorizaciones</u><br>proveedores<br>- <u>Registro</u>                                                                                                    |   |                                                            | ×                                    | İtem<br>pago         | Importe<br>bruto | 3                                      | Cond<br>pago                                                                                                    | Descu<br>dispor | ento<br>nible | Observ  | aciones      |         |    | Fecha<br>vto |                      | Estado<br>pago                 | Cd<br>C | Importe<br>pendiente |        | Nº cuenta bancaria<br>libro mayor |       |   |
| Facturas-                                                                                                    |   | 0                                                          | 5                                    | 001                  |                  | 134.16                                 | C03                                                                                                    |                 |               | Tramite | e System f.9 | 9015521 | 14 |              | 18/08/15             | Н                              | D       |                      | 134.16 | 05BG001.1110                      | 3.002 | _ |
| - Registro                                                                                                    |   | C                                                          | ,                                    | 002                  |                  |                                        |                                                                                                    |                 |               |         |              |         |    |              |                      |                                |         |                      |        |                                   |       |   |
| Liquidaciones de                                                                                                    |   | 4                                                          |                                      |                      |                  |                                        |                                                                                                    |                 |               |         |              |         |    |              |                      |                                |         |                      |        |                                   |       |   |
| <u>compras</u><br>- <u>Comprobantes</u><br>venta del exterior<br>- <u>Registro de</u><br>reembolsos<br>- <u>Registro Caia</u><br><u>Chica</u><br>- <u>Registro</u>                                                                       |   | Brut                                                       | :0                                   | 134.16               |                  | Dt                                     | D                                                                                                    |                 |               | Imp g   | 9.48         |         |    | mpble        | 124.68               |                                |         |                      |        |                                   |       |   |

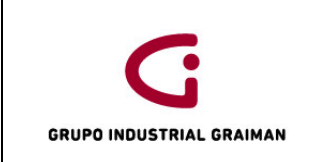

#### Anexo 14: ASIGNACION DE CUENTA CONTABLE

| Regist  | ro de Factura-aut        | oimpresores                       | - Distribuci          | ón en el LM   |         |          |                              |       |            |             | i ?       |
|---------|--------------------------|-----------------------------------|-----------------------|---------------|---------|----------|------------------------------|-------|------------|-------------|-----------|
| Cancel  | ar Pantalla (E) Fila (R) | Herramien <u>t</u> as<br><b>k</b> |                       |               |         |          |                              |       |            |             |           |
| Nº/tp/  | cía documento            | 1500044                           | 41                    | P9            | 00005   |          | N⁰ bat                       | ch    | 1          | 2366603     |           |
| Prove   | edor                     | 2255                              |                       | Explicación   |         | VIDRES S | §.A.                         |       |            |             |           |
| F L/M   |                          | 04/09/15                          |                       |               |         |          |                              |       |            |             |           |
| Moneda  | USD                      | Tipo                              | cambio                |               |         | Mo       | neda base                    | USD   |            | ME>         | t         |
| Regis   | tros 1 - 2               |                                   |                       |               |         |          |                              | Perso | onalizar c | uadrícula   | 1 ± 🗆     |
| [       | 🕅 Nº cuenta *            |                                   | Descripción<br>cuenta |               | Importe |          | Explicación<br>-observación- |       | Cia        | Tipo<br>aux | LM<br>aux |
| ۲       | 05BG001.11301            | .001                              | IMPORTACION           | NES EN TRANSI |         | 2,394.96 | Vidres factura exterio       | r     | 00005      | А           | 00002255  |
| $\odot$ |                          |                                   |                       |               |         |          |                              |       |            |             |           |

# Anexo 15: ASIGNACIÓN DE CUENTA CONTABLE

| <u>о</u> к | Elim (  | D) Cancejar Pantalla (E) F | ila ( <u>R</u> ) Herra | amien <u>t</u> as   |             |        |           |        |                              |                |          |             |           |                    |                   |
|------------|---------|----------------------------|------------------------|---------------------|-------------|--------|-----------|--------|------------------------------|----------------|----------|-------------|-----------|--------------------|-------------------|
| N          | /tp/cía | i documento                | -                      | 15016192            |             | PV     |           | 00005  |                              |                | Nº batch | I           |           | 2317146            | j                 |
| Pr         | oveed   | lor                        | 2142                   |                     |             | Explic | ación     |        | DHL EX                       | PRESS (ECUADOR | ) S.A.   |             |           |                    |                   |
| FI         | _/M     |                            | 06/08/15               |                     |             | Impte  | por distr |        | 124.68                       |                |          |             |           |                    |                   |
| Mon        | eda     | USD                        |                        | Tipo ca             | mbio        |        |           |        |                              | Moneda base    |          | USD         |           | MEx                | t                 |
| Re         | gistro  | os 1 - 2                   |                        |                     |             |        |           |        |                              |                |          |             |           | Personalizar cuadr | ícula 土 土 🗆       |
|            | X       | Nº cuenta *                |                        | Descripci<br>cuenta | ión         |        | Importe   |        | Explicación<br>-observación- |                | Cia      | Tipo<br>aux | LM<br>aux |                    | Descripción<br>LM |
| ۲          |         | 05FABPR018.51105.0         | 17                     | GASTOS              | DE IMPORTAC | IONES  |           | 124.68 | Tramite Syste                | m f.90155214   | 00005    |             |           |                    |                   |
| 0          |         |                            |                        |                     |             |        |           |        | Tramite Syster               | m f.90155214   |          |             |           |                    |                   |
| •          |         | III                        |                        |                     |             |        |           |        |                              |                |          |             |           |                    | •                 |
|            |         |                            |                        |                     |             |        |           |        |                              |                |          |             |           |                    |                   |
|            |         | 1                          | mporte                 |                     | 124.68      |        |           | Rest   | ante                         |                |          |             |           |                    |                   |

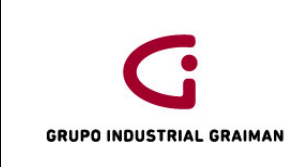

# Anexo 16: VERIFICACIÓN DE AUTORIZACIÓN

| Cancelar Herramientas  |          |                       |             |               |         |
|------------------------|----------|-----------------------|-------------|---------------|---------|
| Compañía documento     | 00005    | GRAIMAN CIA. LTDA     | L.          |               |         |
| Nº dirección           | 2142     | DHL EXPRESS (ECU      | IADOR) S.A. |               |         |
| Tipo documento         | PV       | N° documento          | 15016192    | Fecha Factura | 03/08/1 |
| Establecimiento        | 011      | Pto. Emisión          | 002         |               |         |
| Nro Autor. Comprobante | 03082015 | 093757179054666700178 | 312016021   |               |         |
| Sec. Transac           |          | Transac. con          | devol IVA   | Y             |         |

# Anexo 17: INGRESO EN LA APLICACIÓN PO411 "VERIFICACIÓN DE CUENTAS POR PAGAR"

| erifi | cación de (    | Ctas. X P  | ag Trabajo          | con almacenam            | iento y transfere    | ncia de comp    | robantes         |              |                       |                       |                  |
|-------|----------------|------------|---------------------|--------------------------|----------------------|-----------------|------------------|--------------|-----------------------|-----------------------|------------------|
|       | onar Buscar(l) | Añadir Cop | iar (Y) Elim (D) Ce | errar (L) Fila (R) Herra | mien <u>t</u> as     |                 |                  |              |                       |                       |                  |
|       | Procesad       | os         | Res                 | umir                     | N° batch             | *               |                  |              | Código mone           | da *                  |                  |
|       | De fecha       |            |                     | A fecha                  |                      |                 |                  | Factura      | © LM                  | 🔿 Transmisión         |                  |
| Reg   | gistros 1 - 10 | >          |                     |                          |                      |                 |                  | Pe           | rsonalizar cuadrícula | Nombre formato de cua | drícula1 👻       |
|       |                | 00001      |                     |                          |                      | 3076            |                  |              |                       |                       |                  |
|       | ID<br>usuario  | Cía        | N°<br>batch         | Nº<br>transacción        | Fecha<br>transmisión | N°<br>proveedor | Fecha<br>factura | Fecha<br>L/M | N°<br>factura         |                       | Importe<br>bruto |
| 0     | CALVAREZ       | 00001      | 21738               | 1                        |                      | 3076            | 09/01/15         | 09/01/15     | 32698243              |                       |                  |
| 0     | CALVAREZ       | 00001      | 21738               | 1                        |                      | 3076            | 09/01/15         | 09/01/15     | 32698243              |                       |                  |
| 0     | CALVAREZ       | 00001      | 21740               | 1                        |                      | 3076            | 09/01/15         | 09/01/15     | 32697903              |                       |                  |
| 0     | CALVAREZ       | 00001      | 21740               | 1                        |                      | 3076            | 09/01/15         | 09/01/15     | 32697903              |                       |                  |
| 0     | CRUIZ          | 00001      | 21704               | 1                        |                      | 3076            | 06/01/15         | 08/01/15     | 32689754              |                       |                  |
| 0     | CRUIZ          | 00001      | 21704               | 1                        |                      | 3076            | 06/01/15         | 08/01/15     | 32680754              |                       |                  |

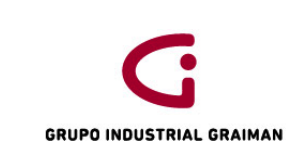

# Anexo 18: CONSULTA LM DE PROVEEDORES IMPORTA P8 ARANCELES

| <ul> <li>Image: A start of the start of the start of</li></ul> | Buscar (I) Anad                                       | r Coniar                | (Y) Elim (D) Cerrar (L) Pantalla (E                | E) Fila (R) Herra            | mientas                                  |                                      |                                      |                                        |                                            |                           |                  |
|----------------------------------------------------------------------------------------------------|-------------------------------------------------------|-------------------------|----------------------------------------------------|------------------------------|------------------------------------------|--------------------------------------|--------------------------------------|----------------------------------------|--------------------------------------------|---------------------------|------------------|
|                                                                                                    | Q +                                                   | þ                       | i × 🗖                                              |                              | <b>k</b>                                 |                                      |                                      |                                        |                                            |                           |                  |
| Selec co                                                                                                    | onsulta                                               |                         |                                                    |                              |                                          |                                      | ✓ Gua                                | rdar consulta Editar                   | consulta                                   |                           |                  |
| N° pro                                                                                                    | oveedor                                               |                         | 3076                                               |                              | SEF                                      | RVICIO NAC                           | IONAL DE A                           | DUANA DE                               |                                            |                           |                  |
| De fe                                                                                                    | cha                                                   |                         |                                                    | A                            |                                          |                                      |                                      |                                        | Fa                                         | ictura ©                  | LM               |
| Re                                                                                                    | ecurrente                                             |                         | Resumen                                            |                              |                                          |                                      |                                      | 💿 Pagado                               | Pendiente                                  | Retenido                  | 🔘 Tod            |
| Nº bat                                                                                                    | tch                                                   | *                       | Cód                                                | igo moneda                   | *                                        | •                                    |                                      |                                        |                                            | 🗖 Mostr                   | ar auditoría     |
|                                                                                                    | Pagos                                                 |                         | Ordenes compra                                     |                              | Maestro                                  | prove                                |                                      |                                        |                                            |                           |                  |
| Destate                                                                                                    | os 1 - 3                                              |                         |                                                    |                              |                                          |                                      |                                      |                                        |                                            | Persona                   | lizar cuadrícula |
| Registr                                                                                                    |                                                       | p8 🔍                    |                                                    | 00001                        |                                          | 28/05/15                             |                                      |                                        |                                            |                           |                  |
| Registr                                                                                                    |                                                       |                         |                                                    |                              |                                          |                                      |                                      |                                        |                                            |                           | Impto pond       |
| Registr                                                                                                    | N°<br>documento                                       | Tipo<br>doc             | Tipo<br>documento                                  | Cía<br>doc                   | Fecha<br>factura                         | Fecha<br>L/M                         | Fecha<br>vto                         | Importe<br>bruto                       | Importe<br>pendiente                       | mon extranjera            | mon extran       |
|                                                                                                    | №<br>documento<br><u>15000009</u>                     | Tipo<br>doc<br>P8       | Tipo<br>documento<br>'mportaciones                 | Cia<br>doc<br>00001          | Fecha<br>factura<br>09/01/15             | Fecha<br>L/M<br>28/05/15             | Fecha<br>vto<br>09/01/15             | Importe<br>bruto<br>8,166.65           | Importe<br>pendiente<br>8,166.65           | importe<br>mon extranjera | mon extran       |
|                                                                                                    | N°<br>documento<br><u>15000009</u><br><u>15000009</u> | Tipo<br>doc<br>P8<br>P8 | Tipo<br>documento<br>Importaciones<br>mportaciones | Cía<br>doc<br>00001<br>00001 | Fecha<br>factura<br>09/01/15<br>09/01/15 | Fecha<br>L/M<br>28/05/15<br>28/05/15 | Fecha<br>vto<br>09/01/15<br>09/01/15 | Importe<br>bruto<br>8,166.65<br>338.58 | Importe<br>pendiente<br>8,166.65<br>338.58 | mon extranjera            | mon extran       |

Anexo 19: TIPO DE ZONA FISCAL

|               |                      |                         |            | 중요. 영역 방송을 실망했다. |
|---------------|----------------------|-------------------------|------------|------------------|
| Búsqued       | a de tipo/zon        | a fiscal                |            |                  |
| Seleccionar E | Buscar (I) Cerrar (L | ) Herramien <u>t</u> as |            |                  |
| <b>~</b>      |                      | <b>X</b>                |            |                  |
| Re            | aistros 1 - 3        | Personalizar cuadrícula | 1          | - ± 🗆            |
|               | IVAIM*               | 2                       |            |                  |
|               | Tipo/zona<br>fiscal  | Descripción             | Fec<br>vto | ha               |
| ۲             | IVAIMPORTA           | IMPORTACIONES ACT       | IVOS       | 31/12/15         |
| 0             | IVAIMPORTI           | IMPORTACIONES INVE      | INTARIOS   | 31/12/15         |
|               |                      |                         |            |                  |

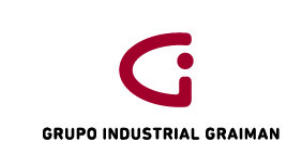

# Anexo 20: REVISIÓN DE IMPUESTOS

| Abrir aplicaciones 🗟                                                                        | Elim (D) | ) Cancelar P | antalla (E) F | Fila (R) Herramientas |            |                |              |                       |                     |                  |              |                         |                      |
|---------------------------------------------------------------------------------------------|----------|--------------|---------------|-----------------------|------------|----------------|--------------|-----------------------|---------------------|------------------|--------------|-------------------------|----------------------|
| Información de pagos                                                                        |          | ~            |               |                       |            |                |              |                       |                     |                  |              |                         |                      |
| <ul> <li>Trabajo con almacenamiento y<br/>transferencia de comprobantes</li> </ul>          | Nº/tip   | o/cía doc    |               | 15000009              | P8         | 00001          |              | Nº batch              | 1948954             | Doc ant          |              |                         |                      |
| Nueva ventana                                                                               | Com      | pañía *      |               | 00001                 | TUBERIA (  | BALVANIZAD     | A ECUAT      | ORIA                  |                     |                  |              | Estable                 | ecimiento            |
| Acceso rápido                                                                               | Nº pr    | oveedor *    |               | 3076                  |            | SERVIC         | ONACIO       | NAL DE ADU.           | UniNeg              | 01BG             | 001          | 06MATE                  | STOO                 |
| 0                                                                                           | Nº fac   | ctura        |               | 32698243              |            | 🔲 % de         | escuento     |                       | Condiciones         | s pago p/def     | C00          |                         |                      |
| ▷ Favoritos<br>▷ Herramientas de desarrollo de                                              | F fact   | tura         |               | 09/01/15              | F L/N      | * 2            | 8/05/15      |                       | Fecha serv/         | fisc 09/01/15    |              |                         |                      |
| contenidos<br>⊳ Menús de EnterpriseOne                                                      | Mone     | da           |               | USD                   | Tipo cambi | 0              |              | E                     | Base USD            | MExt             |              |                         |                      |
| ▷ Menús de Ventas móviles<br>▷ Tareas de usuario avanzado                                   | Reg      | istros 1 - 3 |               |                       |            |                |              |                       |                     | Perso            | nalizar cua  | drícula Nombre for      | mato de cuadrícula1  |
| ▷ AUTOIMPRESION<br>▷ CARGA FACTURAS SHINE<br>▷ GRUPO INDUSTRIAL GRAIMAN<br>▷ PRUEDA CRAIMAN |          | 🧭 İtem pago  | Observa       | iciones               | Imp        | orte<br>onible | Compen<br>LM | Explicación<br>fiscal | Zona/tipo<br>imptvo | Importe<br>bruto | Cond<br>pago | Descuento<br>disponible | Importe<br>pendiente |
| Funciones                                                                                   | 0        | 001          | SRI STE       | EL T-235              |            | 68,055.42      | CAE          | VT                    | IVAIMPO             | 8,166.65         | C00          |                         | 8,166.6              |
| - unciones                                                                                  | •        | 002          | SRI STE       | EL T-235              |            | 338.58         | CAE          | V                     | NEXEN000            | 338.58           | C00          |                         | 338.5                |
| Acciones                                                                                    | 0        | 003          |               |                       |            |                |              |                       |                     |                  |              |                         |                      |
| Preferencias                                                                                | •        |              |               | III                   |            |                |              |                       |                     |                  |              |                         |                      |

# Anexo 21: VERIFICACIÓN DE CUENTA CONTABLE

|                                                                                                    |   | -               |           |             | Lonic                 |                      |                 |               |             |           |        |                             |                   |         | tan ing said |           |                   | Des               |
|----------------------------------------------------------------------------------------------------|---|-----------------|-----------|-------------|-----------------------|----------------------|-----------------|---------------|-------------|-----------|--------|-----------------------------|-------------------|---------|--------------|-----------|-------------------|-------------------|
| Menú EnterpriseOne 🛛 🖻 🖃                                                                               |   | Cor             | isulta l  | L/M de p    | roveedo               | res Impo             | orta Elec       | ctrónicos - l | Distribució | n en el L | .M     |                             |                   |         |              |           |                   | i                 |
| <ul> <li>Herramientas de desarrollo<br/>de contenidos</li> <li>Menús de EnterpriseOne</li> </ul>       | * | <u>о</u> к<br>Е | Elim (D   | ) Cancelar  | Pantalla ( <u>F</u> ) | Fila ( <u>R</u> ) He | rramiențas<br>🍂 |               |             |           |        |                             |                   |         |              |           |                   |                   |
| <ul> <li>Menús de Ventas móviles</li> <li>Tareas de usuario avanzado</li> <li>A ITOMPRESION</li> </ul> | _ | N               | lº/tp/cía | documento   | 1                     |                      | 1500000         | )9            | P8          |           | 00001  |                             |                   | Nº batc | h            |           | 194895            | 4                 |
| CARGA FACTURAS SHINE                                                                                   |   | P               | roveedo   | or          |                       | 3076                 |                 |               | Explic      | cación    |        | SERVI                       | CIO NACIONAL DE A |         | DE           |           |                   |                   |
| GRAIMAN                                                                                                |   | F               | L/M       |             |                       | 28/05/1              | 5               |               | Impte       | por distr |        | 338.5                       | 8                 |         |              |           |                   |                   |
| <ul> <li>Comercial</li> <li>Compras</li> <li>Inventarios</li> </ul>                                    | E | Мо              | neda      |             | USD                   |                      | Tipo o          | cambio        |             |           |        |                             | Moneda base       |         | USD          |           | ME                | xt                |
|                                                                                                    |   | R               | egistros  | s 1 - 2     |                       |                      |                 |               |             |           |        |                             |                   |         |              |           | Personalizar cuar | trícula 🗈 🗉 I     |
| <ul> <li>Contabilidad General</li> <li>Cuentas por Cobrar</li> </ul>                                   |   |                 | 8         | N° cuenta 3 | ÷                     |                      | Descrip         | pción         |             | Importe   |        | Explicación<br>-observaciór | F                 | Cia     | Tipo<br>aux  | LM<br>aux |                   | Descripción<br>LM |
|                                                                                                    |   |                 |           | 01BG00      | 1.11301.00            | 1 0                  |                 | TACIONES EN   | TRANSI      |           | 338.58 | Total Aduana                | Aranceles - IVA   | 0000    | 1 P          | 14000     | 088               |                   |
| Registro<br>comprobantes                                                                               |   | C               |           |             |                       |                      |                 | _             |             |           |        | IVA 12% CAE                 | INVENTARIABLES    |         |              |           |                   |                   |
| ▷ Cotejo de                                                                                            |   | *               |           |             |                       |                      |                 |               |             |           |        |                             |                   |         |              |           |                   |                   |
| Comprobantes<br>Vimportaciones<br>(Ctas X Pag)                                                         |   |                 |           |             |                       |                      |                 |               |             |           |        |                             |                   |         |              |           |                   |                   |
| <ul> <li>Verificación de<br/>Ctas. X Paq.</li> </ul>                                                   |   |                 |           |             |                       |                      |                 |               |             |           |        |                             |                   |         |              |           |                   |                   |
| <ul> <li>Procesamiento<br/>de Ctas X Paq</li> </ul>                                                    |   |                 |           |             |                       | Importe              |                 | 338.58        |             |           | Resta  | ante                        |                   |         |              |           |                   |                   |

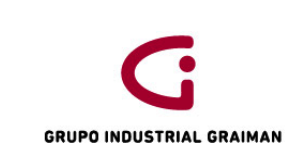

# Anexo 22: INGRESO DE INFORMACIÓN ADICIONAL ANEXO TRANSACCIONAL

| Menú EnterpriseOne 🛛 🖻 🗖                                                                                                    | Informacion Adicional Anexo Transaccional                                                                                                    |
|----------------------------------------------------------------------------------------------------|----------------------------------------------------------------------------------------------------|
| Abrir aplicaciones 🗟                                                                                                    | QK Cancelar Herramientas                                                                                                    |
| Informacion Adicional Anexo Transaccional     Trabajo con almacenamiento y transferencia de comprobantes Nueva ventana Acceso rápido                                                                                                    | Cargar Autorización<br>Nro Autor. Comprobante Fecha Caducidad<br>Sec. Transac 08 Transac con devol IVA y                                                                               |
|                                                                                                    |                                                                                                    |
| <ul> <li>▷ Favoritos</li> <li>▷ Herramientas de desarrollo de<br/>contenidos</li> <li>▷ Menús de EnterpriseOne</li> <li>▷ Menús de Ventas móviles</li> <li>▷ Auto Juavino avanzado</li> <li>▷ AUTOIMIPRESION</li> <li>▷ AUTOIMIPRESION</li> <li>▷ CARGA FACTURAS SHINE</li> <li>▷ GRUPO INDUSTRIAL GRAIMAN</li> <li>▷ PRUEBA GRAIMAN</li> </ul> | Nro Refrendo del Comprob.         1234567890000000         Nro Preimpreso         1234567           Fach Comprob. (DUI pago / FUE         09/01/15         Convenio Interna.         Y |
| ▷ <u>Funciones</u>                                                                                                    | % ICF Cod Banco Banco Central                                                                                                    |
| ▷ <u>Acciones</u><br>▷ <u>Preferencias</u>                                                                                                    | Valor ICE         Valor ICF         21.000.00           Valor ICE         Valor IVA         230.00                                                                                     |
|                                                                                                    | Nro Proveedor 18080 SRI STEEL RESOURCES LLC                                                                                                    |

# Anexo 23: ESCANEO Y GUARDADO DEL DOCUMENTO

| G 🗸 🗸 🖡 🖡 Equipo 🔸 Fi | ilesNew (\\120.10.1.13) (F:) → Dpto Contabilidad → TUGALT → TUG | GALT 2015 🕨 DECLARA | ACIONES ADUANERAS | AGOSTO | • |
|-----------------------|-----------------------------------------------------------------|---------------------|-------------------|--------|---|
| Organizar 🔻 Grabar    | Nueva carpeta                                                   |                     |                   |        |   |
| 🔆 Favoritos           | Nombre                                                          | Fecha de modifica   | Тіро              | Tamaño |   |
| 🧮 Escritorio          | 12 028-2015-10-00520107 MANUCHAR T 434 OI 21                    | 26/08/2015 10:44    | Adobe Acrobat D   | 485 KB |   |

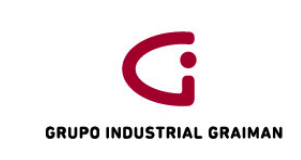

# **Anexo 24:** INGRESOS DIRECTO DE BL Y COMISIONES DE GARANTIAS BANACARIAS (PH) POR CUENTAS POR PAGAR

| Menú EnternriseOne                                  | i R          | eaistro    | documento               | os inter        | mos - (           | Consulta de                           | e LM de             | e proveed                       | ores                           |           |              |                         |                                                              |              | ī                 |
|-----------------------------------------------------|--------------|------------|-------------------------|-----------------|-------------------|---------------------------------------|---------------------|---------------------------------|--------------------------------|-----------|--------------|-------------------------|--------------------------------------------------------------|--------------|-------------------|
|                                                     | <u>▲ S</u> e | eleccionar | Buscar (i) <u>A</u> ñad | lir Copiar<br>E | ( <u>Y</u> ) Elim | ( <u>D)</u> Cerrar ( <u>L)</u><br>I X | Pantalla ( <u>F</u> | ) Fila ( <u>R</u> ) Hei<br>IIII | ramien <u>t</u> as<br><b>V</b> |           |              |                         |                                                              |              |                   |
| comprobantes<br>- <u>Registro de</u>                |              | Selec co   | nsulta                  |                 |                   |                                       |                     |                                 |                                |           | ▼ <u>Gua</u> | rdar consulta Editar co | <u>nsulta</u>                                                |              |                   |
| Autoimpresos                                        |              | N° pro     | veedor                  |                 | i                 |                                       |                     |                                 |                                |           |              |                         |                                                              |              |                   |
| - <u>Registro</u><br><u>Autorizaciones</u>          |              | De feo     | ha                      |                 |                   |                                       |                     | A                               |                                |           |              |                         | Face<br>Face<br>Face<br>Face<br>Face<br>Face<br>Face<br>Face | tura         | © LM              |
| – <u>Registro</u><br>– <u>Registro</u><br>Facturas- |              | Re         | currente                |                 | Res               | sumen                                 |                     |                                 |                                |           |              | O Pagado 🛛              | 🔿 Pendiente                                                  | 🔘 Retenido   | Todos             |
| Preimpresos<br>- Registro                           | Ξ            | Nº bat     | ch                      | *               |                   |                                       | Códi                | go moneda                       |                                | *         |              |                         |                                                              | E N          | lostrar auditoría |
| Liquidaciones de<br>compras<br>- Comprobantes       |              |            | Pagos                   |                 |                   | Ordenes co                            | mpra                |                                 | Maes                           | tro prove |              |                         |                                                              |              |                   |
| venta del exterior<br>– Registro de                 |              | No se ha   | an encontrado           | registro        | S                 |                                       |                     |                                 |                                |           |              |                         | Personalizar cuadrío                                         | cula Mariuxi | •                 |
| reembolsos                                          |              |            |                         |                 |                   |                                       |                     |                                 |                                |           |              |                         |                                                              |              |                   |
| - <u>Registro Caja</u><br><u>Chica</u>              |              |            | N°                      | Тіро            | Cía               | N°                                    |                     | Fecha                           | Fecha                          | Fecha     | Importe      | Importe                 | Importe                                                      | Est          | Descripción       |
| documentos  internos                                |              |            | documento               | doc             | doc               | factura                               |                     | factura                         | L/M                            | vto       | bruto        | pendiente               | mon extranje                                                 | era pago     | número proveedor  |

#### Anexo 25: REGISTRO DEL ISD GASTO

| Regis        | tro     | Asientos de Diario - As          | siento de diario       |                       |                |                |                       |           |                      |
|--------------|---------|----------------------------------|------------------------|-----------------------|----------------|----------------|-----------------------|-----------|----------------------|
| <u>о</u> к е | Elim (( | 2) Cancelar Pantalla (F) Fila (R | )Herramien <u>t</u> as |                       |                |                |                       |           |                      |
| N٥           | batc    | h [                              | 2123840                |                       |                | Moc            | lelo 🛛                | Porcenta  | aje 🔲 Reversión      |
| Тр           | doc/    | n%cía                            | JL                     | 000                   | 005            | FL             | /M                    | 20/04/    | 15                   |
| Exp          | plica   | ción *                           | 21/15 icf welko isd    |                       |                | Tip            | o LM                  | AA        | USD                  |
| Мо           | neda    | a [                              | USD Tipo               | cambio                |                | Мо             | neda base             | USD       | Mon extj             |
| Regi         | istro   | s 1 - 3                          |                        |                       |                |                | Personalizar cuadrio  | cula DIAF | RIOS 🔹 🖬 🗄 🗖         |
|              | X       | N° ★<br>cuenta                   | Importe                | Descripción<br>cuenta | Tipo<br>LM aux | LM<br>auxiliar | Descripción<br>LM aux |           | Observaciones        |
|              |         | 05BG001.11301.001                | 1,215.9                | IMPORTACIONES EN TRAN | Р              | 520            |                       |           | Icf welko 533 p0 520 |
|              |         | 05BG001.21603.010                | 1,215.9                | - ISD POR PAGAR       | P              | 520            |                       |           | lcf welko 533 p0 520 |
|              |         |                                  |                        |                       |                |                |                       |           |                      |

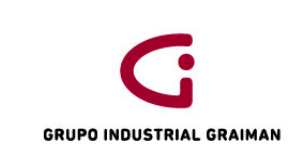

#### Anexo 26: JG ISD IMPORTACIONES

|      |                |          |                                        |                    |               |                         |                |                |                       |          |                            | Des  |
|------|----------------|----------|----------------------------------------|--------------------|---------------|-------------------------|----------------|----------------|-----------------------|----------|----------------------------|------|
| Co   | nsı            | ulta (   | del L/M de Cuentas                     | - AA - A           | siento de dia | rio                     |                |                |                       |          |                            | i    |
| Elin | 1 ( <u>D</u> ) | Canc     | elar Pantalla ( <u>F</u> ) Fila (R) He | rramien <u>t</u> a | 5             |                         |                |                |                       |          |                            |      |
|      | 11             | ~        |                                        | <b>X</b> .         |               |                         |                |                |                       |          |                            |      |
|      | N٥             | batch    |                                        | 21613              | 38            |                         |                | 🗌 Mode         | lo                    | Porcent: | aje Reversión              |      |
|      | Тр             | doc/r    | I%cía                                  | JG                 | 150           | 00531                   | 00001          | F L/I          | M                     | 11/05/   | 15                         |      |
| J    | Exp            | plicad   | ión *                                  | ISD AR             | CELOR F903686 | 72 T-389                |                | Tipo           | LM                    | AA       | USD                        |      |
|      | Мо             | oneda    |                                        | USD                | Tipo          | cambio                  |                | Mon            | eda base              | USD      | Mon extj                   |      |
|      |                |          |                                        |                    |               |                         |                |                |                       |          |                            |      |
|      |                |          |                                        |                    |               |                         |                |                |                       |          |                            |      |
|      | Regi           | istros   | 1 - 3                                  |                    |               |                         |                |                |                       |          | Personalizar cuadrícula    | ± ±  |
|      |                | <b>%</b> | l⁰ ★<br>cuenta                         |                    | Importe       | Descripción<br>cuenta   | Tipo<br>LM aux | LM<br>auxiliar | Descripción<br>LM aux |          | Observaciones              | Orc  |
|      |                |          | 01BG001.11205.005                      |                    | 21,977.1      | 2 CREDITO TRIBUTARIO IS | 3D             |                |                       |          | 028-2015-10-00005022/ 3268 | 9277 |
|      |                |          | 01BG001.11103.002                      |                    | 21,977.12     | - PRODUBANCO            |                |                |                       |          | 028-2015-10-00005022/ 3268 | 9277 |
|      |                |          |                                        |                    |               |                         |                |                |                       |          |                            |      |

# Anexo 27: JL ISD IMPORTACIONES

#### Consulta del L/M de Cuentas - AA - Asiento de diario

| Elim ( | <u>D</u> ) C | ancelar Pantalla (E) Fil             | a (R) Herramie          | ntas              |                                            |                |                |                       |                   |
|--------|--------------|--------------------------------------|-------------------------|-------------------|--------------------------------------------|----------------|----------------|-----------------------|-------------------|
| N      | , patc       | h                                    | 2360263                 |                   |                                            | Mode           | lo             | Porcentaje            | Reversio          |
| Τŗ     | o doc/       | nº/cía 💿 Recorte rec                 | t <mark>JL</mark> gular | 15001267          | 00005                                      | F L/N          | I              | 31/08/15              |                   |
| E      | xplica       | ción *                               | ISD SIBELCO             | 9 IMPO MIAMI      |                                            | Tipo I         | .M             | AA                    | USD               |
| М      | oneda        | a                                    | USD                     | Tipo cambio       |                                            | Mone           | da base        | USD                   | 🔲 Mon extj        |
| Re     | gistro       | os 1 - 3                             |                         |                   |                                            |                |                | Person                | alizar cuadrícula |
|        | X            | N° ★<br>cuenta                       |                         | Importe           | Descripción<br>cuenta                      | Tipo<br>LM aux | LM<br>auxiliar | Descripción<br>LM aux |                   |
|        |              |                                      |                         |                   |                                            |                |                |                       |                   |
|        |              | 05BG001.11205.00                     | 15                      | 690.00            | CREDITO TRIBUTARIO ISD                     |                |                |                       |                   |
|        |              | 05BG001.11205.00<br>05BG001.21204.00 | 15<br>3                 | 690.00<br>690.00- | CREDITO TRIBUTARIO ISD<br>5% ISD POR PAGAR |                |                |                       |                   |
|        |              | 05BG001.11205.00<br>05BG001.21204.00 | 3                       | 690.00<br>690.00- | CREDITO TRIBUTARIO ISD<br>5% ISD POR PAGAR |                |                |                       |                   |

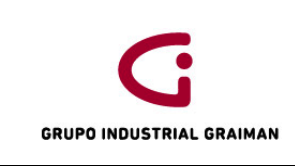

#### ANEXO 28: JG ISD POR LIQUIDAR

# Registro Asientos de Diario - Asiento de diario

| <u>o</u> k<br>📳 | Elin   | n ( <u>D</u> ) Cancelar Pantalla | (E) Fila (R) H | erramien <u>t</u> as<br><b>))</b> |                       |                |                  |                       |            |
|-----------------|--------|----------------------------------|----------------|-----------------------------------|-----------------------|----------------|------------------|-----------------------|------------|
| N               | ° batc | h                                | 2256416        |                                   |                       | Mode           | lo               | Porcentaje            | Reversión  |
| Т               | p doc/ | 'nº/cía                          | JG             | 15000307                          | 00003                 | F L/N          | I                | 30/06/15              |            |
| E               | xplica | ción *                           | 4735085 ISD    | GEBR PFEIFFER                     |                       | Tipo L         | .M               | AA                    | USD        |
| м               | loneda | a                                | USD            | Tipo cambio                       |                       | Mone           | da base          | USD                   | 🗖 Mon extj |
|                 |        |                                  |                |                                   |                       |                |                  |                       |            |
| Re              | gistro | os 1 - 3                         |                |                                   |                       | E              | ersonalizar cuad | drícula prisi         | •          |
|                 | X      | N° ★<br>cuenta                   |                | Importe                           | Descripción<br>cuenta | Tipo<br>LM aux | LM<br>auxiliar   | Descripción<br>LM aux |            |
|                 |        | 03BG001.11205.00                 | 6              | 7,075.00                          | ISD POR LIQUIDAR      | A              | 03213810         | GEBR. PFEIFF          | ER, INC.   |
|                 |        | 03BG001.11103.00                 | 1              | 7,075.00-                         | PICHINCHA             |                |                  |                       |            |
|                 |        |                                  |                |                                   |                       |                |                  |                       |            |

#### Anexo 29: JL ISD POR LIQUIDAR

| Consul            | ta del L/M de Cu      | ientas - AA - A   | siento de diari  | 0                     |                |                |                       |                   | i ?         |
|-------------------|-----------------------|-------------------|------------------|-----------------------|----------------|----------------|-----------------------|-------------------|-------------|
| Elim ( <u>D</u> ) | Cancelar Pantalla (F) | Fila (R) Herramie | ntas             |                       |                |                |                       |                   |             |
| Nº ba             | tch                   | 2382545           |                  |                       | Model          | lo 🛛           | Porcentaje            | Reversiór         | 1           |
| Tp do             | c/nº/cía              | JL                | 15001308         | 00005                 | F L/M          | I              | 14/09/15              |                   |             |
| Expli             | cación *              | ISD ALGAS         | SDI PK121IMPO MI | AMI                   | Tipo L         | .M             | AA                    | USD               |             |
| Mone              | da                    | USD               | Tipo cambio      |                       | Mone           | da base        | USD                   | 🗖 Mon extj        |             |
|                   |                       |                   |                  |                       |                |                |                       |                   |             |
| Regist            | ros 1 - 3             |                   |                  |                       |                |                | Person                | alizar cuadrícula | 1 ± 🗆       |
| •                 | € N° ★<br>cuenta      |                   | Importe          | Descripción<br>cuenta | Tipo<br>LM aux | LM<br>auxiliar | Descripción<br>LM aux |                   | Observacion |
|                   | 05BG001.1120          | 5.006             | 1,730.06         | ISD POR LIQUIDAR      | A              | 04537208       | ALGAS-SDI IN          | ITERNATIONAL, I   | PP 1500023  |
|                   | 05BG001.21204         | 4.003             | 1,730.06-        | 5% ISD POR PAGAR      |                |                |                       |                   | PP 15000231 |
|                   |                       |                   |                  |                       |                |                |                       |                   |             |

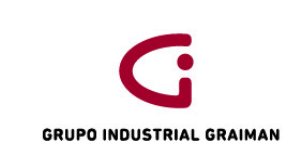

# Anexo 30: REPORTE POR SUBLIBRO CUENTA BG001.11301.001

| Menú EnterpriseOne 👘 🖻 🚍                                                       |   | Sald    | o de cue               | ntas por si       | ublibro - Saldo o    | le cuenta por li | bro mayor auxiliar |             |              |      |
|--------------------------------------------------------------------------------|---|---------|------------------------|-------------------|----------------------|------------------|--------------------|-------------|--------------|------|
| Documentos sin     comprobante de retención                                    | ^ | Selecci | ionar Busca            | ar (I) Cerrar (L) | Fila (R) Herramiența | IS               |                    |             |              |      |
| Reporte de Comprobantes     de Retención                                       |   | Nú      | imero cuent            | a *               | 05BG001 1130         | 1 001            | A fecha final      | 31/08/15    |              | P    |
| <ul> <li>Impresion Comprobantes</li> <li>Consulta entre Recibido VS</li> </ul> |   |         |                        |                   | IMPORTACIONES        | EN TRANSI        | Tipo LM            | AA          | USD          | Libi |
| Facturado<br>Reporte Comprobantes de<br>Returnión comprobantes (avec)          |   |         |                        |                   |                      |                  | Código moneda      | *           |              |      |
| - Registro Terceros                                                            |   |         |                        |                   |                      |                  |                    |             |              |      |
| Controlados<br>Generacion Anexo                                                |   | Re      | gistros 1 -<br>Tipo LM | 109<br>LM         | Descripción LM       | Traspaso         | Contzn neto        | Contzn neto | Importe real |      |
| Transaccional                                                                  |   |         | aux                    | aux               | auxiliar             | saldo            | a fecha            | periodo     | acumulado    |      |
| - Consulta L/M de<br>proveedores                                               |   | $\odot$ | P                      | 15000139          |                      |                  | 48.12-             | 1,801.11-   | 48.12        | 2- ^ |
| - Registro de Facturas                                                         | E | 0       | Р                      | 15000140          |                      |                  | .12                |             | .1           | 2    |
| - Verificación de Ctas. X Pag.                                                 |   | 0       | P                      | 15000142          |                      |                  | .84                | 249.47-     | .8           | 4    |
| Procesamiento de Ctas X     Pag                                                |   | 0       | Р                      | 15000146          |                      |                  | 542.69-            | 3,564.63-   | 542.69       | )-   |
| - Consulta L/M de                                                              |   | 0       | P                      | 15000153          |                      |                  | 1,814.82           | 1,814.82    | 1,814.8      | 2    |
| Proveedores Importa<br>Autoimpresores                                          |   | 0       | Р                      | 15000156          |                      |                  | 1.51-              | 1.51-       | 1.51         | 1-   |
| <ul> <li>B/C por Libro Mayor Auxiliar</li> </ul>                               |   | 0       | P                      | 15000160          |                      |                  | 3,285.11           | 3,285.11    | 3,285.1      | 1 🗐  |
| <ul> <li>– <u>Saldo de cuentas por</u><br/>sublibro</li> </ul>                 |   | 0       | Р                      | 15000162          |                      |                  | 21,391.26          | 21,391.26   | 21,391.2     | 6    |
| - Actualizacion estado de                                                      |   | 0       | Р                      | 15000165          |                      |                  | 23,478.09-         | 23,478.09-  | 23,478.09    | )-   |
| - Registro Caja Chica                                                          |   | 0       | Р                      | 15000166          |                      |                  | 17.877.96-         | 17.877.96-  | 17.877.96    | j    |

# PROCEDIMIENTO DE NEGOCIACIONES Y CUADRE PROVEEDORES DEL EXTERIOR

| GRUPO INDUSTRIAL GRAIMAN        | MANUAL DE NEGOCIACIONES Y<br>CUADRE PROVEEDORES DEL<br>EXTERIOR | Código: GP-620-2304<br>Fecha: 2015/08/12<br>Revisión: 1 |
|---------------------------------|-----------------------------------------------------------------|---------------------------------------------------------|
| Elaborado por:                  | Revisado y Aprobado po                                          | r:                                                      |
| Carolina Piña<br>Paola Tenecela | Mónica Pacheco Reinos<br>Gerente Coord. Tributación y Co        | o<br>ntabilidad                                         |

# 1. OBJETIVO

Determinar el valor pendiente de pago a proveedores del exterior por compromisos adquiridos, con el fin de prever la disponibilidad de fondos para el pago al vencimiento de las obligaciones y su presentación en EEFF.

# 2. ALCANCE

A todas las empresas que conforman el Grupo Industrial Graiman.

#### 3. **DEFINICIONES**

- **3.1.CONSULTA LM.-** Es una consulta que permite obtener la información registrada en un período y una cuenta contable determinada.
- **3.2.NEGOCIACIÓN.-** Es el pacto que se realiza con un proveedor para la adquisición de bienes y por la cual se genera una nota de pedido. En el sistema JDE se registra con un diario contable JL.
- **3.3. PROVEEDOR DEL EXTERIOR.** Proveedor que radica en otro país que nos vende sus productos, tomando en cuenta los requerimientos de cada empresa. El tipo de documento en el sistema JDE es un P9 positivo si es una factura o un P9 negativo si se trata de una nota de crédito.
- **3.4. ANTICIPO.-** Valor pre pagado al proveedor por una negociación. El tipo de documento en el sistema JDE es un PP.

#### 4. GENERALIDADES

- **4.1** Es necesario que todas las negociaciones entregadas a contabilidad por parte del departamento de Logística también sean entregadas a Tesorería para que la información esté en línea.
- **4.2** Durante el mes las negociaciones recibidas se ingresarán al sistema con un diario contable JL.
- **4.3** Luego de haber recibido la factura y realizado los respectivos ingresos de las negociaciones, se procederá a reversar el JL.

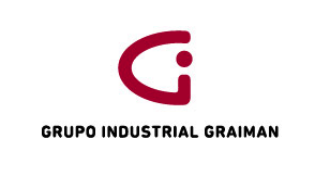

- **4.4** Contabilidad deberá aplicar todos los anticipos a las facturas ingresadas en el mes en el caso que proceda.
- **4.5** En el cuadre de proveedores del exterior en caso de que existan diferencias con la información que tiene Tesorería se debe especificar las causas de las mismas.

# 5. ACTIVIDADES

| 5.1.REG | 5.1. REGISTRO DE NEGOCIACIONES                                                                                                    |             |  |  |  |  |  |  |
|---------|----------------------------------------------------------------------------------------------------|-------------|--|--|--|--|--|--|
| No.     | ACTIVIDADES                                                                                                    | RESPONSABLE |  |  |  |  |  |  |
| 5.1.1   | Recibir del departamento de Logística la nota<br>de pedido junto con la hoja de control de<br>costos y verificar los datos.                                                                                                    | Contador    |  |  |  |  |  |  |
| 5.1.2   | Realizar el registro de la negociación recibida<br>con el diario contable en el sistema JDE<br>documento JL, en el debe BG001.92101.005<br>"Importaciones negociaciones" y en el haber<br>BG001.92102.005 "Proveedores Exterior" y<br>contabilizarlo. | Contador    |  |  |  |  |  |  |

| 5.2. RE\ | 5.2. REVERSO DE NEGOCIACIONES AL REGISTRAR LAS FACTURAS DEL EXTERIOR                                                                                                    |             |  |  |  |  |  |  |
|----------|----------------------------------------------------------------------------------------------------|-------------|--|--|--|--|--|--|
| No.      | ACTIVIDADES                                                                                                    | RESPONSABLE |  |  |  |  |  |  |
| 5.2.1    | Reversar con un asiento de diario JL Los<br>ingresos de las negociaciones por las cuales<br>se procedió con el ingreso de la respectiva<br>factura del exterior.<br>En el debe BG001.92102.005 "Proveedores<br>Exterior" y en el haber BG001.92101.005<br>"Importaciones negociaciones" y<br>contabilizarlo. | Contador    |  |  |  |  |  |  |

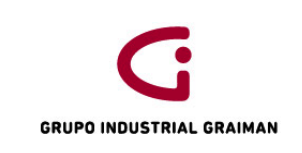

Código: GP-620-2304 Fecha: 2015/08/12 Revisión: 1

| 5.3.GEN  | 5.3. GENERACIÓN REPORTES DE FACTURAS Y ANTICIPOS Y CONSULTA DEL LIBRO<br>MAYOR DE NEGOCIACIONES PENDIENTES DE PAGO                                                                                                    |                  |  |  |  |  |  |  |
|----------|----------------------------------------------------------------------------------------------------|------------------|--|--|--|--|--|--|
| MA<br>No | YOR DE NEGOCIACIONES PENDIENTES DE PAGO<br>ACTIVIDADES                                                                                                    | D<br>RESPONSABLE |  |  |  |  |  |  |
| 5.3.1    | Generar el reporte R04901A "Archivo a la<br>fecha", con lo que se realiza un corte a una<br>fecha determinada de los valores pendientes<br>de pago en el módulo de cuentas por pagar.<br>(Anexo 1)                                                                                                    | Contador         |  |  |  |  |  |  |
| 5.3.2    | Generar el reporte R04423D "Detalle de<br>cuentas por pagar pendientes a la fecha",<br>primero por compensación LM PEXT<br>(facturas Pendientes) y luego por ANTE<br>(anticipos pendientes), por la versión que<br>corresponda según la compañía que se esté<br>cuadrando. (Anexo 2)                                                                    | Contador         |  |  |  |  |  |  |
| 5.3.3    | Recuperar del cuadre del mes anterior las<br>negociaciones pendientes de cierre.<br>Generar una consulta LM del mes a cuadrar<br>de la cuenta 01BG001.92102.005<br>Proveedores Exterior Negociaciones (Anexo<br>3).<br>Unificar la información y realizamos una<br>tabla dinámica por proveedor, con lo que se<br>determina el valor pendiente de pago. | Contador         |  |  |  |  |  |  |

| 5.4. CL | 5.4. CUADRE DE PROVEEDORES DEL EXTERIOR                                                                                                    |             |  |  |  |  |  |
|---------|----------------------------------------------------------------------------------------------------|-------------|--|--|--|--|--|
| No.     | ACTIVIDADES                                                                                                    | RESPONSABLE |  |  |  |  |  |
| 5.4.1   | Con los datos de facturas, anticipos y<br>negociaciones pendientes de pago armar un<br>cuadro por proveedor del total pendiente de<br>pago. (Anexo 4) | Contador    |  |  |  |  |  |
| 5.4.2   |                                                                                                    | Contador    |  |  |  |  |  |

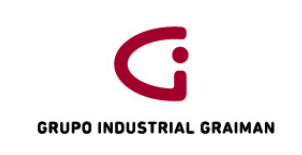

Código: GP-620-2304 Fecha: 2015/08/12 Revisión: 1

|       | Realizar una tabla dinámica por proveedor y valor total en base al archivo recibido de Tesorería.                                                                      |          |
|-------|----------------------------------------------------------------------------------------------------|----------|
| 5.4.3 | Verificar los datos obtenidos del punto<br>anterior con el archivo Excel que se recibe de<br>Tesorería. (Anexo 5)                                                      | Contador |
| 5.4.3 | Si existen diferencias verificar si se deben a<br>errores en contabilidad y corregirlos, caso<br>contario enviar las mismas al Departamento<br>de Tesorería. (Anexo 6) | Contador |

#### 6. **REVISIONES**

| No. | Fecha      | Motivo                       |
|-----|------------|------------------------------|
| 1   | 22/06/2015 | Creación del Procedimiento   |
| 2   | 08/09/2015 | Actualización de Actividades |

# 7. DISTRIBUCIÓN

A los departamentos de Calidad, Contabilidad, Logística y Tesorería.

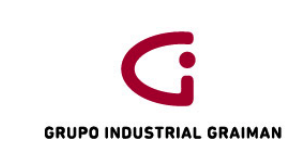

Código: GP-620-2304 Fecha: 2015/08/12 Revisión: 1

#### ANEXOS

#### Anexo 1: GENERACIÓN REPORTE ARCHICO A LA FECHA

| Menú EnterpriseOne 🛛 🖻 🗖 | Opciones de proceso                                         |                                      |                                             |
|--------------------------|-------------------------------------------------------------|--------------------------------------|---------------------------------------------|
| GRAIMAN                  | OK Cancelar                                                 |                                      |                                             |
|                          | × ×                                                         |                                      |                                             |
| Libro de Direcciones     |                                                             |                                      |                                             |
| Contabilidad General     | Proceso                                                     |                                      |                                             |
| Cuentas por Pagar        |                                                             |                                      |                                             |
| Operaciones Diarias      | 1. Fecha de referencia                                      | 31/07/15 colocar                     | la fecha a la que se requiere el corte de   |
|                          |                                                             | las cue                              | ntas por pagar. Ej. si el cuadre es a julio |
| Periódicas               | 0. On older die entrophie older                             | colocar                              | esta fecha                                  |
| Procesamiento Fin        | 2. Opcion de actualización                                  |                                      |                                             |
| de Periodo               |                                                             |                                      |                                             |
| © Generacion             | En blanco - Sólo ítems pendientes                           |                                      |                                             |
| archivo al a fecha       | 1 - Incluir ítems pagados                                   |                                      |                                             |
| - Detalle CxP            |                                                             |                                      |                                             |
| pendientes a la          | <ol><li>Observación de pago anticipado</li></ol>            |                                      |                                             |
| fecha                    |                                                             |                                      |                                             |
| - Resumen CxP            | En blanco - Introducir los pagos por anticipado con las ob- | servaciones originales sobre el ítem |                                             |
| pendientes a la =        | 1 - Sustituir las observaciones sobre el pago por anticipad | to con el número y tipo de pago      |                                             |
| fecha                    |                                                             |                                      |                                             |
| Pagos de C/P en          |                                                             |                                      |                                             |
| I /M nor batch           |                                                             |                                      |                                             |
|                          |                                                             |                                      |                                             |

# Anexo 2: GENERACIÓN REPORTE DETALLE DE CUENTAS POR PAGAR PENDIENTES A LA FECHA

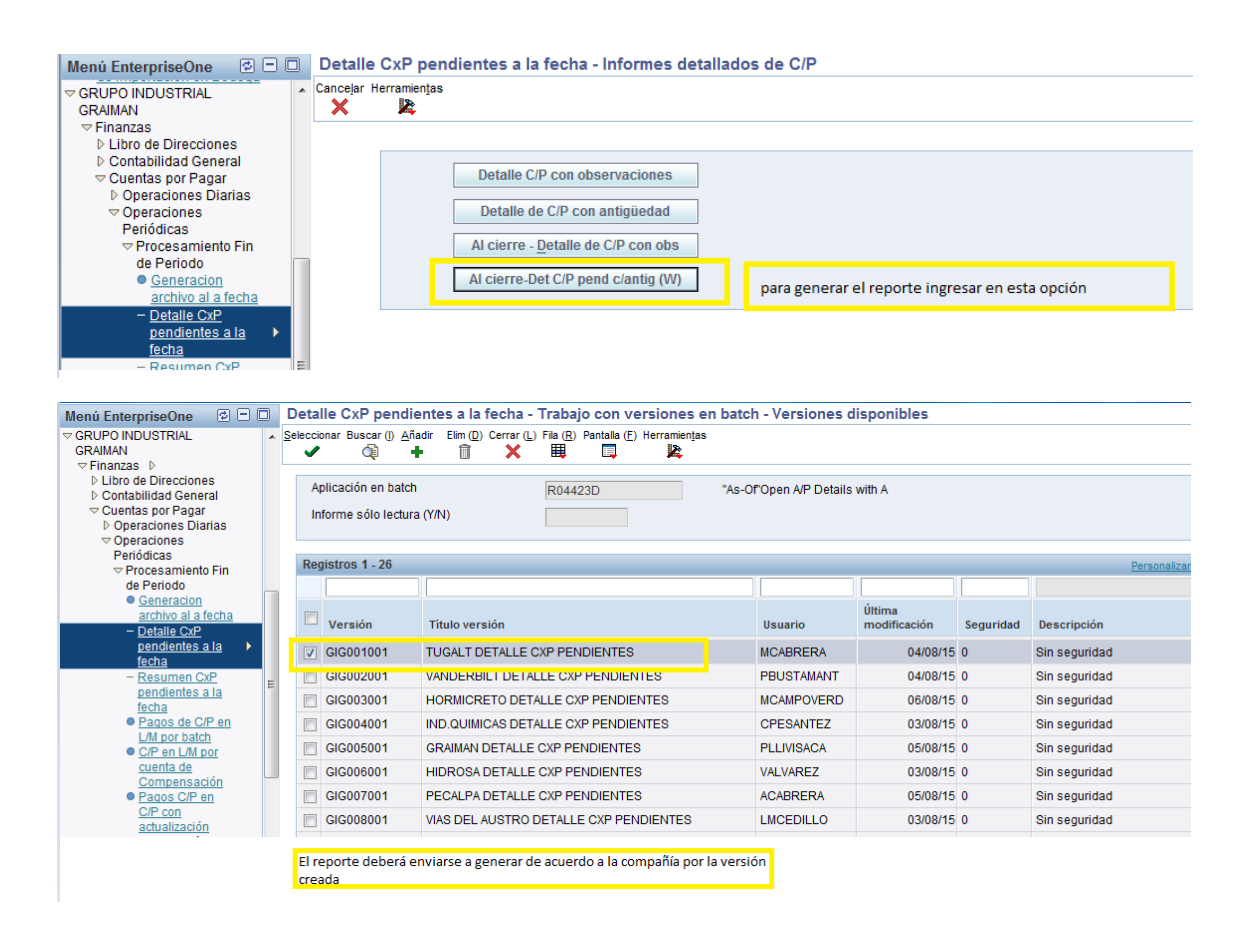

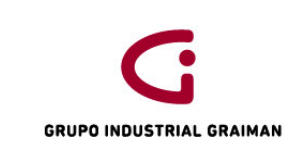

Código: GP-620-2304 Fecha: 2015/08/12 Revisión: 1

| Menú EnterpriseOne 🛛 🖻 🗖                  |     | Selec           | ción d   | e d    | atos                                                       |     |               |             |                      |                    |
|-------------------------------------------|-----|-----------------|----------|--------|------------------------------------------------------------|-----|---------------|-------------|----------------------|--------------------|
|                                           | *   | <u>о</u> к<br>✓ | Cancela  | r Elin | iinar Arriba Abajo                                         |     |               |             |                      |                    |
|                                           |     |                 |          |        |                                                            |     |               |             |                      |                    |
| Libro de Direcciones Contabilidad General |     |                 | Operad   | lor    | Dperando izquierdo                                         | С   | Comparación   |             | Operando derecho     |                    |
|                                           |     |                 | Donde    |        | mporte pendiente (F0411A) (AAP) [BC]                       | e   | s distinto de |             | Cero                 |                    |
| ♥ Operaciones Diarias                     |     |                 | Y        |        | V° de extensión de la partida de pago (F0411A) (SFXE) [BC] | ] e | s igual que   |             | Cero                 |                    |
| Periódicas                                |     |                 | Y        |        | Compañía (F0411A) (CO) [BC]                                | e   | s igual que   |             | "00001"              |                    |
| de Periodo                                | m   |                 | Y 🔻      |        | Compensación en LM (F0411A) (GLC) [BC] -                   | • • | es igual que  | -           | "PEXT"               | •                  |
| archivo al a fecha                        |     |                 | Υ·       |        | •                                                          | -   |               | +           |                      | •                  |
| - Detalle CxP                             | 111 |                 |          |        |                                                            |     |               |             |                      |                    |
| pendientes a la <u>fecha</u>              |     | Añac            | dir fila |        |                                                            |     |               | Generar pri | mero el reporte col  | ocando PEXT para   |
| - Resumen CxP                             | Ε   | Avan            | zado     |        |                                                            |     |               | obtener las | facturas pendiente   | s y luego por ANTE |
| fecha                                     |     | 717011          | 12000    |        |                                                            |     |               | para genera | r los anticipos peno | lientes            |
| Pagos de C/P en                           |     |                 |          |        |                                                            |     |               |             |                      |                    |
| L/M por batch                             |     |                 |          |        |                                                            |     |               |             |                      |                    |
| C/P en L/M por                            |     |                 |          |        |                                                            |     |               |             |                      |                    |
| cuenta de                                 |     |                 |          |        |                                                            |     |               |             |                      |                    |
| Compensación                              |     |                 |          |        |                                                            |     |               |             |                      |                    |
| Pagos C/P en                              |     |                 |          |        |                                                            |     |               |             |                      |                    |
| C/P con                                   |     |                 |          |        |                                                            |     |               |             |                      |                    |

| Menú EnterpriseOne 🛛 🖻 🗖           |   | Selec           | ción d   | e impresor      | a                                     |                                       |                                                                  |                            |  |  |  |  |
|------------------------------------|---|-----------------|----------|-----------------|---------------------------------------|---------------------------------------|------------------------------------------------------------------|----------------------------|--|--|--|--|
|                                    | ^ | <u>о</u> к<br>🗐 | ancelar  | Pantalla (F) He | rramientas                            |                                       |                                                                  |                            |  |  |  |  |
| Finanzas<br>I libro de Direcciones |   |                 |          |                 | (                                     |                                       |                                                                  |                            |  |  |  |  |
| Contabilidad General               |   | Sel             | ección d | le impresora    | Configuración impresión               | Configuración documento               | Avanzado                                                         |                            |  |  |  |  |
|                                    |   |                 |          |                 |                                       |                                       |                                                                  |                            |  |  |  |  |
| Operaciones Diarias                |   |                 | 0        | pciones de sa   | lida                                  |                                       |                                                                  |                            |  |  |  |  |
| Operaciones<br>Periódicas          |   |                 |          |                 |                                       |                                       |                                                                  |                            |  |  |  |  |
|                                    |   |                 |          | V PDF (f        | ormato de documento portát            | il)                                   |                                                                  | CSV (delimitado por comas) |  |  |  |  |
| de Periodo                         |   |                 |          | Archive         | idioma definición impresor            | a                                     |                                                                  | I Nom intertaz OSA         |  |  |  |  |
| Generacion<br>orobino ol o focho   |   |                 |          | Imprin          | a a a a a a a a a a a a a a a a a a a |                                       |                                                                  |                            |  |  |  |  |
| - Detalle CvP                      |   |                 |          |                 | in siguiente                          |                                       |                                                                  |                            |  |  |  |  |
| pendientes a la                    |   |                 |          |                 |                                       |                                       |                                                                  |                            |  |  |  |  |
| fecha                              |   |                 |          |                 |                                       |                                       |                                                                  |                            |  |  |  |  |
| - Resumen CxP                      | Ξ |                 |          |                 |                                       |                                       |                                                                  |                            |  |  |  |  |
| pendientes a la                    |   |                 |          |                 |                                       |                                       |                                                                  |                            |  |  |  |  |
| fecha                              |   |                 | 2.1      |                 |                                       |                                       |                                                                  |                            |  |  |  |  |
| Pagos de C/P en<br>L/M por batch   |   |                 |          |                 |                                       | · · · · · · · · · · · · · · · · · · · | Colocar un visto en CSV para que el reporte se genere en formato |                            |  |  |  |  |
|                                    |   |                 |          |                 |                                       | e                                     | excel y dar un                                                   | ток                        |  |  |  |  |

# REPORTES FORMATO EXCEL GENERADOS DE CUENTAS POR PAGAR PENDIENTES

|    |            | -           | ~            | ~            |          |         | ~    |             | · · · ·       | -              |                | -  |         |            | ~            | ~            |
|----|------------|-------------|--------------|--------------|----------|---------|------|-------------|---------------|----------------|----------------|----|---------|------------|--------------|--------------|
| 1  | R04423D 🔻  | -           | -            | · ·          | -        | -       | -    | -           | -             | -              | -              | -  | -       | Ψ          | -            | · 01/06/20 · |
| 2  |            |             |              |              |          |         |      |             | Grupo Indus   | trial Graiman  |                |    |         |            |              |              |
| 3  |            |             |              |              |          |         |      |             |               |                |                |    |         |            |              |              |
| 4  |            |             |              |              |          |         |      |             |               |                |                |    |         |            |              | Pág -        |
| 5  |            |             |              |              |          |         |      | Detalles de | e C/P pendier | ntes con antig | güedad al cier | re |         |            |              |              |
| 6  |            |             |              |              |          |         |      |             |               |                |                |    |         |            |              |              |
| 7  |            |             |              |              |          |         |      |             |               |                |                |    |         |            |              | A fch        |
| 8  |            |             | Referencia   | del document | 0        |         |      |             | Antigüedad    |                |                |    |         |            | Saldo        | Saldo        |
| 9  | Nº factura | F factura   | Cí           | Dy           | Doc      | Company | Art  | EP          | Actual        |                | 31 - 45        |    | 46 - 60 | Sobre 60   | Original     | Pendiente    |
| 10 | TUBERIA GA | LVANIZADA E | CUATORIA     |              |          | 1       | L    |             |               |                |                |    |         |            |              |              |
| 11 | SALZGITTER | MANNESMAR   | N INTERNATIO | ONAL         |          | 3474    | L .  |             |               |                |                |    |         |            |              |              |
| 12 | 2738939    | 16/09/2014  | 1 1          | L P9         | 14000056 | 1       | 2    | Α           |               |                |                |    |         | 31,946.63  | 31,946.63    | 31,946.63    |
| 13 | 2808892    | 25/12/2014  | . 1          | L P9         | 15000007 | 1       | 1    | Α           |               |                |                |    |         | 127,766.02 | 127,766.02   | 127,766.02   |
| 14 | 2808889    | 25/12/2014  | 4 1          | L P9         | 1500008  | 1       | L 2  | Α           |               |                |                |    |         | 170,946.27 | 170,946.27   | 170,946.27   |
| 15 | 2815742    | 25/12/2014  | 1 1          | L P9         | 15000009 | 1       | 2    | Α           |               |                |                |    |         | 282,469.37 | 282,469.37   | 282,469.37   |
| 16 | 2829327    | 15/01/2015  | i 1          | L P9         | 15000012 | 1       | . 2  | Α           |               |                |                |    |         | 221,298.59 | 221,298.59   | 221,298.59   |
| 17 | 4          | 15/02/2015  | 1            | L P9         | 15000025 | 1       | 1    | Α           |               |                |                |    |         | 99,153.60  | 99,153.60    | 99,153.60    |
| 18 | 2912532    | 28/04/2015  | i 1          | L P9         | 15000042 | 1       | 1    | Α           |               | 337,451.88     |                |    |         |            | 337,451.88   | 337,451.88   |
| 19 |            | SALZGITTER  | MANNESMA     | N INTERNATIC | ONAL     |         | 3474 |             |               | 337,451.88     |                |    |         | 933,580.48 | 1,271,032.36 | 1,271,032.36 |

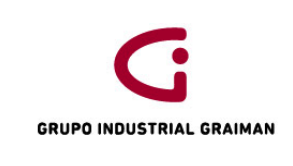

Código: GP-620-2304 Fecha: 2015/08/12 Revisión: 1

| R044  | 423D 🔄   |              |            |             |          | -       | T     | -    |                               | -     | -             | •  | · •     |          | · •        | · 01/06/20 · |
|-------|----------|--------------|------------|-------------|----------|---------|-------|------|-------------------------------|-------|---------------|----|---------|----------|------------|--------------|
|       |          |              |            |             |          |         |       |      | Grupo Industrial Graiman      |       |               |    |         |          |            |              |
|       |          |              |            |             |          |         |       |      |                               |       |               |    |         |          |            |              |
|       |          |              |            |             |          |         |       |      |                               |       |               |    |         |          |            | Pág -        |
|       |          |              |            |             |          |         |       | Deta | alles de C/P pendientes con a | antig | üedad al cier | re |         |          |            |              |
|       |          |              |            |             |          |         |       |      |                               |       |               |    |         |          |            |              |
|       |          |              |            |             |          |         |       |      |                               |       |               |    |         |          |            | A fch        |
|       |          |              | Referencia | del documen | to       |         |       |      | Antigüedad                    |       |               |    |         |          | Saldo      | Saldo        |
| Nº f  | actura   | F factura    | Cí         | Dy          | Doc      | Company | Art   | EP   | Actual                        |       | 31 - 45       |    | 46 - 60 | Sobre 60 | Original   | Pendiente    |
| TUB   | ERIA GA  | LVANIZADA E  | CUATORIA   |             |          | 1       |       |      |                               |       |               |    |         |          |            |              |
| тос   | DLQUIP I | NC.          |            |             |          | 3648    |       |      |                               |       |               |    |         |          |            |              |
| PAG   | O ANTI   | C 21/05/2015 | :          | 1 PP        | 15000023 | 1       | 2 /   | Α    | -1,100.00                     |       |               |    |         |          | -1,100.00  | -1,100.00    |
|       |          | TOOLQUIP I   | VC.        |             |          |         | 3648  |      | -1,100.00                     |       |               |    |         |          | -1,100.00  | -1,100.00    |
| ARC   | ELORM    | ITTAL INTERN | ATIONAL LU | XEMBOURG    |          | 17546   |       |      |                               |       |               |    |         |          |            |              |
| ANT   | Г 10% PE | E 28/05/2015 | :          | 1 PP        | 15000024 | 1       | 2 /   | Α    | -65,493.94                    |       |               |    |         |          | -65,493.94 | -65,493.94   |
|       |          | ARCELORMI    | TAL INTERN | IATIONAL LU | XEMBOURG |         | 17546 |      | -65,493.94                    |       |               |    |         |          | -65,493.94 | -65,493.94   |
| SRI S | STEEL RE | ESOURCES LLC |            |             |          | 18080   |       |      |                               |       |               |    | 1       |          |            |              |
| PAG   | O ANT    | P 23/03/2015 |            | 1 PP        | 15000017 | 1       | 2     | Α    | -4,347.60                     |       |               |    |         |          | -4,347.60  | -4,347.60    |
| PAG   | O ANT    | 1 02/04/2015 | :          | 1 PP        | 15000019 | 1       | 2 /   | Α    | -23,594.10                    |       |               |    |         |          | -23,594.10 | -23,594.10   |
| 10%   | ANT PE   | C 23/04/2015 |            | 1 PP        | 15000021 | 1       | 2 /   | Α    | -68,016.88                    |       |               |    |         |          | -68,016.88 | -68,016.88   |

# **Anexo 3:** CONSULTA DE LA CUENTA PROVEEDORES EXTERIOR NEGOCIACIONES 01BG001.92102.005.

| Co   | nsı                | ulta  | del L           | /M de Cu       | entas      | - AA - Trai     | oajo con libro may              | or de cuentas   |                                |             |           |                 |                     |               |               |                         |                              |                    |
|------|--------------------|-------|-----------------|----------------|------------|-----------------|---------------------------------|-----------------|--------------------------------|-------------|-----------|-----------------|---------------------|---------------|---------------|-------------------------|------------------------------|--------------------|
| Sele | ccior              | nar E | Buscar          | (I) Cerrar (L) | Pantalla   | (E) Fila (R) In | forme (P) Herramientas          |                 |                                |             |           |                 |                     |               |               |                         |                              |                    |
|      |                    |       | Q               | ×              |            | •               | L X                             |                 |                                |             |           |                 |                     |               |               |                         |                              |                    |
| С    | uent               | ta    |                 |                | 0          | 1BG001.921      | 02.005                          | F               | PROVEEDORES EXTERIOR NEGOCIACI |             |           |                 |                     |               |               |                         |                              |                    |
| Ті   | Tipo LM 1 AA USD   |       |                 |                |            | L               | Libro mayor De fecha * 01/05/15 |                 |                                |             |           |                 |                     |               |               |                         |                              |                    |
|      |                    |       |                 |                |            |                 |                                 |                 |                                |             |           |                 | A fe                | cha *         |               | 31/05/15                |                              |                    |
| Ті   | Tipo/LM auxiliar * |       |                 |                |            |                 |                                 |                 |                                |             |           |                 | Cód                 | ligo mone     | da            | *                       |                              |                    |
|      | 0                  | Co    | ntzdo           |                | O No       | contzdo         | Toda                            | os A            | AAF 3,561,638,35-              |             |           |                 |                     |               |               |                         |                              |                    |
|      |                    |       |                 |                |            |                 |                                 |                 |                                |             |           |                 |                     |               |               |                         |                              |                    |
|      | Regi               | istro | os <b>1</b> - 1 | 15             |            |                 |                                 |                 |                                |             |           |                 |                     | Pers          | onalizar cu   | adrícula N              | lariuxi                      | -                  |
|      |                    |       |                 |                |            |                 |                                 |                 |                                |             |           |                 |                     |               |               |                         |                              |                    |
|      |                    | X     | Tp<br>doc       | Nº<br>doc      | Cía<br>doc | Fecha<br>L/M    | Explicación                     | Importe<br>LM 1 | Cd<br>C                        | Tipo<br>aux | LM<br>aux | Orden<br>compra | Número<br>dirección | N⁰<br>factura | ID<br>usuario | Iniciador<br>transaccio | Explicación<br>-observación- | Fecha<br>histórica |
|      |                    |       | JL              | 15000479       | 00001      | 22/05/15        | ARCELOR MITTAL T                | 654,939.40-     | Р                              |             |           |                 |                     |               | MCAB          | MCABR                   | ARCELOR MI                   |                    |
|      |                    |       | JL              | 15000480       | 00001      | 22/05/15        | SRI STEEL RESOU                 | 1,070,376.00-   | P                              |             |           |                 |                     |               | MCAB          | MCABR                   | SRI STEEL R                  |                    |
|      |                    |       | JL              | 15000481       | 00001      | 22/05/15        | MANUCHAR STEEL                  | 190,400.00-     | P                              |             |           |                 |                     |               | MCAB          | MCABR                   | MANUCHAR                     |                    |

# **Anexo 4:** CUADRO EXCEL ARMADO EN BASE A LA INFORMACION DE LOS REPORTES DE CUENTAS POR PAGAR Y CONSULTA DE LA CUENTA NEGOCIACIONES.

|                             |         | FACTURAS CONTA | ANTICIPOS  | NEGOCIACIONES | SALDO CONTA  | SALDO TESORERIA | DIFERENCIAS |
|-----------------------------|---------|----------------|------------|---------------|--------------|-----------------|-------------|
| SALZGITTER MANNESMAN INTE   | 3474    | 714,800.65     |            |               | 714,800.65   | 714800.65       | 0.00        |
| ARCELOR MITTAL INTERNACION  | 17546   | 1,935,873.18   | 65,493.94  | 654939.4      | 2,525,318.64 | 2525318.64      | 0.00        |
| SRI STEEL RESOURCES LLC     | 18080   | 2,295,024.24   | 116,503.40 | 1985712.7     | 4,164,233.54 | 4164233.54      | 0.00        |
| VOTORANTIM                  | 18088   |                | 128,614.75 | 128614.76     | 0.01         |                 | 0.01        |
| MANUCHAR STEEL NV           | 143461  | 472,475.54     |            | 411057.2      | 883,532.74   | 883532.74       | 0.00        |
| NUCOR TRADING S.A.          | 111120  | 607,383.59     |            |               | 607,383.59   | 607383.59       | 0.00        |
| TERMALTEC                   | 18081   |                | 3,499.00   | 3499          | 0.00         |                 | 0.00        |
| STEELFORCE                  | 1312185 | 179,805.95     |            | 38737         | 218,542.95   | 218542.95       | 0.00        |
| JSW STEEL COATED PRODUCTS L | 3094431 | 28,359.00      |            |               | 28,359.00    | 28359           | 0.00        |
| TOTAL                       |         | 6,233,722.15   | 314,111.09 | 3,222,560.06  | 9,142,171.12 | 9,142,171.11    | 0.01        |
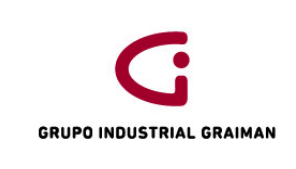

#### MANUAL DE NEGOCIACIONES Y CUADRE PROVEEDORES DEL EXTERIOR

Código: GP-620-2304 Fecha: 2015/08/12 Revisión: 1

#### **Anexo 5:** ARCHIVO REQUERIDO PARA EL CUADRE QUE SE RECIBE POR E-MAIL DE TESORERÍA, CON EL QUE SE COMPLETA EL CUADRO DE EXCEL ANTERIOR

| 1 | ••            | -           | -                    | -           | -             |                           | -         |            | •           | -          |            | -          |
|---|---------------|-------------|----------------------|-------------|---------------|---------------------------|-----------|------------|-------------|------------|------------|------------|
|   | ORDEN DE CONF | IRMACION DE | PEDIDOS FERERO 20    | 14          |               |                           |           |            |             |            |            |            |
|   |               |             |                      |             |               |                           |           |            |             |            |            |            |
|   |               | NE( 🔻       | PROVEEDOR            | F. EMBARQUE | FECHA LLEGA 🔻 | FECHA PAGO                | MATERIAL  | VAL 🔻      | TONELADAS 🔻 | COSTO/T( 🔻 | PAGOS 💌    | SALDO 🖵    |
| 6 | 2738939       | 366         | SALZGITTER MANNESM   | 05/08/2014  | OCTUBRE       | A 120 DIAS FACTURA B/L    | LAMINADOS | 145,211.97 |             | 113,265.34 | 145,211.97 | 31,946.63  |
| 7 | 35545         | 390         | SRI STEEL RESOURCES  | 01/12/2014  | ENERO         | 10% ANTICIPADO SALDO A 18 | LAMINADOS | 215,112.39 |             |            | 21,840.30  | 193,272.09 |
| 9 | 2829327       | 392         | SALZGITER            | 25/09/2014  | FEBRERO       | 10% ANTICIPADO SALDO A 18 | LAMINADOS | 245,585.09 |             |            | 24,286.50  | 221,298.59 |
| 0 | 2815742       | 391         | SALZGITER            | 25/09/2014  | FEBRERO       | 10% ANTICIPADO SALDO A 18 | LAMINADOS | 313,135.37 |             |            | 30,666.00  | 282,469.37 |
| 5 | 2808889       | 401         | SALZGITTER MANNESM   | 23/10/2014  | FEBRERO       | 10% ANTICIPADO SALDO A 18 | LAMINADOS | 188,162.27 |             |            | 17,216.00  | 170,946.27 |
| 6 | PROFORMA      | 396         | SRI STEEL RESOURCES  | 22/10/2014  | FEBRERO       | 10% ANTICIPADO SALDO A 18 | LAMINADOS | 634,472.20 |             |            | 62,561.32  | 571,910.88 |
| 7 | 90372750      | 399         | ARCELOR MITTAL       | 23/10/2014  | MARZO         | 10% ANTICIPADO SALDO A 15 | LAMINADOS | 159,088.40 |             |            | 15,229.55  | 143,858.85 |
| 8 | 90371633      | 400         | ARCELOR MITTAL       | 24/10/2014  | FEBRERO       | 10% ANTICIPADO SALDO A 15 | LAMINADOS | 584,683.44 |             |            | 59,135.60  | 525,547.84 |
| 9 | 90371682      | 398         | ARCELOR MITTAL       | 23/10/2014  | MARZO         | 10% ANTICIPADO SALDO A 15 | LAMINADOS | 173,022.97 |             |            | 18,344.22  | 154,678.75 |
| 0 | 90371565      | 397         | ARCELOR MITTAL       | 22/10/2014  | FEBRERO       | 10% ANTICIPADO SALDO A 15 | LAMINADOS | 326,912.36 |             |            | 33,828.20  | 293,084.16 |
| 1 | SI32395       | 402         | NUCOR TRADING        | 28/10/2014  | MARZO         | 180 DIAS FECHA B/L        | LAMINADOS | 178,886.90 |             |            |            | 178,886.90 |
| 4 | 2808892       | 403         | SALZGITTER MANNESM   | 21/11/2014  | MARZO         | 150 DIAS BL               | LAMINADOS | 127,766.02 |             |            |            | 127,766.02 |
| 5 | 90372473      | 404         | ARCELOR MITTAL INTER | 21/11/2014  | ABRIL         | 10% ANTICIPADO SALDO A 15 | LAMINADOS | 147,705.07 |             |            | 15,085.88  | 132,619.19 |
| 6 | 2855635       | 405         | SALZGITTER MANNESM   | 25/11/2014  | ABRIL         | 150 DIAS BL               | LAMINADOS | 99,153.60  |             |            |            | 99,153.60  |
| 7 | 35517         | 406         | SRI STEEL RESOURCES  | 25/11/2014  | MARZO         | 10% ANTICIPOADO SALDO 18  | LAMINADOS | 274,568.68 |             |            | 24,606.65  | 249,962.03 |

## **Anexo 6:** ENVÍO POR E-MAIL DE DIFERENCIAS ENCONTRADAS AL DPTO. DE TESORERIA PARA SU REVISIÓN.

Iunes 04/05/2015 19:51 MARIUXI CABRERA RV: cuadre proveedores del exterior Para Olga Viviana Alvarez Alvarez CC Ililana Mabel Carmona Ortiz; MARIBEL PEREZ Mensaje

#### Adjunto cuadre proveedores del exterior a abril.15. Por favor cuándo podemos revisar la diferencia que se arrastra en SRI para ajustar pues es de años anteriores.

|                              |         |                | ANTICIDOS  | NEGOCIACIONES |               | SALDO<br>TESORERIA | DIFFRENCIAS |                                                    |
|------------------------------|---------|----------------|------------|---------------|---------------|--------------------|-------------|----------------------------------------------------|
| SALZGITTER MANNESMAN         |         | FACTORAS CONTA | ANTICIPOS  | NEGOCIACIONES | SALDO CONTA   | TESUNENIA          | DIFERENCIAS |                                                    |
| INTERNATIONAL                | 3474    | 933,580.48     |            | 399805        | 1,333,385.48  | 1333385.48         | 0.00        |                                                    |
| ARCELOR MITTAL INTERNACIONAL | 17546   | 3,075,928.59   | 30,313.27  | 303132.72     | 3,348,748.04  | 3348748.04         | 0.00        |                                                    |
| SRI STEEL RESOURCES LLC      | 18080   | 2,782,623.92   | 128,564.78 | 1285647.75    | 3,939,706.89  | 3939786.89         | -80.00      | diferencia que se arrastra                         |
| VOTORANTIM                   | 18088   | 123,147.78     |            |               | 123,147.78    | 123147.78          | 0.00        |                                                    |
| MANUCHAR STEEL NV            | 143461  | 466,691.67     |            | 723427.2      | 1,190,118.87  | 1190118.87         | 0.00        |                                                    |
| NUCOR TRADING S.A.           | 111120  | 786,270.49     |            |               | 786,270.49    | 786270.49          | 0.00        |                                                    |
| TERMALTEC                    | 18081   |                | 3,499.00   | 3499          | 0.00          |                    | 0.00        |                                                    |
| STEELFORCE                   | 1312185 | 39,538.00      |            | 135680        | 175,218.00    | 175218             | 0.00        |                                                    |
| C&F INTERNATIONAL            | 1482038 | 151,478.24     |            |               | 151,478.24    | 151478.24          | 0.00        |                                                    |
|                              |         |                |            |               |               |                    |             | valor que Tesorería debe dar de baja pues ya llegó |
| METAL ONE AMERICA, INC.      | 3095224 |                |            |               | 0.00          | 18200              | -18,200.00  | factura                                            |
| PARTS & TRACTORS INC.        | 1795    |                |            |               | 0.00          |                    | 0.00        |                                                    |
| TOTAL                        |         | 8,359,259.17   | 162,377.05 | 2,851,191.67  | 11,048,073.79 | 11,066,353.79      | -18,280.00  |                                                    |

En su cuadre no consta ingresada la factura del pedido T-409 METAL ONE AMERICA, misma que se cruzó con el anticipo entregado y cuya diferencia se canceló en el mes de abril.15 mediante transferencia Produbanco.

Por favor corregir su cuadre.

# PROCEDIMIENTO DE CUADRE DE IMPUESTOS

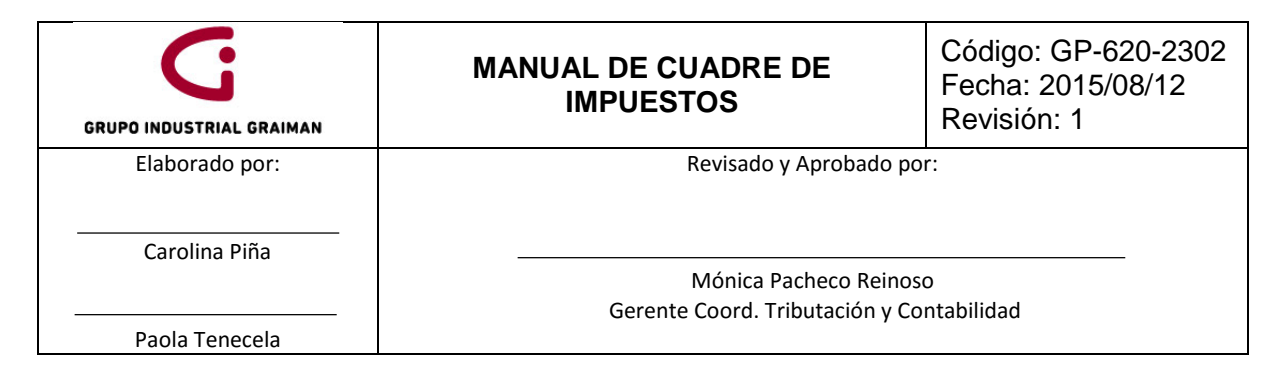

#### 1. OBJETIVO

Verificar que la información a declarar ante las autoridades sea correcta y esté debidamente soportada.

#### 2. ALCANCE

A todas las empresas que conforman el Grupo Industrial Graiman.

#### 3. DEFINICIONES

- **3.1.REPORTE COMPRAS.-** Este reporte muestra todos los registros de compras de un período, soportados con documentos legales, donde constan los documentos por sus códigos de ingreso al sistema: PV, P5, PC, PD, PQ, P9, PW.
- **3.2.REPORTE COMPRAS POR TIPO DE CONTRIBUYENTE.-** Este reporte muestra los documentos de compra de acuerdo al tipo de contribuyente y según la clasificación del SRI: Especial, RISE.
- **3.3. ISD PRESUNTIVO MENSUAL.-** Son todas las salidas de dinero de cuentas bancarias del exterior por pagos o transferencias a terceros.
- **3.4. ISD PRESUNTIVO EXPORTACIONES.-** Para los contribuyentes que realizan actividades de exportación, se establece la obligación de declarar el ISD Presuntivo, de todas las facturas emitidas en el ejercicio fiscal anterior y que estén pendientes de cobro al 30 de junio, declaración que deberá presentarse en el mes de julio considerando el plazo de vencimiento de los impuestos.
- **3.5. CONTRIBUYENTE ESPECIAL.-** Es aquel contribuyente (persona natural o sociedad) designado por la Administración Tributaria en base a su importancia económica, sujeto a normas especiales para el pago de sus tributos.
- **3.6. CONTRIBUYENTE RISE.-** Es aquel que entrega comprobantes de venta simplificados, como notas de venta o tickets de máquinas registradoras autorizadas por el SRI y no desglosa el 12% de IVA.
- 3.7. FILEZILLA.- Es un programa en el cual se recupera el anexo transaccional.
- **3.8.** CONSULTA CSV.- Es un reporte generado en Excel.
- 3.9. DOCUMENTOS UTILIZADOS PARA EL REGISTRO DE COMPRAS EN EL SISTEMA JDE:
- **3.9.1.** PV.- Facturas de compra.
- 3.9.2. P5.- Notas de Venta.
- 3.9.3. PC.- Notas de crédito.
- 3.9.4. PD.- Notas de débito tarifa 0%.
- 3.9.5. P9.- Facturas del exterior.
- **3.9.6.** PQ.- Liquidaciones de compras.

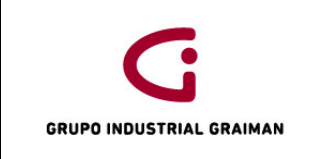

- **3.9.7. PW.-** Documentos internos, no legales, que se utilizan para registrar las facturas por servicios del exterior, sirven como documento de control para evitar duplicidad en los registros.
- 3.9.8. PX.- Tickets de avión.

#### 4. GENERALIDADES

- **4.1.** Para realizar el cuadre de impuestos deben estar ingresadas todas las facturas del mes, contabilizados todos los batch, e impresas todas las retenciones.
- **4.2.** El Reporte de Compras (R550018) se genera por compañía y de este se obtendrá la información para llenar los formularios de retenciones en la fuente Renta e IVA.
- **4.3.** El Reporte de Anexo Transaccional (P76EGENA), se genera por empresa y muestra todas las compras efectuadas, en caso de existir algún error se podrán hacer correcciones y generar hasta que la información sea correcta.
- **4.4.** El Reporte de compras por tipo de contribuyente (R550018g) se genera por empresa y obtiene la información de compras por contribuyentes RISE y Especiales.
- **4.5.** La información proporcionada por el departamento de ventas contiene los siguientes códigos del sistema JDE:

RI.- Factura de ventas RM.- Notas de Crédito RF y RD.- Notas de Débito

#### 5. ACTIVIDADES

| 5.1. IM | 5.1. IMPUESTOS COMPRAS                                                                                                    |             |  |  |  |  |
|---------|----------------------------------------------------------------------------------------------------|-------------|--|--|--|--|
| No.     | ACTIVIDADES                                                                                                    | RESPONSABLE |  |  |  |  |
| 5.1.1   | Generar el reporte de impuestos (R550018),<br>seleccionar por empresa el reporte compras<br>(Anexo 1).<br>Clic en fila/opciones de proceso y colocar el<br>rango de fechas del mes respectivo y dar Ok.<br>(Anexo 2) | Contador    |  |  |  |  |
| 5.1.2   | Generar el anexo transaccional (R76EGENA),<br>seleccionar por empresa (Anexo 3).                                                                                                    | Contador    |  |  |  |  |

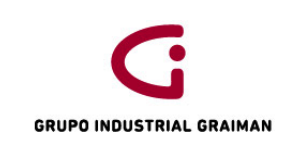

|       | Clic en fila/opciones de proceso y seleccionar<br>el rango de fechas del mes a declarar, (Anexo<br>4)                                                                                                    |          |
|-------|----------------------------------------------------------------------------------------------------|----------|
|       | Enviar el reporte Mantenimiento Anexo<br>Transaccional por empresa, que servirá para<br>determinar las compras sin derecho a Crédito<br>Tributario. (Anexo 5)                                                                            |          |
|       | Clic en el botón seleccionar, colocar la<br>compañía y dar un clic en el ícono Compras<br>después dar un clic en el ícono buscar y en<br>exportar datos. (Anexo 6)                                                                       |          |
|       | En la siguiente pantalla seleccionar Exportar<br>CSVs y dar un clic en continuar. (Anexo 7)                                                                                                    |          |
|       | En el archivo Excel del reporte de compras<br>(R550018), adicionar dos columnas al final<br>para clasificar la información.                                                                                                    |          |
|       | En la primera columna que se llamará<br>formulario 104, hacemos un BUSCARV por el<br>número de documento, con el reporte del<br>anexo transaccional para ubicar los registros<br>que tienen código de sustento 02, 05 y 07.<br>(Anexo 8) |          |
| 5.1.3 | En los documentos que se recuperen se debe poner SCT (Sin crédito tributario).                                                                                                    | Contador |
|       | Los documentos P5 se comparan con el reporte por tipo de contribuyente RISE.                                                                                                    |          |
|       | En los documentos P9 se colocará factura del exterior.                                                                                                    |          |
|       | Los PC (notas de crédito 12% o base 0%) que<br>pueden tener o no derecho a crédito<br>tributario.                                                                                                    |          |

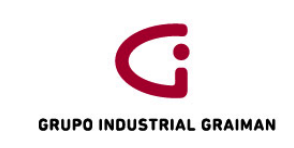

|       | Los PD y los PV que no recupera el BUSCARV<br>tienen derecho a crédito tributario.                                                                                                    |          |
|-------|----------------------------------------------------------------------------------------------------|----------|
|       | también el área fiscal para determinar las compras tarifa 0%, y compras de activos.                                                                                                    |          |
|       | La segunda columna se llamará formulario<br>103; para obtener la información de las<br>compras no retenidas, filtrar la información<br>de la columna retención fuente y seleccionar<br>las celdas que estén vacías, filtrar la<br>información en la columna tipo los P5, PD, PQ,<br>PV, la suma de esta base imponible debe ser<br>igual a las compras no retenidas. |          |
|       | Hacer una tabla dinámica por formulario 104,<br>103, % Retención en la fuente renta, %<br>Retención IVA. (Anexo 9,10,11)                                                                                                    |          |
|       | Con los datos obtenidos armamos la<br>información para la digitación de los<br>formularios en el DIMM.                                                                                                    |          |
| 5.1.4 | En las consultas de contabilidad del sistema<br>JDE generar un Balance de comprobación por<br>cuenta objeto de las cuentas de IVA: 21203,<br>retenciones de IVA: 21202 y retenciones de<br>Impuesto a la Renta: 21201. (Anexo 12)                                                                                                    | Contador |
| 5.1.5 | Comparar la información obtenida en el reporte de compras vs los saldos de las cuentas del balance de comprobación.                                                                                                    | Contador |

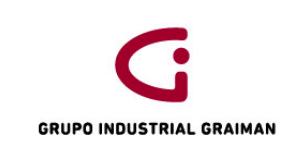

| 5.2. IMPUESTOS VENTAS |                                                                                    |                                                                                                    |             |  |  |
|-----------------------|------------------------------------------------------------------------------------|----------------------------------------------------------------------------------------------------|-------------|--|--|
| No.                   |                                                                                    | ACTIVIDADES                                                                                                    | RESPONSABLE |  |  |
| 5.2.1                 | Recibir inf<br>Departame                                                           | ormación proporcionada por el<br>ento de Ventas. (Anexo 13)                                                                                                    | Contador    |  |  |
| 5.2.2                 | Obtener d<br>cuentas 41<br>no operaci<br>se clasifica<br>Exportacion<br>informació | el balance de comprobación las<br>.101 "Ventas" y 71101 "Ingresos<br>onales", la información contable<br>en Ventas 12%, 0%, Reembolsos y<br>nes y comparamos con la<br>n recibida de Ventas.                              | Contador    |  |  |
|                       | 5.2.2.1 VEN                                                                        | NTAS 12%                                                                                                    |             |  |  |
|                       | 5.2.2.1.1                                                                          | Del balance de comprobación<br>del punto 5.2.2 separar las<br>unidades de negocio que tengan<br>EXT mismas que corresponden a<br>exportaciones debido a que no<br>se consideran para la<br>declaración de ventas del 12%. | Contador    |  |  |
|                       | 5.2.2.2 VEN                                                                        | ITAS 0%                                                                                                    |             |  |  |
|                       | 5.2.2.2.1                                                                          | Del punto 5.2.2 tomar el valor de<br>la cuenta "Intereses ganados."                                                                                                    | Contador    |  |  |
|                       | 5.2.2.3 REE                                                                        | MBOLSOS                                                                                                    |             |  |  |
|                       | 5.2.2.3.1                                                                          | Obtener el mayor de la cuenta<br>71101.010 "Reembolso de<br>gastos", exportar a Excel para<br>filtrar los documentos RI y RM y<br>comparar con el reporte de<br>ventas.                                                   | Contador    |  |  |
|                       | 5.2.2.3 EXP                                                                        | ORTACIONES                                                                                                    |             |  |  |
|                       | 5.2.2.3.1                                                                          | Considerar de la información separada del punto 5.2.2.1.1.                                                                                                    | Contador    |  |  |

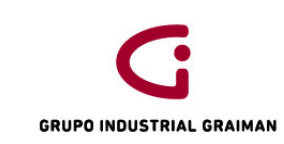

| 5.2.3 | Comparar la información recibida de ventas con las cuentas 41101 y 71101. |                                                                                                    |                                                      | Contador |
|-------|---------------------------------------------------------------------------|----------------------------------------------------------------------------------------------------|------------------------------------------------------|----------|
| 5.2.4 | Comparar<br>ventas recil<br>cobrado".                                     | el valor del IVA del<br>bido con la cuenta 2120                                                                     | reporte de<br>03.001 "IVA                            | Contador |
| 5.2.5 | Revisar que<br>de activos<br>venta y en<br>debe regis<br>"Pérdidas p      | e en la cuenta 71101.0<br>fijos'' se refleje la uti<br>caso de que se genere<br>strar en la cuenta<br>por activos". | 05 "Ventas<br>lidad de la<br>pérdida se<br>72101.008 | Contador |

| 5.3. NOMINAS |                                                                                                    |             |  |  |  |
|--------------|----------------------------------------------------------------------------------------------------|-------------|--|--|--|
| No.          | ACTIVIDADES                                                                                                    | RESPONSABLE |  |  |  |
| 5.3.1        | Recibir del Departamento de Recursos<br>Humanos, sección de Nóminas, la base<br>imponible que se registrará en el formulario<br>103, casillero 302.<br>"Base imponible = total de los ingresos<br>percibidos - aporte personal al IESS - gastos<br>personales mensuales" | Contador    |  |  |  |

| 5.4. PROPORCIONAR INFORMACIÓN A TESORERÍA |                                                                                                   |             |  |  |
|-------------------------------------------|---------------------------------------------------------------------------------------------------|-------------|--|--|
| No.                                       | ACTIVIDADES                                                                                       | RESPONSABLE |  |  |
| 5.4.1                                     | Enviar un e-mail con el valor aproximado<br>para provisión de fondos para pagar los<br>impuestos. | Contador    |  |  |

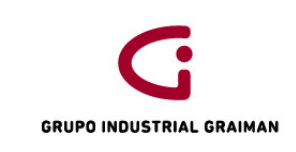

| 5.5.FORMULARIO 103, 104 |                                  |             |  |  |
|-------------------------|----------------------------------|-------------|--|--|
| No.                     | ACTIVIDADES                      | RESPONSABLE |  |  |
| 5.5.1                   | Digitar el formulario 103 y 104. | Contador    |  |  |

| 5.6. ANEXO TRANSACCIONAL |                                                                                                    |             |  |  |  |  |
|--------------------------|----------------------------------------------------------------------------------------------------|-------------|--|--|--|--|
| No.                      | ACTIVIDADES                                                                                                    | RESPONSABLE |  |  |  |  |
|                          | Generar el anexo transaccional (R76EGENA),<br>seleccionar por empresa. (Ver Anexo 4).<br>Clic en fila/opciones de proceso y seleccionar<br>el rango de fechas del mes a declarar, (Ver<br>Anexo 5).                       |             |  |  |  |  |
| 5.6.1                    | Dar un clic en el botón pantalla/ trabajos<br>enviados (Anexo 14)                                                                                                    | Contador    |  |  |  |  |
|                          | Dar un clic en el botón fila/ consulta PDF para<br>recuperar el reporte (Anexo 15) y revisar que<br>los documentos PV, P5 y PQ no tengan error<br>de tipo A "Documento que no tiene número<br>de autorización" (Anexo 16) |             |  |  |  |  |
|                          | Generar en informes de contabilidad el<br>reporte R553B13B "Generación de<br>retenciones clientes anexo" (Anexo 17)<br>Seleccionar por compañía, clic botón<br>seleccionar/ clic en envío/ Ok/ Ok                         |             |  |  |  |  |
| 5.6.2                    | Para recuperar la información: Ir al botón<br>pantalla/ trabajos enviados/ seleccionar el<br>reporte/ consulta CSV (Anexo 18)                                                                                             | Contador    |  |  |  |  |
|                          | Comparar con la sumatoria de los<br>movimientos del mes de la cuenta<br>11205.001 "Impuesto retenido fuente"                                                                                                    |             |  |  |  |  |

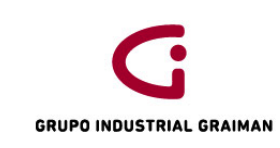

| 5.6.3 | Generar en informes de contabilidad el<br>reporte R5703B01 "Anexo transaccional de<br>ventas"<br>Seleccionar por empresa/ clic en<br>seleccionar/ clic en el botón envío/<br>seleccionar rango de fechas/ Ok/ Ok<br>Ir a pantalla/ trabajos enviados/ fila/<br>seleccionar consulta CSV. | Contador |
|-------|----------------------------------------------------------------------------------------------------|----------|
| 5.6.4 | Generar en informes de contabilidad el<br>resumen de ventas, colocar el N° de la<br>compañía y los dos últimos dígitos del año<br>fiscal y exportar el resumen de ventas (Anexo<br>19)                                                                                                   | Contador |
| 5.6.5 | Enviar el reporte P76E0000 "Mantenimiento<br>Anexo Transaccional" por empresa (Anexo<br>2.2) / generar XML (Anexo 20)                                                                                                    | Contador |
| 5.6.6 | Abrir el programa FileZilla/ dar clic en el<br>botón Anexos (Anexo 21)/ en sitio remoto<br>escoger la empresa (Anexo 22) / copiar el<br>archivo en la carpeta departamento de<br>contabilidad/ empresa/ año/ anexos/ para<br>abrirlo en el DIMM anexos.                                  | Contador |
| 5.6.7 | Verificar los datos del IVA 0%, 12%,<br>retenciones de IVA, retenciones de Impuesto<br>a la Renta, efectuadas y que le han retenido<br>a la empresa.                                                                                                    | Contador |

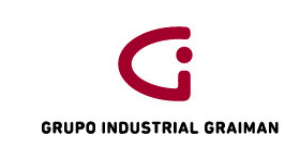

| 5.7. ISD PRESUNTIVO: FORMULARIO 109 |                                                                               |             |  |  |  |  |  |  |  |
|-------------------------------------|-------------------------------------------------------------------------------|-------------|--|--|--|--|--|--|--|
| No.                                 | ACTIVIDADES                                                                   | RESPONSABLE |  |  |  |  |  |  |  |
| 5.7.1                               | Clasificar de acuerdo a los conceptos que<br>establece el SRI. (Anexo 23)     | Contador    |  |  |  |  |  |  |  |
| 5.7.2                               | Digitar en el formulario 109 "Impuesto a la<br>Salida de Divisas". (Anexo 23) | Contador    |  |  |  |  |  |  |  |

#### 6. **REVISIONES**

| No. | Fecha      | Motivo                       |
|-----|------------|------------------------------|
| 1   | 21/05/2015 | Creación del Procedimiento   |
| 2   | 09/09/2015 | Actualización de actividades |

#### 7. DISTRIBUCIÓN

A los departamentos de Calidad, Contabilidad, Tesorería y Tributación.

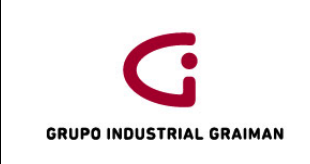

#### ANEXOS

#### Anexo 1: GENERACIÓN DEL REPORTE DE COMPRAS

|                                                                                                    | DWA        |              | ENTERPRIS                              | EONE                                                                       |                    |                        |           |               | CABRERA PR           | ADO JENNY ALE   |
|----------------------------------------------------------------------------------------------------|------------|--------------|----------------------------------------|----------------------------------------------------------------------------|--------------------|------------------------|-----------|---------------|----------------------|-----------------|
| Menú EnterpriseOne 🛛 🗟 🗖 🗍                                                                                  |            | Traba        | ijo con versio                         | ones en batch - Versiones disponibles                                      |                    |                        |           |               |                      |                 |
| proveedores<br>– <u>Consulta L/M de</u><br><u>Proveedores Importa</u>                                       | ▲ <u>S</u> | eleccio<br>V | nar Buscar(!) <u>A</u> ña<br>Q I       | adir Elim (D) Cerrar (L) Fila (R) Pantalla (F) Herramiențas<br>F 前 🗙 🎚 📮 隆 |                    |                        |           |               |                      |                 |
| Autoimpresores<br>- Consulta del L/M de<br>Cuentas - AA<br>- Cruce de cuentas<br>- Modificacion de asientos |            | Ap<br>Inf    | licación en batch<br>orme sólo lectura | R550018 Rep                                                                | ortes de Impuestos |                        |           |               |                      |                 |
| de diario<br>Proceso A/D en batch                                                                           |            | Regi         | istros 1 - 50 >                        |                                                                            |                    |                        |           |               | Personalizar cuadríc |                 |
| <u>REPORTE DE</u> <u>IMPUESTOS</u> <u>Registro Caja Chica</u>                                               |            |              | Versión                                | Título versión                                                             | Usuario            | Última<br>modificación | Seguridad | Descripción   |                      | Plat<br>cliente |
| - B/C por Cuenta Objeto                                                                                     | E          | <b>V</b>     | GIG001000                              | TUGALT REPORTE DE COMPRAS                                                  | SBRITO             | 01/09/15               | 0         | Sin seguridad |                      | *               |
| <ul> <li><u>Débitos bancarios -</u><br/><u>Contabilidad</u></li> </ul>                                      |            |              | GIG001001                              | TUGALT REPORTE IVA BASE 0%                                                 | MCABRERA           | 31/08/15               | 0         | Sin seguridad |                      |                 |
| <ul> <li>Revisión Asientos de<br/>Diario</li> </ul>                                                         |            |              | GIG001002                              | TUGALT REPORTE COMPRAS NO RETENIDAS                                        | MCABRERA           | 31/08/15               | 0         | Sin seguridad |                      | E               |
| <ul> <li>Documentos sin</li> </ul>                                                                          |            |              | GIG001003                              | TUGALT REPORTE IVA BASE 12%                                                | MCABRERA           | 31/08/15               | 0         | Sin seguridad |                      |                 |
| <u>comprobante de retención</u><br>– Saldo de cuentas por                                                   |            |              | GIG002000                              | VANDERBILT REPORTE COMPRAS                                                 | PBUSTAMANT         | 31/08/15               | 0         | Sin seguridad |                      |                 |
| sublibro                                                                                                    |            |              | GIG002001                              | VANDERBILT REPORTE IVA BASE 0%                                             | PBUSTAMANT         | 31/08/15               | 0         | Sin seguridad |                      |                 |
| <ul> <li>Verificación de Ctas. X<br/>Paq.</li> </ul>                                                        |            |              | GIG002002                              | VANDERBILT REPORTE COMPRAS NO RETENIDAS                                    | PBUSTAMANT         | 31/08/15               | 0         | Sin seguridad |                      |                 |
| Procesamiento de Ctas X     Poa                                                                             |            |              | GIG002003                              | VANDERBILT REPORTE IVA BASE 12%                                            | PBUSTAMANT         | 31/08/15               | 0         | Sin seguridad |                      |                 |
| <ul> <li>Generacion archivo al a</li> </ul>                                                                 |            |              | GIG003000                              | HORMICRETO REPORTE COMPRAS                                                 | PGUEVARA           | 31/08/15               | 0         | Sin seguridad |                      |                 |
| fecha<br>– Detalle CxP nendientes a                                                                         |            |              | GIG003001                              | HORMICRETO REPORTE IVA BASE 0%                                             | PGUEVARA           | 31/08/15               | 0         | Sin seguridad |                      |                 |
| la fecha                                                                                                    |            |              | GIG003002                              | HORMICRETO REPORTE COMPRAS NO RETENIDAS                                    | PGUEVARA           | 31/08/15               | 0         | Sin seguridad |                      |                 |
| Generacion Anexo<br>Transaccional                                                                           |            |              | GIG003003                              | HORMICRETO REPORTE IVA BASE 12%                                            | PGUEVARA           | 31/08/15               | 0         | Sin seguridad |                      |                 |

#### Anexo 2: INGRESO DE DATOS

| Venú EnterpriseOne                                                                                     | ø – 🗆     | Opciones de proceso          |  |
|----------------------------------------------------------------------------------------------------|-----------|------------------------------|--|
| proveedores<br>- Consulta L/M de<br>Breveedores Importe                                                | ^         | OK Cancelar<br>✓ X           |  |
| <u>Autoimpresores</u><br><u>Consulta del L/M de</u>                                                    |           | OPCIONES                     |  |
| <u>Cuentas - AA</u><br>- <u>Cruce de cuentas</u>                                                       |           | 1. Compañía 00001            |  |
| <u>Modificación de asiento</u> <u>de diario</u> Proceso A/D en batch                                   | <u>os</u> | 2. Fecha LM Inicial 01/08/15 |  |
| REPORTE DE<br>IMPUESTOS                                                                                | •         | 3. Fecha LM Final 31/08/15   |  |
| <ul> <li>Registro Caja Chica</li> <li>Contabilización de L/M</li> <li>B/C por Cuenta Objeto</li> </ul> | =         |                              |  |
| - <u>Débitos bancarios -</u><br><u>Contabilidad</u>                                                    |           |                              |  |
| - <u>Revisión Asientos de</u><br><u>Diario</u>                                                         |           |                              |  |

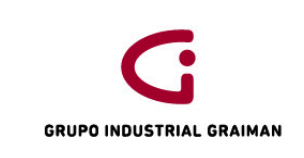

### Anexo 3: GENERACIÓN DEL ANEXO TRANSACCIONAL DE COMPRAS

| nú EnterpriseOne 🛛 🖻 🗖 🛛                    |   | Opciones de proceso                |          |
|---------------------------------------------|---|------------------------------------|----------|
| REPORTE DE                                  | - | OK Cancelar                        |          |
| IMPUESTOS                                   |   | ✓ X                                |          |
| <ul> <li>Registro Caja Chica</li> </ul>     |   |                                    |          |
| Contabilización de L/M                      |   | Anexo Transaccional                |          |
| <ul> <li>B/C por Cuenta Objeto</li> </ul>   |   |                                    |          |
| <ul> <li>Débitos bancarios -</li> </ul>     |   | Compañia                           | 00007    |
| Contabilidad                                |   |                                    |          |
| <ul> <li>Revisión Asientos de</li> </ul>    |   | Facha Inicia                       | 04/05/45 |
| Diario                                      |   | Fecha Inicio                       | 01/05/15 |
| Documentos sin                              |   |                                    |          |
| comprobante de retención                    |   | Fecha Final                        | 31/05/15 |
| <ul> <li>Saldo de cuentas por</li> </ul>    |   |                                    |          |
| sublibro                                    |   | Representante Legal                | 40000842 |
| <ul> <li>Verificación de Ctas. X</li> </ul> |   | Representante Legar                | 4000042  |
| Paq.                                        |   |                                    |          |
| Procesamiento de Ctas X                     |   | Contador                           | 50101415 |
| Paq                                         |   |                                    |          |
| Generacion archivo al a                     | = | Version Anexo SRI                  | 1        |
| fecha                                       |   | Blanco AT Anexo Transacc.          |          |
| - <u>Detalle CxP pendientes a</u>           |   | 1 ATS Anexo Transacc. Simplificado |          |
| la fecha                                    |   |                                    |          |
| Generacion Anexo                            |   |                                    |          |
| Transaccional                               |   |                                    |          |
| <ul> <li>Mantenimiento Anexo</li> </ul>     |   |                                    |          |
| Transaccional                               |   |                                    |          |
| <ul> <li>Registro Terceros</li> </ul>       |   |                                    |          |
| COMPRAS POR TIPO DE                         |   |                                    |          |
| CONTRIBUYENTE                               |   |                                    |          |

### Anexo 4: SELECCIÓN DE DATOS

| de diario                                        |   | ✓  | Ő.             | × 🗉 🖄                   |                   |                       |           |                         |   |  |  |
|--------------------------------------------------|---|----|----------------|-------------------------|-------------------|-----------------------|-----------|-------------------------|---|--|--|
| REPORTE DE<br>IMPUESTOS                          |   | A  | olicación      | P76E0000                | Manteni           | Mantenimiento Anexo   |           |                         |   |  |  |
| Registro Caja Chica<br>Contabilización de L/M    |   | Re | gistros 1 - 23 |                         |                   |                       |           | Personalizar cuadrícula | 1 |  |  |
| Débitos bancarios -                              |   |    |                |                         |                   |                       |           |                         |   |  |  |
| Contabilidad<br>Revisión Asientos de             |   |    | Versión        | Título versión          | Ruta al<br>código | Opciones<br>solicitud | Seguridad | Descripción             |   |  |  |
| Documentos sin                                   |   | 0  | GIG001001      | TUGALT ATS              | PD2013            | 1                     | 0         | Sin seguridad           | - |  |  |
| comprobante de retención<br>Saldo de cuentas por |   | 0  | GIG002001      | VANDERBILT ATS          | PD2013            | 1                     | 0         | Sin seguridad           |   |  |  |
| sublibro                                         |   | 0  | GIG003001      | HORMICRETO ATS          | PD2013            | 1                     | 0         | Sin seguridad           |   |  |  |
| Verificación de Ctas. X<br>Pag.                  | E | 0  | GIG004001      | INDUSTRIAS QUIMICAS ATS | PD2013            | 1                     | 0         | Sin seguridad           |   |  |  |
| Procesamiento de Ctas X                          |   | 0  | GIG005001      | GRAIMAN ATS             | PD2013            | 1                     | 0         | Sin seguridad           | Ε |  |  |
| Pag<br>Generacion archivo al a                   |   | 0  | GIG006001      | HIDROSA ATS             | PD2013            | 1                     | 0         | Sin seguridad           |   |  |  |
| fecha<br>Datalla CvB pandiantas a                |   | 0  | GIG007001      | PECALPA ATS             | PD2013            | 1                     | 0         | Sin seguridad           |   |  |  |
| la fecha                                         |   | 0  | GIG008001      | VIAS DEL AUSTRO ATS     | PD2013            | 1                     | 0         | Sin seguridad           |   |  |  |
| Generacion Anexo<br>Transaccional                |   | O  | GIG009001      | ANUMIL ATS              | PD2013            | 1                     | 0         | Sin seguridad           |   |  |  |

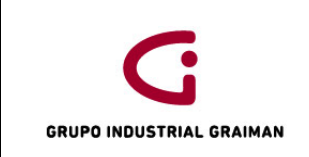

#### Anexo 5: REPORTE MANTEMIENTO ANEXO TRANSACCIONAL POR EMPRESA

| Mantenimiento Anexo Transaccio                                                                                      | onal - I  | Aantenim   | iento Compras   | Anexo Transaci | ional - I   | Windows Interne  | et Explorer pr            | ovided by Industria                     |                       |                    |                   |                   |                                          | eca-d                                 | 0 - 8 -      |
|----------------------------------------------------------------------------------------------------|-----------|------------|-----------------|----------------|-------------|------------------|---------------------------|-----------------------------------------|-----------------------|--------------------|-------------------|-------------------|------------------------------------------|---------------------------------------|--------------|
| Coor (e) http://webpd.00                                                                                            | 10 (jale) | 11Menu.2   | saftselect/PD2  | 013-JDEFUNKsie | ndado)      | Consign Approved | BackButtord               | TORREST PROTECTED                       |                       |                    |                   | 4 × 1             | Bing                                     |                                       | ρ.           |
| 👷 Faverites   🙀 🖸 🕨 TE NEC                                                                                          | ESITO     | ION CAR    | DIRECT          | V& Ecuador Ing | n. 0        | Curious Georg    | e.Uh-Oh                   | a) Fecture Digital CNI                  | En Tu                 | Nombre (Me Lev     | . a) figura       | s geometricas     | (g) Llave on Lines                       | (T) Sitios sugeridos                  |              |
| 😒 • 🍘 Mantenimiento Anexo .                                                                                         | - × ]     | Centri     | buyentes Espe   | ciales         |             |                  |                           |                                         |                       | 6                  | · 0 ·             | a 🖶 -             | Página • Segurid                         | ad • Henamientas                      | • 0• "       |
| ORACLE' JO                                                                                                    | EDW       | ARDS E     | INTERPRIS       | IEONE          |             |                  |                           |                                         |                       |                    |                   |                   | CABRERA PRA                              | OO JENNY ALEXAND                      | A DADDALD    |
| Monú EnterpriseOne 👘 🖻                                                                                              | 0         | Manten     | nimiento An     | exo Transac    | cional      | - Mantenim       | iento Com                 | pras Anexo Trans                        | accional              |                    |                   |                   |                                          |                                       | 008          |
| de diaco<br>• Proceso AD en batch                                                                                   | *         | QK By<br>⊟ | ACAY () EAN (Q) | Cancelar Herra | nergas<br>≵ |                  |                           |                                         |                       |                    |                   |                   |                                          |                                       |              |
| MPLESTOS                                                                                                    |           |            | Selec con       | suita          |             |                  |                           |                                         | Guardar cor           | usulta Editar con: | inter i           |                   |                                          |                                       |              |
| Bessite Caus Chica     Contabilización de UNI     BIC por Curenta Objeto     Débitos bancarios -                    |           |            | Compañia        | documento      |             |                  |                           | 00007                                   |                       |                    |                   | Bornar            | Todo                                     |                                       |              |
| Contabilidad<br>- Revisión Asientos de                                                                              |           | Reals      | tres 1 . 85     |                |             |                  |                           |                                         |                       |                    |                   |                   | Personality                              | Channe (T)                            | in.          |
| Diate                                                                                                    |           |            |                 | 1              | 1           | 1                | -                         | 1                                       | 1                     | 1                  | 1                 | 10.00             | Entered and the data                     | An example in Cast                    | Marcart      |
| <ul> <li>Social permission and<br/>comprobative de retención</li> <li>Saldo de coentas por<br/>sublimito</li> </ul> | 1         | -          | X. Compatia     | Rum Doc        | Tipo        | Provendor        | ké Sustento<br>Tributario | transacciones con<br>derecho devolución | Tipo ID<br>Provisedor | No ID<br>Proveedor | Cod Tipo<br>Cable | Feche<br>Contable | Rum Serie<br>CpbteVta<br>Estableconiento | Rum Serie<br>CpbteVta<br>PuntoEmisión | - ayou ray a |
| - Verticación de Ctas. X                                                                                            |           | 27         | 100005          | 15000001       | PO          | 40000830         | 02                        | Y                                       | 02                    | 0700113186         | 3                 | 20/05/15          | 001                                      | 001                                   |              |
| Procesamiento de Ctas X                                                                                             | 1         | 10         | 00007           | 15000004       | PS          | 909153           | 02                        | v                                       | 01                    | 01011048750        | 2                 | 08/05/15          | 001                                      | 001                                   | 1            |
| Ella                                                                                                    |           | 21         | 00007           | 15000005       | PS          | 3054133          | 02                        | Y                                       | 01                    | 07040830470        | 2                 | 28/05/15          | 6 002                                    | 001                                   |              |
| techa                                                                                                    |           | 10         | 00007           | 15000008       | PC          | 18056            | 02                        | ¥                                       | 01                    | 17903594170        | 4                 | 12/05/15 001      |                                          | 001                                   |              |
| <ul> <li>Debite Call sendentes a<br/>la fecha</li> </ul>                                                            | 1.0       | 21         | 00007           | 15000375       | PV          | 11060            | 01                        | Y                                       | 01                    | 01903317680        | 1                 | 08/05/15          | 001                                      | 105                                   |              |
| <ul> <li>Generacist Aberta</li> </ul>                                                                               |           | 10         | 00007           | 15000376       | PV          | 2153             | 02                        | ٧                                       | 01                    | 01009473730.       | 4                 | 08/05/15          | 002                                      | 001                                   |              |
| - Mantenimiento Aneso                                                                                               |           | 21         | 00007           | 15000377       | PV          | 2373516          | 02                        | Y                                       | 01                    | 01023043750        | 1                 | 08/05/15          | 001                                      | 002                                   |              |
| Transactional                                                                                                    |           | 10         | 00007           | 15000378       | PV          | 18160            | 02                        | Y                                       | 01                    | 09900066870        | 1                 | 08/05/15          | 08/05/15 014                             | 004                                   |              |
| COMPRAS POR TIPO DE                                                                                                 |           | 11         | 00007           | 15000378       | PV          | 5069             | 02                        | Y                                       | 01                    | 01903608730        | 1                 | 08/05/15          | 601                                      | 001                                   |              |
| CONTRIBUTENTE                                                                                                    |           | 100        | 00007           | 15000380       | PV          | 18066            | 01                        | Y                                       | 01                    | 18008573420        | 1                 | 08/05/15          | 001                                      | 001                                   |              |
| Exemplease                                                                                                    |           | 11         | 00007           | 15000382       | PV          | 7                | 02                        | Y                                       | 01                    | 01900859580        | 1                 | 08/05/15          | 001                                      | 007                                   |              |
| - Consulta LM da<br>Provedores introda                                                                              |           |            |                 |                |             |                  |                           |                                         | 1770                  |                    |                   |                   | 1.176                                    | 1122                                  |              |
| Eteimoreaca                                                                                                    |           | C.A. Base  |                 | 10             |             |                  |                           |                                         |                       |                    |                   |                   |                                          |                                       |              |

Anexo 6: SELECCIÓN DE OPCIONES

| nú EnterpriseOne 🛛 🖻 🗖                                                                             | Ma      | ntenimiento Anexo Tra   | ansaccional - Mantenin | nineto de Anexo Transacci | onal                |          | Î           |
|----------------------------------------------------------------------------------------------------|---------|-------------------------|------------------------|---------------------------|---------------------|----------|-------------|
| de diario<br>Proceso A/D en batch                                                                  | OK<br>∎ | Canceļar Herramienţas 🔀 |                        |                           |                     |          |             |
| REPORTE DE<br><u>IMPUESTOS</u> - Registro Caja Chica                                               |         |                         |                        | MANTENIMIENT              | OANEXOTRANSACCIONAL | -        |             |
| <u>Contabilización de L/M</u> <u>B/C por Cuenta Objeto</u> <u>Débitos bancarios -</u>              |         |                         |                        | Compañía documento        | 00007               |          |             |
| Contabilidad<br>- Revisión Asientos de<br>Diario<br>Documentos sin                                 |         | <b>}</b>                | Ľ                      |                           |                     |          | 6           |
| - Saldo de cuentas por<br>sublibro     - Verificación de Ctas. X                                   |         | Informante              | Compras                | Importac                  | Ventas              | Exportac | Anulados    |
| Parcesamiento de Ctas X     Pag     Generacion archivo al a     fecha     Detallo CYR pendientes a |         |                         |                        |                           |                     | 2        | Generar XML |

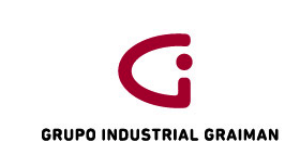

#### Anexo 7: EXPORTAR DATOS DEL REPORTE DE MANTENIMIENTO

| 💋 Mantenimiento Anexo Transaccional - Mantenimiento Compras Anexo Transaccional - Windows Internet Explorer provided by Industria |                                                                | - 0 <b>- X</b> -   |
|----------------------------------------------------------------------------------------------------|----------------------------------------------------------------|--------------------|
| 😧 🖉 🖈 http://webpd/9090/jde/E1Menu.maf?select/PD2013=JDEFUN&envRadioGroup=&jdeowpBackButtonProtect=PROTECTED                      | - 4 X Bing                                                     | + م                |
| 🐈 Favoritos 🛛 🖕 🗅 🕨 TE NECESITO JON CAR ▶ DIRECTV® Ecuador Ingre 🚳 Curious George . Uh-Oh 🖉 Factura Digital CNT 🚺 🕨 En Tu Nomb    | ore (Me Lev 🔊 figuras geometricas 🏿 Llave en Línea 🏾 Sitios su | geridos 👻 🔅        |
| 😂 🔹 🌽 Mantenimiento Anexo 🗴 🛐 Contribuyentes Especiales                                                                           | 🦄 🔻 🖾 👻 🚍 🖶 👻 Página 👻 Seguridad 👻 Herri                       | amientas 🕶 🔞 👻 🦈   |
| ORACLE <sup>®</sup> JD EDWARDS ENTERPRISEONE                                                                                      | CABRERA PRADO JENNY A                                          | LEXANDRA [JPD2013] |
| Menú EnterpriseOne 🛛 🖻 🗖 Mantenimiento Anexo Transaccional - Mantenimiento Compras Anexo Transaccional                            |                                                                | 2                  |
| Cuentas - AA<br>- Cruce de cuentas<br>Medificar de paientes                                                                       |                                                                |                    |
| de diario<br>Proceso 40 en bath                                                                                                   |                                                                |                    |
| REPORTE DE     Opciones de exportación                                                                                            |                                                                |                    |
|                                                                                                    |                                                                |                    |
| Contabilización de LM     Exportar a Word                                                                                         |                                                                |                    |
| De por Cuenta Objeto     O Explora a Const     Codificación de caracteres de archivo: UTF-8     ✓                                 |                                                                |                    |
| Contabilidad<br>- Revisión Asientos de                                                                                            |                                                                |                    |
| Diario Decimentos sin Definición de ranno de celdas                                                                               |                                                                |                    |
| comprobante de retención<br>Comprobante de retención<br>Exportar: @ Todo © Seleccionado © Bango                                   |                                                                |                    |
| Sublivo                                                                                                    |                                                                |                    |
| - Verificación de Ctas. X                                                                                                    |                                                                |                    |
| Eag.<br>Procesamiento de Ctas X                                                                                                   |                                                                |                    |
| Pag                                                                                                    |                                                                |                    |
| Generacion archivo al a     fecha                                                                                                 |                                                                |                    |
| Detaile CXP pendientes a                                                                                                    |                                                                |                    |
| la fecha                                                                                                    |                                                                |                    |
| Transactional                                                                                                    |                                                                |                    |
| - Mantenimiento Anexo                                                                                                    |                                                                |                    |
|                                                                                                    |                                                                |                    |
| compras por tipo de                                                                                                    |                                                                |                    |
| CONTRIBUTENTE<br>- Registro Facturas-                                                                                             |                                                                |                    |
| Preimpresos +                                                                                                    |                                                                |                    |

#### Anexo 8: CÓDIGOS DE SUSTENTO TRIBUTARIO

| 00 | Solamente será utilizado por las instituciones financieras, para reportar los pagos de adquisiciones de bienes o prestaciones de servicio que se efectúan por convenio de débito o recaudación, donde la institución financiera actuó como |
|----|----------------------------------------------------------------------------------------------------|
|    | agente de retención.                                                                                                    |
| 01 | Debe ser utilizado para todas aquellas prestaciones de servicios o adquisiciones                                                                                                    |
|    | de bienes distintos de inventarios y activos fijos gravadas con derecho a crédito                                                                                                    |
|    | tributario que constan en la declaración de IVA y que no aplican en los códigos                                                                                                    |
|    | 03 y 06.                                                                                                    |
|    |                                                                                                    |
|    | Debe ser utilizado para todas aquellas prestaciones de servicios o adquisiciones                                                                                                    |
| 02 | de bienes gravados, distintos de inventarios y activos fijos, que no dan derecho                                                                                                    |
| 02 | a crédito tributario y en consecuencia el IVA pagado se contabiliza directamente                                                                                                    |
|    | en costos o gastos y se refleja en la declaración de Impuesto a la Renta.                                                                                                    |
| 02 | Debe ser utilizado para todas aquellas adquisiciones de activos fijos, gravadas,                                                                                                    |
| 03 | con derecho a crédito tributario que constan en la declaración de IVA.                                                                                                    |
| 04 | Debe ser utilizado para todas aquellas adquisiciones de activos fijos que no dan                                                                                                    |
|    | derecho a crédito tributario y en consecuencia el IVA pagado se contabiliza                                                                                                    |

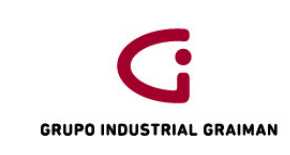

|    | directamente en costos o gastos y se refleja en la declaración de Impuesto a la Renta.                                                                                                    |
|----|----------------------------------------------------------------------------------------------------|
| 05 | Debe ser utilizado para registrar gastos relacionados a viaje, hospedaje y<br>alimentación cuyos comprobantes de venta están a nombre de los funcionarios<br>de la empresa y no a nombre de la misma, pero que si constituyen gastos<br>deducibles para Impuesto a la Renta. |
| 06 | Debe ser utilizado para todas aquellas adquisiciones de inventario gravadas con derecho a crédito tributario que constan en la declaración de IVA.                                                                                                    |
| 07 | Debe ser utilizado para todas aquellas adquisiciones de inventario que no dan derecho a crédito tributario y en consecuencia el IVA pagado se contabiliza directamente en costos o gastos y se refleja en la declaración de Impuesto a la Renta.                             |
| 08 | Debe ser utilizado para todas aquellas adquisiciones de bienes o prestaciones de servicios gravadas pagadas para solicitar reembolso de gastos. Este sustento es usado para reportar el intermediario.                                                                       |
| 09 | Debe ser utilizado para todas aquellas adquisiciones de gastos médicos y<br>medicina prepagada que constan en la declaración de IVA, realizadas a través de<br>la figura de reembolso de gasto.                                                                              |

FUENTE: (SRI, s.f.)

#### Anexo 9: RESUMEN DE COMPRAS

| Etiquetas de Suma de ImpSuma de I.V./ |            |           |  |  |  |  |  |  |  |  |
|---------------------------------------|------------|-----------|--|--|--|--|--|--|--|--|
| ct                                    | 3398541.56 | 407825.1  |  |  |  |  |  |  |  |  |
| exterior                              | 1049440.52 |           |  |  |  |  |  |  |  |  |
| nc 12% ct                             | -8475.11   | -1017     |  |  |  |  |  |  |  |  |
| рс 0%                                 | -351.15    |           |  |  |  |  |  |  |  |  |
| pd                                    | 26.94      |           |  |  |  |  |  |  |  |  |
| pw                                    | 44958.08   |           |  |  |  |  |  |  |  |  |
| rise 12%                              | 968.87     | 116.28    |  |  |  |  |  |  |  |  |
| sct                                   | 17903.69   | 2148.43   |  |  |  |  |  |  |  |  |
| tarifa 0%                             | 1044884.53 |           |  |  |  |  |  |  |  |  |
| ct af                                 | 7486.86    | 898.42    |  |  |  |  |  |  |  |  |
|                                       | 5555384.79 | 409971.23 |  |  |  |  |  |  |  |  |

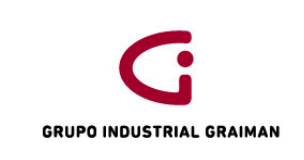

#### Anexo 10: COMPAS NO RETENIDAS

| Etiquetas de fila | Suma de Impte imponible |
|-------------------|-------------------------|
| no retenidas      | 1245835.59              |
| (en blanco)       | 4309549.2               |
| Total general     | 5555384.79              |

#### Anexo 11: RETENCIONES EN LA FUENTE IMPUESTO A LA RENTA

| Etiquetas de fila 🔽 | Suma de Impte imponible | Suma de Reten | cion Fte |
|---------------------|-------------------------|---------------|----------|
| -22                 | 27510                   | 6052.2        |          |
| -10                 | 57464.88                | 5746.5        |          |
| -8                  | 166159.83               | 13292.79      |          |
| -2                  | 1075102.85              | 21502.14      |          |
| -1                  | 1897712.36              | 18977.28      |          |
| (en blanco)         | 2331434.87              |               |          |
| Total general       | 5555384.79              | 65570.91      |          |

#### RETENCIONES EN LA FUENTE IVA

| Etiquetas de fila 🔽 | Suma de Impte imponible | Suma de Rete IV |
|---------------------|-------------------------|-----------------|
| -12                 | 111468.88               | 13376.31        |
| -8.4                | 319404.87               | 26830.01        |
| -3.6                | 457114.1                | 16456.08        |
| -2.4                | 1055173.8               | 25324.2         |
| -1.2                | 678297.2                | 8139.54         |
| (en blanco)         | 2933925.94              |                 |
| Total general       | 5555384.79              | 90126.14        |

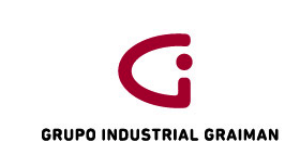

#### Anexo 12: GENERACIÓN DEL BALANCE DE COMPROBACIÓN

| Menú EnterpriseOne 🛛 🗟 🖃 🎚                                               |              | 3/C por    | r Cuenta Objeto - Ba           | lance            | de comproba   | ación por | cue | enta objeto           |                       |           |                             |          |                         | i               |
|--------------------------------------------------------------------------|--------------|------------|--------------------------------|------------------|---------------|-----------|-----|-----------------------|-----------------------|-----------|-----------------------------|----------|-------------------------|-----------------|
| > Tareas de usuario avanzado<br>> AUTOIMPRESION<br>> CARGAFACTURAS SHINE | ^ <u>S</u> e | eleccional | r Buscar (]) Cerrar (L) Fila ( | R) Herra         | imiențas<br>🎗 |           |     |                       |                       |           |                             |          |                         |                 |
| Ø GRUPO INDUSTRIAL<br>GRAIMAN<br>▷ Comercial                             |              | Obje       | eto/auxiliar                   |                  | 212*          |           |     | Seleccionar/Ir a      |                       | Perio     | do/fecha                    |          |                         |                 |
| Compras Inventarios                                                      |              | Con        | npañía                         |                  | 00005         |           | GR  | RAIMAN CIA. LTDA.     |                       | Fecha fir | al                          | 30/09/15 | ;                       |                 |
| Finanzas<br>I Libro de Direcciones                                       |              | Tipo       | LM 1                           |                  | AA            | USD       | Lib | oro mayor             |                       | Tipo/LM : | auxiliar                    |          | *                       |                 |
| ♥ Contabilidad General ♥ Operaciones Diarias                             | Ξ            | Tipo       | ) LM 2                         |                  | AA            | USD       | Lib | oro mayor             |                       | Código r  | noneda                      | *        |                         |                 |
| ✓ Consultas de                                                           |              |            |                                |                  |               |           |     |                       |                       |           |                             |          |                         |                 |
| Contabilidad                                                             |              | No se      | e han encontrado regis         | tros             |               |           |     |                       |                       |           |                             |          | Personalizar cuadrícula | 1               |
| - <u>B/C por compañía</u><br>- <u>B/C por Cuenta</u><br>Objeto           |              |            | lúmero<br>uenta                | Descri<br>cuenta | ipción<br>a   |           |     | Saldo periodo<br>LM 1 | Saldo periodo<br>LM 2 |           | Saldo periodo<br>desviación |          | Saldo AAF<br>LM 1       | Saldo A<br>LM 2 |
| <ul> <li>B/C por Libro<br/>Mayor Auxiliar</li> </ul>                     |              |            |                                |                  |               |           |     |                       |                       |           |                             |          |                         |                 |
| <ul> <li>B/C Comparacion<br/>Libros Mayores</li> </ul>                   |              |            |                                |                  |               |           |     |                       |                       |           |                             |          |                         |                 |
| - Consulta del L/M                                                       |              |            |                                |                  |               |           |     |                       |                       |           |                             |          |                         |                 |
| - Consulta del L/M                                                       |              |            |                                |                  |               |           |     |                       |                       |           |                             |          |                         |                 |
| de Cuentas - BA                                                          |              |            |                                |                  |               |           |     |                       |                       |           |                             |          |                         |                 |
| por mes - AA                                                             |              |            |                                |                  |               |           |     |                       |                       |           |                             |          |                         |                 |
| - Saldo de cuentas                                                       |              |            |                                |                  |               |           |     |                       |                       |           |                             |          |                         |                 |
| - Saldo de cuentas                                                       |              |            |                                |                  |               |           |     |                       |                       |           | 7                           |          |                         |                 |

#### Anexo 13: INFORMACIÓN RECIBIDA DEL DEPARTAMENTO DE VENTAS

| TIPO DE      | MONTO |
|--------------|-------|
| DOCUMENTO    |       |
| RD Base 12%  | ХХХ   |
| RD Base 0%   | ХХХ   |
| RD Export    | ХХХ   |
| RD Anulado   | ххх   |
| RI Base 12%  | ххх   |
| RI Base 0%   | ххх   |
| RI Anulado   | ХХХ   |
| RI Export    | ХХХ   |
| RI Reembolso | ххх   |
| RM 12%       | ХХХ   |
| RM 0%        | ххх   |
| RM Export    | ХХХ   |
| RM Anulado   | ХХХ   |
| TOTAL        | ХХХ   |

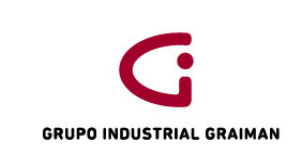

#### Anexo 14: SELECCIÓN DE TRABAJOS ENVIADOS

| 🥖 Trabajo con versiones en batch - Versiones disponibles - Windows Internet Explorer provided by Industrias Graiman                                                     | - 0 <b>X</b>                     |
|----------------------------------------------------------------------------------------------------|----------------------------------|
| 🚱 🔍 💌 🖻 http://web04.7520/jde/ElMenu.maf7select/PD2013=RD3FAB01&envRadioGroup=&jdeowpBackButtonProtect=PROTECTED 🔹 45 🗴 🔣 Google                                        | , م                              |
| Archivo Edición Ver Favoritos Herramientas Ayuda                                                                                                    |                                  |
| 🚖 Favoritos 🙀 🔊 JD Edwards EnterpriseOne 🔊 Registro de Factura-autoi 🕺 Principal 🔊 JD Edwards EnterpriseOne 🔊 JD Edwards Web04 🔊 tuportal-internet 🔊 Servicios en Línea |                                  |
| 🍘 Trabajo con versiones en batch - Versiones dispo                                                                                                    | Seguridad 🕶 Herramientas 🕶 🔞 🕶 🎬 |
|                                                                                                    |                                  |
| ORACLE <sup>®</sup> JD EDWARDS ENTERPRISEONE                                                                                                    | DILIMA MARIA TERESA [JPD2013]    |
| Manú EnterpriseOne O Trabajo con versiones en batch - Versiones disponibles                                                                                             |                                  |
| A Seleccionar Buscar (I) Añadir Elim (D) Cerrar (L) Fila (B) Pantalla (E) Herramientas                                                                                  |                                  |
| GRAMAN                                                                                                    |                                  |
| ▼ Finanzas Favorites                                                                                                    | *                                |
| Libro de Direcciones     Aplicación en batch     R76EGENA     isaccional                                                                                                |                                  |
| Contabilidad General                                                                                                    |                                  |
| Concraciones Diarias                                                                                                    |                                  |
|                                                                                                    |                                  |
| Periódicas Registros 1 - 10 D D Pers                                                                                                    | onalizar cuadrícula 🔳 🗖          |
| Procesamento rin     de Derivição                                                                                                    |                                  |
| D Administración de #                                                                                                    |                                  |
| Efectivo                                                                                                    | d Descripción -                  |
| Declaraciones de Version nullo version osuano induncación segunda                                                                                                    | u Descripcion                    |
| Generacion ERP0001 Generacion Anexo Transaccional LMCEDILLO 25/06/15 0                                                                                                  | Sin seguridad                    |
| AREXO GIGO01001 TUGALT GENERACION ANEXO TRANSACCIONAL MCABRERA 03/09/15 0                                                                                               | Sin seguridad                    |
| Antenimento GIG002001 VANDERBILT GENERACION ANEXO TRANSACCIONAL PBUSTAMANT 02/07/15 0                                                                                   | Sin seguridad                    |
| Anexo<br>Transaccional 🔲 GIG003001 HORMICRETO GENERACION ANEXO TRANSACCIONAL MCAMPOVERD 10/09/15 0                                                                      | Sin seguridad                    |
| Compras no GIG004001 INDUSTRIAS QUIMICAS GENERACION ANEXO TRANSACCI CPESANTEZ 03/07/15 0                                                                                | Sin seguridad                    |
| Retencion GIG005001 GRAIMAN GENERACION ANEXO TRANSACCIONAL AVACA 31/08/15 0                                                                                             | Sin seguridad                    |
| Detaile Retención     GIG006001 HIDROSA GENERACION ANEXO TRANSACCIONAL VALVAREZ 07/09/15 0                                                                              | Sin seguridad +                  |
| Resumen                                                                                                    | Þ                                |
| Retención Fuente                                                                                                    |                                  |
|                                                                                                    | () = ● 1308/ =                   |
| isto                                                                                                    |                                  |

Anexo 15: RECUPERACIÓN DEL REPORTE

|                                                                                                    |                                                                                                    | nu.maf  | selectJPD2013=RI03FAB018             | envRadioGr      | oup=&jdeowpBack                                                               | ButtonProt                                                                   | ect=PROTECTED  |                        |                    | • 47 ×       | 8 Google          |                                    |
|----------------------------------------------------------------------------------------------------|----------------------------------------------------------------------------------------------------|---------|--------------------------------------|-----------------|-------------------------------------------------------------------------------|------------------------------------------------------------------------------|----------------|------------------------|--------------------|--------------|-------------------|------------------------------------|
| Farancia Registro a EnterpriseOne. Registro de Factura-vatol. Pincipal 2 D Edwards EnterpriseOne 2 D Edwards WebbA 2 tupottal-internet 2 Servicios en Line<br>CAMPOVERDE BACULIMA MARIA TERESA 10<br>CAMPOVERDE BACULIMA MARIA TERESA 10<br>COMOVERDE BACULIMA MARIA TERESA 10<br>Comover de l'interciones<br>Pincipal 2 D Edwards EnterpriseOne 2 D Edwards EnterpriseOne 2 D Edwards WebbA 2 tupottal-internet 2 Servicios en Line<br>CAMPOVERDE BACULIMA MARIA TERESA 10<br>Comover de l'interciones<br>Portocisano<br>D Consulta CSA<br>Consulta CSA<br>Co | :hivo Edición Ver Favoritos Herra                                                                                                    | mientas | a Ayuda                              |                 |                                                                               |                                                                              |                |                        |                    |              |                   |                                    |
| Alexanda del trabajo enviado                                                                                                    | Favoritos 🛛 👍 🙋 JD Edwards Enterpr                                                                                                    | riseOne | 🙋 Registro de Factura-a              | utoi 💌          | Principal 👩 JD E                                                              | dwards Ente                                                                  | rpriseOne 👩 JI | D Edwards Web04 🛛 👩 ti | uportal-internet 🙋 | Servicios er | Línea             |                                    |
| Consultar a registros     Consultar a registros     Consultar     Consultar     Consultar a registros     Consultar     Consultar     Consulta                                                                                                    | lúsqueda del trabajo enviado                                                                                                    |         |                                      |                 |                                                                               |                                                                              |                |                        | 👌 • 🖻              | - 🗆 🤅        | 🕈 👻 Página 🕶      | Seguridad 👻 Herramientas 👻         |
| u EntrapriseOne       Búsqueda del trabajo enviado         UPO NOUSTRALL<br>XMMAN         Pinanzas         > Libro de Directones         > Contabilidad General         © Operaciones         © Operaciones         © Operaciones         © Operaciones         © Operaciones         © Operaciones         © Periodicas         © Periodicas         © Periodicas         © Periodicas         © Periodicas         © Periodicas         © Periodicas         © Periodicas         © Periodicas         © Periodicas         © Periodicas         © Periodicas         © Centrataciones de<br>Impuestos         © Centrataciones de<br>Impuestos         © Centrataciones de<br>Impuestos         © Centrataciones de<br>Impuestos         © Centrataciones de<br>Impuestos         © Consulta cost         © Consulta cost         © Consulta cost         © Consulta cost         © Consulta cost         © Consulta cost         © Intransactonal         0 00/9/15 BV       MULTIPLES 01 D         0 00/9/15 BV       MULTIPLES 01 D         0 00/9/15 BV       MULTI                                                                                                    |                                                                                                    | WAR     | DS ENTERPRISE                        | ONE             | -                                                                             |                                                                              |                |                        |                    | CAN          | IPOVERDE BA       | CUILIMA MARIA TERESA [JF<br>> Desc |
| Withow Stream Provided Reserved Processment Provided Reserved Processment Provided Processment Provided Processment Provided Processment Provided Processment Provided Processment Provided Processment Provided Processment Processment P                                                                                                    | uú EnterpriseOne 🛛 🖻 🗖                                                                                                    | Bú      | isqueda del trabajo                  | enviado         |                                                                               |                                                                              |                |                        |                    |              |                   | <b>i</b> (                         |
| Cectaraciones de<br>inguestas     Centración     Conta envio     Cola     Cola                                                                                                    | Administraciones Parales e Constantes e Constantes e Con |         | Host<br>ID usuario<br>Cola de trabaj | batch<br>MCAMPO | Favorite<br>Row<br>Impresi<br>Consul<br>Consul<br>Consul<br>XML Pt<br>Detaile | s<br>ón<br>ta PDF<br>ta CSV<br>ta OSA<br>ta registro<br>blisher<br>ejecución | s (W)<br>(X)   |                        | Personali          | zar cuadríc  | ula A             | • • •                              |
| Ceneracion<br>Anexo<br>Transaccional         V         10/09/15         W         MULTIPLES         01         D         Hecho         5         UBE         MCAMPO         R76E0005A_GIG0030_           -         Manteminento<br>Anexo<br>Transaccional         10/09/15         BV         MULTIPLES         01         D         Hecho         5         UBE         MCAMPO         R76E0005A_GIG0030_         Anexo           -         Manteminento<br>Anexo         10/09/15         BV         MULTIPLES         01         D         Hecho         5         UBE         MCAMPO         R76E0010A_GIG00300_         Anexo           -         Compras.no         Suidias.a         B6/09/15         BV         CONTAB         01         D         Hecho         5         UBE         MCAMPO         R76E010A_GIG0030_         B         B <td>Declaraciones de<br/>Impuestos</td> <td></td> <td>trabajo</td> <td>envío</td> <td>Cola</td> <td>cola</td> <td>Estado</td> <td>Descripción</td> <td>Prioridad</td> <td>Tipo</td> <td>Usuario</td> <td>trabajo</td>                                                                                                    | Declaraciones de<br>Impuestos                                                                                                    |         | trabajo                              | envío           | Cola                                                                          | cola                                                                         | Estado         | Descripción            | Prioridad          | Tipo         | Usuario           | trabajo                            |
| Transaccional         10/09/15 BV         MULTIPLES         01         D         Hecho         5         UBE         MCAMPO         R76E0004A_GIG0030_<br>Anexo           Anexo<br>Anexo<br>Transaccional         10/09/15 BV         MULTIPLES         01         D         Hecho         5         UBE         MCAMPO         R76E0004A_GIG0030_<br>B         R76E0004A_GIG0030_<br>B         R76E0004A_GIG0030_<br>B         R76E0001A_GIG0030_<br>B         R76E0004A_GIG0030_<br>B         R76E0004A_GIG0030_<br>B <t< td=""><td>Ceneracion</td><td></td><td>✓ 10/09/15</td><td>δBV</td><td>MULTIPLES</td><td>01</td><td>D</td><td>Hecho</td><td>5</td><td>UBE</td><td>MCAMPO</td><td>R76E0005A_GIG0030_ ^</td></t<>                                                                                                    | Ceneracion                                                                                                    |         | ✓ 10/09/15                           | δBV             | MULTIPLES                                                                     | 01                                                                           | D              | Hecho                  | 5                  | UBE          | MCAMPO            | R76E0005A_GIG0030_ ^               |
| Antenmento<br>Anexo<br>Transaccional         10/09/15 BV         MULTIPLES         01         D         Hecho         5         UBE         MCAMPO         R75EGENA_GIG00300           Transaccional         08/09/15 BV         CONTAB         01         D         Hecho         5         UBE         MCAMPO         R75EGENA_GIG00300         E           2         08/09/15 BV         CONTAB         01         D         Hecho         5         UBE         MCAMPO         R509811_ZIDE0001_56           0         08/09/15 BV         MULTIPLES         01         D         Hecho         5         UBE         MCAMPO         R5098110_GP001_56           0         08/09/15 BV         MULTIPLES         01         D         Hecho         5         UBE         MCAMPO         R09801_ZJDE0001_56           0         08/09/15 BV         MULTIPLES         01         D         Hecho         5         UBE         MCAMPO         R0509110_GP001_56           0         08/09/15 BV         MULTIPLES         01         D         Hecho         5         UBE         MCAMPO         R5509110_GP001_564           •         •         •         •         •         •         •         •         •                                                                                                    | Transaccional                                                                                                    |         | 10/09/15                             | 5 BV            | MULTIPLES                                                                     | 01                                                                           | D              | Hecho                  | 5                  | UBE          | MCAMPO            | R76E0004A_GIG0030_                 |
| Transactional         08/09/15 BV         CONTAB         01         D         Hecho         5         UBE         MCAMPO         R09801_ZJDE0001_56           Suletas a<br>Retención<br>Fuente<br>Resument<br>Retención Fuente<br>Datale IV/A         08/09/15 BV         MULTIPLES         01         D         Hecho         5         UBE         MCAMPO         R50011D_GP001_56           08/09/15 BV         CONTAB         01         D         Hecho         5         UBE         MCAMPO         R50011D_GP001_56           08/09/15 BV         CONTAB         01         D         Hecho         5         UBE         MCAMPO         R50911D_GP001_56           VELTO         08/09/15 BV         MULTIPLES         01         D         Hecho         5         UBE         MCAMPO         R550911D_GP001_56           VELTO         08/09/15 BV         MULTIPLES         01         D         Hecho         5         UBE         MCAMPO         R550911D_GP001_56           VELTO         VELTO         VELTO         VELTO         VELTO         VELTO         VELTO         VELTO         VELTO         VELTO         VELTO         VELTO         VELTO         VELTO         VELTO         VELTO         VELTO         VELTO         VELTO         VEL                                                                                                    | - Mantenimiento<br>Anexo                                                                                                    | 1       | 10/09/15                             | 5 BV            | MULTIPLES                                                                     | 01                                                                           | D              | Hecho                  | 5                  | UBE          | MCAMPO            | R76EGENA_GIG00300                  |
| Oblights integration         08/09/15 BV         MULTIPLES         01         D         Hecho         5         UBE         MCAMPO         R550911D_GP001_56           Retencion         08/09/15 BV         CONTAB         01         D         Hecho         5         UBE         MCAMPO         R550911D_GP001_56           Puente         08/09/15 BV         CONTAB         01         D         Hecho         5         UBE         MCAMPO         R0901_ZJDE0001_56           Resumen         Retención Fuente         08/09/15 BV         MULTIPLES         01         D         Hecho         5         UBE         MCAMPO         R550911D_GP001_56           •         •         •         •         •         •         •         •         •         •         •         •         •         •         •         •         •         •         •         •         •         •         •         •         •         •         •         •         •         •         •         •         •         •         •         •         •         •         •         •         •         •         •         •         •         •         •         •         •                                                                                                    | Transaccional                                                                                                    | 1       | 08/09/15                             | 5 BV            | CONTAB                                                                        | 01                                                                           | D              | Hecho                  | 5                  | UBE          | MCAMPO            | R09801_ZJDE0001_56                 |
| Retención<br>Puente<br>Resumen<br>Retención Fuente         08/09/15         BV         CONTAB         01         D         Hecho         5         UBE         MCAMPO         R09801_ZIDE0001_56           • Destalle IVA         •         •         •         •         •         •         •         •         •         •         •         •         •         •         •         •         •         •         •         •         •         •         •         •         •         •         •         •         •         •         •         •         •         •         •         •         •         •         •         •         •         •         •         •         •         •         •         •         •         •         •         •         •         •         •         •         •         •         •         •         •         •         •         •         •         •         •         •         •         •         •         •         •         •         •         •         •         •         •         •         •         •         •         •         •         •         •         •         •                                                                                                    | sujetas a                                                                                                    |         | 08/09/15                             | 5 BV            | MULTIPLES                                                                     | 01                                                                           | D              | Hecho                  | 5                  | UBE          | MCAMPO            | R550911D_GP001_564                 |
| Eusenice     Resumen     Retención Fuente     Detaile IVA                                                                                                    | Retencion     Detalle Retención                                                                                                    |         | 08/09/15                             | 5 BV            | CONTAB                                                                        | 01                                                                           | D              | Hecho                  | 5                  | UBE          | MCAMPO            | R09801_ZJDE0001_56                 |
| Cossumeration     Cossumeration     Cossume                                                                                                    | Fuente                                                                                                    | 1       | 08/09/15                             | 5 BV            | MULTIPLES                                                                     | 01                                                                           | D              | Hecho                  | 5                  | UBE          | MCAMPO            | R550911D GP001 564 -               |
| Locializative       Image: Second Second                                                                                                    | Retención Fuente                                                                                                    | •       |                                      |                 | m                                                                             |                                                                              |                |                        |                    |              |                   | +                                  |
|                                                                                                    | Uctaire IVA                                                                                                    |         |                                      |                 |                                                                               |                                                                              |                | =1                     | 💊 Intranet local I | Modo prote   | gido: desactivado | o ≪a <b>₹</b> €,120                |

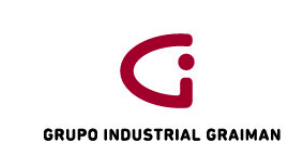

#### Anexo 16: REVISIÓN DE ERRORES DEL REPORTE

| 🔁 R76E  | 0005A_GIG0030_565636        | 61_PDF[1].pdf -      | Adobe Reader   | president lag las | And Desire   | a contraction of the second  | -     |          |       |          |   |                                                                                                    |
|---------|-----------------------------|----------------------|----------------|-------------------|--------------|------------------------------|-------|----------|-------|----------|---|----------------------------------------------------------------------------------------------------|
| Archive | Edición Ver Venta           | ana Ayuda            |                |                   |              |                              |       |          |       |          |   | ×                                                                                                    |
| • چ     | 💫 🖹 🖨 🖂                     |                      | 1/1            |                   | % 🔹 📙        | l 🗄   🤛 🐶   🛃                |       |          |       |          |   | Herramientas Comentario                                                                                      |
|         |                             |                      |                |                   |              |                              |       |          |       |          | ^ | Iniciar sesión                                                                                               |
|         |                             |                      |                |                   |              |                              |       |          |       |          |   | Exportar archivos PDF                                                                                        |
|         | R76E0005A                   |                      |                |                   |              | Grupo Industrial Graiman     |       |          |       | 10/09/15 |   |                                                                                                    |
|         |                             |                      |                |                   |              | Compras-Importaciones Anereo |       |          |       | Page -   |   | Crear archivos PDF                                                                                           |
|         |                             |                      |                |                   |              | Transaccional                |       |          |       |          |   | Adobe CreatePDE 📀                                                                                            |
|         |                             |                      |                |                   |              |                              | Desde | 01/08/15 | Hasta | 31/08/15 |   | Convierta archivos a PDF y combínelos fácilmente con<br>otros tipos de archivos con una suscripción de pago. |
|         |                             |                      |                |                   |              |                              |       |          |       |          | - |                                                                                                    |
|         | A: Doc. no tiene Número     | o de Autorización    |                |                   |              |                              |       |          |       |          | - | Seleccionar archivo para convertir a PDF:                                                                    |
|         | B: Falta iscribir relación  | "Area Fiscal - Casi  | tero"          |                   |              |                              |       |          |       |          |   |                                                                                                    |
|         |                             |                      |                |                   |              |                              |       |          |       |          |   |                                                                                                    |
|         |                             |                      |                |                   |              |                              |       |          |       |          |   |                                                                                                    |
|         |                             | COMPRI               | AS/IMPORTA     |                   |              |                              |       |          |       |          |   | Seleccionar archivo                                                                                          |
|         | C                           |                      | -              |                   | -            |                              |       |          |       |          |   |                                                                                                    |
|         | Compania documento<br>00003 | Nº documento<br>1917 | Tipo documento | Ivamero batch     | Error<br>V 4 |                              |       |          |       |          |   |                                                                                                    |
|         | 00003                       | 1913                 | PF             | 2358282           | V A          |                              |       |          |       |          |   | Enviar archivos                                                                                              |
|         | 00003                       | 1914                 | PF             | 2358282           | V A          |                              |       |          |       |          |   |                                                                                                    |
|         | 00003                       | 1915                 | PF             | 2358282           | V A          |                              |       |          |       |          |   |                                                                                                    |
|         | 00003                       | 1916                 | PF             | 2358282           | V A          |                              |       |          |       |          |   |                                                                                                    |
|         | 00003                       | 1917                 | PF             | 2358282           | V A          |                              |       |          |       |          |   |                                                                                                    |
|         | 00003                       | 1918                 | PF             | 2358282           | VA           |                              |       |          |       |          |   |                                                                                                    |
|         | 00003                       | 1919                 | PF             | 2358282           | VA           |                              |       |          |       |          |   |                                                                                                    |
|         | 00003                       | 15000025             | PS - PS        | 2523278           | V B          |                              |       |          |       |          |   |                                                                                                    |
|         | 00003                       | 15000028             | 9 PS           | 2323321           | V B          |                              |       |          |       |          |   |                                                                                                    |
|         | 00003                       | 15000025             | - 20<br>1 PS   | 2339060           | V B          |                              |       |          |       |          |   |                                                                                                    |
|         | 00003                       | 15000029             | PS             | 2338071           | V B          |                              |       |          |       |          |   |                                                                                                    |
|         | 00003                       | 15000030             | PS             | 2347593           | V B          |                              |       |          |       |          |   |                                                                                                    |
|         | 00003                       | 15000031             | PS             | 2348097           | V B          |                              |       |          |       |          |   |                                                                                                    |
|         |                             |                      |                |                   |              |                              |       |          |       |          |   |                                                                                                    |
|         |                             |                      |                |                   |              |                              |       |          |       |          |   |                                                                                                    |
|         |                             |                      |                |                   |              |                              |       |          |       |          |   |                                                                                                    |
|         |                             |                      |                |                   |              |                              |       |          |       |          |   |                                                                                                    |
|         |                             |                      |                |                   |              |                              |       |          |       |          |   |                                                                                                    |
|         |                             |                      |                |                   |              |                              |       |          |       |          | - |                                                                                                    |
|         | 279.4 x 215.9 mm            | •                    |                |                   |              | 111                          |       |          |       | ,        |   |                                                                                                    |
|         | 0                           | 🌣 🕅                  | 3 6            |                   | 1            |                              |       |          |       | 100      |   | 100% 🖝 🔺 9:13                                                                                                |

#### Anexo 17: GENERACIÓN DE RETENCIONES CLIENTES ANEXO

| 🏉 Trabajo co    | on versior                     | nes en ba     | atch - ' | Versiones dispo                    | nibles - Windows Internet Explorer provided b         | y Industrias Gr | aiman                  | -         | e Mari                  |           | 1.0000 (M. 2010)                        |                           |                              |
|-----------------|--------------------------------|---------------|----------|------------------------------------|-------------------------------------------------------|-----------------|------------------------|-----------|-------------------------|-----------|-----------------------------------------|---------------------------|------------------------------|
| <b>G •</b>      | 🖌 🙋 htt                        | tp://web0     | 04:7520  | 0/jde/E1Menu.m                     | naf?selectJPD2013=RI03FAB01&envRadioGroup             | = &jdeowpBac    | kButtonProtect         | PROTEC    | TED                     |           | 🕶 😽 🗙 🚺 Google                          |                           | <u>م</u>                     |
| Archivo         | Edición                        | Ver F         | Favorit  | tos Herramier                      | ntas Ayuda                                            |                 |                        |           |                         |           |                                         |                           |                              |
| 🔶 Favori        | itos 🚽                         | נו 🖌 📣        | D Edwa   | ards Enterprise(                   | )ne 🔊 Registro de Factura-autoi 😹 Prir                | ncipal 🔊 JD E   | dwards Enterpri        | seOne 🉍   | JD Edwards Web04 👩 tur  | ortal-int | ernet 🔊 Servicios en Línea              |                           |                              |
|                 |                                |               |          |                                    |                                                       |                 |                        | _         |                         | Ξ,        |                                         | deleter de la constante   |                              |
| 🖉 Trabajo       | con versi                      | iones en b    | batch ·  | <ul> <li>Versiones disp</li> </ul> | D                                                     |                 |                        |           |                         | 1 1       | 🐨 🕈 🖾 🕈 🖂 🖷 🕈 Pagina 🕈 Segur            | ridad • Herramienta       | s• <b>0</b> •                |
| ORA             | CLE                            | JD EDV        | WARD     | S ENTERPRISE                       | ONE                                                   |                 |                        |           |                         |           | CAI                                     | MPOVER DE BACUILINA MARIA | TERESA [JPD201<br>Descone:il |
| Menú Enterpri   | iseOne                         | 0-0           | Trab     | ajo con versior                    | ies en batch - Versiones disponibles                  |                 |                        |           |                         |           |                                         |                           | 1 2 2                        |
| • <u>In</u>     | nforme Balan                   | nce ^         | Seleccio | onar Buscar () Afadir              | r Elm () Cerrar () Fila (R) Pantalla (F) Herramientas |                 |                        |           |                         |           |                                         |                           |                              |
| • <u>B</u>      | le Comprobai<br>3/C por Cuerr  | nta           |          | · Facalla an basel                 |                                                       |                 |                        |           |                         |           |                                         |                           |                              |
| • B             | Disjeto<br>B/C Débito, ci      | prédito       |          | Aplicación en baion                | R5b3B13B                                              |                 | Analisis Ker           | ta        |                         |           |                                         |                           |                              |
| • B             | or Cod.Cat.                    | rédito        |          | Informe solo rector                | x (1/N)                                               |                 |                        |           |                         |           |                                         |                           |                              |
| E               | or Cuenta Ol                   | bjeto         | R        | egistros 1 - 10 🔉                  | Я                                                     |                 |                        |           | Personalizar cuadribula |           |                                         |                           |                              |
| Ö               | Costos                         | ro de         |          |                                    |                                                       |                 |                        |           |                         |           |                                         |                           |                              |
| • <u>-</u>      | /M por Cuent<br>Objeto         | ta            | E        | Versión                            | Titulo versión                                        | Usuario         | Ultima<br>modificación | Securidad | Descripción             | Plat      |                                         |                           |                              |
| • <u>U</u><br>S | /M con totale<br>Sublibro      | es por        |          | GIG001001                          | TUGALT GENERACION RETENCIONES RENTA CLINTE?           | S MCABRERA      | 03/09/15               | 0         | Sin seguridad           | A         |                                         |                           |                              |
| • [/            | /M por código                  | e =           |          | GIG002001                          | VANDERBILT RETENCIONES RENTA CLIENTES                 | PBUSTAMANT      | 02/07/15               | 0         | Sin seguridad           |           |                                         |                           |                              |
| • 0             | Diario de                      |               | 1        | GIG003001                          | HORMICRETO RETENCIONES RENTA CLIENTES                 | MCAMPOVERD      | 13/07/15               | 0         | Sin seguridad           |           |                                         |                           |                              |
| e Tr            | ransacciones<br>ransacciones   | s por         |          | GIG004001                          | INDUSTRIAS QUIMICAS RETENCION CLIENTES                | CPESANTEZ       | 03/07/15               | 0         | Sin seguridad           |           |                                         |                           |                              |
| 0               | Cta. Auxiliar                  |               |          | GIG005001                          | GRAIMAN GENERACION RETENCIONES RENTA CLIN.            | MPATINO         | 01/07/15               | 0         | Sin seguridad           |           |                                         |                           |                              |
| C               | Ita. Objeto                    | s por         |          | GIG008001                          | HIDROSA GENERACION RETENCIONES RENTA CLIN.            | VALVAREZ        | 07/09/15               | 0         | Sin seguridad           |           |                                         |                           |                              |
| • To<br>P       | otal de cuent<br>Proveedor/Cli | itas<br>lente |          | giG007001                          | PECALPA RETENCIONES RENTA CLIENTES                    | ACABRERA        | 16/06/15               | 0         | Sin seguridad           |           |                                         |                           |                              |
| e R             | REPORTE DE                     | E             |          | ] GIG008001                        | VIAS RETENCIONES RENTA CLIENTES                       | LMCEDILLO       | 08/09/15               | 0         | Sin seguridad           |           |                                         |                           |                              |
| • 0             | COMPRAS PO                     | OR            |          | ] GIG009001                        | ANUMIL RETENCIONES RENTA CLIENTES                     | PPACHECO        | 20/04/15               | 0         | Sin seguridad           |           |                                         |                           |                              |
| <u>1</u>        | IPO DE<br>CONTRIBUY            | ENTE          |          | g GIG010001                        | FUENLABRADA RETENCIONES RENTA CLIENTES                | LMCEDILLO       | 01/09/15               | 0         | Sin seguridad           | *         |                                         |                           |                              |
| • G             | SENERACIO                      | N             |          |                                    |                                                       |                 |                        |           |                         |           |                                         |                           |                              |
| • 🔽             | /aluación Ven                  | ntas a        |          |                                    |                                                       |                 |                        |           |                         |           |                                         |                           |                              |
| C A             | Costo Promec<br>Actual (*.csv) | dio<br>)      |          |                                    |                                                       |                 |                        |           |                         |           |                                         |                           |                              |
| • R             | REPORTE AN                     | NEXO          |          |                                    |                                                       |                 |                        |           |                         |           |                                         |                           |                              |
| D               | DE VENTAS                      |               |          |                                    |                                                       |                 |                        |           |                         |           |                                         |                           |                              |
| # G<br>R        | SENERACIO                      | ES I          |          |                                    |                                                       |                 |                        |           |                         |           |                                         |                           |                              |
| C               | LIENTES AN                     | NEXO          |          |                                    |                                                       |                 |                        |           |                         |           |                                         |                           |                              |
|                 | Seneracional<br>III            | -             |          |                                    |                                                       |                 |                        |           |                         |           |                                         |                           |                              |
| Listo           |                                |               |          |                                    |                                                       |                 |                        |           | ET .                    | 🚯 Intrar  | net local I Modo protegido: desactivado | <i>4</i> 6 • 8            | 75% 👻                        |
|                 |                                |               |          | <b>va</b> 6                        |                                                       |                 | _                      | _         |                         |           |                                         |                           | 0.20                         |

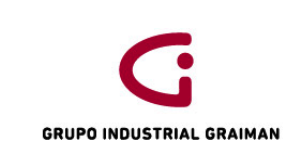

#### Anexo 18: CONSULTA CSV

| 🙆 Búsqueda del trabajo enviado - Windov                                                                            | ws Internet Explorer provide         | d by Industrias Graiman               |                                       |                       | e Maria          |          |                 | -/// 38                     | 0000                 |                   | ) ×                     |
|----------------------------------------------------------------------------------------------------|--------------------------------------|---------------------------------------|---------------------------------------|-----------------------|------------------|----------|-----------------|-----------------------------|----------------------|-------------------|-------------------------|
| 🕞 🕞 🗢 🙋 http://web04:7520/jde/l                                                                                    | E1Menu.maf?selectJPD2013=            | RI03FAB01&envRadioGro                 | up=&jdeowpBackl                       | ButtonProtect=PROTEC  | TED              |          |                 | 🝷 😽 🗙 🔠 Goog                | gle                  |                   | <u>م</u>                |
| Archivo Edición Ver Favoritos I                                                                                    | Herramientas Ayuda                   |                                       |                                       |                       |                  |          |                 |                             |                      |                   |                         |
| 🚖 Favoritos 🛛 👍 🙋 JD Edwards Er                                                                                    | nterpriseOne 🙋 Registro              | de Factura-autoi 🔀 I                  | Principal 🙋 JD Ed                     | wards EnterpriseOne 🧧 | ] JD Edwards Web | 504 👩 ti | portal-internet | t 👩 Servicios en Línea      |                      |                   |                         |
| 🏉 Búsqueda del trabajo enviado                                                                                     |                                      |                                       |                                       |                       |                  |          | 🟠 •             | - 🔝 - 🖃 🖶 - Pág             | gina 👻 Seguridad 👻 H | Herramientas •    | • 🔞 •                   |
|                                                                                                    | ARDS ENTERPRISEC                     | DNE                                   |                                       |                       | -                |          |                 | C                           | AMPOVERDE BACUILIMA  | MARIA TERESA      | A [JPD201:<br>esconexió |
| Menú EnterpriseOne 💿 🗖 🗖                                                                                           | Búsqueda del trabajo                 | o enviado                             |                                       |                       |                  |          |                 |                             |                      |                   | 1 ? 12                  |
| L/M por Cuenta     Objeto     Dideo data data data                                                                 | Seleccionar Buscar (I) Elim (D)      | ) Cerrar (L) Fila (R) Herrar          | nientas<br>È                          |                       |                  |          |                 |                             |                      |                   |                         |
| Discontrolates     por Sublibro     L/M por código     categoría     Diatio de     transacciones     Transacciones | Host<br>ID usuario<br>Cola de trabaj | batch<br>MCAL<br>* Consult<br>Consult | ón<br>a PDF<br>a CSV                  |                       |                  |          |                 |                             |                      |                   |                         |
| or Cta. Auxiliar<br>Transacciones                                                                                  | Registros 1 - 10 🖒                   | Consult<br>Consult                    | a OSA<br>a registros (W)              |                       |                  |          |                 | Personalizar cuadricula     | A                    | - 1               |                         |
| <u>por Cta. Obieto</u><br>● <u>Total de cuentas</u><br><u>Proveedor/Cliente</u><br>● REPORTE DE                    | Fecha envio<br>trabajo               | Tipo<br>envio Cola                    | olisher<br>ejecución (X)<br>cola Esta | lo Descripción        | Prioridad        | Тіро     | Usuario         | Detalles<br>trabajo         | Host                 | Número<br>trabajo | Ente                    |
| IMPUESTOS<br>COMPRAS POP                                                                                           | 10/09/15                             | BV QBATCH                             | 01 D                                  | Hecho                 | 5                | UBE      | MCAMPO          | R553B13B_GIG00300           | batch                | 5656498           | JPD                     |
| TIPO DE                                                                                                    | 10/09/15                             | BV MULTIPLES                          | 01 D                                  | Hecho                 | 5                | UBE      | MCAMPO          | R76E0005A_GIG0030           | batch                | 5656361           | JPD                     |
| GENERACION                                                                                                    | 10/09/15                             | BV MULTIPLES                          | 01 D                                  | Hecho                 | 5                | UBE      | MCAMPO          | R76E0004A_GIG0030           | batch                | 5656360           | JPD                     |
| XML DE REOC                                                                                                    | 10/09/15                             | BV MULTIPLES                          | 01 D                                  | Hecho                 | 5                | UBE      | MCAMPO          | R76EGENA_GIG00300           | batch                | 5656359           | JPD                     |
| a Costo Promedio                                                                                                   | 08/09/15                             | BV CONTAB                             | 01 D                                  | Hecho                 | 5                | UBE      | MCAMPO          | R09801_ZJDE0001_56          | batch                | 5648656           | JPD                     |
| Actual (*.csv)                                                                                                    | 08/09/15                             | BV MULTIPLES                          | 01 D                                  | Hecho                 | 5                | UBE      | MCAMPO          | R550911D_GP001_56           | batch                | 5648570           | JPD                     |
| TRANSACCIONAL                                                                                                    | 08/09/15                             | BV CONTAB                             | 01 D                                  | Hecho                 | 5                | UBE      | MCAMPO          | R09801_ZJDE0001_56          | batch                | 5648556           | JPD                     |
| GENERACION                                                                                                    | 08/09/15                             | BV MULTIPLES                          | 01 D                                  | Hecho                 | 5                | UBE      | MCAMPO          | R550911D_GP001_56           | batch                | 5648504           | JPD                     |
| RETENCIONES >                                                                                                    | 08/09/15                             | BV MULTIPLES                          | 01 D                                  | Hecho                 | 5                | UBE      | MCAMPO          | R550911D_GP001_56           | batch                | 5648502           | JPD                     |
| GENERALES ANEXO<br>Generación Anexo                                                                                | 08/09/15                             | BV MULTIPLES                          | 01 D                                  | Hecho                 | 5                | UBE      | MCAMPO          | R550911D_GP001_56           | batch                | 5648500           | JPD                     |
| Transaccional +                                                                                                    | •                                    |                                       | III                                   |                       |                  |          |                 |                             |                      |                   | - F.                    |
| < Ⅲ →                                                                                                    |                                      |                                       |                                       |                       | =1               |          | 🚯 Intranet k    | ocal I Modo protegido: desa | ctivado              | 40 v 🕀 10         | 0% 🔻                    |
| 🚱 💿 o 🔹                                                                                                    | XI 🔕 🥖 📧                             |                                       |                                       |                       |                  |          | and and the fo  | Inous protegius, desa       | 100%) (              |                   | 9:24                    |

#### Anexo 19: EXPORTACIÓN DEL RESUMEN DE VENTAS

| vo Edición Ver Favoritos I                              | Herr | ramientas Ayuda      |                                                                              |                         |                 |                 |                    |                     |                     |
|---------------------------------------------------------|------|----------------------|------------------------------------------------------------------------------|-------------------------|-----------------|-----------------|--------------------|---------------------|---------------------|
| avoritos 🛛 👍 🙋 JD Edwards Ei                            | nter | priseOne 🙋 Reg       | jistro de Factura-autoi 🛛 Principal 👔 JD Edwards E                           | nterpriseOne 🙋 JD Edwar | ds Web04 👩 tupo | rtal-internet 🧯 | Servicios en Línea |                     |                     |
| bajo con versiones en batch - Versi                     | ione | es dispo             |                                                                              |                         |                 | 🟠 🕶 I           | 🔊 👻 🖶 👻 Página     | 🝷 Seguridad 👻 He    | erramientas 👻       |
|                                                         | AR   | DS ENTERPRI          | SEONE                                                                        |                         |                 |                 | CAM                | POVERDE BACUILIMA M | IARIA TERESA<br>Des |
| EnterpriseOne 🛛 🗖 🗖                                     | Tra  | abajo con versi      | iones en batch - Versiones disponibles                                       |                         |                 |                 |                    |                     | I                   |
| Costos<br>L/M por Cuenta                                | Sele | ccionar Buscar (l) A | .ñadir Elim (D) Cerrar (L) Fila (R) Pantalla (E) Herramientas<br>+ î 🗙 🧮 🗔 🎉 |                         |                 |                 |                    |                     |                     |
| Objeto<br>• L/M con totales                             |      | Seleccionar (Ctrl+   | Alt+S)                                                                       | Anexo Transaccional Ve  | entas - F       |                 |                    |                     |                     |
| por Sublibro                                            |      | Informe sólo lectu   | (YA)                                                                         |                         |                 |                 |                    |                     |                     |
| categoría                                               |      | informe solo recto   |                                                                              |                         |                 |                 |                    |                     |                     |
| Diario de     transacciones                             |      |                      |                                                                              |                         |                 |                 |                    |                     |                     |
| <u>Transacciones</u>                                    | 1    | Registros 1 - 10     |                                                                              |                         |                 | 1               | Personalizar       | cuadrícula 🖆 🗖      |                     |
| por Cta. Auxiliar     Transacciones     por Cta. Objeto |      | Versión              | Título versión                                                               | Usuario                 | Última          | Seguridad       | Descripción        | Plat                |                     |
| Total de cuentas     Proveedor/Cliente                  | ſ    | GIG0006              | Anexo Ventas                                                                 | MPATINO                 | 17/07/13        | 0               | Sin seguridad      | Chonto              |                     |
| REPORTE DE                                              | ſ    | GIG0007              | Anexo Transaccional Ventas - Excel                                           | PBUSTAMANT              | 19/12/13        | 0               | Sin seguridad      |                     |                     |
| <u>COMPRAS POR</u>                                      | ſ    | GIG001002            | TUGALT ATS                                                                   | MCABRERA                | 03/09/15        | 0               | Sin seguridad      |                     |                     |
| TIPO DE<br>CONTRIBUYENTE                                | ſ    | GIG002002            | VANDERBILT ATS VENTAS                                                        | PBUSTAMANT              | 02/07/15        | i 0             | Sin seguridad      |                     |                     |
| GENERACION                                              | Ī    | GIG003002            | HORMICRETO ATS VENTAS                                                        | MCAMPOVERD              | 13/07/15        | 5 O             | Sin seguridad      |                     |                     |
| XML DE REOC     Valuación Ventas                        | ſ    | GIG004002            | INDUSTRIAS QUIMICAS ATS VENTAS                                               | CPESANTEZ               | 03/07/15        | 0               | Sin seguridad      |                     |                     |
| a Costo Promedio                                        | 1    | GIG005002            | GRAIMAN ATS                                                                  | MPATINO                 | 01/07/15        | i 0             | Sin seguridad      |                     |                     |
| REPORTE ANEXO                                           | [    | GIG006002            | HIDROSA ATS                                                                  | VALVAREZ                | 07/09/15        | i 0             | Sin seguridad      |                     |                     |
| TRANSACCIONAL >                                         | ſ    | GIG007002            | PECALPA ATS VENTAS                                                           | ACABRERA                | 16/06/15        | 0               | Sin seguridad      |                     |                     |
| GENERACION     RETENCIONES                              | [    | GIG008002            | VIAS ATS VENTAS                                                              | LMCEDILLO               | 08/09/15        | ō 0             | Sin seguridad      |                     |                     |
| INCI LINGIONES                                          |      |                      |                                                                              |                         |                 |                 |                    |                     |                     |
| CLIENTES ANEXO                                          |      |                      |                                                                              |                         |                 |                 |                    |                     |                     |

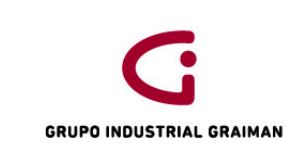

| 🖉 Resumen Ventas - Buscar/examinar - Windows Internet Explorer provided by Industrias Graiman                                                                                                    |                                                            | ×                 |
|----------------------------------------------------------------------------------------------------|------------------------------------------------------------|-------------------|
| 🕞 🕗 🗢 🙋 http://web04:7520/jde/E1Menu.maf?selectJPD2013=R03FAB01&envRadioGroup=&jdeowpBackButtonProtect=PROTECTED                                                                                                    | - + S Google                                               | <del>ب</del> م    |
| Archivo Edición Ver Favoritos Herramientas Ayuda                                                                                                    |                                                            |                   |
| 🖕 Favoritos 👍 🙋 JD Edwards EnterpriseOne 🙋 Registro de Factura-autoi 🕺 Principal 👩 JD Edwards EnterpriseOne 🍙 JD Edwards Web04 🌘                                                                                                    | 🥭 tuportal-internet 👩 Servicios en Línea                   |                   |
| 🖉 Resumen Ventas - Buscar/examinar                                                                                                    | 🖄 👻 🔝 👻 🖶 👻 Página 👻 Seguridad 👻 Herramientas 👻 🌘          | )• »              |
| ORACLE' JD EDWARDS ENTERPRISEONE                                                                                                    | CAMPOVERDE BACUILIMA MARIA TERESA (J                       | D2013]<br>onexión |
| Menú EnterpriseOne 💿 🖃 🖸 Resumen Ventas - Buscar/examinar                                                                                                    |                                                            | 1 12              |
| Objeto Objeto                                                                                                    |                                                            |                   |
| DM con totales     DM con totales     DM con totales                                                                                                    |                                                            |                   |
| <u>UNI per obdigo</u>                                                                                                    |                                                            |                   |
| Compañía documento     Diario de     Compañía documento     00003                                                                                                    |                                                            |                   |
| transactiones por     Año fiscal     15                                                                                                    |                                                            |                   |
| Cta. Auxiliar<br>• Transactiones por                                                                                                    |                                                            |                   |
| Cta: Objeto<br>© Total de auentas<br>Resistante 1, 1 Personalizar cuadicula Nombre formato de                                                                                                    | e ruedrínule2 👻 🔍 🗍                                        |                   |
| Provedor Cliente                                                                                                    |                                                            |                   |
| INPUESTOS Cía Nº Cad Unidad TOTAL Total SIN                                                                                                    |                                                            |                   |
| Image: Construction         Good Anor-         Ser         Generation         Image construction         Image construction         I | 000                                                        |                   |
| CONTRIBUYENTE<br>© GENERACION                                                                                                    |                                                            |                   |
| XML DE REOC<br>Valuación Ventas                                                                                                    |                                                            |                   |
| a Cotto Promedio                                                                                                    |                                                            |                   |
| REPORTE                                                                                                    |                                                            |                   |
| ANEXO<br>TRANSACCIONAL                                                                                                    |                                                            |                   |
| DE VENTAS<br>© GENERACIÓN                                                                                                    |                                                            |                   |
| RETENCIONES<br>CLIENTES                                                                                                    |                                                            |                   |
| ANEXO CONTRACTOR CONTRACTOR CONTRACT |                                                            |                   |
| Generacion Anexo<br>Transaccional                                                                                                    |                                                            |                   |
| Exportaciones<br>- Resumen Ventas >                                                                                                    |                                                            |                   |
| VENTAS 0%     Deventage                                                                                                    |                                                            |                   |
|                                                                                                    |                                                            |                   |
| Listo                                                                                                    | 🗣 Intranet local   Modo protegido: desactivado 🛛 🍕 👻 🍕 90% | •                 |
|                                                                                                    | 100%) 🖝 🔺 9:43                                             |                   |

Anexo 20: ENVÍO DEL REPORTE MANTENIMIENTO ANEXO TRANSACCIONAL

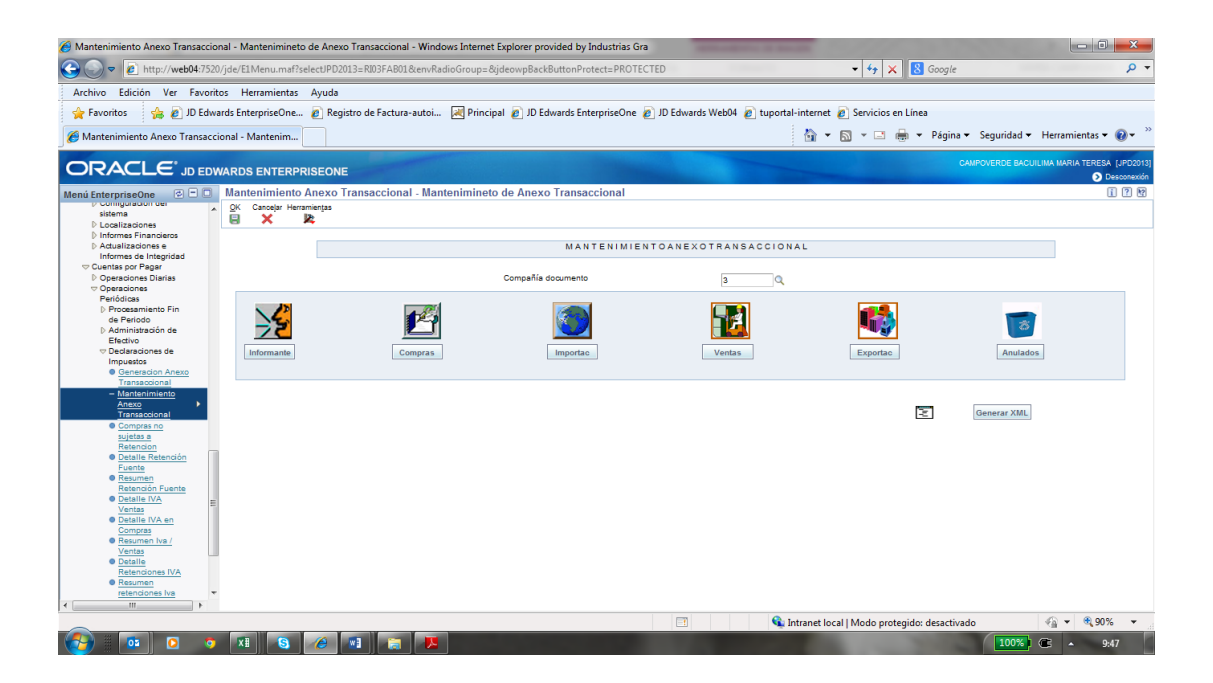

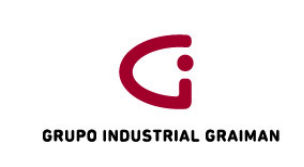

#### Anexo 21: INGRESO AL PROGRAMA FILEZILLA

| Z FileZilla                                                                             |                                                                                     |
|-----------------------------------------------------------------------------------------|-------------------------------------------------------------------------------------|
| Archivo Editar Ver Transferencia Servidor Marcadores Ayuda ;Nueva version disponible!   |                                                                                     |
|                                                                                         |                                                                                     |
| Arrexos Nombre de usuario: Contraseña: Puerto:                                          | Conexión rápida                                                                     |
|                                                                                         | A                                                                                   |
|                                                                                         |                                                                                     |
|                                                                                         |                                                                                     |
|                                                                                         | *                                                                                   |
| Sitio local: C:\Users\mcampoverde\Desktop\                                              | V Sitio remoto:                                                                     |
| 🕮 💻 Desktop                                                                             | A                                                                                   |
| Documents                                                                               |                                                                                     |
| Entorno de red                                                                          |                                                                                     |
| 🔬 🙀 Favorites                                                                           |                                                                                     |
| 🖶 🛺 Formulario107                                                                       | -                                                                                   |
| Nombre de arc / Tamaño d Tipo de archivo Ultima modificaci                              | <ul> <li>Nombre de archivo</li> <li>Tamaño d Tipo de arc Ultima modificac</li></ul> |
| 1                                                                                       |                                                                                     |
| ACTUALIZACIO Carpeta de arc 02/09/2015 16:24:16                                         |                                                                                     |
| ANALISIS FINAN Carpeta de arc 09/07/2015 19:08:04                                       | <no a="" conectado="" está="" ningún="" servidor=""></no>                           |
| Carpeta de arc 25/08/2015 23:18:49                                                      |                                                                                     |
| COLEGIO CONT     Carpeta de arc 07/09/2015 9:42:26     Contra de arc 07/09/2015 9:44:46 |                                                                                     |
| CONT Carpeta de arc 28/08/2015 8:14:41                                                  |                                                                                     |
| E CURA Carpeta de arc 19/06/2013 13:44:09                                               |                                                                                     |
| FORM 101 Carpeta de arc 07/07/2015 12:32:56                                             |                                                                                     |
| BORM Carpeta de arc 27/08/2015 16:36:15                                                 | •                                                                                   |
| 47 archivos y 23 directorios. Tamaño total: 411,197,556 bytes                           | Directorio vacío.                                                                   |
| Servidor/Archivo local Direcci Archivo remoto Tamaño Prioridad Estado                   |                                                                                     |
|                                                                                         |                                                                                     |
|                                                                                         |                                                                                     |
|                                                                                         |                                                                                     |
|                                                                                         |                                                                                     |
| Archivos en cola Transferencias falidas Transferencias satisfactorias                   |                                                                                     |
|                                                                                         | Cola: vacía                                                                         |
|                                                                                         | 100% 🕞 🔺 9:49                                                                       |

#### Anexo 22: SITIO REMOTO DEL PROGRAMA FILEZILLA

| 🔁 Anexos - apipro(                                                 | 172.16.20.26 - FileZilla                                                                                                    |                             | and the second second sec | -   | -              | terest in the second second second second second second second second second second second second second second |              |                |                     |             |                            |
|--------------------------------------------------------------------|----------------------------------------------------------------------------------------------------|-----------------------------|----------------------------------------------------------------------------------------------------|-----|----------------|----------------------------------------------------------------------------------------------------|--------------|----------------|---------------------|-------------|----------------------------|
| Archivo Editar V                                                   | er Transferencia Servidor Marcadore                                                                                                    | s Ayuda ¡Nueva versión disp | onible!                                                                                                    |     |                |                                                                                                    |              |                |                     |             |                            |
| 1 - 1                                                              | [] [ [ [ [ [ [ [ [ [ [ [ [ [ [ [ [ [ [                                                                                                    | Ň                           |                                                                                                    |     |                |                                                                                                    |              |                |                     |             |                            |
| Servidor:                                                          | Nombre de usuario:                                                                                                    | Contraseña:                 | Puerto:                                                                                                    | Con | exión rápida   | •                                                                                                    |              |                |                     |             |                            |
| Respuesta:<br>Comando: F<br>Respuesta:<br>Comando: F<br>Respuesta: | 200 Type set to A; form set to N.<br>ASV<br>227 Entering Passive Mode (172, 16, 20, 26, 219,<br>RETR AT082015.xml<br>ISO Opening data connection for AT082015.xm | 185)<br>(757889 bytes).     |                                                                                                    |     |                |                                                                                                    |              |                |                     |             |                            |
| Respuesta:<br>Estado:                                              | 226 Transfer complete.<br>Transferencia de archivo correcta                                                                                                    |                             |                                                                                                    |     |                |                                                                                                    |              |                |                     |             |                            |
| Sitio local: C:\Lisers\                                            | mcampoverde\Deskton\                                                                                                    |                             |                                                                                                    | •   | Sitio remoto:  | /home/anipro/ats/hormicre                                                                                       | to           |                |                     |             |                            |
|                                                                    | - Desktop                                                                                                    |                             |                                                                                                    |     |                |                                                                                                    |              |                |                     |             |                            |
|                                                                    | Documents                                                                                                    |                             |                                                                                                    |     |                |                                                                                                    |              |                |                     |             |                            |
| e                                                                  | Downloads                                                                                                    |                             |                                                                                                    |     |                |                                                                                                    |              |                |                     |             |                            |
|                                                                    |                                                                                                    |                             |                                                                                                    |     |                |                                                                                                    |              |                |                     |             |                            |
|                                                                    | Formulario107                                                                                                    |                             |                                                                                                    |     |                | indubusiness                                                                                                    |              |                |                     |             |                            |
|                                                                    | ·                                                                                                    |                             |                                                                                                    | -   |                |                                                                                                    |              |                |                     |             |                            |
| Nombre de arc /                                                    | Tamaño d Tipo de archivo Ultim                                                                                                    | a modificaci                |                                                                                                    |     | Nombre de      | archivo                                                                                                    | l amaño d    | lipo de arc    | Ultima modificac    | Permisos    | Propietario                |
| RP3 Flujo de Caj.                                                  | 1,064 Acceso directo 10/09                                                                                                    | /2015 8:19:25               |                                                                                                    |     | AT002018       |                                                                                                    | 757.000      | Analytics VM   | 10/00/2015 0-49-00  |             | 14-000 - in-               |
| Cierce and a second                                                | 40,446 Archivo PbD 20/05                                                                                                    | /2000 11:36:40              |                                                                                                    |     | A 106201       | i senti                                                                                                    | 607.062      | Archivo AML    | 10/09/2013 9:46:00  | -rw-rr      | jde900 oins                |
| Trabaio of Miri                                                    | 1.492.504 Documento de 21/02                                                                                                    | /2003 10:40:30              |                                                                                                    |     | AT06201        | i veni                                                                                                    | 770.962      | Archivo XML    | 15/07/2015 11:24:00 | -0.00       | ide900 oins                |
| Trabajo ne Misi.                                                   | 717.627 Adobs Acrobs 19/03                                                                                                    | /2006 9:04:24               |                                                                                                    |     | AT05201        | i send                                                                                                    | 600 424      | Archivo XML    | 00/07/2015 9/26/00  |             | ide900 oins                |
| V-Safe100 UM S                                                     | 755 778 Adobe Acroba 18/02                                                                                                    | /2006 8:04:34               |                                                                                                    |     | AT04201        | i ved                                                                                                    | 687 010      | Archivo XML    | 01/06/2015 16:45:00 | -TW-TT      | ide900 oins                |
| wrant20er eve                                                      | 1 609 863 Aplicación 28/06                                                                                                    | /2012 16:48:20              |                                                                                                    |     | AT02201        | i veni                                                                                                    | 678 354      | Archivo XML    | 06/04/2015 15:40:00 | -Distantes  | ide000 oins                |
| SOCESO DE N                                                        | 162 Documento de 18/05                                                                                                    | /2015 0:10:52               |                                                                                                    |     | AT02201        | i veni                                                                                                    | 509.940      | Archivo XML    | 17/02/2015 17:10:00 | - Diversion | ide900 oins                |
| SOCESO DE N.                                                       | 162 Documento de 18/05                                                                                                    | /2015 9:10:32               |                                                                                                    |     | AT01201        | i sumi                                                                                                    | 604 579      | Archivo XML    | 11/03/2015          |             | ide900 oins                |
| ₩=~30CE30 DE N                                                     | . 102 Documento de 10/05                                                                                                    | 2013 5.10.24                |                                                                                                    | -   | AT12201        | l vml                                                                                                    | 675 883      | Archivo XML    | 20/01/2015          | -TW-TT      | ide900 oins                |
| 48 archivos v 23 dire                                              | ctorios. Tamaño total: 411.979.479 bytes                                                                                                    |                             |                                                                                                    |     | 1 archivo sele | ccionado. Tamaño total:                                                                                         | 757,889 byte | i Archivo Anic | 20/01/2015          | IWT T       | Juesos onis                |
| Servidor/Archivo Io                                                | cal Direcci Archivo remoto                                                                                                    | Tamaño                      | Prioridad Estado                                                                                                    |     |                |                                                                                                    |              |                |                     |             |                            |
| Servicely Archive to                                               | an Direccia. Alcinyo remoto                                                                                                    | Tamano                      | Filondad Estado                                                                                                    |     |                |                                                                                                    |              |                |                     |             |                            |
|                                                                    |                                                                                                    |                             |                                                                                                    |     |                |                                                                                                    |              |                |                     |             |                            |
|                                                                    |                                                                                                    |                             |                                                                                                    |     |                |                                                                                                    |              |                |                     |             |                            |
|                                                                    |                                                                                                    |                             |                                                                                                    |     |                |                                                                                                    |              |                |                     |             |                            |
|                                                                    |                                                                                                    |                             |                                                                                                    |     |                |                                                                                                    |              |                |                     |             |                            |
| Archivos en cola                                                   | Transferencias falidas Transferen                                                                                                    | oas satisfactorias (1)      |                                                                                                    |     |                |                                                                                                    |              |                |                     |             |                            |
|                                                                    |                                                                                                    |                             |                                                                                                    |     |                |                                                                                                    |              |                |                     | E Co        | la: vacía 🛛 🔍              |
| <b>6</b>                                                           | 0 0 1 6 6                                                                                                    |                             | 2                                                                                                    |     |                |                                                                                                    |              |                |                     | 100%        | <ul> <li>▲ 9:52</li> </ul> |

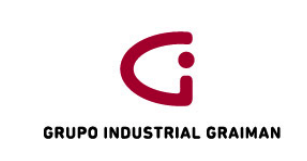

#### Anexo 23: CLASIFICACIÓN DE CONCEPTOS DEL SRI FORMULARIO 109

#### 30 31 VALORES A DECLARAR POR PRESUNCIÓN DE TODO PAGO EFECTUADO DESDE EL EXTERIOR

| 32       | DETALLE / CONCEPTO                                                                         | No DE<br>OPERACIONES<br>DEL MES                                                                                                    |                  | TOTAL PAGOS |  | QUE YA<br>CAUSARON Y |     | BASE<br>IMPONIBLE |               | IMPUESTO A LA SALIDA DE<br>DIVISAS GENERADO |  |
|----------|--------------------------------------------------------------------------------------------|----------------------------------------------------------------------------------------------------|------------------|-------------|--|----------------------|-----|-------------------|---------------|---------------------------------------------|--|
| 33       | AMORTIZACIÓN DE CAPITAL Y PAGO DE INTERESES Y<br>COMISIONES GENERADOS EN CRÉDITOS EXTERNOS | 401                                                                                                    |                  | 402         |  | 403                  |     | 404               |               | 405                                         |  |
| 34       | SERVICIOS E INTANGIBLES                                                                    | 411                                                                                                    |                  | 412         |  | 413                  |     | 414               |               | 415                                         |  |
| 35       | IMPORTACIONES DE BIENES                                                                    | 421                                                                                                    |                  | 422         |  | 423                  |     | 424               |               | 425                                         |  |
| 36       | PAGOS PREVIOS EFECTUADOS A TRAVÉS DE F-106 COMO REQU<br>BIENES PAGADAS DESDE EL EXTERIOR   | S PREVIOS EFECTUADOS A TRAVÉS DE F-106 COMO REQUISITO PARA DESADUANIZACIÓN O NACIONALIZACIÓN DE IMPORTACIONES DE<br>S PAGADAS DESDE EL EXTERIOR |                  |             |  |                      | 435 |                   |               |                                             |  |
| 37<br>38 | TOTAL IMPUESTO GENERADO POR PRESUNCION DE<br>TODO PAGO EFECTUADO DESDE EL EXTERIOR         |                                                                                                    | (405+415+425-435 |             |  |                      |     |                   | •415•425-435) | 499                                         |  |

#### 0 1 VALORES A DECLARAR POR PRESUNCIÓN SALIDA DE DIVISAS GENERADAS EN EXPORTACIONES

| 2      | DETALLE / CONCEPTO                                                                    | TOTAL<br>EXPORTACIONES<br>NETAS |  | EXPORTACIONES<br>CUYAS DIVISAS<br>INGRESARON AL<br>PAÍS |  | EXPORTACIONES<br>CUYAS DIVISAS NO<br>INGRESARON AL<br>PAÍS |  | IMPUESTO A LA SALIDA D<br>DIVISAS GENERADO |  |
|--------|---------------------------------------------------------------------------------------|---------------------------------|--|---------------------------------------------------------|--|------------------------------------------------------------|--|--------------------------------------------|--|
| 3<br>4 | EXPORTACIONES DE BIENES                                                               | 501                             |  | 502                                                     |  | 503                                                        |  | 504                                        |  |
| 5<br>6 | EXPORTACIONES DE SERVICIOS                                                            | 511                             |  | 512                                                     |  | 513                                                        |  | 514                                        |  |
| 7<br>8 | ISD PAGADO POR CONCEPTO DE LA PRESUNCIÓN DE TODO PAGO<br>EFECTUADO DESDE EL EXTERIOR. | 524                             |  |                                                         |  |                                                            |  |                                            |  |
| 9<br>0 | TOTAL IMPUESTO GENERADO EN DIVISAS NO RETORNADAS AL<br>PAÍS                           | (504+514-524) 599               |  |                                                         |  |                                                            |  |                                            |  |

# PROCEDIMIENTO CONTABLE DE NÓMINAS

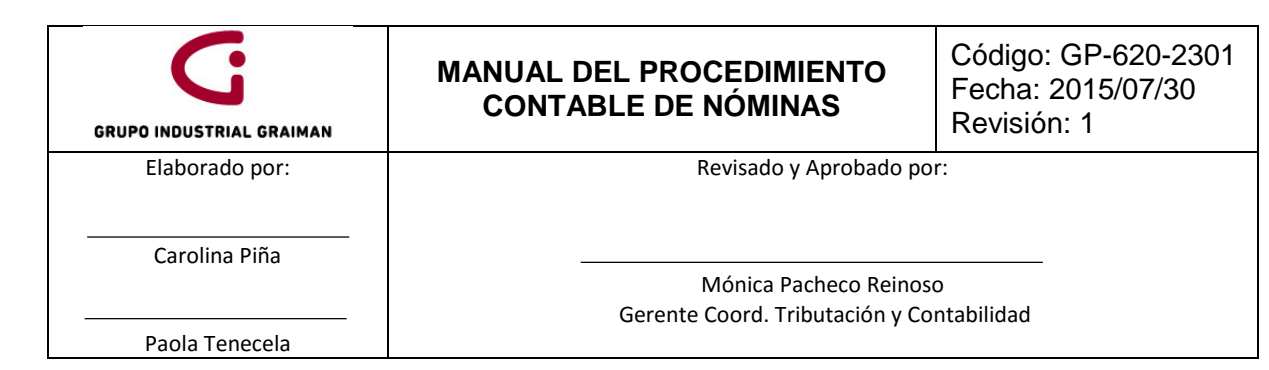

#### 1. OBJETIVO

Establecer normas y políticas que permitan el control de las distintas fases del proceso de nóminas en Contabilidad para mantener una buena comunicación entre los departamentos del Grupo Industrial Graiman.

#### 2. ALCANCE

A todas las empresas que conforman el Grupo Industrial Graiman.

- 3. **DEFINICIONES**
- **3.1. NÓMINA.-** Es un reporte de ingresos, egresos y provisiones mensuales.
- **3.2. INTERFACES DE NÓMINA.-** Es el traslado de la información generada por el sistema informático Spyral al sistema informático JDE.
- **3.3.COOPAGOS.-** Es un deducible de un servicio de salud, que el empleado paga cuando hace uso del beneficio de la aseguradora.
- **3.4.PROVISIÓN.-** Es un reporte preparado por el departamento de nóminas donde constan los registros de la primera quincena, segunda quincena y provisiones.
- **3.5.COMPRAS DEL PERSONAL.** Son las compras que un empleado realiza en las empresas del Grupo Industrial Graiman.
- 3.6. SPYRAL.- Es el sistema informático que utiliza el Departamento de Nóminas.
- 3.7. JD Edwards EnterpriseOne.- Sistema informático utilizado en el G.I.G.
- **3.8. PH.** Documento generado en el módulo de cuentas por pagar para proceder con el pago.
- 3.9.JG.- Comprobante de débito bancario.

#### 4. GENERALIDADES

- **4.1.** Para generar un PH debe existir previamente un e-mail solicitado por el Departamento de Recursos Humanos.
- **4.2.**Los formularios 107 "Comprobante de Retenciones en la Fuente del Impuesto a la Renta por Ingresos del trabajo en Relación de Dependencia" antes de entregarse a contabilidad, deben estar previamente revisados por el Departamento de Recursos Humanos, que se garantizará con la firma al reverso del Jefe de Nóminas.
- **4.3.** Los interfaces se realizan quincenalmente para registrar roles y provisiones, y cuando existan liquidación de haberes, cambio de empresas, contabilización de décimos y utilidades.
- **4.4.** Se generará un PH en contabilidad para la emisión de cheques por requerimiento del Departamento de Recursos Humanos, sección Nóminas en los casos:

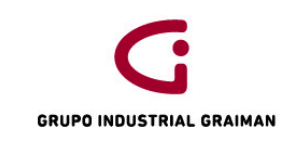

- **4.4.1.** En Compras del Personal, la sección de Calidad de vida del Departamento de Recursos Humanos, debe enviar la autorización de pago, al Departamento de Contabilidad, a la sección de Nóminas y al Departamento de Cartera.
- 4.4.2. Por los pagos a los empleados que carecen de una cuenta bancaria.
- **4.4.3.** Por liquidaciones de haberes.
- **4.4.4.** Por pago a jubilados.
- **4.5.** En el cuadre de provisiones, en caso de que existan diferencias, el Departamento de Recursos Humanos debe indicar las razones de las mismas.

#### 5. ACTIVIDADES

| 5.1. INTERFACES DE NÓMINAS |                                                                                                    |             |  |  |  |  |
|----------------------------|----------------------------------------------------------------------------------------------------|-------------|--|--|--|--|
| No.                        | ACTIVIDADES                                                                                                    | RESPONSABLE |  |  |  |  |
| 5.1.1                      | Recibir del Departamento de Recursos<br>Humanos la confirmación por e-mail de la<br>carga de la interfaz del Spyral al JDE.                                                                                                    | Contador    |  |  |  |  |
|                            | Ingresar en JDE/ Contabilidad/ Avanzadas y<br>técnicas /Proceso A/D en Bach/ modificación<br>de asiento de diario.                                                                                                    |             |  |  |  |  |
|                            | En la pantalla colocar en la cuadrícula "ID<br>Usuario": Spyral_número (código de la<br>empresa) y clic en buscar. (Anexo 1)                                                                                                    |             |  |  |  |  |
| 5.1.2                      | Ir a "Proceso A/D en Bach" y en la pantalla<br>señalar "Migración finanzas, ventas, cartera,<br>nóminas desde shine", (Anexo 2) dar clic en el<br>botón seleccionar, señalo "selección de datos"<br>y envío, en la siguiente pantalla en<br>"Identificación del usuario" desplegar y<br>seleccionar la opción "literal" y digitar<br>Spyral_número (código de la empresa). (Anexo<br>3), dar Ok/Ok. | Contador    |  |  |  |  |

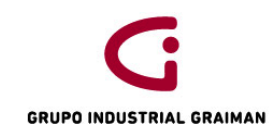

|       | Ir a pantalla/ trabajos enviados/ seleccionar el<br>reporte "R09110Z Proceso A/D en batch"/ fila/<br>consulta PDF y abrir el archivo para verificar si<br>hay errores en la carga.                                                                                                    |          |
|-------|----------------------------------------------------------------------------------------------------|----------|
|       | En caso de error se notifica por e-mail al<br>Especialista de Nóminas, cuando el error es por<br>la falta de cuentas contables, se solicita al<br>funcional de contabilidad que replique la<br>cuenta al centro de costos. (Anexo 4)                                                                                                    |          |
| 5.1.3 | Ir a Contabilidad general/ operaciones diarias/<br>asientos de diario/ Revisión de asientos de<br>diario.<br>En la pantalla que se genera, eliminar la letra<br>"G" para dejar la cuadrícula en blanco, y en la<br>cuadrícula "ID usuario" digitar el usuario del<br>responsable del registro.<br>Señalar los registros/ ir a fila/Contabilización<br>por batch. | Contador |
|       |                                                                                                    |          |

| 5.2. PAGOS VARIOS DE NÓMINAS |                                                                                                    |                    |  |  |  |  |
|------------------------------|----------------------------------------------------------------------------------------------------|--------------------|--|--|--|--|
| No.                          | ACTIVIDADES                                                                                                | RESPONSABLE        |  |  |  |  |
| 5.2.1 LI                     | QUIDACIÓN DE HABERES                                                                                       |                    |  |  |  |  |
| 5.2.1.1                      | Recibir del departamento de RRHH la<br>liquidación, junto con el formulario 107,<br>previamente revisados. | Contador           |  |  |  |  |
| 5.2.1.2                      | Firmar el formulario 107 y elaborar el PH a nombre del empleado.                                           | Contador           |  |  |  |  |
| 5.2.1.3                      |                                                                                                    | Contador-Asistente |  |  |  |  |

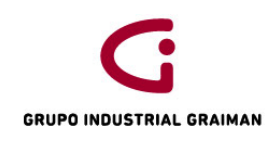

Código: GP-620-2301 Fecha: 2015/07/30 Revisión: 1

|           | Entregar la liquidación al Departamento de                                                                                                    |                    |
|-----------|----------------------------------------------------------------------------------------------------|--------------------|
|           | Tesoreria, identificado el número de PH.                                                                                                    |                    |
| 5.2.2. C  | OOPAGOS                                                                                                    |                    |
| 5.2.2.1   | Recibir del Departamento de Recursos<br>Humanos por e-mail el listado de los copagos<br>para la emisión de pago a nombre de salud,<br>entregar al Departamento de Tesorería con el<br>número de PH. | Contador-Asistente |
| 5.2.3. TI | RIBUNAL DE MENORES                                                                                                    |                    |
| 5.2.3.1   | Recibir del Departamento de Recursos<br>Humanos por e-mail el listado de empleados<br>para la emisión de pago, entregar al<br>Departamento de Tesorería con el número de<br>PH.                     | Contador-Asistente |
| 5.2.3.2   | Cuando una empresa tiene convenio de<br>débitos bancarios se realiza un registro<br>contable JG, en base a la información recibida<br>por e-mail del Departamento de Recursos<br>Humanos.           | Contador-Asistente |
| 5.2.4. S  | JELDOS                                                                                                    |                    |
| 5.2.4.1   | Imprimir el e-mail recibido del Departamento<br>de Recursos Humanos con el listado de los<br>empleados que no tienen cuenta bancaria.                                                               | Contador-Asistente |
| 5.2.4.2   | Elaborar el PH a nombre de cada empelado.                                                                                                    | Contador-Asistente |
| 5.2.4.3   | Entregar los respaldos con el número del PH al<br>Departamento de Tesorería.                                                                                                    | Contador-Asistente |

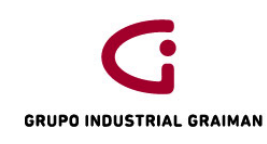

Código: GP-620-2301 Fecha: 2015/07/30 Revisión: 1

| 5.2.5. C  | 5.2.5. COMPRAS DEL PERSONAL                                                                                                    |                    |  |  |  |  |
|-----------|----------------------------------------------------------------------------------------------------|--------------------|--|--|--|--|
| 5.2.5.1   | Recibir del Departamento de Recursos<br>Humanos, de la sección Calidad de Vida, la<br>autorización de pago de las compras del<br>personal. | Contador-Asistente |  |  |  |  |
| 5.2.5.2   | Realizar el PH a nombre del empleado y entregar al Departamento de Tesorería.                                                              | Contador-Asistente |  |  |  |  |
| 5.2.6. JL | JBILADOS                                                                                                    |                    |  |  |  |  |
| 5.2.6.1   | Recibir del Departamento de Recursos<br>Humanos por e-mail el listado de los jubilados.                                                    | Contador-Asistente |  |  |  |  |
| 5.2.6.2   | Emitir el PH a nombre de la persona designada<br>por el Departamento de Tesorería.                                                         | Contador-Asistente |  |  |  |  |

| 5.3. CUADRE DE NÓMINAS |                                                                                                    |                    |  |  |  |
|------------------------|----------------------------------------------------------------------------------------------------|--------------------|--|--|--|
| No.                    | ACTIVIDADES                                                                                                    | RESPONSABLE        |  |  |  |
| 5.3.1 PRC              | VISIONES (Anexo 5)                                                                                                    |                    |  |  |  |
| 5.3.1.1                | Generar el balance de comprobación por<br>cuenta objeto 51102 "Mano de obra directa",<br>51103 "Mano de obra indirecta" y 61101<br>"Gastos del personal administrativo". | Contador-Asistente |  |  |  |
| 5.3.1.2                | Comparar con el reporte de provisiones, que<br>envía el Departamento de Recursos Humanos,<br>(Especialistas de Nóminas).                                                 | Contador-Asistente |  |  |  |
| 5.3.1.3                | Confirmar el cuadre por e-mail al<br>Departamento de Recursos Humanos,<br>(Especialistas de Nóminas).                                                                    | Contador-Asistente |  |  |  |

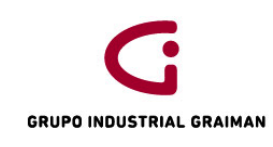

Código: GP-620-2301 Fecha: 2015/07/30 Revisión: 1

| 5.3.2 PRÉ | STAMOS DE EMPLEADOS                                                                                                    |                    |
|-----------|----------------------------------------------------------------------------------------------------|--------------------|
| 5.3.2.1   | Recibir del Departamento de Recursos<br>Humanos el e-mail con el valor del saldo final.                                                                                                    | Contador-Asistente |
| 5.3.2.2   | Comparar con el saldo de la cuenta 11203.001<br>"Préstamos y anticipos de empleados" del<br>Balance de Comprobación, generado por<br>contabilidad.                                                                       | Contador-Asistente |
| 5.3.2.3   | En caso de diferencias, enviar el mayor<br>contable revisado de la cuenta de "Préstamos<br>y anticipos de Empleados" al Departamento de<br>Recursos Humanos.                                                             | Contador-Asistente |
| 5.3.2.4   | Una vez revisado y autorizado vía e-mail por<br>Recursos Humanos, se procede a realizar los<br>registros solicitados.                                                                                                    | Contador-Asistente |
| 5.3.2.5   | Confirmar el cuadre por e-mail al<br>Departamento de Recursos Humanos.                                                                                                    | Contador-Asistente |
| 5.3.3 CUA | ADRE DE CUENTAS DEL PASIVO                                                                                                    |                    |
| 5.3.3.1   | Enviar al Departamento de Recursos Humanos<br>los saldos de las cuentas: 21202.002 "Décimo<br>tercero", 21102.003 "Décimo cuarto" y<br>21102.004 "Vacaciones" al final del mes.                                          | Contador-Asistente |
| 5.3.3.2   | Enviar el reporte de la cuenta 21603.002<br>"Retenciones Empleados", al Departamento de<br>Recursos Humanos a fin de mes.<br>En caso de existir diferencias, el Departamento<br>de Recursos Humanos envía por e-mail las | Contador-Asistente |

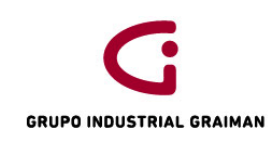

|         | diferencias para realizar los respectivos asientos de ajustes.                                                                                                    |                    |
|---------|----------------------------------------------------------------------------------------------------|--------------------|
| 5.3.3.3 | En los Aportes al IESS, recibir del<br>Departamento de Recursos Humanos el cuadre<br>hasta dos días hábiles después del registro de<br>la primera quincena.                                                 | Contador-Asistente |
| 5.3.3.4 | En los Préstamos Quirografarios, Hipotecarios<br>y Fondos de Reserva se recibe del<br>Departamento de Recursos Humanos los<br>saldos hasta dos días hábiles después del<br>registro de la primera quincena. | Contador-Asistente |

#### 6. **REVISIONES**

| No. | Fecha      | Motivo                       |
|-----|------------|------------------------------|
| 1   | 19/03/2015 | Creación del Procedimiento   |
| 2   | 10/09/2015 | Actualización de actividades |

### 7. DISTRIBUCIÓN

A los departamentos de Calidad, Contabilidad, Nóminas y Tesorería.

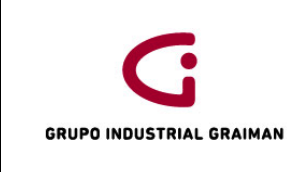

#### ANEXOS

Anexo 1: INGRESO DE DATOS PARA LA INTERFAZ DE NÓMINAS

|                                                 | /             |                     | ol one                 |                        |                       |                 |                  |        |             |     |
|-------------------------------------------------|---------------|---------------------|------------------------|------------------------|-----------------------|-----------------|------------------|--------|-------------|-----|
| ú EnterpriseOne 🛛 🖻 🗖                           | Mod           | dificacion de a     | sientos de diari       | o - Trabajo con A      | Imacenamiento         | y retransmisiór | n de asientos    | de dia | io          |     |
| aplicaciones 🗟 🔥                                | <u>S</u> elec | cionar Buscar (!) A | nadir Copiar(Y) Elim ( | D) Cerrar (L) Fila (R) | Herramien <u>t</u> as |                 |                  |        |             |     |
| dificacion de asientos de diario                |               | QĮ 🛛                | + 19 11                | × 🖽                    | <b>X</b>              |                 |                  |        |             |     |
| bajo con Almacenamiento y                       |               |                     |                        |                        |                       |                 |                  |        |             |     |
| ansinision de asientos de dian                  |               | N° batch            |                        | *                      |                       |                 |                  |        | Procesado   | - M |
| leva ventana                                    |               |                     |                        |                        |                       |                 |                  |        |             |     |
| oritos                                          |               | F inicial           |                        |                        | F final               |                 |                  |        | Transmisión | ΩU  |
| UPO INDUSTRIAL GRAIMAN                          |               |                     |                        |                        |                       |                 |                  |        | © Hanomoron | 01  |
| Finanzas                                        |               |                     |                        |                        |                       |                 |                  |        |             |     |
| Contabilidad General                            | R             | eaistros 1 - 1      |                        |                        |                       | Persona         | lizar cuadrícula |        |             |     |
| D Operaciones Diarias                           |               | SPVRAL 16           |                        |                        |                       |                 |                  |        |             |     |
| Operaciones Periódicas                          |               |                     |                        |                        |                       |                 |                  |        |             |     |
| Avanzadas y rechicas<br>Proceso A/D en batch    |               | ID<br>usuario       | N°<br>batch            | Nº<br>transacción      | Fecha<br>transmisión  | Fecha<br>L/M    | Número           | Proc   |             |     |
| - Modificacion de                               |               |                     | 0045004040.50          | 0045004740-00-00       |                       | 40/00           |                  | 0.01   |             |     |
| asientos de diario                              | (             | SPYRAL_16           | 2015031310:56          | 2015031712:36:38       |                       | 13/03           | /15              | 0      |             |     |
| Proceso A/D en batch     Deputación de A/D en   |               |                     |                        |                        |                       |                 |                  |        |             |     |
| batch                                           |               |                     |                        |                        |                       |                 |                  |        |             |     |
| ▷ Contabilidad a base de                        |               |                     |                        |                        |                       |                 |                  |        |             |     |
| efectivo                                        |               |                     |                        |                        |                       |                 |                  |        |             |     |
| Actualizaciones globales Resumen y depuración d |               |                     |                        |                        |                       |                 |                  |        |             |     |
| datos                                           |               |                     |                        |                        |                       |                 |                  |        |             |     |
| Generacion saldos de                            |               |                     |                        |                        |                       |                 |                  |        |             |     |
| cuentas de salida                               |               |                     |                        |                        |                       |                 |                  |        |             |     |
| aprobacion/contabilizacio                       |               |                     |                        |                        |                       |                 |                  |        |             |     |
| Configuracion del sistema                       |               |                     |                        |                        |                       |                 |                  |        |             |     |
| D Localizaciones                                |               |                     |                        |                        |                       |                 |                  |        |             |     |
|                                                 |               |                     |                        |                        |                       |                 |                  |        |             |     |

#### Anexo 2: MIGRACIÓN, FINANZAS, VENTAS, CARTERA, NÓMINAS

| <b>*</b> • • • • • • • • • •                                                |           |            |                                                        | _    |                           |                    |                     |                              |                                                   |
|-----------------------------------------------------------------------------|-----------|------------|--------------------------------------------------------|------|---------------------------|--------------------|---------------------|------------------------------|---------------------------------------------------|
| Indicador de versión - Windows Ir                                           | nternet i | xplorer p  | provided by Industrias Graiman                         |      |                           |                    |                     |                              |                                                   |
| C 🕞 🗢 🗢 🙋 http://web04:7520                                                 | )/jde/E1  | Menu.ma    | f?selectJPD2013=RI03FAB01&envRadioGroup=&jde           | owpB | ackButtonProtect=PROTEC   | TED                |                     | 🝷 🍫 🗙 🚷 Google               | ρ.                                                |
| Archivo Edición Ver Favorit                                                 | os He     | rramienta  | as Ayuda                                               |      |                           |                    |                     |                              |                                                   |
| 🖕 Favoritos 🛛 👍 🖉 JD Edwa                                                   | ards Ente | erpriseOn  | e 🔊 Registro de Factura-autoi 📈 Principal              | e) J | D Edwards EnterpriseOne 🍃 | JD Edwards Web04 👩 | tuportal-internet 🥻 | Servicios en Línea           |                                                   |
|                                                                             |           |            |                                                        | -    |                           |                    |                     | -<br>R - R A - Désise - Sami |                                                   |
| E Indicador de Versión                                                      |           |            |                                                        |      |                           |                    | 1 20 1              | M · E 🚎 · Pagina · Jegu      | nuau · menannentas · 💮 ·                          |
|                                                                             | VARDS     | ENTER      | PRISEONE                                               |      |                           |                    |                     | CAMPOVER                     | DE BACUILIMA MARIA TERESA [JPD2013<br>Desconexión |
| Menú EnterpriseOne 💿 🗖 🗖                                                    | Selec     | ción de    | datos                                                  |      |                           |                    |                     |                              |                                                   |
| Abrir aplicaciones 🔁 🔺                                                      | ©K<br>✔   | Cancelar E | liminar Arriba Abajo                                   |      |                           |                    |                     |                              |                                                   |
| retransmisión de asientos de diario                                         |           | Operador   | Operando izguierdo                                     |      | Comparación               | Operando derecho   |                     |                              |                                                   |
| Nueva ventana                                                               |           | Donde      | EDI - Tipo de transacción (F0911Z1) (EDTR) [BC]        | -    | es igual que 🔶 👻          | • <b>J</b> *       | -                   |                              |                                                   |
| D Favoritos                                                                 |           | Υ          | EDI procesado correctamente (F0911Z1) (EDSP) [BC]      | -    | es igual que 🔶 👻          | Cero               | •                   |                              |                                                   |
| GRUPO INDUSTRIAL GRAIMAN<br>Finanzas                                        |           | Υ          | EDI - Identificación del usuario (F0911Z1) (EDUS) [BC] | -    | es igual que 🗸 👻          | "SPYRAL_3"         | •                   |                              |                                                   |
| D Libro de Direcciones                                                      |           | Y 👻        |                                                        | -    | -                         |                    | -                   |                              |                                                   |
| Operaciones Diarias                                                         |           |            |                                                        |      |                           |                    |                     |                              |                                                   |
| Operaciones Periódicas                                                      | Añad      | lir fila   |                                                        |      |                           |                    |                     |                              |                                                   |
|                                                                             |           |            |                                                        |      |                           |                    |                     |                              |                                                   |
| <ul> <li>Proceso A/D en baton</li> <li>Modificacion de asiento E</li> </ul> | Avan      | zado       |                                                        |      |                           |                    |                     |                              |                                                   |
| de diario                                                                   |           |            |                                                        |      |                           |                    |                     |                              |                                                   |
| 8 Proceso A/D en batch                                                      |           |            |                                                        |      |                           |                    |                     |                              |                                                   |
| Depuración de A/D en                                                        |           |            |                                                        |      |                           |                    |                     |                              |                                                   |
| D Contabilidad a base de                                                    |           |            |                                                        |      |                           |                    |                     |                              |                                                   |
| efectivo                                                                    |           |            |                                                        |      |                           |                    |                     |                              |                                                   |
| D Actualizaciones globales                                                  |           |            |                                                        |      |                           |                    |                     |                              |                                                   |
| Resumen y depuracion de                                                     |           |            |                                                        |      |                           |                    |                     |                              |                                                   |
| Gatos                                                                       |           |            |                                                        |      |                           |                    |                     |                              |                                                   |
| cuentas de salida                                                           |           |            |                                                        |      |                           |                    |                     |                              |                                                   |
| - Constantes seguridad                                                      |           |            |                                                        |      |                           |                    |                     |                              |                                                   |
| aprobacion/contabilizacio                                                   |           |            |                                                        |      |                           |                    |                     |                              |                                                   |
| D Configuracion del sistema                                                 |           |            |                                                        |      |                           |                    |                     |                              |                                                   |
| D Informes Einancieros                                                      |           |            |                                                        |      |                           |                    |                     |                              |                                                   |
| Actualizaciones e Informes                                                  |           |            |                                                        |      |                           |                    |                     |                              |                                                   |
| de Integridad                                                               |           |            |                                                        |      |                           |                    |                     |                              |                                                   |
| D Cuentas por Pagar                                                         |           |            |                                                        |      |                           |                    |                     |                              |                                                   |
| D Activos Fijos 👻                                                           |           |            |                                                        |      |                           |                    |                     |                              |                                                   |
| • m •                                                                       |           |            |                                                        |      |                           |                    |                     |                              |                                                   |
| Listo                                                                       |           |            |                                                        |      |                           |                    | 👊 Intranet loca     | Modo protegido: desactivado  | 🖓 🔻 🍕 90% 👻                                       |
| 🚱 🔯 🔉 🧿                                                                     | XI        | 8          |                                                        |      |                           |                    |                     |                              | 100%) 🖝 🔺 12:26                                   |

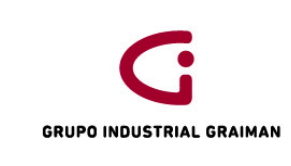

#### Anexo 3: INGRESO EN EL PROCESO A/D BATCH

| ORACLE <sup>®</sup> JD EDWARDS ENTERPRISEONE                                                                                                    |                                                  |  |  |  |  |  |  |  |
|----------------------------------------------------------------------------------------------------|--------------------------------------------------|--|--|--|--|--|--|--|
| Menú EnterpriseOne 🛛 🖻 🗖                                                                                                    | Selección de valor literal                       |  |  |  |  |  |  |  |
| Abrir aplicaciones 🔄 🔺                                                                                                    | OK Cancelar                                      |  |  |  |  |  |  |  |
| <ul> <li>Modificacion de asientos de diario<br/>Trabajo con Almacenamiento y</li> </ul>                                                                                                    | Valor sencillo Rango de valores Lista de valores |  |  |  |  |  |  |  |
| retransmisión de asientos de diari<br>Nueva ventana                                                                                                    | Valor literal: SPYRAL_16                         |  |  |  |  |  |  |  |
| <ul> <li>▷ Favoritos</li> <li>▽ GRUPO INDUSTRIAL GRAIMAN</li> <li>▽ Finanzas</li> <li>▷ Libro de Direcciones</li> <li>▽ Contabilidad General</li> <li>○ Operaciones Diario</li> <li>▷ Asientos de Diario</li> <li>▷ Consultas de<br/>Contabilidad</li> <li>▷ Informes de Contabilidad</li> <li>▷ Informes de Contabilidad</li> <li>▷ Operaciones Periódicas</li> <li>○ Avanzadas y Técnicas</li> <li>○ Proceso A/D en batch</li> <li>○ Proceso A/D en batch</li> <li>○ Depuración de A/D en<br/>batch</li> </ul> |                                                  |  |  |  |  |  |  |  |

#### Anexo 4: EN CASO DE ERROR, SE NOTIFICA POR E-MAIL

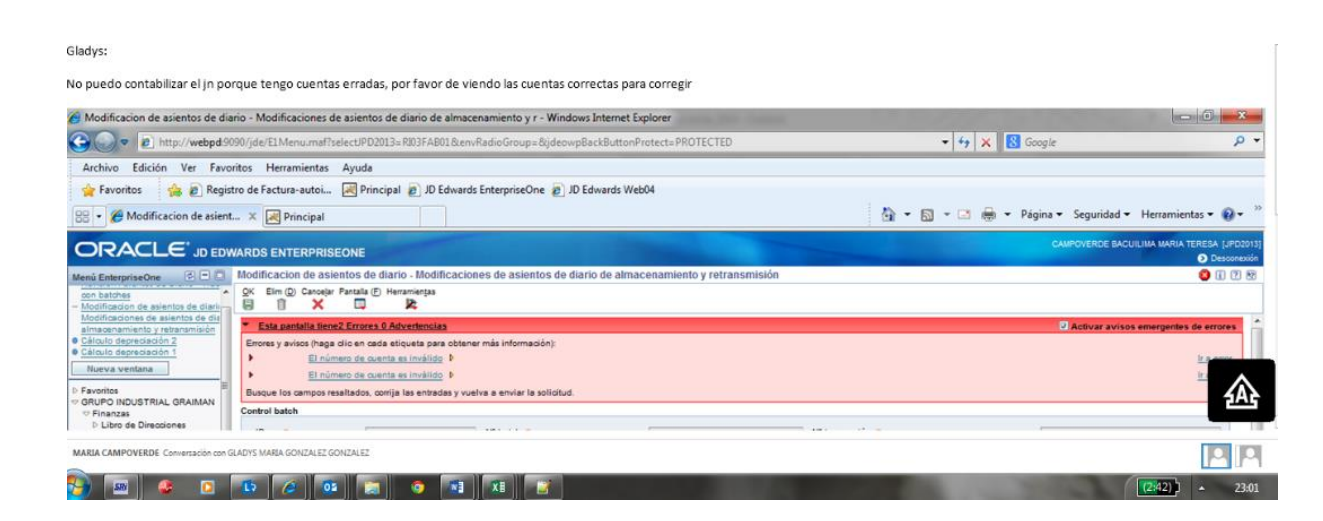

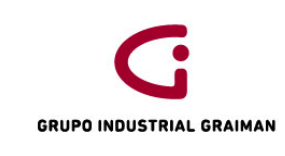

Código: GP-620-2301 Fecha: 2015/07/30 Revisión: 1

#### Anexo 5: BALANCE DE COMPROBACIÓN PARA EL CUADRE DE PROVISIONES

| сс                    | cuenta             | valor    |                          |                                   |  |
|-----------------------|--------------------|----------|--------------------------|-----------------------------------|--|
| 03FABBO006.51102.001  | SUELDOS Y SALARIOS | 3,406.00 |                          |                                   |  |
| 03FABCF006.51102.001  | SUELDOS Y SALARIOS | 710      | Etiquetas de fila        | <ul> <li>Suma de valor</li> </ul> |  |
| 03FABCK004.51102.001  | SUELDOS Y SALARIOS | 3,279.87 | AGASAJOS AL PERSONAL     | 676.52                            |  |
| 03FABMC004.51102.001  | SUELDOS Y SALARIOS | 2,240.33 | ALIMENTACION             | 6180.35                           |  |
| 03FABMF023.51102.001  | SUELDOS Y SALARIOS | 764      | APORTE PATRONAL          | 11572.2                           |  |
| 03FABPR016.51102.001  | SUELDOS Y SALARIOS | 3,402.23 | APORTE PERSON.SALARIO N  | 189                               |  |
| 03FABTR006.51102.001  | SUELDOS Y SALARIOS | 5,665.00 | APORTE PERSONAL SALAR.N  | 585.91                            |  |
| 03TAHTO006.51102.001  | SUELDOS Y SALARIOS | 544.67   | BONIFICACION POR DESAHU  | 1021.75                           |  |
| 03TAHTCA004.51102.001 | SUELDOS Y SALARIOS | 728      | BONO DE TRANSPORTE       | 200                               |  |
| 03FABBO006.51102.002  | HORAS EXTRAS       | 2,533.69 | BONOS E INCENTIVOS       | 10274.42                          |  |
| 03FABCF006.51102.002  | HORAS EXTRAS       | 720.8    | CONSUMO MAN.OBRA DIRECTA | -57700.11                         |  |
| 03FABCK004.51102.002  | HORAS EXTRAS       | 2,066.61 | CONSUMO MAN.OBRA INDIRE  | -42436.93                         |  |
| 03FABMC004.51102.002  | HORAS EXTRAS       | 2,210.91 | DECIMO CUARTO SUELDO     | 3296.92                           |  |
| 03FABMF023.51102.002  | HORAS EXTRAS       | 787.43   | DECIMO TERCER SUELDO     | 8648.9                            |  |
| 03FABPR016.51102.002  | HORAS EXTRAS       | 1,784.89 | FONDOS DE RESERVA        | 7234.33                           |  |
| 03FABTR006.51102.002  | HORAS EXTRAS       | 4,324.92 | HORAS EXTRAS             | 25361.34                          |  |
| 03TAHTO006.51102.002  | HORAS EXTRAS       | 641.41   | IECE - SECAP             | 1038.02                           |  |
| 03TAHTCA004.51102.002 | HORAS EXTRAS       | 361.73   | IMPTO.RENTA SALARIO NET  | 1074.96                           |  |
| 03FABBO006.51102.003  | APORTE PATRONAL    | 670.09   | JUBILACION PATRONAL      | 3963.08                           |  |
| 03FABCF006.51102.003  | APORTE PATRONAL    | 201.69   | OTROS PAGOS DE PERSONAL  | -43.5                             |  |
| 03FABCK004.51102.003  | APORTE PATRONAL    | 626.21   | PAGO VACACIONES NO GOZA  | 709.32                            |  |
| 03FABMC004.51102.003  | APORTE PATRONAL    | 645.94   | SEGUROS                  | 642.26                            |  |
| 03FABMF023.51102.003  | APORTE PATRONAL    | 178.56   | SERVICIOS MEDICOS        | 3885.5                            |  |
| 03FABPR016.51102.003  | APORTE PATRONAL    | 628.54   | SUELDOS Y SALARIOS       | 63869.39                          |  |
| 03FABTR006.51102.003  | APORTE PATRONAL    | 1.119.45 | TRANSPORT. DF PERSONAL   |                                   |  |

|                                  |           |           |                         |              |           |          | - |
|----------------------------------|-----------|-----------|-------------------------|--------------|-----------|----------|---|
|                                  |           |           |                         |              |           |          |   |
| SUELDO                           | Resultado | 63,845.14 |                         |              |           |          |   |
| PAGO PROVISION DE VACACIONES LIQ | Resultado | 194.37    | CUENTA                  | CONTABILIDAD | nominas   |          |   |
| DECIMO TERCERO                   | Resultado | 274.61    | ALIMENTACION            | 6180.35      | 38.00     | 6,142.35 |   |
| DECIMO CUARTO                    | Resultado | 364.82    | APORTE PATRONAL         | 11572.2      | 11,572.20 | 0.00     |   |
| RECARGO NOCTURNO                 | Resultado | 774.76    | APORTE PERSON.SALARIO N | 189          | 774.91    | -585.91  |   |
| HORAS EXTRAS 50%                 | Resultado | 13,567.31 | APORTE PERSONAL SALAR.N | 585.91       |           | 585.91   |   |
| HORAS EXTRAS 100%                | Resultado | 11,019.27 | BONO DE TRANSPORTE      | 200          | 200.00    | 0.00     |   |
| FONDOS DE RESERVA NOMINA         | Resultado | 5,440.85  | BONOS E INCENTIVOS      | 10274.42     | 10,274.42 | 0.00     |   |
| PAGO PROVISION DE VACACIONES     | Resultado | 4,280.77  | DECIMO CUARTO SUELDO    | 3296.92      | 3,296.92  | 0.00     |   |
| VACACIONES NO GOZADAS            | Resultado | 709.32    | DECIMO TERCER SUELDO    | 8648.9       | 8,648.90  | 0.00     |   |
| BONO ALIMENTICIO                 | Resultado | 38.00     | FONDOS DE RESERVA       | 7234.33      | 7,234.33  | 0.00     |   |
| BONOS Y COMISIONES               | Resultado | 10,274.42 | HORAS EXTRAS            | 25361.34     | 25,361.34 | 0.00     |   |
| OTROS INGRESOS                   | Resultado | 24.25     | IECE - SECAP            | 1038.02      | 1,038.02  | 0.00     |   |
| TRANSPORTE MANUAL                | Resultado | 200.00    | IMPTO.RENTA SALARIO NET | 1074.96      | 1,074.96  | 0.00     |   |
| ACE SEGUROS                      | Resultado | 95.40     | PAGO VACACIONES NO GOZA | 709.32       | 709.32    | 0.00     |   |
| DESCUENTO DE ALIMENTACION        | Resultado | 1,828.00  | SUELDOS Y SALARIOS      | 63869.39     | 63,869.39 | 0.00     |   |
| DESCUENTOS VARIOS                | Resultado | 99.00     | VACACIONES              | 4665.44      |           |          |   |
| MULTAS                           | Resultado | 107.50    |                         |              |           |          |   |
| PRESTAMO COMPRAS GRAIMAN         | Resultado | 166.19    |                         |              |           |          |   |
| PRESTAMO COMPRAS HORMICRETO      | Resultado | 71.46     |                         |              |           |          |   |
| PRESTAMO COMPRAS TUGALT          | Resultado | 52.17     |                         |              |           |          |   |
| PRESTAMO COPAGOS                 | Resultado | 254.55    |                         |              |           |          |   |
| PRESTAMO OTROS                   | Resultado | 21.84     |                         |              |           |          |   |
| PRESTAMO TRIB MENORES            | Resultado | 54.28     |                         |              |           |          |   |
| PBESTAMOS                        | Besultado | 781 95    |                         |              |           |          |   |

# PROCEDIMIENTO DE DEVOLUCIÓN DE DINERO CLIENTES
| GRUPO INDUSTRIAL GRAIMAN | MANUAL DE DEVOLUCIÓN DE<br>DINERO CLIENTES | Código: GP-620-2305<br>Fecha: 2015/08/17<br>Revisión: 1 |
|--------------------------|--------------------------------------------|---------------------------------------------------------|
| Elaborado por:           | Revisado y Aprobado po                     | r:                                                      |
| Carolina Piña            | Mónica Pacheco Reinos                      | 0<br>ntabilidad                                         |
| Paola Tenecela           | Gerente Coord. Tributación y Co            | πταριπααα                                               |

## 1. OBJETIVO

Definir las actividades para registrar la devolución de dinero de clientes del Grupo Industrial Graiman.

# 2. ALCANCE

A todas las empresas que conforman el Grupo Industrial Graiman.

# 3. **DEFINICIONES**

- **3.1. DEVOLUCIÓN DE DINERO.-** Es el proceso de restitución de dinero a los clientes de la empresa por devolución de producto o inconformidades en las compras.
- **3.2. RECIBO DE CAJA.-** Es un documento interno numerado que se utiliza para soportar los egresos de dinero de caja chica.
- **3.3. PH.-**Documento generado en el módulo de cuentas por pagar para proceder con el pago.
- **3.4. NQ.** Notificación de débito a favor del cliente, emitido por el Departamento de Cartera.

## 4. GENERALIDADES

- **4.1.** Para la devolución de dinero a clientes se utiliza documentos internos como: recibo de caja, PH, NQ.
- **4.2.** Las cuentas de devolución a clientes deberán quedar con saldo cero, y solo se reflejará en la cuenta los registros realizados después del 25 de cada mes.
- 4.3. Cuando existan saldos pendientes, se deberá solicitar el justificativo al personal de caja.
- **4.4.**La devolución de dinero a clientes en caja chica, se realiza de acuerdo a lo establecido en la política de "Manejo de caja chica".
- **4.5.** Para la devolución de dinero a clientes con caja chica, el único documento válido es el recibo de caja, adjunto a la contabilización de la devolución de dinero.
- **4.6.** Cuando la devolución supere el monto establecido por la política de "Manejo de caja chica" se emitirá un cheque desde fábrica.

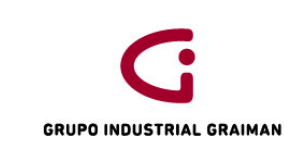

## 5. ACTIVIDADES

| 5.1. DEV | OLUCIÓN DE DINERO A CLIENTES - CAJA CHICA                                                                                                    |                    |
|----------|----------------------------------------------------------------------------------------------------|--------------------|
| No.      | ACTIVIDADES                                                                                                    | RESPONSABLE        |
| 5.1.1    | Recibir el Reporte de caja chica devolución de<br>dinero de clientes (GF-721-1514), con las<br>firmas de autorización.                                                                                                    | Contador-Asistente |
| 5.1.2    | Revisar que los documentos de respaldo<br>emitidos por el Departamento de Cartera y<br>enviados por el responsable de caja chica,<br>estén con sus respectivas contabilizaciones y<br>que la asignación de las cuentas sean las<br>correctas. | Contador-Asistente |
| 5.1.3    | Realizar un PH a nombre del responsable de<br>caja chica por el valor del reporte de la<br>devolución de dinero, afectando a la cuenta<br>11209.002 "Clientes devoluciones". (Anexo 1)                                                        | Contador-Asistente |
| 5.1.4    | Entregar el PH al Departamento de Tesorería,<br>para que se pague de acuerdo a la política de<br>pagos.                                                                                                    | Contador-Asistente |

| 5.2. DEV | OLUCIÓN A CLIENTES CON CHEQUE DESDE FÁBR                                                                                       | ICA                |
|----------|----------------------------------------------------------------------------------------------------|--------------------|
| No.      | ACTIVIDADES                                                                                                    | RESPONSABLE        |
| 5.2.1    | Recibir del Departamento de Cartera un e-mail<br>y la contabilización de la NQ, para la emisión<br>del PH a favor del cliente. | Contador-Asistente |
| 5.2.2    | Revisar que la NQ esté asignada a la cuenta<br>11206.001 "Deudores varios", Tipo aux "S" y<br>LM aux "TRANSFER".               | Contador-Asistente |

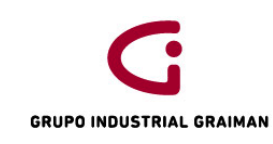

# MANUAL DE DEVOLUCIÓN DE DINERO CLIENTES

| 5.2.3 | Registrar en JDE el PH, afectando a la cuenta del punto 5.2.2.                                          | Contador-Asistente |
|-------|----------------------------------------------------------------------------------------------------|--------------------|
| 5.2.4 | Entregar el PH al Departamento de Tesorería,<br>para que se pague de acuerdo a la política de<br>pagos. | Contador-Asistente |

| 5.3. CUA | DRE DE LA CUENTA "CLIENTES DEVOLUCIÓN"                                                                                                 |                    |
|----------|----------------------------------------------------------------------------------------------------|--------------------|
| No.      | ACTIVIDADES                                                                                                    | RESPONSABLE        |
| 5.3.1    | En JDE ir a Contabilidad General/ Operaciones<br>diarias/ Consultas LM de cuentas AA/ llenar los<br>campos requeridos por la pantalla. | Contador-Asistente |
|          | Generar un mayor contable de la cuenta 11209.002 "Clientes devoluciones". (Anexo 2)                                                    |                    |
| 5.3.2    | Exportar a Excel los movimientos de la cuenta contable.                                                                                | Contador-Asistente |
| 5.3.3    | Realizar una tabla dinámica por LM aux y el valor del importe.                                                                         | Contador-Asistente |
| 5.3.4    | En caso de descuadre, solicitar los justificativos<br>al personal de caja.                                                             | Contador-Asistente |

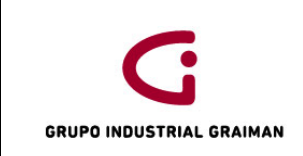

## 6. **REVISIONES**

| No. | Fecha      | Motivo                       |
|-----|------------|------------------------------|
| 1   | 23/04/2015 | Creación del Procedimiento   |
| 2   | 11/09/2015 | Actualización de actividades |

# 7. DISTRIBUCIÓN

A los departamentos de Calidad y Contabilidad.

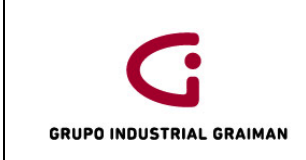

## ANEXOS

## Anexo 1: REGISTRO DEL DOCUMENTO DE PAGO PARA DEVOLUCIÓN DE CAJA CHICA

| Reg             | istro | o docur           | nentos     | internos ·                                              | Registro d            | le comprobante       | es - Informa          | ción de pa          | gos          |                  |          |              |               |          |                |         |                  | i        |
|-----------------|-------|-------------------|------------|---------------------------------------------------------|-----------------------|----------------------|-----------------------|---------------------|--------------|------------------|----------|--------------|---------------|----------|----------------|---------|------------------|----------|
| <u>о</u> к<br>日 | Elim  | ( <u>D</u> ) Canc | elar Panta | lla ( <u>F</u> ) Fila ( <u>R</u> )<br>IIII ( <u>R</u> ) | Herramien <u>t</u> as |                      |                       |                     |              |                  |          |              |               |          |                |         |                  |          |
| Nº/ti           | po/cí | a doc             |            |                                                         | PH                    | 00005                | N° b                  | atch 2              | 2125973      | Doca             | ant      |              |               |          |                |         |                  |          |
| Cor             | npañ  | ía *              |            | 00005                                                   | GRA                   | IMAN CIA. LTDA.      |                       |                     |              |                  |          |              |               |          |                |         |                  |          |
| N° p            | rove  | edor *            |            | 5199                                                    |                       | TIGRE                | ANDRADE SAN           | VDRAMA. U           | JniNeg       |                  | 05BG     | 001          |               |          |                |         |                  |          |
| Nº f            | actur | а                 |            | DEVOLUCI                                                | ON DINERO T           | OTORAC 🔲 % d         | escuento              | С                   | ondiciones   | s pago p/def     |          | C00          | ]             |          |                |         |                  |          |
| F fa            | ctura |                   |            | 21/04/15                                                |                       | F L/M *              | 21/04/15              | F                   | echa serv/   | fisc             | 21/04/15 |              |               |          |                |         |                  |          |
| Mor             | eda   |                   |            | USD                                                     | Tipo                  | cambio               |                       | Bas                 | e USD        |                  | MExt     |              |               |          |                |         |                  |          |
| Re              | gistr | os 1 - 2          |            |                                                         |                       | _                    |                       |                     |              |                  |          | Personaliz   | ar cuadrícula | CAJA     | CHICA          |         | •                | 1 1      |
|                 | X     | Ítem<br>pago      | Observa    | aciones                                                 |                       | Importe<br>imponible | Explicación<br>fiscal | Zona/tipo<br>imptvo | Compen<br>LM | Importe<br>bruto |          | Cond<br>pago | Fecha<br>vto  |          | Estado<br>pago | Cd<br>C | Import<br>pendie | e<br>nte |
| 0               |       | 001               | DEV DIN    | IERO TOTO                                               | R 1-15 ABR            | 200.00               | V                     | NEXEN000            | CAJA         |                  | 200.00   | C00          |               | 21/04/15 | A              |         |                  | 200.00   |
| 0               |       | 002               |            |                                                         |                       |                      |                       |                     |              |                  |          |              |               | _        |                |         |                  |          |
|                 |       |                   |            |                                                         |                       |                      |                       |                     |              |                  |          |              |               |          |                |         |                  |          |
|                 |       |                   |            |                                                         |                       |                      |                       |                     |              |                  |          |              |               |          |                |         |                  |          |
| Bruto           | I     | 200.00            |            | Dt                                                      | 0                     |                      | Imp                   |                     | Im           | npble 20         | 00.00    |              |               |          |                |         |                  | 兪        |

## Anexo 2: GENERACIÓN DEL MAYOR CONTABLE 11209.002 "CLIENTES DEVOLUCIONES".

| lan á Enternaise One 🛛 🖂 🗍                   |     | Consulta  | del I      | /M do     | Cuentas   | - AA - Traba     | io con libr | 0 22      | or de quentas             |                                       |                              |                             | Uescor      |
|----------------------------------------------|-----|-----------|------------|-----------|-----------|------------------|-------------|-----------|---------------------------|---------------------------------------|------------------------------|-----------------------------|-------------|
| Venu EnterpriseOne 🕑 🗖 🛛                     |     | Consulta  | nuer L     | nvi ue    |           | (E) Ele (D) lefe |             | omay      | or de cuentas             |                                       |                              |                             |             |
| Comercial                                    | ^ 3 |           | ouscar (   |           |           |                  |             | 2         |                           |                                       |                              |                             |             |
| Inventarios                                  |     |           | `          |           |           |                  |             |           |                           |                                       |                              |                             |             |
|                                              |     | Cuenta    |            |           | 0         | 5BG001.11209     | 9.002       |           | CLIENTES DEVOLUCIONES     |                                       |                              |                             |             |
| Libro de Direcciones                         |     | Tipo LM 1 |            |           | AA        |                  | USD         |           | Libro mayor               |                                       | )e fecha 🔹                   | 01/08/15                    |             |
| Operaciones Diarias                          |     |           |            |           |           |                  |             |           |                           | ۵                                     | fecha *                      | 21/09/15                    |             |
| Asientos de Diario                           |     |           |            |           |           |                  |             |           |                           | · · · · · · · · · · · · · · · · · · · |                              | 31/00/13                    |             |
| Contabilidad                                 |     | Tipo/LM a | iuxiliar   |           |           |                  | *           |           |                           | c                                     | codigo moneda                | *                           |             |
| - B/C por compañía                           |     | © Co      | ontzdo     |           | O No      | contzdo          |             | O Tod     | as AAF                    | 233.53- A                             | cumulado                     |                             | 251.51-     |
| - B/C por Cuenta<br>Obieto                   |     |           |            |           |           |                  |             |           |                           |                                       |                              |                             |             |
| - B/C por Libro                              | Ξ   | Deniste   | 4 5        | • •       |           |                  |             |           |                           | D                                     | No.                          | han farmada da avadaíanta f |             |
| Mayor Auxiliar                               |     | Registi   | 05 1 - 5   |           |           |                  |             |           |                           | Personali                             | ar cuadricula Nomi           | ore formato de cuadricula i |             |
| Libros Mayores                               |     |           |            |           |           |                  |             |           |                           |                                       |                              |                             |             |
| - Consulta del L/M<br>de Cuentas - AA        |     |           | Cía<br>doc | Tp<br>doc | N°<br>doc | N°<br>factura    | Fe<br>L/    | echa<br>M | Explicación               | Importe<br>LM 1                       | Explicación<br>-observación- | ID<br>usuario               | Orde<br>com |
| - Consulta del L/M                           |     |           | 00000      | RC        | 15116588  |                  | 0           | 3/08/15   | DEVOLUCION RM             | 2.88                                  | -                            | ADIAZ                       | *           |
| <u>de Cuentas - BA</u><br>- Saldo de cuentas |     |           | 00000      | RC        | 15117168  |                  | 0-          | 4/08/15   | 53934 DEV-R 344098 108G   | 25.66                                 | -                            | OROCANO                     | E           |
| por mes - AA                                 |     |           | 00000      | RC        | 15117255  |                  | 0.          | 4/08/15   | 532722-DEV R#1519-106G    | 2.64                                  | -                            | MMENDEZ                     |             |
| - Saldo de cuentas                           |     |           | 00000      | PC        | 15117/15  |                  | -           | 4/00/16   |                           | 17                                    |                              | FOVIEDO                     |             |
| - Saldo de cuentas                           |     |           | 00000      | RC .      | 13117413  |                  | 0.          | 4/00/13   | DEV. DIN. RET. FV#11100   | .11                                   | 1                            | EOVIEDO                     |             |
| por sublibro                                 |     |           | 00000      | RC        | 15117416  |                  | 0-          | 4/08/15   | DEV. DIN. RET. FV # 10610 | .70                                   | -                            | EOVIEDO                     |             |
| <ul> <li>Consulta de</li> </ul>              |     |           | 00000      | RO        | 15125392  |                  | 0-          | 4/08/15   | DEVOLUCION RM             | 2.8                                   | 3                            | MQUEZA                      |             |

# GLOSARIO DE TÉRMINOS UTILIZADOS EN EL SISTEMA INFORMÁTICO JDE

JG.- Comprobante de débito bancario

NQ.- Notificación de débito a favor del cliente, emitido por el Departamento de Cartera

- P5.- Notas de Venta.
- P9.- Facturas del exterior.
- PC.- Notas de crédito
- PD.- Notas de débito tarifa 0%.

**PH.-**Documento generado en el módulo de cuentas por pagar para proceder con el pago.

- PQ.- Liquidaciones de compras.
- **PV.-** Facturas de compra.

**PW.-** Documentos internos, que sirven para registrar las facturas por servicios del exterior, y con este tipo de documento controlamos la duplicidad en los registros de facturas.

- PX.- Tickets de avión.
- RF y RD.- Notas de Débito
- RI.- Factura de ventas
- RM.- Notas de Crédito

# 4.3. Validación del manual propuesto

Una vez elaborados los procedimientos relevantes, cada uno de ellos se enviaron al Departamento de Calidad para la respectiva revisión en donde se verificó que los procedimientos cumplan con los parámetros establecidos por dicho departamento.

Cumpliendo lo anteriormente mencionado, el Departamento de Calidad otorgó a cada procedimiento un código que representa la identificación del documento para su uso dentro del Grupo Industrial Graiman, los códigos asignados son los siguientes:

# Cuadro N° 4

| Nombre del procedimiento              | Código      |
|---------------------------------------|-------------|
| Procedimiento Contable de Nóminas     | GP-620-2301 |
| Procedimiento de Cuadre de Impuestos  | GP-620-2302 |
| Procedimiento de Importaciones        | GP-620-2303 |
| Procedimiento de Negociaciones y      | GP-620-2304 |
| Cuadre de Proveedores del Exterior    | 01 020 2004 |
| Procedimiento de Devolución de Dinero | GP-620-2305 |
| Clientes                              | 01-020-2000 |

# Códigos asignados a cada procedimiento

Fuente: Departamento de Calidad, Grupo Industrial Graiman, 2015 Elaboración: Las autoras

Con los procedimientos codificados, la Gerencia del Departamento de Contabilidad organizó una reunión en la cual se estableció un cronograma con las respectivas horas y equipos de contadores responsables, los mismos se dividieron en dos grupos: de revisión y aprobación. Concluido cada día del cronograma se envió cada procedimiento a Gerencia con las observaciones encontradas y mejoras realizadas.

# Gráfico N° 22

|                                           | lunos         | martos          | miorcolos     | iuovos        | viornos       |
|-------------------------------------------|---------------|-----------------|---------------|---------------|---------------|
|                                           | Torres        | martes          | mercoles      | Jueves        | Vienies       |
|                                           | 7-Sept-15     | 8-Sept-15       | 9-Sept-15     | 10-Sept-15    | 11-Sept-15    |
| DEFINICIÓN                                |               |                 |               |               |               |
| Importaciones                             | 08H00 A 10H00 |                 |               |               |               |
| Negociaciones y cuadre de proveedores del |               | 001100 4 101100 |               |               |               |
| exterior                                  |               | 08H00 A 10H00   |               |               |               |
| Cuadre de impuestos                       |               |                 | 08H00 A 10H00 |               |               |
| Nominas                                   |               |                 |               | 08H00 A 10H00 |               |
| Devolución de dinero de clientes          |               |                 |               |               | 08H00 A 10H00 |
| Envío diario de observaciones             | 13h00         | 13h00           | 13h00         | 13h00         | 13h00         |
| REVISIÓN                                  |               |                 |               |               |               |
| Importaciones                             | 15H00-16h00   |                 |               |               |               |
| Negociaciones y cuadre de proveedores del |               | 15000 16600     |               |               |               |
| exterior                                  |               | 15H00-16000     |               |               |               |
| Cuadre de impuestos                       |               |                 | 15H00-16h00   |               |               |
| Nóminas                                   |               |                 |               | 15H00-16h00   |               |
| Devolución de dinero de clientes          |               |                 |               |               | 15H00-16h00   |
|                                           |               |                 |               |               |               |
| Revisión Monica Pacheco                   |               |                 | 08H00 A 10H00 |               | 08H00 A 10H00 |

# Cronograma de revisión y validación

**Fuente y elaboración:** Gerencia del Departamento de Contabilidad, Grupo Industrial Graiman, 2015

La Ingeniera Mónica Pacheco, Gerente Coordinadora de Tributación y Contabilidad nos convocó a una reunión para hacer la entrega del manual validado con su firma en cada uno de los procedimientos, culminando el proceso de validación en el departamento.

# 4.3.1. Manual validado

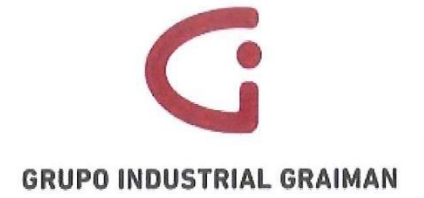

DEPARTAMENTO DE CONTABILIDAD

# MANUAL DE POLÍTICAS Y PROCEDIMIENTOS

**SEPTIEMBRE 2015** 

# VALIDACIÓN

El presente Manual de Políticas y Procedimientos de los procesos relevantes, para el Departamento de Contabilidad, consta de 5 procesos y manifiesta que la información contenida en el mismo fue proporcionada por las áreas responsables correspondientes, quedando formalizado a partir del mes de Septiembre de 2015, con las firmas de los siguientes responsables.

|          | Nombre                      | Firma         | Cargo                      |
|----------|-----------------------------|---------------|----------------------------|
| Elaboró  | Carolina Piña               | aufen         | -                          |
| Eluboro  | Paola Tenecela              | Palatene cela | -                          |
| Revisó y | Ing Méning Dachage Deinese  | STUDATION     | Gerente Coordinadora de    |
| Autorizó | ing. Monica Pacheco Reinoso | CISINITA BY   | Tributación y Contabilidad |

## ÍNDICE

| Conten                                                                                                    | ido                                                                                                    |
|----------------------------------------------------------------------------------------------------|----------------------------------------------------------------------------------------------------|
| INTRODU                                                                                                    | luo                                                                                                    |
| INIKODU                                                                                                    | CCIÓNI                                                                                                    |
| OBJETIVO                                                                                                    | )II                                                                                                    |
| ALCANC                                                                                                    | E                                                                                                    |
| PROCEDIN                                                                                                    | IENTO DE IMPORTACIONES1                                                                                                    |
| 1. OB                                                                                                    | JETIVO2                                                                                                    |
| 2. AL                                                                                                    | CANCE                                                                                                    |
| 3. DE                                                                                                    | FINICIONES                                                                                                    |
| 4. GE                                                                                                    | NERALIDADES                                                                                                    |
| 5. AC                                                                                                    | FIVIDADES                                                                                                    |
| 5.1.                                                                                                    | INGRESO DE FACTURAS EN EL MÓDULO DE CUENTAS POR PAGAR5                                                                                                    |
| 5.2.                                                                                                    | PROCESO DE ARANCELES EN EL MÓDULO DE CUENTAS POR PAGAR9                                                                                                    |
| 5.3.                                                                                                    | INGRESOS DE BL Y COMISIONES GARANTÍAS BANCARIAS (PH)12                                                                                                    |
| 5.4.                                                                                                    | DÉBITOS POR IMPORTACIONES                                                                                                    |
| 5.5.                                                                                                    | REGISTRO ISD13                                                                                                    |
| 5.6.                                                                                                    | CRUCE ARANCELES CON BENEFICIO DE GOBIERNO14                                                                                                    |
| 5.7.                                                                                                    | CUADRE DE IMPORTACIONES                                                                                                    |
| 6. RF                                                                                                    | 15                                                                                                    |
| 0                                                                                                    | /ISIONES                                                                                                    |
| 7. DIS                                                                                                    | 15 TRIBUCIÓN                                                                                                    |
| 7. DIS                                                                                                    | 15 TRIBUCIÓN                                                                                                    |
| 7. DIS<br>ANEXOS                                                                                             | TRIBUCIÓN                                                                                                    |
| 7. DIS<br>ANEXOS<br>Anexo<br>COMI                                                                            | TRIBUCIÓN                                                                                                    |
| 7. DIS<br>ANEXOS<br>Anexo<br>COMI<br>Anexo                                                                   | TRIBUCIÓN                                                                                                    |
| 7. DIS<br>ANEXOS<br>Anexo<br>COMI<br>Anexo<br>Anexo                                                          | TRIBUCIÓN                                                                                                    |
| 7. DIS<br>ANEXOS<br>ANEXOS<br>Anexo<br>Anexo<br>Anexo                                                        | TRIBUCIÓN       15         TRIBUCIÓN       15         16       16         PLEMENTARIOS       16         2: CARTAS DE PORTE, GUIAS Y CONOCIMIENTOS DE EMBARQUE AEREOS       16         3: VERIFICACIÓN DE CUENTAS POR PAGAR       19         4: PROCESAMIENTO DE CUENTAS POR PAGAR: SELECCIÓN DE DATOS/ENVÍO . 19                                                                                                    |
| 7. DIS<br>ANEXOS<br>ANEXOS<br>Anexo<br>Anexo<br>Anexo<br>Anexo                                               | TRIBUCIÓN       15         11: REGLAMENTO DE COMPROBANTES DE VENTA, RETENCION Y         PLEMENTARIOS.       16         2: CARTAS DE PORTE, GUIAS Y CONOCIMIENTOS DE EMBARQUE AEREOS       16         3: VERIFICACIÓN DE CUENTAS POR PAGAR.       19         4: PROCESAMIENTO DE CUENTAS POR PAGAR: SELECCIÓN DE DATOS/ENVÍO.       19         5: LLANAR CAMPOS REQUERIDOS POR LA PANTALLA.       20                                                                                                    |
| 7. DIS<br>ANEXOS<br>ANEXOS<br>COMI<br>Anexo<br>Anexo<br>Anexo<br>Anexo                                       | TRIBUCIÓN       15         TRIBUCIÓN       15         16       1         PLEMENTARIOS       16         2: CARTAS DE PORTE, GUIAS Y CONOCIMIENTOS DE EMBARQUE AEREOS       16         2: CARTAS DE PORTE, GUIAS Y CONOCIMIENTOS DE EMBARQUE AEREOS       17         3: VERIFICACIÓN DE CUENTAS POR PAGAR       19         4: PROCESAMIENTO DE CUENTAS POR PAGAR:       19         5: LLANAR CAMPOS REQUERIDOS POR LA PANTALLA       20         6: DIGITACIÓN DE BATCHS       20                                                                                                    |
| 7. DIS<br>ANEXOS<br>ANEXOS<br>ANEXOS<br>ANEXO<br>ANEXO<br>ANEXO<br>ANEXO                                     | TRIBUCIÓN       15         TRIBUCIÓN       15         16       16         17       16         18       16         19       12         19       13         10       14         11       16         12       16         13       16         14       16         15       17         16       17         17       18         18       17         19       19         14       19         15       11         16       12         17       13         18       14         19       14         19       14         19       14         10       19         10       19         11       19         12       10         13       10         14       10         15       10         16       10         17       10         18       10         19       10         10       10<                                           |
| 7. DIS<br>ANEXOS<br>ANEXOS<br>ANEXOS<br>ANEXO<br>ANEXO<br>ANEXO<br>ANEXO<br>ANEXO<br>ANEXO<br>ANEXO          | TRIBUCIÓN       15         TRIBUCIÓN       15         16       1         PLEMENTARIOS       16         2: CARTAS DE PORTE, GUIAS Y CONOCIMIENTOS DE EMBARQUE AEREOS       16         2: CARTAS DE PORTE, GUIAS Y CONOCIMIENTOS DE EMBARQUE AEREOS       17         3: VERIFICACIÓN DE CUENTAS POR PAGAR       19         4: PROCESAMIENTO DE CUENTAS POR PAGAR.       19         5: LLANAR CAMPOS REQUERIDOS POR LA PANTALLA       20         6: DIGITACIÓN DE BATCHS       20         7: LLENAR DATOS       21         8: CONSULTA LM PROVEEDORES IMPORTA AUTOIMPRESORES DIGITACIÓN DE       21                                                                                                    |
| 7. DIS<br>ANEXOS<br>ANEXOS<br>ANEXOS<br>ANEXO<br>ANEXO<br>ANEXO<br>ANEXO<br>ANEXO<br>ANEXO<br>ANEXO<br>ANEXO | TRIBUCIÓN       15         TRIBUCIÓN       15         16       16         11: REGLAMENTO DE COMPROBANTES DE VENTA, RETENCION Y         PLEMENTARIOS       16         2: CARTAS DE PORTE, GUIAS Y CONOCIMIENTOS DE EMBARQUE AEREOS       17         2: CARTAS DE PORTE, GUIAS Y CONOCIMIENTOS DE EMBARQUE AEREOS       17         2: CARTAS DE PORTE, GUIAS Y CONOCIMIENTOS DE EMBARQUE AEREOS       19         2: CARTAS DE PORTE, GUIAS POR PAGAR.       19         3: VERIFICACIÓN DE CUENTAS POR PAGAR: SELECCIÓN DE DATOS/ENVÍO.       19         5: LLANAR CAMPOS REQUERIDOS POR LA PANTALLA.       20         6: DIGITACIÓN DE BATCHS.       20         7: LLENAR DATOS       21         8: CONSULTA LM PROVEEDORES IMPORTA AUTOIMPRESORES DIGITACIÓN DE OS       21         9: VERIFICACIÓN DE DATOS       22 |
| 7. DIS<br>ANEXOS<br>ANEXOS<br>ANEXOS<br>ANEXO<br>ANEXO<br>ANEXO<br>ANEXO<br>ANEXO<br>ANEXO<br>ANEXO<br>ANEXO | TRIBUCIÓN       15         TRIBUCIÓN       15         16       16         PLEMENTARIOS       16         2: CARTAS DE PORTE, GUIAS Y CONOCIMIENTOS DE EMBARQUE AEREOS       16         2: CARTAS DE PORTE, GUIAS Y CONOCIMIENTOS DE EMBARQUE AEREOS       17         3: VERIFICACIÓN DE CUENTAS POR PAGAR.       19         4: PROCESAMIENTO DE CUENTAS POR PAGAR: SELECCIÓN DE DATOS/ENVÍO.       19         5: LLANAR CAMPOS REQUERIDOS POR LA PANTALLA.       20         6: DIGITACIÓN DE BATCHS.       20         7: LLENAR DATOS       21         8: CONSULTA LM PROVEEDORES IMPORTA AUTOIMPRESORES DIGITACIÓN DE OS       21         9: VERIFICACIÓN DE DATOS.       21         9: VERIFICACIÓN DE CUENTA CONTABLE Y TIPO DE AUXILIAR.       23                                                                 |

|    | Anexe                                          | o 12: TRABAJO CON BATCHES                                                                                | 24              |  |
|----|------------------------------------------------|----------------------------------------------------------------------------------------------------|-----------------|--|
|    | Anexo                                          | o 13: INGRESO DIRECTO DE FACTURAS POR CUENTAS POR PAGAR                                                  | 24              |  |
|    | Anexo                                          | o 14: ASIGNACION DE CUENTA CONTABLE                                                                      | 25              |  |
|    | Anexo                                          | o 15: ASIGNACIÓN DE CUENTA CONTABLE                                                                      | 25              |  |
|    | Anexo                                          | o 16: VERIFICACIÓN DE AUTORIZACIÓN                                                                       | 26              |  |
|    | Anexo<br>PAGA                                  | o 17: INGRESO EN LA APLICACIÓN PO411 "VERIFICACIÓN DE CUENTAS POR<br>R"                                  | 26              |  |
|    | Anexo                                          | 0 18: CONSULTA LM DE PROVEEDORES IMPORTA P8 ARANCELES                                                    | 27              |  |
|    | Anexo                                          | o 19: TIPO DE ZONA FISCAL                                                                                | 27              |  |
|    | Anexo                                          | o 20: REVISIÓN DE IMPUESTOS                                                                              | 28              |  |
|    | Anexo                                          | o 21: VERIFICACIÓN DE CUENTA CONTABLE                                                                    | 28              |  |
|    | Anexo                                          | o 22: INGRESO DE INFORMACIÓN ADICIONAL ANEXO TRANSACCIONAL                                               | 29              |  |
|    | Anexo                                          | o 23: ESCANEO Y GUARDADO DEL DOCUMENTO                                                                   | 29              |  |
|    | Anexo<br>POR C                                 | o 24: INGRESOS DIRECTO DE BL Y COMISIONES DE GARANTIAS BANACARIAS (<br>CUENTAS POR PAGAR                 | PH)<br>30       |  |
|    | Anexo                                          | o 25: REGISTRO DEL ISD GASTO                                                                             | 30              |  |
|    | Anexo                                          | o 26: JG ISD IMPORTACIONES                                                                               | 31              |  |
|    | Anexo                                          | o 27: JL ISD IMPORTACIONES                                                                               | 31              |  |
|    | ANEX                                           | O 28: JG ISD POR LIQUIDAR                                                                                | 32              |  |
|    | Anexo                                          | o 29: JL ISD POR LIQUIDAR                                                                                | 32              |  |
|    | Anexo                                          | o 30: REPORTE POR SUBLIBRO CUENTA BG001.11301.001                                                        | 33              |  |
| Ρ  | ROCEI                                          | DIMIENTO DE NEGOCIACIONES Y CUADRE PROVEEDORES DEL EXTERIOR                                              | 34              |  |
| 1. | OB.                                            | JETIVO                                                                                                   | 35              |  |
| 2. | ALC                                            | CANCE                                                                                                    | 35              |  |
| 3. | DEF                                            | FINICIONES                                                                                               | 35              |  |
| 4. | GEI                                            | NERALIDADES                                                                                              | 35              |  |
| 5. | ACT                                            | TIVIDADES                                                                                                | 36              |  |
|    | 5.1.                                           | REGISTRO DE NEGOCIACIONES                                                                                | 36              |  |
|    | 5.2.                                           | REVERSO DE NEGOCIACIONES AL REGISTRAR LAS FACTURAS DEL EXTERIO                                           | <b>R</b> .36    |  |
|    | 5.3.<br>MAYO                                   | GENERACIÓN REPORTES DE FACTURAS Y ANTICIPOS Y CONSULTA DEL LIB<br>DR DE NEGOCIACIONES PENDIENTES DE PAGO | <b>RO</b><br>37 |  |
|    | 5.4.                                           | CUADRE DE PROVEEDORES DEL EXTERIOR                                                                       | 37              |  |
| 6. | RE\                                            | /ISIONES                                                                                                 | 38              |  |
| 7. | DIS                                            | TRIBUCIÓN                                                                                                | 38              |  |
| AP | ANEXOS                                         |                                                                                                    |                 |  |
|    | Anexo 1: GENERACIÓN REPORTE ARCHICO A LA FECHA |                                                                                                    |                 |  |

|     | Anexo<br>FECH/ | 2: GENERACIÓN REPORTE DETALLE DE CUENTAS POR PAGAR PENDIENTES A LA<br>A                                                        |
|-----|----------------|----------------------------------------------------------------------------------------------------|
|     | Anexo<br>01BG  | 9 3: CONSULTA DE LA CUENTA PROVEEDORES EXTERIOR NEGOCIACIONES<br>001.92102.00541                                               |
|     | Anexo<br>CUEN  | 9 4: CUADRO EXCEL ARMADO EN BASE A LA INFORMACION DE LOS REPORTES DE<br>TAS POR PAGAR Y CONSULTA DE LA CUENTA NEGOCIACIONES    |
|     | Anexo<br>TESO  | 5: ARCHIVO REQUERIDO PARA EL CUADRE QUE SE RECIBE POR E-MAIL DE<br>RERÍA, CON EL QUE SE COMPLETA EL CUADRO DE EXCEL ANTERIOR42 |
|     | Anexo<br>PARA  | 9 6: ENVÍO POR E-MAIL DE DIFERENCIAS ENCONTRADAS AL DPTO. DE TESORERIA<br>SU REVISIÓN                                          |
| PRO | CEDIM          | IENTO DE CUADRE DE IMPUESTOS43                                                                                                 |
| 1.  | OB.            | ETIVO                                                                                                    |
| 2.  | ALC            | ANCE                                                                                                    |
| 3.  | DEF            | INICIONES                                                                                                    |
| 4.  | GE             | VERALIDADES                                                                                                    |
| 5.  | ACT            | TVIDADES                                                                                                    |
|     | 5.1.           | IMPUESTOS COMPRAS                                                                                                    |
|     | 5.2.           | IMPUESTOS VENTAS                                                                                                    |
|     | 5.3.           | NÓMINAS                                                                                                    |
|     | 5.4. PI        | ROPORCIONAR INFORMACIÓN A TESORERÍA                                                                                            |
|     | 5.5.           | FORMULARIO 103, 104                                                                                                    |
|     | 5.6.           | ANEXO TRANSACCIONAL                                                                                                    |
|     | 5.7.           | ISD PRESUNTIVO: FORMULARIO 109                                                                                                 |
| 6.  | REV            | 1SIONES                                                                                                    |
| 7.  | DIS            | TRIBUCIÓN                                                                                                    |
| A   | NEXOS          |                                                                                                    |
|     | Anexo          | 1: GENERACIÓN DEL REPORTE DE COMPRAS                                                                                           |
|     | Anexo          | 2: INGRESO DE DATOS                                                                                                    |
|     | Anexo          | 3: GENERACIÓN DEL ANEXO TRANSACCIONAL DE COMPRAS                                                                               |
|     | Anexo          | 4: SELECCIÓN DE DATOS                                                                                                    |
|     | Anexo          | 5: REPORTE MANTEMIENTO ANEXO TRANSACCIONAL POR EMPRESA55                                                                       |
|     | Anexo          | 6: SELECCIÓN DE OPCIONES                                                                                                    |
|     | Anexo          | 7: EXPORTAR DATOS DEL REPORTE DE MANTENIMIENTO                                                                                 |
|     | Anexo          | 8: CÓDIGOS DE SUSTENTO TRIBUTARIO                                                                                              |
|     | Anexo          | 9: RESUMEN DE COMPRAS                                                                                                    |
|     | Anexo          | 10: COMPAS NO RETENIDAS                                                                                                    |
|     | Anexo          | 11: RETENCIONES EN LA FUENTE IMPUESTO A LA RENTA                                                                               |

|                                                      | Anexo                                                                                                    | 12: GENERACIÓN DEL BALANCE DE COMPROBACIÓN                                                                                                    | .59                                                                                                    |
|------------------------------------------------------|----------------------------------------------------------------------------------------------------|----------------------------------------------------------------------------------------------------|----------------------------------------------------------------------------------------------------|
|                                                      | Anexo                                                                                                    | <b>13:</b> INFORMACIÓN RECIBIDA DEL DEPARTAMENTO DE VENTAS                                                                                                    | 59                                                                                                    |
|                                                      | Anexo                                                                                                    | 14: SELECCIÓN DE TRABAJOS ENVIADOS                                                                                                    | 60                                                                                                    |
|                                                      | Anexo                                                                                                    | 15: RECUPERACIÓN DEL REPORTE                                                                                                    | 60                                                                                                    |
|                                                      | Anexo                                                                                                    | <b>16:</b> REVISIÓN DE ERRORES DEL REPORTE                                                                                                    | 61                                                                                                    |
|                                                      | Anexo                                                                                                    | 17: GENERACIÓN DE RETENCIONES CLIENTES ANEXO                                                                                                    | 61                                                                                                    |
|                                                      | Anexo                                                                                                    | 18: CONSULTA CSV                                                                                                    | 62                                                                                                    |
|                                                      | Anexo                                                                                                    | 19: EXPORTACIÓN DEL RESUMEN DE VENTAS                                                                                                    | 62                                                                                                    |
|                                                      | Anexo                                                                                                    | 20: ENVÍO DEL REPORTE MANTENIMIENTO ANEXO TRANSACCIONAL                                                                                                    | 63                                                                                                    |
|                                                      | Anexo                                                                                                    | 21: INGRESO AL PROGRAMA FILEZILLA                                                                                                    | 64                                                                                                    |
|                                                      | Anexo                                                                                                    | 22: SITIO REMOTO DEL PROGRAMA FILEZILLA                                                                                                    | 64                                                                                                    |
|                                                      | Anexo                                                                                                    | 23: CLASIFICACIÓN DE CONCEPTOS DEL SRI FORMULARIO 109                                                                                                    | 65                                                                                                    |
| PF                                                   | OCEDI                                                                                                    | MIENTO CONTABLE DE NÓMINAS                                                                                                    | 66                                                                                                    |
| 1.                                                   | OBJ                                                                                                    | ETIVO                                                                                                    | 67                                                                                                    |
| 2.                                                   | ALC                                                                                                    | ANCE                                                                                                    | 67                                                                                                    |
| 3.                                                   | DEF                                                                                                    | INICIONES                                                                                                    | 67                                                                                                    |
| 4.                                                   | GEN                                                                                                    | IERALIDADES                                                                                                    | 67                                                                                                    |
| 5                                                    | ACT                                                                                                    | IVIDADES                                                                                                    | 68                                                                                                    |
| 5.                                                   |                                                                                                    |                                                                                                    |                                                                                                    |
| 5.                                                   | 5.1.                                                                                                    | INTERFACES DE NÓMINAS                                                                                                    | 68                                                                                                    |
| 5.                                                   | 5.1.<br>5.2.                                                                                                    | INTERFACES DE NÓMINAS<br>PAGOS VARIOS DE NÓMINAS                                                                                                    | 68<br>69                                                                                                    |
| 5.                                                   | 5.1.<br>5.2.<br>5.3.                                                                                            | INTERFACES DE NÓMINAS<br>PAGOS VARIOS DE NÓMINAS<br>CUADRE DE NÓMINAS                                                                                                    | 68<br>69<br>71                                                                                                    |
| 6.                                                   | 5.1.<br>5.2.<br>5.3.<br>REV                                                                                     | INTERFACES DE NÓMINAS<br>PAGOS VARIOS DE NÓMINAS<br>CUADRE DE NÓMINAS<br>ISIONES                                                                                                    | 68<br>69<br>71<br>73                                                                                                    |
| 6.<br>7.                                             | 5.1.<br>5.2.<br>5.3.<br>REV<br>DIST                                                                             | INTERFACES DE NÓMINAS<br>PAGOS VARIOS DE NÓMINAS<br>CUADRE DE NÓMINAS<br>ISIONES<br>FRIBUCIÓN                                                                                                    | 68<br>69<br>71<br>73<br>73                                                                                                    |
| 6.<br>7.<br>Af                                       | 5.1.<br>5.2.<br>5.3.<br>REV<br>DIST                                                                             | INTERFACES DE NÓMINAS<br>PAGOS VARIOS DE NÓMINAS<br>CUADRE DE NÓMINAS<br>ISIONES<br>FRIBUCIÓN                                                                                                    | 68<br>69<br>71<br>73<br>73<br>73                                                                                                    |
| 6.<br>7.<br>Aſ                                       | 5.1.<br>5.2.<br>5.3.<br>REV<br>DIST<br>NEXOS<br>Anexo                                                           | INTERFACES DE NÓMINAS<br>PAGOS VARIOS DE NÓMINAS<br>CUADRE DE NÓMINAS<br>ISIONES<br>TRIBUCIÓN<br>1: INGRESO DE DATOS PARA LA INTERFAZ DE NÓMINAS                                                                                                    | 68<br>69<br>71<br>73<br>73<br>74<br>74                                                                                                    |
| 6.<br>7.<br>Al                                       | 5.1.<br>5.2.<br>5.3.<br>REV<br>DIST<br>NEXOS<br>Anexo<br>Anexo                                                  | INTERFACES DE NÓMINAS<br>PAGOS VARIOS DE NÓMINAS<br>CUADRE DE NÓMINAS<br>ISIONES<br>ISIONES<br>1: INGRESO DE DATOS PARA LA INTERFAZ DE NÓMINAS<br>2: MIGRACIÓN, FINANZAS, VENTAS, CARTERA, NÓMINAS                                                                                                    | <ul> <li>68</li> <li>69</li> <li>71</li> <li>73</li> <li>73</li> <li>74</li> <li>74</li> <li>74</li> <li>74</li> <li>74</li> </ul>                                                                                                    |
| 6.<br>7.<br>Al                                       | 5.1.<br>5.2.<br>5.3.<br>REV<br>DIST<br>VEXOS<br>Anexo<br>Anexo<br>Anexo                                         | INTERFACES DE NÓMINAS<br>PAGOS VARIOS DE NÓMINAS<br>CUADRE DE NÓMINAS<br>ISIONES<br>IRIBUCIÓN<br>1: INGRESO DE DATOS PARA LA INTERFAZ DE NÓMINAS<br>2: MIGRACIÓN, FINANZAS, VENTAS, CARTERA, NÓMINAS<br>3: INGRESO EN EL PROCESO A/D BATCH                                                                                                    | <ul> <li>68</li> <li>69</li> <li>71</li> <li>73</li> <li>73</li> <li>74</li> <li>74</li> <li>74</li> <li>74</li> <li>75</li> </ul>                                                                                                    |
| 6.<br>7.<br>Ar                                       | 5.1.<br>5.2.<br>5.3.<br>REV<br>DIST<br>VEXOS<br>Anexo<br>Anexo<br>Anexo<br>Anexo                                | INTERFACES DE NÓMINAS<br>PAGOS VARIOS DE NÓMINAS<br>CUADRE DE NÓMINAS<br>ISIONES<br>IRIBUCIÓN<br>1: INGRESO DE DATOS PARA LA INTERFAZ DE NÓMINAS<br>2: MIGRACIÓN, FINANZAS, VENTAS, CARTERA, NÓMINAS<br>3: INGRESO EN EL PROCESO A/D BATCH<br>4: EN CASO DE ERROR, SE NOTIFICA POR E-MAIL                                                                                                    | <ul> <li>68</li> <li>69</li> <li>71</li> <li>73</li> <li>73</li> <li>74</li> <li>74</li> <li>74</li> <li>75</li> <li>75</li> <li>75</li> </ul>                                                                                                    |
| 6.<br>7.<br>Ar                                       | 5.1.<br>5.2.<br>5.3.<br>REV<br>DIST<br>VEXOS<br>Anexo<br>Anexo<br>Anexo<br>Anexo<br>Anexo                       | INTERFACES DE NÓMINAS<br>PAGOS VARIOS DE NÓMINAS<br>CUADRE DE NÓMINAS<br>ISIONES<br>TRIBUCIÓN<br>1: INGRESO DE DATOS PARA LA INTERFAZ DE NÓMINAS<br>2: MIGRACIÓN, FINANZAS, VENTAS, CARTERA, NÓMINAS<br>3: INGRESO EN EL PROCESO A/D BATCH<br>4: EN CASO DE ERROR, SE NOTIFICA POR E-MAIL<br>5: BALANCE DE COMPROBACIÓN PARA EL CUADRE DE PROVISIONES                                                                                                    | <ul> <li>68</li> <li>69</li> <li>71</li> <li>73</li> <li>73</li> <li>74</li> <li>74</li> <li>74</li> <li>75</li> <li>75</li> <li>76</li> </ul>                                                                                                    |
| 6.<br>7.<br>AI                                       | 5.1.<br>5.2.<br>5.3.<br>REV<br>DIST<br>VEXOS<br>Anexo<br>Anexo<br>Anexo<br>Anexo<br>Anexo<br>CEDIMI             | INTERFACES DE NÓMINAS<br>PAGOS VARIOS DE NÓMINAS<br>CUADRE DE NÓMINAS<br>ISIONES<br>TRIBUCIÓN<br>1: INGRESO DE DATOS PARA LA INTERFAZ DE NÓMINAS<br>2: MIGRACIÓN, FINANZAS, VENTAS, CARTERA, NÓMINAS<br>3: INGRESO EN EL PROCESO A/D BATCH<br>4: EN CASO DE ERROR, SE NOTIFICA POR E-MAIL<br>5: BALANCE DE COMPROBACIÓN PARA EL CUADRE DE PROVISIONES<br>ENTO DE DEVOLUCIÓN DE DINERO CLIENTES                                                                                      | <ul> <li>68</li> <li>69</li> <li>71</li> <li>73</li> <li>73</li> <li>74</li> <li>74</li> <li>74</li> <li>74</li> <li>75</li> <li>75</li> <li>76</li> <li>77</li> </ul>                                                                                                    |
| 6.<br>7.<br>AI<br>PRO(<br>1.                         | 5.1.<br>5.2.<br>5.3.<br>NEXOS<br>Anexo<br>Anexo<br>Anexo<br>Anexo<br>Anexo<br>CEDIMI<br>OBJ                     | INTERFACES DE NÓMINAS<br>PAGOS VARIOS DE NÓMINAS<br>CUADRE DE NÓMINAS<br>ISIONES<br>TRIBUCIÓN<br>1: INGRESO DE DATOS PARA LA INTERFAZ DE NÓMINAS<br>2: MIGRACIÓN, FINANZAS, VENTAS, CARTERA, NÓMINAS<br>3: INGRESO EN EL PROCESO A/D BATCH<br>4: EN CASO DE ERROR, SE NOTIFICA POR E-MAIL<br>5: BALANCE DE COMPROBACIÓN PARA EL CUADRE DE PROVISIONES<br>ENTO DE DEVOLUCIÓN DE DINERO CLIENTES                                                                                      | <ul> <li>68</li> <li>69</li> <li>71</li> <li>73</li> <li>73</li> <li>74</li> <li>74</li> <li>74</li> <li>75</li> <li>75</li> <li>76</li> <li>77</li> <li>78</li> </ul>                                                                                                    |
| 6.<br>7.<br>Ar<br>PRO(<br>1.<br>2.                   | 5.1.<br>5.2.<br>5.3.<br>NEXOS<br>Anexo<br>Anexo<br>Anexo<br>Anexo<br>CEDIMI<br>OBJ<br>ALC                       | INTERFACES DE NÓMINAS<br>PAGOS VARIOS DE NÓMINAS<br>CUADRE DE NÓMINAS<br>ISIONES<br>TRIBUCIÓN<br>1: INGRESO DE DATOS PARA LA INTERFAZ DE NÓMINAS<br>2: MIGRACIÓN, FINANZAS, VENTAS, CARTERA, NÓMINAS<br>3: INGRESO EN EL PROCESO A/D BATCH<br>4: EN CASO DE ERROR, SE NOTIFICA POR E-MAIL<br>5: BALANCE DE COMPROBACIÓN PARA EL CUADRE DE PROVISIONES<br>ENTO DE DEVOLUCIÓN DE DINERO CLIENTES<br>ENTO DE DEVOLUCIÓN DE DINERO CLIENTES<br>ETIVO                                    | <ul> <li>68</li> <li>69</li> <li>71</li> <li>73</li> <li>73</li> <li>74</li> <li>74</li> <li>74</li> <li>74</li> <li>75</li> <li>76</li> <li>77</li> <li>78</li> <li>78</li> <li>78</li> </ul>                                                                                                    |
| 6.<br>7.<br>AI<br>PRO(<br>1.<br>2.<br>3.             | 5.1.<br>5.2.<br>5.3.<br>NEXOS<br>Anexo<br>Anexo<br>Anexo<br>Anexo<br>Anexo<br>CEDIMI<br>OBJ<br>ALC<br>DEF       | INTERFACES DE NÓMINAS<br>PAGOS VARIOS DE NÓMINAS<br>CUADRE DE NÓMINAS<br>ISIONES<br>TRIBUCIÓN<br>1: INGRESO DE DATOS PARA LA INTERFAZ DE NÓMINAS<br>2: MIGRACIÓN, FINANZAS, VENTAS, CARTERA, NÓMINAS<br>3: INGRESO EN EL PROCESO A/D BATCH<br>4: EN CASO DE ERROR, SE NOTIFICA POR E-MAIL<br>5: BALANCE DE COMPROBACIÓN PARA EL CUADRE DE PROVISIONES<br>ENTO DE DEVOLUCIÓN DE DINERO CLIENTES<br>ENTO<br>ANCE                                                                      | <ul> <li>68</li> <li>69</li> <li>71</li> <li>73</li> <li>73</li> <li>74</li> <li>74</li> <li>74</li> <li>74</li> <li>75</li> <li>76</li> <li>77</li> <li>78</li> <li>78</li> <li>78</li> <li>78</li> <li>78</li> </ul>                                                                                                    |
| 6.<br>7.<br>AN<br>PROO<br>1.<br>2.<br>3.<br>4.       | 5.1.<br>5.2.<br>5.3.<br>NEXOS<br>Anexo<br>Anexo<br>Anexo<br>Anexo<br>CEDIMI<br>OBJ<br>ALC.<br>DEF<br>GEN        | INTERFACES DE NÓMINAS<br>PAGOS VARIOS DE NÓMINAS<br>CUADRE DE NÓMINAS<br>ISIONES<br>1: INGRESO DE DATOS PARA LA INTERFAZ DE NÓMINAS<br>2: MIGRACIÓN, FINANZAS, VENTAS, CARTERA, NÓMINAS<br>3: INGRESO EN EL PROCESO A/D BATCH<br>4: EN CASO DE ERROR, SE NOTIFICA POR E-MAIL<br>5: BALANCE DE COMPROBACIÓN PARA EL CUADRE DE PROVISIONES<br>ENTO DE DEVOLUCIÓN DE DINERO CLIENTES<br>ETIVO<br>ANCE<br>ERALIDADES                                                                    | <ul> <li>68</li> <li>69</li> <li>71</li> <li>73</li> <li>73</li> <li>74</li> <li>74</li> <li>74</li> <li>74</li> <li>75</li> <li>76</li> <li>77</li> <li>78</li> <li>78</li> <li>78</li> <li>78</li> <li>78</li> <li>78</li> <li>78</li> <li>78</li> <li>78</li> <li>78</li> <li>78</li> <li>78</li> <li>78</li> <li>78</li> <li>78</li> </ul>                                                                                                    |
| 6.<br>7.<br>AT<br>PROO<br>1.<br>2.<br>3.<br>4.<br>5. | 5.1.<br>5.2.<br>5.3.<br>NEXOS<br>Anexo<br>Anexo<br>Anexo<br>Anexo<br>CEDIMI<br>OBJ<br>ALC.<br>DEF<br>GEN<br>ACT | INTERFACES DE NÓMINAS<br>PAGOS VARIOS DE NÓMINAS<br>CUADRE DE NÓMINAS<br>ISIONES<br>TRIBUCIÓN<br>1: INGRESO DE DATOS PARA LA INTERFAZ DE NÓMINAS<br>2: MIGRACIÓN, FINANZAS, VENTAS, CARTERA, NÓMINAS<br>3: INGRESO EN EL PROCESO A/D BATCH<br>4: EN CASO DE ERROR, SE NOTIFICA POR E-MAIL<br>5: BALANCE DE COMPROBACIÓN PARA EL CUADRE DE PROVISIONES<br>ENTO DE DEVOLUCIÓN DE DINERO CLIENTES<br>ENTO DE DEVOLUCIÓN DE DINERO CLIENTES<br>ETIVO<br>ANCE<br>INICIONES<br>ERALIDADES | <ul> <li>68</li> <li>69</li> <li>71</li> <li>73</li> <li>73</li> <li>74</li> <li>74</li> <li>74</li> <li>75</li> <li>76</li> <li>77</li> <li>78</li> <li>78</li> <li>79</li> </ul> |

| 5.2.     | DEVOLUCIÓN A CLIENTES CON CHEQUE DESDE FÁBRICA                          |
|----------|-------------------------------------------------------------------------|
| 5.3.     | CUADRE DE LA CUENTA "CLIENTES DEVOLUCIÓN"                               |
| 6. RE\   | /ISIONES                                                                |
| 7. DIS   | TRIBUCIÓN                                                               |
| ANEXOS   |                                                                         |
| Anexo    | 1: REGISTRO DEL DOCUMENTO DE PAGO PARA DEVOLUCIÓN DE CAJA CHICA. 82     |
| Anexo    | 2: GENERACIÓN DEL MAYOR CONTABLE 11209.002 "CLIENTES DEVOLUCIONES".<br> |
| GLOSARIO | D DE TÉRMINOS UTILIZADOS EN EL SISTEMA INFORMÁTICO JDE                  |

## INTRODUCCIÓN

Considerando la importancia que tiene la contabilidad dentro del Grupo Industrial Graiman, al igual que la responsabilidad del departamento al momento de manejar la información contable enviada y recibida, se debe tener un especial cuidado en su tratamiento, por esta razón se elaboró el presente Manual de Políticas y Procedimientos contables, el mismo que tiene la prioridad de dar a conocer objetivos, alcances, definiciones, políticas, actividades y su distribución hacia los departamentos involucrados.

Su consulta permite identificar de manera clara las funciones y responsabilidades que se deben realizar, de la misma manera, unificar criterios en la ejecución de actividades con el fin de optimizar recursos y disminuir el tiempo de entrega.

El presente manual deberá ser actualizado cuando exista algún cambio en los procesos que lo conforman, teniendo la responsabilidad de realizarlo el personal contable, aportando la información necesaria para su actualización.

I

## OBJETIVO

Determinar de manera clara y precisa las acciones a seguir dentro de cada uno de los procesos correspondientes, con la finalidad de ayudar al personal a realizar las actividades con efectividad cumpliendo con los requisitos establecidos y en consecuencia promover la mejora continua.

## ALCANCE

El presente manual está dirigido al departamento de contabilidad para todas las empresas que conforman el Grupo Industrial Graiman Cía. Ltda., tomando en cuenta que para la ejecución de las actividades el presente manual se rige en el siguiente marco jurídico:

- Ley Orgánica de Régimen Tributario Interno
- Código de Sustento Tributario
- Reglamento Interno de Trabajo
- Reglamento de comprobantes de venta, retención y complementarios

# PROCEDIMIENTO DE IMPORTACIONES

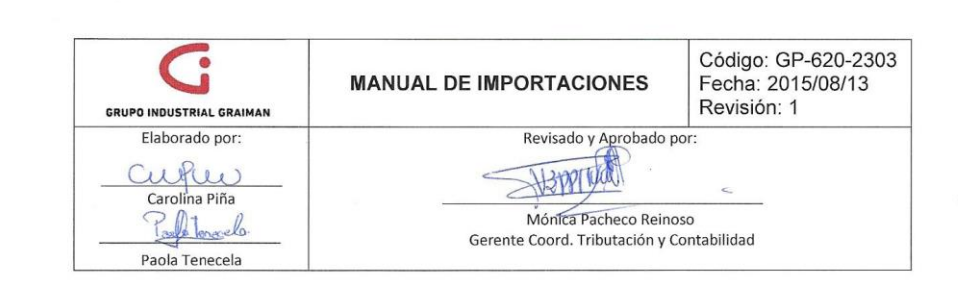

#### 1. OBJETIVO

Establecer las políticas y lineamientos para el correcto registro de los gastos sustentables y los no deducibles en las respectivas cuentas contables, con el fin de cumplir lo establecido por los organismos de control.

#### 2. ALCANCE

A todas las empresas que conforman el Grupo Industrial Graiman.

#### 3. DEFINICIONES

3.1.OI.-Orden de compra de importaciones de materia prima.

3.2. PO.-Orden de compra de importaciones de repuestos.

3.3.JL.- Registro de un diario contable.

- 3.4. JG.-Registro de un débito bancario por el módulo de contabilidad.
- 3.5. OV.-Recepción en la bodega de la orden de importación.
- 3.6.PH.-Documento generado en el módulo de cuentas por pagar para proceder con el pago.
- 3.7.BL (Documento de embarque).- Documento con el cual se autoriza que la mercadería puede ser trasladada desde el lugar de origen al país destino, en este se detalla el valor del flete y THC (terminal handling charge), puede ser el costo por manipular un contenedor en el puerto del país origen o el costo por cargar el contenedor al buque.
- 3.8. ARANCELES.- Impuestos que se grava a los bienes que se importa.

3.9. COTEJOS.- Registro de una factura mediante una orden de compra de importación.

**3.10. ISD.-** Impuesto a la Salida de Divisas, es el 5% de impuesto que se paga por una transferencia de dinero realizada al exterior.

3.11. SWIFT DE TRANSFERENCIA.- Es un documento que contiene los datos de los proveedores, sirve para respaldar las transferencias bancarias que se han generado.

- **3.12.** ECUAPASS.- Es un sistema aduanero del país que permite realizar operaciones de importaciones y exportaciones.
- 3.13. LIQUIDACIÓN DE IMPORTACIÓN.- Detalle de los gastos que se incurrieron en la importación de los bienes.
- 3.14. NOTA DE CRÉDITO POR COMPENSACIÓN GUBERNAMENTAL.- Por la no renovación del tratado del ATPDEA entre Ecuador con EEUU, el Gobierno Nacional brinda a las empresas exportadoras de productos a Estados Unidos un incentivo, emite una nota de crédito que compensa el pago de aranceles.
- **3.15.** ATPDEA.- (Ley de preferencias arancelarias andinas y erradicación de la droga). Es un tratado en donde Estados Unidos otorga un acceso libre de aranceles a 4 países andinos: Ecuador, Colombia, Perú y Bolivia.

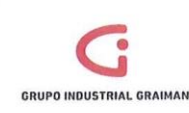

#### 4. GENERALIDADES

4.1. Los documentos que forman parte de una importación son:

| DOCUMENTO LEGAL                       | DOCUMENTO JDE                |
|---------------------------------------|------------------------------|
| Factura                               | PV                           |
| Factura del Exterior                  | P9                           |
| Nota de Venta                         | P5                           |
| Nota de Crédito                       | PC                           |
| Aranceles                             | P8                           |
| BL- Comisiones<br>garantías bancarias | PH(conocimiento de embarque) |

Estos documentos deberán contener los datos que especifica el Art. 19 del Reglamento de Comprobantes de Venta, retención y complementarios. (Anexo 1)

- **4.2.**Los aranceles se deben recibir con el documento de la liquidación y la consulta de detalle de la declaración (declaración aduanera de la importación).
- **4.3.** Los recibos deberán contener los requisitos que especifica la resolución de la Ley Orgánica del Régimen Tributario Interno del registro oficial NACDGERGCGC 0900286 en su artículo 2 y 6, en caso de no cumplir no forman parte de la importación y serán enviados a la cuenta FABND018.72101.002. "Importaciones Liquidadas" (Anexo 2).
- **4.4.** El Departamento de Logística entregará al Departamento de Contabilidad los documentos físicos correspondientes a los registros realizados en el módulo de importaciones y los que deban ingresarse directamente por el módulo de cuentas por pagar con los siguientes datos:
  - Número de OI o PO, con el nombre de la importación a la que pertenece.
  - Si la factura constituye el soporte del gasto de varias órdenes de importación, deberá venir detallada cada importación con su respectivo valor.
  - Si la factura no fue provisionada por el valor que indica la misma, deberá venir especificado el valor que se debe ajustar al gasto.
  - Las formas de pago pueden ser: Pagos automáticos, cheque manual o débito bancario, en el caso de Aranceles deberá venir con el detalle del banco donde fue realizado el débito, o si es un cruce con la Ecuapass.
  - Si el débito corresponde al pago de una factura más un recibo deben ser entregados conjuntamente, como soporte del valor total del débito.

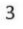

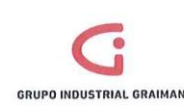

#### MANUAL DE IMPORTACIONES

Código: GP-620-2303 Fecha: 2015/08/13 Revisión: 1

| Forma de Pago       | Compensación<br>de Libro Mayor<br>(LM) |
|---------------------|----------------------------------------|
| Débito Bancario     | VARI                                   |
| Caja Chica          | CAJA                                   |
| Pago Automático     | PLOC                                   |
| Pago Manual(Cheque) | PLOC                                   |
| Aranceles           | CAE                                    |

- Si la factura tiene otro tipo de moneda que no sea la oficial, detallar el tipo de cambio.
- Si la orden se encuentra en moneda oficial y la factura del exterior en otro tipo de moneda, se ingresará directamente por el módulo de cuentas por pagar.
- Se podrá provisionar las facturas del exterior, aranceles, ISD. Los otros rubros que queden fuera de la liquidación de la importación deberán venir con una orden de compra direccionada al SV08 (costo de importación).
- **4.5.**En la liquidación de la importación debe constar el valor de la provisión del ISD (5%) indicando si es Costo de importación o Crédito Tributario, de acuerdo a la partida arancelaria importada.
  - Crédito ISD se lo codifica como 259
  - Costo ISD se lo codifica como 258
- 4.6. Cuando se necesite registrar el ISD de una importación aún no liquidada, se lo realizará a la cuenta BG001.11205.006 "ISD por Liquidar", mensualmente se deberán reclasificar los valores de esta cuenta al ISD costo o crédito conforme se liquiden las importaciones.
- 4.7. Cuando se hace un pago a un proveedor del exterior a través de las cuentas bancarias del G.I.G del exterior, se registra un ISD Presuntivo; cuyo cálculo se debe hacer manualmente, tomando como base las transferencias realizadas desde las cuentas bancarias en el exterior.
- **4.8.** El Departamento de Tesorería al momento de entregar los soportes de las transferencias realizadas al exterior por pago de facturas debe adjuntar el Swift de transferencia que contenga los siguientes datos:
  - Número comprobante Swift.
  - Fecha de la transacción.
  - Valor de la transferencia.
  - Datos del Ordenante: cuenta bancaria, nombre de la empresa.
  - Datos del Beneficiario: cuenta bancaria y nombre del beneficiario.
  - La referencia: facturas a las qué corresponde el pago.

Estos documentos deberán ser registrados al momento que se genere la transferencia, por ningún motivo antes de esta fecha.

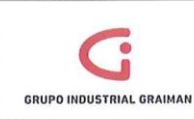

## 5. ACTIVIDADES

| 5.1. INGRESO DE FACTURAS EN EL MÓDULO DE CUENTAS POR PAGAR |                                                                                                    |                     |  |  |
|------------------------------------------------------------|----------------------------------------------------------------------------------------------------|---------------------|--|--|
| No.                                                        | ACTIVIDADES                                                                                                    | RESPONSABLE         |  |  |
| 5.1.1 COTEJOS DE FACTURAS DESDE EL MÓDULO DE IMPORTACIONES |                                                                                                    |                     |  |  |
| 5.1.1.1                                                    | Recibir del Departamento de Logística los<br>soportes de los documentos ingresados en<br>el módulo de importaciones.                                                                                                    | Contador-Asistente  |  |  |
| 5.1.1.2                                                    | Ordenar las facturas por forma de pago<br>(automático o cheque) γ por proveedor.                                                                                                    | Contador-Asistente  |  |  |
| 5.1.1.3                                                    | Ingresar en la aplicación P0411Z<br>"Verificación de cuentas por pagar", colocar<br>el N° de compañía y proveedor, dar un clic<br>en el botón buscar para recuperar los<br>documentos que fueron ingresados por el<br>Departamento de Logística, copiar el ID<br>usuario, el N° batch y el N° de transacción.<br>(Anexo 3)                                                                                                    | Contador -Asistente |  |  |
| 5.1.1.4                                                    | Ingresar en el reporte R550411Z1<br>"Procesamiento de cuentas por pagar", dar<br>clic en la opción selección de datos/ envío.<br>(Anexo 4)<br>Llenar los campos de la pantalla. (Anexo 5)<br>Clic en la pestaña lista de valores y digitar<br>todos los batch que se copiaron en el punto<br>5.1.1.3 (Anexo 6), dar clic en ok/ok.<br>En la siguiente pantalla digitar en la<br>cuadrícula "User ID" el usuario que<br>copiamos en el punto 5.1.1.3 y en la<br>cuadrícula "Date-For G/L" digitar la fecha<br>en la que estamos haciendo el registro | Contador -Asistente |  |  |

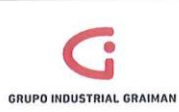

Código: GP-620-2303 Fecha: 2015/08/13 Revisión: 1

|         | (Anexo 7), dar un clic en ok/ok.                                                                                                    |                     |
|---------|----------------------------------------------------------------------------------------------------|---------------------|
| 5.1.1.5 | Ingresar en la aplicación P0411 "Consulta<br>LM de Proveedores Importa Auto<br>impresores", digitar el N° compañía, fecha<br>de procesamiento LM y el N° de factura y<br>dar clic en buscar para recuperar el<br>documento a revisar. (Anexo 8)<br>Ingresar con doble clic en el documento<br>para validar el ingreso del mismo, revisar<br>que los datos de la factura estén<br>correctamente ingresados en JDE, digitar<br>en la cuadrícula "observaciones" la<br>importación a la que corresponde el gasto,<br>verificar el área fiscal y el importe<br>ingresado para validar impuestos, dar ok.<br>(Anexo 9)<br>En la pantalla distribución de LM verificar la<br>cuenta contable BG001.11301.001<br>"Importaciones en tránsito"; en la<br>cuadrícula "tipo auxiliar" esté poblado con<br>"P" y en la cuadrícula "LM auxiliar" el N° de<br>Ol o PO según sea el caso y dar clic en ok.<br>(Anexo 10) | Contador -Asistente |
| 5.1.1.6 | Partiendo del documento recuperado en el<br>punto 5.1.1.5 anexo 8, señalar el mismo e ir<br>al botón fila información regional, anexo<br>transaccional y validar la autorización<br>ingresada o de ser el caso ingresarla.<br>(Anexo 11)                                                                                                    | Contador -Asistente |
| 5.1.1.7 | Partiendo del documento recuperado en el<br>punto 5.1.1.5 anexo 8, señalar el mismo e ir<br>al botón fila: batches, ir al botón fila,<br>seleccionar aprobación de batch y luego ir<br>al botón fila: contabilización por batch.                                                                                                    | Contador -Asistente |

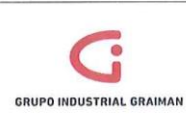

|                                                         | (Anexo 12), con lo que se contabiliza la factura para la generación de la retención.                                                                                                    |                     |  |  |  |
|---------------------------------------------------------|----------------------------------------------------------------------------------------------------|---------------------|--|--|--|
| 5.1.2 INGRESO DIRECTO DE FACTURAS POR CUENTAS POR PAGAR |                                                                                                    |                     |  |  |  |
| 5.1.2.1                                                 | Ver punto 5.1.1.1                                                                                                    | Contador-Asistente  |  |  |  |
| 5.1.2.2                                                 | Ver punto 5.1.1.2                                                                                                    | Contador -Asistente |  |  |  |
| 5.1.2.3                                                 | Registrar las facturas ingresando a la<br>aplicación P0411 "Registro de facturas<br>Autoimpresores".<br>Clic en el botón añadir y llenar los campos<br>requeridos en la pantalla.<br>Si se trata de una factura en otra moneda<br>diferente a la oficial, colocar la moneda<br>correspondiente y la cotización respectiva.<br>Ingresar en la cuadrícula "observaciones" y<br>detallar a qué corresponde el gasto y/o<br>importación.<br>En la cuadrícula "compensación LM"<br>detallar el tipo de proveedor de acuerdo a<br>la forma de pago.<br>En la cuadrícula "explicación fiscal" escoger<br>el área de acuerdo a lo facturado para<br>aplicar los porcentajes de retención. | Contador -Asistente |  |  |  |
|                                                         | colocar el subtotal de la factura, dar ok.<br>(Anexo 13)                                                                                                    |                     |  |  |  |
| 5.1.2.4                                                 | En la pantalla "Distribución de LM" digitar<br>en la cuadrícula "número de cuenta"<br>BG001.11301.001 "Importaciones en                                                                                                    | Contador –Asistente |  |  |  |

| G                        |
|--------------------------|
| GRUPO INDUSTRIAL GRAIMAN |

Código: GP-620-2303 Fecha: 2015/08/13 Revisión: 1

|         | tránsito".                                                                                                    |                      |
|---------|----------------------------------------------------------------------------------------------------|----------------------|
|         | En el caso de las importaciones OI y PO,<br>digitar en la cuadrícula "tipo aux" "P" y en<br>la cuadrícula "Lm aux" el N° de OI o PO.                                                                                                    |                      |
|         | En el caso de importaciones OI Y PO<br>pendientes digitar en la cuadrícula "tipo<br>aux" "A" y en la cuadrícula "Lm aux" el N°<br>de dirección del proveedor del exterior al<br>que corresponde la importación y dar un<br>ok. (Anexo 14). |                      |
|         | Si la importación está liquidada o la factura<br>corresponde a una muestra sin valor<br>comercial, la cuenta que se debe utilizar es<br>la FABPR018.51105.017 "Gastos de<br>importaciones". (Anexo 15)                                     |                      |
| 5.1.2.5 | Verificar la autorización recuperada por el<br>sistema o ingresar la autorización de la<br>factura. (Anexo 16)                                                                                                    | Contador –Asistente  |
| 5.1.2.6 | Ver el punto 5.1.1.7                                                                                                    | Contador – Asistente |

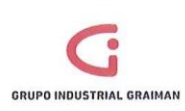

## MANUAL DE IMPORTACIONES

Código: GP-620-2303 Fecha: 2015/08/13 Revisión: 1

| 5.2. PROCESO DE ARANCELES EN EL MÓDULO DE CUENTAS POR PAGAR |                                                                                                    |                     |  |  |  |
|-------------------------------------------------------------|----------------------------------------------------------------------------------------------------|---------------------|--|--|--|
| No.                                                         | ACTIVIDADES                                                                                                    | RESPONSABLE         |  |  |  |
| 5.2.1 CO                                                    | 5.2.1 COTEJO DE ARANCELES DESDE EL MÓDULO DE IMPORTACIONES                                                                                                    |                     |  |  |  |
| 5.2.1.1                                                     | Ver punto 5.1.1.1                                                                                                    | Contador-Asistente  |  |  |  |
| 5.2.1.2                                                     | Ingresar en la aplicación P0411Z "Verificación<br>de cuentas por pagar", colocar el N° de<br>compañía y proveedor 3076 "Servicio Nacional<br>de Aduana del Ecuador", dar un clic en el<br>botón buscar para recuperar los documentos<br>que fueron ingresados por el Departamento<br>de Logística, copiar el ID usuario, N° de batch y<br>el N° de transacción. (Anexo 17)                                                                                                    | Contador -Asistente |  |  |  |
| 5.2.1.3                                                     | Ver punto 5.1.1.4                                                                                                    | Contador -Asistente |  |  |  |
| 5.2.1.4                                                     | Ingresar en la aplicación P0411 "Consulta LM<br>de Proveedores Importa Autoimpresores"<br>Digitar el N° de compañía, fecha de<br>procesamiento LM y el proveedor 3076 y dar<br>clic en el botón buscar para recuperar el<br>documento a revisar. (Anexo 18)<br>Señalar e ingresar al documento que vamos a<br>revisar, verificar que el tipo de documento sea<br>P8, que en la cuadrícula "N° de factura" conste<br>el número de liquidación aduanera, la fecha<br>de emisión, luego colocar en la cuadrícula<br>"Observaciones" el concepto de la<br>importación (IVA-proveedor-número de<br>negociación).<br>Verificar los impuestos:<br>La primera línea corresponde al valor del IVA.<br>(valor del IVA dividido para 0.12)<br>En la cuadrícula "Explicación fiscal" debe ir VT, | Contador -Asistente |  |  |  |

| GRUPO INDUSTRIAL G | RAIMAN                                                                                                    | MANUAL DE IMPORTACIONE                                                                                                    | S     | Código: GP-620-2303<br>Fecha: 2015/08/13<br>Revisión: 1 |
|--------------------|----------------------------------------------------------------------------------------------------|----------------------------------------------------------------------------------------------------|-------|---------------------------------------------------------|
|                    | y la zona<br>Activos F<br><u>IVAIMPC</u><br>En la se<br>del tota<br>cuadrícu<br>la zona t<br>ok. (Ane<br>Dar un c<br>verificar<br>de la imp | n tipo imptvo dependerá si se trata de<br>cijos: <u>IVAIMPORTA</u> , si es inventariable:<br><u>DRTI</u> (Anexo 19)<br>gunda línea se colocará la diferencia<br>al aranceles menos el IVA, en la<br>la "Explicación fiscal" debe ir V, y en<br>ipo imptvo NEXEN000 y luego dar un<br>ko 20)<br>lic en pantalla "Distribución LM" (G),<br>en esta pantalla la cuenta y el auxiliar<br>portación, luego dar ok. (Anexo 21) |       |                                                         |
| 5.2.1.5            | Ingresar<br>transacci<br>Señalar o<br>fila/Infor<br>transacci<br>la fecha<br>número<br>liquidacio<br>(Anexo 2                               | información adicional anexo<br>onal:<br>el arancel ingresado se da un clic en<br>mación Regional/ anexo<br>onal/ok/ se digita el número de DAU,<br>de emisión de la liquidación, el<br>del proveedor, el número de<br>ón, valor CIF, valor del IVA, dar un ok.<br>2)                                                                                                    | Cor   | itador –Asistente                                       |
| 5.2.1.6            | Ver punt                                                                                                    | o 5.1.1.7                                                                                                    | Con   | itador – Asistente                                      |
| 5.2.1.7            | Escanear<br>por cada<br>"Declarae<br>una subc<br>de refren                                                                                  | el documento completo y guardar<br>a empresa en una carpeta llamada<br>ciones Aduaneras" y dentro de esta<br>arpeta por mes, con el nombre del N°<br>do y la negociación. (Anexo 23)                                                                                                    | Con   | tador –Asistente                                        |
| 5.2.2 ING          | RESO DE A                                                                                                    | ARANCELES DIRECTO POR CUENTAS PO                                                                                                    | R PAG | AR                                                      |
| 5.2.2.1            | Ver punto                                                                                                    | 5.1.1.1                                                                                                    | Con   | tador –Asistente                                        |
| 5.2.2.2            | Ingresar                                                                                                    | en la aplicación PO411 "Registro de                                                                                                    | Cor   | ntador -Asistente                                       |

| GRUP |         | GRAIMAN                                                                                                    | MANUAL DE IMPORTACIONE                                                                                                    | S   | Código: GP-620-2303<br>Fecha: 2015/08/13<br>Revisión: 1 |
|------|---------|----------------------------------------------------------------------------------------------------|----------------------------------------------------------------------------------------------------|-----|---------------------------------------------------------|
| GRUP |         | Caja Chic<br>Clic en be<br>Llenar lo:<br>Proveede<br>compañí<br>liquidacie<br>libro may<br>La prime<br>(valor de<br>En la cua<br>y la zon<br>IVAIMPO<br>En la seg<br>total ara:<br>"Explicac<br>imptvo N<br>En la sigu<br>la impo<br>dependie<br>pendient<br>Llenar lo<br>Anexo Tr<br>El númer<br>liquidacie | a".<br>btón añadir.<br>s campos requeridos en la pantalla:<br>or 3076, el tipo de documento P8, la<br>a, unidad de negocio, el número de<br>ón, fecha de la liquidación, la fecha de<br>yor.<br>ra línea corresponde al valor del IVA.<br>I IVA dividido para 0.12)<br>drícula "Explicación fiscal" debe ir VT,<br>a tipo imptvo dependerá si es bien<br>RTI, si es un activo IVAIMPORTA.<br>gunda línea colocar la diferencia del<br>nceles menos el IVA, En la cuadrícula<br>ión fiscal" debe ir V, y en la zona tipo<br>EXEN000 y dar un clic en ok.<br>uiente pantalla se digita la cuenta de<br>rtación, el tipo auxiliar y auxiliar<br>endo si es OI, P0 o una importación<br>e, dar clic en ok.<br>s campos de la información adicional<br>ansaccional:<br>ro de DAU, la fecha de emisión de la<br>ión, el número del proveedor, el<br>de liquidación valor CIE valor del IVA |     | Revision: 1                                             |
|      | 5.2.2.3 | dar un ok<br>Ver punte                                                                                                    | o 5.1.1.7                                                                                                    | Cor | itador –Asistente                                       |
|      | 5.2.2.4 | Ver punte                                                                                                    | o 5.2.1.7                                                                                                    | Con | tador – Asistente                                       |

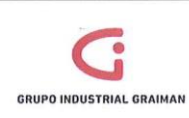

| 5.3. INGRESO  | S DE BL Y COMISIONES GARANTÍAS BANCAR                                                                                                    | IAS (PH)            |
|---------------|----------------------------------------------------------------------------------------------------|---------------------|
| No.           | ACTIVIDADES                                                                                                    | RESPONSABLE         |
| 5.3.1 COTEJOS | DESDE EL MODULO DE IMPORTACIONES                                                                                                    |                     |
| 5.3.1.1       | Las actividades de los cotejos de<br>importaciones BL y comisiones de<br>garantías bancarias se proceden de igual<br>manera que "Cotejos de importaciones<br>facturas".<br>Ver puntos 5.1.1.1 hasta el 5.1.1.4, en el<br>punto 5.1.1.5 en el área fiscal debe ir<br>NEXEN000.<br>Ver punto 5.1.1.7.                                                                                                    | Contador –Asistente |
| 5.3.2 INGRESO | DIRECTO POR CUENTAS POR PAGAR                                                                                                    |                     |
| 5.3.2.1       | Las actividades del ingreso por cuentas<br>por pagar de los BL y Comisiones<br>Garantías Bancarias, se proceden de<br>igual manera que "Ingreso de facturas<br>por cuentas por pagar".<br>Ver puntos 5.1.2.1 hasta el 5.1.2.4, en el<br>punto 5.1.2.5 en el área fiscal debe ir<br>NEXEN000.<br>Ver punto 5.1.2.7. Ingresar desde la<br>aplicación P0411 "Registro de facturas<br>Autoimpresos" (Anexo 24). | Contador –Asistente |

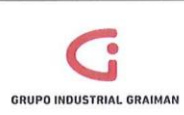

## MANUAL DE IMPORTACIONES

Código: GP-620-2303 Fecha: 2015/08/13 Revisión: 1

| No.   | ACTIVIDADES                                                                                                    | RESPONSABLE          |
|-------|----------------------------------------------------------------------------------------------------|----------------------|
| 5.4.1 | Registrar los débitos bancarios mediante<br>la aplicación P0413M "Registro débitos<br>bancarios" desde el módulo de cuentas<br>por pagar. | Contador – Asistente |

| 5.5. REGISTRO ISD |                                                                                                    |                     |
|-------------------|----------------------------------------------------------------------------------------------------|---------------------|
| No.               | ACTIVIDADES                                                                                                    | RESPONSABLE         |
| 5.5.1 ISD IMPO    | DRTACIONES                                                                                                    |                     |
| 5.5.1.1           | Recibir por e-mail el PDF de la liquidación<br>de la importación y la OV de recepción<br>en la bodega.                                                                                                    | Contador –Asistente |
| 5.5.1.2           | Cuando se trate de un ISD costo,<br>registrar un JL afectando a las cuentas<br>BG001.11301.001 "Importaciones en<br>Transito" con Auxiliar de la OI o PO en el<br>Debe y BG001.21603.010 "ISD por Pagar"<br>en el Haber. (Anexo 25)                                                                                                    | Contador –Asistente |
| 5.5.1.3           | Registrar el ISD Crédito al momento de<br>cancelar la factura del proveedor del<br>exterior.<br>Cuando los pagos se realizan a través de<br>cuentas bancarias nacionales se debe<br>contabilizar el ISD con un JG debitando la<br>cuenta BG001.11205.005 "Crédito<br>Tributario ISD" y acreditando la cuenta<br>del banco de la cual se realiza el débito<br>(anexo 26).<br>Para pagos al exterior a través de<br>cuentas bancarias en el exterior se debe<br>contabilizar el ISD con un JL debitando la<br>cuenta BG001.11205.005 "Crédito | Contador –Asistente |

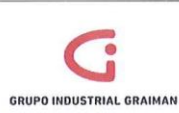

Código: GP-620-2303 Fecha: 2015/08/13 Revisión: 1

|                 | BG001.21204.003 (5% ISD por Pagar)<br>(anexo 27).                                                                                                    |                     |
|-----------------|----------------------------------------------------------------------------------------------------|---------------------|
| 5.5.2 ISD POR L | IQUIDAR                                                                                                    |                     |
| 5.5.2.1         | Cuando la cancelación a un proveedor<br>del exterior se realice con un anticipo,<br>contabilizar el ISD con un documento JG<br>en la cuenta BG001.11205.006 "ISD por<br>liquidar" en el Debe y en el Haber la<br>cuenta del banco de la cual se realiza el<br>débito, esto cuando los pagos se han<br>realizado con cuentas bancarias<br>nacionales (Anexo 28).<br>Cuando el pago se haya realizado a<br>través de cuentas en el exterior registrar<br>con un JL debitando la cuenta<br>BG001.11205.006 "ISD por liquidar" y<br>acreditando la cuenta BG001.21204.003<br>"5% ISD por Pagar". (Anexo 29) | Contador -Asistente |
| 5.5.2.2         | En el caso de que exista la cancelación de<br>una factura del exterior con PO u OI<br>pendiente, el registro del ISD se hará<br>utilizando los mismos criterios que en el<br>punto 5.5.2.1.                                                                                                    | Contador –Asistente |

| 5.6. CRUCE ARANCELES CON BENEFICIO DE GOBIERNO |                                                                                                    |                     |  |
|------------------------------------------------|----------------------------------------------------------------------------------------------------|---------------------|--|
| No.                                            | ACTIVIDADES                                                                                                    | RESPONSABLE         |  |
| 5.6.1                                          | Generar un documento PH negativo y<br>registrar en la cuenta contable<br>FABAI018.71201.011 "Compensaciones<br>gubernamentales". | Contador –Asistente |  |
| 5.6.2                                          | Realizar el cruce del PH negativo del<br>punto 5.6.1 con el arancel registrado<br>(P8), por la aplicación PO413M "Cruce de       | Contador –Asistente |  |

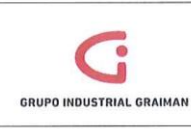

Código: GP-620-2303 Fecha: 2015/08/13 Revisión: 1

cuentas".

| 5.7. CUADRE | DE IMPORTACIONES                                                                                                    |                      |
|-------------|----------------------------------------------------------------------------------------------------|----------------------|
| 5.7.1       | Obtener el reporte de saldo de las<br>cuentas por sublibro BG001.11301.001<br>"Importaciones en Tránsito" para<br>verificar las importaciones con saldo al<br>cierre del mes. (Anexo 30) | Contador – Asistente |
| 5.7.2       | Realizar las reclasificaciones necesarias,<br>dejar cerrada la cuenta de importación,<br>con asientos de diarios JL.                                                                     | Contador – Asistente |
| 5.7.3       | Contabilizar.                                                                                                    | Contador-Asistente   |

### 6. **REVISIONES**

| No. | Fecha      | Motivo                       |
|-----|------------|------------------------------|
| 1   | 22/06/2015 | Creación del Procedimiento   |
| 2   | 07/09/2015 | Actualización de actividades |

### 7. DISTRIBUCIÓN

A los departamentos de Calidad, Contabilidad, Logística.

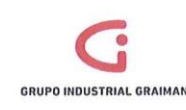

#### ANEXOS

Anexo 1: REGLAMENTO DE COMPROBANTES DE VENTA, RETENCION Y COMPLEMENTARIOS.

"Decreto Ejecutivo 430 Registro Oficial 247 de 30-jul.-2010 Última modificación: 28-feb.-2015 Estado: Vigente REGLAMENTO DE COMPROBANTES DE VENTA, RETENCION Y DOCUMENTOS COMPLEMENTARIOS Rafael Correa Delgado PRESIDENTE CONSTITUCIONAL DE LA REPUBLICA

Art. 19.- Requisitos de llenado para facturas.- Las facturas contendrán la siguiente información no impresa sobre la transacción:

- Identificación del adquirente con sus nombres y apellidos, denominación o razón social y número de Registro Único de Contribuyentes (RUC) o cédula de identidad o pasaporte, cuando la transacción se realice con contribuyentes que requieran sustentar costos y gastos, para efectos de la determinación del impuesto a la renta o crédito tributario para el impuesto al valor agregado; caso contrario, y si la transacción no supera los US \$ 200 (doscientos dólares de los Estados Unidos de América), podrá consignar la leyenda "CONSUMIDOR FINAL", no siendo necesario en este caso tampoco consignar el detalle de lo referido en los números del 4 al 7 de este artículo;
- 2. Descripción o concepto del bien transferido o del servicio prestado, indicando la cantidad y unidad de medida, cuando proceda. Tratándose de bienes que están identificados mediante códigos, número de serie o número de motor, deberá consignarse obligatoriamente dicha información.

En los casos en que se refiera a envíos de divisas al exterior, se deberá indicar el valor transferido al exterior y si la transacción se encuentra exenta del impuesto a la salida de divisas, junto con la razón de exención.

- 3. Precio unitario de los bienes o precio del servicio.
- 4. Valor subtotal de la transacción, sin incluir impuestos.
- 5. Descuentos o bonificaciones.
- 6. Impuesto al valor agregado, señalando la tarifa respectiva.
- 7. En el caso de los servicios prestados por hoteles bares y restaurantes, debidamente calificados, la propina establecida por el Decreto Supremo No. 1269, publicado en el Registro Oficial No. 295 del 25 de agosto de 1971. Dicha propina no será parte de la base imponible del IVA.
- En el caso de que se refiera a servicios para efectuar transferencias de divisas al exterior, prestados por agentes de percepción del impuesto a la salida de divisas, se consignará el impuesto la salida de divisas percibido.

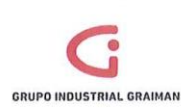

- 9. En el caso de las ventas efectuadas por los productores nacionales de bienes gravados con el ICE, se consignará el impuesto a los consumos especiales por separado.
- 10. Importe total de la transacción.
- 11. Signo y denominación de la moneda en la cual se efectúa la transacción, únicamente en los casos en que se utilice una moneda diferente a la de curso legal en el país.
- 12. Fecha de emisión.
- 13. Número de las guías de remisión, cuando corresponda.
- 14. Firma del adquirente del bien o servicio, como constancia de la entrega del comprobante de venta.

Cada factura debe ser totalizada y cerrada individualmente, debiendo emitirse conjuntamente el original y sus copias o, en el caso de utilización de sistemas computarizados autorizados, de manera consecutiva. En el caso de facturas emitidas por sistemas computarizados autorizados por el Servicio de Rentas Internas, que tuvieran más de una página, deberá numerarse cada una de las páginas que comprende la factura, especificando en cada página el número de la misma y el total de páginas que conforman la factura.

Nota: Numeral 1 reformado por Decreto Ejecutivo No. 539, publicado en Registro Oficial Suplemento

407 de 31 de Diciembre del 2014.

Nota: Numeral 1 reformado por Decreto Ejecutivo No. 580, publicado en Registro Oficial 448 de 28 de Febrero del 2015." (EEQ, s.f.)

#### Anexo 2: CARTAS DE PORTE, GUIAS Y CONOCIMIENTOS DE EMBARQUE AEREOS

"Resolución del SRI 179 Registro Oficial 49 de 27-mar.-2003 Última modificación: 19-ene.-2004 Estado: Vigente Econ. Elsa de Mena DIRECTORA GENERAL DEL SERVICIO DE RENTAS INTERNAS

Art. 2.- La guía aérea se considerará comprobante de venta válido únicamente para el sustento del flete y de los cargos incurridos en el transporte (Due Carrier), siempre que se adjunte el respectivo listado de exportadores (Export List).

Para que la guía aérea sustente costos y gastos, así como crédito tributario de IVA cuando corresponda, deberá incluir al menos la siguiente información:

- a) La identificación completa de la aerolínea, con su RUC, razón social y el código de la IATA correspondiente;
- En el campo de agente emisor, deberán constar la razón social, RUC, dirección de la agencia de carga o de la aerolínea, según corresponda;

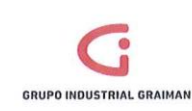

#### MANUAL DE IMPORTACIONES

- c) Fecha de emisión;
- d) El valor del flete indicando si éste es prepagado (Prepaid) o por cobrar (Collect);
- e) El valor de los recargos de la aerolínea (Due Carrier) indicando si es prepagado (Prepaid) o por cobrar (Collect);
- f) Impuestos y tarifa cuando corresponda;
- g) Como dato informativo, el valor totalizado, incluidos los impuestos, de los cargos de la agencia de carga (Due Agent), cuando corresponda, indicando si es prepagado (Prepaid) o por cobrar (Collect);
- h) Los demás datos requeridos por la IATA.

#### B) Conocimientos de embarque

Art. 6.- Los conocimientos de embarque se consideran comprobantes de venta válidos y deberán emitirse individualmente por cada exportador; y servirán como sustento del flete y los recargos correspondientes a la compañía de transporte marítimo (Due Carrier) siempre que incluyan la siguiente información:

- a) La identificación completa de la compañía de transporte marítimo internacional;
- b) En el campo "Shipper", deberá constar la identificación del exportador con su RUC, razón social y dirección;
- c) En el campo "Forwarding Agent" deberá constar la razón social, RUC y dirección de la agencia de carga que actúa a nombre del exportador;
- d) La descripción detallada de los bienes transportados;
- e) Número de factura de exportación, cuando corresponda;
- f) Fecha de emisión;
- g) El valor del flete indicando si es prepagado (Prepaid) o por cobrar (Collect);
- h) El valor de los recargos de la compañía de transporte indicando si es prepagado (Prepaid) o por cobrar (Collect); e,
- i) Impuestos y tarifa cuando corresponda." (DERECHO ECUADOR, s.f.)
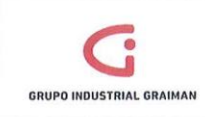

Anexo 3: VERIFICACIÓN DE CUENTAS POR PAGAR

| 💭 🖷 👩 http://webpd 9099                 | GAVEN.    | tenu maffaeled                                                                                                    | UF02013=/0     | EFURIELEN/Radio  | Groupe & jdeon pEach     | luttonProtect=PROT   | ECTED          |                  |         | + + ×                   | S Google                      |                  |                   |
|-----------------------------------------|-----------|----------------------------------------------------------------------------------------------------|----------------|------------------|--------------------------|----------------------|----------------|------------------|---------|-------------------------|-------------------------------|------------------|-------------------|
| hivo Edición Ver Favorit                | os Hen    | amientas Ay                                                                                                    | uda            |                  |                          |                      |                |                  |         |                         |                               |                  |                   |
| Favoritos 🎄 📢 Ingreso                   | al sistem | e 🔛 Lesis S.A.                                                                                                    | - El Portal Ju | ridi 🔊 Usve      | ren Linea 🌏 CNT 👸        | 10 Edwards Enterpr   | iseOne 🖾 Inici | o - Servicio de  | Retts   | Centrosur 👩 ID Ed       | vards EnterpriseOne 🔄 P       | rincipal         |                   |
| /erificación de Ctas. X Pag Tra         | bajo con  | almace                                                                                                    |                |                  |                          |                      |                |                  | 谷       | • 🖸 • 🖾 🤯 •             | Página • Seguridad •          | Herranier        | tss 🕶 🚯           |
|                                         | DWAR      | DS ENTER                                                                                                    | RISEON         |                  |                          |                      |                |                  |         |                         |                               |                  | DORA (DE<br>Desco |
| û EnterpriseOne 🔗 🗇 🛛                   | Ve        | rificación d                                                                                                    | e Ctas, X I    | ag Trabaj        | o con almacenam          | ilento y transfer    | encia de comp  | robantes         |         |                         |                               |                  | 000               |
| DOMPRESION                              | . Sele    | ocionar Euscar                                                                                                    | B Alade Co     | plar (1) Elm (2) | Certar (L) Fila (E) Herr | amiențas             |                |                  |         |                         |                               |                  |                   |
| UPO INDUSTRIAL                          | 13        | <ul> <li>Q</li> <li>Q</li></ul> | +              | 19 11            | XB                       | R                    |                |                  |         |                         |                               |                  |                   |
| Allian<br>Comercial                     |           | Denne                                                                                                    |                |                  |                          | 12 baleb             |                |                  |         | Códico mon              | da .                          |                  |                   |
| Compras<br>susotarios                   |           | L] Proces                                                                                                    | 2002           | UR               | es umar                  | in value             | 1              |                  |         | occept intern           |                               |                  |                   |
| inanzas                                 | -         |                                                                                                    |                |                  |                          |                      |                |                  |         |                         |                               |                  |                   |
| Contabilidad General                    |           | Defecha                                                                                                    | 1              |                  | Afecha                   | F                    |                |                  | Factura | ÖLH                     | O Transmisión                 |                  |                   |
| Cuertas por Cobrar<br>Cuertas por Pagar |           |                                                                                                    |                |                  |                          |                      |                |                  |         |                         |                               |                  |                   |
| · Operaciones Diarias                   | 11        | Registros 1 - 3                                                                                                    |                |                  |                          |                      |                |                  |         | Personalizar cuedricute | Nombre formato de cua         | dricula1 +       | 00                |
| comprobantes                            |           |                                                                                                    | 00005          |                  |                          |                      | 3076           |                  | [       | ····)[                  | a second second second second | 1                |                   |
| II Colejo de<br>Comprehantes            |           |                                                                                                    |                |                  |                          |                      |                |                  | -       |                         |                               |                  |                   |
| ✓ Importaciones                         |           | ID<br>usuario                                                                                                    | Cia            | N*<br>batch      | 8*<br>transacción        | Fecha<br>transmisión | N' provendor   | Fecha<br>factura | Fecha   | Nº<br>factura           |                               | Importe<br>bruto |                   |
| - Verificación de                       | 1         | · CRUIZ                                                                                                    | 00005          | 23115            | 1                        |                      | 3076           | 08/04/15         | 09/04   | /15 32880142            |                               |                  |                   |
| Ctas XPag<br>© Enocesprints             |           | CRUIZ                                                                                                    | 00005          | 23115            | 1                        |                      | 3076           | 08/04/15         | 09/04   | 15 32850142             |                               |                  |                   |
| de Ctas X Pag                           |           |                                                                                                    |                |                  |                          |                      |                |                  |         |                         |                               |                  |                   |
| - ConsultaLALda<br>Proveadores          |           | 1                                                                                                    | -              | m                |                          |                      |                |                  |         |                         |                               |                  | ,                 |
| Importa                                 |           |                                                                                                    |                |                  |                          |                      |                |                  |         |                         |                               |                  |                   |
| - Consulta LAI de                       |           |                                                                                                    |                |                  |                          |                      |                |                  |         |                         |                               |                  |                   |
| Porveedores                             |           |                                                                                                    |                |                  |                          |                      |                |                  |         |                         |                               |                  |                   |
| Preimaresos                             |           |                                                                                                    |                |                  |                          |                      |                |                  |         |                         |                               |                  |                   |
|                                         |           |                                                                                                    |                |                  |                          |                      |                |                  |         |                         |                               |                  |                   |

Anexo 4: PROCESAMIENTO DE CUENTAS POR PAGAR: SELECCIÓN DE DATOS/ENVÍO

| ORACLE' JD EDWARDS ENTERPRISEONE                                                                                                    | RIERAMOROCHO LEDA PRISCILA (PO20) |
|----------------------------------------------------------------------------------------------------|-----------------------------------|
| Mank EnterpriseOne         Indicador de versión           Braden Consciente 6 de<br>Enternise Consciente 6 de<br>Enternise Consciente 6 de<br>Enternise Consciente 6 de<br>Enternise Consciente 6 de<br>Enternise Consciente<br>Enternise Consciente<br>Enternise Consciente<br>Enternise Consciente<br>Enternise Enternis<br>Alternise Consciente<br>Enternise Enternise<br>Alternise Consciente<br>Enternise Enternise<br>Alternise Enternise<br>Enternise Enternise<br>Enternise<br>Enternise<br>Enternis<br>Enternise<br>Enternise<br>Enternise<br>Enternise<br>Enternise | ① 图 8<br>① Securnica de didas     |

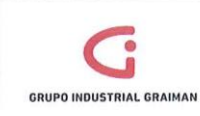

Código: GP-620-2303 Fecha: 2015/08/13 Revisión: 1

Anexo 5: LLANAR CAMPOS REQUERIDOS POR LA PANTALLA

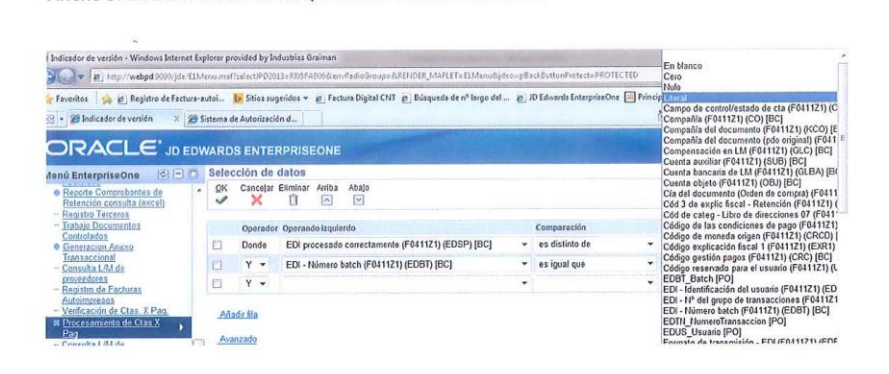

Anexo 6: DIGITACIÓN DE BATCHS

| enú EnterpriseOne 🛛 🖻 🗖                                             | Selección de valor literal                       |       |
|---------------------------------------------------------------------|--------------------------------------------------|-------|
| Reporte Comprobantes de<br>Retención consulta (excel)               | OK Cancelar Añadir Eilminar<br>✔ ¥ ♣ Î           |       |
| - Registro Terceros                                                 | Valor sencillo Rango de valores Lista de valores |       |
| Controlados<br>Generacion Anexo<br>Transaccional<br>Consulta L/M de | Valor literal a añadír                           | 26824 |
| proveedores<br>Registro de Facturas<br>Autoimpresos                 | 25241<br>25258<br>26824                          |       |

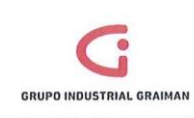

Anexo 7: LLENAR DATOS

| Menú EnterpriseOne 🛛 🖻 🗖                                                                                      |   | Opciones de proceso                   |          |
|----------------------------------------------------------------------------------------------------|---|---------------------------------------|----------|
| Abrir aplicaciones 🔄<br>Procesamiento de Ctas X Pag 11                                                        | ń | OK Cancelar                           |          |
| Verificación de Ctas. X Pag                                                                                   |   | Parametros Version                    |          |
| transferencia de comprobantes                                                                                 | E | EDI - User ID                         | DSACTA   |
| <ul> <li>Registro Autorizaciones</li> <li>proveedores - Nueva / Modificacion</li> <li>Autorizacion</li> </ul> |   | Obsoleto sin valores                  |          |
| Nueva ventana                                                                                                 | 1 | Date - For G/L (and Voucher) - Julian | 11/09/15 |
| 7 Favoritos                                                                                                   |   | EDI Transaction Number                | -        |
| Preimpresos<br>- Coteio Facturas                                                                              |   | EDI - Transaction Number              |          |

Anexo 8: CONSULTA LM PROVEEDORES IMPORTA AUTOIMPRESORES DIGITACIÓN DE CAMPOS

| GRUPOINDUSTRIAL                                              |                   | Seleccionar | Buscar () Añad              | fir Copia   | r (í) Elim     | (D) Cerrar | (L) Panta | alla (E) File | (R) Herra  | amientas     |                 |                  |               |                        |                  |         |                    |                    |
|--------------------------------------------------------------|-------------------|-------------|-----------------------------|-------------|----------------|------------|-----------|---------------|------------|--------------|-----------------|------------------|---------------|------------------------|------------------|---------|--------------------|--------------------|
| GRAIMAN                                                      |                   | V           | Q +                         | Ę           |                | X          | L         |               | 4          | 12           |                 |                  |               |                        |                  |         |                    |                    |
| D Compras<br>D Inventarios                                   |                   | Selec co    | insulta                     |             | Γ              |            |           |               |            |              |                 | • <u>G</u>       | lardar consul | ita <u>Editar co</u> r | nsulta           |         |                    |                    |
| <ul> <li>Finanzas</li> <li>Libro de Direcciones</li> </ul>   |                   | Nº pro      | veedor                      |             |                |            |           |               |            |              |                 |                  |               |                        |                  |         |                    |                    |
| P Contabilidad General P Cuentas por Cobrar                  |                   | De fe       | cha                         |             |                |            | _         | 1             | A          | [            |                 |                  |               |                        | 6                | Factura | 0 UI               |                    |
| ♥ Cuentas por Pagar     ♥ Operaciones Diarias     ↓ Registro |                   |             | acurrente                   |             | Res            | umen       |           |               |            |              |                 |                  | OPa           | egado (                | ) Pendienle      | 0       | Retenido           | 🖲 Todos            |
| comprobantes<br>© Coteio de                                  | 1                 | Nº bal      | ich                         | 1           |                |            |           | Código n      | noneda     |              | •               | 3                |               |                        |                  |         | [] Mostrar a       | udiloria           |
| Comprobantes<br>Importaciones                                | department of the |             | Pagos                       |             |                | Ordenes    | s compra  | a             |            | Mae          | stro prove      | ]                |               |                        |                  |         |                    |                    |
| - Verificación de<br>Clas V Ros                              | E                 | Registr     | 051-2                       |             |                |            |           |               |            |              |                 |                  |               | Personal               | tar custriculi   | Nomb    | re formato de cuar | śricula2 🔹         |
| Procesamiento<br>de Clas X Pag                               |                   | 100100      |                             |             |                |            |           |               | 00005      |              |                 |                  | 09/04/15      |                        | -                |         | *9626*             |                    |
| - Consulta LAI de<br>Proveedores                             | ,                 | 0           | N <sup>o</sup><br>documento | Tipo<br>doc | Tipo<br>documi | ento       |           |               | Cia<br>doc | Tp doc<br>PO | Orden<br>compra | Fecha<br>factura | Fecha<br>L/M  | Fecha<br>vto           | Importe<br>bruto |         | Nº<br>factura      | Importe<br>pendien |
| Autoimpresores                                               |                   | 0           | 15006428                    | PV          | Facturas       | 5          |           |               | 00005      | OI           | 15000043        | 02/04/15         | 09/04/15      | 07/04/15               |                  | 199.80  | 00100100000962     | 5                  |
| Over list fit de                                             |                   |             |                             |             |                |            |           |               |            |              |                 |                  |               |                        |                  |         |                    |                    |

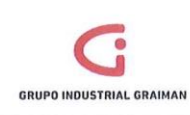

Anexo 9: VERIFICACIÓN DE DATOS

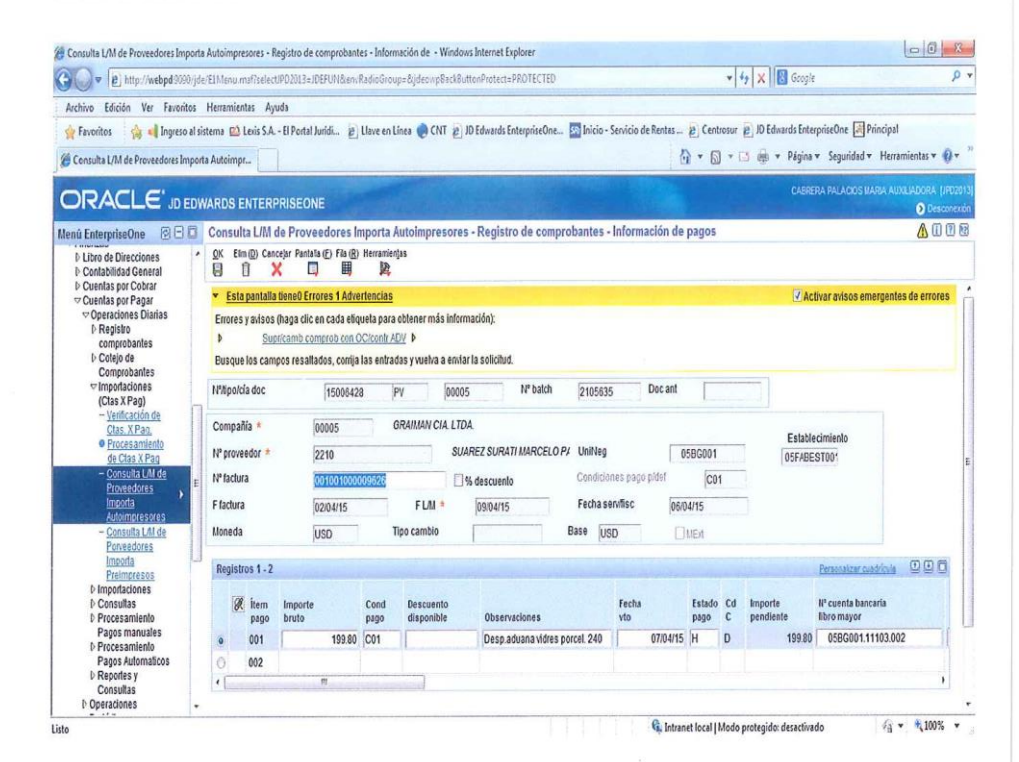

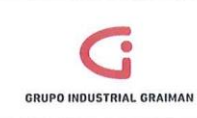

Código: GP-620-2303 Fecha: 2015/08/13 Revisión: 1

Anexo 10: VERIFICACIÓN DE CUENTA CONTABLE Y TIPO DE AUXILIAR

| Consulta L/M de Proveedores Impo                                                                                                    | rta Autoimpresores - Distribución en el LM - Wind | ows Internet Explorer           |                     |                                 |                 |                       | 00                   |
|----------------------------------------------------------------------------------------------------|---------------------------------------------------|---------------------------------|---------------------|---------------------------------|-----------------|-----------------------|----------------------|
| 🕞 🔻 🕑 http://webpd/9200/j                                                                                                    | de Elthenu mattaelact/PD23G2+IDEFUIISien/Pad-     | oGroup=BjdeoupEschEuttonProtect | PROTECTED           |                                 | * 4 ×           | 🕄 Google              |                      |
| rchivo Edición Ver Favoritos                                                                                                    | i Herramientas Ayuda                              |                                 |                     |                                 |                 |                       |                      |
| Favoritos 🌐 🦛 Ingreso al                                                                                                    | sistema 🕮 Lexis S.A El Portal Juridi 🔬 Uni        | e en Linea 🍖 CNT 👔 10 Edwards   | EnterpriseOne 🔝 Ini | io - Servicio de Rentas 👔 Centr | osur (2) ID Edu | vards EnterpriseOne 🖃 | Principal            |
| Consults L/M sle Proveedores Imp                                                                                                    | orta Autoimpr_                                    |                                 |                     | <u>⊡</u> • ⊡                    | × C3 @ •        | · Página · Seguridad  | * Herramientas * 😣   |
|                                                                                                    | WARDS ENTERPRISEONE                               | and the second second           |                     |                                 |                 |                       |                      |
| w Enterpriso One 🛛 🖻 🗖                                                                                                    | Consulta L/M de Proveedores Impo                  | rta AutoImpresores - Distrib    | ución en el LM      |                                 |                 |                       | 63 6                 |
| D Contabilidad General<br>D Cuerlas por Cobrar                                                                                                    | git Elen (g) Cancejor Pantala (j) Fila (g) Her    | pariertes<br>PR                 |                     |                                 |                 |                       |                      |
| Coercia por Pagar<br>Operaciones Diartas                                                                                                    | Bilitpicia documento                              | 15996428 PV                     | 00005               |                                 | Nº batch        | 210                   | 5635                 |
| b Registro<br>comprobantes                                                                                                    | Froval-day 2210                                   | Expl                            | icación             | SUAREZ SURATI MARCELO           | PATRICIO        |                       |                      |
| E Cotejo de<br>Comprobantes                                                                                                    | [2210                                             | Intel                           | and date            | (222.22                         |                 |                       |                      |
| ·· Importaciones                                                                                                    | F C41 [05/Q4/15                                   | mige                            | i por casa          | 222.00                          | 6100            |                       |                      |
| - Vechtación de                                                                                                    | Moneda USD                                        | Tipo cambio                     | And the second      | Moneca case                     | losp            |                       | \$FEA                |
| Etotesaziania                                                                                                    | Registros 1 - 2                                   |                                 |                     |                                 |                 | Examelation           |                      |
| - Consultation de                                                                                                    | 18 mart 1                                         | Descripción                     | Incento             | Explicación                     | Tipo            | LHI                   | Descripción          |
| Provendorins +                                                                                                    | E a 0586001 11301.001                             | IMPORTACIONES EN TRANSI         | 222.00              | Desp adama wares porcel 240     | 00005 P         | 15000043              | on the second of a s |
| Autoimpreasers                                                                                                    |                                                   |                                 |                     | Desp aduana vidres porcel. 240  |                 |                       |                      |
| Enverances                                                                                                    | 4                                                 | 1                               |                     |                                 |                 |                       |                      |
| Daduit<br>Prenomenos<br>1: Consultanto<br>1: Consultanto<br>1: Preces amiento<br>1: Preces amiento | amporte                                           | 222.00                          | Resi                | ata                             |                 |                       |                      |

Anexo 11: INFORMACIÓN ADICIONAL/ENEXO TRANSACCIONAL

|                                                                                                    | THE CONTRACTOR STREET, STREET, STRE                                                                                                    | a fa a la la la contra                             | p • |
|----------------------------------------------------------------------------------------------------|----------------------------------------------------------------------------------------------------|----------------------------------------------------|-----|
| Calle I With Street a source la                                                                                                    | Allacia mile socione da contra acontra contra proprio de este contra na recordo con                                                                                                    | -[7]A [[0] 0094                                    | -   |
| Archivo Edición Ver Favoritos                                                                                                    | Hemamientas Ayuda                                                                                                    | ater an Castron a 1014 and Interninding Printer    |     |
| W Paventes 198 el Ingreso al                                                                                                    | stema 🔟 Leni S.A D'Pertatundi 🖉 Dave en unea 💓 CNT 🖉 to bomaras encoprisione 🔛 meno - servicio de noi                                                                                                    | The second second second second second             |     |
| S Información Adicional Anexo Trans                                                                                                    | ccional                                                                                                    | Er · E · C all · ragina · segunata · remaintente · | w.  |
| ORACLE' JD ED                                                                                                    | VARDS ENTERPRISEONE                                                                                                    | CABIERA FALACIOS KARA AUDEMONIA                    |     |
| Monû EnterprîseOne 🛛 🖸 🗖                                                                                                    | Informacion Adicional Anexo Transaccional                                                                                                    | 0                                                  | 008 |
| Litro de Directiones     Contabilidad General                                                                                                    | QK Cenetizr Hemaninijas<br>E X Pit                                                                                                    |                                                    |     |
| <ul> <li>Curral por Pagar</li> <li>Comprobates</li> <li>Comprobates</li> <li>Com</li></ul> | Compatible downletike<br>Participantic Source Control Control Co | 920415                                             |     |

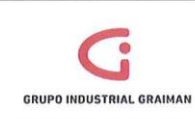

Anexo 12: TRABAJO CON BATCHES

| rcial                                                                                                    |   | ~   | q                      | ų X                            | LU             | 100             | PKC .                 |                          |                       |               |                       |                       |                         |
|----------------------------------------------------------------------------------------------------|---|-----|------------------------|--------------------------------|----------------|-----------------|-----------------------|--------------------------|-----------------------|---------------|-----------------------|-----------------------|-------------------------|
| 5<br>05                                                                                                    |   |     | N <sup>®</sup> Nipo ba | itch                           |                |                 | 2105635               |                          | v                     | Registro de   | comprobantes          |                       |                         |
| te Direcciones                                                                                                    |   |     | () Sin                 | contabilizar                   |                |                 | O Contabiliza         | dos                      |                       | 9 Todos       |                       | OP                    | ncientes                |
| DE DENERGIACIÓNE (2) CO<br>DE DEUISTRUL<br>AMANA<br>Concesso<br>Denergial<br>Denergial<br>Denergial<br>Lino de Des Concesso<br>Lino de Des Concesso<br>Lino de Des Concesso<br>Lino de Des Concesso<br>Lino de Des Concesso<br>Lino de Des Concesso<br>Lino de Des Concesso<br>Lino de Des Concesso<br>Constala so of Papar<br>Constala so of Papar<br>Constala so of Papar<br>Constala so Papar<br>Constala so de Des Concesso<br>Constala so de Des Concesso<br>Constala so de Des Concesso<br>Constala so de Des Concesso<br>Constala concesso<br>Constala concesso<br>Constala concesso<br>de Constala Concesso<br>de Constala Constala<br>de Constala Constala de Des<br>Constala Lindo |   | Reg | Tipo<br>batch          | - 1<br>N <sup>4</sup><br>batch | Fecha<br>batch | Estado<br>batch | Descripción<br>estado | Diferencia<br>documentos | Diferencia<br>Importe | 10<br>usuario | Estado<br>revaluación | Estado<br>62 periodos | Estado base<br>efectivo |
| terificación de<br>Clas X Pag<br>Processamiento<br>de Clas X Pag<br>Provesti UMI de<br>Provesti UMI de                                                                                                    | , | D   | v                      | 2105035                        | 09/04/1        | 15 D            | Contabilitado         |                          | 1- 19,                | 250- JLUCERO  |                       |                       |                         |

## Anexo 13: INGRESO DIRECTO DE FACTURAS POR CUENTAS POR PAGAR

| Compras<br>nventarios                       |   | Maipolo   | da doc         |         | 1501619    | 2            | PV                  | 00005    | Nº balch            | 23    | 17146        | Deca       | Int      |        |           |        |                                   |     |
|---------------------------------------------|---|-----------|----------------|---------|------------|--------------|---------------------|----------|---------------------|-------|--------------|------------|----------|--------|-----------|--------|-----------------------------------|-----|
| Inanzas<br>Libro de Direcciones             |   | Compai    | Na *           |         | 00005      |              | GRAIMAN C           | A LTDA   |                     |       |              |            |          |        |           | Febale | utinita etc                       |     |
| Contabilidad General                        | 0 | Nº prove  | aedor *        |         | 2142       |              |                     | DHLE     | XFRESS (ECUADOR)    | · Uni | tieg         |            | 058G0    | 01     | 1         | OSFABE | STOO                              |     |
| Cuentas por Pagar                           |   | Nº factu  | ra             |         | 0110020000 | 105800       |                     | 10%      | descuento           | Cor   | diciones     | tago pidet |          | C03    |           |        |                                   |     |
| ♥ Registo                                   |   | F factura | 3              |         | 03/08/15   |              | FLM                 |          | 06/08/15            | Fec   | tha servitio | 10         | 05/08/15 |        |           |        |                                   |     |
| - Registro de                               | 1 | Moneda    |                |         | USD        |              | Tipo cambio         | 1        |                     | Base  | USD          |            | ( ) UEM  |        |           |        |                                   |     |
| Enclaras<br>Autompresos                     | * | Regist    | ros 1 - 2      |         |            |              |                     |          |                     |       |              |            |          |        |           |        | fermonizer construct              |     |
| Autorizaciones<br>proveedores<br>- Recistro |   |           | l Item<br>page | Importe |            | Cond<br>page | Descuen<br>disponib | to<br>la | Observaciones       |       | Fe           | icha<br>o  | Est      | ido Ci | I Importe |        | Nº cuenta bancaria<br>libro mayor |     |
| Eachitas:                                   |   |           | 001            | -       | 134.16     | C03          |                     |          | Tramite System 1901 | 55214 | 1            | 18/0       | 8/15 H   | D      |           | 134.16 | 058G001.11103                     | 002 |
| - Registro                                  |   |           | 002            |         |            |              |                     |          |                     |       |              |            |          |        |           |        |                                   |     |
| Liquidaciones de                            |   | •         |                |         | **         |              | in the second       |          |                     |       |              |            |          |        |           |        |                                   |     |
| - Comprobantes                              |   |           |                |         |            |              |                     |          |                     |       |              |            |          |        |           |        |                                   |     |

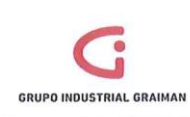

Anexo 14: ASIGNACION DE CUENTA CONTABLE

| Registro d         | le Factura-au       | Itoimpre  | esores - Distribuc    | ión en el LM  |         |          |                              |        |                |             | 11 (      |
|--------------------|---------------------|-----------|-----------------------|---------------|---------|----------|------------------------------|--------|----------------|-------------|-----------|
| Cancejar P         | antalla (F) Fila (R | ) Herrami | enļas                 |               |         |          |                              |        |                |             |           |
| Nº/tp/cía d        | locumento           |           | 15000441              | P9            | 00005   |          | Nº                           | batch  |                | 2366603     |           |
| Proveedor<br>F L/M |                     | 2255      | 6                     | Explicación   |         | VIDRES S | 3.A.                         |        |                |             |           |
| Moneda             | USD                 | -         | Tipo cambio           | Ē.,           |         | Mo       | neda base                    | USD    |                | □ ME        | xt        |
| Registros          | 1-2                 |           |                       |               |         |          |                              |        | Personalizar c | uadrícula   |           |
| Ø.,                | P cuenta *          |           | Descripción<br>cuenta |               | Importe |          | Explicación<br>-observación- |        | Cia            | Tipo<br>aux | LM<br>aux |
| •                  | 05BG001.1130        | 1.001     | IMPORTACIO            | NES EN TRANSI |         | 2,394.96 | Vidres factura ext           | terior | 00005          | A           | 00002255  |
| 0                  |                     |           |                       |               |         |          |                              |        |                |             |           |

## Anexo 15: ASIGNACIÓN DE CUENTA CONTABLE

| QK Elm () | D) Cancejar | r Pantella (E) | Fila (B) He | erramienjas<br>R                                                                                                    |         |             |        |                              |          |             |           |                         |          |
|-----------|-------------|----------------|-------------|----------------------------------------------------------------------------------------------------|---------|-------------|--------|------------------------------|----------|-------------|-----------|-------------------------|----------|
| Nº/tp/cía | document    | lo             |             | 15016192                                                                                                    | PV      | E.          | 00005  |                              | Nº balch |             |           | 2317146                 |          |
| Proveed   | or          |                | 2142        |                                                                                                    | Exp     | licación    |        | DHL EXPRESS (ECUADO          | OR) S.A. |             |           |                         | 3        |
| FLM       |             |                | 06/08/1     | 5                                                                                                    | Impt    | e por distr |        | 124.68                       |          | i           |           |                         |          |
| Moneda    |             | USD            |             | Tipo cambio                                                                                                    |         | 1           |        | Moneda base                  |          | USD         |           | Пиен                    |          |
| Registro  | s 1-2       |                |             |                                                                                                    |         |             |        |                              |          |             |           | Personalizar cuatricula |          |
| R         | Nº cuenta   | *              |             | Descripción<br>cuenta                                                                                                    |         | Importe     |        | Explicación<br>-observación- | Cia      | Tipo<br>aux | LM<br>aux | Des                     | cripción |
| 0         | 05FABPR     | 1018.51105     | .017        | GASTOS DE IMPORT                                                                                                    | ACIONES |             | 124.68 | Tramite System 190155214     | 00005    |             |           |                         |          |
| 0         |             |                |             |                                                                                                    |         |             |        | Tramite System f.90155214    |          |             |           |                         |          |
| 1         |             | TT             |             | and an and a second second sec |         |             |        |                              |          |             |           |                         | ,        |

Importe 124.68 Restante

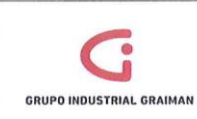

Anexo 16: VERIFICACIÓN DE AUTORIZACIÓN

| Cancelar Herramientas              |           |                                           |          |               |          |
|------------------------------------|-----------|-------------------------------------------|----------|---------------|----------|
| Compañía documento<br>Nº dirección | 00005     | GRAIMAN CIA. LTDA.<br>DHL EXPRESS (ECUADO | R) S.A.  |               |          |
| Tipo documento                     | PV        | Nº documento                              | 15016192 | Fecha Factura | 03/08/15 |
| Establecimiento 0                  | 11        | Pto. Emisión                              | 02       |               |          |
| Nro Autor. Comprobante             | 030820150 | 937571790546667001781201                  | 16021    |               | 1        |
| Sec. Transac                       |           | Transac. con devo                         | IVA      | Y             |          |

Anexo 17: INGRESO EN LA APLICACIÓN P0411 "VERIFICACIÓN DE CUENTAS POR PAGAR"

| s cci | anar Buscar ()) | Añadr Co         | plar (V) Elim (D) | Cerrar (L) Fila (B) Herri | amienjas<br>R        |                 |                  |              |                      |                       |           |
|-------|-----------------|------------------|-------------------|---------------------------|----------------------|-----------------|------------------|--------------|----------------------|-----------------------|-----------|
|       | Procesad        | los              | ER                | esumir                    | N° balch             | F               |                  |              | Código mone          | da 🔹                  |           |
|       | De fecha        | ſ                |                   | Afecha                    | [                    |                 | Q I              | Factura      | OLM                  | O Transmisión         |           |
| Re    | pistros 1 - 10  | $\triangleright$ |                   |                           |                      |                 |                  | Pai          | sonalizar cuadricula | Nombre formato de cua | drícula 1 |
|       | E               | 00001            |                   |                           |                      | 3076            |                  |              |                      |                       |           |
|       | ID<br>usuario   | Cia              | Nº<br>batch       | Nº<br>transacción         | Fecha<br>transmisión | N°<br>proveedor | Fecha<br>factura | Fecha<br>L/M | Nº<br>factura        |                       | Import    |
| 0     | CALVAREZ        | 00001            | 21738             | 1                         |                      | 3076            | 09/01/15         | 09/01/15     | 32698243             |                       |           |
| Ö     | CALVAREZ        | 00001            | 21738             | 1                         |                      | 3076            | 09/01/15         | 09/01/15     | 32698243             |                       |           |
| 0     | CALVAREZ        | 00001            | 21740             | 1                         |                      | 3076            | 09/01/15         | 09/01/15     | 32697903             |                       |           |
| Ó     | CALVAREZ        | 00001            | 21740             | 1                         |                      | 3076            | 09/01/15         | 09/01/15     | 32697903             |                       |           |
| 0     | CRUIZ           | 00001            | 21704             | 1                         |                      | 3076            | 06/01/15         | 08/01/15     | 32689754             |                       |           |
| 10    | COURT           | 00004            | 04704             |                           |                      | 2070            | 00004/46         | 09/01/15     | 32690754             |                       |           |

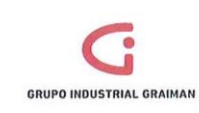

Anexo 18: CONSULTA LM DE PROVEEDORES IMPORTA P8 ARANCELES

| - orra direa | and ac pro                  | veeuu       | nee importa Liei  | stromicos      | · consult     | a ue cm u        | e proveeu    | ores         |                      |                      |                           |                          |
|--------------|-----------------------------|-------------|-------------------|----------------|---------------|------------------|--------------|--------------|----------------------|----------------------|---------------------------|--------------------------|
| eleccionar I | Buscar (i) Añad             | Copiai      |                   | ) Pantalla (E) | Fila (B) Herr | anienjas<br>j2:  |              |              |                      |                      |                           |                          |
| Selec cor    | nsulta                      |             |                   |                |               |                  |              | ▼ <u>Gua</u> | ardar consulta Edita | consulta             |                           |                          |
| Nº prov      | reedor                      |             | 3076              |                |               | SE               | RVICIO NAC   | IONAL DE A   | DUANA DE             |                      |                           |                          |
| De fec       | ha                          |             | 1                 |                | A             | 1                |              |              |                      | 9 Fa                 | actura 🗧                  | D LM                     |
| Re           | currente                    |             | Resumen           |                |               |                  |              |              | O Pagado             | · Pendiente          | C Retenido                | () Ted                   |
| Nº bato      | th                          | ŀ           |                   | Códig          | o moneda      | P                |              |              |                      |                      | Mos                       | trar auditoria           |
| -            | Panos                       |             | Ordenes t         | omota          |               | Maestro          | provo        |              |                      |                      |                           |                          |
| Registro     | a 1-3                       |             | Leannes           |                |               |                  |              |              |                      |                      | Escado                    | alizar cuadricula        |
|              |                             | 080         |                   |                | 00001         |                  | 28/05/15     |              | []                   |                      | 1                         | ][                       |
|              | N <sup>a</sup><br>documento | Tipo<br>doc | Tipo<br>documento |                | Cia<br>doc    | Fecha<br>factura | Fecha<br>L/M | Fecha<br>vto | Importe<br>bruto     | Importe<br>pendiente | Importe<br>mon extranjera | Impte pend<br>mon extran |
| Ø            | 15000009                    | P8          | Importaciones     |                | 00001         | 09/01/15         | 28/05/15     | 09/01/15     | 8,166.65             | 8,166.65             |                           |                          |
|              | 15000009                    | P8          | Importaciones     |                | 00001         | 09/01/15         | 28/05/15     | 09/01/15     | 338.58               | 338.58               |                           |                          |
| -            |                             |             |                   |                |               |                  |              |              | 8.505.23             | 8.505.23             |                           |                          |

Anexo 19: TIPO DE ZONA FISCAL

| Busque      | da de tip         | oo/zona             | TISCAI                |           |              |          |
|-------------|-------------------|---------------------|-----------------------|-----------|--------------|----------|
| Seleccionar | Buscar (I)        | Cerrar ( <u>L</u> ) | Herramien <u>t</u> as |           |              |          |
| R           | egistros 1        | - 3                 | Personalizar cuad     | Irícula 1 |              | - I O    |
|             | IVAIM*            | C                   |                       |           |              |          |
|             | Tipo/zo<br>fiscal | ona                 | Descripción           |           | Fecha<br>vto |          |
| (           | IVAIMPO           | ORTA                | IMPORTACIONE          | S ACTIVOS |              | 31/12/15 |
|             | BANKER            | TOTI                | INDODITACIONIE        |           |              | 21/10/15 |

27

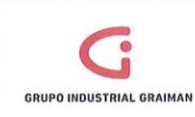

## Anexo 20: REVISIÓN DE IMPUESTOS

| Abrir aplicaciones 🛞<br>- Registro de comprobardes -             | Ein (2) C | ancejar P   | antala (E) Fla (B) Herranien) | 35   |                |          |                       |                     |                  |          |            |                         |                       |
|------------------------------------------------------------------|-----------|-------------|-------------------------------|------|----------------|----------|-----------------------|---------------------|------------------|----------|------------|-------------------------|-----------------------|
| - Trabajo con almacenamiento y                                   | Nº/tipo/d | la doc      | 15000009                      | P8   | 00001          |          | Nº batch              | 1948954             | Doc              | Inc      | 1          |                         |                       |
| Nueva ventana                                                    | Compa     | Ria +       | 00001                         | TUBL | RIA GALVANIZAD | AECUAT   | ORIA                  |                     |                  |          |            | Estal                   | lacimianto            |
| Acceso rápido                                                    | Nº prove  | * nobes     | 3076                          |      | SERVIC         | IO NACIO | NAL DE ADU            | Unitleg             |                  | 01BG     | 001        | 06MA                    | EST00-                |
| O                                                                | NP factu  | ra          | 32598243                      |      | 195 đ          | scuento  |                       | Conditione          | page pidel       |          | C00        |                         |                       |
| Favoritos '                                                      | F facture |             | 09/01/15                      |      | FLM .          | 8/05/15  |                       | Fecha servi         | fisc             | 09.01/15 |            |                         |                       |
| contenidos<br>Menús de EnteroriseOne                             | Moneda    | ¢.,         | USD                           | Tipo | cambio [       |          |                       | Base USD            |                  | DUE      |            |                         |                       |
| Menús de Ventas móviles<br>Tareas de usuarlo avanzado            | Regist    | ros 1 - 3   |                               |      |                |          |                       |                     |                  | Ferro    | nature cos | Nombre fo               | rmato de cuadrícula t |
| AUTOIMPRESION<br>CARGA FACTURAS SHINE<br>GRUPO INDUSTRIAL GRAMAN |           | tem<br>page | Observaciones                 |      | Importe        | Comper   | Explicación<br>fiscal | Zona'tipo<br>Imptvo | Importe<br>bruto |          | Cond       | Descuento<br>disponible | Importe               |
| PRUEBA GRAMAN                                                    | 0         | 001         | SRI STEEL T-235               |      | 68,055.42      | CAE      | VT                    | IVAMPO              |                  | 8,166.65 | C00        |                         | 8,166.6               |
| Tenciones                                                        |           | 002         | SRI STEEL T-235               |      | 338.58         | CAE      | V                     | NEXEN000            |                  | 338 58   | C00        | 1                       | 338.5                 |
| Acciones                                                         | 10        | 002         |                               |      |                |          |                       |                     |                  |          |            |                         |                       |
| Preferencias                                                     | 1         | 005         |                               |      |                |          |                       |                     |                  |          |            |                         |                       |

Anexo 21: VERIFICACIÓN DE CUENTA CONTABLE

| SEO            | Con     | sulta   | L/M de    | proveed       | ores in | spor  | ta Electrónicos - Di   | stribuci | on en el l  | LM     |                              |          |             |         |                      | U       |
|----------------|---------|---------|-----------|---------------|---------|-------|------------------------|----------|-------------|--------|------------------------------|----------|-------------|---------|----------------------|---------|
| arrollo ,      | QX<br>E | Eind    | D) Cance) | ar Pantala (E | 14(8)   | Herra | anieo]as<br>D2:        |          |             |        |                              |          |             |         |                      |         |
| dies<br>anzado | N       | Mpicia  | docume    | nto           |         | 1     | 15000009               | P8       |             | 00001  |                              | Nº balch |             |         | 1948954              | 1       |
| HINE           | P       | roveed  | 10        |               | 307     | 6     |                        | Exp      | Ncaclón     |        | SERVICIO NACIONAL DE         | ADUANA C | E           |         |                      | 1       |
|                | F       | LM      |           |               | 28.05   | 5/15  |                        | Impl     | e por distr |        | 338 50                       |          |             |         |                      |         |
| e              | Mo      | neda    |           | USD           |         |       | Tipo cambio            |          | 1           |        | Moneda base                  |          | USD         |         | Cliped               |         |
| 083            | R       | egistro | 51-2      |               |         |       |                        |          |             |        |                              |          |             | E       | encontair contribute |         |
| rar            |         | ø.      | N' cuent  | .*            |         |       | Des cripción<br>cuenta |          | Importe     |        | Explicación<br>-observación- | Cis      | Τιρο<br>συκ | LM      | Desc                 | ripción |
| nas            |         |         | 01BG      | 001,113010    | 01      | q     | IMPORTACIONES EN T     | RANSI    | -           | 338.58 | Total Aduana Aranceles - IVA | 00001    | P           | 1400008 |                      |         |
|                |         |         |           |               |         |       |                        |          |             |        | IVA 12% CAE INVENTARIABLES   |          |             |         |                      |         |
| n de           | •       |         |           |               |         |       | and the second         |          |             |        |                              |          |             |         |                      |         |

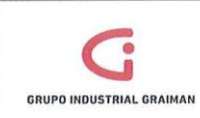

# Anexo 22: INGRESO DE INFORMACIÓN ADICIONAL ANEXO TRANSACCIONAL

| heir anticacianae                                                                                                    | OK Cancelar Herramientas                                                                                       |                              |                                                               |                                             |
|----------------------------------------------------------------------------------------------------|----------------------------------------------------------------------------------------------------|------------------------------|---------------------------------------------------------------|---------------------------------------------|
| Información Adicional Anexo                                                                                                    | E × B                                                                                                    |                              |                                                               |                                             |
| Trans acclenal                                                                                                    |                                                                                                    |                              |                                                               |                                             |
| transferencia de comotobantes                                                                                                    |                                                                                                    |                              | Cargar Autorización                                           |                                             |
| Nueva ventana                                                                                                    | No Ador Comprehade                                                                                             | Fecha Caducida               | id bio                                                        |                                             |
| ceso rápido                                                                                                    |                                                                                                    |                              |                                                               |                                             |
| 0                                                                                                    | Sec Transac                                                                                                    | 08 Transac con devol IVA     | Y                                                             |                                             |
| Favoritos                                                                                                    |                                                                                                    |                              |                                                               |                                             |
| Herranvientas de desarrollo de<br>contenidos                                                                                                    |                                                                                                    |                              |                                                               |                                             |
| Menús de EnterpriseOne<br>Menús de Ventas móviles                                                                                                    | Transacciones al Exterior                                                                                      |                              |                                                               |                                             |
| Menús de EnterpriseOne<br>Menús de Ventas móxiles<br>Tareas de usuario avanzado<br>AUTOMPRESION                                                                                                    | Transacciones al Exterior                                                                                      | 1224567880000000             | Nro Preimpreso                                                | 1234587                                     |
| Menús de EnterpriseOne<br>Menús de Ventas móxiles<br>Tareas de usuario avantado<br>AUTOIMPRESION<br>CARGA FACTURAS SHIVE<br>CORUEO USTEINA GRAVIMAN                                                                                                 | Transacciones al Exterior<br>Nro Refrendo dei Comprob.                                                         | 123456789000000              | Nro Preimpreso                                                | 1234587                                     |
| Ilenüs de EnterpriseOne<br>Ilenüs de Ventas móxiles<br>Tareas de usuario avanzado<br>AUTOIMPRESION<br>CARGA FACTURAS SHAILE<br>DRUPO INDUSTRIAL GRAIMAN<br>REUEDA GRAIMAN                                                                           | Transacciones al Exterior<br>No Refrendo del Comprob.<br>Fech Comprob. (DUI pago / FUE<br>embaroue)            | 123456789000000              | Nro Preimpreso<br>Convenio Interna.                           | 1234557<br>Y                                |
| Nanàs de EnterpriseOne<br>Ilenits de Ventas móxilles<br>Tareas de usuario avantado<br>AUTOIMPRESION<br>CARGA FACTURAS SHAILE<br>GRUPO INDUSTRIML GRAIMAN<br>PRUEBA GRAIMAN<br>functiones                                                            | Transacciones al Exterior<br>Nira Refrando del Comprob.<br>Pech Comprob. (DUI pago / FUE<br>embarque)          | 123456789000000<br>09/01/15  | Nro Preimpreso<br>Convenio Interna.<br>Cod Banco              | 1224587<br>V<br>Banco Central               |
| Hends de Enterplis-One<br>Hends de Ventas móxiles<br>Tareas de usuario avanzado<br>AUTOIMPRESION<br>CARGA FACTURAS SHINE<br>GRUPO WIDUSTRIAL, GRUIMAN<br>PRUEBA GRAIMAN<br>Uniclones<br>Acciones                                                    | Transacciones al Exterior<br>Nito Refrendo del Comprob.<br>Fech Comprob. (DUI pago / FUE<br>embarque)<br>% ICE | 123458789000000<br>09/01/18  | Nro Preimpreso<br>Convenio Interna.<br>Cod Banco<br>Vator CIF | 1224587<br>V<br>Bance Central<br>[21 000 69 |
| Hindis de EnterpriseOne<br>Lindis de Vantas módies<br>Tareas de usuarie aranado<br>AutrollerRescoit<br>CARGA FACTURAS SHAVE<br>GRUPO RIDUSTRILL GRAIMAN<br>PRUEBA GRAIMAN<br>FILIEBA GRAIMAN<br>FILIEBA GRAIMAN<br>PRUEBA GRAIMAN<br>PRUEBA GRAIMAN | Transacciones al Exterior<br>No Refisendo del Comprob.<br>Fech Comprob. (DUI pago / FUE<br>embarque)<br>% ICE  | 123-456788000000<br>(0881115 | Nro Preimpreso<br>Convenio Interna.<br>Cod Banco<br>Vator CIF | 1234567<br> Y<br>Banco Cental<br> 21,000,00 |

Anexo 23: ESCANEO Y GUARDADO DEL DOCUMENTO

| 0-1.        | Equipo 🕨 | FilesNew (\\120.10.1.13) (F:) | Dpto Contabilidad      TUGALT | TUGALT 2015 > DECLARA | CIONES ADUANERAS | AGOSTO | • |
|-------------|----------|-------------------------------|-------------------------------|-----------------------|------------------|--------|---|
| Organizar 🔻 | Grabar   | Nueva carpeta                 |                               |                       |                  |        |   |
| 😭 Favoritos |          | Nombre                        | ,                             | Fecha de modifica     | Тіро             | Tamaño |   |
| Escritorio  |          | 1028-2015-10-005201           | 107 MANUCHAR T 434 OI 21      | 26/08/2015 10:44      | Adobe Acrobat D  | 485 KB |   |

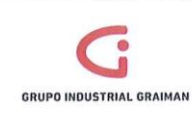

Anexo 24: INGRESOS DIRECTO DE BL Y COMISIONES DE GARANTIAS BANACARIAS (PH) POR CUENTAS POR PAGAR

| star an Danas                                        | and shares |            |              |            |     |         |        | -          |       |            |              |                     |                      |             |                   |    |
|------------------------------------------------------|------------|------------|--------------|------------|-----|---------|--------|------------|-------|------------|--------------|---------------------|----------------------|-------------|-------------------|----|
| entas por Pagar<br>Iperaciones Diarias<br>• Redistro |            | Seleccount | Col 4        | le Cope    |     |         |        | 目目         | R.    |            |              |                     |                      |             |                   |    |
| comprobantes<br>- <u>Registro da</u>                 |            | Selecto    | nsulta       |            |     |         |        |            |       |            | ▼ <u>Gua</u> | rdar consulta Edita | rotnsulla            |             |                   |    |
| Facturas<br>Autoimpresios                            |            | Nº pro     | veedor       |            | î   |         |        |            |       |            |              |                     |                      |             |                   |    |
| - <u>Registro</u><br><u>Autorizaciones</u>           |            | De fe      | tha          |            | C   |         |        | A          | [     |            | 1            |                     | 🤋 Fac                | tura        | 0 LM              |    |
| - Registro                                           |            |            | etnemuo      |            | R   | esumen  |        |            |       |            |              | O Pagado            | O Pendiente          | () Retenido | 🖲 Todi            | 05 |
| Preimpresos<br>- Registro                            |            | Nº bal     | ch           | 1          |     |         | Có     | digo monec | la    | ŀ          |              |                     |                      | ۵           | lostrar auditoria |    |
| Liquidaciones de<br>compras<br>- Comprehentes        | U          |            | Pagos        | ]          |     | Ordenes | compta |            | Mae   | stro prove |              |                     |                      |             |                   |    |
| venta del exterior<br>- Registro de                  |            | No se h    | an encontrad | lo registr | s   |         |        |            |       |            |              |                     | Fersonalizer cuedric | Mariuri     | •                 |    |
| reembolsos<br>- Registro Caia                        |            |            |              |            |     |         |        |            |       | . I        | ][           |                     |                      |             |                   |    |
| Chica                                                |            | 08         | Nº.          | Tipo       | Cia | N°      |        | Fecha      | Fecha | Fecha      | Importe      | Importe             | Importe              | Est         | Descripción       |    |

#### Anexo 25: REGISTRO DEL ISD GASTO

| Û        | D) Cancejar Pantala (E) Fia | (R) Herra | mien]as<br>R |                       |                |                |                       |                |                     |          |
|----------|-----------------------------|-----------|--------------|-----------------------|----------------|----------------|-----------------------|----------------|---------------------|----------|
| Nº balo  | h                           | 212384    | 0            |                       |                | 1              | Modelo                | Porcen         | laje 🗌 R            | eversión |
| Tp doc   | 'nº/cia                     | JL        |              | 00                    | 005            |                | F L/M                 | 20/04          | /15                 |          |
| Explica  | ción *                      | 21/15 id  | d welko isd  |                       |                |                | Tipo LM               | AA             | USD                 |          |
| Moned    | а                           | USD       | Tipo         | cambio                |                |                | Moneda base           | USD            | Mor                 | n extj   |
| Registro | s 1-3                       |           |              |                       |                |                | Personalizar          | cuadricula DIA | RIOS                | • • •    |
|          | Nº *<br>cuenta              |           | Importe      | Descripción<br>cuenta | Tipo<br>LM aux | LM<br>auxiliar | Descripción<br>LM aux |                | Observaciones       |          |
| 3        | 05BG001.11301.001           |           | 1,215.98     | IMPORTACIONES EN TRAN | P              | 520            |                       |                | Icf welko 533 p0 5  | 20       |
| 1        | 05BG001.21603.010           |           | 1,215.98     | ISD POR PAGAR         | Ρ              | 520            |                       |                | Icf welko 533 p0 52 | 20       |

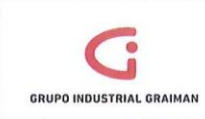

# Anexo 26: JG ISD IMPORTACIONES

| Ū                  | ncejar Pantala (E) Fila (R) H | erramienjas |            |                       |                |                |                       |          |                            |          |
|--------------------|-------------------------------|-------------|------------|-----------------------|----------------|----------------|-----------------------|----------|----------------------------|----------|
| N <sup>a</sup> bat | ch                            | 2161388     |            |                       |                |                | Modelo                | Porcenta | ije 🗌 Reversión            |          |
| Tp doo             | c/n*/cla                      | JG          | 1500       | 0531                  | 00001          |                | FLM                   | 11/05/   | 16                         |          |
| Explica            | ación ··                      | ISD ARCELOF | R F9036861 | 2 T-389               |                |                | Tipo LM               | AA       | USD                        |          |
| Moneo              | fa                            | USD         | τιροι      | ambio                 |                |                | Moneda base           | USD      | Mon extj                   |          |
| Registre           | 05 1 - 3                      |             |            |                       |                |                |                       |          | Personalizat quadricula    | •        |
|                    | N° *<br>cuenta                | Impor       | 10         | Descripción<br>cuenta | Tipo<br>LM aux | LM<br>auxiliar | Descripción<br>LM aux |          | Observaciones              | Or<br>co |
|                    | 018G001.11205.005             |             | 21,977.12  | CREDITO TRIBUTARIO I  | SD             |                |                       |          | 028-2015-10-00005022/ 3268 | 19277    |
| 0                  |                               |             |            |                       |                |                |                       |          |                            |          |
|                    | 01BG001.11103.002             |             | 21,977.12- | PRODUBANCO            |                |                |                       |          | 028-2015-10-00005022/ 3268 | 9277     |

## Anexo 27: JL ISD IMPORTACIONES

| 1        | Cancelar Pantalia (F)                                        | Fila (R) Herramie | nias                         |                                                                     |                |                |                                 |                    |
|----------|--------------------------------------------------------------|-------------------|------------------------------|---------------------------------------------------------------------|----------------|----------------|---------------------------------|--------------------|
| Nº bat   | ch                                                           | 2360263           |                              |                                                                     | 🗔 Mo           | delo           | [] Porcentaje                   | Reversi            |
| Tp doc   | /nº/cía                                                      | JL                | 15001267                     | 00005                                                               | FL             | /M             | 31/08/15                        |                    |
| Explica  | ación *                                                      | ISD SIBELCO       | 9 IMPO MIAMI                 |                                                                     | Tip            | LM             | AA                              | USD                |
| Moned    | а                                                            | USD               | Tipo cambio                  |                                                                     | Mo             | neda base      | USD                             | 🖾 Mon ext          |
|          |                                                              |                   |                              |                                                                     |                |                |                                 |                    |
| Registre | os 1 - 3                                                     |                   |                              |                                                                     |                |                | Person                          | alizar cuadrícula  |
| Registro | os 1 - 3<br>Nº *<br>cuenta                                   |                   | Importe                      | Descripción<br>cuenta                                               | Tipo<br>LM aux | LM<br>auxiliar | Persor<br>Descripción<br>LM aux | ializar cuadrícula |
| Registro | os 1 - 3<br>N° *<br>cuenta<br>05BG001.1120!                  | 5.005             | Importe<br>690.00            | Descripción<br>cuenta<br>CREDITO TRIBUTARIO ISD                     | Tipo<br>LM aux | LM<br>auxiliar | Person<br>Descripción<br>LM aux | alizar cuadrícula  |
| Registre | os 1 - 3<br>N° *<br>cuenta<br>05BG001.11209<br>05BG001.21204 | 5.005             | Importe<br>690.00<br>690.00- | Descripción<br>cuenta<br>CREDITO TRIBUTARIO ISD<br>5% ISD POR PAGAR | Tipo<br>LM aux | LM<br>auxiliar | Persor<br>Descripción<br>LM aux | alizar cuadrícula  |

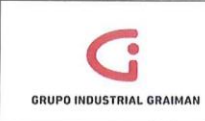

# ANEXO 28: JG ISD POR LIQUIDAR

| 2256416<br>IG<br>1735085 ISD G | 15000307     | 00003                                               |                                                                                                    | Nodelo                                                                                                    | D Porcentaje                                                                                                    | 🗌 Reversió                                                                                                    |
|--------------------------------|--------------|-----------------------------------------------------|----------------------------------------------------------------------------------------------------|----------------------------------------------------------------------------------------------------|----------------------------------------------------------------------------------------------------|----------------------------------------------------------------------------------------------------|
| IG<br>1735085 ISD G            | 15000307     | 00003                                               | F                                                                                                   | 1972 2                                                                                                    |                                                                                                    |                                                                                                    |
| 1735085 ISD G                  |              |                                                     |                                                                                                    | = L/M                                                                                                    | 30/06/15                                                                                                    |                                                                                                    |
|                                | EBR PFEIFFER |                                                     | 1                                                                                                   | Tipo LM                                                                                                    | AA                                                                                                    | USD                                                                                                    |
| JSD                            | Tipo cambio  |                                                     |                                                                                                    | Moneda base                                                                                                    | USD                                                                                                    | 🖾 Mon extj                                                                                                    |
|                                |              |                                                     |                                                                                                    | Personalizar cu                                                                                                   | adricuta prisi                                                                                                    |                                                                                                    |
| ,                              | mporte       | Descripción<br>cuenta                               | Tipo<br>LM aux                                                                                      | LM<br>auxillar                                                                                                    | Descripción<br>LM aux                                                                                                    |                                                                                                    |
|                                | 7,075.00     | ISD POR LIQUIDAR                                    | A                                                                                                   | 03213810                                                                                                    | GEBR. PFEIF                                                                                                    | FER, INC.                                                                                                    |
|                                | 7,075.00-    | PICHINCHA                                           |                                                                                                    |                                                                                                    |                                                                                                    |                                                                                                    |
|                                | USD          | USD Tipo cambio<br>Importe<br>7,075.00<br>7,075.00- | USD Tipo cambio<br>Importe Descripción<br>cuenta<br>7,075.00 ISD POR LIQUIDAR<br>7,075.00 PICHINCHA | USD Tipo cambio<br>Descripción Tipo<br>Importe Cuenta Liñeux<br>7,075.00 ISD POR LIQUIDAR A<br>7,075.00 PICHINCHA | USD Tipo cambio Moneda base Personatizar.cu Personatizar.cu Parsonatizar.cu Pa | USD Tipo cambio Moneda base USD<br>Personalizar cuedicula prisi<br>Importe Descripción Tipo LM eux<br>7,075.00 ISD POR LIQUIDAR A 03213810 GEBR. PFEIF<br>7,075.00- PICHINCHA |

## Anexo 29: JL ISD POR LIQUIDAR

| onsulta    | a del L/M de Cu      | entas - AA -    | Asiento de dia  | rlo                   |                |                |                       |                    |             |
|------------|----------------------|-----------------|-----------------|-----------------------|----------------|----------------|-----------------------|--------------------|-------------|
| Ellm (D) C | ancelar Pantalla (E) | Fila (R) Herran | nientas         |                       |                |                |                       |                    |             |
| Nº bato    | h                    | 2382545         |                 |                       | [] Mo          | delo           | 🗌 Porcentajø          | 🗌 Reversió         | n           |
| Tp doc     | /nº/cia              | JL              | 15001308        | 00005                 | FL             | J/M            | 14/09/15              |                    |             |
| Explica    | ición 🗯              | ISD ALGA        | S SDI PK121IMPO | MAMI                  | Tip            | o LM           | AA                    | USD                |             |
| Moneda     |                      | USD             | Tipo cambio     |                       | Mo             | neda base      | USD                   | 🗖 Mon extj         |             |
| Registro   | is 1 - 3             |                 |                 |                       |                |                | Perso                 | nalizar cuadrícuta | 3 3 D       |
|            | Nº *<br>cuenta       |                 | Importe         | Descripción<br>cuenta | Tipo<br>LM aux | LM<br>auxiliar | Descripción<br>LM aux |                    | Observacion |
|            | 05BG001.11205        | .006            | 1,730.0         | 6 ISD POR LIQUIDAR    | A              | 04537208       | ALGAS-SDI I           | NTERNATIONAL,      | PP 1500023  |
|            | 05BG001.21204        | .003            | 1,730.0         | 6- 5% ISD POR PAGAR   |                |                |                       |                    | PP 1500023  |
| 0          |                      |                 |                 |                       |                |                |                       |                    |             |

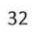

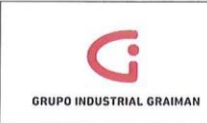

Anexo 30: REPORTE POR SUBLIBRO CUENTA BG001.11301.001

| Documentos sin<br>comprobante de retención                                                      | * <u>S</u> | elecció | anar Busca     | ar (i) Cerrar (L) | Fila (R) Herramien]        | as                |                        |                        |                           |       |
|-------------------------------------------------------------------------------------------------|------------|---------|----------------|-------------------|----------------------------|-------------------|------------------------|------------------------|---------------------------|-------|
| <ul> <li>Reporte de Comprobantes<br/>de Retención</li> </ul>                                    |            | Núr     | mero cuent     | a *               | 05BG001.113                | 01.001            | A fecha final          | 31/08/15               |                           | Pe    |
| Impresion Comprobantes     Consulta entre Recibido VS     Facturado     Reporte Comprobantes de |            |         |                |                   | IMPORTACIONES              | S EN TRANSI       | Tipo LM                | AA                     | USD                       | Libro |
| Retención consulta (excel)<br>- Registro Terceros                                               |            |         |                |                   |                            |                   | Codigo moneua          | r                      | -                         |       |
| - Trabajo Decumentos<br>Controlados                                                             | -          | Reg     | pistros 1 -    | 109               |                            |                   |                        | Personak               | zar cuadricuta 🔝          |       |
| Generacion Anexo     Transaccional                                                              |            |         | Tipo LM<br>aux | LM<br>aux         | Descripción LM<br>auxiliar | Traspaso<br>saldo | Contzn neto<br>a fecha | Contzn neto<br>periodo | Importe real<br>acumulado |       |
| - Consulta L/M de                                                                               |            | 0       | Р              | 15000139          |                            |                   | 48.12-                 | 1,801.11-              | 48.12-                    |       |
| - Registro de Facturas                                                                          | 10         | 0       | P              | 15000140          |                            |                   | .12                    |                        | .12                       | 1     |
| - Verificación de Ctas. X Pag.                                                                  |            | 0       | Р              | 15000142          |                            |                   | .84                    | 249.47-                | .84                       |       |
| Procesamiento de Ctas X                                                                         |            | 0       | P              | 15000146          |                            |                   | 542.69-                | 3,564.63-              | 542.69-                   |       |
| - Consulta L/M de                                                                               |            | 0       | P              | 15000153          |                            |                   | 1,814.82               | 1,814.82               | 1,814.82                  | 1     |
| Proveedores Importa<br>Autoimpresores                                                           |            | 0       | P              | 15000156          |                            |                   | 1.51-                  | 1.51-                  | 1.51-                     |       |
| - B/C por Libro Mayor Auxiliar                                                                  |            | 0       | P              | 15000160          |                            |                   | 3,285.11               | 3,285.11               | 3,285.11                  | E     |
| - Saldo de cuentas por  sublibro                                                                |            | 0       | P              | 15000162          |                            |                   | 21,391.26              | 21,391.26              | 21,391.26                 |       |
| - Actualizacion estado de                                                                       |            | 0       | P              | 15000165          |                            |                   | 23,478.09-             | 23,478.09-             | 23,478.09-                |       |
| - Registro Caia Chica                                                                           |            | 0       | P              | 15000166          |                            |                   | 17.877.96-             | 17 877 96-             | 17 877 96-                | -     |

# PROCEDIMIENTO DE NEGOCIACIONES Y CUADRE PROVEEDORES DEL EXTERIOR

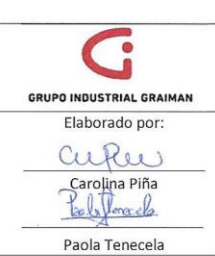

#### MANUAL DE NEGOCIACIONES Y CUADRE PROVEEDORES DEL EXTERIOR

#### Código: GP-620-2304 Fecha: 2015/08/12 Revisión: 1

Monica Pacheco Reinoso Gerente Coord. Tributación y Contabilidad

Revisado y Aprobado por:

#### 1. OBJETIVO

Determinar el valor pendiente de pago a proveedores del exterior por compromisos adquiridos, con el fin de prever la disponibilidad de fondos para el pago al vencimiento de las obligaciones y su presentación en EEFF.

#### 2. ALCANCE

A todas las empresas que conforman el Grupo Industrial Graiman.

#### 3. DEFINICIONES

- **3.1.CONSULTA LM.-** Es una consulta que permite obtener la información registrada en un período y una cuenta contable determinada.
- 3.2.NEGOCIACIÓN.- Es el pacto que se realiza con un proveedor para la adquisición de bienes y por la cual se genera una nota de pedido. En el sistema JDE se registra con un diario contable JL.
- 3.3.PROVEEDOR DEL EXTERIOR.- Proveedor que radica en otro país que nos vende sus productos, tomando en cuenta los requerimientos de cada empresa. El tipo de documento en el sistema JDE es un P9 positivo si es una factura o un P9 negativo si se trata de una nota de crédito.
- **3.4. ANTICIPO.-** Valor pre pagado al proveedor por una negociación. El tipo de documento en el sistema JDE es un PP.

#### 4. GENERALIDADES

- 4.1 Es necesario que todas las negociaciones entregadas a contabilidad por parte del departamento de Logística también sean entregadas a Tesorería para que la información esté en línea.
- 4.2 Durante el mes las negociaciones recibidas se ingresarán al sistema con un diario contable JL.

| 4.3 | Luego  | de   | haber | recibido | la | factura | у   | realizado | los | respectivos | ingresos | de | las |
|-----|--------|------|-------|----------|----|---------|-----|-----------|-----|-------------|----------|----|-----|
|     | negoci | acio | nes,  | se       |    | proced  | erá | i a       |     | reversar    | el       |    | JL. |
|     |        |      |       |          |    |         |     |           |     |             |          |    | 35  |

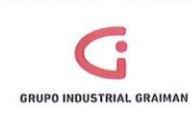

- 4.4 Contabilidad deberá aplicar todos los anticipos a las facturas ingresadas en el mes en el caso que proceda.
- 4.5 En el cuadre de proveedores del exterior en caso de que existan diferencias con la información que tiene Tesorería se debe especificar las causas de las mismas.

## 5. ACTIVIDADES

| 5.1.REC | GISTRO DE NEGOCIACIONES                                                                                                    |             |
|---------|----------------------------------------------------------------------------------------------------|-------------|
| No.     | ACTIVIDADES                                                                                                    | RESPONSABLE |
| 5.1.1   | Recibir del departamento de Logística la<br>nota de pedido junto con la hoja de control<br>de costos y verificar los datos.                                                                                                    | Contador    |
| 5.1.2   | Realizar el registro de la negociación<br>recibida con el diario contable en el sistema<br>JDE documento JL, en el debe<br>BG001.92101.005 "Importaciones<br>negociaciones" y en el haber<br>BG001.92102.005 "Proveedores Exterior" y<br>contabilizarlo. | Contador    |

| No.   | ACTIVIDADES                                                                                                    | RESPONSABLE |
|-------|----------------------------------------------------------------------------------------------------|-------------|
| 5.2.1 | Reversar con un asiento de diario JL Los<br>ingresos de las negociaciones por las cuales<br>se procedió con el ingreso de la respectiva<br>factura del exterior.<br>En el debe BG001.92102.005 "Proveedores<br>Exterior" y en el haber BG001.92101.005<br>"Importaciones negociaciones" y<br>contabilizarlo. | Contador    |

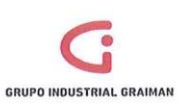

# MANUAL DE NEGOCIACIONES Y CUADRE PROVEEDORES DEL EXTERIOR

Código: GP-620-2304 Fecha: 2015/08/12 Revisión: 1

| No.   | ACTIVIDADES                                                                                                    | RESPONSABLE |
|-------|----------------------------------------------------------------------------------------------------|-------------|
| 5.3.1 | Generar el reporte R04901A "Archivo a la<br>fecha", con lo que se realiza un corte a una<br>fecha determinada de los valores<br>pendientes de pago en el módulo de<br>cuentas por pagar. (Anexo 1)                                                                                                    | Contador    |
| 5.3.2 | Generar el reporte R04423D "Detalle de<br>cuentas por pagar pendientes a la fecha",<br>primero por compensación LM PEXT<br>(facturas Pendientes) y luego por ANTE<br>(anticipos pendientes), por la versión que<br>corresponda según la compañía que se esté<br>cuadrando. (Anexo 2)                                                                    | Contador    |
| 5.3.3 | Recuperar del cuadre del mes anterior las<br>negociaciones pendientes de cierre.<br>Generar una consulta LM del mes a cuadrar<br>de la cuenta 01BG001.92102.005<br>Proveedores Exterior Negociaciones (Anexo<br>3).<br>Unificar la información y realizamos una<br>tabla dinámica por proveedor, con lo que se<br>determina el valor pendiente de pago. | Contador    |

| No.   | ACTIVIDADES                                                                                                    | RESPONSABLE |
|-------|----------------------------------------------------------------------------------------------------|-------------|
| 5.4.1 | Con los datos de facturas, anticipos y<br>negociaciones pendientes de pago armar un<br>cuadro por proveedor del total pendiente<br>de pago. (Anexo 4) | Contador    |
| 5.4.2 |                                                                                                    | Contador    |

GRUPO INDUSTRIAL GRAIMAN

# MANUAL DE NEGOCIACIONES Y CUADRE PROVEEDORES DEL EXTERIOR

Código: GP-620-2304 Fecha: 2015/08/12 Revisión: 1

|       | Realizar una tabla dinámica por proveedor y valor total en base al archivo recibido de Tesorería.                                                                      |          |
|-------|----------------------------------------------------------------------------------------------------|----------|
| 5.4.3 | Verificar los datos obtenidos del punto<br>anterior con el archivo Excel que se recibe<br>de Tesorería. (Anexo 5)                                                      | Contador |
| 5.4.3 | Si existen diferencias verificar si se deben a<br>errores en contabilidad y corregirlos, caso<br>contario enviar las mismas al Departamento<br>de Tesorería. (Anexo 6) | Contador |

# 6. REVISIONES

| No. | Fecha      | Motivo                       |
|-----|------------|------------------------------|
| 1   | 22/06/2015 | Creación del Procedimiento   |
| 2   | 08/09/2015 | Actualización de Actividades |

## 7. DISTRIBUCIÓN

A los departamentos de Calidad, Contabilidad, Logística y Tesorería.

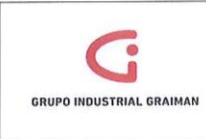

## ANEXOS

Anexo 1: GENERACIÓN REPORTE ARCHICO A LA FECHA

| RAIMAN                                                                 |   | OK Cancejar                                                                                         |                                                                      |                                                                                                    |
|------------------------------------------------------------------------|---|----------------------------------------------------------------------------------------------------|----------------------------------------------------------------------|----------------------------------------------------------------------------------------------------|
| 7 Finanzas                                                             |   | V X                                                                                                 |                                                                      |                                                                                                    |
| <ul> <li>Libro de Direcciones</li> <li>Contabilidad General</li> </ul> |   | Proceso                                                                                             |                                                                      |                                                                                                    |
| Operaciones Diarias     Operaciones                                    |   | 1. Fecha de referencia                                                                              | 31/07/15                                                             | colocar la fecha a la que se requiere el corte de<br>las cuentas por pagar. Ej. si el cuadre es a julio |
| Periódicas<br>Procesamiento Fin                                        |   | 2. Opción de actualización                                                                          |                                                                      | colocar esta fecha                                                                                      |
| Generation<br>archivo al a fecha                                       | n | En blanco - Sólo ítems pendientes<br>1 - Incluir ítems pagados                                      |                                                                      |                                                                                                    |
| Detaile CxP<br>pendientes a la<br>fecha                                |   | 3. Observación de pago anticipado                                                                   |                                                                      |                                                                                                    |
| - Resumen C/P<br>pendientes a la<br>fecha                              | 6 | En blance - Introducir los pagos por anticipado<br>1 - Sustituir las observaciones sobré el pago po | con las observaciones originale<br>or anticipado con el número y tip | es sobre el ítem<br>po de pago                                                                          |
| <ul> <li>Pagos de C/P en<br/>L 61 par batch</li> </ul>                 |   |                                                                                                    |                                                                      |                                                                                                    |

Anexo 2: GENERACIÓN REPORTE DETALLE DE CUENTAS POR PAGAR PENDIENTES A LA FECHA

| GRUPO INDUSTRIAL<br>GRAIMAN                                                                                                    | <ul> <li>Cancejar H</li> <li>X</li> </ul>                                                                                                   | ierramienjas<br>P                                                                                                    |                                                                                                    |                                                                                                    |                                         |                                                                                                    |
|----------------------------------------------------------------------------------------------------|----------------------------------------------------------------------------------------------------|----------------------------------------------------------------------------------------------------|----------------------------------------------------------------------------------------------------|----------------------------------------------------------------------------------------------------|-----------------------------------------|----------------------------------------------------------------------------------------------------|
| ♥Finanzas<br>▷ Libro de Direcciones<br>▷ Contabilidad General<br>♥ Cuentas por Pagar<br>▷ Operaciones Diarlas<br>♥ Operaciones<br>Periódicas<br>♥ Procesamiento Fin<br>de Periodo<br>● <u>Ceneracion</u><br>archivo al a fecha                                                                                                    |                                                                                                    | Detaile CP con observaciones           Detaile de C/P con antigüedad           Al cierre - <u>D</u> etaile de C/P con obs           Al cierre - <u>D</u> etaile de C/P con obs           Al cierre - Det C/P pend ciantig (W)                                                                                                    | para generar                                                                                                    | el reporte ingre                                                                                                    | sar en est                              | a opción                                                                                                   |
| enú EnterpriseOne 🛛 🖸                                                                                                    | Detalle CxP r                                                                                                    | pendientes a la fecha - Trabajo con versiones en                                                                                                    | batch - Versiones (                                                                                                    | disponibles                                                                                                    |                                         |                                                                                                    |
| Contabilitad General     Contabilitad General     Operaciones Diarias     Operaciones Diarias                                                                                                    | Aplicación e<br>Informe sólo                                                                                                    | n balch [R04423D<br>o lectura (YRI)                                                                                                    | "As-Of Open AIP Details                                                                                                    | s with A                                                                                                    |                                         |                                                                                                    |
| GRAIMAI     ♥ Finanzas b     Libro de Direcciones     b Contabilidad General     v Cuentas por Pagar     b Operaciones Diarias     v Operaciones     Periódicas     Periódicas                                                                                                    | Aplicación e<br>Informe sólo<br>Registros 1 -                                                                                               | 0) 24 10 10 10 10 10 10 10 10 10 10 10 10 10                                                                                                    | "As-Of Open A/P Details                                                                                                    | s with A                                                                                                    |                                         | Back                                                                                                    |
| v Pinatos neuconnoli. v p<br>v Finatas i<br>b Contabilidad General<br>v Cuentas por Pagar<br>b Operaciones Diañas<br>v Operaciones Diañas<br>v Operaciones<br>Periódicas<br>v Procesamiento Fin<br>de Periodo                                                                                                    | Aplicación e<br>Informe sólo<br>Registros 1-                                                                                                | 1 (1) (1) (1) (1) (1) (1) (1) (1) (1) (1                                                                                                    | "As-Of Open AP Details                                                                                                    | s with A                                                                                                    |                                         | Enter                                                                                                    |
| Schland<br>Financas &<br>Financas &<br>Financas Di<br>Contalitidad General<br>Contalitidad General<br>Contalitidad General<br>Contalitidad General<br>Perfociasamilento Fin<br>de Percesamilento Fin<br>de Percesamilento<br>Schland<br>Contalitidad<br>Contalitidad<br>Cont                                                                                   | Aplicación e<br>Informe sólo<br>Registros 1 -                                                                                               | n balch (R0 4422D)                                                                                                    | "As-Of Open AP Details                                                                                                    | s with A<br>Úttima<br>modificación                                                                                         | Seguridad                               | Etras<br>Descripción                                                                                       |
| Pointais P     Primais P     Primais P                                                                                                    | Aplicación e<br>Informe sólo<br>Registros 1-                                                                                                | A DE CATALON CATALON CATA | "As-Of Open A/P Details                                                                                                    | ýttima<br>modificación<br>04/08/15                                                                                         | Seguridad<br>0                          | Escar<br>Descripción<br>Sin seguridad                                                                      |
| Pointail Structure Print Structure Print Struc                                                                                                    | Aplicación e<br>Informe sólo<br>Registros 1-                                                                                                | Construction of the second second secon | "As-Of Open AIP Details<br>Usuario<br>MCABRERA<br>PBUSTAMANT                                                                              | with A<br>Unima<br>modificación<br>04/08/15<br>04/08/15                                                                    | Seguridad<br>0<br>0                     | Etras<br>Descripción<br>Sin seguridad<br>Sin seguridad                                                     |
| Politikal<br>Politikal<br>Politikal | Aplicación e<br>Informe sólo<br>Registros 1-<br>Versión<br>(2) GiG00100<br>GiG00200<br>GiG00300                                             | Comparison of the second second  | "As-Of Open AP Details<br>Usuario<br>Usuario<br>MCABRERA<br>PBUSTAMANT<br>MCAMPOVERD                                                      | unita A<br>Úttima<br>modificación<br>04/08/15<br>04/08/15<br>06/08/15                                                      | Seguridad<br>0<br>0<br>0                | Person<br>Descripción<br>Sin seguridad<br>Sin seguridad<br>Sin seguridad                                   |
| Primaria S<br>Frinania S<br>P Libro de Direcciones<br>D Libro de Direcciones<br>D Centabilited General<br>Cuentas per Pagar<br>Cuentas per Pagar<br>Cuentas per Pagar<br>V Operaciones<br>Periódicas<br>Periódicas<br>Periódicas a la fecha<br>rechanica La facha<br>Fecha Interna La a<br>fecha Sub Pana<br>Pagar de CP an                                                                                                    | Aplicación e<br>Informe sólo<br>Registros 1-<br>Versión<br>GiG00200<br>GiG00200<br>GiG00200                                                 | A DECAMPANE AND A DECAMPANE AND A DECAMPA | "As-Of Open AP Details<br>Usuario<br>MCABRERA<br>PBUSTAUAVET<br>MCAMPOVET<br>CPESAVITEZ                                                   | Utima<br>ditima<br>modificación<br>04/08/15<br>06/08/15<br>06/08/15                                                        | Seguridad<br>0<br>0<br>0<br>0           | Percei<br>Descripción<br>Sin seguridad<br>Sin seguridad<br>Sin seguridad                                   |
| Primarus D<br>Frinanza D<br>P Libro de Direcciones<br>D Libro de Direcciones<br>D Contabilised General<br>C Cuenta por Pagar<br>D Operaciónes Dináns<br>C Procesamiento Fin<br>de Periodo<br>C Constantiano de Conta<br>Contra de Conta<br>Contra de Conta<br>Contra de Conta<br>Contra de Conta<br>Contra de Conta<br>Contra de Conta<br>Conta de Conta<br>Conta de Conta de Conta<br>Conta de Conta<br>Conta de Conta<br>Conta de Conta<br>Conta de Conta<br>Conta de Conta<br>Conta de Conta<br>Conta de Conta<br>Conta de Conta<br>Conta de Conta<br>Conta de Conta<br>Conta de Conta de Conta<br>Conta de Conta de Conta<br>Conta de Conta de Conta<br>Conta de Conta d                                                                                                    | Aplicación e<br>Informe sólu<br>Registros 1-<br>Versión<br>GiG00100<br>GiG00400<br>GiG00400<br>GiG00400                                     | Comparison of the second second  | "As-OrOpen AP Debils<br>Utuario<br>IICABRERA<br>PBUSTAIWIT<br>IICAMPORED<br>CPESANTEZ<br>PLUTRACA                                         | Utilima<br>modificación<br>04/08/15<br>04/08/15<br>06/08/15<br>03/08/15                                                    | Seguridad<br>0<br>0<br>0<br>0<br>0      | Person<br>Descripctin<br>Sin seguridad<br>Sin seguridad<br>Sin seguridad<br>Sin seguridad                  |
| PRIMARY STATUSE.<br>PRIMARY STATUSE<br>> Libro de Direcciones<br>> Libro de Direcciones<br>> De Cantabilista General<br>- De Contabilista General<br>- De Contabilista General<br>- De Cantabilista<br>- Processancia<br>- Chanasalan<br>- Chanasalan                                                                                          | Aplicación e<br>Informe sóli<br>Registros 1 -<br>Versión<br>(2) GiG00100<br>GiG00200<br>GiG00200<br>GiG00500<br>GiG00500<br>GiG00500        | 0         0         0         0         0         0         0         0         0         0         0         0         0         0         0         0         0         0         0         0         0         0         0         0         0         0         0         0         0         0         0         0         0         0         0         0         0         0         0         0         0         0         0         0         0         0         0         0         0         0         0         0         0         0         0         0         0         0         0         0         0         0         0         0         0         0         0         0         0         0         0         0         0         0         0         0         0         0         0         0         0         0         0         0         0         0         0         0         0         0         0         0         0         0         0         0         0         0         0         0         0         0         0         0         0         0         0                                                                                                            | *As-OFOpen AP Details<br>Usuario<br>UckaRrERA<br>PBUSTAIWIT<br>UCKARRERA<br>PDUSTAIWIT<br>UCKAROVERD<br>CPERANTEZ<br>PLUMBACA<br>VALVAREZ | with A<br><u> <u> uttima</u><br/><u> modificación</u><br/>04/08/15<br/>06/08/15<br/>05/08/15<br/>05/08/15<br/>05/08/15</u> | Seguridad<br>0<br>0<br>0<br>0<br>0      | Descriptión<br>Sin seguridad<br>Sin seguridad<br>Sin seguridad<br>Sin seguridad<br>Sin seguridad           |
| PRIMAL Service.  Primaras Primaras Primaras Polario de Direcciones  Polaro de Direcciones  Polaro de Direcciones  Polaros ante de Direcciones  Polaros antes de Direcciones  Processamiento Fin de Precisió de Constructiones auto Processamiento Fin de Precisió de Constructiones auto Processamiento Fin de Precisió de Constructiones auto Processamiento Fin de Precisió de Constructiones auto Processamiento Fin de Precisió de Constructiones auto Processamiento Fin de Precisió de Constructiones auto Processamiento Fin de Precisió de Constructiones auto Processamiento Fin de Precisió de Constructiones auto Processamiento Fin de Precisió de Constructiones Processamiento Fin de Precisió de Constructiones Processamiento Fin de Precisió de Constructiones Processamiento Processa Constructiones Processamiento Processamiento Processami                                                                                                    | Aplicación e<br>Informe sóle<br>Registros 1-<br>Versión<br>CiGO0200<br>GiG00200<br>GiG00200<br>GiG00200<br>GiG00200<br>GiG00200<br>GiG00200 | 0         0         0         0         0         0         0         0         0         0         0         0         0         0         0         0         0         0         0         0         0         0         0         0         0         0         0         0         0         0         0         0         0         0         0         0         0         0         0         0         0         0         0         0         0         0         0         0         0         0         0         0         0         0         0         0         0         0         0         0         0         0         0         0         0         0         0         0         0         0         0         0         0         0         0         0         0         0         0         0         0         0         0         0         0         0         0         0         0         0         0         0         0         0         0         0         0         0         0         0         0         0         0         0         0         0         0                                                                                                            | "As-OFOpen AP Details<br>Usuario<br>IICARRERA<br>PBUSTAMAIT<br>IICARRERA<br>PLINISICA<br>VALVAREZ<br>ACARRERA                             | with A<br>Uttime<br>modificación<br>04/08/15<br>04/08/15<br>04/08/15<br>04/08/15<br>05/08/15<br>05/08/15                   | Seguridad<br>0<br>0<br>0<br>0<br>0<br>0 | Person<br>Descriptión<br>Sin seguridad<br>Sin seguridad<br>Sin seguridad<br>Sin seguridad<br>Sin seguridad |

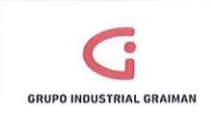

MANUAL DE NEGOCIACIONES Y CUADRE PROVEEDORES DEL EXTERIOR Código: GP-620-2304 Fecha: 2015/08/12 Revisión: 1

| GRUPO INDUSTRIAL<br>GRAIMAN<br>I FINANZAS                                                                                                    |    | <u>о</u> к<br>Г | Can  | cejar<br>K | ilminar Amba Abajo                                         |   |                |                                         |                                                                          |                                              |
|----------------------------------------------------------------------------------------------------|----|-----------------|------|------------|------------------------------------------------------------|---|----------------|-----------------------------------------|--------------------------------------------------------------------------|----------------------------------------------|
| D Libro de Direcciones<br>D Contabilidad General                                                                                                    |    |                 | Op   | erado      | r Operando izquierdo                                       |   | Comparación    |                                         | Operando derecho                                                         |                                              |
|                                                                                                    |    | 08              | Do   | nde        | Importe pendiente (F0411A) (AAP) [BC]                      |   | es distinto de |                                         | Cero                                                                     |                                              |
| Deraciones Diarias<br>Operaciones                                                                                                    |    |                 | Y    |            | Nº de extensión de la partida de pago (F0411A) (SFXE) [BC] | 1 | es igual que   |                                         | Cero                                                                     |                                              |
| Periódicas                                                                                                    |    |                 | Y    |            | Compañia (F0411A) (CO) [BC]                                |   | es igual que   |                                         | "00001"                                                                  |                                              |
| de Periodo                                                                                                    | 'n |                 | Y    | *          | Compensación en LM (F0411A) (GLC) [BC]                     |   | es igual que   | -                                       | "PEXT"                                                                   |                                              |
| archivo al a fecha                                                                                                    |    | Ð               | Y    | *          |                                                            | • |                | *                                       |                                                                          | 1                                            |
| de Pendod<br>Sensataria fecha<br>archivo at a fecha<br>archivo at a fecha<br>pratidentes a la<br>fecha<br>fecha<br>fe | н  | Avan            | zade | 2          |                                                            |   |                | Generar pr<br>obtener la:<br>para gener | imero el reporte colos<br>facturas pendientes<br>ar los anticipos pendie | cando PEXT para<br>y luego por ANTE<br>antes |

| GRUPO INDUSTRIAL<br>GRAIMAN                       | 1 | OK<br>OK | ancejar   | Pantalla (£)    | Herraniențas<br>R                               |                         |                                      |                                                    |
|---------------------------------------------------|---|----------|-----------|-----------------|-------------------------------------------------|-------------------------|--------------------------------------|----------------------------------------------------|
| D Libro de Direcciones<br>D Contabilidad General  |   | Se       | lección d | e impresor      | a Configuración Impresión                       | Configuración documento | Avanzado                             |                                                    |
| D Operaciones Diarias                             |   |          | O         | ociones de      | salida                                          |                         |                                      |                                                    |
| Periódicas<br>Procesamiento Fin                   |   |          |           |                 | (lermate de documento port                      | átu)                    |                                      | CSV (delimitado por comas)                         |
| Generacion<br>archivo al a fecha<br>- Detallo CrP |   |          |           | lorA 🗌<br>qml 🛄 | ivo Idioma definición Impres<br>rimir siguiente | ora                     |                                      | Nom interfaz OSA                                   |
| pendientes a la<br>lecha<br>- Resumen CrP         | Ð |          |           |                 |                                                 |                         |                                      |                                                    |
| Pagos de C/P en                                   |   |          |           |                 |                                                 |                         | Colocar un visto                     | o en CSV para que el reporte se genere en formal   |
| Pagos de C/P en                                   |   |          |           |                 |                                                 |                         | Colocar un visto<br>excel y dar un c | o en CSV para que el reporte se genere en fo<br>ok |

# REPORTES FORMATO EXCEL GENERADOS DE CUENTAS POR PAGAR PENDIENTES

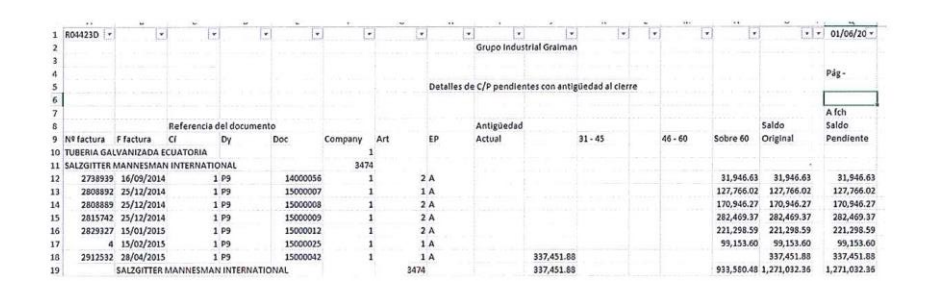

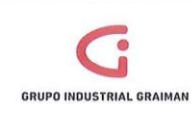

Código: GP-620-2304 Fecha: 2015/08/12 Revisión: 1

| R04423D    | •     | C         |      | •                 | •          |         | •   | 1     | • [•]<br>Grupo Industrial Graiman | 1 II                | Ŧ       | ( <u>)</u> | *          | * 01/06/20 * |
|------------|-------|-----------|------|-------------------|------------|---------|-----|-------|-----------------------------------|---------------------|---------|------------|------------|--------------|
|            |       |           |      |                   |            |         |     | Det   | telles de C/R pendientes con      | antinündad al ciorr |         |            |            | Påg -        |
|            |       |           |      |                   |            |         |     | De    | anes de CFF pendientes con        | antigueo ao ar crem |         |            |            |              |
|            |       |           |      |                   |            |         |     |       |                                   |                     |         |            |            | A fch        |
|            |       |           | Ret  | erencia del docun | nento      |         |     |       | Antigüedad                        |                     |         |            | Saldo      | Saldo        |
| Nº factura | Ff    | actura    | Cí   | Dy                | Doc        | Company | Art | EP    | Actual                            | 31 - 45             | 46 - 60 | Sobre 60   | Original   | Pendlente    |
| TUBERIA C  | ALVA  | NIZADA    | CUA  | TORIA             |            |         | 1   |       |                                   |                     |         |            |            |              |
| TOOLQUIP   | NC.   |           |      |                   |            | 364     | 8   |       |                                   |                     |         |            |            |              |
| PAGO ANT   | TIC 2 | 1/05/201  | 5    | 1 PP              | 15000023   |         | 1   | 2 A   | -1,100.00                         |                     |         |            | -1,100.00  | -1,100.00    |
|            | TC    | OLQUIP    | NC.  |                   |            |         |     | 3648  | -1,100.00                         |                     |         |            | -1,100.00  | -1,100.00    |
| ARCELORA   | ATTIM | L INTERN  | ATIC | NAL LUXEMBOUR     | G          | 1754    | 5   |       |                                   |                     |         |            |            |              |
| ANT 10% P  | PEC 2 | 8/05/201  |      | 1 PP              | 15000024   |         | 1   | 2 A   | -65,493.94                        |                     |         |            | -65,493.94 | -65,493.94   |
|            | AF    | CELORM    | TTAL | INTERNATIONAL     | LUXEMBOURG |         |     | 17546 | -65,493.94                        |                     |         |            | -65,493.94 | -65,493.94   |
| SRI STEEL  | RESO  | JRCES LLC |      |                   |            | 1808    | 0   |       |                                   | [                   |         |            |            |              |
| PAGO ANT   | TP 2  | 3/03/201  | 5    | 1 PP              | 15000017   |         | 1   | 2 A   | -4,347.60                         |                     |         |            | -4,347.60  | -4,347.60    |
| PAGO ANT   | 1 1 0 | 2/04/201  |      | 1 PP              | 15000019   |         | 1   | 2 A   | -23,594.10                        |                     |         |            | -23,594.10 | -23,594.10   |
| 10% ANT P  | PEC 2 | 3/04/2015 |      | 1 PP              | 15000021   |         | 1   | 2 A   | -68,016.88                        |                     |         |            | -68,016.88 | -68,016.88   |

Anexo 3: CONSULTA DE LA CUENTA PROVEEDORES EXTERIOR NEGOCIACIONES 01BG001.92102.005.

| accio | nar   | Buscar    | () Cerrar (L) | Pantalla   | (E) Fila (B) In | forme (P) Herramientas |                 |         |             |           |                 |                     |               |               |                       |                                |                   |
|-------|-------|-----------|---------------|------------|-----------------|------------------------|-----------------|---------|-------------|-----------|-----------------|---------------------|---------------|---------------|-----------------------|--------------------------------|-------------------|
| uen   | ita   |           |               | 0          | 1BG001.921      | 02.005                 |                 | PROV    | EEDOF       | RESE      | TERIOR N        | EGOCIACI            |               |               |                       |                                |                   |
| ipo I | LM 1  |           |               | AA         |                 | USD                    |                 | Libro n | nayor       |           |                 |                     | De            | fecha *       |                       | 01/05/15                       | _                 |
|       |       |           |               |            |                 |                        |                 |         |             |           |                 |                     | Af            | echa *        |                       | 31/05/15                       |                   |
| рол   | LM a  | uxiliar   |               | -          |                 | •                      |                 |         |             |           |                 |                     | Có            | digo mone     | da                    |                                |                   |
| ¢     | 000   | ontzdo    |               | © No       | contzdo         | Todo                   | is j            | AAF     |             |           |                 | 3,561,638           | 35-           |               |                       |                                |                   |
| Reg   | listr | os 1 -    | 15            |            |                 |                        |                 |         |             |           |                 |                     | Per           | sonalizar cu  | adricuta              | Mariuxi                        |                   |
|       |       |           |               |            |                 | []                     |                 |         |             |           |                 |                     |               |               | [                     |                                |                   |
|       | R     | Tp<br>doc | Nº<br>doc     | Cia<br>doc | Fecha<br>L/M    | Explicación            | Importe<br>LM 1 | Cd<br>C | Tipo<br>aux | LM<br>aux | Orden<br>compra | Número<br>direcciór | Nº<br>factura | ID<br>usuario | Iniciados<br>transaco | Explicación<br>i -observación- | Fecha<br>histório |
|       |       | JL        | 15000479      | 00001      | 22/05/15        | ARCELOR MITTAL T       | 654,939.40-     | Р       |             |           |                 |                     |               | MCAB          | MCABR.                | ARCELOR MI                     |                   |
|       |       | JL        | 15000480      | 00001      | 22/05/15        | SRI STEEL RESOU        | 1,070,376.00-   | P       |             |           |                 |                     |               | MCAB          | MCABR.                | SRI STEEL R                    |                   |
|       |       | 120       |               |            |                 |                        |                 | -       |             |           |                 |                     |               |               |                       |                                |                   |

Anexo 4: CUADRO EXCEL ARMADO EN BASE A LA INFORMACION DE LOS REPORTES DE CUENTAS POR PAGAR Y CONSULTA DE LA CUENTA NEGOCIACIONES.

|                             |         | FACTURAS CONTA | ANTICIPOS  | NEGOCIACIONES | SALDO CONTA  | SALDO TESORERIA | DIFERENCIAS |
|-----------------------------|---------|----------------|------------|---------------|--------------|-----------------|-------------|
| SALZGITTER MANNESMAN INTE   | 3474    | 714,800.65     |            |               | 714,800.65   | 714800.65       | 0.00        |
| ARCELOR MITTAL INTERNACION  | 17546   | 1,935,873.18   | 65,493.94  | 654939.4      | 2,525,318.64 | 2525318.64      | 0.00        |
| SRI STEEL RESOURCES LLC     | 18080   | 2,295,024.24   | 116,503.40 | 1985712.7     | 4,164,233.54 | 4164233.54      | 0.00        |
| VOTORANTIM                  | 18088   |                | 128,614.75 | 128614.76     | 0.01         |                 | 0.01        |
| MANUCHAR STEEL NV           | 143461  | 472,475.54     |            | 411057.2      | 883,532.74   | 883532.74       | 0.00        |
| NUCOR TRADING S.A.          | 111120  | 607,383.59     |            |               | 607,383.59   | 607383.59       | 0.00        |
| TERMALTEC                   | 18081   |                | 3,499.00   | 3499          | 0.00         |                 | 0.00        |
| STEELFORCE                  | 1312185 | 179,805.95     |            | 38737         | 218,542.95   | 218542.95       | 0.00        |
| JSW STEEL COATED PRODUCTS I | 3094431 | 28,359.00      |            |               | 28,359.00    | 28359           | 0.00        |
| TOTAL                       |         | 6,233,722.15   | 314,111.09 | 3,222,560.06  | 9,142,171.12 | 9,142,171.11    | 0.01        |

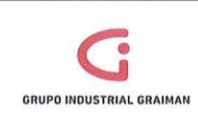

MANUAL DE NEGOCIACIONES Y CUADRE PROVEEDORES DEL EXTERIOR Código: GP-620-2304 Fecha: 2015/08/12 Revisión: 1

Anexo 5: ARCHIVO REQUERIDO PARA EL CUADRE QUE SE RECIBE POR E-MAIL DE TESORERÍA, CON EL QUE SE COMPLETA EL CUADRO DE EXCEL ANTERIOR

|      | +.+.         |           |                      | -           | -             |                           | -         |   |            |           |            |            |            |
|------|--------------|-----------|----------------------|-------------|---------------|---------------------------|-----------|---|------------|-----------|------------|------------|------------|
| ORDI | EN DE CONFIE | MACION DE | PEDIDOS FERERO 20    | 014         |               |                           |           |   |            |           |            |            |            |
| -    | ¥            | NE V      | PROVEEDOR            | F. EMBARQUE | FECHA LLEGA * | FECHA PAGO                | MATERIAL  | v | VAL        | TONELADAS | COSTO/T(~  | PAGOS 👻    | SALDO "T   |
| 5    | 2738939      | 366       | SALZGITTER MANNESM   | 05/08/2014  | OCTUBRE       | A 120 DIAS FACTURA B/L    | LAMINADOS |   | 145,211.97 |           | 113,265.34 | 145,211.97 | 31,946.63  |
|      | 35545        | 390       | SRI STEEL RESOURCES  | 01/12/2014  | ENERO         | 10% ANTICIPADO SALDO A 18 | LAMINADOS |   | 215,112.39 |           |            | 21,840.30  | 193,272.09 |
|      | 2829327      | 392       | SALZGITER            | 25/09/2014  | FEBRERO       | 10% ANTICIPADO SALDO A 18 | LAMINADOS |   | 245,585.09 |           |            | 24,286.50  | 221,298.59 |
|      | 2815742      | 391       | SALZGITER            | 25/09/2014  | FEBRERO       | 10% ANTICIPADO SALDO A 18 | LAMINADOS |   | 313,135.37 |           |            | 30,666.00  | 282,469.37 |
|      | 2808889      | 401       | SALZGITTER MANNESM   | 23/10/2014  | FEBRERO       | 10% ANTICIPADO SALDO A 18 | LAMINADOS |   | 188,162.27 |           |            | 17,216.00  | 170,946.27 |
| P    | ROFORMA      | 396       | SRI STEEL RESOURCES  | 22/10/2014  | FEBRERO       | 10% ANTICIPADO SALDO A 18 | LAMINADOS |   | 634,472.20 |           |            | 62,561.32  | 571,910.88 |
|      | 90372750     | 399       | ARCELOR MITTAL       | 23/10/2014  | MARZO         | 10% ANTICIPADO SALDO A 15 | LAMINADOS |   | 159,088.40 |           |            | 15,229.55  | 143,858.85 |
|      | 90371633     | 400       | ARCELOR MITTAL       | 24/10/2014  | FEBRERO       | 10% ANTICIPADO SALDO A 15 | LAMINADOS |   | 584,683.44 |           |            | 59,135.60  | 525,547.84 |
|      | 90371682     | 398       | ARCELOR MITTAL       | 23/10/2014  | MARZO         | 10% ANTICIPADO SALDO A 15 | LAMINADOS |   | 173,022.97 |           |            | 18,344.22  | 154,678.75 |
| - 3  | 90371565     | 397       | ARCELOR MITTAL       | 22/10/2014  | FEBRERO       | 10% ANTICIPADO SALDO A 15 | LAMINADOS |   | 326,912.36 |           |            | 33,828.20  | 293,084.16 |
|      | \$132395     | 402       | NUCOR TRADING        | 28/10/2014  | MARZO         | 180 DIAS FECHA B/L        | LAMINADOS |   | 178,886.90 |           |            |            | 178,886.90 |
|      | 2808892      | 403       | SALZGITTER MANNESM   | 21/11/2014  | MARZO         | 150 DIAS EL               | LAMINADOS |   | 127,765.02 |           |            |            | 127,766.02 |
|      | 90372473     | 404       | ARCELOR MITTAL INTER | 21/11/2014  | ABRIL         | 10% ANTICIPADO SALDO A 15 | LAMINADOS |   | 147,705.07 |           |            | 15,085.88  | 132,619.19 |
|      | 2855635      | 405       | SALZGITTER MANNESM   | 25/11/2014  | ABRIL         | 150 DIAS BL               | LAMINADOS |   | 99,153.60  |           |            |            | 99,153.60  |
|      | 35517        | 406       | SRI STEEL RESOURCES  | 25/11/2014  | MARZO         | 10% ANTICIPOADO SALDO 18  | LAMINADOS |   | 274,568.68 |           |            | 24,606.65  | 249,962.03 |

Anexo 6: ENVÍO POR E-MAIL DE DIFERENCIAS ENCONTRADAS AL DPTO. DE TESORERIA PARA SU REVISIÓN.

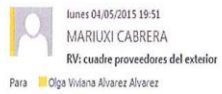

CC

Mensaje 🕼 tugalt exterior abril xlsx (110 KB)

Adjunto cuadre proveedores del exterior a abril.15. Por favor cuándo podemos revisar la diferencia que se arrastra en SRI para ajustar pues es de años anteriores.

|                              |         | FACTURAS CONTA | ANTICIPOS  | NEGOCIACIONES | SALDO CONTA   | SALDO<br>TESORERIA | DIFERENCIAS | ]                                                                |
|------------------------------|---------|----------------|------------|---------------|---------------|--------------------|-------------|------------------------------------------------------------------|
| SALZGITTER MANNESMAN         |         |                |            |               |               |                    |             | 1                                                                |
| INTERNATIONAL                | 3474    | 933,580.48     |            | 399805        | 1,333,385.48  | 1333385.48         | 0.00        |                                                                  |
| ARCELOR MITTAL INTERNACIONAL | 17546   | 3,075,928.59   | 30,313.27  | 303132.72     | 3,345,745.04  | 3348748.04         | 0.00        |                                                                  |
| SRI STEEL RESOURCES LLC      | 1\$0\$0 | 2,782,623.92   | 128,564.78 | 1285547.75    | 3,939,705.89  | 3939786.89         | -\$0.00     | diferencia que se arrastra                                       |
| VOTORANTIM                   | 18055   | 123,147.78     |            |               | 123,147.78    | 123147.78          | 0.00        | -                                                                |
| MANUCHAR STEEL NV            | 143451  | 455,691.67     |            | 723427.2      | 1,190,118.87  | 1190118.87         | 0.00        |                                                                  |
| NUCOR TRADING S.A.           | 111120  | 785,270.49     |            |               | 785,270.49    | 7\$5270.49         | 0.00        |                                                                  |
| TERMALTEC                    | 18081   |                | 3,499.00   | 3499          | 0.00          |                    | 0.00        |                                                                  |
| STEELFORCE                   | 1312185 | 39,535.00      |            | 135680        | 175,218.00    | 175218             | 0.00        |                                                                  |
| C&F INTERNATIONAL            | 1452035 | 151,478.24     |            |               | 151,478.24    | 151478.24          | 0.00        |                                                                  |
| METAL ONE AMERICA, INC.      | 3095224 |                |            |               | 0.00          | 18200              | -18,200.00  | valor que Tesoreria debe dar de baja pues ya llegó la<br>factura |
| PARTS & TRACTORS INC.        | 1795    |                |            |               | 0.00          |                    | 0.00        |                                                                  |
| TOTAL                        |         | 8,359,259.17   | 162,377.05 | 2,851,191.67  | 11,048,073.79 | 11,066,353.79      | -18,280.00  |                                                                  |

En su custre no contra ingresada la fectura del pedido T409 MERAL CINE AVERICA, misma que se crusó con el anticipo entregado y cuya diferencia se canceló en el mes de abril.15 mediante transforencia Produbanco. Por tivor corregir su custre.

vor corregir su cuadre.

# PROCEDIMIENTO DE CUADRE DE IMPUESTOS

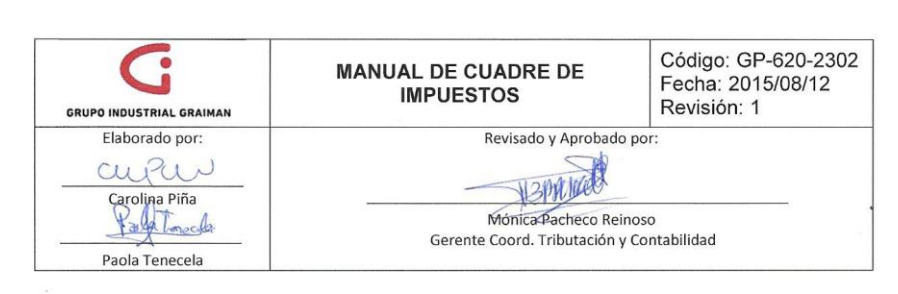

#### 1. OBJETIVO

Verificar que la información a declarar ante las autoridades sea correcta y esté debidamente soportada.

#### 2. ALCANCE

A todas las empresas que conforman el Grupo Industrial Graiman.

### 3. DEFINICIONES

- 3.1.REPORTE COMPRAS.- Este reporte muestra todos los registros de compras de un período, soportados con documentos legales, donde constan los documentos por sus códigos de ingreso al sistema: PV, P5, PC, PD, PQ, P9, PW.
- 3.2.REPORTE COMPRAS POR TIPO DE CONTRIBUYENTE.- Este reporte muestra los documentos de compra de acuerdo al tipo de contribuyente y según la clasificación del SRI: Especial, RISE.
- **3.3. ISD PRESUNTIVO MENSUAL.** Son todas las salidas de dinero de cuentas bancarias del exterior por pagos o transferencias a terceros.
- **3.4. ISD PRESUNTIVO EXPORTACIONES.** Para los contribuyentes que realizan actividades de exportación, se establece la obligación de declarar el ISD Presuntivo, de todas las facturas emitidas en el ejercicio fiscal anterior y que estén pendientes de cobro al 30 de junio, declaración que deberá presentarse en el mes de julio considerando el plazo de vencimiento de los impuestos.
- 3.5. CONTRIBUYENTE ESPECIAL.- Es aquel contribuyente (persona natural o sociedad) designado por la Administración Tributaria en base a su importancia económica, sujeto a normas especiales para el pago de sus tributos.
- 3.6. CONTRIBUYENTE RISE.- Es aquel que entrega comprobantes de venta simplificados, como notas de venta o tickets de máquinas registradoras autorizadas por el SRI y no desglosa el 12% de IVA.
- 3.7. FILEZILLA.- Es un programa en el cual se recupera el anexo transaccional.
- 3.8. CONSULTA CSV.- Es un reporte generado en Excel.
- 3.9. DOCUMENTOS UTILIZADOS PARA EL REGISTRO DE COMPRAS EN EL SISTEMA JDE:
- 3.9.1. PV.- Facturas de compra.
- 3.9.2. P5.- Notas de Venta.
- 3.9.3. PC.- Notas de crédito.
- 3.9.4. PD.- Notas de débito tarifa 0%.
- 3.9.5. P9.- Facturas del exterior.
- 3.9.6. PQ.- Liquidaciones de compras.

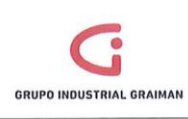

## MANUAL DE CUADRE DE IMPUESTOS

Código: GP-620-2302 Fecha: 2015/08/12 Revisión: 1

- **3.9.7.** PW.- Documentos internos, no legales, que se utilizan para registrar las facturas por servicios del exterior, sirven como documento de control para evitar duplicidad en los registros.
- 3.9.8. PX.- Tickets de avión.

#### 4. GENERALIDADES

- **4.1.** Para realizar el cuadre de impuestos deben estar ingresadas todas las facturas del mes, contabilizados todos los batch, e impresas todas las retenciones.
- **4.2.** El Reporte de Compras (R550018) se genera por compañía y de este se obtendrá la información para llenar los formularios de retenciones en la fuente Renta e IVA.
- 4.3. El Reporte de Anexo Transaccional (P76EGENA), se genera por empresa y muestra todas las compras efectuadas, en caso de existir algún error se podrán hacer correcciones y generar hasta que la información sea correcta.
- **4.4.** El Reporte de compras por tipo de contribuyente (R550018g) se genera por empresa y obtiene la información de compras por contribuyentes RISE y Especiales.
- **4.5.** La información proporcionada por el departamento de ventas contiene los siguientes códigos del sistema JDE:

RI.- Factura de ventas

RM.- Notas de Crédito

RF y RD.- Notas de Débito

## 5. ACTIVIDADES

| No.   | ACTIVIDADES                                                                                                    | RESPONSABLE |
|-------|----------------------------------------------------------------------------------------------------|-------------|
| 5.1.1 | Generar el reporte de impuestos (R550018),<br>seleccionar por empresa el reporte compras<br>(Anexo 1).<br>Clic en fila/opciones de proceso y colocar el<br>rango de fechas del mes respectivo y dar Ok.<br>(Anexo 2) | Contador    |
| 5.1.2 | Generar el anexo transaccional (R76EGENA),<br>seleccionar por empresa (Anexo 3).<br>Clic en fila/opciones de proceso y seleccionar                                                                                   | Contador    |

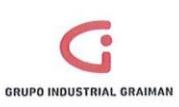

## MANUAL DE CUADRE DE IMPUESTOS

Código: GP-620-2302 Fecha: 2015/08/12 Revisión: 1

el rango de fechas del mes a declarar, (Anexo 4) Enviar el reporte Mantenimiento Anexo Transaccional por empresa, que servirá para determinar las compras sin derecho a Crédito Tributario. (Anexo 5) Clic en el botón seleccionar, colocar la compañía y dar un clic en el ícono Compras después dar un clic en el ícono buscar y en exportar datos. (Anexo 6) En la siguiente pantalla seleccionar Exportar CSVs y dar un clic en continuar. (Anexo 7) En el archivo Excel del reporte de compras (R550018), adicionar dos columnas al final para clasificar la información. En la primera columna que se llamará formulario 104, hacemos un BUSCARV por el número de documento, con el reporte del anexo transaccional para ubicar los registros que tienen código de sustento 02, 05 y 07. (Anexo 8) En los documentos que se recuperen se debe 5.1.3 Contador poner SCT (Sin crédito tributario). Los documentos P5 se comparan con el reporte por tipo de contribuyente RISE. En los documentos P9 se colocará factura del exterior. Los PC (notas de crédito 12% o base 0%) que pueden tener o no derecho a crédito tributario. Los PD y los PV que no recupera el BUSCARV

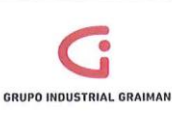

Código: GP-620-2302 Fecha: 2015/08/12 Revisión: 1

tienen derecho a crédito tributario. Para la clasificación se toma en cuenta también el área fiscal para determinar las compras tarifa 0%, y compras de activos. La segunda columna se llamará formulario 103; para obtener la información de las compras no retenidas, filtrar la información de la columna retención fuente y seleccionar las celdas que estén vacías, filtrar la información en la columna tipo los P5, PD, PQ, PV, la suma de esta base imponible debe ser igual a las compras no retenidas. Hacer una tabla dinámica por formulario 104, 103, % Retención en la fuente renta, % Retención IVA. (Anexo 9,10,11) Con los datos obtenidos armamos la información para la digitación de los formularios en el DIMM. En las consultas de contabilidad del sistema JDE generar un Balance de comprobación por cuenta objeto de las cuentas de IVA: Contador 5.1.4 21203, retenciones de IVA: 21202 y retenciones de Impuesto a la Renta: 21201. (Anexo 12) Comparar la información obtenida en el reporte de compras vs los saldos de las Contador 5.1.5 cuentas del balance de comprobación.

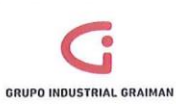

Código: GP-620-2302 Fecha: 2015/08/12 Revisión: 1

| 5.2. IM | PUESTOS VE                                                                       | INTAS                                                                                                    |             |
|---------|----------------------------------------------------------------------------------|----------------------------------------------------------------------------------------------------|-------------|
| No.     |                                                                                  | ACTIVIDADES                                                                                                    | RESPONSABLE |
| 5.2.1   | Recibir inf<br>Departame                                                         | ormación proporcionada por el<br>ento de Ventas. (Anexo 13)                                                                                                    | Contador    |
| 5.2.2   | Obtener d<br>cuentas 41<br>no operaci<br>se clasifica<br>y Exporta<br>informació | el balance de comprobación las<br>.101 "Ventas" y 71101 "Ingresos<br>onales", la información contable<br>en Ventas 12%, 0%, Reembolsos<br>ciones y comparamos con la<br>n recibida de Ventas.                                | Contador    |
|         | 5.2.2.1 VEN                                                                      | JTAS 12%                                                                                                    |             |
|         | 5.2.2.1.1                                                                        | Del balance de comprobación<br>del punto 5.2.2 separar las<br>unidades de negocio que<br>tengan EXT mismas que<br>corresponden a exportaciones<br>debido a que no se consideran<br>para la declaración de ventas<br>del 12%. | Contador    |
|         | 5.2.2.2 VEN                                                                      | ITAS 0%                                                                                                    |             |
|         | 5.2.2.2.1                                                                        | Del punto 5.2.2 tomar el valor<br>de la cuenta "Intereses<br>ganados."                                                                                                    | Contador    |
|         | 5.2.2.3 REE                                                                      | MBOLSOS                                                                                                    |             |
|         | 5.2.2.3.1                                                                        | Obtener el mayor de la cuenta<br>71101.010 "Reembolso de<br>gastos", exportar a Excel para<br>filtrar los documentos RI y RM y<br>comparar con el reporte de<br>ventas.                                                      | Contador    |
|         | 5.2.2.3 EXP                                                                      | ORTACIONES                                                                                                    |             |
|         | 5.2.2.3.1                                                                        |                                                                                                    | Contador    |

GRUPO INDUSTRIAL GRAIMAN

# MANUAL DE CUADRE DE IMPUESTOS

Código: GP-620-2302 Fecha: 2015/08/12 Revisión: 1

|       | Considerar de la información separada del punto 5.2.2.1.1.                                                                                                    |          |
|-------|----------------------------------------------------------------------------------------------------|----------|
| 5.2.3 | Comparar la información recibida de ventas con las cuentas 41101 y 71101.                                                                                                    | Contador |
| 5.2.4 | Comparar el valor del IVA del reporte de<br>ventas recibido con la cuenta 21203.001<br>"IVA cobrado".                                                                                                    | Contador |
| 5.2.5 | Revisar que en la cuenta 71101.005 "Ventas<br>de activos fijos" se refleje la utilidad de la<br>venta y en caso de que se genere pérdida se<br>debe registrar en la cuenta 72101.008<br>"Pérdidas por activos". | Contador |

| No.   | ACTIVIDADES                                                                                                    | RESPONSABLE |
|-------|----------------------------------------------------------------------------------------------------|-------------|
| 5.3.1 | Recibir del Departamento de Recursos<br>Humanos, sección de Nóminas, la base<br>imponible que se registrará en el formulario<br>103, casillero 302. | Contador    |
|       | "Base imponible = total de los ingresos<br>percibidos - aporte personal al IESS - gastos<br>personales mensuales"                                   |             |

| No.   | ACTIVIDADES                                                                                       | RESPONSABLE |  |  |
|-------|---------------------------------------------------------------------------------------------------|-------------|--|--|
| 5.4.1 | Enviar un e-mail con el valor aproximado<br>para provisión de fondos para pagar los<br>impuestos. | Contador    |  |  |

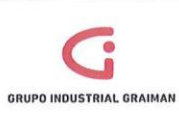

| .5.FU | RIVIOLARIO 103, 104              |             |
|-------|----------------------------------|-------------|
| No.   | ACTIVIDADES                      | RESPONSABLE |
| 5.5.1 | Digitar el formulario 103 y 104. | Contador    |

| 5.6.AN | EXO TRANSACCIONAL                                                                                                    |             |
|--------|----------------------------------------------------------------------------------------------------|-------------|
| No.    | ACTIVIDADES                                                                                                    | RESPONSABLE |
| 5.6.1  | Generar el anexo transaccional (R76EGENA),<br>seleccionar por empresa. (Ver Anexo 4).<br>Clic en fila/opciones de proceso y<br>seleccionar el rango de fechas del mes a<br>declarar, (Ver Anexo 5).<br>Dar un clic en el botón pantalla/ trabajos<br>enviados (Anexo 14)<br>Dar un clic en el botón fila/ consulta PDF<br>para recuperar el reporte (Anexo 15) y<br>revisar que los documentos PV, P5 y PQ no<br>tengan error de tipo A "Documento que no<br>tiene número de autorización" (Anexo 16) | Contador    |
| 5.6.2  | Generar en informes de contabilidad el<br>reporte R553B13B "Generación de<br>retenciones clientes anexo" (Anexo 17)<br>Seleccionar por compañía, clic botón<br>seleccionar/ clic en envío/ Ok/ Ok<br>Para recuperar la información: Ir al botón<br>pantalla/ trabajos enviados/ seleccionar el<br>reporte/ consulta CSV (Anexo 18)<br>Comparar con la sumatoria de los<br>movimientos del mes de la cuenta<br>11205.001 "Impuesto retenido fuente"                                                    | Contador    |

GRUPO INDUSTRIAL GRAIMAN

,

Código: GP-620-2302 Fecha: 2015/08/12 Revisión: 1

| 5.6.3 | Generar en informes de contabilidad el<br>reporte R5703B01 "Anexo transaccional de<br>ventas"<br>Seleccionar por empresa/ clic en<br>seleccionar/ clic en el botón envío/<br>seleccionar rango de fechas/ Ok/ Ok<br>Ir a pantalla/ trabajos enviados/ fila/<br>seleccionar consulta CSV. | Contador |
|-------|----------------------------------------------------------------------------------------------------|----------|
| 5.6.4 | Generar en informes de contabilidad el<br>resumen de ventas, colocar el N° de la<br>compañía y los dos últimos dígitos del año<br>fiscal y exportar el resumen de ventas<br>(Anexo 19)                                                                                                   | Contador |
| 5.6.5 | Enviar el reporte P76E0000 "Mantenimiento<br>Anexo Transaccional" por empresa (Anexo<br>2.2) / generar XML (Anexo 20)                                                                                                    | Contador |
| 5.6.6 | Abrir el programa FileZilla/ dar clic en el<br>botón Anexos (Anexo 21)/ en sitio remoto<br>escoger la empresa (Anexo 22) / copiar el<br>archivo en la carpeta departamento de<br>contabilidad/ empresa/ año/ anexos/ para<br>abrirlo en el DIMM anexos.                                  | Contador |
| 5.6.7 | Verificar los datos del IVA 0%, 12%,<br>retenciones de IVA, retenciones de<br>Impuesto a la Renta, efectuadas y que le<br>han retenido a la empresa.                                                                                                    | Contador |

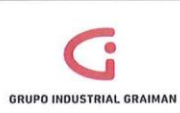

## MANUAL DE CUADRE DE IMPUESTOS

Código: GP-620-2302 Fecha: 2015/08/12 Revisión: 1

| No.   | ACTIVIDADES                                                                   | RESPONSABLE |  |  |
|-------|-------------------------------------------------------------------------------|-------------|--|--|
| 5.7.1 | Clasificar de acuerdo a los conceptos que establece el SRI. (Anexo 23)        | Contador    |  |  |
| 5.7.2 | Digitar en el formulario 109 "Impuesto a la<br>Salida de Divisas". (Anexo 23) | Contador    |  |  |

## 6. **REVISIONES**

| No. | Fecha      | Motivo                       |
|-----|------------|------------------------------|
| 1   | 21/05/2015 | Creación del Procedimiento   |
| 2   | 09/09/2015 | Actualización de actividades |

## 7. DISTRIBUCIÓN

A los departamentos de Calidad, Contabilidad, Tesorería y Tributación.

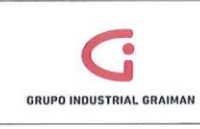

## ANEXOS

Anexo 1: GENERACIÓN DEL REPORTE DE COMPRAS

|                                                                                                    | DW/ | RDS ENTERPRI                             | SEONE                                                      | and the second second |              |          |               | M., Manadi S.           |     |
|----------------------------------------------------------------------------------------------------|-----|------------------------------------------|------------------------------------------------------------|-----------------------|--------------|----------|---------------|-------------------------|-----|
| ú EnterpriseOne 🛛 🖻                                                                                                    | 0   | Trabajo con vers                         | iones en batch - Versiones disponibles                     |                       |              |          |               |                         |     |
| proveedores<br>Consulta LMI de<br>Proveedores Importa                                                                           | • 5 | eleccionar Buscar () A                   | jladir Elm (I) Cerrar (L) Fia (B) Pantala (E) Herramienjas |                       |              |          |               |                         |     |
| Provessores importa     AutoImpressores     Consulta del L/A de     Cuentas : A6     Cruce de cuentas     Ha déculor de cuentas |     | Aplicación en balo<br>Informe sólo lectu | ch (R550018 Rej<br>ara (Y/N)                               | portes de Impuestos   |              |          |               |                         |     |
| la diario<br>Proceso A/D en batch                                                                                               | 1   | Registros 1 - 50                         |                                                            |                       |              |          |               | Partonelizar cuadricula | œ 1 |
| PUESTOS                                                                                                    |     |                                          |                                                            |                       | Úttima       | -        |               | Plat                    |     |
| iontabilización da LM                                                                                                    |     | Versión                                  | Titulo versión                                             | Ususrio               | modificación | Segundad | Descripción   | client                  | .0  |
| C por Cuenta Obieto                                                                                                    |     | 2 GIG001000                              | TUGALT REPORTE DE COMPRAS                                  | SBRITO                | 01/09/15     | 0        | Sin seguridad |                         |     |
| ontabilidad                                                                                                    |     | GIG001001                                | TUGALT REPORTE IVA BASE 0%                                 | MCABRERA              | 31/08/15     | 0        | Sin seguridad |                         |     |
| evisión Asientos de                                                                                                    |     | GIG001002                                | TUGALT REPORTE COMPRAS NO RETENIDAS                        | MCABRERA              | 31/08/15     | 0        | Sin seguridad |                         |     |
| ocumentos sin                                                                                                    | 11  | GIG001003                                | TUGALT REPORTE IVA BASE 12%                                | MCABRERA              | 31/08/15     | 0        | Sin seguridad |                         |     |
| omprobante de relención                                                                                                    |     | GIG002000                                | VANDERBILT REPORTE COMPRAS                                 | PBUSTAMANT            | 31/08/15     | 0        | Sin seguridad |                         |     |
| aldo de cuentas por                                                                                                    |     | FT GIG002001                             | VANDERBILT REPORTE IVA BASE 0%                             | PBUSTAMANT            | 31/08/15     | 0        | Sin seguridad |                         |     |
| rificación de Ctas. X                                                                                                    |     | GIG002002                                | VANDERBILT REPORTE COMPRAS NO RETENIDAS                    | PBUSTAMANT            | 31/08/15     | 0        | Sin seguridad |                         |     |
| rocesamiento de Ctas X                                                                                                    |     | GIG002003                                | VANDERBILT REPORTE IVA BASE 12%                            | PBUSTAMANT            | 31/08/15     | 0        | Sin seguridad |                         |     |
| anaradan archiva al a                                                                                                    |     | GIG003000                                | HORMICRETO REPORTE COMPRAS                                 | PGUEVARA              | 31/08/15     | 0        | Sin seguridad |                         |     |
| cha                                                                                                    |     | CIG003001                                | HORMCRETO REPORTE IVA BASE 0%                              | POLIEVARA             | 31/08/15     | 0        | Sin securidad |                         |     |
| etalle CvP pendientes a                                                                                                    |     | CI 0000000                               | HODINOPETO PEROPTE CONFRANCE IN PETENIDAS                  | POLIEVADA             | 31/08/15     | 0        | Sin securidad |                         |     |
| eneracion Anexo                                                                                                    |     | GIG003002                                | HORMICRETO REPORTE IVA BASE 12%                            | PGUEVARA              | 31/08/15     | 0        | Sin seguridad |                         |     |

## Anexo 2: INGRESO DE DATOS

| enú EnterpriseOne 🛛 🖻 🖯                                                                                                    |   | Opciones de proceso          |
|----------------------------------------------------------------------------------------------------|---|------------------------------|
| <u>proveedores</u><br>- <u>Consulta L/M de</u><br>Proveedores Importa                                                                     | ^ | QK Cancelar<br>✔ ¥           |
| Autoimpresores                                                                                                    |   | OPCIONES                     |
| Cuentas - AA<br>- Cruce de cuentas                                                                                                    |   | 1. Compañía 00001            |
| <ul> <li>Modificacion de asientos</li> <li><u>de diario</u></li> <li>Proceso A/D en batch</li> </ul>                                      | 0 | 2. Fecha LM Inicial 01/08/15 |
| REPORTE DE<br>IMPUESTOS                                                                                                    | > | 3. Fecha LM Final 31/08/15   |
| Registro Caja Chica     Contabilización de L/M     B/C por Cuenta Objeto     Débitos bancarios -     Contabilidad     Pavietion esignados | E |                              |
| Diario                                                                                                    |   |                              |

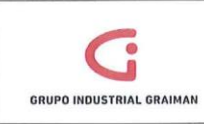

Código: GP-620-2302 Fecha: 2015/08/12 Revisión: 1

## Anexo 3: GENERACIÓN DEL ANEXO TRANSACCIONAL DE COMPRAS

| REPORTE DE<br>IMPUESTOS<br>Registro Cala Chica                              | * | OK Cancelar                                                                          |          |
|-----------------------------------------------------------------------------|---|--------------------------------------------------------------------------------------|----------|
| Contabilización de L/M<br>P/C por Cuenta Obiato                             |   | Anexo Transaccional                                                                  |          |
| Débitos bancarios -<br>Contabilidad                                         |   | Compañia                                                                             | 00007    |
| Revisión Asientos de<br>Diario<br>Documentos sin                            |   | Fecha Inicio                                                                         | 01/05/15 |
| comprobante de retención<br>Saldo de cuentas por                            |   | Fecha Final                                                                          | 31/05/15 |
| <u>sublibro</u><br>Verificación de Ctas, X<br>Pao                           |   | Representante Legal                                                                  | 40000842 |
| Procesamiento de Ctas X<br>Pag                                              |   | Contador                                                                             | 50101415 |
| <u>Generacion archivo al a</u><br>f <u>echa</u><br>Detalle CxP pendientes a |   | Version Anexo SRI<br>Blanco AT Anexo Transacc.<br>1 ATS Anexo Transacc. Simplificado | 1        |
| la fecha<br>Generacion Anexo<br>Transaccional                               |   |                                                                                      |          |
| Mantenimiento Anexo<br>Transaccional                                        |   |                                                                                      |          |
| COMPRAS POR TIPO DE                                                         |   |                                                                                      |          |

## Anexo 4: SELECCIÓN DE DATOS

| EPORTE DE<br>PUESTOS                        |    | Ap                                     | licación  | P76E0000                | Mantenim          | ento Anexo            |           |               |   |
|---------------------------------------------|----|----------------------------------------|-----------|-------------------------|-------------------|-----------------------|-----------|---------------|---|
| ecistro Cala Chica<br>enlabilización de L/H |    | Registros 1-23 Eestanalizer coadificia |           |                         |                   |                       |           |               |   |
| C por Cuenta Obieto<br>bitos bancarios -    |    |                                        | 1         |                         |                   | 1                     |           |               |   |
| ntabilidad<br>Jolón Aslentos de             |    |                                        | Verslón   | Título versión          | Ruta al<br>código | Opciones<br>solicitud | Seguridad | Descripción   |   |
| cumentos sin                                | n  | 0                                      | GIG001001 | TUGALT ATS              | PD2013            | 1                     | 0         | Sin seguridad | - |
| norobante de retención                      |    | 0                                      | GIG002001 | VANDERBILT ATS          | PD2013            | 1                     | 0         | Sin seguridad |   |
| ibro                                        |    | 0                                      | GIG003001 | HORMICRETO ATS          | PD2013            | 1                     | 0         | Sin seguridad |   |
| icación de Clas. X                          | E. | 0                                      | GIG004001 | INDUSTRIAS QUIMICAS ATS | PD2013            | 1                     | 0         | Sin seguridad |   |
| ia.<br>ocesamiento de Ctas X                |    | 0                                      | GIG005001 | GRAIMAN ATS             | PD2013            | 1                     | 0         | Sin seguridad | E |
| eracion archivo al a                        |    | 0                                      | GIG006001 | HIDROSAATS              | PD2013            | 1                     | 0         | Sin seguridad |   |
| 1                                           |    | 101                                    | GIG007001 | PECALPAATS              | PD2013            | 1                     | 0         | Sin seguridad |   |
| ha CIP pendientes a                         |    | 0                                      | GIG008001 | VIAS DEL AUSTRO ATS     | PD2013            | 1                     | 0         | Sin seguridad |   |
| tracion Anexa                               |    | 0                                      | GIG009001 | ANUMIL ATS              | PD2013            | 1                     | 0         | Sin seguridad |   |
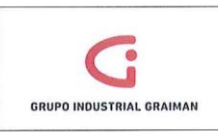

## Anexo 5: REPORTE MANTEMIENTO ANEXO TRANSACCIONAL POR EMPRESA

| - (# terp / webpd if                                                                                           | 005-154 | to a statement of the statement of the stat |               |               |                |              |             |                     |               |                  | ,         | 9 8 1             | R ford                                     |                                          | p.       |
|----------------------------------------------------------------------------------------------------|---------|----------------------------------------------------------------------------------------------------|---------------|---------------|----------------|--------------|-------------|---------------------|---------------|------------------|-----------|-------------------|--------------------------------------------|------------------------------------------|----------|
| nortes   🖓 🛄 F TENE                                                                                            | (estró) | ION CAL.                                                                                                    | P.) OFFCT     | & Eccador Ing | - 00           | urious Georg | . UN Ch     | # Techos Digital CN | O Férta       | Northine (Me Lev | . g. type | s grometicas      | g' Love en Lines                           | g) Stiesnopeides                         |          |
| • 😸 Martanimiento Anavo                                                                                        | - 15    | Cortisto                                                                                                    | opertes laper | iales         |                |              |             |                     |               | 1                | 3 . 13 .  | G # 1             | Pagisa * Seguri                            | lad.+ Heramientas                        | · 0· '   |
| RACLE                                                                                                    | EDW     | ARDS E                                                                                                    | NTERPRIS      | EONE          |                |              |             |                     |               |                  |           |                   |                                            | CO THE ALLOWER                           |          |
| EnterpriseDea 1517                                                                                             | 0       | Mantenh                                                                                                    | mlanto An     | exo Transa    | estenal - I    | Mantenim     | ento Com    | pras Anexo Trans    | lenei334      |                  |           |                   |                                            |                                          | 00.00.85 |
| la maria<br>Colocada Adl emb Multi                                                                             | •       | 10                                                                                                    | art test      | X J           | ineritan<br>Mi |              |             |                     |               |                  |           |                   |                                            |                                          |          |
| E SALVA                                                                                                    |         |                                                                                                    | Selection     | LUITA .       |                |              |             |                     | Genilder stat |                  | 1004      |                   |                                            |                                          |          |
| ISING CALLCOOK<br>Intel-Intelligence Intelligence                                                              |         |                                                                                                    | Correalia     | documento     |                |              |             | 10000               |               |                  |           | Borth             | lodo /                                     |                                          |          |
| PG pay Stakets Chiefs                                                                                          |         |                                                                                                    |               |               |                |              |             |                     |               |                  |           |                   |                                            |                                          |          |
| or hereigted                                                                                                   |         | Barristo                                                                                                    |               |               |                |              |             |                     |               |                  |           |                   |                                            | 100                                      | 10.00    |
| and a second second second second second second second second second second second second second second second |         | Card Sector                                                                                                    |               |               |                |              |             |                     |               |                  |           |                   |                                            | to construct out of the                  |          |
| activitation and<br>activitation de catacitatio<br>activation de catacitation                                  | 1       | ń e                                                                                                    | Comula        | Runn Davi     | teo            |              | ki Susherda | Warrancelowen pur   | Fare ID       | No D             | Cod too   | Facha<br>Coltable | Burn Secre<br>Cpit/rVis<br>Estableconienti | Buth Strie<br>CplifeVta<br>Funded monito | - gal th |
| Boablin de Chie. N                                                                                             |         |                                                                                                    | 177775        | 1000001       | ina            | 40090830     | 07          | Y                   | 102           | 0700113125       | 3         | 20.0515           | 001                                        | 001                                      |          |
| a second and the R                                                                                             | x       |                                                                                                    | 60007         | 15000004      | P5             | 602153       | 02          | Y                   | 01            | 01011048750      | 2         | 08/05/15          | 001                                        | 001                                      | - 5      |
| Andre Martines of H                                                                                            |         |                                                                                                    | 00007         | 15000005      | PS             | 3054133      | 02          | Y                   | 01            | 07040030470      | 2         | 28-05-15          | 002                                        | 001                                      |          |
| and a state of a                                                                                               |         |                                                                                                    | 00007         | 15000008      | I PG           | 12055        | 92          | v                   | -01           | 17023024172      | 4         | 12/05/15          | 001                                        | 001                                      |          |
| Co. Libertuer 1                                                                                                | 1.4     | 15                                                                                                    | 00007         | 10000375      | PV .           | 11910        | 49          | Y                   | -01           | 01923317580.     | 1         | 05/05/15          | 201                                        | 105                                      |          |
| Liser, Annia                                                                                                   |         |                                                                                                    | 00007         | 15000378      | 197            | 2153         | 22          | Y                   | 01            | 01009473730      | 1         | 08-05-15          | 002                                        | 201                                      |          |
| Der/4.6083                                                                                                    |         | 7.)                                                                                                    | 00007         | 15000377      | FV             | 2373515      | 62          | Y                   | 01            | 01023043250      | 1         | p8.95/15          | 001                                        | 642                                      |          |
| 20434                                                                                                    |         |                                                                                                    | 000037        | 1000378       | FV.            | 12160        | 00          | v                   | 01            | 09900056870      | 1         | 05/05/15          | D14                                        | 004                                      |          |
| SOF OR TRUDE                                                                                                   |         | 23                                                                                                    | 00007         | 55000375      | FTV .          | 5063         | 02          | ¥                   | 01            | 01203605730      | 1         | \$4.95/15         | 001                                        | 001                                      |          |
| 12 8 20 7 2 7 2 7 2 7 2 7 2 7 2 7 2 7 2 7 2                                                                    |         |                                                                                                    | 00007         | 11009300      | FV             | 11068        | 0.5         | ¥                   | 55            | 10005573420      | 1         | 01.05/15          | 100                                        | 100                                      |          |
| Contract of the second                                                                                         |         | 15                                                                                                    | 100007        | 15000282      | PV             | 7            | 02          | ¥                   | 01            | 01000059600      | 1         | \$4.95/15         | 001                                        | 0.27                                     |          |
| e Sate a francia                                                                                               |         |                                                                                                    |               |               |                |              |             |                     |               |                  |           |                   |                                            |                                          |          |
| 117451153                                                                                                    |         |                                                                                                    |               |               |                |              |             |                     |               |                  |           |                   |                                            |                                          |          |

### Anexo 6: SELECCIÓN DE OPCIONES

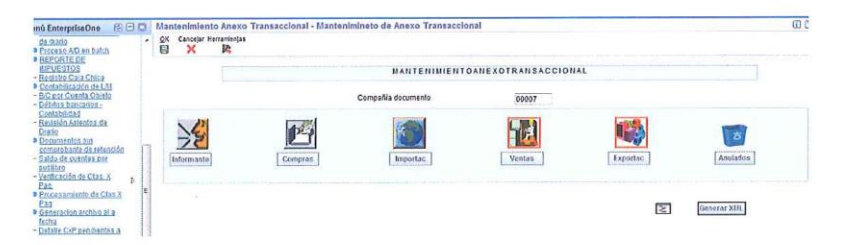

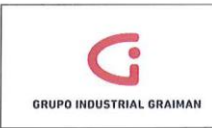

# Anexo 7: EXPORTAR DATOS DEL REPORTE DE MANTENIMIENTO

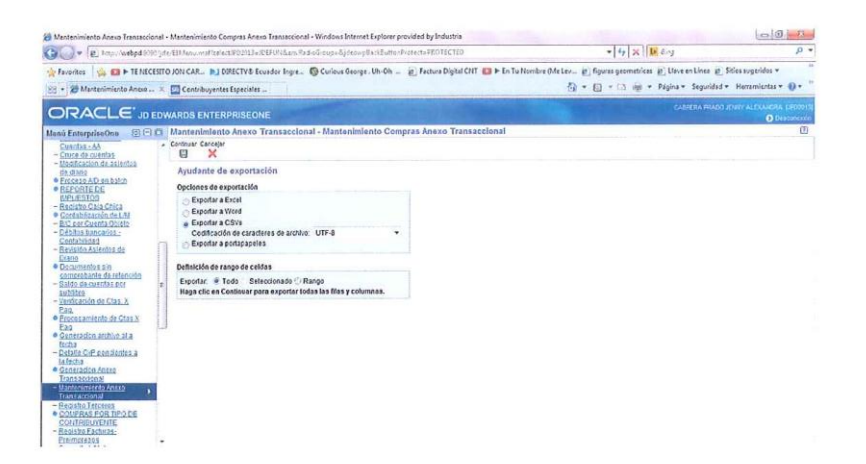

### Anexo 8: CÓDIGOS DE SUSTENTO TRIBUTARIO

| 00 | Solamente será utilizado por las instituciones financieras, para reportar los pagos de adquisiciones de bienes o prestaciones de servicio que se efectúan por convenio de débito o recaudación, donde la institución financiera actuó como agente de retención.                                                                          |
|----|----------------------------------------------------------------------------------------------------|
| 01 | Debe ser utilizado para todas aquellas prestaciones de servicios o adquisiciones de bienes distintos de inventarios y activos fijos gravadas con derecho a crédito tributario que constan en la declaración de IVA y que no aplican en los códigos 03 y 06.                                                                              |
| 02 | Debe ser utilizado para todas aquellas prestaciones de servicios o adquisiciones<br>de bienes gravados, distintos de inventarios y activos fijos, que no dan derecho<br>a crédito tributario y en consecuencia el IVA pagado se contabiliza<br>directamente en costos o gastos y se refleja en la declaración de Impuesto a la<br>Renta. |
| 03 | Debe ser utilizado para todas aquellas adquisiciones de activos fijos, gravadas,<br>con derecho a crédito tributario que constan en la declaración de IVA.                                                                                                    |
| 04 | Debe ser utilizado para todas aquellas adquisiciones de activos fijos que no dan derecho a crédito tributario y en consecuencia el IVA pagado se contabiliza directamente en costos o gastos y se refleja en la declaración de Impuesto a la Renta.                                                                                      |

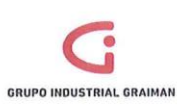

# MANUAL DE CUADRE DE IMPUESTOS

Código: GP-620-2302 Fecha: 2015/08/12 Revisión: 1

| 05 | Debe ser utilizado para registrar gastos relacionados a viaje, hospedaje y<br>alimentación cuyos comprobantes de venta están a nombre de los funcionarios<br>de la empresa y no a nombre de la misma, pero que si constituyen gastos<br>deducibles para Impuesto a la Renta. |
|----|----------------------------------------------------------------------------------------------------|
| 06 | Debe ser utilizado para todas aquellas adquisiciones de inventario gravadas con derecho a crédito tributario que constan en la declaración de IVA.                                                                                                    |
| 07 | Debe ser utilizado para todas aquellas adquisiciones de inventario que no dan<br>derecho a crédito tributario y en consecuencia el IVA pagado se contabiliza<br>directamente en costos o gastos y se refleja en la declaración de Impuesto a la<br>Renta.                    |
| 08 | Debe ser utilizado para todas aquellas adquisiciones de bienes o prestaciones de servicios gravadas pagadas para solicitar reembolso de gastos. Este sustento es usado para reportar el intermediario.                                                                       |
| 09 | Debe ser utilizado para todas aquellas adquisiciones de gastos médicos y medicina prepagada que constan en la declaración de IVA, realizadas a través de la figura de reembolso de gasto.                                                                                    |

FUENTE: (SRI, s.f.)

## Anexo 9: RESUMEN DE COMPRAS

### Etiquetas de Suma de Imr Suma de I.V./

| ct        | 3398541.56 | 407825.1  |
|-----------|------------|-----------|
| exterior  | 1049440.52 |           |
| nc 12% ct | -8475.11   | -1017     |
| pc 0%     | -351.15    |           |
| pd        | 26.94      |           |
| pw        | 44958.08   |           |
| rise 12%  | 968.87     | 116.28    |
| sct       | 17903.69   | 2148.43   |
| tarifa 0% | 1044884.53 |           |
| ct af     | 7486.86    | 898.42    |
|           | 5555384.79 | 409971.23 |
|           |            |           |

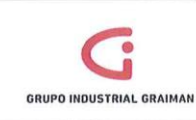

# Anexo 10: COMPAS NO RETENIDAS

| Etiquetas de fila | Suma de Impte imponible |
|-------------------|-------------------------|
| no retenidas      | 1245835.59              |
| (en blanco)       | 4309549.2               |
| Total general     | 5555384.79              |

# Anexo 11: RETENCIONES EN LA FUENTE IMPUESTO A LA RENTA

| Etiquetas de fila | Suma de Impte imponible | Suma de Retencion Fte |
|-------------------|-------------------------|-----------------------|
| -22               | 27510                   | 6052.2                |
| -10               | 57464.88                | 5746.5                |
| -8                | 166159.83               | 13292.79              |
| -2                | 1075102.85              | 21502.14              |
| -1                | 1897712.36              | 18977.28              |
| (en blanco)       | 2331434.87              |                       |
| Total general     | 5555384.79              | 65570.91              |

### RETENCIONES EN LA FUENTE IVA

| Etiquetas de fila | Suma de Impte imponible | Suma de Rete I |
|-------------------|-------------------------|----------------|
| -12               | 111468.88               | 13376.31       |
| -8.4              | 319404.87               | 26830.01       |
| -3.6              | 457114.1                | 16456.08       |
| -2.4              | 1055173.8               | 25324.2        |
| -1.2              | 678297.2                | 8139.54        |
| (en blanco)       | 2933925.94              |                |
| Total general     | 5555384.79              | 90126.14       |

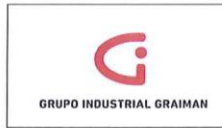

# Anexo 12: GENERACIÓN DEL BALANCE DE COMPROBACIÓN

| RAS DE USUARIO EVANZADO<br>FOIMPRESION<br>RGAFACTURAS SHINE          | - | Seleccionar Buscar () Cerrar () | ) Fia (8) Remaniențas<br>EII  22 |     |                       |                       |                             |         |                   |                 |
|----------------------------------------------------------------------|---|---------------------------------|----------------------------------|-----|-----------------------|-----------------------|-----------------------------|---------|-------------------|-----------------|
| AIMAN                                                                |   | Objeto/auxiliar                 | ELES                             |     | E Seleccionar         | At a                  | Periodoffecha               |         |                   |                 |
| 20mpras                                                              | n | Compañía                        | 00005                            |     | GRAIMAN CIA. LTDA.    |                       | Fechatinal                  | 30.09/1 | 5                 |                 |
| Finanzas<br>Finanzas                                                 |   | Tipo LM 1                       | AA                               | USD | Libro mayor           |                       | Tipo M auxiliar             | 1       | •                 |                 |
| Contabilidad General     Operaciones Diarias     Asianles de Diarias | P | Tipo LM 2                       | (AA                              | USD | Libro mayor           |                       | Código moneda               | •       |                   |                 |
| Consultas de<br>Contabilidad                                         |   | No se han encontrado            | registres                        |     |                       |                       |                             |         | Estavaltar custio | 000             |
| - BIG por Colenta                                                    | 1 | D Número<br>cuenta              | Descripción<br>cuenta            |     | Saldo periodo<br>LM 1 | Saldo periodo<br>LM 2 | Saldo periodo<br>desvlación |         | Saldo AAF<br>LM 1 | Saldo A<br>LM 2 |
| - EIC per Libro<br>Mayor Auxiliar                                    | 1 |                                 |                                  |     |                       |                       |                             |         |                   |                 |
| - BC Comparation<br>Libros Matores                                   |   |                                 |                                  |     |                       |                       |                             |         |                   |                 |
| de Cuentas - AA<br>- Consulta del LAI                                |   |                                 |                                  |     |                       |                       |                             |         |                   |                 |
| de Cuentas - ES                                                      |   |                                 |                                  |     |                       |                       |                             |         |                   |                 |
| - Saldo de cuentas                                                   |   |                                 |                                  |     |                       |                       |                             |         |                   |                 |
| sormes-BA                                                            |   |                                 |                                  |     |                       |                       |                             |         |                   |                 |

# Anexo 13: INFORMACIÓN RECIBIDA DEL DEPARTAMENTO DE VENTAS

| TIPO DE DOCUMENTO | MONTO |
|-------------------|-------|
| RD Base 12%       | ххх   |
| RD Base 0%        | XXX   |
| RD Export         | xxx   |
| RD Anulado        | xxx   |
| RI Base 12%       | xxx   |
| RI Base 0%        | xxx   |
| RI Anulado        | xxx   |
| RI Export         | xxx   |
| RI Reembolso      | xxx   |
| RM 12%            | xxx   |
| RM 0%             | xxx   |
| RM Export         | xxx   |
| RM Anulado        | xxx   |
| TOTAL             | xxx   |

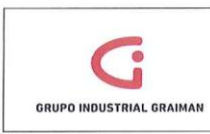

# Anexo 14: SELECCIÓN DE TRABAJOS ENVIADOS

| - 10 http://web04.7520.jde/E143e                                                                              | no.mathelect/PD2013=R03FA                   | 01.0.em.#wdxGroup±&jdx5xp8xcHBcHorProtectxFROTECT                        | D                                     | 🔹 🏘 🛪 🔣 Google                          |                     | 1                    |
|----------------------------------------------------------------------------------------------------|---------------------------------------------|--------------------------------------------------------------------------|---------------------------------------|-----------------------------------------|---------------------|----------------------|
| Archivo Edición Ver Favoritos Harra                                                                           | mientas Ayuda                               |                                                                          |                                       |                                         |                     |                      |
| 🍦 Favoritos 🛛 🧔 🐑 JD Edwards Enterp                                                                           | riseOne_ () Registro de Fact                | ora-autoi 📴 Principal 😰 JO Edwards EnterpriseOne 😰                       | D Edwards Web04 (g) tuportal-inte     | met 👩 Servicios en Línea                |                     |                      |
| Trabajo con versiones en batch - Versiones                                                                    | dispo_                                      |                                                                          | 5                                     | • 🗊 • 🖾 🖗 • Página •                    | Seguridad + Herrami | entas 🔻 🌒            |
|                                                                                                    | WARDS ENTERPRI                              | SEONE                                                                    |                                       |                                         | ULWA MARA TER       | ESA (JPD2<br>Descore |
| enú EnterpriseOne 🐵 🖻 🗇                                                                                       | Trabajo con versio                          | nes en batch - Versiones disponibles                                     |                                       |                                         |                     | 00                   |
| SRUPO INDUSTRIAL<br>GRAMAN                                                                                    | Seleccionar Buscar ()) &                    | Aladir Elim (D) Center (L) Fila (B) Pantalia (E) Herrar<br>+ 🕆 🕅 🗙 📖 🗔 J | ientes<br>B                           |                                         |                     |                      |
| Prinanzas     ELibro de Direcciones     Contabilidad General     Cuentas por Pagar     De Oneraciones Diartas | Aplicación en batch<br>Informe sólo lectura | (Y/II) R76EGEIVA Form<br>(Y/II) Trabayo e                                | isaccional                            |                                         |                     |                      |
| Operaciones     Periódicas     Procesamiento Fin                                                              | Registros 1 - 10                            | 18                                                                       |                                       | Parto                                   | rolizar cuadicula   | •                    |
| Electivo                                                                                                    | Versión                                     | Titulo versión                                                           | Usuario                               | Última<br>modificación Seguridad        | d Descripción       |                      |
| Impuestos                                                                                                    | ERP0001                                     | Generacion Anexo Transaccional                                           | LMCEDILLO                             | 25/06/15 0                              | Sin seguridad       | ÷                    |
| Aneno I                                                                                                    | GIG001001                                   | TUGALT GENERACION ANEXO TRANSACCIONA                                     | L MCABRERA                            | 03/09/15 0                              | Sin seguridad       |                      |
| - Mantenimiento                                                                                               | GIG002001                                   | VANDERBILT GENERACION ANEXO TRANSACCI                                    | ONAL PBUSTAMANT                       | 02/07/15 0                              | Sin seguridad       |                      |
| Anexo                                                                                                    | □ GIG003001                                 | HORMICRETO GENERACION ANEXO TRAVISACI                                    | IONAL MCAMPOVERD                      | 10/09/15 0                              | Sin seguridad       |                      |
| <ul> <li>Compras no</li> </ul>                                                                                | 🖾 GIG004001                                 | INDUSTRIAS QUIMICAS GENERACION ANEXO TI                                  | WISACCI CPESANTEZ                     | 03/07/15 0                              | Sin seguridad       | had                  |
| Retencion                                                                                                    | GIG005001                                   | GRAMAN GENERACION ANEXO TRANSACCION                                      | AVACA                                 | 31/08/15 0                              | Sin seguridad       |                      |
| Detate Retención     Eventa                                                                                   | GIG006001                                   | HDROSA GENERACION ANEXO TRANSACCION                                      | L VALVAREZ                            | 07/09/15 0                              | Sin seguridad       | -                    |
| Resonan     Refención Fuente     Octate IVA                                                                   | · Louise and the                            |                                                                          | ie nach die solen ferselief is die im | I                                       |                     |                      |
|                                                                                                    |                                             |                                                                          | <b>0</b> 1 4 4 4                      | A local I Mada austan day day and a day | 6                   | . 1305               |

### Anexo 15: RECUPERACIÓN DEL REPORTE

| 🔊 🔹 🔊 http://web04.7520/jda/E2AA                                                                               | mu matheiect/PD.                   | 013+#003F40018                      | LeniFadiaG    | reupallijdennybec | iSutto-Pro              | tett+PROTECTES | )                    |                     | * 47 X        | Coogle            |                                                                                                    |
|----------------------------------------------------------------------------------------------------|------------------------------------|-------------------------------------|---------------|-------------------|-------------------------|----------------|----------------------|---------------------|---------------|-------------------|----------------------------------------------------------------------------------------------------|
| chivo Edición Ver Favoritos Hem                                                                                | emientes Ayuda                     | Manager of All Older of All All All |               |                   |                         |                |                      |                     | 100/2010/2010 |                   | The second of the second second second second second second second second second second second second second s |
| Favoritos 🍦 🐑 JD Edwards Enterg                                                                                | viseOne_ E Reg                     | ístro de Fastura-                   | autoi.        | Principal 😰 JO B  | dwards Ent              | erpriseOne @J  | D Edwards Web04 @] 1 | tuportal-internet 🧃 | Servicios e   | Lines             |                                                                                                    |
| Búsqueda del trabajo enviado                                                                                   |                                    |                                     |               |                   |                         |                |                      | 0 · 6               | • 🖬 🕯         | yi + Página+      | Seguridad + Herramientas +                                                                                     |
|                                                                                                    | WARDS EN                           | TERPRISE                            | ONE           | -                 | 1                       |                | Parata               |                     | CA            | APOVERCE BA       | CUIUMA MARIA TERESA  U<br>Desc                                                                                 |
| nú EnterpriseOne 🛛 🖻 🗖                                                                                         | Búsqued:                           | del trabajo                         | enviado       | >                 |                         |                |                      |                     |               |                   | 0                                                                                                    |
| RUPO INDUSTRIAL                                                                                                | · Seleccionar I                    | Buscar () Elim                      | (D) Centar    | (L) Fila (B) Herr | amientes                |                |                      |                     |               |                   |                                                                                                    |
| IAMAN<br>Elegantar                                                                                             | ~                                  | QI U                                | ×             | ERR.              | NC.                     |                |                      |                     |               |                   |                                                                                                    |
| I- Libro de Direcciones                                                                                        | Host                               |                                     | batch         | Favorite          | 15                      |                |                      |                     |               |                   |                                                                                                    |
| Contabilidad General                                                                                           | ID usuario MCAMPOVEF Row Investion |                                     |               |                   |                         |                |                      |                     |               |                   |                                                                                                    |
| D Operaciones Diarias                                                                                          | Cola de                            | Cola de trabaj · Consulta PDF       |               |                   |                         |                |                      |                     |               |                   |                                                                                                    |
| Periódicas                                                                                                    | Consulta CSV<br>Consulta OSA       |                                     |               |                   |                         |                |                      |                     |               |                   |                                                                                                    |
| Procesamiento Fin<br>de Período                                                                                | Registro                           | s 1 - 10 🔊                          |               | Consu<br>XML P    | ta registri<br>ublisher | 08 (W)         | ALCONTRACTOR OF      | Personal            | zar cuadris   | A                 | • •                                                                                                    |
| D Administración de                                                                                            |                                    |                                     |               | Detate            | ejecución               | n (X)          |                      |                     | 1             | 1 martine         | Contraction Street                                                                                             |
| Declaraciones de<br>Impuestos                                                                                  | E Fech                             | a envio<br>ja                       | Tipo<br>envio | Cola              | cola                    | Estado         | Descripción          | Prioridad           | Tipo          | Usuario           | Detalles<br>trabajo                                                                                            |
| Aneso A                                                                                                    | 3                                  | 10/09/1                             | 5 BV          | MULTIPLES         | 01                      | D              | Hecho                | 5                   | UBE           | MCAMPO            | R76E0005A_GIG0030_                                                                                             |
| Transacconal                                                                                                   | 13                                 | 10/09/1                             | 5 BV          | MULTIPLES         | 01                      | D              | Hecho                | 5                   | UBE           | MCAMPO            | R76E0004A_GIG0030_                                                                                             |
| Annia                                                                                                    | 13                                 | 10/09/1                             | 5 BV          | MULTIPLES         | 01                      | D              | Hecho                | 5                   | UBE           | MCAMPO            | R76EGENA_GIG00300                                                                                              |
| Compras no                                                                                                    | 13                                 | 08/09/1                             | 5 BV          | CONTAB            | 01                      | D              | Hecho                | 5                   | UBE           | MCAMPO            | R09801_ZJDE0001_56                                                                                             |
| Stijelas a                                                                                                    | 23                                 | 08/09/1                             | 5 BV          | MULTIPLES         | 01                      | D              | Hecho                | 5                   | UBE           | MCAMPO_           | R550911D_GP001_56/                                                                                             |
| Detalo Retención                                                                                               | 0                                  | 08/09/1                             | 5 BV          | CONTAB            | 01                      | D              | Hecho                | 5                   | UBE           | MCAMPO            | R09601_ZJDE0001_56                                                                                             |
| • Resuman                                                                                                    | 13                                 | 08/09/1                             | 5 BV          | MULTIPLES         | 01                      | D              | Hecho                | 5                   | UBE           | MCANPO            | R550911D_GP001_56                                                                                              |
| Retención Fuente     Detate IMA                                                                                | 1. Lawrence                        | a second                            | 000043        |                   | Contraction of          | -              |                      |                     |               |                   |                                                                                                    |
| and a second second second second second second second second second second second second second second second |                                    |                                     | ******        |                   |                         | under terren   | 178                  | C Intranet local I  | Meda norte    | alida desertiveda | fs + \$120                                                                                                    |

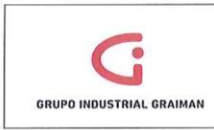

Anexo 16: REVISIÓN DE ERRORES DEL REPORTE

|                                            |                                        |               |            |    |    |                                                         |       |          |      |          |                    | Exportar archivos PDF                                                                                                    |
|--------------------------------------------|----------------------------------------|---------------|------------|----|----|---------------------------------------------------------|-------|----------|------|----------|--------------------|----------------------------------------------------------------------------------------------------|
| \$7:\$0005A                                |                                        |               |            |    |    | Grapo Industrial Graines<br>Compres Segurations: Assess |       |          |      |          | 10-00-15<br>Page - | * Crear archivos PDF                                                                                                    |
|                                            |                                        |               |            |    |    | Transitional                                            | Duide | 61 65 13 | Rava | 31 05 15 |                    | Adube CreatePDF<br>Contents authivos a PDP y contributos fáctimente el<br>atros tipos de acchivos con uma sucoripólión de pág                                                                                                    |
| A Doc an time Nime<br>R Fahs Lettin scheri | en de Amstandik<br>in Weis Fand - Gerr | 42,           |            |    |    |                                                         |       |          |      |          |                    | E Scieccionar archivo para conventir a PDP:                                                                                                    |
|                                            | COMPRA                                 | S-INPORTA     |            |    |    |                                                         |       |          |      |          |                    | Seleccionar archivo                                                                                                    |
| Coop alla de cuesare                       | 2P documents                           | Ter documents | Niner brik | In |    |                                                         |       |          |      |          |                    |                                                                                                    |
| 60045                                      | 1912                                   | 11            | 2286262    | v  | A  |                                                         |       |          |      |          |                    | Envlar archivos                                                                                                    |
| 00082                                      | 5913                                   | 27            | 2058253    | v  | -  |                                                         |       |          |      |          |                    |                                                                                                    |
| topes                                      | 1215                                   |               | 21582223   | ÷  | -  |                                                         |       |          |      |          |                    |                                                                                                    |
| pools                                      | 1715                                   | 17            | 2754092    | v  | A  |                                                         |       |          |      |          |                    |                                                                                                    |
| 00063                                      | 1917                                   | 17            | 2756292    | v  | A  |                                                         |       |          |      |          |                    |                                                                                                    |
| 00053                                      | 1913                                   | 17            | 2758282    | v  | A  |                                                         |       |          |      |          |                    |                                                                                                    |
| 60063                                      | 1919                                   | 12            | 2258262    | v  | A  |                                                         |       |          |      |          |                    |                                                                                                    |
| 00005                                      | 25000025                               | 22            | 2323295    | v  | в  |                                                         |       |          |      |          |                    | A CONTRACTOR OF A CONTRACTOR                                                                                                    |
| 00063                                      | 15000028                               | 12            | 2020325    | 4. | B  |                                                         |       |          |      |          |                    |                                                                                                    |
| 60003                                      | 15000027                               | 10            | 2020342    | 2  |    |                                                         |       |          |      |          |                    |                                                                                                    |
| 00005                                      | 1000000                                | 12            | 2008000    |    |    |                                                         |       |          |      |          |                    |                                                                                                    |
| 00007                                      |                                        |               | 21.780.0   |    | ÷. |                                                         |       |          |      |          |                    |                                                                                                    |
| 00002                                      | 15000010                               |               |            |    |    |                                                         |       |          |      |          |                    | and and the set of the set of the |

Anexo 17: GENERACIÓN DE RETENCIONES CLIENTES ANEXO

| · E http://neb0               | 7530 jde: E11Annumetholex(P02013=P036AE01&en:FadioGroup=63den: pDerktholkorProtec                                                                                                    | taFhOIECTED                                                                                                    | • 4 X Googie                                                                                                    | P                                                                                                    |
|-------------------------------|----------------------------------------------------------------------------------------------------|----------------------------------------------------------------------------------------------------|----------------------------------------------------------------------------------------------------|----------------------------------------------------------------------------------------------------|
| Auchion Edición Ver F         | nritus Herramientas Avoda                                                                                                    |                                                                                                    |                                                                                                    | Lange and the second second seco |
| Favoritos                     | dwards EnterpriseOneth Registro de Facture-autoi IN Principal at 10 Edwards Enters                                                                                                    | siseOne a JD Edwards Web04                                                                                                    | (2) tuportal-internet (2) Servicios en Lines                                                                                                    |                                                                                                    |
|                               |                                                                                                    |                                                                                                    | D + El + Ch an + Pieles + Securidad                                                                                                    | · Herramientas · O.                                                                                                    |
| Trabajo con versiones en s    | th - versiones support                                                                                                    |                                                                                                    |                                                                                                    |                                                                                                    |
| DRACLE JO EDW                 | RDA ENTERPESICONE                                                                                                    |                                                                                                    | Contraction of the second                                                                                                    | O CHIEFE                                                                                                    |
| nà EsterpriseCene # 30        | rabajo con versiones en batch - Versiones disponibles                                                                                                    |                                                                                                    |                                                                                                    | (D) (D) 8                                                                                                    |
| · intern falaras              | Access Parts County Land Land Land Land Land Land Land                                                                                                    |                                                                                                    |                                                                                                    |                                                                                                    |
| + SCarr Coerts                | Animate an haird Branch Branch                                                                                                    | anta                                                                                                    |                                                                                                    |                                                                                                    |
| · CDAte evine                 | Informe allo facture (KN)                                                                                                    |                                                                                                    |                                                                                                    |                                                                                                    |
| • ECON12, exists              |                                                                                                    |                                                                                                    |                                                                                                    |                                                                                                    |
| · Mar Carra ta                | Reported 1.50 (1)                                                                                                    | Secretary .                                                                                                    | LANDA                                                                                                    |                                                                                                    |
| + LT pr Corts                 | I I I I I I I I I I I I I I I I I I I                                                                                                    |                                                                                                    | Res 1                                                                                                    |                                                                                                    |
| # Chan kobin pg               | Usana Russanda Veana Repficion                                                                                                    | Repurche Cestription                                                                                                    | ( C+W                                                                                                    |                                                                                                    |
| · Lot an addres               | C 61000001 TUSALT GENERACION RETENCIONES RENTA CUNTES INCADADRA 69/03/1                                                                                                    | is a Sin segurate                                                                                                    | 1                                                                                                    |                                                                                                    |
| LENGT A                       | C BOCCON CONCEPTION AND CONCEPTION PROTOCOLOGICAL INCOMENTATION                                                                                                    | to prespond                                                                                                    | and the second second se |                                                                                                    |
| THEREFORE                     | TO SAMANY AND ADDRESS OF A DESCRIPTION OF A DESCRIPTION O | t a fin sandfal                                                                                                    |                                                                                                    |                                                                                                    |
| · Internet                    | 11 DEDCOSOTI GRAMAN DENERACION RETENCIONES REVITA CUN., MATINO \$107.1                                                                                                    | 10 Se sepuidad                                                                                                    |                                                                                                    |                                                                                                    |
| P THERPIC COMPANY             | D B-000001 HOROSA GENERACION RETENCIONES RENTA CUN . VALVAREZ 21/05/1                                                                                                    | 5 0 Sn uprdat                                                                                                    | -                                                                                                    |                                                                                                    |
| e farm de suertan             | C DISOSTOST PECALIFA RETENCIONES RENTA CLIENTES ACASRERA 1805 1                                                                                                    | to Smasguidad                                                                                                    |                                                                                                    |                                                                                                    |
| · SEPORTE DE                  | D BIDCODOT VIAS RETENCIONES RENTA CUENTES LINCEDILLO SE CHIL                                                                                                    | d & Bin augurched                                                                                                    |                                                                                                    |                                                                                                    |
| · COUPRASTICE                 | C 6/0009001 ANUME RETENCIONES RENTA CUENTES PRACHECO 20041                                                                                                    | 5 0 En espeidad                                                                                                    |                                                                                                    |                                                                                                    |
| EPS CE                        | () 6/001001 FLENLABRADA RETENCIONES REVITA CUENTES LAICEDULO \$1/05 1                                                                                                    | to Sin seguritet                                                                                                    |                                                                                                    |                                                                                                    |
| · DELEVISION                  |                                                                                                    |                                                                                                    |                                                                                                    |                                                                                                    |
| · Valation Variat #           |                                                                                                    |                                                                                                    |                                                                                                    |                                                                                                    |
| Althout of callers            |                                                                                                    |                                                                                                    |                                                                                                    |                                                                                                    |
| · FERGATE ALE O               |                                                                                                    |                                                                                                    |                                                                                                    |                                                                                                    |
| CELEVIAS                      |                                                                                                    |                                                                                                    |                                                                                                    |                                                                                                    |
| PERMIT                        |                                                                                                    |                                                                                                    |                                                                                                    |                                                                                                    |
| CLENTES MILLO                 |                                                                                                    |                                                                                                    |                                                                                                    |                                                                                                    |
| Township to the second second |                                                                                                    |                                                                                                    |                                                                                                    |                                                                                                    |
| 10                            |                                                                                                    | B                                                                                                    | Intranet local   Modo protegido: desectivado                                                                                                    | · · · · ·                                                                                                    |
| and the second second         |                                                                                                    | and the second second se | Contraction of the second second second second second second second second second second second second second s                                                                                                    | No Marine                                                                                                    |

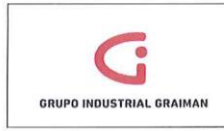

## Anexo 18: CONSULTA CSV

| The is han //webog thousan           | \$15 Acres matter | ert PO201 + E011FAT  | CLA                   | core fairles  |                       | In Prefacts PROTECT                                                                                                    | TEO                 |      |                    | + + × 8 G              | de .                                       |                     |       |
|--------------------------------------|-------------------|----------------------|-----------------------|---------------|-----------------------|----------------------------------------------------------------------------------------------------|---------------------|------|--------------------|------------------------|--------------------------------------------|---------------------|-------|
| hin Linde Ver Enortes                | Hermonientas      | Lunda                | (Story) that they all |               | and the second second | Name of States of States                                                                                                    | SALE OF STREET, ST. |      | Contraction of the | and all the second     | den an an an an an an an an an an an an an | Notice to contra    | -     |
| Fundas An DEducati                   | Landardar         | in Realition do East | anti Di               | Distant a     | 10.54                 | oh Enternán One in                                                                                                    | 10 Educate We       |      | in the later       | in Conficient on Lines |                                            |                     |       |
|                                      | transportane.     | E) sagaro es raci    | service El            | conduct of    | C AP LOUG             | to be be a constrained and                                                                                                    |                     |      |                    | C C C                  |                                            |                     |       |
| lúsqueda del trabajo enviado         |                   |                      |                       | in the second |                       | in the second second                                                                                                    | and the             | -    | 34                 | . El . 12 m . 18       | pra + segura                               | 13. Henricetta.     |       |
| RACLE JD EDV                         | VARDS ENTE        |                      |                       |               |                       |                                                                                                    |                     |      |                    |                        |                                            | CULSIA WARIA TERESA |       |
| é EnterretraDas 😤 🖸 🗖                | Búsqueda o        | del trabalo envir    | ado                   |               |                       |                                                                                                    |                     |      |                    |                        |                                            | (                   | 00    |
| · LAL nor Outris                     | gelepokent Bus    | ter () Ein () Cerrar | (L) Fia (D) Herra     | mienças       |                       |                                                                                                    |                     |      |                    |                        |                                            |                     |       |
| @LAI con totales                     | 1                 | 9 U X                | 目 1                   | 2             |                       |                                                                                                    |                     |      |                    |                        |                                            |                     |       |
| gor.Sublitco                         | Host              | 1                    | Favorites             |               |                       |                                                                                                    |                     |      |                    |                        |                                            |                     |       |
| categoria                            | ID usuario        | 1                    | ICAL Row              |               |                       |                                                                                                    |                     |      |                    |                        |                                            |                     |       |
| Charlo de                            | Cola de la        | abaj F               | Consult               | ión<br>Ia PDF |                       |                                                                                                    |                     |      |                    |                        |                                            |                     |       |
| · Transactiones                      |                   | 1977 - C             | Consu/                | ta CSV        |                       |                                                                                                    |                     |      |                    |                        |                                            |                     |       |
| e Transarrianes                      | Registros 1       | -10 🗊                | Consul                | ta registros  | 00                    |                                                                                                    |                     |      |                    | Farmonalitat cuestion  | A                                          | • 😐                 | 10    |
| por Cta. Objeto                      |                   |                      | XAL PU                | blisher       |                       |                                                                                                    |                     |      |                    | [                      |                                            |                     |       |
| Froveedon/Chente #                   | - fecha a         | tmio Tipo            | Unart                 | e,ecocron (   | ~                     | and the second second s | -                   |      | Banada             | Detalles               |                                            | Número              |       |
| REPORTE DE                           | tracajo           | envos                | CONTEN                | I con         | II CEURSO             | Marka                                                                                                    | Prioritad           | 1000 | Heimo              | R44000                 | hatch                                      | EASE 100            | iner. |
| · COMPRASPOR                         | (2)               | 10/09/15 87          | CONICH                | 01            | 0                     | Heuro                                                                                                    |                     | UDE  | HOMEO              |                        | been been been been been been been been    |                     | 1     |
| CONTRELIVENTE                        | 0                 | 10/0/15 87           | MULTIPLES             |               | 0                     | Hecho                                                                                                    |                     | UEE  | HOMEO              | B7/E0204/ 0/000030_    | a state                                    | 6454340             | -     |
| GEMERACION                           | 1.1               | SUCONTS BY           | MULTIPLES             |               |                       | Hecho                                                                                                    |                     | UDE  | 11041100           | DIALOSSA CICADIOS      | habit                                      | 6458350             | -     |
| <ul> <li>Valuación Ventas</li> </ul> | 10                | CONTRACT DV          | DOLIFICS              |               | 0                     | Marka                                                                                                    |                     | LIDE | HCHIPO.            | PANEAL ZIDEAAAL ES     | hatch                                      | 6642450             | 101   |
| a Costo Promedio                     | -                 | 0000110 01           | LUN TOTATO            |               |                       | Martha                                                                                                    |                     | UDE  | HCHIPO             | REFORMED CEDAL ES      | hatch                                      | 6642570             | 101   |
| · REPORTE ANEXO                      | 1                 | 0000015 84           | CONTRE                | 01            | 0                     | Marho                                                                                                    | 5                   | UPE  | HCANPO             | B09801 7 0 50001 55    | batch                                      | 6648550             | 100   |
| DE VEHTAS                            | 12                | 03/04/15 8/          | AND THE ES            | 01            | 0                     | Hecho                                                                                                    |                     | UPE  | HCANPO.            | 8450911D GP001 56      | batch                                      | 5648504             | 300   |
| GENERACION                           | 10                | ARRAYE BY            | HIN TICK CO.          |               | 0                     | Harbo                                                                                                    |                     | 1100 | HC4HPO             | R550011D CE001 55      | hatch                                      | 5648502             | IP    |
| CULTURE AND A                        | -                 | ORDANE EN            | IN R TIELES           | 01            | 0                     | Hacho                                                                                                    |                     | UBE  | HCHIPO             | RATORITO CROOT AA      | hatch                                      | 5548500             |       |
|                                      | •                 |                      | DOLIDICO              |               |                       | TTUCIO                                                                                                    |                     | ove  | Here of            |                        |                                            |                     | ,     |
| · Generacio Anero                    |                   |                      |                       |               |                       |                                                                                                    |                     |      |                    |                        |                                            |                     |       |
| Generacio énero     Transacional     |                   |                      |                       |               |                       |                                                                                                    |                     |      |                    |                        |                                            |                     |       |

## Anexo 19: EXPORTACIÓN DEL RESUMEN DE VENTAS

| . 12 http://web04 752%jde         | ElManu.mathelect.PD     | N13+F2(3FAB)16 an Fad offreng+6) dening@aciEuHorF        | Pretect_PROTECTED            |                          | • + × 8 6:                        | ogie                               |
|-----------------------------------|-------------------------|----------------------------------------------------------|------------------------------|--------------------------|-----------------------------------|------------------------------------|
| ho Edición Ver Favoritos          | Herramientas Ayuda      |                                                          | palph on other out of the    | the second second second |                                   |                                    |
| eventes 🚖 at 10 Edwards           | EnteroriseOne_ at Re-   | sistro de Factura-autol. 🖾 Principal 📰 JO Edwards B      | InterpriseOne at JO Edward   | ds Web04 at tuports      | Il-Internet in Servicios en Linea |                                    |
|                                   |                         |                                                          |                              | all a start              | D                                 | isina · Semuridad · Herramientas · |
| oajo con versiones en sacch - ver | siones pispo_           | CALLER TRANSPORTATION OF THE PARTY OF THE                | and the second second second |                          |                                   | ,                                  |
| RACLE' JD EDV                     | VARDS ENTERPRI          | SEONE                                                    |                              |                          |                                   | CAMPONERCE BACULINA WARKA TERESA   |
|                                   | Trabajo con vers        | iones en batch - Versiones disponibles                   |                              |                          |                                   | 0                                  |
| Caston                            | Seleccionar Bascar () # | Jadr Einig) Certer (L) Fia (E) Partata (E) Herramier (at |                              |                          |                                   |                                    |
| Chieto                            | Leturanuori             |                                                          |                              |                          |                                   |                                    |
| ♥ LA1 con fabries<br>por Subabro  | Canada (cris            | R5703E01                                                 | Anexo Transactional Ve       | intas - F                |                                   |                                    |
| · LALter cédice                   | Informe sólo lech       | #a (YAQ)                                                 |                              |                          |                                   |                                    |
| colecoria<br>Citado de            |                         |                                                          |                              |                          |                                   |                                    |
| TRASPOSITIES                      | Registros 1 - 10        | កនា                                                      |                              |                          | Fear                              | CO CO ALANDARIA                    |
| Transacciones     Induction       |                         |                                                          |                              |                          | Contraction of the second second  |                                    |
| · Transactiones                   |                         | Charles and the second second second                     |                              | Úttima                   |                                   | Fiat                               |
| Total de cuentas                  | Versión                 | Titulo versión                                           | Usuario                      | modificación             | Seguridad Descripción             | cliente                            |
| Proveedor/Cliente                 | GIG0008                 | Anero Ventas                                             | MPATINO                      | 17/07/13                 | D Sin seguridad                   |                                    |
| REPORTEDE                         | GIG0007                 | Anero Transaccional Ventas - Excel                       | PBUSTAINNT                   | 19/12/13                 | 9 Sin seguridad                   |                                    |
| @ COMPRAS POR                     | GI GIG001002            | TUGALT ATS                                               | MCABRERA                     | 03/09/15                 | Sin seguridad                     |                                    |
| CONTRIBUTENTE                     | GIG002002               | VANDERBILT ATS VENTAS                                    | PEUSTAINANT                  | 02/07/15                 | Sin seguridad                     |                                    |
| CENERACION                        | GIG003002               | HORMICRETO ATS VENTAS                                    | MCAMPOVERD                   | 13/07/15                 | 0 Sin seguridad                   |                                    |
| · Valuación Verdas                | GIG004002               | INDUSTRIAS QUIMICAS ATS VENTAS                           | CPESAITEZ                    | 03/07/15                 | 0 Sin seguridad                   |                                    |
| a Costa Promedia                  | C] GIG005002            | GRAMAN ATS                                               | MPATINO                      | 01/07/15                 | Sin seguridad                     |                                    |
| REPORTE AVENO                     | [] GIG005002            | HOROSAATS                                                | VALVAREZ                     | 07/09/15                 | Sin seguridad                     |                                    |
| DE VENTAS                         | [] GIG007002            | PECALPAATSVENTAS                                         | ACAERERA                     | 16/06/15                 | Sin seguridad                     |                                    |
| GET/ERACION                       | [] GIG008002            | VIAS ATS VENTAS                                          | LINCEDILLO                   | 08/09/15                 | Sin seguridad                     |                                    |
| BETENCICINES<br>CUENTIES ALEXO    |                         |                                                          |                              |                          |                                   |                                    |
| · Generación Anexo                |                         |                                                          |                              |                          |                                   |                                    |
| PE                                |                         |                                                          |                              |                          |                                   |                                    |
|                                   |                         |                                                          |                              |                          |                                   |                                    |

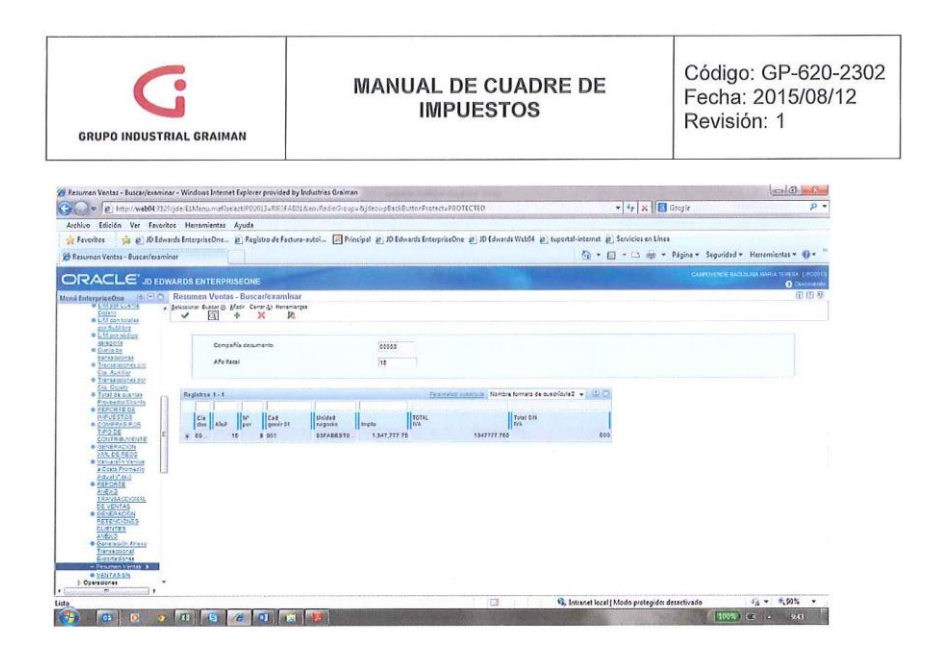

Anexo 20: ENVÍO DEL REPORTE MANTENIMIENTO ANEXO TRANSACCIONAL

| http://web0435.                                                                                                    | 25jde ElMeno methelect/PD2  | 013+R03FA6016.en,RadieGroup+Bydes-spReckButtenProtect+PR0T    | (CTID                          | • + X Google                              | Q                      |
|----------------------------------------------------------------------------------------------------|-----------------------------|---------------------------------------------------------------|--------------------------------|-------------------------------------------|------------------------|
| Archivo Edición Ver Faver                                                                                                    | itos Henamientas Ayuda      |                                                               |                                |                                           |                        |
| A Favoritos 🍂 🐑 ID Edu                                                                                                    | vards EnterpriseOne 8) Regi | istro de Factura-autoi 🔡 Principal 👔 JO Edwards EnterpriseOne | 2 JD Edwards Web04 2 tuportal- | internet 😰 Servicios en Linea             |                        |
| Mantenimiento Anexo Transac                                                                                                    | cional - Mantenim           |                                                               |                                | 🚯 • 🗊 - 🗔 🏨 • Página • Seguridad          | I 👻 Herramientas 👻 🚯 💌 |
|                                                                                                    | WARDS ENTERPRISEON          |                                                               |                                |                                           | CONTRACTOR CONTRACTOR  |
| enå EnterpriseOne (1) 🗇 🗇                                                                                                    | Mantenimiento Anexo 1       | Iransaccional - Mantenimineto de Anexo Transaccional          |                                |                                           | 0.0                    |
| Atlanta<br>I Localizaciones                                                                                                    | E X R                       |                                                               |                                |                                           |                        |
| <ul> <li>Informas Financiaros</li> <li>Actualizacionas a<br/>Informas da Informidad</li> </ul>                                                                                                    |                             | MANTENIM                                                      | INTOANEXOTRANSACCIONA          | t.                                        |                        |
| Cuertas por Pagar     P Operaciones Díarias     Operaciones                                                                                                    |                             | CongeNs documento                                             | 5 Q                            |                                           |                        |
| Periòdices<br>1: Procesantiento Fin<br>de Periodo                                                                                                    | 12                          |                                                               | []]]                           | 123                                       |                        |
| S Administradón de<br>Electro                                                                                                    | 25                          |                                                               |                                |                                           |                        |
| Declaraciones de     Impuestos     Ocneración Americ                                                                                                    | [Athenasta]                 | Compres                                                       | Vertas                         | [ Reported ]                              | efan                   |
| Transitional<br>- Marteninisto                                                                                                    |                             |                                                               |                                |                                           |                        |
| Termenter<br>Concernance                                                                                                    |                             |                                                               |                                | Genetal XX                                | 14                     |
| hernorn                                                                                                    |                             |                                                               |                                |                                           |                        |
| Opatta Reservice     Exacta                                                                                                    |                             |                                                               |                                |                                           |                        |
| Balangin Fuerza                                                                                                    |                             |                                                               |                                |                                           |                        |
| NALIMA AND A                                                                                                    |                             |                                                               |                                |                                           |                        |
| Campina                                                                                                    |                             |                                                               |                                |                                           |                        |
| Ventes<br>D Taraba                                                                                                    | 1                           |                                                               |                                |                                           |                        |
| Parantist-an IVA                                                                                                    |                             |                                                               |                                |                                           |                        |
| mandohastra                                                                                                    |                             |                                                               |                                |                                           |                        |
| and the second second s |                             |                                                               | 🖂 🚯 Int                        | ranet local   Modo protegidos desectivado | Fa + \$\$95% +         |
| 🧐 🙃 👩 🔊                                                                                                    | 11 6 /6                     |                                                               |                                | HICON                                     | ) (SE & 9/17           |

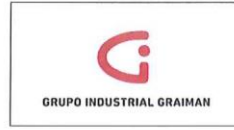

# Anexo 21: INGRESO AL PROGRAMA FILEZILLA

| Anties                                                                                              | Nonbre de usuario:                                                                                                    | Contraseña:                                                                                                  | Puertor          | Conextón rápida      |                                                                                                    |
|----------------------------------------------------------------------------------------------------|----------------------------------------------------------------------------------------------------|----------------------------------------------------------------------------------------------------|------------------|----------------------|----------------------------------------------------------------------------------------------------|
|                                                                                                    |                                                                                                    |                                                                                                    |                  |                      |                                                                                                    |
| boal: C:bberstroom                                                                                  | moverde Decktool                                                                                                    |                                                                                                    |                  | Site remoto:         | · · · · · · · · · · · · · · · · · · ·                                                                   |
| 8-1                                                                                                 | Desktop                                                                                                    |                                                                                                    |                  |                      |                                                                                                    |
| = 1                                                                                                 | Decuments                                                                                                    |                                                                                                    |                  |                      |                                                                                                    |
|                                                                                                    | Countesds<br>Enterno de red                                                                                                    |                                                                                                    |                  |                      |                                                                                                    |
| -                                                                                                   | Favorites                                                                                                    |                                                                                                    |                  |                      |                                                                                                    |
| 8-1                                                                                                 | Formulario107                                                                                                    |                                                                                                    |                  | •                    |                                                                                                    |
| Ibre de are /<br>CTUALIZACIO<br>NALISIS FIRAN<br>apacitación<br>SOLIGIO CONT<br>SONT<br>MPR. NUEVAS | Tamaño d. Tipo de archivo Utio<br>Carpeta de arc. 02/0<br>Carpeta de arc. 03/0<br>Carpeta de arc. 25/0<br>Carpeta de arc. 03/0<br>Carpeta de arc. 15/0<br>Carpeta de arc. 15/0 | na modificaci<br>9/2015 16:24-16<br>9/2015 19:00:04<br>8/2015 29:38:49<br>9/2015 9:84:245<br>8/2015 19:37:54 |                  | ) Normbre de archivo | Tamaho d., Tipo de nec., Ukina modfarec., V Parmias Prepietoin.<br>dia anti concetada a regin servidero |
| CUBA                                                                                                | Carpeta de arc 08/1                                                                                                    | 0/2013 11:44:09                                                                                              |                  |                      |                                                                                                    |
| DRM 101                                                                                             | Carpeta de arc 07/0                                                                                                    | 7/2015 12:32:56                                                                                              |                  |                      |                                                                                                    |
| IORM                                                                                                | Carpeta de arc 27/0                                                                                                    | 8/2015 16:36:15                                                                                              |                  | ·                    |                                                                                                    |
| idor/Archivo local                                                                                  | Direcci Archivo remoto                                                                                                    | Tamaño                                                                                                    | Prioridad Estado | 1.96 S               |                                                                                                    |

# Anexo 22: SITIO REMOTO DEL PROGRAMA FILEZILLA

| Anexos - apipro@172.16.20.26 - FileZilla                                                                                                    |                     |                                                                                                    |
|----------------------------------------------------------------------------------------------------|---------------------|----------------------------------------------------------------------------------------------------|
| Archivo Editar Ver Transferencia Servidor Marcadores Ayuda plueva versión disponible!                                                                                                    |                     | and the second second second second second second second second second second second second second second second                                                                                                    |
| 4 - ZEFE # 1 1 4 4 1 1 2 9 A                                                                                                    |                     |                                                                                                    |
| Servidor: Nontive de usuario: Contraceña: Puertu                                                                                                    | a) Cor              | exión répida 💌                                                                                                    |
| Stepsmith         202 Type at 12-4 from set 30-16.           Resource         222 Printing Parcel 9 Mode (123, 114, 20, 35, 210, 188)           Resource         222 Printing Parcel 9 Mode (123, 114, 20, 35, 210, 188)           Resource         223 Printing Parcel 9 Mode (123, 114, 20, 35, 210, 188)           Resource         224 Printing Parcel 9 Mode (123, 114, 20, 35, 210, 188)           Resource         220 Parcel 9 Mode (123, 114, 20, 35, 210, 188)           Resource         220 Parcel 9 Mode (123, 114, 20, 35, 210, 188)           Resource         220 Parcel 9 Mode (123, 114, 20, 35, 210, 188)           Resource         220 Parcel 9 Mode (123, 114, 20, 35, 210, 188)           Resource         220 Parcel 9 Mode (123, 114, 20, 35, 210, 188)           Resource         220 Parcel 9 Mode (123, 114, 20, 35, 210, 188)           Resource         220 Parcel 9 Mode (123, 114, 20, 35, 210, 188)           Resource         220 Parcel 9 Mode (123, 114, 20, 35, 210, 188)           Resource         220 Parcel 9 Mode (123, 114, 20, 35, 210, 188)           Resource         220 Parcel 9 Mode (123, 114, 200, 210, 188)           Resource         220 Parcel 9 Mode (123, 114, 200, 210, 188)           Resource         220 Parcel 9 Mode (123, 114, 200, 210, 188)           Resource         220 Parcel 9 Mode (123, 114, 200, 210, 188)           Resource         220 Parcel 9 Mode (123, |                     |                                                                                                    |
| Sito local: C:[Jiters]moanpoverde]Desktop]                                                                                                    | *                   | Silo remoto: None/appro/ata,hormareto                                                                                                    |
| Devision     Devision     Devision     Devision     Devision     Devision     Devision     Devision     Devision     Devision     Devision     Devision     Devision     Devision     Devision     Devision                                                                                                        | 0                   | - F. Coubletad<br>F. gainan<br>F. Niders<br>F. Indidag<br>I. Indidag<br>F. Indidagtoren                                                                                                    |
| Nombre de arc., / Tamaño d., Tipo de archivo Utrima modificaci                                                                                                    |                     | Nombre de archivo Tamaño d., Tipo de arc., Ultima modificac., V. Permisos Propietario.,                                                                                                    |
| 2019 Flight Gright         L64         Account draws         3002/03113644           2019 Flight         2012/03113644         2002/03113644         2002/03113644           2019 Flight         44         Account draws         2002/03113644           2019 Flight         44         Account draws         1002/03113644           2019 Flight         44         Account draws         1002/03113644           2019 Flight         Flight         1002/0311264         1002/0311264           2019 Flight         Flight         Flight         1002/0311264           2019 Flight         Flight         Flight         1002/0311264           2019 Flight         Flight         Flight         1002/0311264           2019 Flight         Flight         Flight         1002/03112644           2019 Flight         Flight         1002/0311264439         1002/0311264439           2019 Flight         1002/0311264439         1002/031126439         1002/031126439           2119 Flight         Flight         Flight         1002/031126439         1002/031126439           2119 Flight         Flight         Flight         Flight         1002/031126439         1002/031126439           2119 Flight         Flight         Flight         Flight                                                                                                    | (1)                 | Image: https://www.image.org/actional/actional/actionactional/actional/actional/actional/actional/actiona |
| 48 archivos y 28 directorios. Tamaño total: 411,929,479 bytes                                                                                                    |                     | 1 archivo seleccionado. Tamaño total: 737,889 bytes                                                                                                    |
| SandardAnthio Iceal Direct. Anthia remote Temale Printed Estad                                                                                                    | le                  |                                                                                                    |
|                                                                                                    |                     | T feleveria 1                                                                                                    |
|                                                                                                    | STREET, STREET, ST. |                                                                                                    |

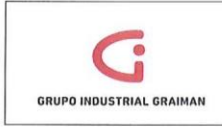

# Anexo 23: CLASIFICACIÓN DE CONCEPTOS DEL SRI FORMULARIO 109

#### 30 31 VALORES A DECLARAR POR PRESUNCIÓN DE TODO PAGO EFECTUADO DESDE EL EXTERIOR

| 32 | DETALLE / CONCEPTO                                                                         | OPE      | ACIONES    | тот    | AL PAGOS     | C/    | QUE YA       | IN    | BASE         | IMPL | IESTO A LA SALIDA DE<br>IVISAS GENERADO |
|----|--------------------------------------------------------------------------------------------|----------|------------|--------|--------------|-------|--------------|-------|--------------|------|-----------------------------------------|
| 33 | AMORTIZACIÓN DE CAPITAL Y PAGO DE INTERESES Y<br>COMISIONES GENERADOS EN CRÉDITOS EXTERNOS | 401      |            | 402    |              | 403   |              | 404   |              | 405  |                                         |
| 34 | SERVICIOS E INTANGIBLES                                                                    | 411      |            | 412    |              | 413   |              | 414   |              | 415  |                                         |
| 35 | IMPORTACIONES DE BIENES                                                                    | 421      |            | 422    |              | 423   |              | 424   |              | 425  |                                         |
| 36 | PAGOS PREVIOS EFECTUADOS A TRAVÉS DE F-106 COMO REQU<br>BIENES PAGADAS DESDE EL EXTERIOR   | ISITO PA | RA DESADU/ | ANIZAC | IÓN O NACION | ALIZA | IÓN DE IMPOR | TACIO | NES DE       | 435  |                                         |
| 37 | TOTAL IMPUESTO GENERADO POR PRESUNCION DE<br>TODO PAGO EFECTUADO DESDE EL EXTERIOR         |          |            |        |              |       |              | (405  | 415+425-435) | 499  |                                         |

0 1 VALORES A DECLARAR POR PRESUNCIÓN SALIDA DE DIVISAS GENERADAS EN EXPORTACIONES 1 EXPORTACIONES

| 2   | DETALLE / CONCEPTO                                                                    | EXI | TOTAL<br>PORTACIONES<br>NETAS | EXF<br>CL<br>ING | PORTACIONES<br>IYAS DIVISAS<br>RESARON AL<br>PAÍS | EXI<br>CUY<br>INC | PORTACIONES<br>AS DIVISAS NO<br>BRESARON AL<br>PAÍS | IMPI | JESTO A LA SALIDA DE<br>DIVISAS GENERADO |
|-----|---------------------------------------------------------------------------------------|-----|-------------------------------|------------------|---------------------------------------------------|-------------------|-----------------------------------------------------|------|------------------------------------------|
| 3 4 | EXPORTACIONES DE BIENES                                                               | 501 |                               | 502              |                                                   | 503               |                                                     | 504  |                                          |
| 5   | EXPORTACIONES DE SERVICIOS                                                            | 511 |                               | 512              |                                                   | 513               |                                                     | 516  | 8                                        |
| 7 8 | ISD PAGADO POR CONCEPTO DE LA PRESUNCIÓN DE TODO PAGO<br>EFECTUADO DESDE EL EXTERIOR. |     |                               |                  | S. La Vall                                        |                   |                                                     | 524  |                                          |
| 9   | TOTAL IMPUESTO GENERADO EN DIVISAS NO RETORNADAS AL<br>PAÍS                           |     | a la sala                     |                  | 1. 1. 1. 1. 1.                                    |                   | (504+514-524)                                       | 599  |                                          |

# PROCEDIMIENTO CONTABLE DE NÓMINAS

| GRUPO INDUSTRIAL GRAIMAN | MANUAL DEL PROCEDIMIENTO<br>CONTABLE DE NÓMINAS | Código: GP-620-230<br>Fecha: 2015/07/30<br>Revisión: 1 |
|--------------------------|-------------------------------------------------|--------------------------------------------------------|
| Elaborado por:           | Revisado y Aprobado p                           | or:                                                    |
| Cuyles                   | IBMINO                                          |                                                        |
| Profee Torech.           | Mónica Pacheco Reino                            | oso                                                    |
| Paola Tenecela           | Gerente Coord. Tributación y C                  | ontabilidad                                            |

#### 1. OBJETIVO

Establecer normas y políticas que permitan el control de las distintas fases del proceso de nóminas en Contabilidad para mantener una buena comunicación entre los departamentos del Grupo Industrial Graiman.

#### 2. ALCANCE

A todas las empresas que conforman el Grupo Industrial Graiman.

#### 3. DEFINICIONES

3.1. NÓMINA.- Es un reporte de ingresos, egresos y provisiones mensuales.

- 3.2. INTERFACES DE NÓMINA.- Es el traslado de la información generada por el sistema informático Spyral al sistema informático JDE.
- **3.3.COOPAGOS.-** Es un deducible de un servicio de salud, que el empleado paga cuando hace uso del beneficio de la aseguradora.
- **3.4.PROVISIÓN.-** Es un reporte preparado por el departamento de nóminas donde constan los registros de la primera quincena, segunda quincena y provisiones.
- 3.5.COMPRAS DEL PERSONAL.- Son las compras que un empleado realiza en las empresas del Grupo Industrial Graiman.
- 3.6. SPYRAL.- Es el sistema informático que utiliza el Departamento de Nóminas.
- 3.7. JD Edwards EnterpriseOne.- Sistema informático utilizado en el G.I.G.
- 3.8. PH.- Documento generado en el módulo de cuentas por pagar para proceder con el pago.
- 3.9.JG.- Comprobante de débito bancario.

#### 4. GENERALIDADES

- **4.1.**Para generar un PH debe existir previamente un e-mail solicitado por el Departamento de Recursos Humanos.
- 4.2. Los formularios 107 "Comprobante de Retenciones en la Fuente del Impuesto a la Renta por Ingresos del trabajo en Relación de Dependencia" antes de entregarse a contabilidad, deben estar previamente revisados por el Departamento de Recursos Humanos, que se garantizará con la firma al reverso del Jefe de Nóminas.
- 4.3.Los interfaces se realizan quincenalmente para registrar roles y provisiones, y cuando existan líquidación de haberes, cambio de empresas, contabilización de décimos y utilidades.
- 4.4.Se generará un PH en contabilidad para la emisión de cheques por requerimiento del Departamento de Recursos Humanos, sección Nóminas en los casos:

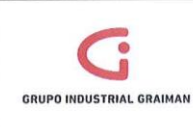

## MANUAL DEL PROCEDIMIENTO CONTABLE DE NÓMINAS

Código: GP-620-2301 Fecha: 2015/07/30 Revisión: 1

- 4.4.1. En Compras del Personal, la sección de Calidad de vida del Departamento de Recursos Humanos, debe enviar la autorización de pago, al Departamento de Contabilidad, a la sección de Nóminas y al Departamento de Cartera.
- 4.4.2. Por los pagos a los empleados que carecen de una cuenta bancaria.
- 4.4.3. Por liquidaciones de haberes.
- 4.4.4. Por pago a jubilados.
- **4.5.**En el cuadre de provisiones, en caso de que existan diferencias, el Departamento de Recursos Humanos debe indicar las razones de las mismas.

#### 5. ACTIVIDADES

| S.I.INTERFACES DE NOMINAS |                                                                                                    |             |  |  |  |  |
|---------------------------|----------------------------------------------------------------------------------------------------|-------------|--|--|--|--|
| No.                       | ACTIVIDADES                                                                                                    | RESPONSABLE |  |  |  |  |
| 5.1.1                     | Recibir del Departamento de Recursos<br>Humanos la confirmación por e-mail de la<br>carga de la interfaz del Spyral al JDE.                                                                                                    | Contador    |  |  |  |  |
| 5.1.2                     | Ingresar en JDE/ Contabilidad/ Avanzadas y<br>técnicas /Proceso A/D en Bach/ modificación<br>de asiento de diario.<br>En la pantalla colocar en la cuadrícula "ID<br>Usuario": Spyral_número (código de la<br>empresa) y clic en buscar. (Anexo 1)<br>Ir a "Proceso A/D en Bach" y en la pantalla<br>señalar "Migración finanzas, ventas, cartera,<br>nóminas desde shine", (Anexo 2) dar clic en el<br>botón seleccionar, señalo "selección de datos"<br>y envío, en la siguiente pantalla en<br>"Identificación del usuario" desplegar y<br>seleccionar la opción "literal" y digitar<br>Spyral_número (código de la empresa).<br>(Anexo 3), dar Ok/Ok/Ok. | Contador    |  |  |  |  |

| G                        |
|--------------------------|
| GRUPO INDUSTRIAL GRAIMAN |

|       | hay errores en la carga.<br>En caso de error se notifica por e-mail al<br>Especialista de Nóminas, cuando el error es<br>por la falta de cuentas contables, se solicita al<br>funcional de contabilidad que replique la<br>cuenta al centro de costos. (Anexo 4) |          |
|-------|----------------------------------------------------------------------------------------------------|----------|
|       | Ir a Contabilidad general/ operaciones diarias/<br>asientos de diario/ Revisión de asientos de                                                                                                    |          |
| 5.1.3 | diario.<br>En la pantalla que se genera, eliminar la letra<br>"G" para dejar la cuadrícula en blanco, y en la<br>cuadrícula "ID usuario" digitar el usuario del<br>responsable del registro.                                                                     | Contador |
|       | Señalar los registros/ ir a fila/Contabilización<br>por batch.                                                                                                    |          |

| No.       | ACTIVIDADES                                                                                                | RESPONSABLE        |  |  |  |  |
|-----------|----------------------------------------------------------------------------------------------------|--------------------|--|--|--|--|
| 5.2.1 LIC | 5.2.1 LIQUIDACIÓN DE HABERES                                                                               |                    |  |  |  |  |
| 5.2.1.1   | Recibir del departamento de RRHH la<br>liquidación, junto con el formulario 107,<br>previamente revisados. | Contador           |  |  |  |  |
| 5.2.1.2   | Firmar el formulario 107 y elaborar el PH a<br>nombre del empleado.                                        | Contador           |  |  |  |  |
| 5.2.1.3   | Entregar la liquidación al Departamento de<br>Tesorería, identificado el número de PH.                     | Contador-Asistente |  |  |  |  |
| 5.2.2. C  | OOPAGOS                                                                                                    |                    |  |  |  |  |
| 5.2.2.1   |                                                                                                    | Contador-Asistente |  |  |  |  |

| GRUPO INDUST | IRIAL GRAIMAN                                                               | MANUAL DEL PROCEDIM<br>CONTABLE DE NÓMIN                                                                                                  | IENTO<br>IAS | Código: GP-620-2301<br>Fecha: 2015/07/30<br>Revisión: 1 |
|--------------|-----------------------------------------------------------------------------|----------------------------------------------------------------------------------------------------|--------------|---------------------------------------------------------|
|              | Recibir del<br>Humanos po<br>para la emisi<br>entregar al D<br>número de Pl | Departamento de Recursos<br>r e-mail el listado de los copagos<br>ión de pago a nombre de salud,<br>epartamento de Tesorería con el<br>H. |              |                                                         |
| 5.2.3. T     | RIBUNAL DE M                                                                | ENORES                                                                                                    |              |                                                         |
| 5.2.3.1      | Recibir del<br>Humanos po<br>para la en<br>Departament<br>PH.               | Departamento de Recursos<br>r e-mail el listado de empleados<br>nisión de pago, entregar al<br>o de Tesorería con el número de            | Contac       | lor-Asistente                                           |
| 5.2.3.2      | Cuando una<br>débitos ban<br>contable JG,<br>por e-mail o<br>Humanos.       | empresa tiene convenio de<br>carios se realiza un registro<br>en base a la información recibida<br>del Departamento de Recursos           | Contac       | lor-Asistente                                           |
| 5.2.4. SI    | UELDOS                                                                      |                                                                                                    |              |                                                         |
| 5.2.4.1      | Imprimir el e<br>de Recursos<br>empleados qu                                | -mail recibido del Departamento<br>Humanos con el listado de los<br>Je no tienen cuenta bancaria.                                         | Contad       | lor-Asistente                                           |
| 5.2.4.2      | Elaborar el Pl                                                              | l a nombre de cada empelado.                                                                                                    | Contad       | lor-Asistente                                           |
| 5.2.4.3      | Entregar los r<br>Departament                                               | espaldos con el número del PH al<br>o de Tesorería.                                                                                       | Contad       | lor-Asistente                                           |
| 5.2.5. C     | OMPRAS DEL P                                                                | ERSONAL                                                                                                    |              |                                                         |
| 5.2.5.1      | Recibir del<br>Humanos, de<br>autorización<br>personal.                     | Departamento de Recursos<br>e la sección Calidad de Vida, la<br>de pago de las compras del                                                | Contad       | lor-Asistente                                           |

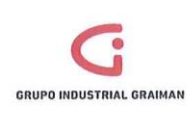

|           | ГТ                                                                                      |                    |
|-----------|-----------------------------------------------------------------------------------------|--------------------|
| 5.2.5.2   | Realizar el PH a nombre del empleado y<br>entregar al Departamento de Tesorería.        | Contador-Asistente |
| 5.2.6. JI | JBILADOS                                                                                |                    |
| 5.2.6.1   | Recibir del Departamento de Recursos<br>Humanos por e-mail el listado de los jubilados. | Contador-Asistente |
| 5.2.6.2   | Emitir el PH a nombre de la persona designada<br>por el Departamento de Tesorería.      | Contador-Asistente |

| 5.3.CUA   | DRE DE NÓMINAS                                                                                                    |                    |
|-----------|----------------------------------------------------------------------------------------------------|--------------------|
| No.       | ACTIVIDADES                                                                                                    | RESPONSABLE        |
| 5.3.1 PRC | VISIONES (Anexo 5)                                                                                                    |                    |
| 5.3.1.1   | Generar el balance de comprobación por<br>cuenta objeto 51102 "Mano de obra directa",<br>51103 "Mano de obra indirecta" y 61101<br>"Gastos del personal administrativo". | Contador-Asistente |
| 5.3.1.2   | Comparar con el reporte de provisiones, que<br>envía el Departamento de Recursos Humanos,<br>(Especialistas de Nóminas).                                                 | Contador-Asistente |
| 5.3.1.3   | Confirmar el cuadre por e-mail al<br>Departamento de Recursos Humanos,<br>(Especialistas de Nóminas).                                                                    | Contador-Asistente |
| 5.3.2 PRÉ | STAMOS DE EMPLEADOS                                                                                                    |                    |
| 5.3.2.1   | Recibir del Departamento de Recursos<br>Humanos el e-mail con el valor del saldo final.                                                                                  | Contador-Asistente |
| 5.3.2.2   | Comparar con el saldo de la cuenta 11203.001                                                                                                    | Contador-Asistente |

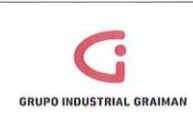

# MANUAL DEL PROCEDIMIENTO CONTABLE DE NÓMINAS

Código: GP-620-2301 Fecha: 2015/07/30 Revisión: 1

|           | "Préstamos y anticipos de empleader" del                                                                                                    |                    |
|-----------|----------------------------------------------------------------------------------------------------|--------------------|
|           | Balance de Comprobación, generado por<br>contabilidad.                                                                                                    |                    |
| 5.3.2.3   | En caso de diferencias, enviar el mayor<br>contable revisado de la cuenta de "Préstamos<br>y anticipos de Empleados" al Departamento<br>de Recursos Humanos.                                                                                                    | Contador-Asistente |
| 5.3.2.4   | Una vez revisado y autorizado vía e-mail por<br>Recursos Humanos, se procede a realizar los<br>registros solicitados.                                                                                                    | Contador-Asistente |
| 5.3.2.5   | Confirmar el cuadre por e-mail al<br>Departamento de Recursos Humanos.                                                                                                    | Contador-Asistente |
| 5.3.3 CUA | DRE DE CUENTAS DEL PASIVO                                                                                                    |                    |
| 5.3.3.1   | Enviar al Departamento de Recursos Humanos<br>los saldos de las cuentas: 21202.002 "Décimo<br>tercero", 21102.003 "Décimo cuarto" y<br>21102.004 "Vacaciones" al final del mes.                                                                                                    | Contador-Asistente |
| 5.3.3.2   | Enviar el reporte de la cuenta 21603.002<br>"Retenciones Empleados", al Departamento<br>de Recursos Humanos a fin de mes.<br>En caso de existir diferencias, el<br>Departamento de Recursos Humanos envía<br>por e-mail las diferencias para realizar los<br>respectivos asientos de ajustes. | Contador-Asistente |
| 5.3.3.3   | En los Aportes al IESS, recibir del<br>Departamento de Recursos Humanos el<br>cuadre hasta dos días hábiles después del<br>registro de la primera quincena.                                                                                                    | Contador-Asistente |

| 6                        |
|--------------------------|
| G                        |
| GRUPO INDUSTRIAL GRAIMAN |
|                          |

# MANUAL DEL PROCEDIMIENTO CONTABLE DE NÓMINAS

Código: GP-620-2301 Fecha: 2015/07/30 Revisión: 1

| VI5I0I1. | 1 |  |
|----------|---|--|
|          |   |  |
| 122      |   |  |

| 5.3.3.4 | En los Préstamos Quirografarios, Hipotecarios<br>y Fondos de Reserva se recibe del<br>Departamento de Recursos Humanos los<br>saldos hasta dos días hábiles después del<br>registro de la primera quincena. | Contador-Asistente |
|---------|----------------------------------------------------------------------------------------------------|--------------------|
|---------|----------------------------------------------------------------------------------------------------|--------------------|

# 6. REVISIONES

| No. | Fecha      | Motivo                       |
|-----|------------|------------------------------|
| 1   | 19/03/2015 | Creación del Procedimiento   |
| 2   | 10/09/2015 | Actualización de actividades |

# 7. DISTRIBUCIÓN

A los departamentos de Calidad, Contabilidad, Nóminas y Tesorería.

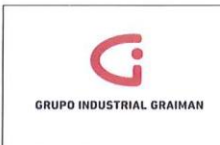

ANEXOS

Anexo 1: INGRESO DE DATOS PARA LA INTERFAZ DE NÓMINAS

| aplicaciones 🔄 🔹                                                                                                    | Seleco | ionar Buscar (j) | Alladir Coplar () Elm | (D) Cerrar (L) Fia (B) | Herramienjas         |              |                        |      |             |    |
|----------------------------------------------------------------------------------------------------|--------|------------------|-----------------------|------------------------|----------------------|--------------|------------------------|------|-------------|----|
| dificación de asientos de diario                                                                                           |        | , cá             | + 10 E                | 1 × 問                  | 100,                 |              |                        |      |             |    |
| balo con Almacenamiento y<br>ansmisión de asientos de dian<br>leva ventana                                                 |        | Nº batch         |                       | •                      |                      |              |                        |      | Procesado   | Шм |
| oritos<br>UPO INDUSTRIAL GRAIMAN                                                                                           |        | F Inicial        | 1                     |                        | F final              |              | ſ                      | 7    | Transmisión | οu |
| Contabilidad General                                                                                                    | Re     | gistros 1 - 1    |                       |                        |                      |              | Enrannatzar sundrissin | 00   |             |    |
| D Operaciones Periódicas                                                                                                   |        | SPYRAL_16        |                       |                        |                      |              |                        |      |             |    |
| ♥ Avanzadas y Técnicas<br>♥ Proceso A/D en balch                                                                           |        | ID<br>usuario    | Nº<br>batch           | Nº<br>transacción      | Fecha<br>transmisión | Fecha<br>L/M | Número<br>dirección    | Proc |             |    |
| <ul> <li>Modificación de<br/>asientos de diano</li> </ul>                                                                  | 0      | SPYRAL_16        | 2015031310:56         | 2015031712:36:38       |                      |              | 13/03/15               | 0    |             |    |
| Proceso AD en batch     Desuración de AD en<br>batch     Contabilidad a base de<br>efectivo     Actualizaciones otobales   |        |                  |                       |                        |                      |              |                        |      |             |    |
| P Resumen y depuracion d<br>datos                                                                                          |        |                  |                       |                        |                      |              |                        |      |             |    |
| <ul> <li>Generacion saldos de<br/>cuentas de salida</li> <li>Constantes seguridad<br/>aprobacion/contabilizacio</li> </ul> |        |                  |                       |                        |                      |              |                        |      |             |    |
| <ul> <li>Configuracion del sistema</li> <li>Localizaciones</li> </ul>                                                      |        |                  |                       |                        |                      |              |                        |      |             |    |

Anexo 2: MIGRACIÓN, FINANZAS, VENTAS, CARTERA, NÓMINAS

|                                                                                                    |             |           |                                                        |     | and the second      |        |                  | and the second second se | Lul III                   | Contraction of the second second second second second second second second second second second second second s |
|----------------------------------------------------------------------------------------------------|-------------|-----------|--------------------------------------------------------|-----|---------------------|--------|------------------|----------------------------------------------------------------------------------------------------|---------------------------|----------------------------------------------------------------------------------------------------|
| 3 3 10, http://web04.732                                                                                                    | CISC ELMS   | inu met   | Toblect#02013+RD3FAD-18-e+vFad-ad-on-p=8jde            | Sof | EackButterProtect:  | PROTEC | IEO              | and the summer line                                                                                                    | • • • X I Goople          |                                                                                                    |
| Archivo Edición Ver Favori                                                                                                    | tos Henz    | imienta   | s Ayuda                                                |     |                     |        |                  |                                                                                                    |                           |                                                                                                    |
| 🔆 Favoritos 🦙 🔬 ID Edw                                                                                                    | ards Enterp | riseOne   | 🛌 😰 Registro de Factura-autoi 🔃 Principal              | 10  | D Edwards Enterpris | eOne a | JD Edwards Web04 | tuportal-internet                                                                                                    | 2 Servicios en Linea      |                                                                                                    |
| 🖉 Indicador de versión                                                                                                    |             |           | Cl                                                     |     |                     |        |                  | 位•                                                                                                    | 🗊 * 🖙 🍿 * Pågins * Seguri | dad 🔹 Herramientas 👻 👥 💌                                                                                        |
| ORACLE' JO EDI                                                                                                    | NAROS E     | NTER      | PRISEONE                                               |     |                     |        |                  |                                                                                                    |                           | E DACUELINA MARTA TEPESA (JACODI<br>Deservation                                                                 |
| lená EnterpriseOne 🐵 🖻 🖸                                                                                                    | Seleccid    | la de e   | datos                                                  |     |                     |        |                  |                                                                                                    |                           |                                                                                                    |
| brir aplicationes (2)<br>Process AD antonon<br>Turbein AD antonon                                                                                                    | 2 .         | Nogar El  | innar Antas Atalja<br>11 🕞 🖂                           |     |                     |        |                  |                                                                                                    |                           |                                                                                                    |
| ratianamieles da aslantes da marie                                                                                                    | Cu          | veredor 1 | Operanda izquierda                                     |     | Comparación         |        | Operanda durasha |                                                                                                    |                           |                                                                                                    |
| Noeva vestana                                                                                                    | 0           | and a     | EDI - Tipo de banascolón (FOS1121) (EDTR) (BC)         |     | ea igual que        |        | v                |                                                                                                    |                           |                                                                                                    |
| Favoritos                                                                                                    | DI          |           | EDI pressado correctamente (F061121) (EDEP) (EC)       |     | as ignal que        |        | Caro             |                                                                                                    |                           |                                                                                                    |
| · GRUPO HOUSTRIAL GRAINAN                                                                                                    | П           |           | EDI - Identificación del cauario (F091121) (EDUS) (80) |     | en igual que        |        | SPYRAL 3         |                                                                                                    |                           |                                                                                                    |
| D Libro de Giracolorias                                                                                                    | ON          | •         |                                                        |     |                     |        |                  |                                                                                                    |                           |                                                                                                    |
| <ul> <li>A sussess y trajular</li> <li>Provad A on trajular</li> <li>Provad A on trajular</li> </ul> | Augus       |           |                                                        |     |                     |        |                  |                                                                                                    |                           |                                                                                                    |
|                                                                                                    |             |           |                                                        |     |                     |        |                  |                                                                                                    |                           |                                                                                                    |

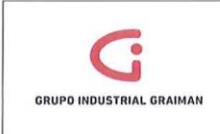

Anexo 3: INGRESO EN EL PROCESO A/D BATCH

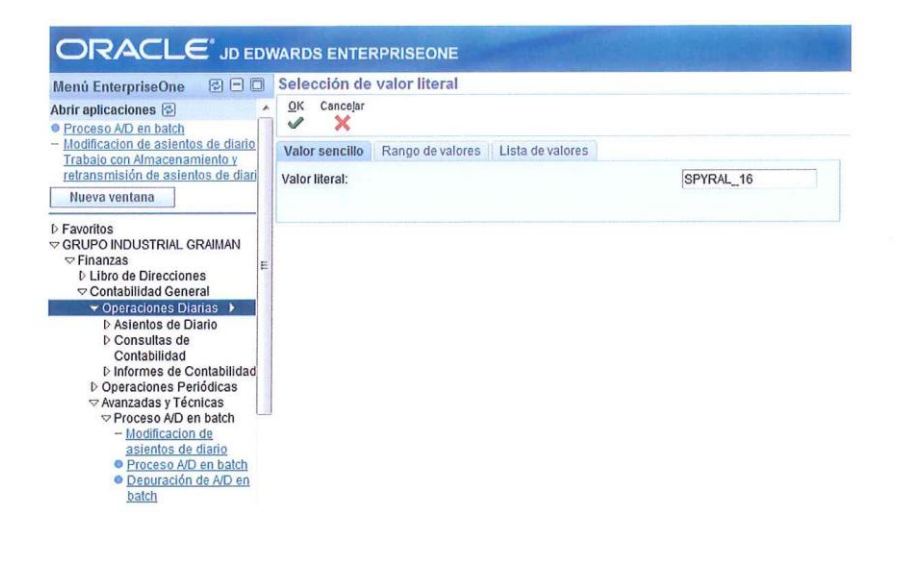

Anexo 4: EN CASO DE ERROR, SE NOTIFICA POR E-MAIL

| Modificación de asientos de                                                                                                    | diario - Modificaciones de asientos de diario de almacenamiento y r - Windows Internet Explorer                                                                                                    |                                  | 00                                     |
|----------------------------------------------------------------------------------------------------|----------------------------------------------------------------------------------------------------|----------------------------------|----------------------------------------|
| Cov (2) http://webpc                                                                                                    | 999) yde El Menumathaelect PD283 a 90 97 A501 & en Audio Group a Syderwy BackBottor Protecto PPDRC HD                                                                                                    | 🔸 😽 🗙 🔣 Geogle                   | <b>Q</b>                               |
| Archivo Edición Ver Fa                                                                                                    | voetos Henzniventas Ayuda                                                                                                    |                                  |                                        |
| 🛊 Favoritos 🎲 🖉 Re                                                                                                    | pistro de Factura-autol 🔄 Principal 😰 , ID Ednards EnterpriseOne 😰 , ID Ednards Web04                                                                                                    |                                  |                                        |
| 😸 🔹 🌋 Modificación de asia                                                                                                    | nt X 🛃 Principal                                                                                                    | 🌆 🔹 🔯 🔹 🦛 👻 Página 👻 Seguridad 🕶 | Herramientas 🕶 🥹 🕶                     |
|                                                                                                    | DWARDS ENTERPRISEONE                                                                                                    | CHARTONERICE EACL                | LIVA MATLA TERESA (JPOD)<br>O Desiment |
| fenis Estasprise One (1) (2) (2)                                                                                                    |                                                                                                    |                                  | <b>9</b> ii) 12 8                      |
| CRACLE' JD EDWAR                                                                                                    | <ul> <li>Esta sociala terrez Errera E Accentencias</li> </ul>                                                                                                    | Autorit avren                    | amorganite's die antores               |
| Calmula depresando a<br>Calmula depresando 1<br>Nueva vestana                                                                                                    | Envery avies (hags the static stream para stream initial information)  Envery avies (hags in the stream initial initial initia |                                  |                                        |
| Faloriza<br>objecto de la falorización de la falorización de la faloriza | Busque los campos resaltados, comja las entradas y vuelva a enviar la solicitud                                                                                                    |                                  | A                                      |
| ··· Finanzai                                                                                                    | Certral Batch                                                                                                    |                                  |                                        |
| And Charles and Charles and Charles                                                                                                    | Control control (Control)                                                                                                    |                                  | 100                                    |
|                                                                                                    |                                                                                                    |                                  | 1 1                                    |

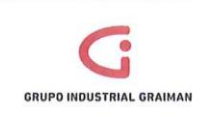

#### Anexo 5: BALANCE DE COMPROBACIÓN PARA EL CUADRE DE PROVISIONES

| cc lcuen                                                                                                    | ta                                                                                                    | valor                                                                                                    |                                                                                                    |                                                                                                    |                                                                                                    |                                                                                                    |
|----------------------------------------------------------------------------------------------------|----------------------------------------------------------------------------------------------------|----------------------------------------------------------------------------------------------------|----------------------------------------------------------------------------------------------------|----------------------------------------------------------------------------------------------------|----------------------------------------------------------------------------------------------------|----------------------------------------------------------------------------------------------------|
| 03FABBO006.51102.001                                                                                                    | JELDOS Y SALARIOS                                                                                                    | 3,406.00                                                                                                    |                                                                                                    |                                                                                                    |                                                                                                    |                                                                                                    |
| 03FABCE006.51102.001                                                                                                    | JELDOS Y SALARIOS                                                                                                    | 710                                                                                                    | Etiquetas de fila                                                                                                    | Y Suma de valor                                                                                                    |                                                                                                    |                                                                                                    |
| 025ABCK004 51102 001 SI                                                                                                    | IELDOS V SALARIOS                                                                                                    | 2 279 87                                                                                                    | AGASAIOS AL PERSONAL                                                                                                    | 676 52                                                                                                    |                                                                                                    |                                                                                                    |
| 025A BMC004 51102 001 51                                                                                                    | IELDOS V SALABIOS                                                                                                    | 3,275.07                                                                                                    | AUMENTACION                                                                                                    | 6190.35                                                                                                    |                                                                                                    |                                                                                                    |
| 03FABMC004.51102.001 50                                                                                                    | ICLOOS Y SALARIOS                                                                                                    | 2,240.55                                                                                                    | ADORTS RATRONAL                                                                                                    | 11573.3                                                                                                    |                                                                                                    |                                                                                                    |
| 03FABMF025.51102.001 50                                                                                                    | ISLDOG V SALARIOS                                                                                                    | 2 402 22                                                                                                    | APORTE PERSON SALABIO N                                                                                                    | 11572.2                                                                                                    |                                                                                                    |                                                                                                    |
| 03FABPR016.51102.001 St                                                                                                    | JELDOS Y SALARIOS                                                                                                    | 5,402.25                                                                                                    | APORTE PERSONAL CALAR N                                                                                                    | 189                                                                                                    |                                                                                                    |                                                                                                    |
| 03FABTR006.51102.001 St                                                                                                    | JELDOS Y SALARIOS                                                                                                    | 5,665.00                                                                                                    | APORTE PERSONAL SALAR.N                                                                                                    | 585.91                                                                                                    |                                                                                                    |                                                                                                    |
| 03TAHTO006.51102.001 SU                                                                                                    | JELDOS Y SALARIOS                                                                                                    | 544.67                                                                                                    | BONIFICACION POR DESAHU                                                                                                    | 1021.75                                                                                                    |                                                                                                    |                                                                                                    |
| 03TAHTCA004.51102.001 SU                                                                                                    | JELDOS Y SALARIOS                                                                                                    | 728                                                                                                    | BONO DE TRANSPORTE                                                                                                    | 200                                                                                                    |                                                                                                    |                                                                                                    |
| 03FABBO006.51102.002 H                                                                                                    | ORAS EXTRAS                                                                                                    | 2,533.69                                                                                                    | 3.69 BONOS E INCENTIVOS 10274.42                                                                                                    |                                                                                                    |                                                                                                    |                                                                                                    |
| 03FABCF006.51102.002 H                                                                                                    | DRAS EXTRAS                                                                                                    | 720.8                                                                                                    | CONSUMO MAN.OBRA DIRECTA -57700.11                                                                                                    |                                                                                                    |                                                                                                    |                                                                                                    |
| 03FABCK004.51102.002 H                                                                                                    | DRAS EXTRAS                                                                                                    | 2,066.61                                                                                                    | CONSUMO MAN.OBRA INDIRE                                                                                                    | -42436.93                                                                                                    |                                                                                                    |                                                                                                    |
| 03FABMC004.51102.002 H                                                                                                    | ORAS EXTRAS                                                                                                    | 2,210.91                                                                                                    | DECIMO CUARTO SUELDO 3296                                                                                                    |                                                                                                    |                                                                                                    |                                                                                                    |
| 03FABMF023.51102.002 H                                                                                                    | ORAS EXTRAS                                                                                                    | 787.43                                                                                                    | DECIMO TERCER SUELDO 8648.9                                                                                                    |                                                                                                    |                                                                                                    |                                                                                                    |
| 03FABPR016.51102.002 H                                                                                                    | DRAS EXTRAS                                                                                                    | 1,784.89                                                                                                    | FONDOS DE RESERVA 7234.33                                                                                                    |                                                                                                    |                                                                                                    |                                                                                                    |
| 03FABTR006.51102.002 H                                                                                                    | ORAS EXTRAS                                                                                                    | 4,324.92                                                                                                    | HORAS EXTRAS 25361.34                                                                                                    |                                                                                                    |                                                                                                    |                                                                                                    |
| 03TAHTO006.51102.002 He                                                                                                    | ORAS EXTRAS                                                                                                    | 641.41                                                                                                    | IECE - SECAP                                                                                                    | 1038.02                                                                                                    |                                                                                                    |                                                                                                    |
| 03TAHTCA004.51102.002 H0                                                                                                    | ORAS EXTRAS                                                                                                    | 361.73                                                                                                    | IMPTO.RENTA SALARIO NET                                                                                                    | 1074.96                                                                                                    |                                                                                                    |                                                                                                    |
| 03FABBO006.51102.003 AI                                                                                                    | ORTE PATRONAL                                                                                                    | 670.09                                                                                                    | JUBILACION PATRONAL                                                                                                    | 3963.08                                                                                                    |                                                                                                    |                                                                                                    |
| 03FABCF006.51102.003 AI                                                                                                    | PORTE PATRONAL                                                                                                    | 201.69                                                                                                    | OTROS PAGOS DE PERSONAL                                                                                                    | -43.5                                                                                                    |                                                                                                    |                                                                                                    |
| 03FABCK004.51102.003                                                                                                    | ORTE PATRONAL                                                                                                    | 626.21                                                                                                    | PAGO VACACIONES NO GOZA                                                                                                    | 709.32                                                                                                    |                                                                                                    |                                                                                                    |
| 03FABMC004 51102 003 AI                                                                                                    | ORTE PATRONAL                                                                                                    | 645.94                                                                                                    | SEGUROS                                                                                                    | 642.26                                                                                                    |                                                                                                    |                                                                                                    |
| 03FABME023 51102 003 A                                                                                                    | ORTE PATRONAL                                                                                                    | 178 56                                                                                                    | SERVICIOS MEDICOS                                                                                                    | 3885 5                                                                                                    |                                                                                                    |                                                                                                    |
| 025ABDB016 51102 002                                                                                                    | ORTE DATRONAL                                                                                                    | 629.54                                                                                                    | SUELDOS V SALABIOS                                                                                                    | 63960 30                                                                                                    |                                                                                                    |                                                                                                    |
| 031 ADF NO10.31102.003                                                                                                    | CALLER FOR LINE ALL PARTY                                                                                                    |                                                                                                    | S107110157 S0100115                                                                                                    |                                                                                                    |                                                                                                    |                                                                                                    |
| 03FABTR006.51102.003 AF                                                                                                    | PORTF PATRONAL                                                                                                    | 1.119.45                                                                                                    | TRANSPORT. DE PERSONAI                                                                                                    | 03809.33                                                                                                    |                                                                                                    |                                                                                                    |
| 03FABTR006.51102.003 AF                                                                                                    | PORTE PATRONAL                                                                                                    | 63,845.14                                                                                                    | TRANSPORT. DE PERSONAI                                                                                                    | 03805.35                                                                                                    |                                                                                                    |                                                                                                    |
| 03FABTR006.51102.003 AI<br>SUELDO<br>PAGO PROVISION DE VACACION                                                                                                    | PORTF PATRONAL<br>Resultado<br>ES LIQ Resultado                                                                                                    | 63,845.14<br>194.37                                                                                                    | CUENTA                                                                                                    | CONTABILIDAD                                                                                                    | nominas                                                                                                    |                                                                                                    |
| 03FARTR006.51102.003 AI<br>SUELDO<br>PAGO PROVISION DE VACACION<br>DECIMO TERCERO                                                                                                    | PORTF PATRONAL<br>Resultado<br>ES LIQ Resultado<br>Resultado                                                                                                    | 62,845.14<br>194.37<br>274.61                                                                                                    | CUENTA<br>ALIMENTACION                                                                                                    | CONTABILIDAD<br>6180.35                                                                                                    | nominas<br>38.00                                                                                                    | 6,142.3                                                                                                    |
| 03FABTRO06.51102.003 AT<br>SUELDO<br>PAGO PROVISION DE VACACION<br>DECIMO TERCERO<br>DECIMO CUARTO                                                                                                    | PORTE PATRONAI<br>Pesultado<br>ES LIQ Resultado<br>Resultado<br>Resultado                                                                                                    | 62,845.14<br>194.37<br>274.61<br>364.82                                                                                                    | CUENTA<br>ALIMENTACION<br>APORTE PATRONAL                                                                                                    | CONTABILIDAD<br>6180.35<br>11572.2                                                                                                    | nominas<br>38.00<br>11,572.20                                                                                                    | 6,142.:<br>0.0                                                                                              |
| 03FABTRO06.51102.003 AT<br>SUELDO<br>PAGO PROVISION DE VACACION<br>DECIMO TERCERO<br>DECIMO CUANTO<br>RECARGO NOCTURNO                                                                                                    | PORTF PATRONAI<br>Pesultado<br>Pesultado<br>Pesultado<br>Pesultado<br>Pesultado                                                                                                    | 63,845.14<br>63,845.14<br>194.37<br>274.61<br>364.82<br>774.76                                                                                                    | CUENTA<br>ALIMENTACION<br>APORTE PATRONAL<br>APORTE PERSON, SALARIO N                                                                                                    | CONTABILIDAD<br>6180.35<br>11572.2<br>189                                                                                                    | nominas<br>38.00<br>11,572.20<br>774.91                                                                                                    | 6,142.:<br>0.0<br>-585.9                                                                                    |
| OSFABTRODO.51102.003 AT<br>SUELDO<br>PAGO PROVISION DE VACACION<br>DECIMO TERCERO<br>DECIMO CUARTO<br>RECARGO NOCTURNO<br>HORAS EXTRAS 50%                                                                                                    | PORTF PATRONAL<br>Pesultado<br>Resultado<br>Resultado<br>Resultado<br>Resultado<br>Resultado                                                                                                    | 1,119,45<br>62,845,14<br>194,37<br>274,61<br>364,82<br>774,76<br>13,567,31                                                                                                    | CUENTA<br>ALIMENTACION<br>APORTE PERSON.SALARIO N<br>APORTE PERSON.SALARIO N<br>APORTE PERSON.SALARIO N                                                                                                    | CONTABILIDAD<br>6180.35<br>11572.2<br>189<br>585.91                                                                                                    | nominas<br>38.00<br>11,572.20<br>774.91                                                                                                    | 6,142.:<br>0,1<br>-585.!<br>585.!                                                                           |
| OSFABTRODE.51102.003 AT<br>SUELDO<br>PAGO PROVISION DE VACACION<br>DECIMO TERCERO<br>DECIMO CUARTO<br>RECARGO NOCTURNO<br>HORAS EXTRAS 50%<br>HORAS EXTRAS 50%                                                                                                    | PORTF PATRONAL<br>Resultado<br>ES LIQ Resultado<br>Pesultado<br>Pesultado<br>Pesultado<br>Pesultado<br>Pesultado                                                                                                    | 1.119.45<br>63,846.14<br>194.37<br>274.61<br>364.82<br>774.76<br>13,657.31<br>11,019.27                                                                                                    | CUENTA<br>ALIMENTACION<br>APORTE PATRONAL<br>APORTE PATRONAL<br>SOUTE PERSON.SALARIO N<br>APORTE PERSON.SALARIO N<br>BONO DE TRANSPORTE                                                                                                    | CONTABILIDAD<br>6180.35<br>11572.2<br>189<br>585.91<br>200                                                                                                    | nominas<br>38.00<br>11,572.20<br>774.91<br>200.00                                                                                                    | 6,142.:<br>0.(<br>-585.:<br>585.:<br>0.(                                                                    |
| OSFABTRODG.51102.003 AT<br>SUELDO<br>PAGO PROVISION DE VACACION<br>DECIMO VERCERIO<br>DECIMO CUARTO<br>RECARGO NOCTURNO<br>HORAS EXTRAS 50%<br>HORAS EXTRAS 100%<br>FONDOS DE RESERVA NOMINA<br>DEOR DEDVISIÓN DE VACADIMIN                                                                                                    | PORTF PATRONAL<br>Pesukado<br>ES LIQ Resukado<br>Pesukado<br>Pes | 1.119.45<br>63,845.14<br>194.37<br>274.61<br>364.82<br>774.76<br>13,567.31<br>11,019.27<br>5,440.85<br>4 290.72                                                                                                    | CUENTA<br>ALIMENTACION<br>APORTE PATRONAL<br>APORTE PERSONAL SALARIO N<br>APORTE PERSONAL SALARIO N<br>BONO DE TRANSPORTE<br>BONOS E INCENTIVOS<br>DECEMBER DUR DE DUR DE                                                                                                    | CONTABILIDAD<br>6180.35<br>11572.2<br>1859<br>585.91<br>200<br>10274.42                                                                                                    | nominas<br>38.00<br>11,572.20<br>774.91<br>200.00<br>10,274.42                                                                                                 | 6,142.3<br>0.0<br>-585.5<br>585.5<br>0.0                                                                    |
| OSFABTRODO.51102.003 AT<br>SUELDO<br>PAGO PROVISION DE VACACION<br>DECIMO TERCERO<br>DECIMO CUANTO<br>RECARGO NOCTURNO<br>HORAS EXTRAS 50%<br>HORAS EXTRAS 50%<br>FONDOS DE RESERVA NOMINA<br>PAGO PROVISION DE VACACION<br>VACACIONES NO EDZAPA?                                                                                                    | PORTE PATRONAL<br>Pesukado<br>ES LIQ Resukado<br>Pesukado<br>Pesukado<br>Pesukado<br>Pesukado<br>Pesukado<br>Pesukado<br>ES Pesukado<br>Besukado                                                                                                    | 1.119.45<br>63,845.14<br>194.37<br>274.61<br>364.62<br>774.76<br>13,567.31<br>11,019.27<br>5,440.05<br>4,200.77<br>70.09.72                                                                                                    | CUENTA<br>ALIMENTACION<br>APORTE PATRONAL<br>APORTE PERSON.SALARIO N<br>APORTE PERSON.SALARIO N<br>BONOS E INCENTIVOS<br>DECIMO CUARTO SUELDO<br>DECIMO TERCER UNE DO                                                                                                    | CONTABILIDAD<br>6180.35<br>11572.2<br>189<br>585.91<br>200<br>10274.42<br>3296.92                                                                                                    | nominas<br>38.00<br>11,572.20<br>774.91<br>200.00<br>10,274.42<br>3,296.92                                                                                     | 6,142.:<br>0.(<br>-585.:<br>585.:<br>0.(<br>0.(<br>0.(                                                      |
| OSFABTRODE.51102.003 AT<br>SUELDO<br>PAGO PROVISION DE VACACION<br>DECIMO TERCERO<br>DECIMO CUARTO<br>RECARGO NOCTURNO<br>HORAS EXTRAS 100X<br>HORAS EXTRAS 100X<br>FONDOS DE RESERVA NOMINA<br>PAGO PROVISION DE VACACION<br>VACACIONES NO GOZADAS<br>BOND ALIMEETUCIO                                                                                                    | PORTF PATRONAL<br>Resultado<br>ES LIQ Resultado<br>Resultado<br>Resultado                                                                                                    | 1.119.45<br>63,845.14<br>194.37<br>274.61<br>364.82<br>774.76<br>13,567.31<br>11,019.27<br>5,440.85<br>4,200.77<br>799.32<br>9,60                                                                                                    | CUENTA<br>ALIMENTACION<br>APORTE PATRONAL<br>APORTE PATRONAL<br>APORTE PERSON.SALARIO N<br>APORTE PERSON.SALARIO N<br>BONO DE TRANSPORTE<br>BONOS E INCENTIVOS<br>DECIMO CUARTO SUELDO<br>DECIMO CUARTO SUELDO<br>CONDO DE OFORCER SUELDO                                                                                                    | CONTABILIDAD<br>6180.35<br>11572.2<br>189<br>585.91<br>200<br>10274.42<br>3296.92<br>8648.9<br>7704.93                                                                                                    | nominas<br>38.00<br>11,572.20<br>774.91<br>200.00<br>10,274.42<br>3,296.92<br>8,648.90                                                                         | 6,142.3<br>0.0<br>-585.5<br>585.5<br>0.0<br>0.0<br>0.0                                                      |
| OSFABTRODG.51102.003 AT<br>SUELDO<br>PAGO PROVISION DE VACACION<br>DECIMO VERCERO<br>DECIMO CUARTO<br>RECARGO NOCTURNO<br>HORAS EXTRAS 1002<br>FONDOS DE RESERVA NOMINA<br>PAGO PROVISION DE VACACION<br>VACACIONES NO GOZADAS<br>BOND ALIMENTICIO<br>BONDES Y COMIENNES                                                                                                    | PORTE PATRONAL<br>Resultado<br>ES LIQ Resultado<br>Resultado<br>Resultado<br>Resultado<br>Resultado<br>Resultado<br>ES Resultado<br>Resultado<br>Resulta                                       | 1.119.45<br>63,845.14<br>194.37<br>274.61<br>364.82<br>774.76<br>13,567.31<br>11,019.27<br>5,440.85<br>4,280.77<br>709.32<br>38.00<br>10 224.45                                                                                                    | CUENTA<br>ALIMENTACION<br>APORTE PATRONAL<br>APORTE PERSONALSALARIO N<br>APORTE PERSONALSALARIO N<br>APORTE PERSONALSALARIO N<br>BONO DE TRANSPORTE<br>BONOS E INCENTIVOS<br>DECIMO CUARTO SUELDO<br>DECIMO TERCER SUELDO<br>FONDOS DE RESERVA                                                                                                    | CONTABILIDAD<br>6180.35<br>11572.2<br>189<br>585.91<br>200<br>10274.42<br>3296.92<br>8648.9<br>7234.33                                                                                                    | nominas<br>38.00<br>11,572.20<br>774.91<br>200.00<br>10,274.42<br>3,296.92<br>8,648.90<br>7,234.33                                                             | 6,142.3<br>0.0<br>-585.5<br>585.5<br>0.0<br>0.0<br>0.0<br>0.0<br>0.0                                        |
| OSFABTRODE.51102.003 AT<br>SUELDO<br>PAGO PROVISION DE VACACION<br>DECIMO TERCERO<br>DECIMO CUANTO<br>RECARGO NOCTURNO<br>HORAS EXTRAS 1002<br>HORAS EXTRAS 1002<br>FONDOS DE RESERVA NOMINA<br>PAGO PROVISION DE VACACION<br>VACACIONES NO GOZADAS<br>BONO ALIMENTICIO<br>BONOS Y COMISIONES<br>DITROS INGERSOS                                                                                                    | PORTF PATRONAL<br>Perukado<br>ES LIQ Resukado<br>Perukado<br>Perukado<br>Perukado<br>Perukado<br>Perukado<br>ES Perukado<br>ES Perukado<br>Perukado<br>Perukado                                                                                                    | 1.119.45<br>63,845.14<br>194.37<br>274.61<br>364.82<br>774.76<br>11,567.31<br>11,019.27<br>5,440.05<br>4,200.77<br>709.32<br>30.00<br>10,274.42<br>9,425                                                                                                    | CUENTA<br>ALIMENTACION<br>APORTE PATRONAL<br>APORTE PATRONAL<br>APORTE PERSON.SALARIO N<br>APORTE PERSON.SALARIO N<br>BONO DE TRANSPORTE<br>BONOS E INCENTIVOS<br>DECIMO CUARTO SUELDO<br>DECIMO CUARTO SUELDO<br>DECIMO TERCER SUELDO<br>FONDOS DE RESERVA<br>HORAS EXTRAS                                                                                                    | CONTABILIDAD<br>6180.35<br>11572.2<br>189<br>585.91<br>2000<br>10274.42<br>3296.92<br>8684.9<br>7234.33<br>25361.34<br>1028.02                                                                                                    | nominas<br>38.00<br>11,572.20<br>774.91<br>200.00<br>10,274.42<br>3,296.92<br>8,648.90<br>7,234.33<br>25,361.34<br>1,029.02                                    | 6,142.:<br>0.(<br>-585.:<br>585.:<br>0.(<br>0.(<br>0.(<br>0.(<br>0.(<br>0.(                                 |
| OSFABTRODE.51102.003 AT<br>SUELDO<br>PAGO PROVISION DE VACACION<br>DECIMO TERCERO<br>DECIMO CUARTO<br>RECARGO NOCTURNO<br>HORAS EXTRAS 100X<br>HORAS EXTRAS 100X<br>HORAS EXTRAS 100X<br>HORAS EXTRAS 100X<br>PAGO PROVISION DE VACACION<br>VACACIONES NO GOZADAS<br>BONO ALIMENTICIO<br>BONOS Y COMISIONES<br>OTTOS INGRESOS<br>TRANSPORTE MANUAL                                                                                                    | PORTE PATRONAI<br>Pesukado<br>Pesukado<br>Pesukado<br>Pesukado<br>Pesukado<br>Pesukado<br>Pesukado<br>Pesukado<br>Pesukado<br>Pesukado<br>Pesukado<br>Pesukado                                                                                                    | 1.119.45<br>62,845.14<br>194.37<br>274.61<br>364.82<br>774.76<br>13,567.31<br>11,019.27<br>5,440.85<br>4,200.77<br>709.32<br>38,00<br>10,274.42<br>24.25<br>200.00                                                                                                    | CUENTA<br>ALIMENTACION<br>APORTE PATRONAL<br>APORTE PATRONAL<br>APORTE PERSON, SALARIO N<br>APORTE PERSON, SALARIO N<br>APORTE PERSONAL SALAR.N<br>BONO DE TRANSPORTE<br>BONOS E INCENTIVOS<br>DECIMO CUARTO SUELDO<br>DECIMO TERCER SUELDO<br>FONDOS DE RESERVA<br>HORAS EXTRAS<br>IECE - SECAP<br>INDITO BENTA SALAPIO NET                                                                                                    | CONTABILIDAD<br>6180.35<br>11572.2<br>189<br>585.91<br>200<br>10274.42<br>3296.92<br>8648.9<br>7234.33<br>25361.34<br>1038.02<br>1074 95                                                                                                    | nominas<br>38.00<br>11,572.20<br>774.91<br>200.00<br>10,274.42<br>3,295.92<br>8,648.90<br>7,234.33<br>25,361.34<br>1,038.02<br>1 074.95                        | 6,142<br>0.0<br>-585.5<br>585.5<br>0.0<br>0.0<br>0.0<br>0.0<br>0.0<br>0.0<br>0.0<br>0.0                     |
| OSFABTRODG.51102.003 AT<br>SUELDO<br>PAGO PROVISION DE VACACION<br>DECIMO VERCERO<br>DECIMO CUARTO<br>RECARGO NOCTURNO<br>HORAS EXTRAS 1002<br>FONDOS DE RESERVA NOMINA<br>HORAS EXTRAS 1002<br>FONDOS DE RESERVA NOMINA<br>PAGO PROVISION DE VACACIONES NO GOZADAS<br>BONOS Y COMISIONES<br>OTROS INGRESOS<br>TRANSPORTE MANUAL<br>ACE SEGUROS                                                                                                    | PORTE PATRONAL<br>Pesukado<br>ES LIQ Pesukado<br>Pesukado<br>Pesukado<br>Pesukado<br>Pesukado<br>Pesukado<br>Pesukado<br>Pesukado<br>Pesukado<br>Pesukado<br>Pesukado<br>Pesukado<br>Pesukado<br>Pesukado                                                                                                    | 1.119.45<br>63,845.14<br>134.37<br>274.61<br>364.82<br>774.76<br>13,567.31<br>11,019.27<br>5,440.85<br>4,200.77<br>709.32<br>38.00<br>10,274.42<br>24.25<br>200.00<br>95,40                                                                                                    | CUENTA<br>ALIMENTACION<br>APORTE PATRONAL<br>APORTE PATRONAL<br>APORTE PERSONAL SALARIO N<br>APORTE PERSONAL SALARIO N<br>BONO DE TRANSPORTE<br>BONOS E INCENTIVOS<br>DECIMO CUARTO SUELDO<br>DECIMO TERCER SUELDO<br>FONDOS DE RESERVA<br>HORAS EXTRAS<br>IECE - SECAP<br>IMPTO.RENTA SALARIO NET<br>PAGO VACACIONES NO GOZA                                                                                                    | CONTABILIDAD<br>6180.35<br>11572.2<br>189<br>585.91<br>200<br>10774.42<br>3296.92<br>8648.9<br>7234.33<br>25361.34<br>1038.02<br>1074.95<br>709.92                                                                                                    | nominas<br>38.00<br>11,572.20<br>774.91<br>200.00<br>10,274.42<br>3,296.92<br>8,648.90<br>7,234.33<br>25,361.34<br>1,038.02<br>1,074.96<br>70 32               | 6,142.:<br>0.(<br>-585.5<br>585.5<br>0.(<br>0.(<br>0.(<br>0.(<br>0.(<br>0.(<br>0.(<br>0.(<br>0.(<br>0.(     |
| OSFABTRODE.51102.003 AT<br>SUELDO<br>PAGO PROVISION DE VACACION<br>DECIMO TERCERO<br>DECIMO TERCERO<br>DECIMO CUANTO<br>RECARGO NOCTURNO<br>HORAS EXTRAS 50%<br>HORAS EXTRAS 50%<br>FONDOS DE RESERVA NOMINA<br>PAGO PROVISION DE VACACION<br>VACACIONES NO GOZADAS<br>BONO ALIMENTICIO<br>BONOS Y COMISIONES<br>OTROS INGRESOS<br>TRANSPORTE MANUAL<br>ACE SEGURIOS DE ALIMENTACION                                                                                                    | PORTF PATRONAI<br>Perukado<br>ES LIQ Perukado<br>Perukado<br>Perukado<br>Perukado<br>Perukado<br>Perukado<br>Perukado<br>Perukado<br>Perukado<br>Perukado<br>Perukado<br>Perukado<br>Perukado<br>Perukado                                                                                                    | 1.119.45<br>63,845.14<br>194.37<br>274.61<br>364.82<br>774.76<br>11,567.31<br>11,019.27<br>5,440.05<br>4,280.77<br>709.32<br>38.00<br>10,274.42<br>24.25<br>200.00<br>95.40<br>18,280.00                                                                                                    | CUENTA<br>ALIMENTACION<br>APORTE PATRONAL<br>APORTE PATRONAL<br>APORTE PERSON.SALARIO N<br>APORTE PERSON.SALARIO N<br>APORTE PERSON.SALARIO N<br>BONO DE TRANSPORTE<br>BONOS E INCENTIVOS<br>DECIMO CUARTO SUELDO<br>DECIMO CUARTO SUELDO<br>DECIMO CUARTO SUELDO<br>DECIMO CUARTO SUELDO<br>DECIMO CUARTO SUELDO<br>FONDOS DE RESERVA<br>HORAS EXTRAS<br>IECE - SECAP<br>IMPTO.RENTA SALARIO NET<br>PAGO VACACIONES NO GOZA<br>SUELDOS Y SALARIOS | CONTABILIDAD<br>6180.35<br>11572.2<br>189<br>585.91<br>200<br>10274.42<br>3296.92<br>8648.9<br>7234.33<br>25361.34<br>1038.02<br>1074.96<br>1074.96<br>1074.96<br>770.932<br>63869 39                                                                                                    | nominas<br>38.00<br>11,572.20<br>774.91<br>200.00<br>10,274.42<br>3,256,92<br>8,648.90<br>7,234.33<br>25,361.34<br>1,038.02<br>1,074.96<br>709.32<br>63.869.39 | 6,142.:<br>0.0<br>-585.:<br>585.:<br>0.0<br>0.0<br>0.0<br>0.0<br>0.0<br>0.0<br>0.0<br>0.0<br>0.0<br>0       |
| OSFABTROOG.51102.003 AT<br>SUELDO<br>PAGO PROVISION DE VACACION<br>DECIMO TERCERO<br>DECIMO TERCERO<br>DECIMO CUANTO<br>RECARGO NOCTURNO<br>HORAS EXTRAS 100%<br>HORAS EXTRAS 100%<br>HORAS EXTRAS 100%<br>HORAS EXTRAS 100%<br>FAGO PROVISION DE VACACION<br>VACACIONES NO GOZADAS<br>BONO ALIMENTICIO<br>BONOS Y COMISIONES<br>OTROS INGRESOS<br>TITANSPORTE MANUAL<br>ACE SEGUROS DESCUENTO DE ALIMENTACION<br>DESCUENTO DE ALIMENTACION                                                                                                    | PORTE PATRONAI<br>Perukado<br>ES LIQ Resukado<br>Pesukado<br>Pesukado                                                                                                    | 1.119.45<br>62,845.14<br>194.37<br>274.61<br>364.82<br>774.76<br>13,567.31<br>11,019.27<br>5,440.85<br>4,220.77<br>709.32<br>38,00<br>10,274.42<br>24.25<br>200.00<br>95.40<br>1,820.00<br>95.40                                                                                                    | CUENTA<br>ALIMENTACION<br>APORTE PATRONAL<br>APORTE PATRONAL<br>APORTE PERSON.SALARIO N<br>APORTE PERSON.SALARIO N<br>BONO DE TRANSPORTE<br>BONOS E INCENTIVOS<br>DECIMO CUARTO SUELDO<br>DECIMO CUARTO SUELDO<br>DECIMO TERCER SUELDO<br>FONDOS DE RESERVA<br>HORAS EXTRAS<br>IECE - SECAP<br>IMPTO.RENTA SALARIO NET<br>PAGO VACACIONES NO GOZA<br>SUELDOS Y SALARIOS                                                                            | CONTABILIDAD<br>6180.35<br>11572.2<br>189<br>585.91<br>200<br>10274.42<br>3296.92<br>8648.9<br>7234.33<br>25361.34<br>1038.02<br>1074.96<br>709.32<br>63869.39<br>4665.44                                                                                                    | nominas<br>38.00<br>11,572.20<br>774.91<br>200.00<br>10,274.42<br>3,296.92<br>8,648.90<br>7,234.33<br>25,361.34<br>1,038.02<br>1,074.96<br>709.32<br>63,869.39 | 6,142.:<br>0.0<br>-585.5<br>585.5<br>0.0<br>0.0<br>0.0<br>0.0<br>0.0<br>0.0<br>0.0<br>0.0<br>0.0            |
| OSFABTROOG 51102.003 AT<br>SUELDO<br>PAGO PROVISION DE VACACION<br>DECIMO TERCERO<br>DECIMO TERCERO<br>DECIMO CUANTO<br>RECARGO NOCTURNO<br>HORAS EXTRAS 50%<br>HORAS EXTRAS 50%<br>HORAS EXTRAS 50%<br>HORAS EXTRAS 50%<br>HORAS EXTRAS 50%<br>HORAS EXTRAS 50%<br>HORAS EXTRAS 50%<br>TRASHOPONTE MANUAL<br>ACCE SEGUENTO DE ALIMENTACION<br>DESCUENTO DE ALIMENTACION<br>DESCUENTO DE ALIMENTACION<br>DESCUENTO SVARIOS<br>MULTAS                                                                                                    | PORTF PATRONAL<br>PORTF PATRONAL<br>ES LIQ Resultado<br>Pesultado<br>Pesultado<br>Pesultado<br>Pesultado<br>Pesultado<br>Pesultado<br>Pesultado<br>Pesultado<br>Pesultado<br>Pesultado<br>Pesultado<br>Pesultado<br>Pesultado<br>Pesultado<br>Pesultado<br>Pesultado<br>Pesultado                                                                                                    | 1.119.45<br>62,845.14<br>134.37<br>274.61<br>384.82<br>774.76<br>13,567.31<br>11,019.27<br>5,540.05<br>4,200.77<br>709.32<br>38.00<br>10.274.42<br>24.25<br>200.00<br>95,60<br>18,260<br>39.00<br>10,759                                                                                                    | CUENTA<br>ALIMENTACION<br>APORTE PATRONAL<br>APORTE PATRONAL<br>APORTE PERSONAL SALARIO N<br>APORTE PERSONAL SALARIO N<br>BONO DE TRANSPORTE<br>BONOS E INCENTIVOS<br>DECIMO CUARTO SUELDO<br>DECIMO TERCER SUELDO<br>FONDOS DE RESERVA<br>HORAS EXTRAS<br>IECE - SECAP<br>IMPTO.RENTA SALARIO NET<br>PAGO VACACIONES NO GOZA<br>SUELDOS Y SALARIOS<br>VACACIONES                                                                                  | CONTABILIDAD<br>6180.35<br>11572.2<br>189<br>585.91<br>200<br>10274.42<br>3296.92<br>8648.9<br>7234.33<br>25361.34<br>1038.02<br>1074.95<br>709.32<br>63869.39<br>4665.44                                                                                                    | nominas<br>38.00<br>11,572.20<br>774.91<br>200.00<br>10,274.42<br>3,296.92<br>8,648.90<br>7,234.33<br>25,361.34<br>1,078.92<br>1,074.96<br>709.32<br>63,869.39 | 6,142.:<br>0.0<br>585.5<br>0.0<br>0.0<br>0.0<br>0.0<br>0.0<br>0.0<br>0.0<br>0.0<br>0.0                      |
| OSFABTRODE.51102.003 AT<br>SUELDO<br>PAGO PROVISION DE VACACION<br>DECIMO TERCERO<br>DECIMO TERCERO<br>DECIMO CUARTO<br>RECARGO NOCTURNO<br>HORAS EXTRAS 50%<br>HORAS EXTRAS 50%<br>FONDOS DE RESERVA NOMINA<br>PAGO PROVISION DE VACACION<br>VACACIONES NO GOZADAS<br>GONO ALIMENTICIO<br>BONOS Y COMISIONES<br>OTROS INGRESOS<br>TRANSPORTE MANUAL<br>ACE SEGURIOS<br>DESCUENTO DE ALIMENTACION<br>DESCUENTO DE ALIMENTACION<br>DESCUENTOS VARIOS<br>MULTAS                                                                                                    | PORTF PATRONAI<br>Perukado<br>Perukado                                                                                                    | 1.119.45<br>63,845.14<br>194.37<br>274.61<br>364.82<br>774.76<br>13,567.31<br>11,019.27<br>5,440.05<br>4,260.77<br>709.32<br>38.00<br>10,274.42<br>24.25<br>200.00<br>95.40<br>15,260<br>15,260<br>10,774.61<br>20,000<br>10,774.61<br>10,776<br>10,274.61<br>10,776<br>10,776<br>10,776<br>10,776<br>10,776<br>10,776<br>10,777<br>10,776<br>10,777<br>10,776<br>10,777<br>10,7777<br>10,7777<br>10,7777<br>10,7777<br>10,7777<br>10,7777<br>10,7777<br>10,777 | CUENTA<br>ALIMENTACION<br>APORTE PATRONAL<br>APORTE PATRONAL<br>APORTE PATRONAL<br>SOUCH<br>SOUCH<br>APORTE PERSON.SALARIO N<br>APORTE PERSONAL SALARIO<br>BONO DE TRANSPORTE<br>BONOS E TRANSPORTE<br>BONOS DE RESERVA<br>HORAS EXTRAS<br>IECE - SECAP<br>IMPTO.RENTA SALARIO NET<br>PAGO VACACIONES NO GOZA<br>SUELDOS Y SALARIOS<br>VACACIONES                                                                                                  | CONTABILIDAD<br>6180.35<br>11572.2<br>1889<br>585.91<br>200<br>10274.42<br>3296.92<br>8648.9<br>7234.33<br>25361.34<br>1038.02<br>1074.96<br>709.32<br>63869.39<br>4665.44                                                                                                    | nominas<br>38.00<br>11,572.20<br>774.91<br>200.00<br>10,274.42<br>3,295.92<br>8,648.90<br>7,234.33<br>25,361.34<br>1,038.02<br>1,074.96<br>709.32<br>63,869.39 | 6,142.:<br>0.(<br>-585.:<br>585.:<br>0.(<br>0.(<br>0.(<br>0.(<br>0.(<br>0.(<br>0.(<br>0.(<br>0.(<br>0.(     |
| OSFABTRODE.51102.003<br>SUELDO<br>PAGO PROVISION DE VACACION<br>DECIMO TERCERO<br>DECIMO TERCERO<br>DECIMO CUARTO<br>RECARGO NOCTURNO<br>HORAS EXTRAS 100X<br>HORAS EXTRAS 100X<br>HORAS EXTRAS 100X<br>HORAS EXTRAS 100X<br>HORAS EXTRAS 100X<br>HORAS EXTRAS 100X<br>RECARGO NOCTURNO<br>HORAS EXTRAS 100X<br>HORAS EXTRAS 100X<br>ACCESSIONES NO GOZADAS<br>BONO ALIMENTICIO<br>BONOS Y COMISIONES<br>OTROS INGRESOS<br>TRANSPORTE MANUAL<br>ACE SEGUROS<br>DESCUENTO DE ALIMENTACION<br>DESCUENTO DE ALIMENTACION<br>DESCUENTO DE ALIMENTACION<br>DESCUENTO DE ALIMENTACION<br>DESCUENTO DE ALIMENTACION<br>DESCUENTO DE ALIMENTACION<br>DESCUENTO DE ALIMENTACION<br>DESCUENTO DE ALIMENTACION<br>DESCUENTO DE ALIMENTACION<br>DESCUENTO DE ALIMENTACION<br>DESCUENTO DE ALIMENTACION<br>DESCUENTO DE ALIMENTACION<br>DESCUENTO DE ALIMENTACION | PORTE PATRONAI<br>Pesukado<br>Pesukado                                                                                                    | 1.119.45<br>62,845.14<br>194.37<br>274.61<br>364.82<br>774.76<br>13,567.31<br>11,019.27<br>5,440.85<br>4,220.77<br>709.32<br>38,00<br>10,274.42<br>24.25<br>200.00<br>99,00<br>10,274.42<br>24.25<br>200.00<br>95,40<br>1,820.00<br>99,00<br>107,50<br>166,19<br>71.46                                                                                                    | CUENTA<br>ALIMENTACION<br>APORTE PATRONAL<br>APORTE PATRONAL<br>APORTE PERSON.SALARIO N<br>APORTE PERSON.SALARIO N<br>BONO DE TRANSPORTE<br>BONOS E INCENTIVOS<br>DECIMO CUARTO SUELDO<br>DECIMO CUARTO SUELDO<br>DECIMO TERCER SUELDO<br>FONDOS DE RESERVA<br>HORAS EXTRAS<br>IECE - SECAP<br>IMPTO.RENTA SALARIO NET<br>PAGO VACACIONES NO GOZA<br>SUELDOS Y SALARIOS<br>VACACIONES                                                              | CONTABILIDAD<br>6180.35<br>11572.2<br>189<br>585.91<br>200<br>10274.42<br>3296.92<br>8648.9<br>7234.33<br>25361.34<br>1038.02<br>1074.96<br>709.32<br>63869.39<br>4665.44                                                                                                    | nominas<br>38.00<br>11,572.20<br>774.91<br>200.00<br>10,274.42<br>3,236.92<br>8,648.90<br>7,234.33<br>25,361.34<br>1,038.02<br>1,074.96<br>709.32<br>63,869.39 | 6,142.<br>0.<br>-585.<br>585.<br>0.<br>0.<br>0.<br>0.<br>0.<br>0.<br>0.<br>0.<br>0.<br>0.<br>0.<br>0.<br>0. |
| OSFABTROOG.51102.003 AT<br>SUELDO<br>PAGO PROVISION DE VACACION<br>DECIMO TERCERO<br>DECIMO TERCERO<br>DECIMO CUANTO<br>RECARGO NOCTURNO<br>HORAS EXTRAS 50%<br>HORAS EXTRAS 50%<br>FONDOS DE RESERVA NOMINA<br>PAGO PROVISION DE VACACION<br>VACACIONES NO GOZADAS<br>BONO ALIMENTICIO<br>BONOS Y COMISIONES<br>OTROS INGRESOS<br>TRANSPORTE MANUAL<br>ACE SEGUINOS<br>DESCUENTO DE ALIMENTACION<br>DESCUENTO S VARIOS<br>MULTAS<br>PRESTAMO COMPRAS GRAIMAP<br>PRESTAMO COMPRAS GRAIMAP                                                                                                    | PORTF PATRONAI<br>Perukado<br>ES LIQ Resukado<br>Perukado<br>Perukado                                                                                                    | 1.119.45<br>63,845.14<br>134.37<br>274.61<br>364.82<br>774.76<br>13,567.31<br>11,019.27<br>5,540.05<br>4,280.77<br>709.32<br>30.00<br>10.274.42<br>24.25<br>200.00<br>35.40<br>10.224.00<br>99.00<br>10,750<br>106.13<br>71.46<br>52.17                                                                                                    | CUENTA<br>ALIMENTACION<br>APORTE PATRONAL<br>APORTE PATRONAL<br>APORTE PERSON.SALARIO N<br>APORTE PERSON.SALARIO N<br>APORTE PERSON.SALARIO N<br>BONO DE TRANSPORTE<br>BONOS E INCENTIVOS<br>DECIMO CUARTO SUELDO<br>DECIMO CUARTO SUELDO<br>DECIMO CUARTO SUELDO<br>FONDOS DE RESERVA<br>HORAS EXTRAS<br>IECE - SECAP<br>IMPTO.RENTA SALARIO NET<br>PAGO VACACIONES NO GOZA<br>SUELDOS Y SALARIOS<br>VACACIONES                                   | CONTABILIDAD<br>6180.35<br>11572.2<br>189<br>585.91<br>2000<br>10274.42<br>3296.92<br>8684.9<br>7234.33<br>25361.34<br>1038.02<br>1074.96<br>7709.52<br>63869.39<br>4665.44                                                                                                    | nominas<br>38.00<br>11,572.20<br>774.91<br>200.00<br>10,274.42<br>3,296.92<br>8,648.90<br>7,234.33<br>25,361.34<br>1,038.02<br>1,074.96<br>709.32<br>63,869.39 | 6,142.<br>0.<br>-585.<br>0.<br>0.<br>0.<br>0.<br>0.<br>0.<br>0.<br>0.<br>0.<br>0.<br>0.<br>0.<br>0.         |
| OSFABTROOG.51102.003 AT<br>SUELDO<br>PAGO PROVISION DE VACACION<br>DECIMO TERCERO<br>DECIMO TERCERO<br>DECIMO CURITO<br>RECARGO NOCTURINO<br>HORAS EXTRAS 1002<br>HORAS EXTRAS 1002<br>PAGO PROVISION DE VACACION<br>VACACIÓNES NO GOZADAS<br>BONO ALIMENTICIO<br>BONOS Y COMISION DE VACACION<br>VACACIÓNES NO GOZADAS<br>BONO ALIMENTICIO<br>BONOS Y COMISION DE VACACION<br>VACACIÓNES NO GOZADAS<br>BONO ALIMENTICIO<br>BONOS Y COMISION DE VACACIÓN<br>DESOLENTO DE ALIMENTACION<br>DESCUENTOS VARIOS<br>MULTAS<br>PRESTAMO COMPRAS GRAIMAR<br>PRESTAMO COMPRAS TUGALT<br>PRESTAMO COMPRAS TUGALT                                                                                                    | PORTF PATRONAI<br>Perultado<br>ES LIQ Resultado<br>Perultado<br>Perultado                                                                                                    | 1.119.45<br>63,845.14<br>194.37<br>274.61<br>364.82<br>774.76<br>774.76<br>774.76<br>5,440.05<br>4,200.77<br>709.32<br>38.00<br>10.274.42<br>24.25<br>200.00<br>35.40<br>15,260.00<br>39.00<br>107.50<br>166.19<br>167.55                                                                                                    | CUENTA<br>ALIMENTACION<br>APORTE PATRONAL<br>APORTE PATRONAL<br>APORTE PERSON.SALARIO N<br>APORTE PERSON.SALARIO N<br>BONO DE TRANSPORTE<br>BONOS E INCENTIVOS<br>DECIMO TERCER SUELDO<br>FONDOS DE RESERVA<br>HORAS EXTRAS<br>IECE - SECAP<br>IMPTO.RENTA SALARIO NET<br>PAGO VACACIONES NO GOZA<br>SUELDOS Y SALARIOS<br>VACACIONES                                                                                                    | CONTABILIDAD<br>11572.2<br>189<br>585.91<br>200<br>10274.42<br>3296.92<br>8648.9<br>7234.33<br>25361.34<br>1038.02<br>1074.96<br>1074.96<br>1 | nominas<br>38.00<br>11,572.20<br>774.91<br>200.00<br>10,274.42<br>3,295.92<br>8,648.90<br>7,234.33<br>25,361.34<br>1,038.02<br>1,074.96<br>709.32<br>63,869.39 | 6,142.<br>0.<br>-585.<br>0.<br>0.<br>0.<br>0.<br>0.<br>0.<br>0.<br>0.<br>0.<br>0.<br>0.<br>0.<br>0.         |
| OSFABTRODG. 51102.003 AT<br>SUELDO<br>PAGD PROVISION DE VACACION<br>DECIMO TENER<br>DECIMO TENER<br>DECIMO TENER<br>DECIMO CUARTO<br>RECARGO NOCTURNO<br>HORAS EXTRAS 100%<br>HORAS EXTRAS 100%<br>HORAS EXTRAS 100%<br>HORAS EXTRAS 100%<br>PAGO PROVISION DE VACACION<br>VACACIONES NO GOZADAS<br>BONO ALIMENTICIO<br>BONOS Y COMISIONES<br>OTROS INGRESOS<br>TRANSPORTE MANUAL<br>ACE SEGUENTO DE ALIMENTACION<br>DESCUENTO DE ALIMENTACION<br>DESCUENTO DE ALIMENTACION<br>DESCUENTO DE ALIMENTACION<br>DESCUENTO DE ALIMENTACION<br>DESCUENTO DE ALIMENTACION<br>DESCUENTO DE ALIMENTACION<br>PRESTAMO COMPRAS GRAIMAL<br>PRESTAMO COMPRAS TUGALT<br>PRESTAMO COMPAGOS<br>PRESTAMO COPAGOS                                                                                                    | PORTE PATRONAL<br>Resultado<br>ES LIQ Resultado<br>Pesultado<br>Resultado<br>Resultado                                                                                                    | 1.119.45<br>62,645.14<br>194.37<br>274.61<br>364.62<br>774.76<br>12,567.31<br>11,019.27<br>5,440.05<br>4,220.77<br>709.32<br>38.00<br>10,274.42<br>24.25<br>200.00<br>35.40<br>1,828.00<br>99.00<br>10,750<br>166.19<br>71.46<br>52.17<br>254.55<br>21.04                                                                                                    | CUENTA<br>ALIMENTACION<br>APORTE PATRONAL<br>APORTE PATRONAL<br>APORTE PERSON.SALARIO N<br>APORTE PERSON.SALARIO N<br>BONO DE TRANSPORTE<br>BONOS E INCENTIVOS<br>DECIMO CUARTO SUELDO<br>DECIMO CUARTO SUELDO<br>DECIMO TERCER SUELDO<br>FONDOS DE RESERVA<br>HORAS EXTRAS<br>IECE - SECAP<br>IMPTO.RENTA SALARIO NET<br>PAGO VACACIONES NO GOZA<br>SUELDOS Y SALARIOS<br>VACACIONES                                                              | CONTABILIDAD<br>6180.35<br>11572.2<br>189<br>585.91<br>200<br>10274.42<br>3296.92<br>8648.9<br>77234.33<br>25361.34<br>1038.02<br>1074.96<br>63869.39<br>4665.44                                                                                                    | nominas<br>38.00<br>11,572.20<br>774.91<br>200.00<br>10,274.42<br>3,296.92<br>8,648.90<br>7,224.33<br>25,361.34<br>1,038.02<br>1,074.96<br>709.32<br>63,869.39 | 6,142.:<br>0.6<br>-585.5<br>0.0<br>0.0<br>0.0<br>0.0<br>0.0<br>0.0<br>0.0<br>0.0<br>0.0                     |
| OSFABITRODG. 51102.003 AT<br>SUELDO<br>PAGO PROVISION DE VACACION<br>DECIMO TERCERO<br>DECIMO CUANTO<br>RECARGO NOCTURNO<br>HORAS EXTRAS 50%<br>HORAS EXTRAS 50%<br>FONDOS DE DESERVA NOMINA<br>PAGO PROVISION DE VACACION<br>VACACIONES NO GOZADAS<br>BONO ALIMENTICIO<br>BONO SY COMISIONES<br>OTROS INGESOS<br>TRANSPORTE MANUAL<br>ACE SEGURIOS<br>DESCUENTO DE ALIMENTACION<br>DESCUENTO DE ALIMENTACION<br>DESCUENTO DE ALIMENTACION<br>DESCUENTO DE ALIMENTACION<br>DESCUENTO DE ALIMENTACION<br>DESCUENTO DE ALIMENTACION<br>DESCUENTO DE ALIMENTACION<br>DESCUENTO DE ALIMENTACION<br>PRESTAMO COMPRAS GRAIMAN<br>PRESTAMO COMPRAS TUGALT<br>PRESTAMO COMPRAS TUGALT<br>PRESTAMO COMPRAS TUGALT<br>PRESTAMO COMPRAS TUGALT                                                                                                    | PORTF PATRONAI<br>Perukado<br>ES LIQ Resukado<br>Perukado<br>Perukado                                                                                                    | 1.119.45<br>63,845.14<br>134.37<br>274.61<br>364.82<br>774.76<br>13,567.31<br>11,019.27<br>5,640.05<br>4,200.77<br>709.32<br>30.00<br>10.274.42<br>200.00<br>95.40<br>10.224.42<br>200.00<br>95.00<br>10.750<br>106.19<br>71.46<br>52.17<br>254.55<br>21.84<br>54.28                                                                                                    | CUENTA<br>ALIMENTACION<br>APORTE PATRONAL<br>APORTE PATRONAL<br>APORTE PERSON.SALARIO N<br>APORTE PERSON.SALARIO N<br>APORTE PERSON.SALARIO N<br>BONO DE TRANSPORTE<br>BONOS E INCENTIVOS<br>DECIMO CUARTO SUELDO<br>DECIMO CUARTO SUELDO<br>FONDOS DE RESERVA<br>HORAS EXTRAS<br>IECE - SECAP<br>IMPTO.RENTA SALARIO NET<br>PAGO VACACIONES NO GOZA<br>SUELDOS Y SALARIOS<br>VACACIONES                                                           | CONTABILIDAD<br>6180.35<br>11572.2<br>189<br>585.91<br>200<br>10274.42<br>3296.92<br>8684.9<br>7234.33<br>25361.34<br>1038.02<br>1074.96<br>7709.32<br>63869.33<br>4665.44                                                                                                    | nominas<br>38.00<br>11,572.20<br>774.91<br>200.00<br>10,274.42<br>3,296.92<br>8,648.90<br>7,234.33<br>25,361.34<br>1,038.02<br>1,074.96<br>709.32<br>63,869.39 | 6,142.:<br>0.0.<br>585.5<br>585.5<br>585.5<br>0.0<br>0.0<br>0.0<br>0.0<br>0.0<br>0.0<br>0.0<br>0.0<br>0.0   |

76

# PROCEDIMIENTO DE DEVOLUCIÓN DE DINERO CLIENTES

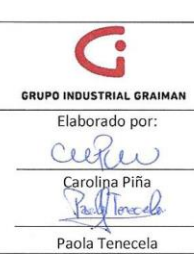

#### MANUAL DE DEVOLUCIÓN DE **DINERO CLIENTES**

Código: GP-620-2305 Fecha: 2015/08/17 Revisión: 1

Revisado y Aprobado por:

Mónica Pacheco Reinoso

Gerente Coord. Tributación y Contabilidad

1BHM1700

#### 1. OBJETIVO

Definir las actividades para registrar la devolución de dinero de clientes del Grupo Industrial Graiman.

## 2. ALCANCE

A todas las empresas que conforman el Grupo Industrial Graiman.

#### 3. DEFINICIONES

- 3.1. DEVOLUCIÓN DE DINERO.- Es el proceso de restitución de dinero a los clientes de la empresa por devolución de producto o inconformidades en las compras.
- 3.2. RECIBO DE CAJA.- Es un documento interno numerado que se utiliza para soportar los egresos de dinero de caja chica.
- 3.3.PH.-Documento generado en el módulo de cuentas por pagar para proceder con el pago.
- 3.4.NQ.- Notificación de débito a favor del cliente, emitido por el Departamento de Cartera.

#### 4. GENERALIDADES

- 4.1. Para la devolución de dinero a clientes se utiliza documentos internos como: recibo de caja, PH, NQ.
- 4.2. Las cuentas de devolución a clientes deberán quedar con saldo cero, y solo se reflejará en la cuenta los registros realizados después del 25 de cada mes.
- 4.3. Cuando existan saldos pendientes, se deberá solicitar el justificativo al personal de caja.
- 4.4. La devolución de dinero a clientes en caja chica, se realiza de acuerdo a lo establecido en la política de "Manejo de caja chica".
- 4.5. Para la devolución de dinero a clientes con caja chica, el único documento válido es el recibo de caja, adjunto a la contabilización de la devolución de dinero.
- 4.6. Cuando la devolución supere el monto establecido por la política de "Manejo de caja chica" se emitirá un cheque desde fábrica.

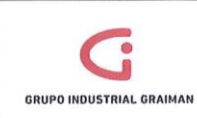

# 5. ACTIVIDADES

| No.   | ACTIVIDADES                                                                                                    | RESPONSABLE        |
|-------|----------------------------------------------------------------------------------------------------|--------------------|
| 5.1.1 | Recibir el Reporte de caja chica devolución de<br>dinero de clientes (GF-721-1514), con las<br>firmas de autorización.                                                                                                    | Contador-Asistente |
| 5.1.2 | Revisar que los documentos de respaldo<br>emitidos por el Departamento de Cartera y<br>enviados por el responsable de caja chica,<br>estén con sus respectivas contabilizaciones y<br>que la asignación de las cuentas sean las<br>correctas. | Contador-Asistente |
| 5.1.3 | Realizar un PH a nombre del responsable de<br>caja chica por el valor del reporte de la<br>devolución de dinero, afectando a la cuenta<br>11209.002 "Clientes devoluciones". (Anexo 1)                                                        | Contador-Asistente |
| 5.1.4 | Entregar el PH al Departamento de Tesorería,<br>para que se pague de acuerdo a la política de<br>pagos.                                                                                                    | Contador-Asistente |

| No.   | ACTIVIDADES                                                                                                    | RESPONSABLE        |
|-------|----------------------------------------------------------------------------------------------------|--------------------|
| 5.2.1 | Recibir del Departamento de Cartera un e-<br>mail y la contabilización de la NQ, para la<br>emisión del PH a favor del cliente. | Contador-Asistente |
| 5.2.2 | Revisar que la NQ esté asignada a la cuenta<br>11206.001 "Deudores varios", Tipo aux "S" y<br>LM aux "TRANSFER".                | Contador-Asistente |

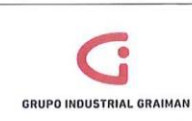

# MANUAL DE DEVOLUCIÓN DE DINERO CLIENTES

| 5.2.3 | Registrar en JDE el PH, afectando a la cuenta<br>del punto 5.2.2.                                       | Contador-Asistente |
|-------|----------------------------------------------------------------------------------------------------|--------------------|
| 5.2.4 | Entregar el PH al Departamento de Tesorería,<br>para que se pague de acuerdo a la política de<br>pagos. | Contador-Asistente |

| 5.3. CUA | ADRE DE LA CUENTA "CLIENTES DEVOLUCIÓN"                                                                                                    |                    |
|----------|----------------------------------------------------------------------------------------------------|--------------------|
| No.      | ACTIVIDADES                                                                                                    | RESPONSABLE        |
| 5.3.1    | En JDE ir a Contabilidad General/ Operaciones<br>diarias/ Consultas LM de cuentas AA/ llenar<br>los campos requeridos por la pantalla.<br>Generar un mayor contable de la cuenta<br>11209.002 "Clientes devoluciones". (Anexo 2) | Contador-Asistente |
| 5.3.2    | Exportar a Excel los movimientos de la cuenta contable.                                                                                                    | Contador-Asistente |
| 5.3.3    | Realizar una tabla dinámica por LM aux y el valor del importe.                                                                                                    | Contador-Asistente |
| 5.3.4    | En caso de descuadre, solicitar los justificativos al personal de caja.                                                                                                    | Contador-Asistente |

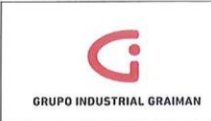

.

# 6. **REVISIONES**

| No. | Fecha      | Motivo                       |
|-----|------------|------------------------------|
| 1   | 23/04/2015 | Creación del Procedimiento   |
| 2   | 11/09/2015 | Actualización de actividades |

# 7. DISTRIBUCIÓN

A los departamentos de Calidad y Contabilidad.

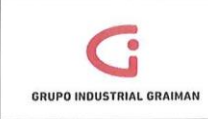

#### ANEXOS

Bruto 200.00

Anexo 1: REGISTRO DEL DOCUMENTO DE PAGO PARA DEVOLUCIÓN DE CAJA CHICA

| OK EL     | n (D) Can    | K D Herra             | imienjas<br>P |            |                       |                     |              |                  |          |              |                 |         |                |         |                      |
|-----------|--------------|-----------------------|---------------|------------|-----------------------|---------------------|--------------|------------------|----------|--------------|-----------------|---------|----------------|---------|----------------------|
| Nº/lipo/d | ia doc       | [                     | PH            | 00005      | Nº 8                  | patch 2             | 125973       | Doca             | int      |              |                 |         |                |         |                      |
| Compa     | iía *        | 00005                 | GRAIMAN CI    | A. LTDA.   |                       |                     |              |                  |          |              |                 |         |                |         |                      |
| N° prove  | edor *       | 5199                  |               | TIGRE A    | NDRADE SAI            | VDRAMA U            | niNeg        |                  | 05BG     | 001          | 1               |         |                |         |                      |
| Nº faclu  | а            | DEVOLUCION DI         | NERO TOTORAC  | 🗍 % de     | escuento              | G                   | ondiciones   | s pago p/def     |          | C00          |                 |         |                |         |                      |
| F factur  |              | 21/04/15              | FLM           | 2          | 1/04/15               | F                   | echa servi   | lisc             | 21/04/15 |              |                 |         |                |         |                      |
| Moneda    |              | USD                   | Tipo cambio   | E          |                       | Bas                 | e USD        |                  | MExt     |              |                 |         |                |         |                      |
| Regist    | ros 1 - 2    |                       |               |            |                       |                     |              |                  |          | Persona      | izar cuadricula | CAJA    | CHICA          |         | • • •                |
| 0         | İtem<br>pago | Observaciones         | Impor         | te<br>ible | Explicación<br>fiscal | Zona/tipo<br>imptvo | Compen<br>LM | Importe<br>bruto |          | Cond<br>pago | Fecha<br>vto    |         | Estado<br>pago | Cd<br>C | Importe<br>pendiente |
| 0         | 001          | DEV DINERO TOTOR 1-15 | ABR           | 200.00     | v                     | NEXEN000            | CAJA         |                  | 200.00   | C00          | 2               | 1/04/15 | A              |         | 200.0                |
| 0         | 002          | 1                     |               |            |                       |                     |              |                  |          |              | 1               |         |                |         |                      |
| 1         |              | iti                   |               |            |                       |                     |              |                  |          |              |                 |         |                |         |                      |

Impble 200.00

Anexo 2: GENERACIÓN DEL MAYOR CONTABLE 11209.002 "CLIENTES DEVOLUCIONES".

Dto

| nú EnterpriseOne 🔄 🖃                                                                                                    |     | Consulta     | del L/                                                  | M de                                          | Cuentas                                                                           | - AA - Tra    | abajo con     | libro may                                                    | or de cuent                                                                                | 35                                                               |                             |                                                             |                    |                                                                   | ω.           |
|----------------------------------------------------------------------------------------------------|-----|--------------|---------------------------------------------------------|-----------------------------------------------|-----------------------------------------------------------------------------------|---------------|---------------|--------------------------------------------------------------|--------------------------------------------------------------------------------------------|------------------------------------------------------------------|-----------------------------|-------------------------------------------------------------|--------------------|-------------------------------------------------------------------|--------------|
| Comercial<br>Comoras                                                                                                    | • 3 | eleccionar I | duscar ()                                               | Cerra                                         | (L) Pantalla                                                                      | E) Fla (B)    | informe (P) H | erramiențas<br>JR                                            |                                                                                            |                                                                  |                             |                                                             |                    |                                                                   |              |
| nventarios<br>Tinanzas                                                                                                    |     | Cuenta       |                                                         |                                               | -                                                                                 | 5BG001.11     | 209.002       |                                                              |                                                                                            | CLIENTES DEVOLUCIONE                                             | s                           |                                                             |                    |                                                                   |              |
| Libro de Direcciones<br>Contabilidad General                                                                                                    |     | Tipe LM 1    |                                                         |                                               | AA                                                                                |               | USD           |                                                              |                                                                                            | Libro mayor                                                      |                             | De fecha *                                                  | 01/08/             | 15                                                                | Ĩ            |
| Operaciones Diarias<br>D Asientos de Diario                                                                                                    |     |              |                                                         |                                               |                                                                                   |               |               |                                                              |                                                                                            |                                                                  |                             | Afecha *                                                    | 31/08/             | 15                                                                |              |
| ♥ Consultas de<br>Consultas de                                                                                                    | 11  | TipeLM a     | williar                                                 |                                               |                                                                                   |               | ŀ             |                                                              |                                                                                            |                                                                  |                             | Código moneda                                               |                    | •                                                                 |              |
| - B/C por compañía                                                                                                    | 1   | 000          | intzdo                                                  |                                               | ON                                                                                | contzdo       |               | P Too                                                        | os                                                                                         | AAF                                                              | 233.53-                     | Acumulado                                                   |                    | 3                                                                 | 251.51-      |
| Objeto                                                                                                    |     |              |                                                         |                                               |                                                                                   |               |               |                                                              |                                                                                            |                                                                  |                             |                                                             |                    |                                                                   |              |
| - EVE DOLLIDIO                                                                                                    | 1   | Registr      | os 1 - 50                                               | 5                                             |                                                                                   |               |               |                                                              |                                                                                            |                                                                  | Peran                       | talizar cuadricula 110                                      | mbre formato de ci | uadricula1 -                                                      | 52 C         |
| 113X01 +111313131                                                                                                    |     |              | 1                                                       |                                               |                                                                                   |               |               |                                                              |                                                                                            |                                                                  |                             |                                                             |                    | 1                                                                 |              |
| - B/C Comparation                                                                                                    | 11  |              | h                                                       |                                               |                                                                                   |               |               |                                                              |                                                                                            |                                                                  | and the second second       |                                                             |                    |                                                                   | Comment.     |
| Barger Abrillar     BrC Comparation     Libros Marores     Consulta delLM     do Consulta delLM                                                                                                    |     |              | Cia<br>doc                                              | Tp                                            | N <sup>p</sup><br>doc                                                             | Nº<br>factura |               | Fecha<br>L/M                                                 | Explicación                                                                                |                                                                  | Importe<br>LM 1             | Explicación<br>-observación-                                |                    | 10<br>usuario                                                     | Orde         |
| BIC Comparation     Libros Mavores     Consulta del LM     de Cuentas - AA     Consulta del LM                                                                                                    |     |              | Cia<br>doc<br>00000                                     | Tp<br>doc<br>RC                               | Nº<br>doc<br>15116588                                                             | Nº<br>factura |               | Fecha<br>L/M<br>03/08/15                                     | Explicación<br>DEVOLUCION                                                                  | RM                                                               | Importe<br>LM 1             | Explicación<br>-observación-                                |                    | ID<br>usuario<br>ADIAZ                                            | Orde<br>comj |
| Haror-Jubilar<br>- Bric Comparation<br>Libros Marotes<br>- Consulta del LM<br>de Cuentas - AA<br>- Consulta del LM<br>de Cuentas - AA<br>- Solida de cuentas                                                                  |     |              | Cia<br>doc<br>00000<br>00000                            | Tp<br>doc<br>RC<br>RC                         | Nº<br>doc<br>15116588<br>15117168                                                 | Nº<br>factura |               | Fecha<br>L/M<br>03/08/15<br>04/08/15                         | Explicación<br>DEVOLUCION<br>53934 DEV-R                                                   | RM<br>344098 108G                                                | Importe<br>LM 1<br>25       | Explicación<br>-observación-<br>88-<br>.66-                 |                    | ID<br>usuario<br>ADIAZ<br>OROCANO                                 | Orde<br>comj |
| Haror-Auniar<br>- BiC Comparison<br>Libros Marores<br>- Consulta del LM<br>de Cuentas - AA<br>- Consulta del LM<br>de Cuentas - BA<br>- Saldo de cuentas<br>por mes - AA                                                      |     |              | Cia<br>doc<br>00000<br>00000<br>00000                   | Tp<br>doc<br>RC<br>RC<br>RC                   | Nº<br>doc<br>15116588<br>15117168<br>15117255                                     | Nº<br>factura |               | Fecha<br>L/M<br>03/08/15<br>04/08/15<br>04/08/15             | Explicación<br>DEVOLUCION<br>53934 DEV-R<br>532722-DEV F                                   | IRM<br>344098 108G<br>8#1519-106G                                | Importe<br>LAI 1<br>25<br>2 | Explicación<br>observación.<br>88-<br>.66-<br>.64-          |                    | ID<br>USUBIO<br>ADIAZ<br>OROCANO<br>MMENDEZ                       | Orde<br>comj |
| havoreaunar<br>- Ric Companyian<br>Libros Maxorea<br>- Consulta del LM<br>de Cuentas - AA<br>- Consulta del LM<br>de Cuentas - BA<br>- Saldo de cuentas<br>por mis - BA<br>- Saldo de cuentas<br>por mis - BA                 |     |              | Cia<br>doc<br>00000<br>00000<br>00000<br>00000          | Tp<br>doc<br>RC<br>RC<br>RC<br>RC             | N <sup>2</sup><br>doc<br>15116588<br>15117168<br>15117255<br>15117415             | Nº<br>factura |               | Fecha<br>L/M<br>03/08/15<br>04/08/15<br>04/08/15<br>04/08/15 | Explicación<br>DEVOLUCION<br>53934 DEV-R<br>532722-DEV F<br>DEV. DIN. RET                  | RM<br>344098 108G<br>R#1519-106G<br>F. FV#11166                  | Importe<br>LM 1<br>25<br>2  | Explicación<br>observación.<br>88-<br>.66-<br>.64-<br>.17-  |                    | ID<br>UNUARIO<br>ADIAZ<br>OROCANO<br>MMENDEZ<br>EOVIEDO           | Orde<br>com  |
| Hardr20000<br>BitCombaration<br>UbrosHavores<br>- Consulta delLM<br>de Cuentas - AA<br>- Consulta del LM<br>de Cuentas - BA<br>- Saldo de cuentas<br>por mas - BA<br>- Saldo de cuentas<br>por mas - BA<br>- Saldo de cuentas |     |              | Cia<br>doc<br>00000<br>00000<br>00000<br>00000<br>00000 | Tp<br>doc<br>RC<br>RC<br>RC<br>RC<br>RC<br>RC | N <sup>2</sup><br>doc<br>15116588<br>15117168<br>15117255<br>15117415<br>15117416 | Nº<br>factura |               | Fecha<br>L/M<br>03/08/15<br>04/08/15<br>04/08/15<br>04/08/15 | Explicación<br>DEVOLUCION<br>53934 DEV-R<br>532722-DEV F<br>DEV. DIN, RET<br>DEV. DIN, RET | IRM<br>344098 108G<br>8#1519-108G<br>7. FV#11166<br>7. FV# 10810 | Importe<br>LM 1<br>25<br>2  | Explicación<br>-observación-<br>888-<br>666-<br>177-<br>70- |                    | ID<br>USURIO<br>ADIAZ<br>OROCANO<br>MMENDEZ<br>EOVIEDO<br>EOVIEDO | Orde<br>comj |

82

俞

# GLOSARIO DE TÉRMINOS UTILIZADOS EN EL SISTEMA INFORMÁTICO JDE

JG.- Comprobante de débito bancario

NQ.- Notificación de débito a favor del cliente, emitido por el Departamento de Cartera

P5.- Notas de Venta.

P9.- Facturas del exterior.

PC.- Notas de crédito

PD.- Notas de débito tarifa 0%.

**PH.-**Documento generado en el módulo de cuentas por pagar para proceder con el pago.

PQ.- Liquidaciones de compras.

PV.- Facturas de compra.

**PW.-** Documentos internos, que sirven para registrar las facturas por servicios del exterior, y con este tipo de documento controlamos la duplicidad en los registros de facturas.

PX.- Tickets de avión.

RF y RD.- Notas de Débito

RI.- Factura de ventas

RM.- Notas de Crédito

IV

# **CONCLUSIONES GENERALES**

Un manual de políticas y procedimientos contables, es aquel que ayuda a unificar criterios del personal, mejora la comunicación, cumple las políticas establecidas y presenta con exactitud la información que se genera en la ejecución de las actividades.

A través de la elaboración del manual de políticas y procedimientos se identificaron las funciones, alcance y responsabilidades del personal contable en los procesos que están sujetos a políticas, objetivos y normativas.

Mediante la elaboración del manual se logró que el departamento de contabilidad cuente con un guía para la ejecución de las actividades diarias, el cual no solo sirve para el personal que labora actualmente sino también para aquellas personas que ingresen a laborar por primera vez en el área de contabilidad.

Con el apoyo de la Gerencia del Departamento Contable y del personal del Departamento de Calidad, después de un proceso de revisión y análisis de la información presentada en el manual, se consiguió la aprobación del mismo, para implementarlo en los procesos relevantes que maneja el departamento. De esta manera se cumplen los objetivos planteados que motivaron al desarrollo de este tema.

# RECOMENDACIONES

- La recomendación principal para el departamento de contabilidad del Grupo Industrial Graiman, es la aplicación del manual de políticas y procedimientos, pues ayudará a mejorar la eficiencia de los procesos contables y financieros, la comunicación interna y externa y la calidad de la información generada, para cumplir con las normas y reglamentos utilizados dentro del departamento contable.
- Al momento que se solicite información dentro y fuera del área, el personal contable deberá mejorar en el tiempo de entrega de la misma, para que se pueda cumplir con eficacia los objetivos planteados por el departamento.
- Cuando se genere una discrepancia de criterios en la realización de actividades, se sugiere convocar a una reunión, la cual tenga el objetivo de llegar a un acuerdo común para que se proceda a realizar la actividad o tarea de manera equitativa.
- Aplicar las medidas correctivas necesarias para los errores que se generen en el informe de auditoría interna, de esta manera se pueda reducir la elaboración de planes de acción correctivos.
- Finalmente, se recomienda agregar al plan estratégico del área contable: metas, estrategias, políticas y un FODA, los cuales permitan al departamento encaminarse a la toma de decisiones y consecuentemente al logro de objetivos planteados.

# **BIBLIOGRAFÍA**

- Bergholz, S. P. (11 de Junio de 2011). *Medwave*. Obtenido de http://www.medwave.cl/link.cgi/Medwave/Series/GES03-A/5057
- Definición. (s.f.). Obtenido de http://www.definicion.org/manual
- Definición. (2008). Obtenido de http://definicion.de/procedimiento/#ixzz3QseMdjEz
- DERECHO ECUADOR. (s.f.). Obtenido de http://www.derechoecuador.com/productos/producto/catalogo/registrosoficiales/2003/marzo/code/17769/registro-oficial-27-de-marzo-del-2003
- EEQ. (s.f.). Obtenido de http://www.eeq.com.ec:8080/documents/10180/4322102/REGLAMENTO+DE+CO MPROBANTES+DE+VENTA,%20RETENCI%C3%93N+Y+COMPLEMENTARIOS/91c0252 c-1340-4935-88eb-2876c5f0434e
- Medina, M. (14 de Mayo de 2012). *GestioPolis*. Obtenido de http://www.gestiopolis.com/administracion-estrategia-2/politica-organizacionalconcepto-y-esquema-en-la-empresa.htm
- Ocampo, C., Lastra Rodriguez, C., & Gómez Martínez, J. (2011). *Algunas relaciones entre contabilidad y cultura*. Publicaciones y revistas sociales humanísticas.
- Ortiz Ibañez, L. O. (2010). En Manual de procesos y procedimientos. Bases estratégicas y organizacionales. Recuperado el 05 de Febrero de 2015, de http://www.eumed.net/libros-gratis/2010b/689/
- Palma, J. (2006). Manual de procedimientos. Recuperado el 05 de Febrero de 2015, de http://wwwisis.ufg.edu.sv/wwwisis/documentos/TE/657.458-M722m/657.458-M722m-Capitulo%20II.pdf
- Ramón Ramón, P. J. (2013). Diseño de un manual de procedimientos contables en base a NIIF e implementación de un sistema de costos por procesos para la fábrica Alfarería y Lirio ubicado en la ciudad de Cuenca en la Santísima Trinidad de Racar, para el año 2013. Cuenca, Ecuador.
- SRI. (s.f.). Obtenido de descargas.sri.gov.ec/download/anexos
- Vergniaud, C. (29 de Enero de 2013). *Vergniaud*. Obtenido de http://www.vergniaud.com/content/proceso-vs-procedimiento
- Violero, F. (16 de Junio de 2012). *El Blog de Francisco Violero*. Obtenido de http://www.franciscoviolero.com/2012/06/117-diferencia-entre-funcion-y.html
- WeblogRecursosHumanos. (13 de Diciembre de 2012). Obtenido de http://blogderecursoshumanos.es/definicion-de-las-responsabilidades-laborales/
- Zapata, R. B. (06 de Marzo de 2014). *Material de estudio de Rita Blas*. Obtenido de http://www.ritablas.com/2014/03/procesos-y-procedimientos.html

Doctora Jenny Ríos Coello, Secretaria de la Facultad de Ciencias de la Administración de la Universidad del Azuay,

# CERTIFICA:

Que, el H. Consejo de Facultad en sesión realizada el 30 de enero del 2015, conoció la petición de las estudiantes CAROLINA SALOME PIÑA DELGADO con código 60294 y PAOLA SOLEDAD TENECELA ZHINGRE con código 61356, que denuncian su trabajo de titulación "DISEÑO DE UN MANUAL DE POLITICAS Y PROCEDIMIENTOS PARA EL AREA DE CONTABILIDAD EN EL GRUPO INDUSTRIAL GRAIMAN CIA LTDA" previa a la obtención del Grado de Ingeniera en Contabilidad y Auditoría. El Consejo de Facultad acoge el informe de la Junta Académica y aprueba la denuncia del trabajo de tesis. Designa como Directora a la Ing. Paola León Ordoñez y como miembros del Tribunal Examinador al Ing. José Robalino Sánchez y al CPA Oswaldo Arpi Zhangallimbay. Las peticionarias tienen un plazo equivalente a dos períodos académicos (semestres) para desarrollar y terminar su trabajo de titulación, a partir de la fecha de la finalización de sus estudios.

Cuenca, febrero 3 de 2015 DR. ADMINI TO SECRETARIA

# CONVOCATORIA

Por disposición de la Junta Académica de Contabilidad Superior, se convoca a los Miembros del Tribunal Examinador, a la sustentación del Protocolo del Trabajo de Titulación : "Diseño de un manual de políticas y procedimientos para el área de contabilidad en el Grupo Industrial Graiman Cía. Ltda.", presentado por las estudiantes Carolina Salomé Piña Delgado con código 60294 y Paola Soledad Tenecela Zhingre con código 61356 , previa a la obtención del grado de Ingeniera en Contabilidad y Auditoría, para el día LUNES 12 DE ENERO DE 2015 A LAS 19H00.

Cuenca, 6 de enero de 2015

Dra. Jenny Ríos Coello Secretaria de la Facultad

Ing. Paola León Ordóñez

Ing. José Robalino Sánchez

Ing. Oswaldo Arpi Zhangallimbay

PA

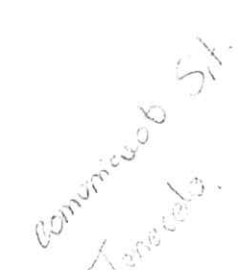

Fecha: 18-12-2014

## ESCUELA DE CONTABILIDAD SUPERIOR

Diseños de Tesis Escuela de Contabilidad Superior

Estudiante: Carolina Salome Piña Delgado con código 60294 y Paola Soledad Tenecela Zhingry con código 61356. Tema: "DISEÑO DE UN MANUAL DE POLITICAS Y PROCEDIMIENTOS PARA EL AREA DE CONTABILIDAD EN EL GRUPO INDUSTRIAL GRAIMAN CIA LTDA." Para: La obtención del título de Ingeniera s en Contabilidad y Auditoría Director: Ing. Paola León. Tribunal: Ing. José Robalino Tribunal: CPA. Oswaldo Arpi

DIA: LUNES. FECHA: 12 DE ENERO DE 2015 HORA: 19400.

# UNIVERSIDAD DEL AZUAY FACULTAD DE CIENCIAS DE LA ADMINISTRACIÓN DIRECCIÓN ESCUELA DE CONTABILIDAD SUPERIOR

| <b>OFICIO:</b> | No. 342- ECA                                     |
|----------------|--------------------------------------------------|
| ASUNTO:        | Reunión Junta Académica de Contabilidad Superior |
|                | Conocimiento de trabajo de Titulación            |
| FECHA:         | Cuenca, 18 de Diciembre de 2014                  |

Señor Ingeniero Xavier Ortega Vásquez DECANO DE LA FACULTAD DE CIENCIAS DE LA ADMINISTRACIÓN En su despacho:

Señor Decano:

La Junta Académica de la Escuela de Contabilidad Superior, reunida el día 18 de Diciembre del año en curso, conoció la propuesta del Proyecto de trabajo de titulación, denominado: "Diseño de un Manual de políticas y procedimientos para el área de contabilidad en el Grupo Industrial Graiman Cía. Ltda.", presentado por las señoritas Carolina Salomé Piña Delgado, con código 60294, y la señorita Paola Soledad Tenecela Zhingri, con código 61356, estudiantes de la Escuela de Contabilidad Superior, previo a la obtención del título de Ingeniera(o) en Contabilidad y Auditoría.

A fin de aplicar la guía de elaboración y presentación de la denuncia/protocolo de trabajo de titulación, la Junta Académica de Contabilidad Superior, considera que la propuesta presentada por el estudiante, presenta una estructura teórica, metodológica, técnica, objetiva y coherente, que cumple con todos los requisitos establecidos en la guía antes mencionada, por lo que de conformidad con el Reglamento de Graduación de la Facultad, resolvió designar el tribunal que estará integrado por la Ing. Paola León O., como Directora, y como miembros del tribunal el Ing. José Robalino S, y al CPA Oswaldo Arpi Z, quienes recibirán la sustentación del diseño del trabajo de titulación, previo al desarrollo del mismo.

En caso de existir la aprobación con modificaciones la Junta Académica resuelve que el Director del tribunal sea quién realice el seguimiento a las modificaciones recomendadas.

Por lo expuesto solicitamos se realice el trámite correspondiente, y el tribunal suscriba el acta de sustentación de la denuncia de trabajo de titulación.

Miembro Junta Académica

Atentamente,

Ing. Jørge Espinoza Idrovo Miembro Junta Académica

Ing. Augusto Bustamarte Fajardo Director de la Escuela de Contabilidad Superior
Guía para Trabajos de Titulación 1. Protocolo/Acta de sustentación

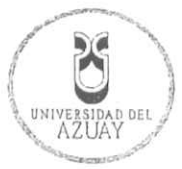

#### ACTA

#### SUSTENTACIÓN DE PROTOCOLO/DENUNCIA DEL TRABAJO DE TITULACIÓN

- 1.1 Nombre del estudiante: Carolina Salomé Piña Delgado y Paola Soledad Tenecela Zhingre 1.1.1 Códigos 60294 y 61356
- 1.2 Director sugerido: Ing. Paola León Ordóñez
- 1.3 Codirector (opcional): \_\_\_
- 1.4 Tribunal: Ing. José Robalino Sánchez / Ing. Oswaldo Arpi Zhangallimbay
- 1.5 Título propuesto: "Diseño de un manual de políticas y procedimientos para el área de contabilidad en el Grupo Industrial Graiman Cía. Ltda."
- 1.6 Resolución:
  - 1.6.1 Aceptado sin modificaciones
  - 1.6.2 Aceptado con las siguientes modificaciones:
    - En la problematica exponer que hay un estudio de procesos de los cuales se identifica un proceso critico. - En la pregunta de investigación incrementar normativa contable) y legal.
    - Introducir en la pag. 7 villiono región la palabra "el" y en la pag 6 región & avinatar "y" corregir normativas.
      - Responsable de dar seguimiento a las modificaciones: Ing. Paola León Ordóñez.
  - 1.6.3 No aceptado
    - Justificación:

Ing Pacta León Ordóñez

Srta. Carolina Piña Delgado

Tribunal Ing. José Robalino Sanchez

Srta. Paola Tenecela Zhingre

aldo Arpi Zhangallimbay Ing. Osy CPA

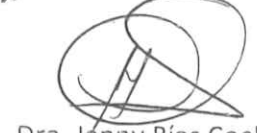

Dra. Jenny Ríos Coello Secretario de Facultad

Fecha de sustentación: Lunes 12 de enero de 2015

Guía para Trabajos de Titulación 1. Protocolo/Rúbrica

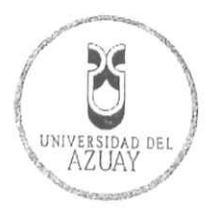

# RÚBRICA PARA LA EVALUACIÓN DEL PROTOCOLO DE TRABAJO DE TITULACIÓN

- 1.1 Nombre del estudiante: Carolina Salomé Piña Delgado y Paola Soledad Tenecela Zhingre 1.1.1 Código 60294 y 61356
- 1.2 Director sugerido: Ing. Paola León Ordóñez
- 1.3 Codirector (opcional):.
- 1.4 Título propuesto: "Diseño de un manual de políticas y procedimientos para el área de contabilidad en el Grupo Industrial Graiman Cía. Ltda."
- 1.5 Revisores (tribunal): Ing. José Robalino Sánchez / Ing. Oswaldo Arpi Zhangallimbay
- 1.6 Recomendaciones generales de la revisión:

|                                         | Cumple     | Cumple       | No     | Observaciones |
|-----------------------------------------|------------|--------------|--------|---------------|
| 17                                      | totalmente | parcialmente | cumple | (*)           |
| Linea de investigación                  |            |              |        | \ /           |
| 1. ¿El contenido se enmarca en la línea | ./         |              |        |               |
| de investigación seleccionada?          | V          |              |        |               |
| Título Propuesto                        |            |              |        |               |
| 2. ¿Es informativo?                     | 1          |              |        |               |
| 3. ¿Es conciso?                         |            |              |        |               |
| Estado del arte                         |            |              |        |               |
| 4. ¿Identifica claramente el contexto   |            |              |        |               |
| histórico, científico, global y         | /          |              |        |               |
| regional del tema del trabajo?          |            |              |        |               |
| 5. ¿Describe la teoría en la que se     | 1          |              |        |               |
| enmarca el trabajo                      | ~          |              |        |               |
| 6. ¿Describe los trabajos relacionados  |            |              |        |               |
| más relevantes?                         | V          |              |        |               |
| 7. ¿Utiliza citas bibliográficas?       | /          |              |        |               |
| Problemática y/o pregunta de            |            |              |        |               |
| investigación                           |            |              |        |               |
| 8. ¿Presenta una descripción precisa y  |            |              |        |               |
| clara?                                  |            |              |        |               |
| 9. ¿Tiene relevancia profesional y      | 1          |              |        |               |
| social?                                 | ~          |              |        |               |
| Hipótesis (opcional)                    |            |              |        |               |
| 10.¿Se expresa de forma clara?          | V          |              |        |               |
| 11.¿Es factible de verificación?        | 1          |              |        |               |
| Objetivo general                        |            |              |        |               |
| 12.¿Concuerda con el problema           | 1          |              |        |               |
| formulado?                              | /          |              |        |               |
| 13.¿Se encuentra redactado en tiempo    | /          |              |        |               |
| verbal infinitivo?                      | /          |              |        |               |
| Objetivos específicos                   |            |              |        |               |

Guía para Trabajos de Titulación 1. Protocolo/Rúbrica

- Opcional cuando cumple totalmente,
- Obligatorio cuando cumple parcialmente y NO cumple.

..... . . . . . . . . . . . . Ing. Oswałdo Arpi Zhangallimbay Ing. Paola León Ordóñez Ing. José Robalino Sáhchez CPA

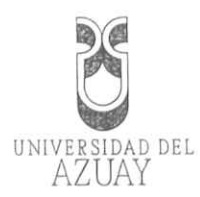

| FACULTAD DE CIENCIAS DE LA ADMINISTRACIÓN<br>ESCUELA DE CONTABILIDAD SUPERIOR                                                 |
|----------------------------------------------------------------------------------------------------|
| "Diseño de un manual de políticas y procedimientos para el área de contabilidad en<br>el Grupo Industrial Graiman Cía, Ltda." |
| Trabajo de graduación previo a la obtención del título de                                                                     |
|                                                                                                    |
| Autores:                                                                                                    |
| Piña Delgado Carolina Salomé                                                                                                  |
| Tenecela Zhingre Paola Soledad                                                                                                |
| Directora:                                                                                                    |
| Loés Ordeñez Deele Andree, Ing                                                                                                |
| Leon Ordonez Paola Andrea, ing.                                                                                               |
|                                                                                                    |
|                                                                                                    |
| Cuenca, Ecuador                                                                                                    |
| 2015                                                                                                    |
|                                                                                                    |
|                                                                                                    |
|                                                                                                    |
|                                                                                                    |
|                                                                                                    |
|                                                                                                    |

PRESENTACIÓN DE LA DENUNCIA DEL DISEÑO DE TESIS AZUAY

|        | 1. DATOS GENERALES                                                   |
|--------|----------------------------------------------------------------------|
|        | 1.1 Nombre del Estudiante: Piña Delgado Carolina Salomé              |
|        | 1.1.1 Código: 60294                                                  |
|        | <b>1.1.2</b> Contacto: 2 833134 – 09 87390364 – casapide@hotmail.com |
|        | 1.2 Nombre del Estudiante: Tenecela Zhingre Paola Soledad            |
|        | 1.2.1 Código: 61356                                                  |
|        | 1.2.2 Contacto: 2 385781 - 09 83570836 - pao_ancid@hotmail.com       |
|        | 1.3 Director sugerido: León Ordoñez Paola Andrea, Ing.               |
|        | 1.4 Asesor metodológico:                                             |
|        | Nombre: Calle Lituma Numa Sebastián, MGT                             |
|        | Contacto: <u>scalle@uazuay.edu.ec</u>                                |
|        | 1.5 Tribunal designado:                                              |
|        | 1.6 Aprobación:                                                      |
|        | 1.7 Línea de Investigación de la carrera                             |
|        | 1.7.1 Código UNESCO: 5311.02                                         |
|        | 1.7.2 Tipo de trabajo:                                               |
|        | a) Está dentro de la línea: Organización y Dirección de Empresas,    |
|        | pues debe existir un equilibrio entre las empresas y el sistema      |
|        | contable, con el propósito de salvaguardar los recursos              |
|        | económicos de las mismas.                                            |
|        | Programa: Gestión Financiera y Auditoría.                            |
|        | Proyecto: Diseñar un modelo de procesos para la organización         |
|        | que agreguen valor y mejoren las operaciones para lograr la          |
| ****** | efectividad de los procesos en cuanto a gestión, control y           |
|        | dirección, dentro del área contable                                  |
|        | b) Investigación Formativa.                                          |
|        |                                                                      |

0666827

etemplates Nº

1.8 Área de estudio

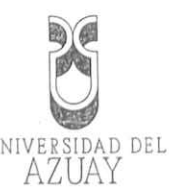

El tema se alinea con los conceptos de las materias de Contabilidad General y Administración

#### 1.9 Título propuesto

Diseño de un manual de políticas y procedimientos para el área de contabilidad en el Grupo Industrial Graiman Cía. Ltda.

#### 1.10 Estado del proyecto

El trabajo sugerido para la empresa Graiman Cía. Ltda., es nuevo e interdisciplinario, pues la misma no ha recibido propuestas similares y a su vez, abarca varias disciplinas que servirán para el desarrollo del mismo.

#### 2. CONTENIDO

## 2.1 Motivación de la Investigación

La Industria Graiman Cia. Ltda., es una empresa dedicada a la producción y comercialización de cerámica y porcelanato de la más alta calidad respondiendo a las necesidades del consumidor nacional e internacional, debido al transcurso de los años ha presentado un crecimiento notable y entre sus falencias está que, el personal contable realiza las actividades con criterios diferentes, además de no contar con un manual que guíe sus actividades de manera equitativa, lo que genera que haya un conflicto por la diferencia de opiniones.

#### 2.2 Problemática

Las variables críticas consideradas para el análisis del problema son:

- Debilidad en el manejo de las cuentas, documentos y procesos.
  - Ausencia de guías específicas para la realización de cada actividad en el área contable.

**Ò6668** 

Para tratar este caso planteamos la siguiente investigación: "Diseño de un manual de políticas y procedimientos para el área de contabilidad en el Grupo Industrial Graiman Cía. Ltda." El estudio ayudará a definir las obligaciones y responsabilidades del departamento de contabilidad, así como, reducir las equivocaciones en los procesos, lo que garantizará la exactitud en la información.

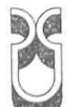

Además contaremos con el apoyo de eduipo de proyectos que realizó previamente un levantamiento de procesos en el area de contabilidad, los cuales nos ayudarán a definir los procesos críticos encontrados en el departamento de contabilidad, mismos que serán tratados con el manual propuesto.

#### 2.3 Pregunta de investigación

¿Cuál es la normativa contable y legal que utiliza el departamento de contabilidad para el desarrollo de sus funciones?

¿Qué especificaciones técnicas, han sido consideradas para definir el perfil profesional para el área de contabilidad?

¿Cuál es el aporte qué realizan los auditores internos para el área contable?

#### 2.4 Resumen

Es importante la observación de políticas que una empresa debe acoger y adoptar al momento de preparar y presentar su situación financiera, es por ello que para nuestro crecimiento profesional y para la empresa se diseñará un manual de políticas y procedimientos, donde consten los parámetros a los que el departamento de contabilidad se debe regir para la realización de sus actividades, logrando una equidad de criterios del personal que labora en el departamento, con el objetivo de conseguir la validación de dicho manual por la empresa.

#### 2.5 Estado del Arte

"La cultura con el paso del tiempo ha pasado de ser un conocimiento general y contemporáneo a un enfoque especializado, debido a las varias necesidades del hombre; a medida que sus necesidades han ido creciendo nace también la contabilidad, pues empezaron a reunirse en grupos y a hacer crecer su desarrollo económico, a partir de esto va surgiendo el concepto contabilidad, términos de la partida doble, números romanos, el mercantilismo y los mercaderes." (Ocampo, 2011, p. 217)

Con el desarrollo de la cultura, los pueblos han tratado de crecer y adoptar nuevos conocimientos, buscando la maximización de los capitales financieros con la existencia de organismos de control que están a la par del funcionamiento de las empresas creadas.

X

Es necesario e importante el uso y menejo de los procesos administrativos para evaluar la eficiencia en cada proceso y qué factores son los que impiden su desarrollo; "Saber si la gerencia se asegura del establecimiento de reglas y normas para la toma de decisiones." (Bonillo Pedro, 2014, p. 1/8).

Los procesos son diferentes y van a depender del tipo de empresa en la que se aplique, dándose una mejora continua constante dependiendo del número de personas que laboran y como aceptan los cambios. Monserrat Manzaneque Lizano (2014) dice que "por esto es esencial el uso de un manual de procedimientos ya que es un instrumento administrativo que apoya el quehacer cotidiano de las diferentes áreas de una empresa."

"En los manuales de procedimientos son consignados, metódicamente las acciones y las operaciones que deben seguirse para llevar a cabo las funciones generales de la empresa y también hacerse un seguimiento adecuado y secuencial de las actividades anteriormente programadas en orden lógico y en un tiempo definido, puesto que implica, además de las actividades y las tareas del personal, la determinación del tiempo de realización, el uso de recursos materiales, tecnológicos y financieros, la aplicación de métodos y técnicas." (Manual de Procedimientos (s.f.), http://www.ingenieria.unam.mx/~guiaindustrial/diseno/info/6/1.htm, consultado Octubre, 29, 2014).

Actualmente, en el área contable de la Industria Graiman Cía. Ltda:, los procesos son realizados por cada individuo en base a su criterio profesional, debido a que no se dispone de una guía que sirva como base para las personas responsables del trabajo. Un buen proceso se lo maneja a través de fases y guías que nos ayudan a facilitar la elaboración del mismo, sin excluir la responsabilidad que tiene cada persona que realiza las funciones y el deseo de encaminar al departamento hacia un mismo objetivo.

En el Grupo Industrial Graiman Cía. Ltda., cada departamento cuenta con características específicas para la realización de las actividades en cada uno de los procesos, pues tienen un buen sistema de comunicación entre departamentos, pero un inconveniente es la falta de un manual que establezca de manera concreta qué criterios se deben considerar al momento de realizar las actividades en el Departamento de Contabilidad.

2.6 Objetivo general

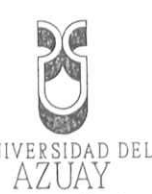

Diseñar un manual de políticas y procedimientos para el área de contabilidad en el Grupo Industrial Graiman Cía. Ltda

## 2.7 Objetivos específicos

- Identificar el funcionamiento, alcance y responsabilidades del departamento de Contabilidad, en función de: políticas, objetivos organizacionales y
- normativas.
- Elaborar el manual de políticas y procedimientos para el departamento de
- contabilidad.
- Lograr la validación del manual en el Grupo Industrial Graiman.

## 2.8 Metodología

## 2.8.1 Tipo y diseño de la investigación

Se analizará la problemática y las carencias en el proceso contable siendo una investigación descriptiva y también bibliográfica obteniendo información de libros, revistas y artículos científicos relacionados con el tema.

## 2.8.2 Métodos de la Investigación

- Método inductivo, para describir las operaciones y procedimientos actuales de la empresa, esta técnica permitirá revisar y analizar cuidadosamente la información como: documentos fuentes, registros, procedimientos.
  - Método de síntesis, para establecer las conclusiones y estrategias con el fin
  - de diseñar el Manual de Politicas y Procedimientos Contables propuesto.

## 2.8.3 Matriz de técnicas de Investigación

| TIPO DE TÉCNICA | ¿A QUIÉN SE APLICA?                                                                                 | ¿PARA QUÉ SE APLICA?                                                                   |
|-----------------|----------------------------------------------------------------------------------------------------|----------------------------------------------------------------------------------------|
| Encuesta        | Se aplicará al personal que<br>labora en el departamento de<br>contabilidad.<br>A los departamentos | Para conocer la realidad<br>y el manejo de la<br>información financiera,<br>económica. |

0666891

|                           | relacionados, para conocer<br>UNIVE SIDAD DEL<br>su incidencia.                                    |                                                                                                    |  |  |
|---------------------------|----------------------------------------------------------------------------------------------------|----------------------------------------------------------------------------------------------------|--|--|
| Diagramas de<br>Flujo     | Se aplica a los procesos<br>relacionados con el<br>funcionamiento del Grupo<br>Industrial Graiman. | <ul> <li>Para detectar los riesgos<br/>potenciales a los que está<br/>sujeto el Departamento de<br/>Contabilidad.</li> <li>Para conocer la<br/>secuencia de las<br/>actividades y<br/>procedimientos que se<br/>llevan a cabo en el<br/>departamento.</li> <li>Para conocer al<br/>responsable de todos los<br/>procesos que se ejecutan<br/>en el departamento.</li> </ul> |  |  |
|                           | Al departamento de Gestión                                                                         | - Para conocer líneas de mando.                                                                                                    |  |  |
| Organigrama               | de Talento Humano<br>solicitando la estructura<br>organizativa de la empresa.                      | <ul> <li>Identificar las funciones,<br/>responsabilidades y el<br/>alcance del departamento<br/>de contabilidad.</li> </ul>                                                                                                    |  |  |
| Matriz de<br>Involucrados | Al personal contable                                                                               | <ul> <li>Para conocer la relación<br/>directa e indirecta de los<br/>empleados</li> </ul>                                                                                                    |  |  |

## 2.8.4 Beneficiarios

Los beneficiarios directos del trabajo será el Grupo Industrial Graiman Cía. Ltda., puesto que con el aporte del Manual de Políticas y Procedimientos, facilitará el trabajo al personal del área contable.

## 2.9 Alcances y resultados esperados

Con la elaboración de un marco conceptual, el resultado esperado es obtener la base teórico-práctica, puesto que es necesario conocer los conceptos teóricos para que sean llevados de manera correcta a la práctica, a través de la elaboración del estado del arte con la condensación de información de diferentes fuentes bibliográficas.

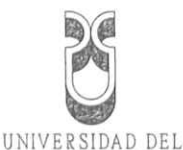

Con la identificación de las actividades y procesos del departamento de contabilidad se espera conocer la situación real del mismo, mediante la observación de la mala aplicación de los objetivos, normativa y políticas ya establecidas por la organización, con el fin de identificar los procesos críticos que tengan una prioridad para darles tratamiento con el manual propuesto.

Se finalizará con la elaboración del manual para el departamento de contabilidad, a través del establecimiento de las políticas y procedimientos que deberá realizar el personal del departamento de contabilidad.

## 2.10 Supuestos y riesgos

- Omisión en la entrega de información
- Incumplimiento en el tiempo planificado de cada actividad a realizarse.
- Falta de aceptación y apoyo en el tema propuesto dirigido a la empresa.
- Pérdida de documentos o información necesarios para realizar el trabajo.
- Incorrecta interpretación de la información proporcionada por la empresa.
- Falta de interés del personal que labora en el área de contabilidad.

## 2.11 Presupuesto

| 50,00  | Compra de remesas de<br>papel bond, lápices y<br>esferos, copias,<br>impresiones, anillos.<br>Pago de pasajes del bus,<br>gasolina y parqueadero. |
|--------|----------------------------------------------------------------------------------------------------|
| 150,00 | Pago de pasajes del bus,<br>gasolina y parqueadero.                                                                                               |
|        |                                                                                                    |
| 100,00 | Pago de internet,<br>Ilamadas telefonicas.                                                                                                    |
| 190,00 | Compra de alimentos<br>dentro y fuera de la                                                                                                    |
|        | 190,00                                                                                                    |

| Trámites de Grado | AZY34,00 | solicitudes, derechos<br>hojas universitarias. |
|-------------------|----------|------------------------------------------------|
| Misceláneos       | 40;00    | Varios                                         |

NA

#### 2.12 Financiamiento

La presente investigación será cubierta en su totalidad por las investigadoras.

#### 2.13 Esquema tentativo

Introducción

Capítulo I:

#### Marco Conceptual

1.1 Estado del Arte

Introducción

Capítulo II:

## Diagnóstico Situacional del Departamento de Contabilidad

Introducción 2.1 Identificación de actividades y procesos

2.2 Condensación de la información

2.3 Identificación del proceso crítico

Capítulo III:

## Elaboración del Manual de Políticas y Procedimientos

Introducción

3.1 Elaboración del Manual de Políticas y Procedimientos para el proceso crítico

3.2 Validación del Manual propuesto.

Conclusiones Generales

Recomendaciones

Referencias Bibliográficas

2.14 Cronograma

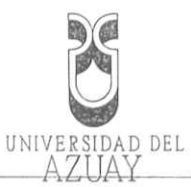

| OBJETIVO<br>ESPECÍFICO                                                                                                    | ACTIVIDAD                                                                                       | RESULTADO<br>ESPERADO                                                                                                    | TIEMPO<br>(SEMANAS) |
|----------------------------------------------------------------------------------------------------|-------------------------------------------------------------------------------------------------|----------------------------------------------------------------------------------------------------|---------------------|
| 1. Elaborar un<br>marco<br>conceptual.                                                                                             | 1.1 Estado del Arte                                                                             | Obtener la base<br>teórico-práctica<br>para el desarrollo<br>de la investigación.                                          | 2                   |
| 2. Identificar el<br>funcionamiento,<br>alcance v                                                                                  | 2.1 Identificación<br>de actividades y<br>procesos                                              | Establecimiento de<br>las políticas y<br>procedimientos que<br>realiza el personal<br>del departamento<br>de contabilidad. |                     |
| responsabilidade<br>s del                                                                                                    | 2.2 Condensación<br>de la información                                                           | Recopilación de<br>toda la información<br>y procesos.                                                                      | 4                   |
| contabilidad.                                                                                                    | 2.3 Identificación<br>del proceso crítico                                                       | Calificación de<br>todos los procesos<br>y elección del<br>proceso más crítico<br>para la realización<br>del manual        | 3                   |
| <ol> <li>Elaborar el<br/>manual de<br/>políticas y<br/>procedimientos<br/>para el<br/>departamento de<br/>contabilidad.</li> </ol> | 3.1 Elaboración<br>del manual de<br>políticas y<br>procedimientos<br>para el proceso<br>crítico | Obtención del<br>manual de políticas<br>y procedimientos<br>contables del<br>proceso elegido.                              | 5                   |
| 4. Lograr la                                                                                                    | 4.1 Presentar a la<br>Gerente<br>Corporativa del<br>área contable.                              | Entrega del manual<br>de políticas y<br>procedimientos,<br>para su respectiva<br>revisión.                                 | 1                   |
| validación del<br>manual:                                                                                                    | 4.2 Validación del<br>manual de<br>políticas y<br>procedimientos.                               | Aprobación del<br>manual por parte de<br>la Gerencia del<br>departamento<br>contable.                                      | 2                   |
| ΤΟΤΑΙ                                                                                                    |                                                                                                 | 1                                                                                                    | 20                  |

A INP

2.15 Referencias

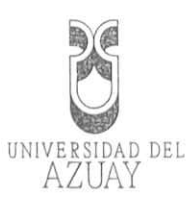

Bibliografia

| Vásconez Arroyo, J. V. (2002). Contabilidad General para el siglo XX<br>Librería Científica.                                                                                  | /Ecuador:                  |
|----------------------------------------------------------------------------------------------------|----------------------------|
| Bonillo, P. (2014). Eficacia de procesos administrativos, utilizando las de información. 1-8.                                                                                 | tecnologías                |
| Manzaneque Lizano, M. (2014). Different processes Dynamic Analysis t<br>Aplication of Cluster Analysis. 2-23.                                                                 | hrought the                |
| Ocampo, C. A., Lastra Rodriguez, C., & Gómez Martinez, J. C. (201<br>relaciones entre contabilidad y cultura. <i>Publicaciones y revist</i><br><i>humanísticas</i> , 217-239. | 1). Algunas<br>as sociales |
| S.A. (s.f.). <i>Ingenieria</i> . Obtenido de<br>http://www.ingenieria.unam.mx/~guiaindustrial/diseno/info/6/1.htm                                                             | 1                          |
|                                                                                                    |                            |
|                                                                                                    |                            |
| ,                                                                                                    |                            |
|                                                                                                    |                            |
|                                                                                                    |                            |
|                                                                                                    |                            |
|                                                                                                    |                            |
|                                                                                                    |                            |
|                                                                                                    |                            |
|                                                                                                    |                            |
| ita Con enforceda (* 2000) gemptares * NR.<br>101656501 algyrigen                                                                                                    | 0666 <del>8</del> 96       |

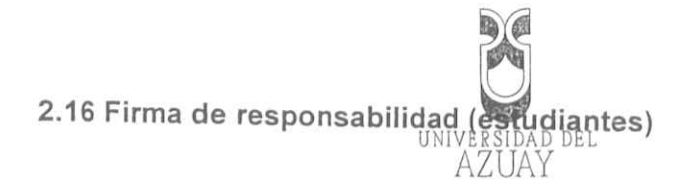

eletter loreela 0. Piña Delgado Carolina Salomé Tenecela Zhingre Paola Soledad 60294 61356 2.17 Firma de responsabilidad ENC PAZA Ordoñez León Paola Andrea, Ing. Director Académico 2.18 Fecha de entrega 15 de Enero de 2015 0666897 N

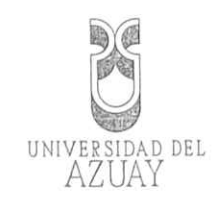

|                                                        | Cuenca, 15 de Enero de 2015       |
|--------------------------------------------------------|-----------------------------------|
|                                                        |                                   |
|                                                        |                                   |
| Mst.                                                   |                                   |
| DECANO FACULTAD CIENCIAS DE LA ADMINISTRACION          | ۷                                 |
| UNIVERSIDAD DEL AZUAY                                  |                                   |
| Su despacho                                            |                                   |
|                                                        |                                   |
| De mis consideraciones:                                |                                   |
|                                                        |                                   |
|                                                        |                                   |
| He procedido a revisar los cambios sugeridos por el tr | ribunal en lo referente al diseño |
| del trabajo de tesis presentado por las estudiantes Ca | rolina Salomé Piña Delgado con    |
| código 60294 y Paola Soledad Tenecela Zhingre con co   | ódigo 61356, titulado "Diseño de  |
| un Manual de políticas y procedimientos para el ár     | ea de contabilidad en el Grupo    |
| Industrial Graiman Cía. Ltda.", como requisito po      | ara la obtención del Título de    |
| Ingeniero en Contabilidad y Auditoría. Constatando qu  | ue los mismos fueron efectuados   |
| por.lo.tanto.se.encuentra.aprobado.para.continuar.con  | los trámites que suceden a esta   |
| documentación                                          |                                   |
|                                                        | 8                                 |
|                                                        |                                   |
|                                                        |                                   |
| Atentamente,                                           |                                   |
| D P                                                    |                                   |
| 2002 1200                                              |                                   |
|                                                        |                                   |
| Ing. Paola León Ordóñez                                |                                   |
| DOCENTE                                                |                                   |
|                                                        |                                   |
|                                                        |                                   |
|                                                        |                                   |
|                                                        |                                   |
|                                                        |                                   |

N°.

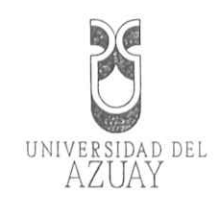

Cuenca, 15 de Diciembre de 2014 Ingeniero Xavier Ortega DECANO DE LA FACULTAD DE CIENCIAS DE LA ADMINISTRACIÓN Presente De mis consideraciones: Por medio de la presente reciba un cordial saludo y a su vez, solicitamos a usted de manera más comedida, se sirva aprobar la realización de nuestro tema de tesis "Diseño de un manual de políticas y procedimientos para el área de contabilidad en el Grupo Industrial GRAIMAN CIA. LTDA.", para la obtención de nuestro título de Ingenieras en Sin otro particular, nos suscribimos a usted. Muy atentamente, ( é o Carolina Salomé Piña Delgado Paola Soledad Tenecela Zhingre Código: 60294 Código: 61356

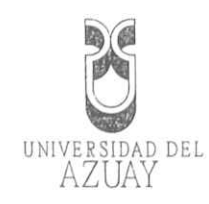

#### Cuenca, 15 de Diciembre de 2014

0665706

Mst: Xavier Ortega

DECANO FACULTAD CIENCIAS DE LA ADMINISTRACION

Su despacho.-

De mis consideraciones:

He procedido a revisar el diseño del trabajo de tesis presentado por las estudiantes Carolina Salomé Piña Delgado con código 60294 y Paola Soledad Tenecela Zhingre con código 61356, titulado "Diseño de un Manual de políticas y procedimientos para el área de contabilidad en el Grupo Industrial Graiman Cía. Ltda.", como requisito para la obtención del Título de Ingeniero en Contabilidad y Auditoría.

Se emite un informe favorable y se recomienda su aprobación para las dos estudiantes dada la magnitud de la empresa.

Atentamente, PZD EDO Ing. Paola León Ordóñez DOCENTE

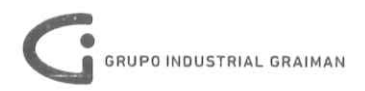

Cuenca, 18 de Noviembre de 2014

Ingeniero Xavier Ortega DECANO DE LA FACULTAD DE CIENCIAS DE LA ADMINISTRACIÓN

De mis consideraciones:

Por medio de la presente informo a usted que la Señorita Carolina Salomé Piña Delgado con CI: 0106515711, y la Señorita Paola Soledad Tenecela Zhingre con CI: 0107179137; presentaron una solicitud para realización de su tema de tesis correspondiente al "Diseño de un manual de políticas y procedimientos" mismo que será aplicado en el Departamento de Contabilidad de nuestra empresa, la cual fue aceptada. Es todo en cuanto puedo poner en su conocimiento para fines pertinentes.

Sin otro particular me suscribo de usted

Muy Atentamente

GRAIMAN ia. Ltda.

Ing. Maribel Pérez

GERENTE DE CONTABILIDAD

GRUPO INDUSTRIAL GRAIMAN

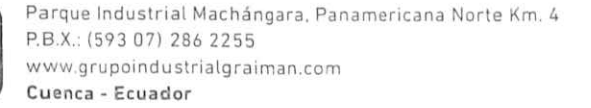

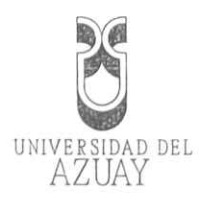

## DOCTORA JENNY DE LA FACULTAD DE CIENCIAS DE LA

## ADMINISTRACION DE LA UNIVERSIDAD DEL AZUAY

|               | CERTIFICA:                                                          |             |
|---------------|---------------------------------------------------------------------|-------------|
| Que, la Seño  | orita Carolina Salome Piña Delgado registrada con código 60294      |             |
| perteneciente | a la Escuela de Contabilidad Superior tiene aprobado más del 80% de |             |
| pensum de est | udios.                                                              |             |
|               | Cuenca, Noviembre 27 de 2014                                        |             |
|               |                                                                     |             |
|               |                                                                     |             |
|               | AZIJAY                                                              |             |
|               | FACTA DE ADMINISTRATION                                             |             |
|               | fi . Eu                                                             |             |
|               |                                                                     |             |
|               |                                                                     |             |
|               |                                                                     |             |
|               |                                                                     |             |
|               |                                                                     |             |
|               |                                                                     |             |
| Ē.            |                                                                     |             |
|               |                                                                     |             |
|               | 2                                                                   |             |
|               |                                                                     |             |
|               | -                                                                   |             |
|               |                                                                     |             |
|               |                                                                     |             |
| Derecho 1115  | 589                                                                 |             |
| ver.          |                                                                     |             |
|               |                                                                     |             |
|               |                                                                     |             |
|               |                                                                     |             |
|               |                                                                     |             |
|               |                                                                     | •••••       |
|               |                                                                     | ••••••      |
|               | Edicion aujorizada de 20000 ejemplares 🔥 📊                          | ALCONTROL 1 |
|               |                                                                     | 104         |

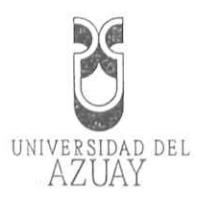

## DOCTORA JENNY DE LA FACULTAD DE CIENCIAS DE LA

# ADMINISTRACION DE LA UNIVERSIDAD DEL AZUAY

| Oue    | la    | Señorita  | Paola   | Soledad | Tenecela   | Zhingr     | e registrad              | la con código          | o 61356 |
|--------|-------|-----------|---------|---------|------------|------------|--------------------------|------------------------|---------|
| nerte: | necie | ente a la | Escuela | de Cont | abilidad S | uperior t  | iene aprol               | pado más del           | 80% de  |
| pensi  | im d  | e estudio | C       | ue com  | domada s   | uperior .  | denie upres              | ado mas as.            | 0070 42 |
| pense  |       | e ostuare | ə.      | Cuenca  | Noviemb    | re:27:de:3 | 0.1.4                    |                        |         |
|        |       |           |         | Cucileu |            | 627 402    | .01-                     |                        |         |
|        |       |           |         |         | (R         | ()         |                          |                        |         |
|        |       |           |         |         | UNI        | - AL       |                          |                        |         |
|        |       |           |         |         | FACULTA    | 7<br>0 DF  |                          |                        |         |
|        |       |           |         |         | ADMINIET:  | NOIDN      |                          |                        |         |
|        | ••••• |           |         |         | DEGRM.     | -10        |                          |                        |         |
|        |       |           |         |         |            |            |                          |                        |         |
|        |       |           |         |         |            |            |                          |                        |         |
|        |       |           |         |         |            |            |                          |                        |         |
|        |       |           |         |         |            |            |                          |                        |         |
|        |       |           |         |         |            | *******    |                          |                        |         |
|        |       |           |         |         |            |            |                          |                        |         |
|        |       |           | ******  |         |            |            |                          |                        |         |
|        |       |           |         |         |            |            |                          |                        |         |
|        |       |           |         |         |            |            |                          |                        |         |
|        |       |           |         |         |            |            |                          |                        |         |
|        |       |           |         |         |            |            |                          |                        |         |
|        |       |           |         |         |            |            |                          |                        |         |
|        |       |           |         |         |            |            |                          |                        |         |
| Der    | echo  | 111589    |         |         |            |            |                          |                        |         |
| vcf.   |       |           |         |         |            |            |                          |                        |         |
|        |       |           |         |         |            |            |                          |                        |         |
|        |       |           |         |         |            |            |                          |                        |         |
|        |       |           |         |         |            |            |                          |                        |         |
|        |       |           |         |         |            |            | *****                    |                        |         |
|        |       |           |         |         |            |            |                          |                        |         |
|        |       |           |         |         |            |            |                          |                        |         |
|        |       |           |         |         |            |            | Chinese South States     | unders steller steller |         |
|        |       |           |         |         |            |            | Los and the state of the | Contra Participation   |         |